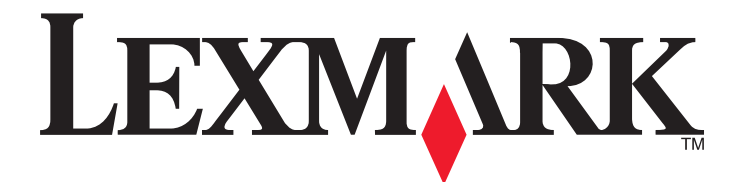

# **X790 Series**

Guide de l'utilisateur

Septembre 2011

www.lexmark.com

Type(s) de machine(s) : 7562, 4917 Modèle(s) : 432, 436, dn1, dn2, gd1, gd2, dt1, dt2, gt1, gt2, df1, df2, gf1, gf2, d01, d02, g01, g02, t01, t02, g91, g92, f01, f02, g81, g82

# Contenu

| Présentation de l'imprimante                                                                        | 18<br>18<br>19<br>21<br>21<br>22 |
|----------------------------------------------------------------------------------------------------|----------------------------------|
| Nous vous remercions d'avoir choisi cette imprimante1<br>Recherche d'informations sur l'imprimante1 | 18<br>18<br>19<br>21<br>21<br>22 |
| Recherche d'informations sur l'imprimante1                                                          | 18<br>19<br>21<br>21<br>21<br>22 |
|                                                                                                    | 19<br>21<br>21<br>21<br>22       |
| Choix d'un emplacement pour l'imprimante1                                                           | 21<br>21<br>22                   |
| Configurations des imprimantes                                                                      | 21<br>22                         |
| Fonctions de base du scanner                                                                        | 22                               |
| Fonctionnement du DAA et de la vitre du scanner2                                                    |                                  |
| Présentation du panneau de commandes de l'imprimante2                                               | 23                               |
| Présentation de l'écran d'accueil2                                                                  | 24                               |
| Présentation de l'écran d'accueil                                                                   | 24                               |
| Utilisation des boutons de l'écran tactile2                                                         | 26                               |
| Configuration et utilisation des applications présentes sur l'écran<br>d'accueil                    | 29                               |
| Accès au serveur Web incorporé                                                                      | 29                               |
| Activation des annlications d'écran d'accueil                                                       | <br>29                           |
| Exportation et importation d'une configuration à l'aide d'Embedded Web Server                       | 32                               |
| Configuration supplémentaire de l'imprimante3                                                       | 3                                |
| Installation des options internes                                                                   | 33                               |
| Options internes disponibles                                                                        | 33                               |
| Utilisation de la fonction de verrouillage                                                          | 34                               |
| Accès à la carte logique                                                                            | 35                               |
| Installation d'une carte mémoire                                                                    | 38                               |
| Installation d'une carte mémoire flash ou d'une barrette microcode                                  | 40                               |
| Installation d'un port Internal Solutions Port                                                      | 42                               |
| Retrait du disque dur de l'imprimante                                                               | 40<br>51                         |
| Ordre d'installation                                                                                | 52                               |
| Installation des tiroirs ontionnels                                                                 | 52                               |
| Connevion des câbles                                                                                | 55                               |
| Várification do la configuration do l'imprimanto                                                    | 54                               |
| Vermitation de la configuration de l'imprimante                                                     | 55                               |
| Impression d'une page des parametres de menu                                                        | 56                               |

| Configuration du logiciel de l'imprimante                                        | 56 |
|----------------------------------------------------------------------------------|----|
| Installation du logiciel de l'imprimante                                         | 56 |
| Mise à jour des options disponibles dans le pilote de l'imprimante               | 57 |
| Configuration de l'impression sans fil                                           | 58 |
| Informations requises pour configurer l'imprimante sur un réseau sans fil        | 58 |
| Installation de l'imprimante sur un réseau sans fil (Windows)                    | 58 |
| Installation de l'imprimante sur un réseau sans fil (Macintosh)                  | 60 |
| Installation de l'imprimante sur un réseau câblé                                 | 63 |
| Modification des paramètres du port après l'installation d'un nouveau ISP réseau | 65 |
| Configuration de l'impression série                                              | 67 |
| <b>o i</b>                                                                       | -  |

### Réduction de l'impact de votre imprimante sur l'environnement......69

| Économie de papier et de toner                                | 69 |
|---------------------------------------------------------------|----|
| Utilisation de papier recyclé                                 | 69 |
| Economie des fournitures                                      | 69 |
| Économie d'énergie                                            | 70 |
| Utilisation du mode Eco                                       | 70 |
| Réduction du bruit de l'imprimante                            | 71 |
| Réglage du mode Veille                                        | 71 |
| Utilisation du mode Hibernation                               | 72 |
| Réglage de la luminosité de l'écran                           | 72 |
| Réglage de l'éclairage du réceptacle de sortie standard       | 73 |
| Recyclage                                                     | 74 |
| Recyclage des produits Lexmark                                | 74 |
| Recyclage de l'emballage Lexmark                              | 74 |
| Retour des cartouches Lexmark pour réutilisation ou recyclage | 74 |
|                                                               |    |

### Chargement de papier et de supports spéciaux.....75

| Définition du type et du format de papier               | 75 |
|---------------------------------------------------------|----|
| Configuration des paramètres de papier Universel        | 75 |
| Chargement du tiroir 550 feuilles standard ou en option | 76 |
| Alimentation du chargeur haute capacité 2 000 feuilles  | 79 |
| Alimentation du chargeur multifonction                  | 81 |
| Chaînage et annulation du chaînage de tiroirs           | 84 |
| Tiroirs chaînés                                         | 84 |
| Annulation du chaînage des tiroirs                      | 84 |
| Chaînage de réceptacles                                 | 84 |
| Création d'un nom personnalisé pour un type de papier   | 85 |
| Attribution d'un nom de type de papier personnalisé     | 85 |
| Configuration d'un nom personnalisé                     | 85 |
|                                                         |    |

| Consignes d'utilisation du papier et des supports spéciaux                          | 86  |
|-------------------------------------------------------------------------------------|-----|
| Spécifications relatives au papier                                                  | 86  |
| Caractéristiques du papier                                                          |     |
| Choix du papier                                                                     |     |
| Sélection de formulaires préimprimés et de papier à en-tête                         | 87  |
| Utilisation de papier recyclé et d'autres papiers de bureau                         | 87  |
| Stockage du papier                                                                  | 89  |
| Formats, types et grammages de papier pris en charge                                | 90  |
| Formats de papier pris en charge                                                    | 90  |
| Types et grammages de papier pris en charge                                         | 92  |
| Fonctionnalités de finition prises en charge                                        | 92  |
| Impression                                                                          | 95  |
| Impression d'un document                                                            | 95  |
| Impression d'un document                                                            | 95  |
| Impression en noir et blanc                                                         | 95  |
| Réglage de l'intensité du toner                                                     | 96  |
| Impression à partir d'un lecteur flash                                              | 96  |
| Impression à partir d'un lecteur flash                                              | 96  |
| Lecteurs Flash et types de fichiers pris en charge                                  | 98  |
| Impression sur support spécial                                                      | 98  |
| Conseils sur l'utilisation du papier à en-tête                                      | 98  |
| Conseils sur l'utilisation des transparents                                         | 99  |
| Conseils sur l'utilisation des enveloppes                                           | 99  |
| Conseils sur l'utilisation des étiquettes                                           | 100 |
| Conseils sur l'utilisation des bristols                                             |     |
| Impression de travaux confidentiels et suspendus                                    | 101 |
| Stockage des travaux d'impression dans l'imprimante                                 | 101 |
| Impression de travaux confidentiels et suspendus                                    | 101 |
| Impression de pages d'informations                                                  | 102 |
| Impression de la liste des échantillons de polices                                  | 102 |
| Impression de la liste des répertoires                                              | 102 |
| Annulation d'un travail d'impression                                                | 103 |
| Annulation d'un travail d'impression depuis le panneau de commandes de l'imprimante | 103 |
| Annulation d'un travail d'impression depuis l'ordinateur                            | 103 |
| Copie                                                                               | 104 |
| Réalisation de copies                                                               | 104 |

| Copie de photos de film                                                                                   | 105        |
|----------------------------------------------------------------------------------------------------|------------|
| Copie sur support spécial                                                                                 | 105        |
| Copie sur transparents                                                                                    |            |
| Copie sur du papier à en-tête                                                                             |            |
| Personnalisation des paramètres de copie                                                                  | 106        |
| Copie en noir et blanc                                                                                    |            |
| Copie dans un autre format                                                                                |            |
| Copie avec sélection du tiroir pour le papier                                                             |            |
| Copie de formats de papier différents                                                                     | 107        |
| Copie des deux côtés du papier (recto verso)                                                              |            |
| Réduction ou agrandissement de copies                                                                     | 108        |
| Réglage de la qualité des copies                                                                          |            |
| Assemblage de copies                                                                                      | 110        |
| Insertion de feuilles de séparation entre les copies                                                      | 110        |
| Copie de plusieurs pages sur une feuille                                                                  | 111        |
| Création d'un travail de copie personnalisé                                                               | 111        |
| Disposition d'informations sur les copies                                                                 | 112        |
| Ajout de la date et de l'heure en haut de chaque page                                                     | 112        |
| Insertion d'un message de fond de page sur chaque page                                                    | 112        |
| Annulation d'un travail de copie                                                                          | 113        |
| Annulation d'une copie alors que les documents sont insérés dans le dispositif d'alimentation automatique | 113        |
| Annulation d'une conie alors que les pages sont coniées à l'aide de la vitre du scapper                   | 113        |
| Annulation d'une copie pendant l'impression des pages                                                     |            |
| Présentation des écrans et des ontions de conje                                                           | 113        |
| Conjor à partir de                                                                                        | 113        |
| Copier vers                                                                                               | 113        |
| Copies                                                                                                    | 113        |
| Mettre à l'échelle                                                                                        | 114<br>114 |
| Intensité                                                                                                 | 114        |
| Faces (recto verso)                                                                                       |            |
| Assembler                                                                                                 |            |
| Contenu                                                                                                   |            |
| Couleur                                                                                                   |            |
| Options avancées                                                                                          |            |
| Enregistrer comme raccourci                                                                               | 116        |
| Envoi par courrier électronique                                                                           |            |
| Prénaration de l'envoi d'un courrier électronique                                                         | 117        |
| Configuration de la fonction d'a mail                                                                     | /±±        |
| Configuration des paramètres de courrier électropique                                                     | / ±⊥       |
|                                                                                                    |            |
| Creation d'un raccourci pour envoyer un courrier électronique                                             | 118        |

| Création d'un raccourci de messagerie sur l'écran tactile                                       |     |
|-------------------------------------------------------------------------------------------------|-----|
| Envoi d'un document par courrier électronique                                                   | 119 |
| Envoi d'un e-mail à partir de l'écran tactile                                                   |     |
| Envoi d'un e-mail à l'aide d'un numéro de raccourci                                             | 119 |
| Envoi d'un email à l'aide du carnet d'adresses                                                  |     |
| Personnalisation des paramètres de courrier électronique                                        | 120 |
| Ajout de l'objet et du message d'un courrier électronique                                       |     |
| Modification du type de fichier de sortie                                                       |     |
| Annulation d'un e-mail                                                                          | 121 |
| Présentation des options de courrier électronique                                               | 121 |
| Destinataires                                                                                   |     |
| Objet                                                                                           |     |
| Message                                                                                         |     |
| Nom du fichier                                                                                  |     |
| Format d'origine                                                                                |     |
| Résolution                                                                                      |     |
| Couleur                                                                                         |     |
| Contenu                                                                                         |     |
| Luminosité                                                                                      |     |
| Envoyer en tant que                                                                             |     |
| Format d'impression                                                                             |     |
| Aperçu avant numerisation                                                                       |     |
| Options avancees                                                                                | 124 |
| Envoi de télécopies                                                                             | 125 |
| Brénaration de l'imprimante neur l'envei de téléconies                                          | 125 |
| Configuration initiale du téléconieur                                                           | 125 |
| Sélection d'une connexion de téléconie                                                          | 127 |
| Connexion à une ligne téléphonique analogique                                                   |     |
| Connexion à un service DSL                                                                      |     |
| Connexion à un système PBX ou RNIS                                                              |     |
| Connexion à un service de sonnerie distincte                                                    |     |
| Connexion à un adaptateur pour votre pays                                                       |     |
| Définition du nom et du numéro du télécopieur ou du poste utilisé pour les télécopies sortantes |     |
| Définition de la date et l'heure                                                                |     |
| Configuration de l'imprimante pour application de l'heure d'été                                 |     |
| Création de raccourcis                                                                          | 132 |
| Création d'un raccourci de destination de télécopie à l'aide d'Embedded Web Server              |     |
| Création d'un raccourci de destination de télécopie à l'aide de l'écran tactile                 |     |
| Envoi d'une télécopie                                                                           | 133 |
| Envoi d'une télécopie à l'aide de l'écran tactile                                               | 133 |
| Envoi d'une télécopie à partir d'un ordinateur                                                  |     |
| Envoi d'une téléconie à l'aide de raccourcis                                                    |     |

| Envoi d'une télécopie à l'aide du carnet d'adresses                                               | 134 |
|---------------------------------------------------------------------------------------------------|-----|
| Personnalisation des paramètres de télécopie                                                      | 135 |
| Modification de la résolution de la télécopie                                                     | 135 |
| Eclaircir ou obscurcir une télécopie                                                              | 135 |
| Envoi d'une télécopie à une heure programmée                                                      | 135 |
| Affichage d'un journal de télécopie                                                               | 136 |
| Blocage des télécopies indésirables                                                               | 136 |
| Annulation d'une télécopie sortante                                                               | 137 |
| Annulation d'une télécopie alors que les documents d'origine sont encore en cours de numérisation | 137 |
| Annulation d'une télécopie après que les documents d'origine ont été numérisés en mémoire         | 137 |
| Présentation des options de télécopie                                                             | 137 |
| Contenu                                                                                           | 137 |
| Résolution                                                                                        | 138 |
| Intensité                                                                                         | 138 |
| Couleur                                                                                           | 138 |
| Format d'impression                                                                               | 138 |
| Aperçu avant numérisation                                                                         | 138 |
| Envoi différé                                                                                     | 139 |
| Options avancées                                                                                  | 139 |
| Suspension et transfert de télécopies                                                             | 139 |
| Suspension des télécopies                                                                         | 139 |
| Transfert d'une télécopie                                                                         | 140 |
|                                                                                                   |     |
| umerisation vers une adresse FTP                                                                  | 141 |
| Numérisation vers une adresse FTP                                                                 | 141 |
| Numérisation vers une adresse FTP à l'aide de l'écran tactile                                     | 141 |
| Numérisation vers une adresse FTP à l'aide d'un numéro de raccourci                               | 142 |
| Numérisation vers une adresse FTP à l'aide du carnet d'adresses                                   | 142 |
| Création de raccourcis                                                                            | 142 |
| Création d'un raccourci FTP à l'aide d'Embedded Web Server                                        | 142 |
| Création d'un raccourci FTP à l'aide de l'écran tactile                                           | 143 |
| Présentation des options FTP                                                                      | 143 |
| FTP                                                                                               | 143 |
| Nom du fichier                                                                                    | 143 |
| Format d'origine                                                                                  | 143 |
| Envoyer en tant que                                                                               | 143 |
| Couleur                                                                                           | 144 |
| Résolution                                                                                        | 144 |
| Intensité                                                                                         | 144 |
| Format d'impression                                                                               | 144 |
| Contenu                                                                                           | 144 |
| Aperçu avant numérisation                                                                         | 145 |
| Options avancées                                                                                  | 145 |
|                                                                                                   |     |

| Numérisation vers un ordinateur ou un lecteur Flash | 146   |
|-----------------------------------------------------|-------|
| Numérisation vers un ordinateur                     |       |
| Numérisation vers un lecteur flash                  |       |
| Présentation des fonctionnalités de Scan Center     |       |
| Utilisation de ScanBack Utility                     | 148   |
| Présentation des ontions du profil de numérication  | 1/18  |
| Format d'origine                                    | 1/18  |
| Résolution                                          | 148   |
| Couleur                                             |       |
| Contenu                                             |       |
| Luminosité                                          |       |
| Format d'impression                                 |       |
| Aperçu avant numérisation                           |       |
| Options avancées                                    |       |
|                                                     | 4 - 4 |
| Presentation des menus de l'imprimante              |       |
| Liste des menus                                     | 151   |
| Menu Fournitures                                    | 152   |
| Menu Papier                                         |       |
| Menu Alimentation par défaut                        | 154   |
| Menu Format/Type papier                             | 154   |
| Menu Configurer MF                                  | 157   |
| Menu Changer format                                 |       |
| Menu Texture du papier                              | 158   |
| Menu Grammage du papier                             |       |
| Menu Chargement du papier                           |       |
| Menu Types personnalisés                            |       |
| Menu Noms personnalisés                             |       |
| Menu Noms de réceptacles personnalisés              | 164   |
| Menu Formats de numérisation personnalisés          |       |
| Menu Configuration générale                         |       |
| menu Configuration du réceptacle                    |       |
| Menu Rapports                                       |       |
| Menu Rapports                                       |       |
| Menu Réseau/Ports                                   | 167   |
| Menu Carte réseau active                            |       |
| Menu Réseau standard ou Réseau [x]                  | 167   |
| Menu Rapports réseau                                |       |
| Menu Carte Réseau                                   |       |
| Menu TCP/IP                                         |       |
| IPv6, menu                                          | 171   |

| Menu Sans fil                                                   |     |
|-----------------------------------------------------------------|-----|
| Menu AppleTalk                                                  | 173 |
| Menu USB standard                                               | 174 |
| Menu Parallèle [x]                                              | 175 |
| Menu Série [x]                                                  | 178 |
| Menu Configuration SMTP                                         | 180 |
| Menu Sécurité                                                   |     |
| Menu Modification des configurations de sécurité                | 182 |
| menu Divers paramètres de sécurité                              | 182 |
| menu d'impression confidentielle                                |     |
| Effacement du disque, menu                                      | 184 |
| menu Journal d'audit de sécurité                                | 185 |
| Menu Définir la date et l'heure                                 |     |
| Menu Paramètres                                                 |     |
| Menu Paramètres généraux                                        | 187 |
| Menu Paramètres de copie                                        | 196 |
| Menu Paramètres de télécopie                                    | 202 |
| menu Paramétrages du courrier électronique                      | 213 |
| menu Paramètres FTP                                             | 219 |
| Menu Lecteur Flash                                              | 224 |
| Paramètres d'impression                                         | 230 |
| Menu Aide                                                       | 245 |
| Sécurisation de la mémoire avant le déplacement de l'imprimante | 247 |
| Déclaration relative à la volatilité                            | 247 |
| Effacement de la mémoire volatile                               |     |
| Effacement de la mémoire non volatile                           | 248 |
| Effacement de la mémoire du disque dur de l'imprimante          | 248 |
| Configuration du chiffrement du disque dur de l'imprimante      | 249 |
| Maintenance de l'imprimante                                     | 251 |
| Nettoyage de la partie externe de l'imprimante                  | 251 |
| Nettoyage de la vitre du scanner                                | 252 |
|                                                                 |     |

| Nettoyage de la vitre du scanner                                                        | 252 |
|-----------------------------------------------------------------------------------------|-----|
| Nettoyage des pièces du DAA                                                             | 253 |
| Nettoyage des lentilles de la tête d'impression                                         | 255 |
| Stockage des fournitures                                                                | 256 |
| Vérification de l'état des consommables                                                 | 256 |
| Vérification de l'état des fournitures à partir du panneau de commandes de l'imprimante | 256 |
| Vérification de l'état des fournitures à partir de l'ordinateur réseau                  | 256 |
| Commande de consommables                                                                | 257 |
| Commande d'une cartouche d'impression                                                   | 257 |
|                                                                                         |     |

| Commande d'une unité de fusion ou d'un module de transfert                         |            |
|------------------------------------------------------------------------------------|------------|
| Commande d'une bouteille de récupération de toner                                  |            |
| Commande de cartouches d'agrafes                                                   | 258        |
| Commande d'un kit pour dispositif d'alimentation automatique                       | 258        |
| Commande d'un kit de nettoyage                                                     | 259        |
| Remplacement des consommables                                                      | 259        |
| Remplacement d'une cartouche d'impression                                          |            |
| Remplacement de la bouteille de récupération de toner                              |            |
| Déplacement de l'imprimante                                                        | 263        |
| Avant de déplacer l'imprimante                                                     |            |
| Deplacement de l'imprimante<br>Transport de l'imprimante                           | 264<br>264 |
| Support administratif                                                              | 265        |
| Recherche d'informations sur l'administrateur et la mise en réseau avancée         | 265        |
| Utilisation d'Embedded Web Server                                                  | 265        |
| Consultation de l'écran virtuel                                                    | 265        |
| Vérification de l'état de l'imprimante                                             | 266        |
| Configuration des alertes par courrier électronique                                | 266        |
| Affichage des rapports                                                             | 266        |
| Restauration des paramètres par défaut                                             | 267        |
| Elimination des bourrages                                                          | 268        |
| Prévention des risques de bourrage                                                 | 268        |
| Explication des numéros de bourrage papier et identification des zones de bourrage | 269        |
| 200 bourrage papier                                                                | 270        |
| 201 bourrage papier                                                                | 270        |
| 202–203 bourrages papier                                                           | 271        |
| 230 bourrage papier                                                                | 272        |
| 231–239 bourrages papier                                                           | 273        |
| 24x Bourrage papier                                                                | 273        |
| 250 Bourrage papier                                                                | 274        |
| 280–289 bourrages papier                                                           | 275        |
| 290–292 Bourrages papier                                                           | 276        |
| 400–403 et 460–461 bourrages papier                                                | 276        |
| 431–438 bourrages papier                                                           | 277        |
| 455 Bourrage agrafe                                                                | 277        |
|                                                                                    |            |

| Dépannage                                                                             | 280 |
|---------------------------------------------------------------------------------------|-----|
| Résolution des problèmes de base relatifs à l'imprimante                              | 280 |
| Présentation des messages de l'imprimante                                             | 280 |
| Réglage de la couleur                                                                 |     |
| Une erreur s'est produite sur le lecteur USB. Retirez puis réinsérez le lecteur       |     |
| Changer [alimentation] par [nom type perso]                                           |     |
| Changer [alimentation] par [nom type perso], charger [orientation]                    |     |
| Changer [alimentation] par [chaîne perso]                                             |     |
| Changer [alimentation] par [chaîne perso], charger [orientation]                      |     |
| Changer [alimentation] par [format de papier] [type de papier]                        |     |
| Changer [alimentation] par [format de papier] [type de papier], charger [orientation] |     |
| Fermer le capot de transport du papier                                                | 282 |
| Fermer la porte latérale gauche                                                       |     |
| Fermer la porte du [tiroir]                                                           |     |
| Fermer la porte latérale de l'unité de finition                                       | 282 |
| Fermer le capot supérieur de l'unité de finition                                      | 282 |
| Fermer la porte avant                                                                 | 282 |
| Fermer le capot d'accès supérieur                                                     | 282 |
| Disque corrompu                                                                       | 282 |
| Disq. psq sat. Effacement sécurisé du disque                                          | 282 |
| Prob. de disque                                                                       | 282 |
| Vider la boîte perforatrice                                                           | 283 |
| Erreur de lecture du pilote USB. Retirez USB                                          | 283 |
| Répertoire de télécopie inopérant. Contacter l'administrateur système                 | 283 |
| Serveur de télécopie « à formater » non configuré. Contacter l'administrateur système | 283 |
| Nom de télécopieur non configuré                                                      | 283 |
| Numéro de télécopieur non configuré                                                   | 283 |
| Installer le réceptacle [x]                                                           | 284 |
| Installer le tiroir [x]                                                               | 284 |
| Insérer la boîte perforatrice                                                         |     |
| Insérer le tiroir [x]                                                                 |     |
| Insérer la cartouche d'agrafes                                                        |     |
| Installer le chargeur d'enveloppes                                                    | 285 |
| Charger [source] avec [nom du type personnalisé]                                      |     |
| Charger [source] avec [chaîne personnalisée]                                          | 285 |
| Charger [source] avec [format]                                                        |     |
| Charger [source] avec [type] [format]                                                 |     |
| Charger chargeur manuel avec [nom type perso]                                         |     |
| Charger chargeur manuel avec [chaîne perso]                                           |     |
| Charger un chargeur manuel avec [format de papier]                                    |     |
| Charger un chargeur manuel avec [type de papier] [format de papier]                   |     |
| Charger agrates                                                                       |     |
| Mémoire saturée, impossible d'imprimer les télécopies                                 |     |

| Reconnecter le réceptacle [x]                                               |     |
|-----------------------------------------------------------------------------|-----|
| Reconnecter les réceptacles [x] – [y]                                       |     |
| Retirer les matériaux d'emballage, [nom de la zone]                         |     |
| Retirer le papier du réceptacle standard                                    |     |
| Retirer le papier du réceptacle [x]                                         |     |
| Retirer le papier de tous les réceptacles                                   |     |
| Retirer le papier du [nom de réceptacle associé]                            |     |
| Restaurer les travaux suspendus ?                                           |     |
| Le capot du chargeur automatique du scanner est ouvert                      |     |
| Faire coulisser l'unité de finition vers la gauche                          |     |
| Certains travaux suspendus n'ont pas été restaurés                          |     |
| Fourniture manquante pour terminer le travail en cours                      |     |
| Format de papier du tiroir [x] non pris en charge                           |     |
| Disque non pris en charge                                                   |     |
| 31.xx Cart. [couleur] manquante ou défectueuse                              |     |
| 32.xx Référence cartouche [couleur] non prise en charge par le périphérique |     |
| 34 Format de papier incorrect, ouvrir [src]                                 |     |
| 35 Mémoire insuffisante pr prendre en ch. la fction Economiser ressources   | 290 |
| 37 Mémoire insuffisante pour assembler les travaux                          | 290 |
| 37 Mémoire insuffisante pour défragmenter la mémoire flash                  |     |
| 37 Mémoire insuffisante, travaux suspendus supprimés                        |     |
| 37 Mémoire insuffisante, certains trav. suspendus ne seront pas restaurés   |     |
| 38 Mémoire saturée                                                          |     |
| 39 Page complexe, des données risquent de ne pas être imprimées             | 291 |
| 40 Recharge [couleur] non valide, remplacer cartouche                       |     |
| 51 Mémoire flash défectueuse détectée                                       | 291 |
| 52 Espace insuffisant dans la mémoire flash pour les ressources             |     |
| 53 Mémoire flash non formatée détectée                                      | 291 |
| 54 Réseau [x] Erreur logicielle                                             |     |
| 54 Erreur option port série [x]                                             |     |
| 54 Erreur de logiciel réseau standard                                       |     |
| 55 Option ds empl. [x] non prise en charge                                  |     |
| 56 Port parallèle [x] désactivé                                             |     |
| 56 Port série [x] désactivé                                                 |     |
| 56 Port USB standard désactivé                                              |     |
| 56 Port parallèle standard désactivé                                        |     |
| 56 Port USB [x] désactivé                                                   |     |
| 57 Config. modifiée, certains trav. suspendus n'ont pas été restaurés       |     |
| 58 Trop de réceptacles installés                                            |     |
| 58 Trop de disques installés                                                |     |
| 58 Trop d'options mémoire flash installées                                  | 294 |
| 58 Trop de tiroirs                                                          |     |
| 58 Erreur config. entrée                                                    |     |
| 59 Réceptacle [x] incompatible                                              |     |
| 61 Retirer le disque défectueux                                             |     |

| 62 Disque saturé                                                                        | 295 |
|-----------------------------------------------------------------------------------------|-----|
| 80.xx Fin de durée de vie de l'unité de fusion bientôt atteinte                         | 295 |
| 80.xx Fin de durée de vie de l'unité de fusion                                          | 295 |
| 80.xx Remplacer l'unité de fusion                                                       | 295 |
| 80.xx Unité de fusion manquante                                                         | 295 |
| 82.xx Remplacer bout. récup. toner                                                      | 295 |
| 82.xx Bout. récup. toner manquante                                                      | 296 |
| 82.xx Bout. récup. toner presque pleine                                                 | 296 |
| 83.xx Remplacer module de transfert                                                     | 296 |
| 83.xx Fin durée de vie module de transfert                                              | 296 |
| 83.xx Module de transfert manquant                                                      | 296 |
| 88.xx Niv. cartouche [couleur] presque bas                                              | 296 |
| 88.xx Niveau cartouche [couleur] bas                                                    | 296 |
| 88.xx Niveau cartouche [couleur] très bas                                               | 297 |
| 88.xx Niveau cartouche [couleur] extrêmement bas                                        | 297 |
| 840.01 Scanner désactivé par l'administrateur                                           | 297 |
| 840.02 Scanner désactivé. Contacter l'administrateur du système si le problème persiste | 297 |
| 1565 Erreur émulation, charger option émulation                                         | 297 |
| Résolution des problèmes d'impression                                                   | 298 |
| Les fichiers PDF multilingues ne s'impriment pas                                        | 298 |
| Le panneau de commandes n'affiche rien ou uniquement des losanges                       | 298 |
| Le message Erreur lecture pilote USB s'affiche.                                         | 298 |
| Les travaux d'impression ne s'impriment pas                                             | 298 |
| Les travaux confidentiels et suspendus ne s'impriment pas                               | 299 |
| Le travail d'impression prend plus de temps que prévu                                   |     |
| Le travail est imprimé depuis un tiroir inapproprié ou sur un papier inadéquat          |     |
| Des caractères incorrects s'impriment                                                   |     |
| La fonction de chaînage des tiroirs ne fonctionne pas.                                  |     |
| Les travaux volumineux ne sont pas assemblés                                            | 301 |
| Des sauts de page inattendus se produisent                                              |     |
| Résolution des problèmes de copie                                                       |     |
| Le copieur ne répond pas                                                                |     |
| Le scanner ne se ferme pas.                                                             |     |
| La qualité de la copie est médiocre                                                     |     |
| Copies partielles de document ou de photo                                               |     |
| Résolution des problèmes de numérisation                                                |     |
| Vérification d'un scanner qui ne répond pas                                             |     |
| Echec de la numérisation                                                                |     |
| La numérisation prend trop de temps ou bloque l'ordinateur                              |     |
| Faible qualité d'image numérisée                                                        |     |
| Numérisation partielle de document ou de photo                                          |     |
| Impossible de numériser depuis un ordinateur                                            |     |
| Résolution des problèmes de téléconie                                                   | 206 |
| Fonctions Téléconie et E-mail non configurées                                           | 306 |
| renearing releasing the main non-configurees                                            |     |

| L'identifiant de l'appelant ne s'affiche pas                                                       |     |
|----------------------------------------------------------------------------------------------------|-----|
| Impossible d'envoyer ou de recevoir une télécopie                                                  |     |
| Vous pouvez envoyer des télécopies mais pas en recevoir                                            |     |
| Il est possible de recevoir des télécopies; mais il est impossible d'en envoyer                    |     |
| La qualité d'impression de la télécopie reçue est médiocre                                         |     |
| Résolution des problèmes de applications présentes sur l'écran d'accueil                           |     |
| Une erreur d'application s'est produite                                                            |     |
| Résolution des problèmes d'options                                                                 |     |
| L'option ne fonctionne pas correctement ou ne fonctionne plus après son installation.              |     |
| Problèmes de tiroir papier                                                                         |     |
| Problèmes du tiroir 2 000 feuilles                                                                 |     |
| Impossible de détecter la carte mémoire flash                                                      |     |
| Impossible de détecter le disque dur de l'imprimante                                               |     |
| ISP (Internet Solutions Port) ne fonctionne pas correctement                                       |     |
| Le serveur d'impression interne fonctionne pas correctement                                        |     |
| Carte mémoire                                                                                      |     |
| La carte d'interface parallèle/USB ne fonctionne pas correctement                                  |     |
| Résolution des problèmes de chargement du papier                                                   |     |
| Bourrages papier fréquents                                                                         |     |
| Le message Bourrage papier reste affiché après le dégagement du bourrage                           |     |
| Les pages bloquées ne sont pas réimprimées                                                         |     |
| Résolution des problèmes de qualité d'impression                                                   | 315 |
| Les hords des caractères sont irréguliers ou inégaux                                               | 315 |
| Les images sont détourées                                                                          | 315 |
| Apparition de fines lignes horizontales sur les pages de couleur                                   | 316 |
| Des images ombrées apparaissent sur les impressions                                                |     |
| Le fond des impressions est gris                                                                   |     |
| Les marges sont incorrectes                                                                        |     |
| Une ligne de couleur claire, une ligne blanche ou une ligne de couleur incorrecte apparaît sur les | 210 |
|                                                                                                    |     |
|                                                                                                    |     |
| l'impression est tren combre                                                                       |     |
| L'impression est trop somble                                                                       |     |
| L'imprimante imprime des pages vierges                                                             |     |
| L'imprimance imprime des pages vierges                                                             | 222 |
| L'impression est inclinée sur la page                                                              |     |
| Des nages noires ou de couleur une annaraissent sur les impressions                                |     |
| Des rayures noires ou blanches annaraissent sur les transnarents ou sur le nanier                  |     |
| Des rayures horizontales apparaissent sur les impressions                                          |     |
| Ravures verticales                                                                                 | 325 |
| Un fond gris ou une tonalité de fond apparaît sur la page                                          | 325 |
| Effacement du toner                                                                                | 326 |
| Traces de toner                                                                                    | 326 |
|                                                                                                    |     |

| La qualité d'impression des transparents laisse à désirer |     |
|-----------------------------------------------------------|-----|
| La densité d'impression est inégale                       |     |
| Résolution des problèmes de qualité des couleurs          |     |
| Questions les plus fréquentes sur l'impression couleur    |     |
| Embedded Web Server ne s'ouvre pas                        |     |
| Vérifiez la connexion réseau                              |     |
| Vérifiez l'adresse saisie dans le navigateur Web          |     |
| Désactivez temporairement les serveurs proxy Web          |     |
| Contacter l'assistance clientèle                          |     |
| Avis                                                      |     |
| Informations sur le produit                               |     |
| Avis sur l'édition                                        |     |
| Consommation électrique                                   |     |
| Index                                                     | 349 |
|                                                           |     |

# **Consignes de sécurité**

Branchez le cordon d'alimentation sur une prise électrique correctement mise à la terre, située à proximité de l'appareil et facile d'accès.

Ne placez pas ce produit et ne l'utilisez pas à proximité d'une source humide.

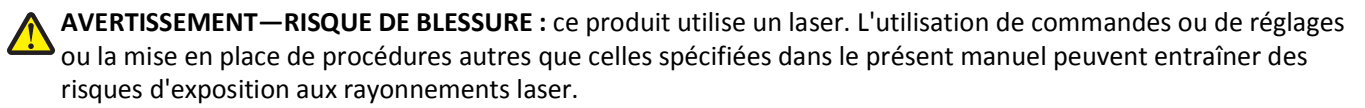

Ce produit utilise un procédé d'impression thermique qui chauffe le support d'impression, ce qui peut provoquer des émanations provenant du support. Vous devez lire intégralement la section relative aux instructions de mise en service qui traitent du choix des supports d'impression afin d'éviter d'éventuelles émanations dangereuses.

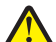

**AVERTISSEMENT—RISQUE DE BLESSURE :** La batterie lithium de ce produit n'est pas destinée à être remplacée. Il existe un risque d'explosion si une batterie lithium est placée de façon incorrecte. Ne rechargez pas, ne démontez pas et n'incinérez pas une batterie lithium. Mettez les batteries lithium usagées au rebut selon les instructions du fabricant et les réglementations locales.

MISE EN GARDE—SURFACE BRULANTE : l'intérieur de l'imprimante risque d'être brûlant. Pour réduire le risque de brûlure, laissez la surface ou le composant refroidir avant d'y toucher.

AVERTISSEMENT—RISQUE DE BLESSURE : l'imprimante pèse plus de 18 kg. L'intervention d'au moins deux personnes est donc nécessaire pour la soulever sans risque.

AVERTISSEMENT—RISQUE DE BLESSURE : avant de déplacer l'imprimante, suivez les instructions ci-dessous pour éviter de vous blesser ou d'endommager l'imprimante :

- Mettez l'imprimante hors tension à l'aide du commutateur d'alimentation et débranchez le cordon d'alimentation de la prise murale.
- Débranchez tous les cordons et câbles de l'imprimante avant de la déplacer.
- Soulevez l'imprimante pour l'extraire du bac optionnel, puis posez-la à côté au lieu d'essayer de soulever le bac et l'imprimante en même temps.

Remarque : utilisez les poignées situées de part et d'autre de l'imprimante pour l'extraire du bac optionnel.

Utilisez uniquement le cordon d'alimentation fourni avec cet appareil ou le cordon de remplacement autorisé par le fabricant.

AVERTISSEMENT—RISQUE DE BLESSURE : pour limiter les risques d'incendie, utilisez uniquement le câble de télécommunication (RJ-11) ou un câble de rechange UL Listed 26 AWG minimum pour connecter ce produit au réseau téléphonique commuté public.

MISE EN GARDE—RISQUE D'ELECTROCUTION : si vous souhaitez accéder à la carte logique ou installer des lecteurs de mémoire ou du matériel en option, alors que l'imprimante est déjà en service, mettez celle-ci hors tension et débranchez-la de la prise murale avant de poursuivre. Si d'autres périphériques sont connectés à l'imprimante, mettez-les hors tension et débranchez les câbles reliés à l'imprimante.

N'utilisez pas le téléphone pour signaler une fuite de gaz à proximité de la fuite.

MISE EN GARDE—RISQUE D'ELECTROCUTION : Vérifiez que toutes les connexions externes (telles que les connexions Ethernet et téléphonique) sont correctement installées dans les ports appropriés.

Ce produit a été conçu, testé et approuvé afin de satisfaire à des normes de sécurité générale strictes et d'utiliser des composants spécifiques du fabricant. Les caractéristiques de sécurité de certains éléments ne sont pas toujours connues. Le fabricant n'est pas responsable de l'utilisation de pièces de rechange d'autres fabricants.

AVERTISSEMENT—RISQUE DE BLESSURE : abstenez-vous de couper, de tordre, de plier, d'écraser le câble d'alimentation ou de poser des objets lourds dessus. Ne le soumettez pas à une usure ou une utilisation abusive. Ne pincez pas le cordon d'alimentation entre des objets, par exemple des meubles, et un mur. Un risque d'incendie ou de choc électrique pourrait s'ensuivre. Vérifez régulièrement que le câble d'alimentation ne présente pas ces problèmes. Avant de l'inspecter, débranchez-le de la prise électrique.

Pour toute intervention ou réparation autre que celle décrite dans la documentation de l'utilisateur, adressez-vous à un technicien qualifié.

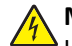

**MISE EN GARDE—RISQUE D'ELECTROCUTION :** pour éviter tout risque de choc électrique lors du nettoyage de l'extérieur de l'imprimante, débranchez le cordon d'alimentation de la prise murale ainsi que tous les câbles de l'imprimante avant de commencer.

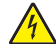

**MISE EN GARDE—RISQUE D'ELECTROCUTION :** n'utilisez pas la fonction télécopie et ne configurez pas cet appareil durant un orage. De même, n'effectuez aucun branchement électrique ou câblé (cordon d'alimentation ou téléphonique) dans ces conditions.

MISE EN GARDE—RISQUE DE BASCULEMENT : les configurations posées sur le sol nécessitent un meuble supplémentaire pour assurer leur stabilité. Vous devez utiliser un support ou une base d'imprimante si vous utilisez un bac d'entrée de grande capacité, un dispositif recto verso doté d'une option d'entrée, ou plusieurs options d'entrée. Si vous avez acheté une imprimante multifonction (MFP) dotée de fonctions de numérisation, copie et télécopie, vous aurez peut-être besoin d'un meuble supplémentaire. Pour plus d'informations, reportez-vous à www.lexmark.com/multifunctionprinters.

AVERTISSEMENT—RISQUE DE BLESSURE : Pour réduire le risque d'instabilité de l'appareil, chargez chaque bac ou tiroir séparément. Laissez tous les bacs ou tiroirs fermés aussi longtemps que vous ne les utilisez pas.

CONSERVEZ PRECIEUSEMENT CES CONSIGNES.

## Présentation de l'imprimante

### Nous vous remercions d'avoir choisi cette imprimante.

Lors de sa conception, nous avons tenu à ce qu'elle réponde à tous vos besoins.

Si vous êtes impatient d'utiliser votre nouvelle imprimante, commencez par consulter les supports de configuration fournis avec l'imprimante, puis parcourez rapidement le *Guide de l'utilisateur* pour savoir comment réaliser les tâches élémentaires. Pour une utilisation plus approfondie afin d'exploiter pleinement les fonctionnalités de l'imprimante, lisez attentivement le *Guide de l'utilisateur* et consultez les dernières mises à jour disponibles sur notre site Web.

Notre objectif est de proposer des imprimantes ultraperformantes afin de vous satisfaire totalement. En cas de problème, notre équipe d'assistance se tient à votre disposition pour trouver une solution dans les plus brefs délais. Et si vous pensez qu'une fonctionnalité pourrait être améliorée, n'hésitez pas à nous en faire part. Après tout, c'est pour vous que nous concevons des solutions. Toutes vos suggestions nous seront donc très utiles pour apporter des améliorations.

| Informations recherchées                                                                                                    | Emplacement                                                                                                    |
|----------------------------------------------------------------------------------------------------|----------------------------------------------------------------------------------------------------|
| <ul> <li>Instructions d'installation initiale :</li> <li>Connexion de l'imprimante</li> <li>Installation du logiciel de l'imprimante</li> </ul> | Documentation d'installation : elle est livrée avec l'imprimante et est<br>également disponible sur le site Web de Lexmark à l'adresse<br>http://support.lexmark.com. |
| Instructions d'installation supplémentaires<br>et consignes d'utilisation de l'imprimante :                                                     | <i>Guide de l'utilisateur</i> : le <i>guide de l'utilisateur</i> est disponible sur le CD <i>Logiciel et documentation</i> .                                          |
| <ul> <li>Sélection et stockage du papier et des<br/>supports spéciaux</li> </ul>                                                                | Pour les mises à jour, consultez notre site Web à l'adresse<br>http://support.lexmark.com.                                                                            |
| Chargement du papier                                                                                                    |                                                                                                    |
| <ul> <li>Configuration des paramètres de<br/>l'imprimante</li> </ul>                                                                            |                                                                                                    |
| • Affichage et impression de documents et<br>de photos                                                                                          |                                                                                                    |
| • Configuration et utilisation du logiciel de<br>l'imprimante                                                                                   |                                                                                                    |
| <ul> <li>Configuration de l'imprimante sur un<br/>réseau (selon votre modèle<br/>d'imprimante)</li> </ul>                                       |                                                                                                    |
| <ul> <li>Entretien et maintenance de<br/>l'imprimante</li> </ul>                                                                                |                                                                                                    |
| Dépannage et résolution des problèmes                                                                                                    |                                                                                                    |

### **Recherche d'informations sur l'imprimante**

| Informations recherchées                                                                                                    | Emplacement                                                                                                    |
|----------------------------------------------------------------------------------------------------|----------------------------------------------------------------------------------------------------|
| <ul> <li>Instructions relatives à :</li> <li>Installation de l'imprimante à l'aide de la configuration sans fil assistée ou avancée</li> <li>Connexion de l'imprimante à un réseau Ethernet ou sans fil</li> <li>Dépannage des problèmes de connexion de l'imprimante</li> </ul> | <i>Guide de mise en réseau</i> : ouvrez le CD <i>Logiciel et documentation</i> , puis<br>recherchez <i>Documentation sur l'imprimante et le logiciel</i> sous le dossier Pubs.<br>Dans la liste des applications, cliquez sur le lien <b>Guide de mise en réseau</b> .                                                                                                    |
| Aide du logiciel de l'imprimante                                                                                                    | <ul> <li>Aide Windows ou Mac : exécutez un logiciel d'imprimante et cliquez sur</li> <li>Aide.</li> <li>Cliquez sur pour afficher les informations contextuelles.</li> <li>Remarques : <ul> <li>L'aide s'installe aussi automatiquement avec le logiciel de l'imprimante.</li> <li>Le logiciel de l'imprimante se trouve dans le dossier Programmes de l'imprimante ou sur le bureau, selon votre système d'exploitation.</li> </ul> </li> </ul>                                                                                                    |
| Informations supplémentaires récentes,<br>mises à jour ou support technique :<br>• Documentation<br>• Téléchargement de pilotes<br>• Assistance en ligne<br>• Assistance par email<br>• Assistance téléphonique                                                                  | <ul> <li>Site Web d'assistance de Lexmark—http://support.lexmark.com</li> <li>Remarque : sélectionnez votre pays ou votre région, puis votre produit afin de consulter le site d'assistance approprié.</li> <li>Les numéros de téléphone de l'assistance et les heures de permanence pour votre pays ou région sont disponibles sur le site Web d'assistance ou sur la garantie papier fournie avec votre imprimante.</li> <li>Notez les informations suivantes (fournies sur la facture du magasin et à l'arrière de l'imprimante) et ayez-les à portée de main lorsque vous contactez l'assistance technique pour obtenir une réponse rapide :</li> <li>Numéro de type de machine</li> <li>Numéro de série</li> <li>Date d'achat</li> <li>Magasin d'achat</li> </ul> |
| Informations de garantie                                                                                                    | <ul> <li>Les informations de garantie varient d'un pays à l'autre :</li> <li>Aux Etats-Unis : consultez la déclaration de garantie limitée fournie avec cette imprimante ou rendez-vous sur http://support.lexmark.com.</li> <li>Dans les autres pays et régions : reportez-vous à la garantie fournie avec l'imprimante.</li> </ul>                                                                                                    |

## **Choix d'un emplacement pour l'imprimante**

AVERTISSEMENT—RISQUE DE BLESSURE : l'imprimante pèse plus de 18 kg. L'intervention d'au moins deux personnes est donc nécessaire pour la soulever sans risque.

Lorsque vous choisissez un emplacement pour l'imprimante, faites en sorte de laisser suffisamment d'espace pour ouvrir les tiroirs, les capots et les portes. Si vous envisagez d'installer des accessoires, prévoyez l'espace nécessaire. Important :

- Assurez-vous que la pièce est aérée conformément à la dernière révision de la norme ASHRAE 62 ou de la norme 156 du Comité technique CEN.
- Prévoyez une surface plane, stable et propre.
- Veuillez suivre les instructions suivantes :
  - l'imprimante ne doit pas être exposée directement aux courants d'air provenant des appareils de climatisation, des chauffages ou des ventilateurs ;
  - l'imprimante ne doit pas être exposée directement aux rayons du soleil, à un taux d'humidité élevé ou à des variations de températures ;
  - l'imprimante doit être installée dans un endroit propre, sec et sans poussière.
- Pour que l'imprimante soit correctement ventilée, l'espace recommandé autour d'elle est le suivant :

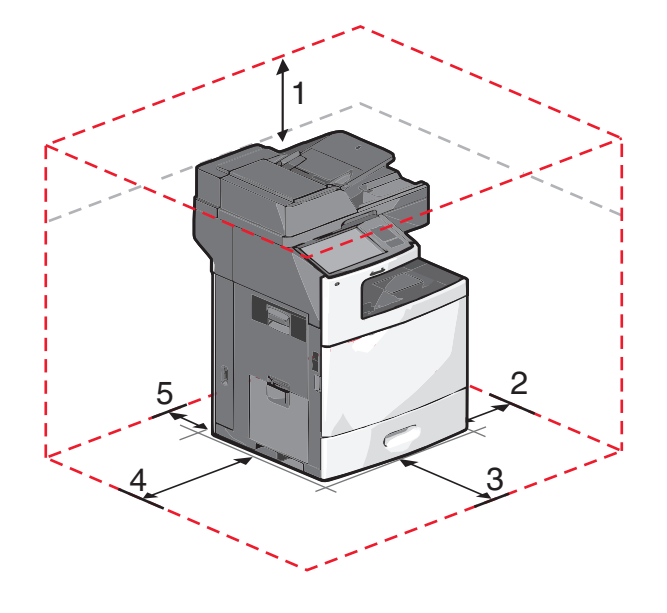

| 1 | 458 mm (18 po.)   |
|---|-------------------|
| 2 | 100 mm (3,9 po.)  |
| 3 | 380 mm (14,9 po.) |
| 4 | 432 mm (17 po.)   |
| 5 | 150 mm (5,9 po.)  |

### **Configurations des imprimantes**

MISE EN GARDE—RISQUE DE BASCULEMENT : les configurations de montage sur le sol nécessitent un meuble supplémentaire pour des raisons de stabilité. Vous pouvez utiliser un support ou un socle d'imprimante si vous disposez d'un bac d'alimentation haute capacité, d'une unité recto verso et d'une ou de plusieurs options d'alimentation. Si vous avez acheté une imprimante multifonction (MFP) qui numérise, copie et envoie des télécopies, vous aurez peut-être besoin d'un meuble supplémentaire. Pour plus d'informations, reportez-vous au site Web www.lexmark.com/multifunctionprinters.

Vous pouvez configurer votre imprimante de base en ajoutant des tiroirs en option.

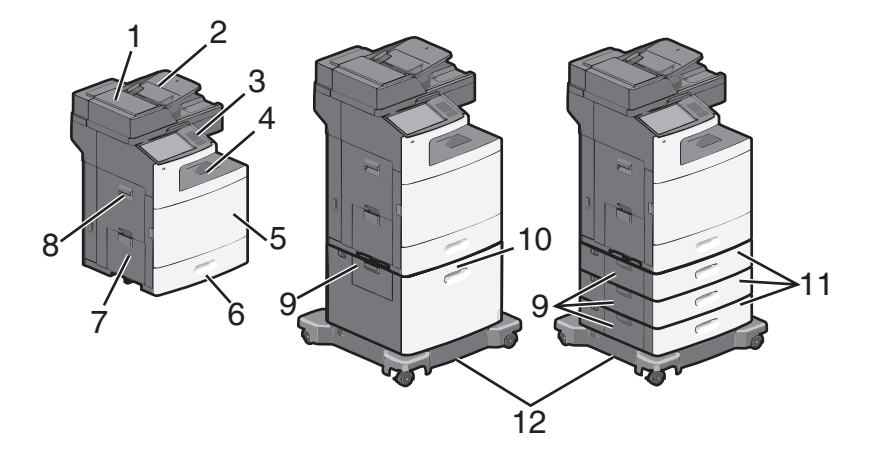

| 1  | Dispositif d'alimentation automatique (DAA)      |
|----|--------------------------------------------------|
| 2  | Bac d'alimentation automatique de documents      |
| 3  | Panneau de commandes de l'imprimante             |
| 4  | Réceptacle de sortie standard                    |
| 5  | Porte avant                                      |
| 6  | Tiroirs 550 feuilles standard (Tiroir 1)         |
| 7  | Chargeur multifonction                           |
| 8  | Porte latérale                                   |
| 9  | Portes d'accès aux bourrages                     |
| 10 | Chargeur haute capacité 2 000 feuilles en option |
| 11 | Tiroirs 550 feuilles en option                   |
| 12 | Socle à roulettes                                |

## Fonctions de base du scanner

Le scanner propose des fonctions de copie, de télécopie et de numérisation vers le réseau pour les grands groupes de travail. Vous pouvez :

- faire des copies rapides ou modifier les paramètres sur le panneau de commandes de l'imprimante afin d'effectuer des travaux de copie spécifiques ;
- envoyer une télécopie à partir du panneau de commandes de l'imprimante ;
- envoyer une télécopie vers plusieurs destinations de télécopie simultanément ;

- numériser des documents et les envoyer à votre ordinateur, à une adresse électronique, à un lecteur flash USB ou à une destination FTP ;
- numériser des documents et les envoyer vers une autre imprimante (PDF via FTP).

### Fonctionnement du DAA et de la vitre du scanner

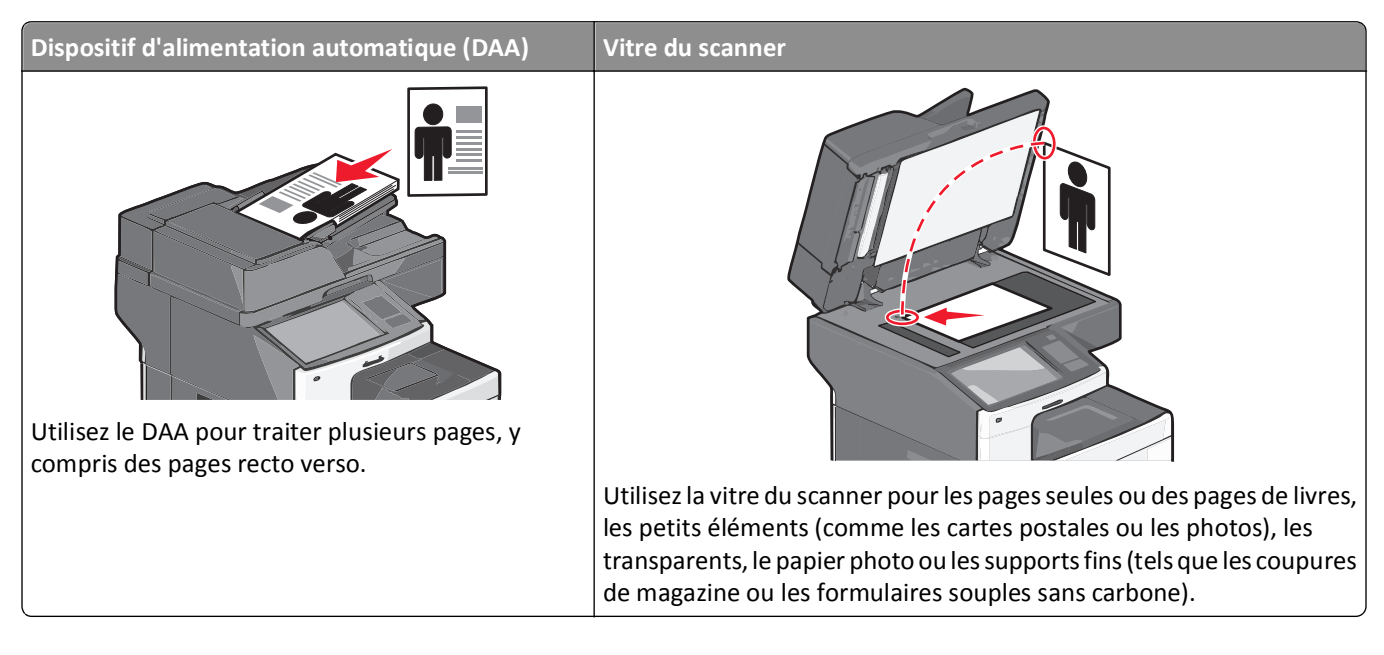

#### A l'aide du dispositif d'alimentation automatique de documents

- Chargez le document dans le DAA face imprimée vers le haut, bord court en avant.
- Chargez jusqu'à 75 feuilles de papier ordinaire dans le tiroir d'alimentation du DAA.
- Numérisez des formats allant de 76 x 139 mm (3,0 x 5,5 pouces) à 215 x 355 mm (8,5 x 14 pouces).
- Numérisez des documents avec des formats de papier composés (Lettre et Légal).
- Numérisez des grammages compris entre 52 et 120 g/m<sup>2</sup> (14 et 32 lb).
- ne placez pas de cartes postales, de photos, de petits éléments, de transparents, de papier photo ou de supports trop fins (tels que des coupures de magazines) dans le chargeur automatique de documents. Placez ces éléments sur la vitre du scanner.

#### A l'aide de la vitre du scanner

- Posez un document face imprimée vers le bas sur la vitre du scanner, dans le coin supérieur gauche.
- Numérisez ou copiez des documents mesurant jusqu'à 215 x 355 mm (8,5 x 14 pouces).
- Copiez des livres d'une épaisseur allant jusqu'à 25 mm (1 pouce).

## Présentation du panneau de commandes de l'imprimante

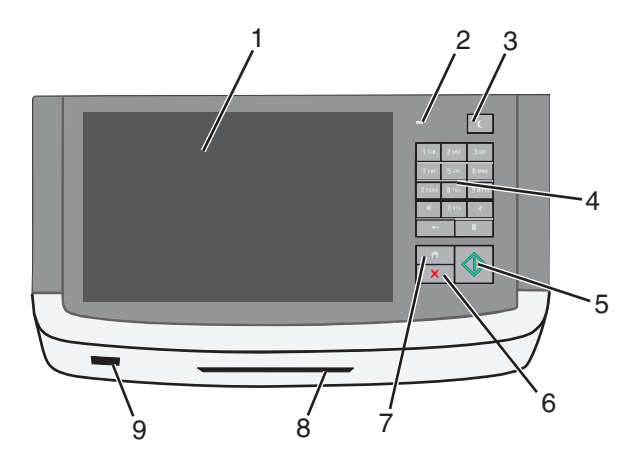

| Compo | osant             | Description                                                                                                    |
|-------|-------------------|----------------------------------------------------------------------------------------------------|
| 1     | Affichage         | Vous permet de consulter les options de numérisation, de copie, de télécopie et d'impression,<br>ainsi que l'état de l'imprimante et les messages d'erreur.       |
| 2     | Voyant            | Eteint : l'imprimante est hors tension.                                                                                                    |
|       |                   | • Vert clignotant : l'imprimante préchauffe, traite des données ou est en cours d'impression.                                                                     |
|       |                   | Vert uni : l'imprimante est sous tension, mais inactive.                                                                                                    |
|       |                   | <ul> <li>Rouge clignotant : une intervention de l'opérateur est nécessaire.</li> </ul>                                                                            |
| 3     | Veille            | Active la mise en veille ou la mise en veille prolongée                                                                                                    |
|       |                   | Les actions suivantes décrivent l'état du voyant et du bouton de veille :                                                                                         |
|       |                   | <ul> <li>Activation ou sortie de la mise en veille : le voyant est allumé et vert, le bouton de veille est<br/>éteint.</li> </ul>                                 |
|       |                   | <ul> <li>Fonctionnement en mode veille : le voyant est allumé et vert, le bouton de veille est allumé<br/>et orange.</li> </ul>                                   |
|       |                   | <ul> <li>Activation ou sortie de la mise en veille prolongée : le voyant est allumé et vert, le bouton de<br/>veille est allumé et clignote en orange.</li> </ul> |
|       |                   | <ul> <li>Utilisation en mode de mise en veille prolongée : le voyant est éteint, le bouton de veille<br/>clignote en orange en mode impulsion.</li> </ul>         |
| 4     | Pavé numérique    | Vous permet d'entrer des chiffres, des lettres ou des symboles sur l'écran                                                                                        |
| 5     | Envoyer           | Vous permet de soumettre des changements apportés aux paramètres de l'imprimante                                                                                  |
| 6     | Arrêter/Annuler   | Interrompt toute activité de l'imprimante.                                                                                                    |
|       |                   | <b>Remarque :</b> Une liste d'options s'affiche lorsque le message <b>Interrompue</b> apparaît à l'écran.                                                         |
| 7     | Accueil           | Permet de revenir à l'écran d'accueil                                                                                                    |
| 8     | Lecteur de cartes | Limite l'accès à certaines fonctionnalités de l'imprimante aux utilisateurs authentifiés.                                                                         |
|       |                   | <b>Remarque :</b> Il est possible que le lecteur de cartes ne soit pas disponible sur tous les modèles d'imprimante.                                              |
| 9     | Port USB          | Vous permet d'insérer un lecteur flash USB pour envoyer des données ou enregistrer des images<br>numérisées                                                       |

## Présentation de l'écran d'accueil

### Présentation de l'écran d'accueil

Une fois l'imprimante sous tension, un écran de base communément appelé écran d'accueil s'affiche. Appuyez sur les boutons et les icônes de l'écran d'accueil pour lancer une action de copie, de télécopie ou de numérisation, pour ouvrir l'écran de menus ou encore pour répondre à des messages.

**Remarque :** Votre écran d'accueil, les icônes et les boutons peuvent varier selon vos paramètres de personnalisation de l'écran d'accueil, de votre configuration administrative et des solutions intégrées actives.

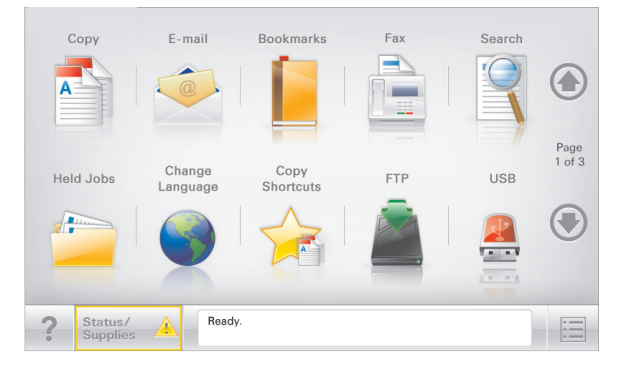

| Appuyez sur                | Pour                                                                                                    |
|----------------------------|----------------------------------------------------------------------------------------------------|
| Copier                     | Accéder aux menus Copier et effectuer des copies.                                                                                                    |
| E-mail                     | Accéder aux menus E-mail et envoyer des e-mails.                                                                                                    |
| Télécopie                  | Accéder aux menus Télécopie et envoyer des télécopies.                                                                                                    |
|                            | Accéder aux menus de l'imprimante.                                                                                                    |
|                            | Remarque : Ces menus sont accessibles uniquement lorsque l'état de l'imprimante indique Prêt.                                                                         |
| FTP                        | Accéder aux menus FTP (File Transfer Protocol) et numériser des documents directement sur un serveur<br>FTP.                                                          |
| Barre de message<br>d'état | <ul> <li>Afficher l'état actuel de l'imprimante, par exemple Prêt ou Occupé.</li> </ul>                                                                               |
|                            | <ul> <li>Afficher les conditions de l'imprimante, telles que Niveau de toner bas ou Niveau de<br/>cartouche bas.</li> </ul>                                           |
|                            | • Afficher les messages d'intervention pour que le processus en cours sur l'imprimante se poursuive.                                                                  |
| Etat/Fourn.                | • Afficher un message d'avertissement ou d'erreur dès qu'une intervention est requise pour que le processus en cours sur l'imprimante se poursuive.                   |
|                            | <ul> <li>Accéder à l'écran de messages afin d'obtenir des informations supplémentaires sur le message et<br/>savoir comment le supprimer.</li> </ul>                  |
| USB ou clé USB             | Afficher, sélectionner, imprimer, numériser ou envoyer par e-mail des photos et des documents à partir<br>d'un lecteur flash.                                         |
|                            | <b>Remarque :</b> Ce bouton s'affiche uniquement lorsque vous revenez à l'écran d'accueil alors qu'une carte mémoire ou un lecteur flash est connecté à l'imprimante. |

| Appuyez sur          | Pour                                                                                                    |
|----------------------|----------------------------------------------------------------------------------------------------|
| Signets              | Créer, classer et enregistrer un groupe de signets (URL) dans une arborescence de liens de dossiers et de fichiers.                         |
|                      | <b>Remarque :</b> L'arborescence prend en charge uniquement les signets créés à l'aide de cette fonction et non ceux d'autres applications. |
| Travaux<br>suspendus | Afficher tous les travaux actuellement suspendus.                                                                                           |

#### Des boutons supplémentaires peuvent s'afficher dans l'écran d'accueil :

| Appuyez sur                                 | Pour                                                                                                    |
|---------------------------------------------|----------------------------------------------------------------------------------------------------|
| Rechercher dans<br>les travaux<br>suspendus | Rechercher les éléments suivants :                                                                                                    |
|                                             | <ul> <li>le nom d'utilisateur ayant des travaux suspendus ou confidentiels</li> </ul>                                                                                                    |
|                                             | <ul> <li>les noms de travaux suspendus, en excluant les travaux d'impression confidentiels ;</li> </ul>                                                                                                    |
|                                             | les noms de profils ;                                                                                                    |
|                                             | <ul> <li>les noms de conteneurs de signets ou de travaux d'impression ;</li> </ul>                                                                                                    |
|                                             | • les noms de conteneurs USB ou de travaux d'impression pour les types de fichiers pris en charge.                                                                                                    |
| Envoi téléc.                                | Accéder à la liste de télécopies suspendues.                                                                                                    |
| suspendues                                  | <b>Remarque :</b> Ce bouton s'affiche uniquement s'il existe des télécopies suspendues dont la durée de suspension a été planifiée précédemment.                                                                                                    |
| Verrouiller                                 | Ouvrir un écran de saisie de mot de passe. Entrez le mot de passe correct pour verrouiller le panneau de commandes de l'imprimante.                                                                                                    |
|                                             | <b>Remarque :</b> Ce bouton s'affiche uniquement lorsque l'imprimante est déverrouillée et qu'un mot de passe a été défini.                                                                                                    |
| Déverr.                                     | Ouvrir un écran de saisie de mot de passe. Entrez le mot de passe correct pour déverrouiller le panneau de commandes de l'imprimante.                                                                                                    |
|                                             | <b>Remarque :</b> Ce bouton s'affiche uniquement lorsque l'imprimante est verrouillée. Lorsque ce bouton est affiché, les boutons et raccourcis du panneau de commandes de l'imprimante ne peuvent pas être utilisés.                                                |
| Annuler travaux                             | Ouvrir l'écran Annuler travaux. Cet écran affiche les trois en-têtes suivants : Impression, Télécopie et Réseau.                                                                                                    |
|                                             | Les options suivantes sont disponibles sous les en-têtes Impression, Télécopie et Réseau :                                                                                                    |
|                                             | Imprimer le travail                                                                                                    |
|                                             | Copier le travail                                                                                                    |
|                                             | Profil de télécopie                                                                                                    |
|                                             | • FTP                                                                                                    |
|                                             | Envoyer e-mail                                                                                                    |
|                                             | Chaque en-tête affiche une liste de travaux dans une colonne, laquelle peut afficher uniquement trois travaux par écran. S'il existe plus de trois travaux à l'intérieur d'une colonne, une flèche apparaît vous permettant de faire défiler ces différents travaux. |
| Changer la<br>langue                        | Lancer la fenêtre contextuelle Changer de langue qui vous permet de changer la langue principale de l'imprimante.                                                                                                    |

### Utilisation des boutons de l'écran tactile

**Remarque :** Votre écran d'accueil, vos icônes et vos boutons peuvent varier en fonction des paramètres de personnalisation de l'écran d'accueil et de la configuration administrative.

#### Exemple d'écran tactile

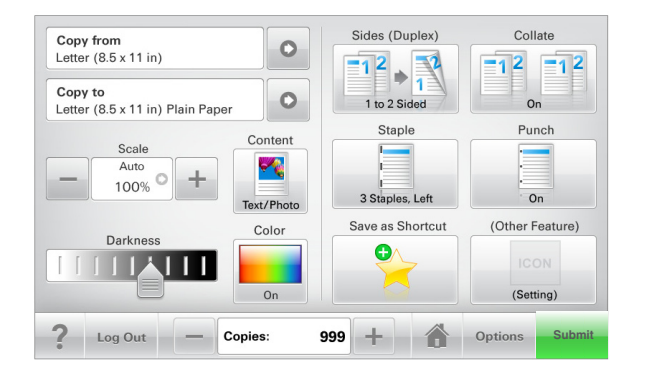

| Toucher          | Pour                                                                 |
|------------------|----------------------------------------------------------------------|
| Soumettre        | Soumettre les modification apportées aux paramètres de l'imprimante. |
| Exemple de copie | Imprimer un exemple de copie.                                        |
| Flèche droite    | Faire défiler vers la droite.                                        |
| •                |                                                                      |
| Flèche gauche    | Faire défiler vers la gauche.                                        |
| •                |                                                                      |
| Accueil          | Revenir à l'écran d'accueil.                                         |
|                  |                                                                      |
| Augmenter droite | Sélectionner une valeur supérieure.                                  |
| +                |                                                                      |
| Diminuer gauche  | Sélectionner une valeur inférieure.                                  |
|                  |                                                                      |

| Toucher  | Pour                                                                   |
|----------|------------------------------------------------------------------------|
| Quitter  | Quitter l'écran actuel.                                                |
|          |                                                                        |
| Conseils | Ouvrez une boîte de dialogue d'aide contextuelle dans l'écran tactile. |
| ?        |                                                                        |

### Autres boutons de l'écran tactile

| Toucher       | Pour                                                                                                    |
|---------------|----------------------------------------------------------------------------------------------------|
| Accepter      | Enregistrer un paramètre.                                                                               |
|               |                                                                                                    |
| Annuler       | Annuler une action ou une sélection.                                                                    |
| ×             | • Quitter un écran et vous permettre de revenir à l'écran précédent sans enregistrer les modifications. |
| Réinitialiser | Réinitialiser les valeurs à l'écran.                                                                    |
| $\mathbf{r}$  |                                                                                                    |
| Bouton radio  | Sélectionner ou effacer un élément.                                                                     |
| 0             |                                                                                                    |

### Fonctionnalités

| Fonctionnalité                                                 | Description                                                                                                    |
|----------------------------------------------------------------|----------------------------------------------------------------------------------------------------|
| Fil d'ariane des menus :<br><u>Menus</u> > <u>Paramètres</u> > | Un fil d'ariane des menus est situé en haut de chaque écran de menu. Cette fonctionnalité<br>indique le chemin emprunté pour arriver au menu actuel.                                                                                                    |
| Paramètres de copie > Nombre                                   | Touchez l'un des mots soulignés pour revenir à ce menu.                                                                                                    |
| de copies                                                      | Le nombre de copies n'est pas souligné car il s'agit de l'écran actuel. Si vous touchez un<br>mot souligné dans l'écran Nombre de copies avant que le Nombre de copies ait été défini<br>et enregistré, la sélection n'est pas enregistrée et elle ne devient pas le paramètre par<br>défaut. |
| Alerte de message de présence                                  | Si un message de présence affecte une fonction, cette icône apparaît et le témoin<br>lumineux rouge clignote.                                                                                                    |
| Avertissement                                                  | Si une condition d'erreur se produit, cette icône apparaît.                                                                                                    |
|                                                                |                                                                                                    |

# **Configuration et utilisation des applications présentes sur l'écran d'accueil**

#### **Remarques** :

- Votre écran d'accueil, vos icônes et vos boutons varient selon les paramètres de personnalisation de l'écran d'accueil, la configuration administrative et les applications intégrées actives. Certaines applications sont prises en charge uniquement pour certains modèles d'imprimantes.
- Vous pouvez également acheter des solutions et des applications supplémentaires éventuelles. Pour en savoir plus, visitez **www.lexmark.com**. Ou adressez-vous à votre fournisseur.

### Accès au serveur Web incorporé

Le serveur Web incorporé est la page Web de l'imprimante qui vous permet d'afficher et de configurer à distance les paramètres de l'imprimante même lorsque vous n'êtes pas physiquement proche de celle-ci.

- 1 Obtenez l'adresse IP de l'imprimante :
  - Depuis l'écran d'accueil du panneau de commandes de l'imprimante
  - Depuis la section TCP/IP du menu Réseau/Ports menu
  - En imprimant une page de configuration réseau ou une page des paramètres du menu, puis en localisant la section **TCP/IP**

**Remarque :** Une adresse IP apparaît sous la forme de quatre séries de chiffres séparées par des points, par exemple **123.123.123.123.** 

2 Ouvrez un navigateur Web, puis tapez l'adresse IP de l'imprimante dans le champ d'adresse.

La page Web du serveur Web incorporé apparaît.

### Affichage ou masquage des icônes l'écran d'accueil

1 A partir de Embedded Web Server, cliquez sur Paramètres > Paramètres généraux > Personnalisation de l'écran d'accueil.

La liste des fonctions de base de l'imprimante s'affiche.

- Activez les cases à cocher pour spécifier les icônes qui s'affichent sur l'écran d'accueil de l'imprimante.
   Les éléments dont les cases à cocher sont désactivées sont masqués.
- 3 Cliquez sur Envoyer.

### Activation des applications d'écran d'accueil

Pour obtenir des informations détaillées sur la configuration et l'utilisation des applications d'écran d'accueil, rendezvous sur le site Web Lexmark à l'adresse : http://support.lexmark.com.

### Formulaires et favoris

| Icône | Description                                                                                                    |
|-------|----------------------------------------------------------------------------------------------------|
|       | Cette application vous aide à simplifier et à rationaliser vos processus de travail en vous permettant de rechercher et d'imprimer rapidement des formulaires en ligne fréquemment utilisés, directement à partir de l'écran d'accueil. Vous pouvez par exemple imprimer la dernière version d'un formulaire dès que vous en avez besoin. Les inventaires des formulaires imprimés, qui peuvent facilement ne plus être d'actualité, ne sont ainsi plus nécessaires. |
|       | <b>Remarque :</b> l'imprimante doit être autorisée à accéder au dossier réseau, site FTP ou site Web où le signet est enregistré. A partir de l'ordinateur sur lequel le signet est enregistré, utilisez Partage, Sécurité et Paramètres du pare-feu pour octroyer au moins un accès en <i>lecture</i> à l'imprimante. Pour obtenir de l'aide, consultez la documentation fournie avec votre système d'exploitation.                                                 |

Pour configurer l'application Formulaires et favoris, procédez comme suit :

- 1 Dans Embedded Web Server, cliquez sur Paramètres > Solutions de périphérique > Solutions (eSF) > Formulaires et favoris.
- 2 Définissez les signets, puis personnalisez les paramètres.
- 3 Cliquez sur Appliquer.

Pour utiliser l'application, appuyez sur **Formulaires et favoris** sur l'écran d'accueil, puis parcourez les catégories de formulaires ou recherchez des formulaires d'après le numéro, le nom ou la description d'un formulaire.

#### Numériser vers le réseau

| lcône | Description                                                                                                    |
|-------|----------------------------------------------------------------------------------------------------|
|       | Cette application vous permet de capturer l'image numérique d'un document imprimé et de l'envoyer vers un dossier réseau partagé. Dès sa création, le fichier est ainsi à la disposition de toute personne autorisée à accéder au dossier. Vous pouvez définir jusqu'à 30 destinations distinctes de dossiers.                                                                         |
|       | Remarques :                                                                                                    |
|       | <ul> <li>L'imprimante doit être autorisée à écrire dans ces destinations. A partir de l'ordinateur sur lequel<br/>la destination est définie, utilisez Partage, Sécurité et Paramètres du pare-feu pour octroyer au<br/>moins un accès en <i>écriture</i> à l'imprimante. Pour obtenir de l'aide, consultez la documentation<br/>fournie avec votre système d'exploitation.</li> </ul> |
|       | <ul> <li>L'icône de numérisation vers un réseau s'affiche uniquement lorsqu'une ou plusieurs destinations<br/>sont définies.</li> </ul>                                                                                                    |

Pour configurer la numérisation vers un réseau, procédez comme suit :

- 1 Dans Embedded Web Server, cliquez sur Paramètres > Solutions de périphérique > Solutions (eSF) > Numériser vers réseau.
- 2 Indiquez les destinations, puis personnalisez les paramètres.
- 3 Cliquez sur Appliquer.

Pour utiliser l'application, appuyez sur **Numériser vers réseau** sur l'écran d'accueil, puis suivez les invites qui s'affichent sur l'écran de l'imprimante.

#### Ma multifonction

| Icône | Description                                                                                                    |
|-------|----------------------------------------------------------------------------------------------------|
|       | Cette application vous permet de personnaliser les paramètres de l'écran tactile et d'enregistrer ces<br>préférences sur un lecteur Flash. Lorsque vous souhaitez copier, numériser ou envoyer par télécopie un<br>document, insérez le lecteur Flash dans le port USB de l'imprimante. Toutes vos préférences sont<br>automatiquement chargées, notamment les paramètres du travail, les préférences pour l'écran d'accueil<br>et le carnet d'adresses.<br><b>Remarque :</b> l'icône s'affiche uniquement lorsqu'un lecteur Flash contenant des paramètres Ma<br>multifonction est inséré dans le port USB de l'imprimante. |
|       |                                                                                                    |

Pour activer l'application Ma multifonction, insérez un lecteur Flash dans le port USB de l'imprimante, puis suivez les instructions qui s'affichent sur l'écran d'accueil de l'imprimante pour exécuter l'assistant de configuration.

Pour utiliser l'application Ma multifonction, insérez un lecteur Flash dans le port USB de l'imprimante dès que vous souhaitez copier, numériser ou envoyer par télécopie un document.

#### **Numérisation WS**

| lcône | Description                                                                                                    |
|-------|----------------------------------------------------------------------------------------------------|
|       | L'application Web Services-Scan vous permet de numériser des documents à partir de l'imprimante, puis<br>d'envoyer l'image numérisée à votre ordinateur. WS-Scan est une application Microsoft similaire à<br>l'application de numérisation vers un réseau, mais offre la possibilité d'envoyer un document numérisé<br>à une application Windows. Pour en savoir plus sur WS-Scan, consultez la documentation Microsoft. |
|       | <b>Remarque :</b> l'icône apparaît uniquement sur l'écran d'accueil de l'imprimante si un client Windows 7<br>ou Windows Vista est actuellement enregistré sur l'imprimante.                                                                                                    |

#### Panneau de commandes distant

Cette application affiche le panneau de commandes de l'imprimante sur votre ordinateur et vous permet d'interagir avec le panneau de commandes, même si vous ne vous trouvez pas à proximité de l'imprimante. A partir de l'écran de votre ordinateur, vous pouvez consulter l'état de l'imprimante, relancer les travaux d'impression suspendus, créer des signets et effectuer d'autres tâches associées qui requièrent habituellement votre présence à proximité de l'imprimante.

Pour activer l'application Panneau de commandes distant, procédez comme suit :

- 1 Dans Embedded Web Server, cliquez sur Paramètres > Solutions de périphérique > Solutions (eSF) > Panneau de commandes distant.
- 2 Cochez la case Activé, puis personnalisez les paramètres.
- 3 Cliquez sur Appliquer.

Pour utiliser l'application Panneau de commandes distant, dans Embedded Web Server, cliquez sur **Applications** > **Panneau de commandes distant** > **Lancer l'applet VNC**.

## **Exportation et importation d'une configuration à l'aide d'Embedded Web Server**

Vous pouvez exporter les paramètres de configuration dans un fichier texte que vous pouvez ensuite importer et utiliser pour appliquer les paramètres à une ou plusieurs imprimantes supplémentaires.

#### **Exportation d'une configuration**

- 1 Dans le serveur Web intégré, cliquez sur Paramètres ou Configuration.
- 2 Cliquez sur Solutions de périphérique > Solutions (eSF) ou cliquez sur Solutions intégrées.
- **3** Dans Solutions installées, cliquez sur le nom de l'application à configurer.
- 4 Cliquez sur Configurer > Exporter.
- 5 Suivez les instructions affichées à l'écran pour enregistrer le fichier de configuration, puis saisissez un nom de fichier unique ou utilisez le nom par défaut.

**Remarque :** Si l'erreur **JVM saturée** se produit, répétez l'exportation jusqu'à ce que le fichier de configuration soit enregistré.

#### Importation d'une configuration

- 1 Dans le serveur Web intégré, cliquez sur Paramètres ou Configuration.
- 2 Cliquez sur Solutions de périphérique > Solutions (eSF) ou cliquez sur Solutions intégrées.
- **3** Dans Solutions installées, cliquez sur le nom de l'application à configurer.
- 4 Cliquez sur Configurer > Importer.
- 5 Localisez le fichier de configuration enregistré, puis chargez-le ou affichez-en un aperçu.

Remarque : Si le délai expire et un écran vide apparaît, réactualisez le navigateur, puis cliquez sur Appliquer.

# **Configuration supplémentaire de l'imprimante**

### Installation des options internes

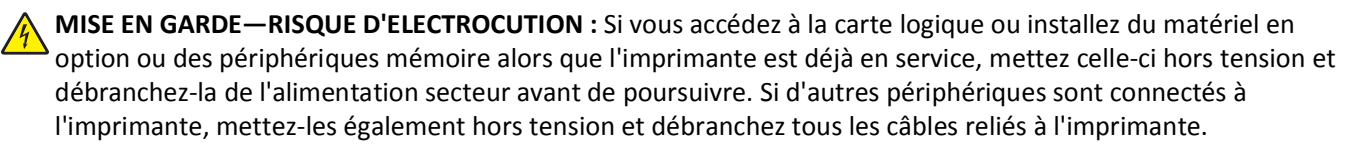

Vous pouvez personnaliser la connectivité de votre imprimante ainsi que sa capacité de mémoire en ajoutant des cartes en option. Les instructions figurant dans cette section vous permettent d'installer les cartes disponibles ; elles permettent également de repérer une carte afin de la retirer.

### **Options internes disponibles**

- Cartes mémoire
  - Mémoire de l'imprimante
  - Mémoire flash
  - Polices
- Barrettes microcode
  - Code-barres
  - − PrintCryption<sup>TM</sup>
- Ports ISP (Internal Solutions Ports) Lexmark<sup>™</sup>
  - ISP série RS-232-C
  - ISP parallèle 1284-B
  - ISP sans fil MarkNet<sup>™</sup> N8250 802.11 b/g/n
  - ISP à fibres MarkNet N8130 10/100
  - ISP Ethernet MarkNet N8120 10/100/1000

#### Utilisation de la fonction de verrouillage

L'imprimante est équipée d'une fonction de verrouillage. Lorsque qu'un verrouillage compatible avec la majorité des ordinateurs portables est installé, l'imprimante est verrouillée. Une fois l'imprimante verrouillée, la plaque de métal et la carte logique ne peuvent être retirées. Installez le verrou à l'emplacement indiqué ci-dessous.

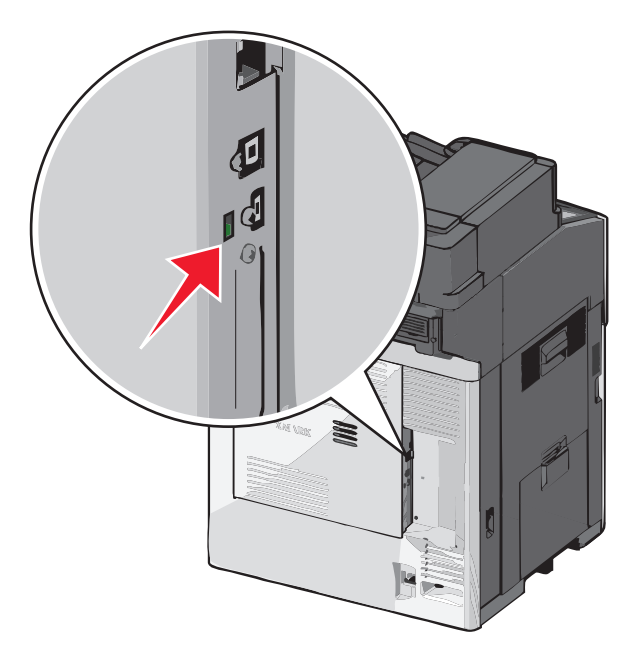

#### Accès à la carte logique

MISE EN GARDE—RISQUE D'ELECTROCUTION : si vous accédez à la carte logique ou installez du matériel en option ou des périphériques mémoire alors que l'imprimante est déjà en service, mettez celle-ci hors tension et débranchez-la de l'alimentation secteur avant de poursuivre. Si d'autres périphériques sont connectés à l'imprimante, mettez-les également hors tension et débranchez tous les câbles reliés à l'imprimante.

Remarque : un tournevis à tête plate est nécessaire pour la réalisation de cette opération.

- **1** Ouvrez le capot.
- 2 Retirez le panneau métallique.
  - **a** Desserrez les vis du panneau dans le sens inverse des aiguilles d'une montre pour les retirer.

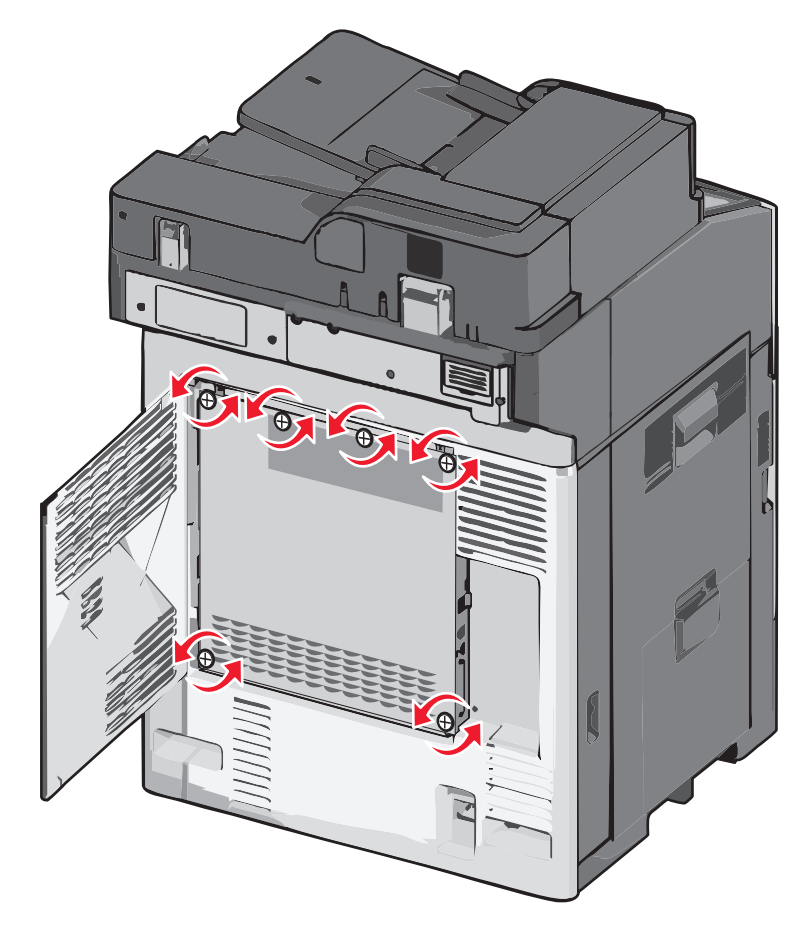

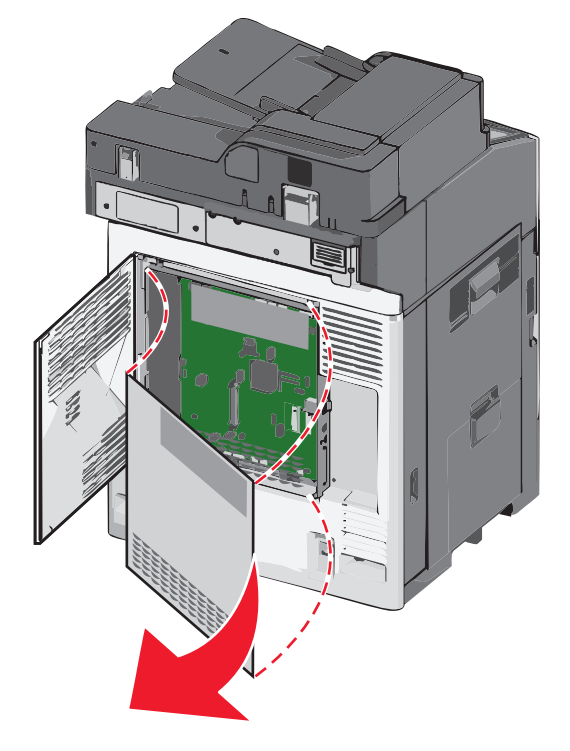

**b** Poussez le panneau métallique vers la gauche pour dégager les crochets, puis extrayez-le.

3 Reportez-vous à l'illustration ci-après pour localiser les connecteurs appropriés.

**Attention — Dommages potentiels :** les composants électroniques de la carte logique sont très vulnérables à l'électricité statique. Touchez une partie métallique de l'imprimante avant de manipuler les composants électroniques ou connecteurs de la carte logique.

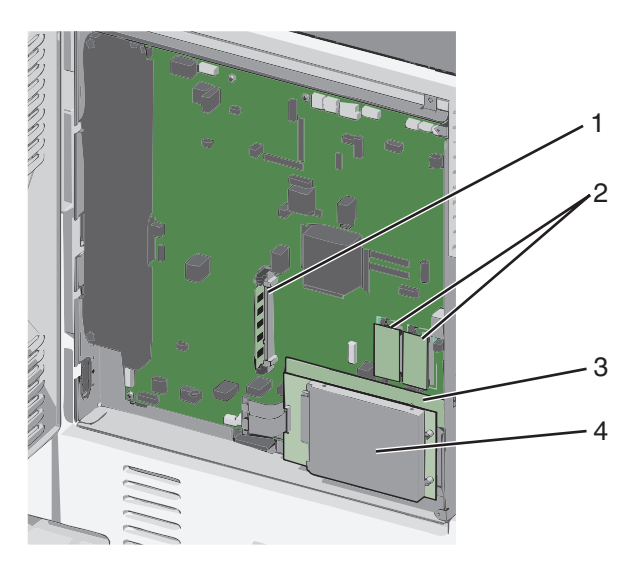

| 1 | Connecteur de carte mémoire                              |
|---|----------------------------------------------------------|
| 2 | Connecteurs de carte microcode et de carte mémoire flash |
| 3 | Connecteur de serveur d'impression interne               |
| 4 | Connecteur du disque dur                                 |
**4** Réinstallez le capot d'accès à la carte logique.

**Attention — Dommages potentiels :** les composants électroniques de la carte logique sont très vulnérables à l'électricité statique. Touchez une partie métallique de l'imprimante avant de manipuler les composants électroniques ou connecteurs de la carte logique.

**a** Réinsérez les crochets situés sur le côté latéral du panneau métallique dans les logements de la carte logique, puis poussez le panneau vers la droite.

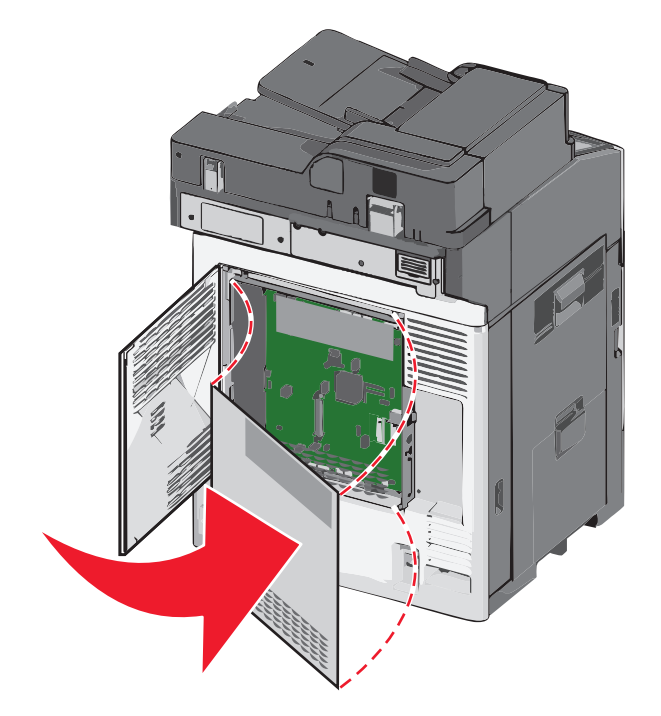

- **b** Alignez et serrez les vis dans le sens des aiguilles d'une montre.

c Fermez le volet.

## Installation d'une carte mémoire

MISE EN GARDE—RISQUE D'ELECTROCUTION : si vous accédez à la carte logique ou installez du matériel en option ou des périphériques mémoire alors que l'imprimante est déjà en service, mettez celle-ci hors tension et débranchez-la de l'alimentation secteur avant de poursuivre. Si d'autres périphériques sont connectés à l'imprimante, mettez-les également hors tension et débranchez tous les câbles reliés à l'imprimante.

**Attention — Dommages potentiels :** les composants électroniques de la carte logique sont très vulnérables à l'électricité statique. Touchez une partie métallique de l'imprimante avant de manipuler les composants électroniques ou connecteurs de la carte logique.

Vous pouvez vous procurer séparément une carte mémoire en option et l'associer à la carte logique.

1 Accédez à la carte logique.

Pour plus d'informations, reportez-à la section « Accès à la carte logique », page 35.

**Remarque :** un tournevis à tête plate est nécessaire pour la réalisation de cette opération.

2 Déballez la carte mémoire.

Remarque : évitez de toucher les points de connexion le long des bords de la carte.

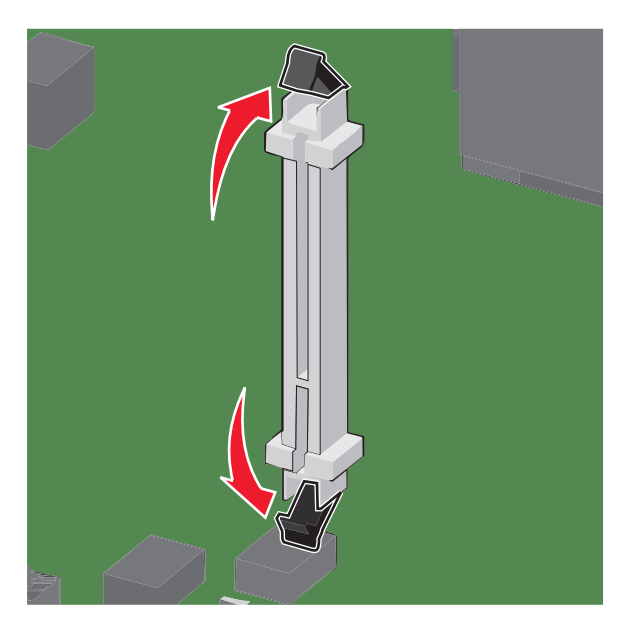

**3** Sur la carte logique, ouvrez les loquets du connecteur de la carte mémoire.

4 Alignez les encoches de la carte mémoire sur les arêtes du connecteur.

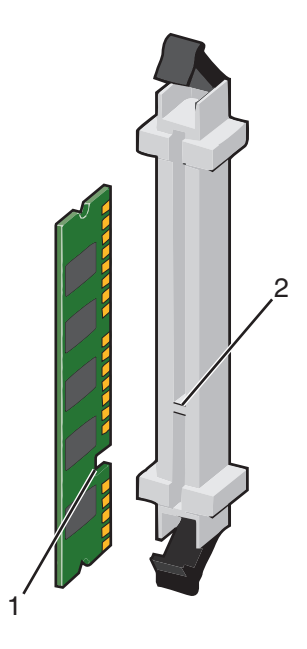

| 1 | Encoche |
|---|---------|
| 2 | Arête   |

- 5 Poussez la carte mémoire dans le connecteur jusqu'à ce qu'elle s'enclenche.

6 Réinstallez le capot d'accès à la carte logique.

## Installation d'une carte mémoire flash ou d'une barrette microcode

La carte logique dispose de deux connecteurs pour une carte mémoire flash optionnelle ou une barrette microcode. Seule l'une des deux peut être installée, mais les connecteurs sont interchangeables.

MISE EN GARDE—RISQUE D'ELECTROCUTION : si vous souhaitez accéder à la carte logique ou installer des lecteurs de mémoire ou du matériel en option, alors que l'imprimante est déjà en service, mettez celle-ci hors tension et débranchez-la de la prise murale avant de poursuivre. Si d'autres périphériques sont connectés à l'imprimante, mettez-les hors tension et débranchez les câbles reliés à l'imprimante.

**Attention — Dommages potentiels :** les composants électriques de la carte logique risquent d'être endommagés par l'électricité statique. Touchez une partie métallique de l'imprimante avant de manipuler les composants électroniques ou connecteurs de la carte logique.

1 Accédez à la carte logique.

**Remarque :** pour effectuer cette opération, munissez-vous d'un tournevis à tête plate.

2 Déballez la carte.

**Remarque :** évitez de toucher les points de connexion le long des bords de la carte.

**3** Prenez la carte par les côtés et alignez les broches en plastique de la carte avec les orifices de la carte logique.

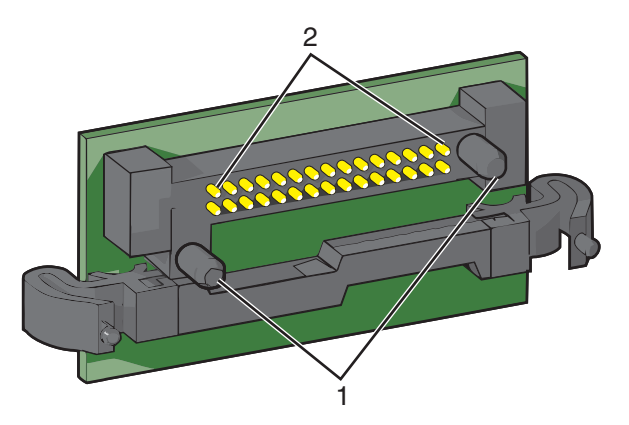

- 1 Broches en plastique
- 2 Broches en métal
- 4 Mettez la carte en place en appuyant fermement.

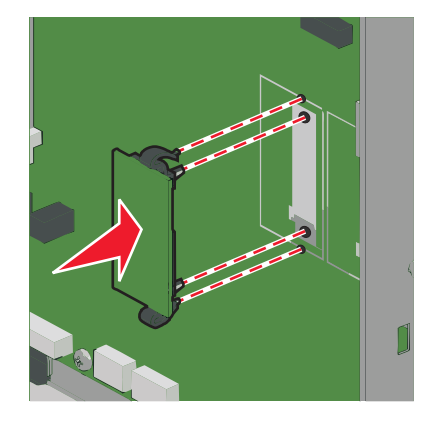

#### **Remarques :**

- Le connecteur de la carte doit être en contact avec la carte logique sur toute sa longueur.
- Veillez à ne pas endommager les connecteurs.
- **5** Réinstallez le capot d'accès à la carte logique.

## Installation d'un port Internal Solutions Port

La carte logique prend en charge un port ISP (Internet Solutions Port) Lexmark en option.

Remarque : un tournevis à tête plate est nécessaire pour la réalisation de cette opération.

MISE EN GARDE—RISQUE D'ELECTROCUTION : si vous accédez à la carte logique ou installez du matériel en option ou des périphériques mémoire alors que l'imprimante est déjà en service, mettez celle-ci hors tension et débranchez-la de l'alimentation secteur avant de poursuivre. Si d'autres périphériques sont connectés à l'imprimante, mettez-les également hors tension et débranchez tous les câbles reliés à l'imprimante.

Attention — Dommages potentiels : les composants électroniques de la carte logique sont très vulnérables à l'électricité statique. Touchez une partie métallique de l'imprimante avant de manipuler les composants électroniques ou connecteurs de la carte logique.

**1** Accédez à la carte logique.

Pour plus d'informations, reportez-à la section « Accès à la carte logique », page 35.

2 Déballez le port ISP et le support en plastique.

**Remarque :** évitez de toucher les composants de la carte.

3 Localisez le connecteur adéquat sur la carte logique.

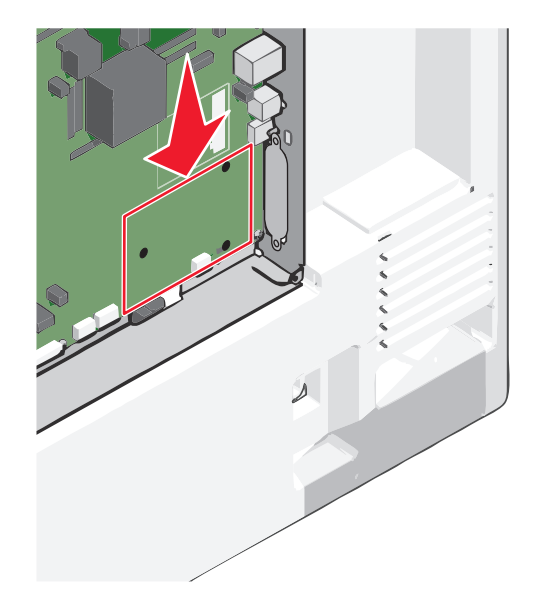

4 Retirez le disque dur de l'imprimante.

Pour plus d'informations, reportez-à la section « Retrait du disque dur de l'imprimante », page 51.

**5** Retirez le capot en métal de l'ouverture ISP.

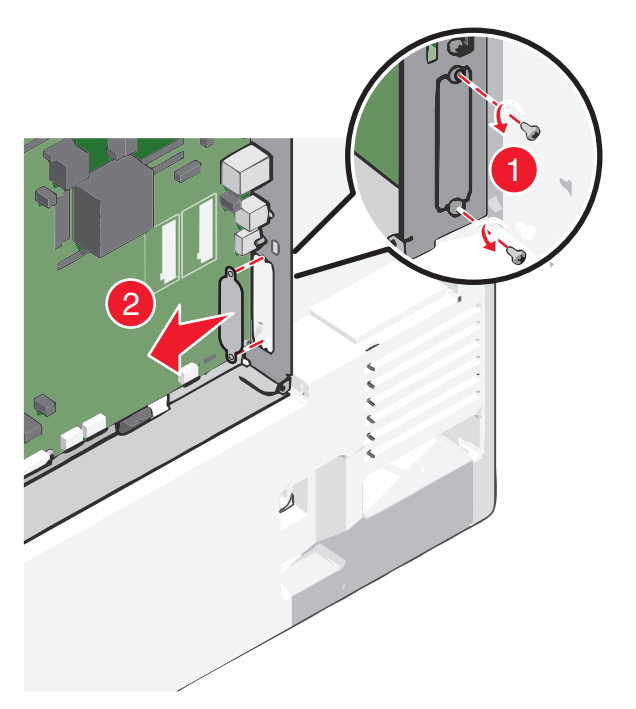

6 Alignez les pattes du support en plastique sur les orifices de la carte logique, puis appuyez sur le support jusqu'à ce qu'il *s'enclenche*. Vérifiez que toutes les pattes du support sont bien enclenchées et que le support est correctement placé sur la carte logique.

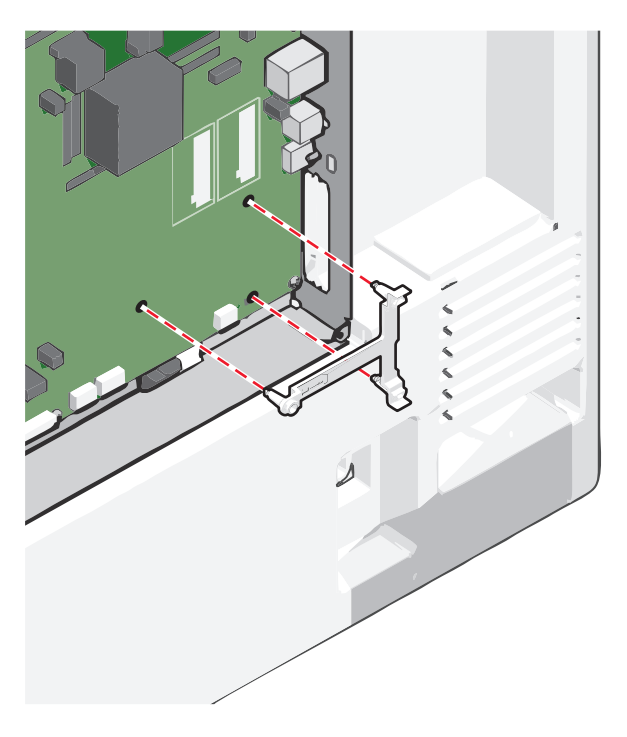

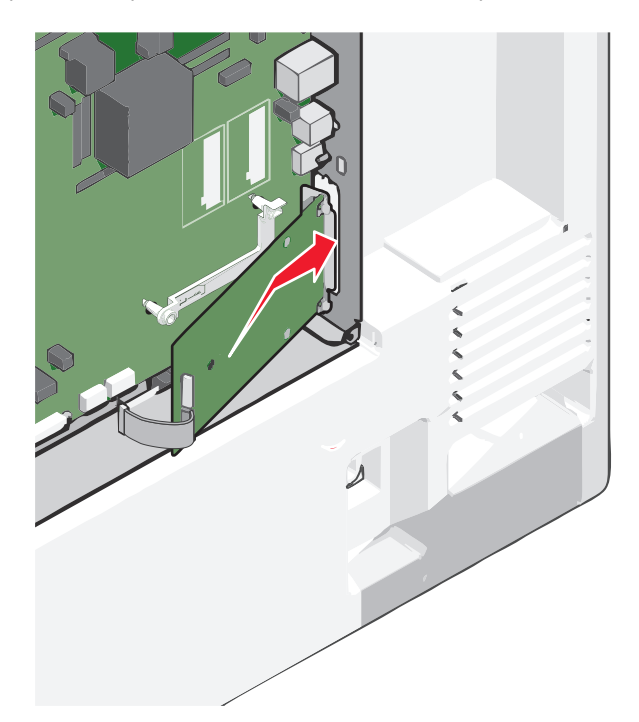

7 Installez le port ISP sur le support en plastique. Placez le port ISP sur le support en plastique, puis rapprochez-le afin que chaque connecteur qui ressort passe à travers l'ouverture du port ISP du boîtier de la carte logique.

8 Abaissez le port ISP vers le support en plastique jusqu'à ce qu'il soit fixé entre les guides du support.

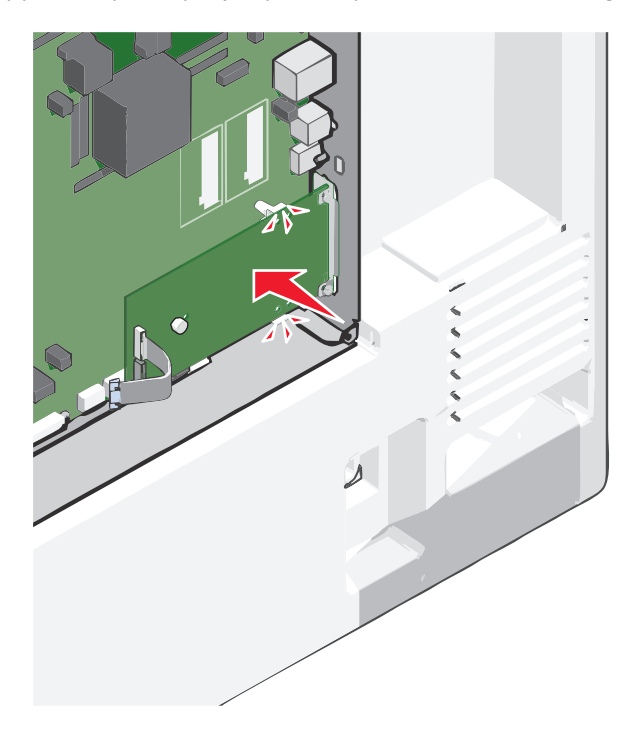

- **9** Insérez la longue vis à ailettes, puis vissez-la dans le sens des aiguilles d'une montre afin de fixer le port ISP. Ne la serrez pas complètement.

**10** Vissez les deux vis fournies pour fixer le support d'installation du port ISP au boîtier de la carte logique.

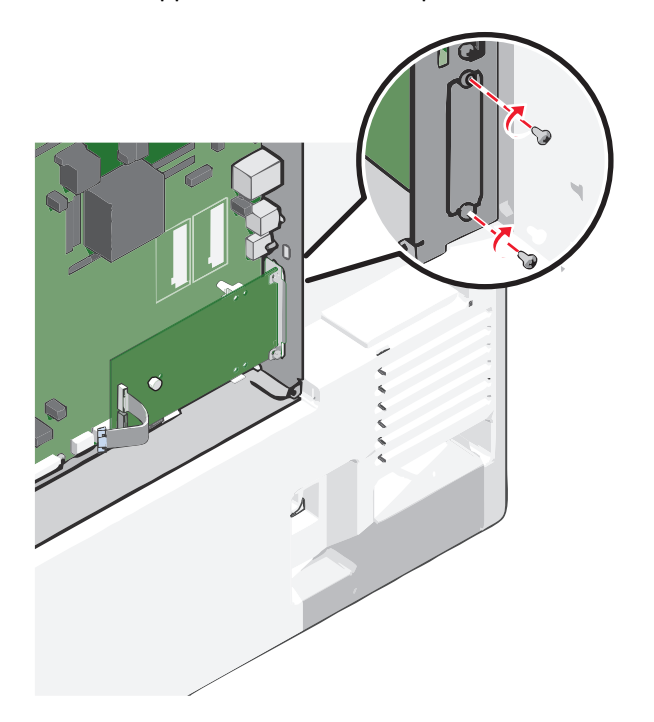

**11** Resserrez la longue vis à oreilles.

Attention — Dommages potentiels : toutefois, veillez à ne pas trop la serrer.

**12** Insérez la fiche du câble de l'interface ISP dans la prise de la carte logique.

**Remarque :** les fiches et les réceptacles sont identifiables grâce à un code de couleur.

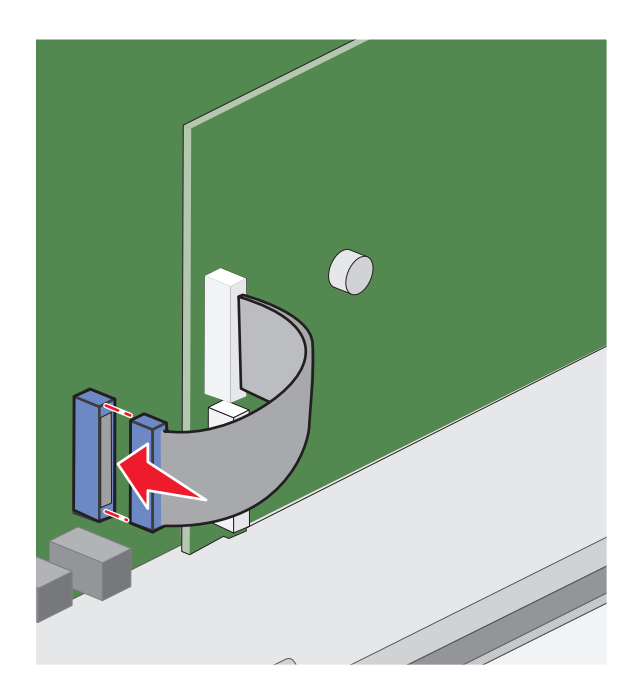

**13** Réinstallez le capot d'accès à la carte logique.

## Installation d'un disque dur sur l'imprimante

Remarque : un tournevis à tête plate est nécessaire pour la réalisation de cette opération.

MISE EN GARDE—RISQUE D'ELECTROCUTION : si vous accédez à la carte logique ou installez du matériel en option ou des périphériques mémoire alors que l'imprimante est déjà en service, mettez celle-ci hors tension et débranchez-la de l'alimentation secteur avant de poursuivre. Si d'autres périphériques sont connectés à l'imprimante, mettez-les également hors tension et débranchez tous les câbles reliés à l'imprimante.

**Attention — Dommages potentiels :** les composants électroniques de la carte logique sont très vulnérables à l'électricité statique. Touchez une partie métallique de l'imprimante avant de manipuler les composants électroniques ou connecteurs de la carte logique.

1 Accédez à la carte logique.

Pour plus d'informations, reportez-à la section « Accès à la carte logique », page 35.

2 Sortez le disque dur de l'imprimante de son emballage.

**3** Localisez le connecteur adéquat sur la carte logique.

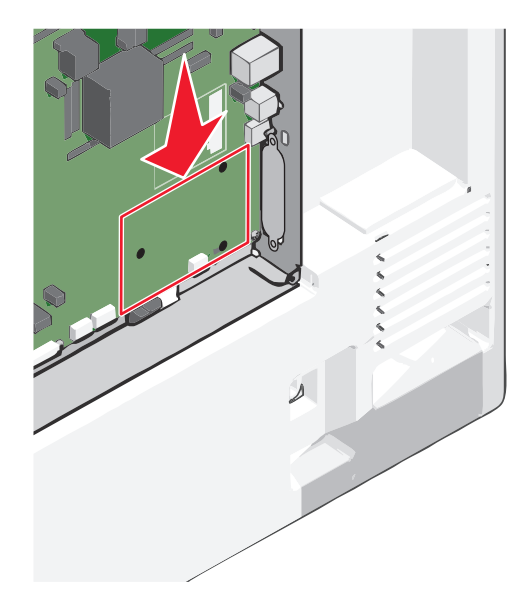

**Remarque :** si un ISP optionnel est installé, le disque dur de l'imprimante doit être installé sur cet ISP.

Pour installer le disque dur de l'imprimante sur l'ISP :

**a** Desserrez les vis à l'aide d'un tournevis à tête plate.

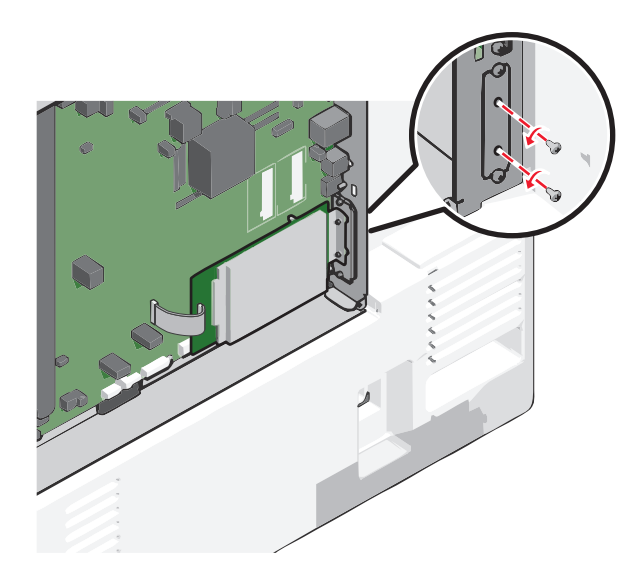

**b** Retirez les vis fixées au support de montage du disque dur de l'imprimante, puis retirez le support.

**c** Alignez les encoches du disque dur de l'imprimante avec les trous de l'ISP, puis appuyez sur le disque dur de l'imprimante jusqu'à ce que les encoches s'enclenchent correctement.

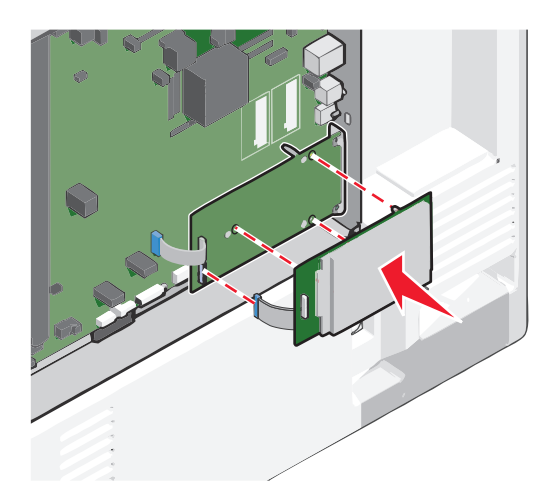

d Insérez la fiche du câble de l'interface du disque dur de l'imprimante dans la prise de l'ISP.
 Remarque : les fiches et les réceptacles sont identifiables grâce à un code de couleur.

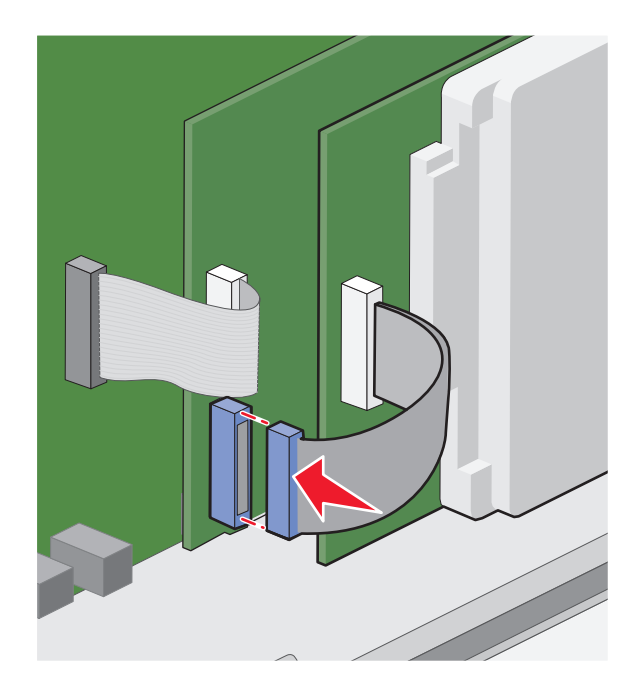

Pour installer directement le disque dur de l'imprimante sur la carte logique :

**a** Alignez les encoches du disque dur de l'imprimante avec les trous de la carte logique, puis appuyez sur le disque dur de l'imprimante jusqu'à ce que les encoches s'enclenchent correctement.

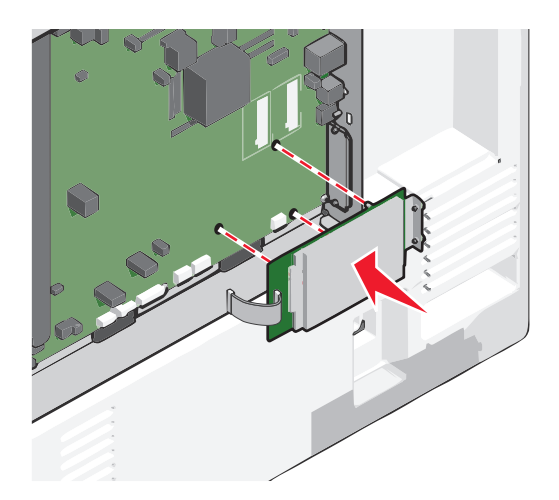

**b** Fixez le support de montage du disque dur de l'imprimante à l'aide des deux vis fournies.

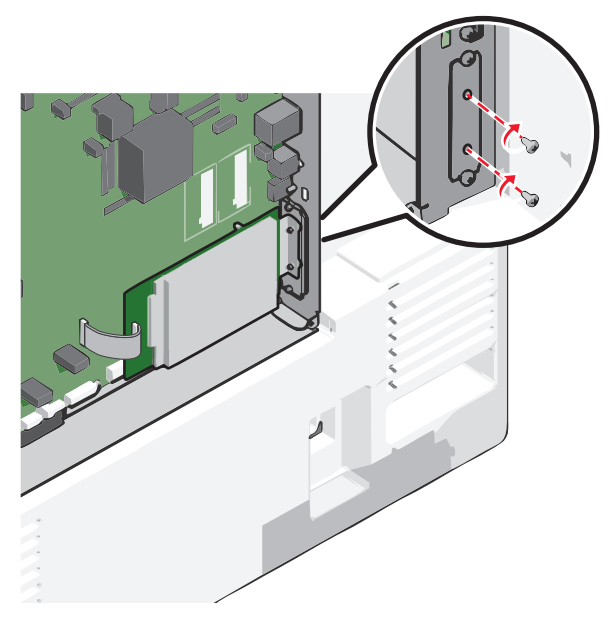

c Insérez la fiche du câble de l'interface du disque dur de l'imprimante dans la prise de la carte logique.
 Remarque : les fiches et les réceptacles sont identifiables grâce à un code de couleur.

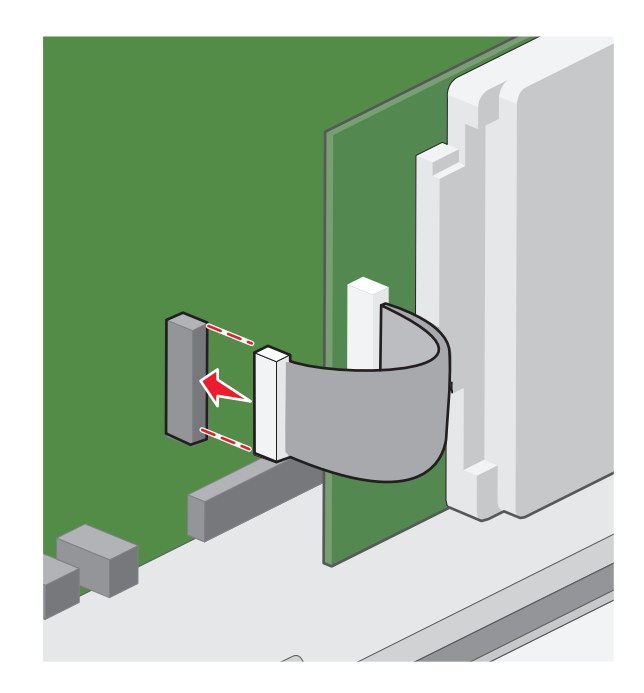

**4** Réinstallez le capot d'accès à la carte logique.

## Retrait du disque dur de l'imprimante

**Remarque :** Un tournevis à tête plate est nécessaire pour la réalisation de cette opération.

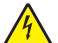

**MISE EN GARDE—RISQUE D'ELECTROCUTION :** si vous accédez à la carte logique ou installez du matériel en option ou des périphériques mémoire alors que l'imprimante est déjà en service, mettez celle-ci hors tension et débranchez-la de l'alimentation secteur avant de poursuivre. Si d'autres périphériques sont connectés à l'imprimante, mettez-les également hors tension et débranchez tous les câbles reliés à l'imprimante.

Attention — Dommages potentiels : les composants électroniques de la carte logique sont très vulnérables à l'électricité statique. Touchez une partie métallique de l'imprimante avant de manipuler les composants électroniques ou connecteurs de la carte logique.

**1** Accédez à la carte logique.

Pour plus d'informations, reportez-à la section « Accès à la carte logique », page 35.

2 Déconnectez le câble de l'interface du disque dur de l'imprimante de la carte logique en le laissant connecté au disque dur de l'imprimante. Appuyez sur l'extrémité de la fiche du câble de l'interface pour débloquer le loquet et retirer le câble.

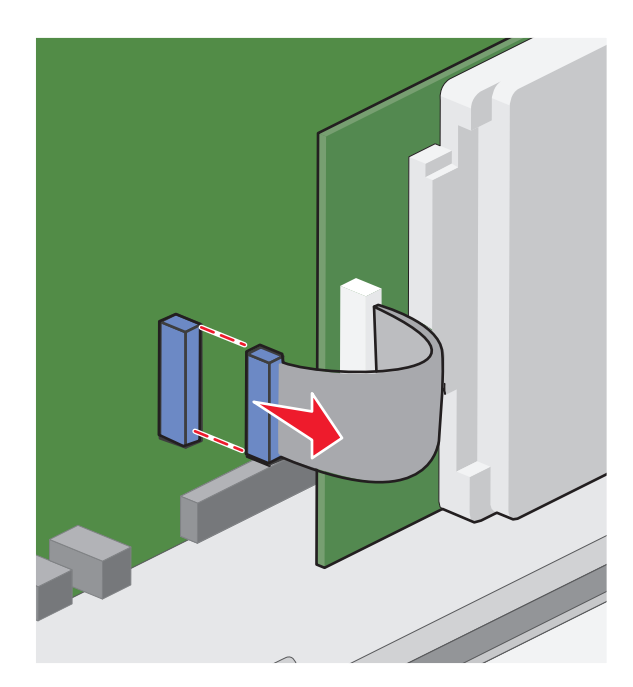

- 3 Retirez les vis tout en maintenant le disque dur de l'imprimante, puis retirez ce dernier.

- 4 Mettez de côté le disque dur de l'imprimante.
- 5 Réinstallez le capot d'accès à la carte logique.

## **Ordre d'installation**

**AVERTISSEMENT—RISQUE DE BLESSURE :** L'imprimante pèse plus de 18 kg (40 lb). L'intervention d'au moins deux personnes est donc nécessaire pour la soulever sans risque.

MISE EN GARDE—RISQUE DE BASCULEMENT : Les configurations de montage sur le sol nécessitent un meuble supplémentaire pour des raisons de stabilité. Vous devez utiliser un support ou un socle d'imprimante si vous disposez d'un bac d'alimentation haute capacité, d'une unité recto verso et d'une ou de plusieurs options d'alimentation. Si vous avez acheté une imprimante multifonction (MFP) qui numérise, copie et envoie des télécopies, vous aurez peut-être besoin d'un meuble supplémentaire. Pour plus d'informations, reportez-vous au site Web www.lexmark.com/multifunctionprinters.

**MISE EN GARDE**—**RISQUE D'ELECTROCUTION :** Si vous accédez à la carte logique ou installez du matériel en option ou des périphériques mémoire alors que l'imprimante est déjà en service, mettez celle-ci hors tension et débranchez-la de l'alimentation secteur avant de poursuivre. Si d'autres périphériques sont connectés à l'imprimante, mettez-les également hors tension et débranchez tous les câbles reliés à l'imprimante.

Installez l'imprimante ainsi que toutes les options que vous avez achetées dans l'ordre suivant :

- Socle à roulettes
- Rehausseur en option
- Tiroirs 550 feuilles en option ou chargeur haute capacité 2 000 feuilles
- Tiroirs 550 feuilles standard
- Imprimante

Pour plus d'informations sur l'installation d'un socle à roulettes, un tiroir en option 550 ou 2 000 feuilles, d'un rehausseur ou d'une unité de finition, reportez-vous à la documentation fournie avec l'option.

# Installation des tiroirs optionnels

L'imprimante prend en charge les sources d'alimentation optionnelles suivantes :

- Tiroir 550 feuilles
- Chargeur haute capacité 2 000 feuilles

AVERTISSEMENT—RISQUE DE BLESSURE : L'imprimante pèse plus de 18 kg (40 lb). L'intervention d'au moins deux personnes est donc nécessaire pour la soulever sans risque.

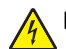

**MISE EN GARDE—RISQUE D'ELECTROCUTION :** si vous accédez à la carte logique ou installez du matériel en option ou des périphériques mémoire alors que l'imprimante est déjà en service, mettez celle-ci hors tension et débranchez-la de l'alimentation secteur avant de poursuivre. Si d'autres périphériques sont connectés à l'imprimante, mettez-les également hors tension et débranchez tous les câbles reliés à l'imprimante.

MISE EN GARDE—RISQUE DE BASCULEMENT : les configurations de montage sur le sol nécessitent un meuble supplémentaire pour des raisons de stabilité. Vous devez utiliser un support ou un socle d'imprimante si vous disposez d'un bac d'alimentation haute capacité, d'une unité recto verso et d'une ou de plusieurs options d'alimentation. Si vous avez acheté une imprimante multifonction (MFP) qui numérise, copie et envoie des télécopies, vous aurez peut-être besoin d'un meuble supplémentaire. Pour plus d'informations, reportez-vous au site Web www.lexmark.com/multifunctionprinters.

- 1 Déballez le tiroir optionnel, puis retirez tous les matériaux d'emballage.
- 2 Placez le tiroir à proximité de l'imprimante.
- **3** Eteignez l'imprimante.
- **4** Alignez l'imprimante sur le tiroir, puis abaissez l'imprimante pour la mettre en place.

**Remarque :** les tiroirs optionnels s'emboîtent lorsqu'ils sont empilés. Si nécessaire, retirez les tiroirs l'un après l'autre en partant du haut.

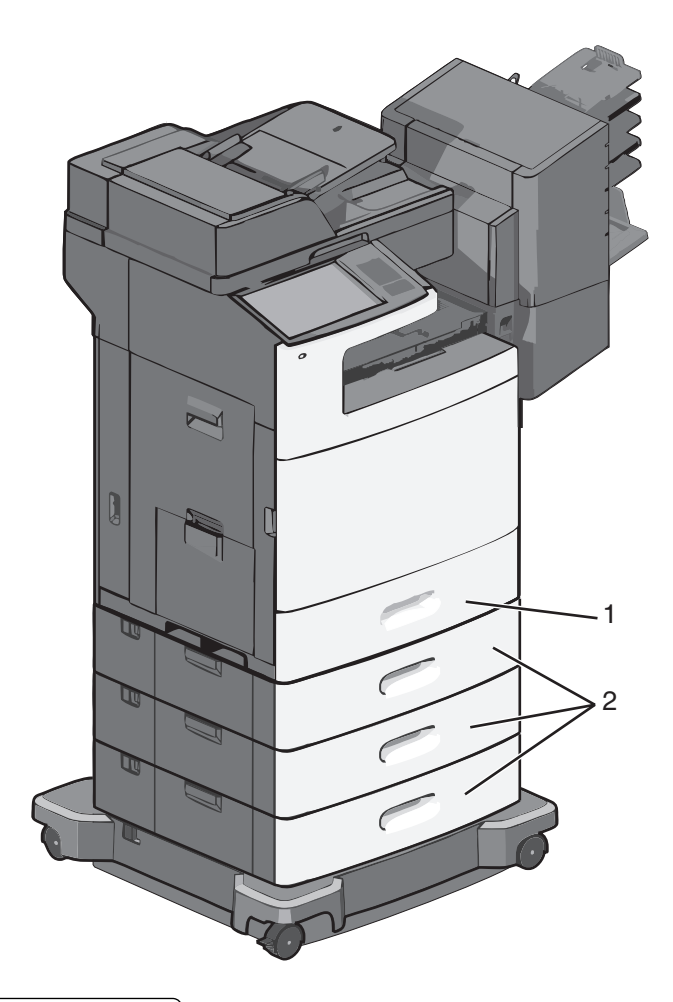

1 Tiroir 550 feuilles standard (Tiroir 1)

- 2 Tiroirs 550 feuilles en option
- **5** Remettez l'imprimante sous tension.
- 6 Configurez le logiciel de l'imprimante pour reconnaître la source d'alimentation en option.
  - Pour plus d'informations, reportez-à la section « Mise à jour des options disponibles dans le pilote de l'imprimante », page 57.

# **Connexion des câbles**

AVERTISSEMENT—RISQUE DE BLESSURE : N'utilisez pas la fonction de télécopie pendant un orage violent. N'installez pas ce produit ou n'effectuez aucun branchement électrique (fonction de télécopie) ou téléphonique pendant un orage violent.

Reliez l'imprimante à l'ordinateur à l'aide d'un câble USB ou Ethernet.

Assurez-vous de faire correspondre les éléments suivants :

- Le symbole USB du câble avec le symbole USB de l'imprimante
- Le câble Ethernet approprié dans le port Ethernet

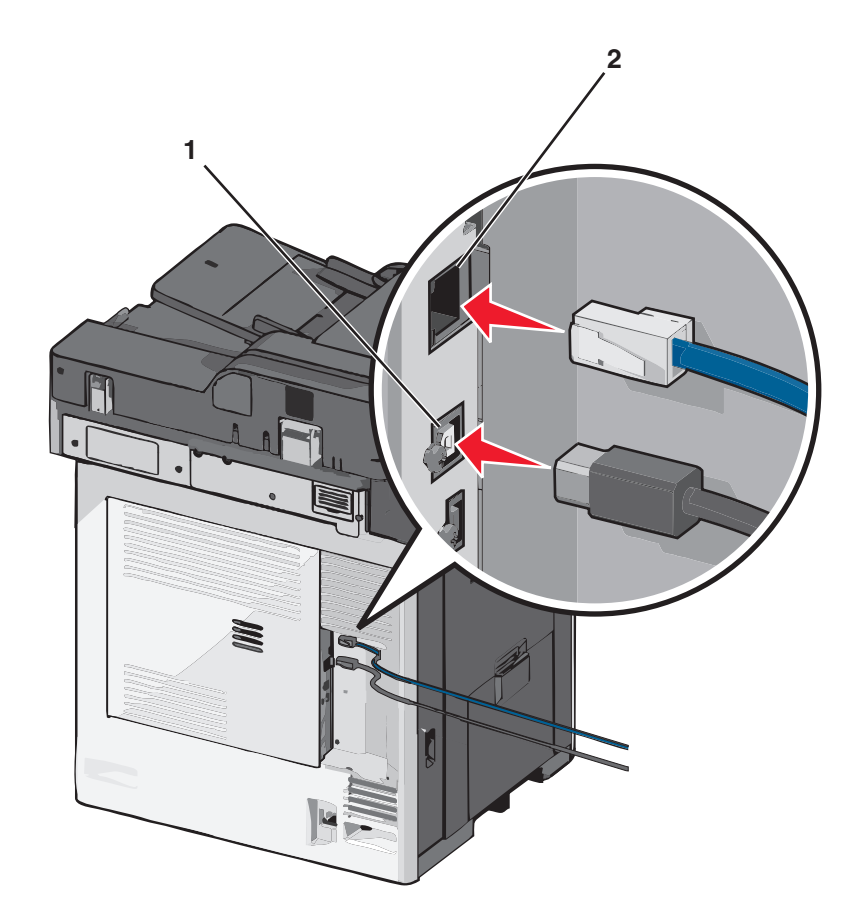

| 1 | Port USB                                                                                                    |
|---|----------------------------------------------------------------------------------------------------|
|   | <b>Attention — Dommages potentiels :</b> Lors de l'impression, ne touchez pas au câble USB, à l'adaptateur réseau ou<br>à la zone de l'imprimante illustrée. Vous risqueriez de perdre des données ou de causer un dysfonctionnement. |
| 2 | Port Ethernet                                                                                                    |

# Vérification de la configuration de l'imprimante

Une fois toutes les options matérielles et logicielles installées et une fois l'imprimante sous tension, vérifiez que cette dernière est correctement configurée en imprimant les éléments suivants :

- Page des paramètres de menu : utilisez cette page pour vous assurer que les options d'impression sont correctement installées. Une liste des options installées apparaît en bas de la page. Si une des options que vous allez installées ne se trouve pas dans la liste, cela signifie qu'elle n'est pas correctement installée. Supprimez l'option et réinstallez-la.
- Page de configuration du réseau : si votre imprimante fonctionne en réseau et est connectée à un réseau, imprimez une page de configuration du réseau afin de vérifier la connexion. Cette page permet également d'obtenir des informations importantes qui vous aident à configurer les impressions réseau.

## Impression d'une page des paramètres de menu

Dans l'écran d'accueil, accédez à :

```
> Rapports > Page des paramètres de menus
```

## Impression d'une page de configuration réseau

Si l'imprimante est en réseau, imprimez une page de configuration réseau pour vérifier la connexion réseau. Cette page permet également d'obtenir des informations importantes qui vous aident à configurer les impressions réseau.

1 Dans l'écran d'accueil, accédez à :

#### > Rapports > Page de configuration réseau

2 Vérifiez la première section de la page de configuration du réseau et assurez-vous que l'état est « Connectée ».

Si l'état est « **Non connectée** », il se peut que la connexion de réseau local ne soit pas activée ou que le câble réseau ne fonctionne pas correctement. Consultez un agent du support technique pour trouver une solution, puis imprimez une nouvelle page de configuration du réseau.

# Configuration du logiciel de l'imprimante

## Installation du logiciel de l'imprimante

**Remarque :** si vous avez installé auparavant le logiciel de l'imprimante sur cet ordinateur et que vous devez le réinstaller, désinstallez d'abord le logiciel actuel.

#### Pour les utilisateurs de Windows

- 1 Fermez tous les programmes.
- 2 Insérez le CD du logiciel d'installation.

Si l'écran de la boîte de dialogue d'installation n'apparaît pas après une minute, lancez le CD manuellement :

- a Cliquez sur 🥙 ou sur Démarrer, puis sur Exécuter.
- **b** Dans la zone Lancer la recherche ou Exécuter, tapez **D**: \setup.exe, où **D** est la lettre de votre lecteur de CD ou de DVD.
- c Appuyez sur Entrée ou cliquez sur OK.
- 3 Cliquez sur Installer, puis suivez les instructions qui s'affichent sur l'écran de l'ordinateur.

#### Pour les utilisateurs de Macintosh

- **1** Fermez toutes les applications.
- 2 Insérez le CD du logiciel d'installation.

Si la boîte de dialogue d'installation ne s'affiche pas au bout d'une minute, cliquez sur l'icône du CD sur le bureau.

**3** Cliquez deux fois sur le programme d'installation du logiciel et suivez les instructions qui s'affichent sur l'écran de l'ordinateur.

#### **Utilisation d'Internet**

- 1 Accédez au site Web de Lexmark à l'adresse www.lexmark.com.
- 2 Naviguez jusqu'à :

ASSISTANCE & TELECHARGEMENTS > sélectionnez votre imprimante > sélectionnez votre système d'exploitation

3 Téléchargez le pilote et installez le logiciel de l'imprimante.

**Remarque :** une mise à jour du logiciel de l'imprimante peut être disponible à l'adresse **http://support.lexmark.com**.

## Mise à jour des options disponibles dans le pilote de l'imprimante

Une fois le logiciel de l'imprimante et les options installées, il peut être nécessaire d'ajouter manuellement les options dans le pilote de l'imprimante afin qu'elles soient disponibles pour des travaux d'impression.

#### **Pour les utilisateurs Windows**

- 1 Ouvrez le dossier Imprimantes :
  - a Cliquez sur 🥙 ou cliquez sur Démarrer puis cliquez sur Exécuter.
  - **b** Dans le champ Démarrer recherche ou Exécuter, saisissez **contrôler les imprimantes**.
  - c Appuyez sur Entrerou cliquez sur OK.
- **2** Sélectionnez l'imprimante.
- 3 Cliquez avec le bouton droit sur l'imprimante, puis sélectionnez Propriétés.
- 4 Cliquez sur l'onglet Configuration .
- 5 Cliquez sur Mettre à jour maintenant Demander imprimante ou ajoutez manuellement toute option matérielle installée sous Options de configuration.
- 6 Cliquez sur Appliquer.

#### **Pour les utilisateurs Macintosh**

#### Sous Mac OS X version 10.5 ou ultérieure

1 Dans le menu Apple, naviguez jusqu'à :

Préférences Système > Imprimantes et fax > sélectionnez votre imprimante > Options et fournitures > Pilote

2 Ajoutez toute option matérielle installée, puis cliquez sur OK.

#### Sous Mac OS X version 10.4 ou antérieure

- 1 Depuis le Finder, naviguez jusqu'à :
  - Aller > Applications > Utilitaires
- 2 Double-cliquez sur Utilitaire de configuration de l'imprimante ou Centre d'impression.
- 3 Sélectionnez votre imprimante.
- 4 Dans le menu Imprimantes, choisissez Lire les informations.
- 5 Ajoutez toute option matérielle installée, puis cliquez sur Appliquer les changements.

# Configuration de l'impression sans fil

**Remarque :** le SSID (Service Set Identifier) est le nom attribué à un réseau sans fil. Le WEP (Wireless Encryption Protocol) et le WPA (Wi-Fi Protected Access) sont des types de sécurité utilisés sur un réseau.

## Informations requises pour configurer l'imprimante sur un réseau sans fil

**Remarque :** ne branchez pas les câbles d'installation ou réseau avant d'y être invité par le logiciel de configuration.

- **SSID** : le SSID correspond au nom du réseau.
- Mode sans fil (ou mode réseau) : le mode peut être infrastructure ou ad hoc.
- Canal (réseaux sans fil ad hoc) : par défaut, le réglage automatique du canal est sélectionné pour les réseaux infrastructure.

Certains réseaux ad hoc requièrent également le réglage automatique. Demandez conseil auprès de votre assistant système si vous avez des doutes concernant le canal à sélectionner.

- Méthode de sécurité : il existe trois options de base pour la méthode de sécurité :
  - Clé WEP

Si votre réseau utilise plus d'une clé WEP, vous pouvez saisir jusqu'à quatre clés dans les zones appropriées. Pour sélectionner la clé en cours d'utilisation sur le réseau, sélectionnez la clé WEP transmise par défaut. *ou* 

Mot de passe WPA ou WPA2

Le mot de passe WPA comprend une fonction de cryptage comme couche supplémentaire de sécurité. La méthode de cryptage peut être AES ou TKIP. La méthode de cryptage doit être la même pour le routeur et l'imprimante, faute de quoi l'imprimante sera dans l'impossibilité de communiquer sur le réseau.

Pas de sécurité

Si votre réseau sans fil n'utilise aucune méthode de sécurité, vous ne possédez aucune information de sécurité.

Remarque : il est déconseillé d'utiliser un réseau sans fil non sécurisé.

Si vous installez l'imprimante sur un réseau 802.1X avec la méthode avancée, les informations suivantes vous seront nécessaires :

- Type d'authentification
- Type d'authentification interne
- Nom d'utilisateur et mot de passe 802.1X
- Certificats

**Remarque :** pour plus d'informations sur la configuration de la sécurité du réseau 802.1X, reportez-vous au *Guide de mise en réseau* sur le CD *Logiciel et documentation*.

## Installation de l'imprimante sur un réseau sans fil (Windows)

Avant d'installer l'imprimante sur un réseau sans fil, vérifiez les points suivants :

- votre réseau sans fil doit être configuré et doit fonctionner correctement.
- l'ordinateur que vous utilisez doit être connecté au même réseau sans fil que celui sur lequel vous souhaitez configurer l'imprimante.

1 Branchez le cordon d'alimentation sur l'imprimante et à une prise de courant correctement reliée à la terre, puis mettez l'imprimante sous tension.

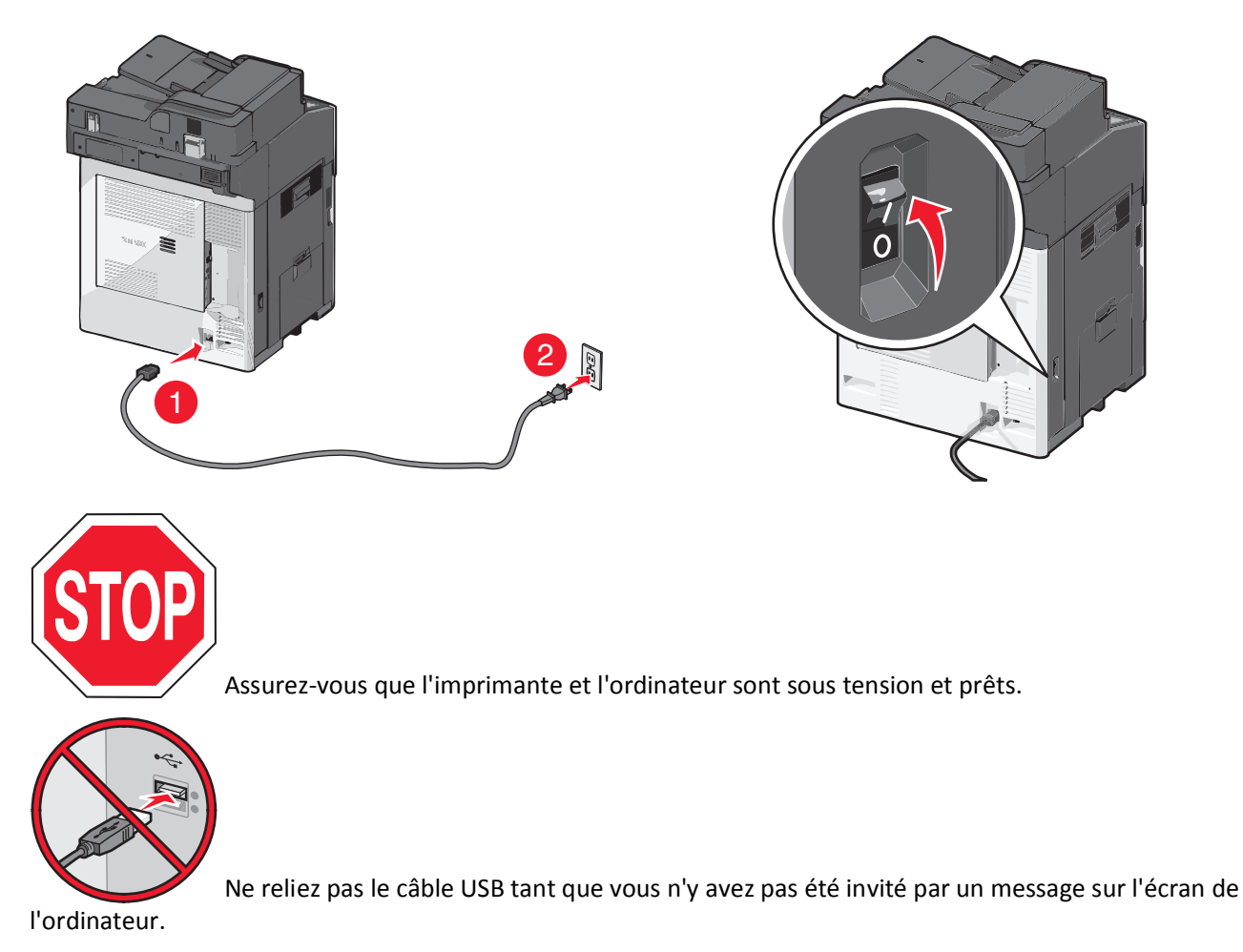

2 Insérez le CD Logiciel et documentation.

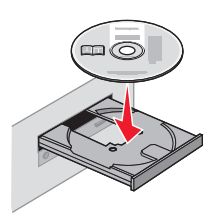

- **3** Cliquez sur **Installer**, puis suivez les instructions qui s'affichent sur l'écran de l'ordinateur.
- 4 Sélectionnez Connexion sans fil lorsque vous êtes invité à choisir un type de connexion.
- 5 Dans la boîte de dialogue Configuration sans fil, sélectionnez Configuration assistée (Recommandée).
   Remarque : choisissez Configuration avancée uniquement si vous souhaitez personnaliser votre installation.

6 Reliez temporairement l'ordinateur qui se trouve sur le réseau sans fil et l'imprimante avec un câble USB.

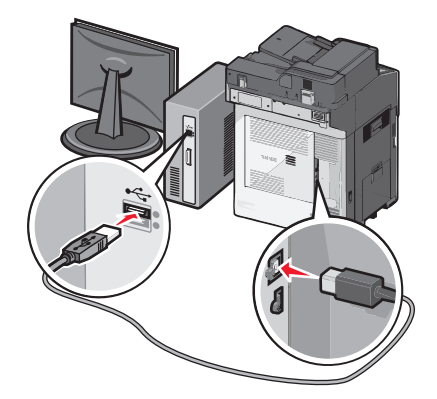

**Remarque :** Une fois l'imprimante configurée, le logiciel vous invitera à débrancher le câble USB temporaire afin de pouvoir lancer l'impression sans fil.

7 Suivez les instructions à l'écran.

**Remarque :** pour plus d'informations sur l'autorisation d'autres ordinateurs du réseau à utiliser l'imprimante sans fil, reportez-vous au *Guide de mise en réseau*.

## Installation de l'imprimante sur un réseau sans fil (Macintosh)

Assurez-vous de déconnecter le câble Ethernet lorsque vous installez l'imprimante sur un réseau sans fil.

#### Préparation de la configuration de l'imprimante

1 Branchez le cordon d'alimentation sur l'imprimante et à une prise de courant correctement reliée à la terre, puis mettez l'imprimante sous tension.

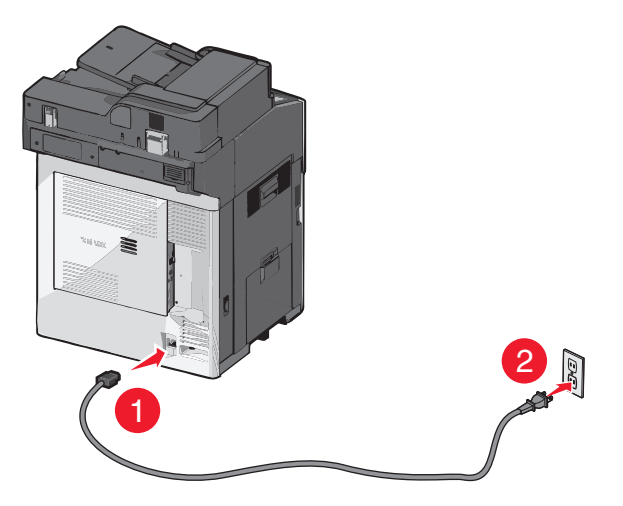

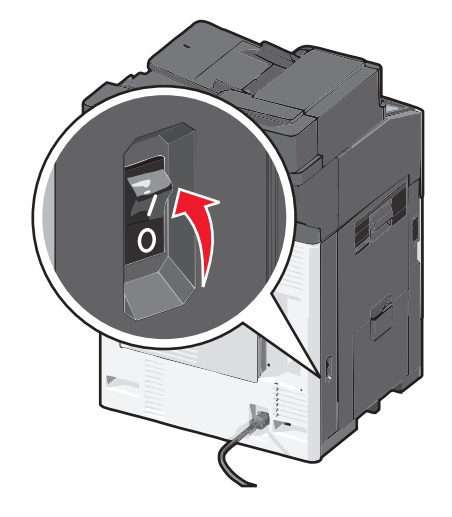

- **2** Recherchez l'adresse MAC de l'imprimante.
  - a Dans l'écran d'accueil, accédez à :
    - > Rapports > Page de configuration du réseau
  - **b** Dans la section Carte réseau standard, recherchez **UAA** (MAC).

Remarque : Ces informations vous seront utiles ultérieurement.

#### Entrez les informations relatives à l'imprimante

1 Accédez aux options AirPort :

Pour Mac OS X version 10.5 ou ultérieure Dans le menu Pomme, naviguez jusqu'à : Préférences système > Réseau > AirPort

Sous Mac OS X version 10.4 ou antérieure Dans le Finder, naviguez jusqu'à :

#### Applications > Internet Connect > AirPort

- 2 Dans le menu déroulant Nom de réseau, sélectionnez **serveur d'impression [yyyyyy]**, où les lettres **y** correspondent aux six derniers chiffres de l'adresse MAC située sur le document d'adresse MAC.
- **3** Ouvrez un navigateur Web.
- 4 Dans le menu Signets, sélectionnez Afficher ou Afficher tous les signets.
- 5 Sous COLLECTIONS, sélectionnez Bonjour ou Rendezvous, puis double-cliquez sur le nom de l'imprimante.

**Remarque :** L'application appelée *Rendezvous* dans Mac OS X version 10.2 est désormais appelée *Bonjour* par Apple Inc.

6 A partir d'Embedded Web Server, accédez à la page contenant les informations relatives aux paramètres sans fil.

#### Configurez l'imprimante pour pouvoir y accéder sans fil

- 1 Saisissez le nom du réseau (SSID) dans le champ approprié.
- 2 Sélectionnez Infrastructure comme votre mode de réseau si vous utilisez un point d'accès (routeur sans fil).
- 3 Sélectionnez le type de sécurité à utiliser pour protéger votre réseau sans fil.
- 4 Entrez les informations de sécurité nécessaires pour que l'imprimante puisse se connecter à votre réseau sans fil.
- 5 Cliquez sur Envoyer.
- 6 Ouvrez l'application AirPort sur votre ordinateur :

#### Pour Mac OS X version 10.5 ou ultérieure

Dans le menu Pomme, naviguez jusqu'à :

#### Préférences système > Réseau > AirPort

## Sous Mac OS X version 10.4 ou antérieure

Dans le Finder, naviguez jusqu'à :

#### Applications > Internet Connect > AirPort

7 Dans le menu déroulant Réseau, sélectionnez le nom de votre réseau sans fil.

#### Configurez votre ordinateur de manière à utiliser l'imprimante sans fil

Pour imprimer sur une imprimante réseau, chaque utilisateur Macintosh doit installer un pilote d'imprimante personnalisé et créer une file d'attente d'impression dans l'utilitaire d'installation de l'imprimante ou le Centre d'impression.

- 1 Installez un fichier de pilote de l'imprimante sur l'ordinateur :
  - **a** Insérez le CD *Logiciel et documentation*, puis double-cliquez sur le programme d'installation de l'imprimante.
  - **b** Suivez les instructions à l'écran.
  - c Sélectionnez une destination, puis cliquez sur Continuer.
  - d Sur l'écran Installation standard, cliquez sur Installer.
  - e Saisissez le mot de passe utilisateur, puis cliquez sur OK.
     Toutes les applications nécessaires sont installées sur l'ordinateur.
  - f Cliquez sur Fermer une fois l'installation terminée.
- **2** Ajoutez l'imprimante :
  - **a** Pour l'impression IP :

#### Pour Mac OS X version 10.5 ou ultérieure

- 1 Dans le menu Pomme, naviguez jusqu'à :
  - Préférences système > Imprimantes et télécopieurs
- 2 Cliquez sur +, puis sur l'onglet IP.
- **3** Tapez l'adresse IP de l'imprimante dans le champ d'adresse, puis cliquez sur Ajouter.

#### Sous Mac OS X version 10.4 ou antérieure

- 1 Dans le Finder, naviguez jusqu'à : Applications > Utilitaires
- 2 Double-cliquez sur Utilitaire d'installation de l'imprimante ou Centre d'impression.
- 3 Dans la liste des imprimantes, choisissez Ajouter, puis cliquez sur Imprimante IP.
- 4 Tapez l'adresse IP de l'imprimante dans le champ d'adresse, puis cliquez sur Ajouter.
- **b** Pour l'impression AppleTalk :

**Remarque :** Veillez à ce que AppleTalk soit activé sur votre imprimante.

#### Pour Mac OS X version 10.5

- Dans le menu Pomme, naviguez jusqu'à :
   Préférences système > Imprimantes et télécopieurs
- 2 Cliquez sur +, puis accédez à :
   AppleTalk > sélectionnez l'imprimante dans la liste > Ajouter

#### Sous Mac OS X version 10.4 ou antérieure

- 1 Dans le Finder, naviguez jusqu'à : Applications > Utilitaires
- 2 Double-cliquez sur Utilitaire d'installation de l'imprimante ou Centre d'impression.
- **3** Dans la liste des imprimantes, cliquez sur **Ajouter**.
- 4 Cliquez sur l'onglet Navigateur par défaut > Plus d'imprimantes.
- 5 Dans le premier menu déroulant, sélectionnez AppleTalk.

- 6 Dans le second menu déroulant, sélectionnez Zone AppleTalk locale.
- 7 Sélectionnez l'imprimante dans la liste et cliquez sur Ajouter.

# Installation de l'imprimante sur un réseau câblé

Ces instructions s'appliquent aux connexions réseau Ethernet et par fibre optique.

Remarque : Assurez-vous d'avoir terminé la configuration initiale de l'imprimante.

#### **Pour les utilisateurs Windows**

1 Insérez le CD Logiciel et Documentation .

Si l'écran d'installation n'apparaît pas après une minute, lancez le CD manuellement :

- a Cliquez sur 🥙 ou cliquez sur Démarrer puis cliquez sur Exécuter.
- **b** Dans le champ Démarrer recherche ou Exécuter, saisissez **D:**\**setup.exe**, où **D** correspond au lecteur CD ou DVD.
- c Appuyez sur Entrerou cliquez sur OK.
- 2 Cliquez sur Installez, puis suivez les instructions qui s'affichent sur l'écran de l'ordinateur.

**Remarque :** Pour configurer l'imprimante à l'aide d'une adresse IP statique, IPv6 ou de scripts, sélectionnez **Options avancées > Outils d'administrateur**.

- 3 Sélectionnez Connexion Ethernet, puis cliquez sur Continuer.
- 4 Connectez le câble approprié à l'ordinateur et à l'imprimante lorsque vous êtes invité à le faire.
- 5 Sélectionnez l'imprimante dans la liste, puis cliquez sur Continuer.

Remarque : Si l'imprimante configurée n'apparaît pas dans la liste, cliquez sur Modifier recherche.

6 Suivez les instructions qui s'affichent sur l'écran de l'ordinateur.

#### Pour les utilisateurs Macintosh

- **1** Autorisez le serveur DHCP réseau à attribuer une adresse IP à l'imprimante.
- 2 Obtenez l'adresse IP de l'imprimante. Vous pouvez :
  - **a** Afficher les informations sur l'écran d'accueil du panneau de commandes de l'imprimante ou dans la section TCP/IP sous le menu Réseaux/Ports.
  - **b** Imprimer une page de configuration réseau ou une page des paramètres et localiser les informations dans la section TCP/IP.

**Remarque :** Vous avez besoin de l'adresse IP si vous configurez l'accès pour des ordinateurs sur un sous-réseau différent de celui de l'imprimante.

- **3** Installez les pilotes de l'imprimante, puis ajoutez l'imprimante.
  - a Installez un fichier de pilote de l'imprimante sur l'ordinateur :
    - **1** Insérez le CD *Logiciel et Documentation*, puis double-cliquez sur le programme d'installation pour l'imprimante.
    - 2 Suivez les instructions qui s'affichent sur l'écran de l'ordinateur.
    - **3** Sélectionnez une destination, puis cliquez sur **Continuer**.
    - 4 A partir de l'écran Installation facile, cliquez sur Installez.

- 5 Saisissez le mot de passe utilisateur, puis cliquez sur OK.
   Toutes les applications nécessaires sont installées sur l'ordinateur.
- 6 Cliquez sur Fermer une fois l'installation terminée.
- **b** Ajoutez l'imprimante :
  - Pour l'impression IP :

#### Sous Mac OS X version 10.5 ou ultérieure

- 1 Dans le menu Apple, naviguez jusqu'à : Préférences Système > Imprimantes et fax
- 2 Cliquez sur +, puis cliquez sur l'onglet IP.
- 3 Saisissez l'adresse IP de l'imprimante dans le champ d'adresse, puis cliquez sur Ajouter.

#### Sous Mac OS X version 10.4 ou antérieure

- 1 Depuis le Finder, naviguez jusqu'à : Applications > Utilitaires
- 2 Double-cliquez sur Utilitaire de configuration de l'imprimante ou Centre d'impression.
- **3** Dans la Liste d'imprimante, cliquez sur **Ajouter**, puis cliquez sur **Imprimante IP**.
- 4 Saisissez l'adresse IP de l'imprimante dans le champ d'adresse, puis cliquez sur Ajouter.
- Pour l'impression AppleTalk :

**Remarque :** Veillez à ce que AppleTalk soit activé sur votre imprimante.

#### Sous Mac OS X version 10.5

- 1 Dans le menu Apple, naviguez jusqu'à : Préférences Système > Imprimantes et fax
- Cliquez sur +, puis naviguez jusqu'à :
   AppleTalk > sélectionnez l'imprimante dans la liste > Ajouter

#### Sous Mac OS X version 10.4 ou antérieure

- 1 Depuis le Finder, naviguez jusqu'à : Applications > Utilitaires
- 2 Double-cliquez sur Utilitaire de configuration de l'imprimante ou Centre d'impression.
- **3** Dans la Liste d'imprimante, cliquez sur **Ajouter**.
- 4 Cliquez sur l'onglet Navigateur par défaut . > Autres imprimantes.
- 5 Dans le premier menu contextuel, sélectionnez AppleTalk.
- 6 Dans le second menu contextuel, sélectionnez Local AppleTalk Zone.
- 7 Sélectionnez l'imprimante dans la liste, puis cliquez sur Ajouter.

**Remarque :** Si l'imprimante n'apparaît pas dans la liste, vous devez peut-être l'ajouter à l'aide de l'adresse IP. Pour plus d'informations, contactez votre technicien de support système.

# Modification des paramètres du port après l'installation d'un nouveau ISP réseau

Lorsqu'un nouveau port réseau ISP Lexmark est installé sur l'imprimante, les configurations de l'imprimante doivent être mises à jour sur les ordinateurs y ayant accès car une nouvelle adresse IP sera attribuée à l'imprimante. Tous les ordinateurs qui ont accès à l'imprimante doivent être mis à jour avec cette nouvelle adresse IP.

#### **Remarques** :

- Si l'imprimante utilise une adresse IP statique, vous n'aurez pas à modifier les configurations de l'ordinateur.
- Si les ordinateurs sont configurés pour utiliser le nom de réseau (au lieu d'une adresse IP) qui n'est pas modifié, vous n'aurez pas à modifier les configurations de l'ordinateur.
- Si vous ajoutez un ISP sans fil à une imprimante déjà configurée pour une connexion câblé, vérifiez que le réseau câblé est déconnecté quand vous configurez l'imprimante pour fonctionner sans fil. Si la connexion câblée reste connectée, la configuration sans fil se terminera mais l'ISP sans fil ne sera pas actif. Si l'imprimante a été configurée pour une ISP sans fil alors qu'elle était toujours reliée à une connexion câblée, débranchez la connexion câblée, mettez l'imprimante hors tension, puis de nouveau sous tension. Cette manipulation doit activer l'ISP sans fil.
- Une seule connexion réseau est active à la fois. Pour basculer entre les types de connexion câblée et sans fil, vous devez tout d'abord mettre l'imprimante hors tension, brancher le câble (pour basculer sur une connexion câblée) ou débrancher le câble (pour basculer sur une connexion sans fil) puis remettre l'imprimante sous tension.

#### Pour les utilisateurs de Windows

1 Tapez l'adresse IP de l'imprimante dans le champ d'adresse de votre navigateur Web.

Si vous ne connaissez pas l'adresse IP de l'imprimante, vous pouvez :

- Voir l'adresse IP sur le panneau de commandes de l'imprimante dans la section TCP/IP du menu Réseau/Ports.
- Imprimer une page de configuration du réseau ou les pages de paramètres de menus et identifier l'adresse IP dans la section TCP/IP.
- 2 Cliquez sur 🥙 ou sur Démarrer, puis sur Exécuter.
- 3 Dans la zone Lancer la recherche ou Exécuter, tapez control printers.
- 4 Appuyez sur Entrée ou cliquez sur OK.

Le dossier Imprimantes s'ouvre.

5 Recherchez l'imprimante qui a été modifiée.

**Remarque :** s'il existe plusieurs copies de l'imprimante, mettez-les toutes à jour avec la nouvelle adresse IP.

- **6** Cliquez avec le bouton droit sur l'imprimante.
- 7 Cliquez sur Propriétés > Ports .
- 8 Sélectionnez le port dans la liste, puis cliquez sur Configurer le port.
- 9 Tapez la nouvelle adresse IP dans le champ « Nom de l'imprimante ou adresse IP ».
- **10** Cliquez sur **OK** > **Fermer**.

#### Pour les utilisateurs de Macintosh

1 Tapez l'adresse IP de l'imprimante dans le champ d'adresse de votre navigateur Web.

Si vous ne connaissez pas l'adresse IP de l'imprimante, vous pouvez :

- Voir l'adresse IP sur le panneau de commandes de l'imprimante dans la section TCP/IP du menu Réseau/Ports.
- Imprimer une page de configuration du réseau ou les pages de paramètres de menus et identifier l'adresse IP dans la section TCP/IP.

**Remarque :** cette adresse IP vous sera nécessaire si vous configurez l'accès pour des ordinateurs qui se trouvent sur un sous-réseau différent de celui de l'imprimante.

- **2** Ajoutez l'imprimante :
  - Pour l'impression IP :

#### Sous Mac OS X 10.5 et versions ultérieures

- a Dans le menu Pomme, accédez à :
   Préférences système > Imprimantes et télécopieurs
- **b** Cliquez sur +, puis sur l'onglet IP.
- c Tapez l'adresse IP de l'imprimante dans le champ d'adresse, puis cliquez sur Ajouter.

#### Sous Mac OS X 10.4 ou versions antérieures

- a Dans le Finder, accédez à : Applications > Utilitaires
- **b** Double-cliquez sur **Utilitaire d'installation de l'imprimante** ou **Centre d'impression**.
- c Dans la liste des imprimantes, cliquez sur Ajouter, puis sur Imprimante IP.
- **d** Tapez l'adresse IP de l'imprimante dans le champ d'adresse, puis cliquez sur **Ajouter**.
- Pour l'impression AppleTalk :

**Remarque :** assurez-vous qu'AppleTalk est activé sur l'imprimante.

#### Sous Mac OS X version 10.5

- a Dans le menu Pomme, accédez à :
   Préférences système > Imprimantes et télécopieurs
- b Cliquez sur +, puis accédez à :
   AppleTalk > sélectionnez l'imprimante dans la liste > Ajouter

#### Sous Mac OS X 10.4 ou versions antérieures

- a Dans le Finder, accédez à : Applications > Utilitaires
- **b** Double-cliquez sur **Utilitaire d'installation de l'imprimante** ou **Centre d'impression**.
- c Dans la liste des imprimantes, cliquez sur Ajouter.
- **d** Cliquez sur l'onglet **Navigateur par défaut > Plus d'imprimantes**.
- e Dans le premier menu déroulant, sélectionnez AppleTalk.
- **f** Dans le second menu déroulant, sélectionnez **Zone AppleTalk locale**.
- g Sélectionnez l'imprimante dans la liste, puis cliquez sur Ajouter.

# Configuration de l'impression série

En impression série, les données sont transférées au rythme d'un bit à la fois. Bien que l'impression série soit généralement plus lente que l'impression parallèle, il est recommandé d'utiliser cette option quand l'imprimante est assez éloignée de l'ordinateur ou quand il n'existe pas d'interface avec un meilleur taux de transfert.

Après avoir installé le port série ou le port de communication (COM), configurez l'imprimante et l'ordinateur pour leur permettre de communiquer. Assurez-vous d'avoir branché le câble série au port COM de votre imprimante.

- 1 Définissez les paramètres de l'imprimante :
  - a Depuis le panneau de commandes de l'imprimante, accédez au menu des paramètres du port.
  - **b** Recherchez le menu des paramètres du port série.
  - c Modifiez comme il le convient les paramètres série.
  - **d** Enregistrez les nouveaux paramètres, puis imprimez une page des paramètres de menus.
- 2 Installez le pilote de l'imprimante :
  - a Insérez le CD Logiciel et documentation.

Si l'écran d'installation n'apparaît pas après une minute, lancez le CD manuellement ::

- 1 Cliquez sur 💯 ou sur Démarrer puis cliquez sur Exécuter.
- 2 Dans la zone Démarrer Recherche ou Exécuter, tapez D:\setup.exe, où D correspond à la lettre du lecteur CD ou DVD.
- **3** Appuyez sur **Entrée** ou cliquez sur **OK**.
- **b** Cliquez sur **Options avancées** > **Installation personnalisée**.
- c Suivez les instructions à l'écran.
- **d** Dans la boîte de dialogue Configurer la connexion de l'imprimante, sélectionnez **Connecter via un port détecté sur votre ordinateur**, puis sélectionnez un port.
- e Si le port ne figure pas dans la liste, cliquez sur Actualiser.

ои

Accédez à :

Ajouter un port > sélectionnez un type de port > entrez les informations nécessaires > OK

- f Cliquez sur Continuer.
  - **1** Si vous souhaitez ajouter une autre imprimante, cliquez sur **Ajouter**.
  - 2 Si vous souhaitez effectuer des modifications, sélectionnez une imprimante, puis cliquez sur Modifier.
  - **3** Suivez les instructions à l'écran.
- g Cliquez sur Finish (Terminer).
- 3 Définissez les paramètres du port COM :

Une fois le pilote d'imprimante installé, définissez les paramètres série du port COM affecté au pilote d'imprimante.

**Remarque :** vérifiez que les paramètres série du port COM correspondent aux paramètres série que vous avez définis dans l'imprimante.

- **a** Ouvrez le Gestionnaire de périphériques.
  - 1 Cliquez sur 🛷 ou sur Démarrer puis cliquez sur Exécuter.
  - 2 Dans la zone Démarrer Recherche ou Exécuter, tapez devmgmt.msc.
  - 3 Appuyez sur Entrée ou cliquez sur OK.
- **b** Recherchez Ports, puis cliquez sur **+** pour développer la liste des ports disponibles.

- **c** Cliquez avec le bouton droit sur le port COM sur lequel est branché le câble série à l'ordinateur (par exemple : (COM1, par exemple).
- d Cliquez sur Propriétés.
- e Sous l'onglet Paramètres du port, définissez les mêmes paramètres série que ceux définis dans l'imprimante. Recherchez les paramètres de l'imprimante dans l'en-tête série de la page des paramètres de menus.
- f Cliquez sur OK puis fermez toutes les fenêtres.
- **g** Imprimez une page de test afin de vérifier l'installation de l'imprimante.

# **Réduction de l'impact de votre imprimante sur l'environnement**

Lexmark s'engage à respecter les principes du développement durable et améliore continuellement ses imprimantes afin de réduire leur impact sur l'environnement. Nous concevons nos produits en tenant compte de l'environnement, nous réduisons la quantité de matériaux nécessaires à nos emballages et fournissons des programmes de collecte et de recyclage. Pour plus d'informations, consultez :

- Le chapitre Avis
- La section Durabilité de l'environnement du site Web Lexmark à www.lexmark.com/environment
- Le programme de recyclage Lexmark sur www.lexmark.com/recycle

En sélectionnant certains paramètres de l'imprimante ou certaines tâches, vous pouvez réduire d'autant plus l'impact de votre imprimante. Ce chapitre indique quels paramètres et tâches sont plus respectueux de l'environnement.

# Économie de papier et de toner

Des études démontrent que l'utilisation de papier est responsable de l'empreinte carbone d'une imprimante à hauteur de 80 %. Vous pouvez réduire votre empreinte carbone de manière significative en utilisant du papier recyclé et en suivant ces suggestions d'impression, par exemple l'impression recto verso et l'impression de pages multiples sur une seule feuille de papier.

Pour plus d'informations sur l'économie de papier et d'énergie à l'aide d'un paramètre de l'imprimante, reportez-vous à la rubrique « Utilisation du mode Eco ».

## Utilisation de papier recyclé

En tant qu'entreprise sensible au respect de l'environnement, Lexmark approuve l'utilisation du papier recyclé spécialement destiné aux imprimantes laser. Pour plus d'informations sur les papiers recyclés pris en charge par votre imprimante, reportez-vous à la section « Utilisation de papier recyclé et d'autres papiers de bureau », page 87.

## Economie des fournitures

#### Utilisez les deux faces du papier

Si votre imprimante prend en charge l'impression recto verso, vous pouvez vérifier si les deux faces du papier sont imprimées en sélectionnant **Impression sur les deux faces** dans la boîte de dialogue Imprimer ou la barre d'outils Lexmark.

#### Placez plusieurs pages sur une feuille de papier

Vous pouvez imprimer jusqu'à 16 pages consécutives d'un document de plusieurs pages sur une seule et même face d'une feuille en sélectionnant un paramètre de la section Impression multipage (nombre de pages par feuille) de la boîte de dialogue Imprimer.

#### Vérifiez la qualité de votre brouillon

Avant d'imprimer ou de faire plusieurs copies d'un document, procédez comme suit :

- Utilisez la fonction d'aperçu, disponible dans la boîte de dialogue Imprimer ou la barre d'outils Lexmark, pour visualiser le document avant de l'imprimer.
- Imprimez une copie du document pour en vérifier le contenu et le format.

#### Evitez les bourrages papier

Définissez correctement le type et le format de papier pour éviter les bourrages. Pour plus d'informations, reportez-à la section « Prévention des risques de bourrage », page 268.

#### Imprimez en noir et blanc

Pour imprimer du texte et des images en utilisant uniquement la cartouche d'impression noire, vous devez définir l'imprimante sur Noir uniquement. Pour plus d'informations, reportez-à la section « Impression en noir et blanc », page 95.

# Économie d'énergie

## Utilisation du mode Eco

**1** Saisissez l'adresse IP de l'imprimante dans le champ d'adresse de votre navigateur Web.

si vous ne connaissez pas l'adresse IP de l'imprimante, vous pouvez :

- Voir l'adresse IP sur le panneau de commandes de l'imprimante dans la section TCP/IP du menu Réseau/Ports.
- Imprimer une page de configuration du réseau ou les pages de paramètres de menus et identifier l'adresse IP dans la section TCP/IP.
- 2 Cliquez sur **Paramètres > Paramètres généraux > Mode éco >** sélectionnez un paramètre **> Envoyer**.

| Choisissez     | Pour                                                                                                    |  |
|----------------|----------------------------------------------------------------------------------------------------|--|
| Hors fonction  | Utiliser les paramètres usine par défaut pour tous les paramètres associés au mode Eco. Ce paramètre prend en charge les spécifications de performance de votre imprimante. |  |
| Energie        | Réduire la consommation d'énergie, notamment quand l'imprimante est inactive.                                                                                               |  |
|                | <ul> <li>L'imprimante entre en mode Veille après une minute d'inactivité.</li> </ul>                                                                                        |  |
|                | • Lorsque l'imprimante active le mode Veille, les voyants du panneau de commandes de l'imprimante et du réceptacle standard sont éteints.                                   |  |
|                | • Si la numérisation est prise en charge, les lampes du scanner s'allument ensuite uniquement lorsqu'un travail de numérisation est lancé.                                  |  |
| Energie/Papier | r Utiliser tous les paramètres associés aux modes Energie et Papier.                                                                                                    |  |
| Papier         | Activer la fonction Recto verso automatique.                                                                                                    |  |
|                | Désactiver les fonctions de journal d'impression.                                                                                                    |  |

## Réduction du bruit de l'imprimante

Pour sélectionner un paramètre Mode silencieux à l'aide d'Embedded Web Server :

- **1** Tapez l'adresse IP de l'imprimante dans le champ d'adresse de votre navigateur Web.
  - Si vous ne connaissez pas l'adresse IP de l'imprimante, vous pouvez :
  - Voir l'adresse IP sur le panneau de commandes de l'imprimante dans la section TCP/IP du menu Réseau/Ports.
  - Imprimer une page de configuration du réseau ou les pages de paramètres de menus et identifier l'adresse IP dans la section TCP/IP.
- 2 Cliquez sur Paramètres > Paramètres généraux > Mode silencieux > sélectionnez un paramètre > Envoyer.

| Choisissez                                                                                                    | Pour                                                                                                    |
|----------------------------------------------------------------------------------------------------|----------------------------------------------------------------------------------------------------|
| Hors fonction<br><b>Remarque :</b> la sélection de<br>l'option <b>Photo</b> depuis le pilote<br>peut désactiver le mode<br>silencieux et offrir une<br>meilleure qualité et vitesse<br>d'impression. | Utiliser les paramètres usine par défaut. Ce paramètre prend en charge les spécifications<br>de performance de votre imprimante.                                                                                                    |
| En fonction                                                                                                    | Réduire le bruit de l'imprimante.                                                                                                    |
|                                                                                                    | <ul> <li>La vitesse de traitement des travaux d'impression sera réduite.</li> </ul>                                                                                                    |
|                                                                                                    | <ul> <li>Les moteurs de l'imprimante ne démarrent pas avant qu'un document soit prêt pour<br/>l'impression. Il y a un court délai avant l'impression de la première page.</li> </ul>                                                            |
|                                                                                                    | <ul> <li>Si votre imprimante peut envoyer des télécopies, les bruits de la télécopie sont réduits<br/>ou désactivés, même ceux produits par les haut-parleurs et la sonnerie du télécopieur.<br/>Le télécopieur est en mode Standby.</li> </ul> |
|                                                                                                    | <ul> <li>Les sons du réglage avertisseur et de l'alarme cartouche sont désactivés.</li> </ul>                                                                                                    |
|                                                                                                    | L'imprimante ignore la commande de démarrage avancé.                                                                                                    |

## Réglage du mode Veille

Pour économiser de l'énergie, vous pouvez réduire le délai avant la mise en veille de l'imprimante.

Ce délai peut être compris entre 1 et 240 minutes. 30 minutes correspond au paramètre usine.

#### **Utilisation d'Embedded Web Server**

1 Tapez l'adresse IP de l'imprimante dans le champ d'adresse de votre navigateur Web.

Si vous ne connaissez pas l'adresse IP de l'imprimante, vous pouvez :

- Voir l'adresse IP sur le panneau de commandes de l'imprimante dans la section TCP/IP du menu Réseau/Ports.
- Imprimer une page de configuration du réseau ou les pages de paramètres de menus et identifier l'adresse IP dans la section TCP/IP.
- 2 Cliquez sur Paramètres > Paramètres généraux > Délais.
- **3** Dans le champ Mode Veille, indiquez le délai d'attente avant la mise en veille de l'imprimante.
- 4 Cliquez sur Envoyer.

#### Utilisation du panneau de commandes de l'imprimante

- 1 Dans l'écran d'accueil, accédez à :
  - > Paramètres > Paramètres généraux > Délais
- 2 Appuyez sur les flèches à côté de **Mode Veille** pour sélectionner le nombre de minutes d'attente avant la mise en veille de l'imprimante.
- 3 Appuyez sur Envoyer.

## Utilisation du mode Hibernation

Le mode Hibernation est un mode de fonctionnement électrique ultra faible. En mode Hibernation, l'imprimante est pratiquement éteinte et tous les autres systèmes et périphériques sont éteints en toute sécurité.

Remarque : Les modes Hibernation et Veille peuvent être planifiés.

#### **Utilisation d'Embedded Web Server**

**1** Saisissez l'adresse IP de l'imprimante dans le champ d'adresse de votre navigateur Web.

si vous ne connaissez pas l'adresse IP de l'imprimante, vous pouvez :

- Voir l'adresse IP sur le panneau de commandes de l'imprimante dans la section TCP/IP du menu Réseau/Ports.
- Imprimer une page de configuration du réseau ou les pages de paramètres de menus et identifier l'adresse IP dans la section TCP/IP.
- 2 Cliquez sur Paramètres > Paramètres généraux > Paramètres du bouton Veille.
- **3** Dans le menu déroulant Appuyer sur le bouton Veille ou Maintenir le bouton Veille enfoncé, sélectionnez **Hibernation**.
- 4 Cliquez sur Envoyer.

#### Utilisation du panneau de commandes de l'imprimante

1 Dans l'écran d'accueil, accédez à :

# Paramètres > Paramètres généraux > Appuyer sur le bouton Veille ou Maintenir le bouton Veille enfoncé > Hibernation

2 Appuyez sur Envoyer.

## Réglage de la luminosité de l'écran

Pour faire des économies d'énergie ou si vous n'arrivez pas à lire les informations affichées à l'écran, vous pouvez régler la luminosité de l'écran.

La plage des paramètres disponibles est comprise entre 20 et 100. 100 correspond au paramètre usine.

#### **Utilisation d'Embedded Web Server**

**1** Tapez l'adresse IP de l'imprimante dans le champ d'adresse de votre navigateur Web.
Si vous ne connaissez pas l'adresse IP de l'imprimante, vous pouvez :

- Voir l'adresse IP sur le panneau de commandes de l'imprimante dans la section TCP/IP du menu Réseau/Ports.
- Imprimer une page de configuration du réseau ou les pages de paramètres de menus et identifier l'adresse IP dans la section TCP/IP.
- 2 Cliquez sur Paramètres > Paramètres généraux.
- 3 Dans le champ Luminosité de l'écran, saisissez le pourcentage de luminosité de votre choix pour l'écran.
- 4 Cliquez sur Envoyer.

#### Utilisation du panneau de commandes de l'imprimante

- 1 Dans l'écran d'accueil, accédez à :
  - > Paramètres > Paramètres généraux
- 2 Appuyez sur les flèches jusqu'à ce que l'option Luminosité de l'écran s'affiche, puis sélectionnez un paramètre.
- **3** Appuyez sur **Envoyer**.

#### Réglage de l'éclairage du réceptacle de sortie standard

Pour faire des économies d'énergie, vous pouvez baisser ou éteindre la lumière du réceptacle de sortie standard.

Les paramètres disponibles sont Hors fonction, Faible et Vif.

En mode Normal/Veille, Vif correspond au paramètre usine.

Si le mode Eco est défini sur Energie ou Energie/Papier, l'éclairage est réglé sur Faible.

En mode Veille, l'éclairage s'éteint.

#### Utilisation d'Embedded Web Server

1 Tapez l'adresse IP de l'imprimante dans le champ d'adresse de votre navigateur Web.

si vous ne connaissez pas l'adresse IP de l'imprimante, vous pouvez :

- Voir l'adresse IP sur le panneau de commandes de l'imprimante dans la section TCP/IP du menu Réseau/Ports.
- Imprimer une page de configuration du réseau ou les pages de paramètres de menus et identifier l'adresse IP dans la section TCP/IP.
- 2 Cliquez sur Paramètres > Paramètres généraux > Luminosité de la sortie.
- **3** Dans la liste du mode Normal/Veille, sélectionnez le paramètre d'éclairage utilisé par le réceptacle de sortie standard en mode Prêt ou Veille.
- 4 Cliquez sur Envoyer.

#### Utilisation du panneau de commandes de l'imprimante

1 Dans l'écran d'accueil, accédez à :

#### > Paramètres > Paramètres généraux > Luminosité de la sortie

- 2 Appuyez sur la flèche en regard de Mode Normal/Veille afin de sélectionner les paramètres d'éclairage du réceptacle de sortie standard en mode Prêt ou Veille.
- 3 Appuyez sur Envoyer.

# Recyclage

Lexmark propose des programmes de collecte et encourage une approche au recyclage progressiste et bénéfique à l'environnement. Pour plus d'informations, consultez :

- Le chapitre Avis
- La section Durabilité de l'environnement du site Web Lexmark à www.lexmark.com/environment
- Le programme de recyclage Lexmark à www.lexmark.com/recycle

#### **Recyclage des produits Lexmark**

Pour renvoyer des produits Lexmark en vue de leur recyclage :

- 1 Rendez-vous sur notre site Web à l'adresse www.lexmark.com/recycle.
- 2 Recherchez le type de produit que vous souhaitez recycler, puis sélectionnez votre pays ou région dans la liste.
- 3 Suivez les instructions affichées sur l'écran de l'ordinateur.

**Remarque :** Le matériel et les fournitures de l'imprimante qui ne sont pas couverts par un programme de collecte Lexmark peuvent être recyclés dans votre déchetterie habituelle. Contactez votre déchetterie pour vérifier ce qui est accepté.

#### Recyclage de l'emballage Lexmark

Lexmark s'efforce continuellement à réduire l'emballage. En utilisant moins de matériaux d'emballage, nous nous assurons que les imprimantes Lexmark sont transportées de la manière la plus efficace et écologique possible, et que moins de matériaux d'emballage seront à jeter. Ceci se traduit par la réduction des émissions de gaz à effet de serre, par des économies d'énergie et de ressources naturelles.

Les cartons Lexmark sont entièrement recyclables si vous disposez des installations de recyclage adéquates. Il se peut que vous ne disposiez de telles installations à proximité.

La mousse utilisée dans les emballages Lexmark est recyclable si vous disposez des installations de recyclage adéquates. Il se peut que vous ne disposiez de telles installations à proximité.

Lorsque vous renvoyez une cartouche à Lexmark, vous pouvez réutiliser le carton qui contenait la cartouche. Lexmark recyclera le carton.

#### Retour des cartouches Lexmark pour réutilisation ou recyclage

Le programme de collecte des cartouches Lexmark évite de surcharger les décharges publiques par des millions de cartouches Lexmark tous les ans en mettant à disposition le retour simple et gratuit des cartouches usées Lexmark pour réutilisation ou recyclage. Cent pour cent des cartouches vides retournées à Lexmark sont réutilisées ou recyclées. Les cartons utilisés pour le retour des cartouches sont également recyclés.

Afin de retourner les cartouches Lexmark pour réutilisation ou recyclage, suivez les instructions fournies avec votre imprimante et utilisez l'étiquette d'expédition prépayée. Vous pouvez également procéder de la manière suivante :

- 1 Rendez-vous sur notre site Web à l'adresse www.lexmark.com/recycle.
- **2** Dans la section Cartouches de toner, sélectionnez votre pays dans la liste.
- 3 Suivez les instructions affichées à l'écran.

# Chargement de papier et de supports spéciaux

Cette section explique comment charger des tiroirs 550 ou 2 000 feuilles ainsi que le chargeur multifonction. Elle inclut également des informations sur l'orientation du papier, le réglage du format et du type de papier, ainsi que sur le chaînage et l'annulation du chaînage de tiroirs.

# Définition du type et du format de papier

Le paramètre Format de papier est automatiquement détecté à partir de la position des guide-papier de chaque tiroir, à l'exception du chargeur multifonction. Le paramètre Format de papier du chargeur multifonction doit être défini manuellement dans le menu Format de papier. Le paramètre Type de papier doit être défini manuellement pour tous les tiroirs qui ne contiennent pas de papier normal.

Dans l'écran d'accueil, accédez à :

> Menu Papier > Format/Type de papier > sélectionnez un tiroir > sélectionnez le format ou le type de papier > Envoyer

# Configuration des paramètres de papier Universel

Le paramètre Format papier Universel est un paramètre défini par l'utilisateur qui permet d'imprimer sur des formats de papier qui ne sont pas prédéfinis dans les menus de l'imprimante. Définissez le format de papier pour le tiroir spécifié sur Universel lorsque le format souhaité n'est pas disponible dans le menu Format de papier. Spécifiez ensuite tous les paramètres du format Universel suivants pour votre papier :

- Unités de mesure
- Largeur portrait
- Hauteur portrait

#### **Remarques :**

- Le plus grand format de papier Universel pris en charge est 216 x 1219 mm (8,5 x 48 po.).
- Le plus petit format de papier Universel pris en charge est 76 x 127 mm (3 x 5 po.). Il n'est chargé que dans le chargeur multifonction.
- 1 Dans l'écran d'accueil, accédez à :

> Menu Papier > Configuration générale > Unités de mesure > sélectionnez une unité de mesure.

2 Appuyez sur Largeur portrait ou Hauteur portrait > sélectionnez la largeur ou la hauteur > Envoyer

# Chargement du tiroir 550 feuilles standard ou en option

L'imprimante dispose d'un tiroir de 550 feuilles (tiroir 1) auquel peuvent s'ajouter un ou plusieurs tiroirs en option de 550 feuilles. Tous les tiroirs 550 feuilles prennent en charge les mêmes formats et types de papier.

AVERTISSEMENT—RISQUE DE BLESSURE : Pour réduire le risque d'instabilité de l'appareil, chargez chaque bac ou tiroir séparément. Laissez tous les bacs ou tiroirs fermés aussi longtemps que vous ne les utilisez pas.

**1** Tirez sur le tiroir pour le dégager.

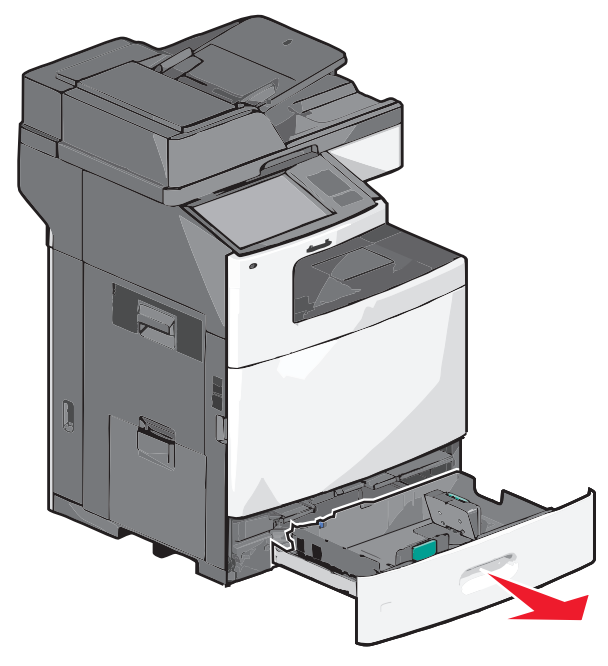

Remarquez les repères de format situés sur la partie inférieure du tiroir. Utilisez ces repères pour placer les guides de longueur et de largeur.

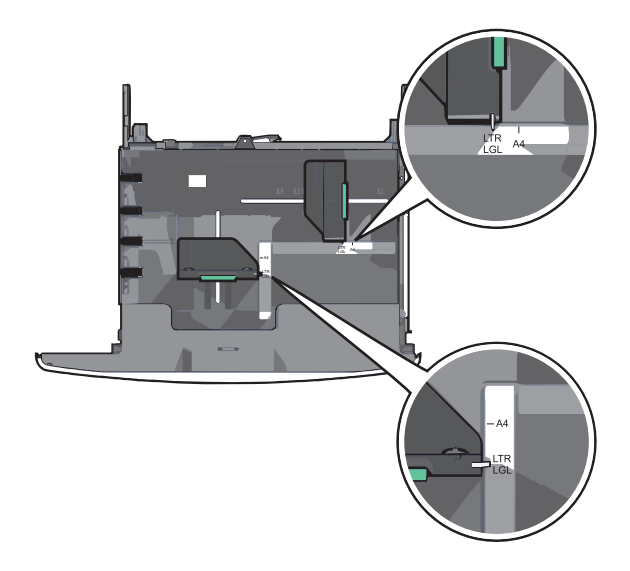

**2** Appuyez sur le guide de largeur et faites-le glisser de façon à l'ajuster au format du papier chargé.

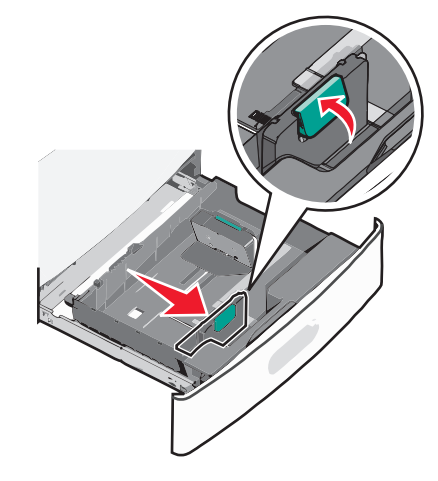

**3** Appuyez sur le guide de longueur et faites-le glisser de façon à l'ajuster au format du papier chargé.

**Remarque :** le guide de longueur dispose d'un dispositif de verrouillage. Pour le déverrouiller, appuyez vers l'arrière sur le bouton situé sur le dessus du guide de longueur. Pour le verrouiller, appuyez le bouton vers l'avant lorsqu'une longueur a été sélectionnée.

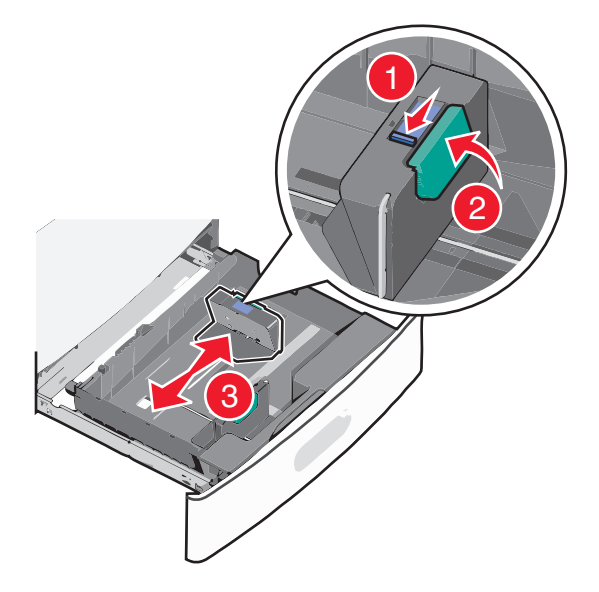

4 Déramez les feuilles pour les détacher, puis ventilez-les. Ne pliez pas le papier et ne le froissez pas. Egalisez les bords sur une surface plane.

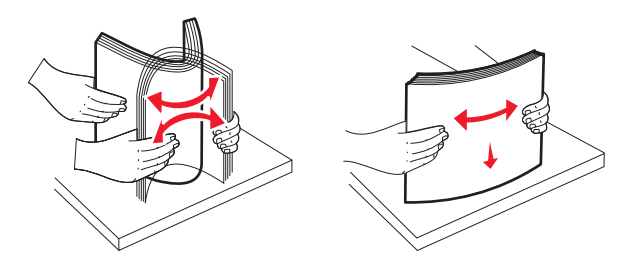

**5** Chargez la pile de papier, face recommandée pour l'impression vers le haut.

#### **Remarques :**

- Placez la face à imprimer vers le bas pour une impression recto verso.
- Placez le papier préperforé en orientant les trous vers l'avant du tiroir.
- Placez le papier à en-tête face vers le haut, en orientant l'en-tête sur le côté gauche du tiroir.
- Placez le papier à en-tête face vers le bas, en orientant l'en-tête sur le côté droit du tiroir pour l'impression recto verso.
- Vérifiez que la pile de papier n'atteint pas le repère de chargement maximal indiqué sur le bord du tiroir papier. Surcharger le tiroir peut provoquer des bourrages papier et endommager l'imprimante.

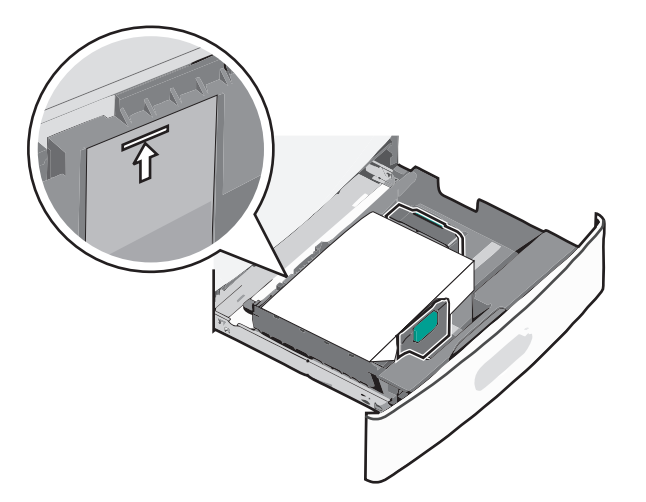

6 Insérez le tiroir.

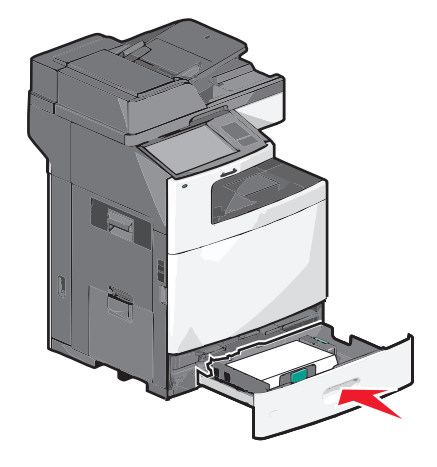

7 Depuis le panneau de commandes de l'imprimante, vérifiez le format et le type de papier pour le tiroir en fonction du papier chargé.

# Alimentation du chargeur haute capacité 2 000 feuilles

Le chargeur haute capacité peut contenir jusqu'à 2 000 feuilles de papier aux formats Lettre, A4 ou Légal (80 g/m<sup>2</sup> ou 20 lb).

AVERTISSEMENT—RISQUE DE BLESSURE : Pour réduire le risque d'instabilité de l'appareil, chargez chaque bac ou tiroir séparément. Laissez tous les bacs ou tiroirs fermés aussi longtemps que vous ne les utilisez pas.

**1** Tirez sur le tiroir pour le dégager.

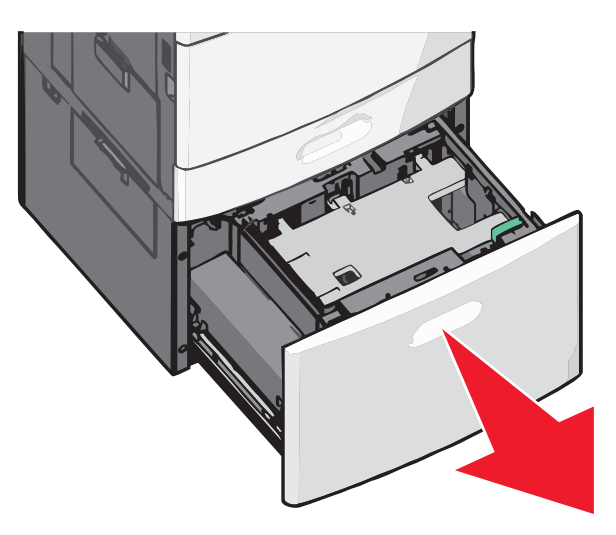

2 Réglez le guide de largeur si nécessaire.

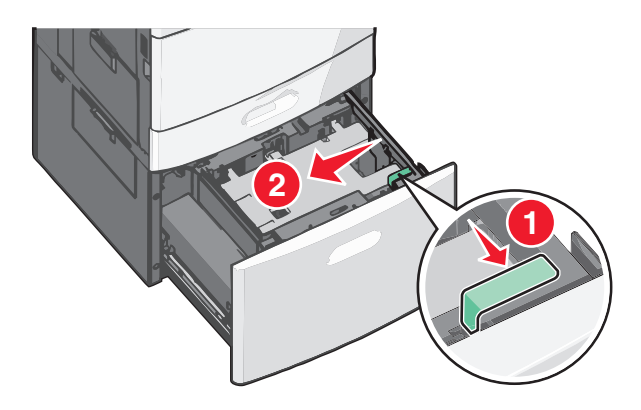

**3** Déramez les feuilles pour les détacher, puis ventilez-les. Ne pliez pas le papier et ne le froissez pas. Egalisez les bords sur une surface plane.

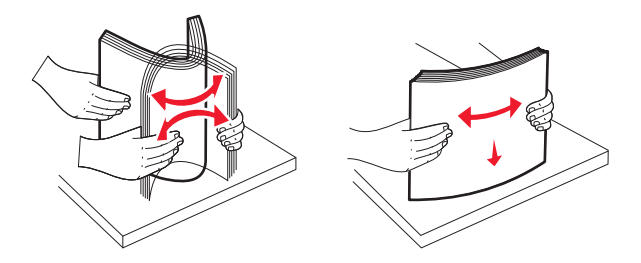

4 Chargez le papier dans le tiroir, face à imprimer vers le haut.

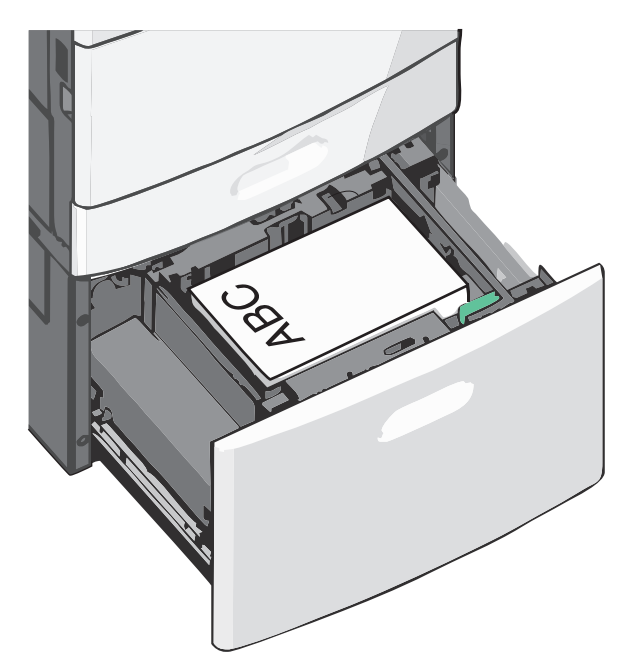

**Remarque :** Vérifiez que la pile de papier n'atteint pas le repère de chargement maximal indiqué sur le bord du tiroir papier. Surcharger le tiroir peut provoquer des bourrages.

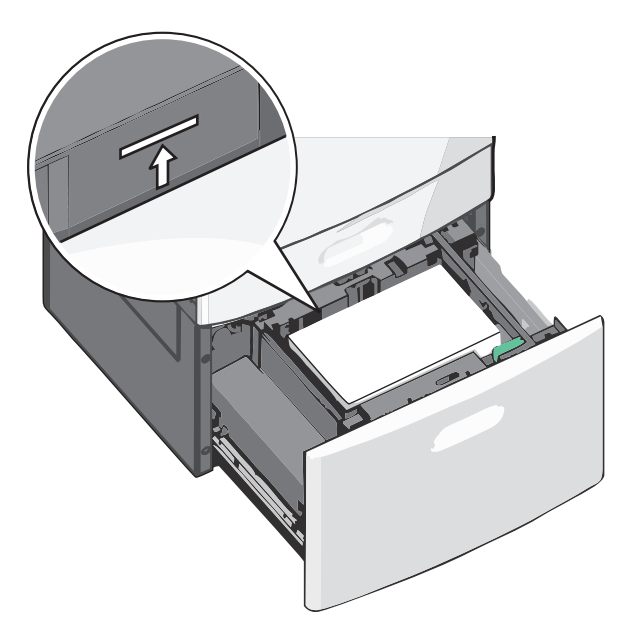

#### **Remarques** :

- Placez le papier préperforé en orientant les trous vers l'avant du tiroir.
- Placez le papier à en-tête face vers le haut, en orientant l'en-tête sur le côté gauche du tiroir.
- Placez le papier à en-tête face vers le bas, en orientant l'en-tête sur le côté droit du tiroir pour l'impression recto verso.
- 5 Insérez le tiroir.

# Alimentation du chargeur multifonction

Le chargeur multifonction peut prendre en charge plusieurs formats et types de supports, tels que les transparents, les étiquettes, les bristols et les enveloppes. Il peut être utilisé pour les travaux d'impression d'une seule page, d'impression manuelle ou comme tiroir supplémentaire.

Le chargeur multifonction peut contenir environ :

- 100 feuilles de 75 g/m<sup>2</sup> (20 lb)
- 10 enveloppes
- 75 transparents

Le chargeur multifonction accepte le papier ou les supports spéciaux dont les dimensions sont comprises dans les plages suivantes :

- Largeur : 89 mm (3,5 po) à 229 mm (9,02 po)
- Longueur : 127 mm (5 po) à 1270 mm (50 po)

**Remarque :** la longueur et la largeur maximales peuvent uniquement être appliquées au chargement orienté bord court.

**Remarque :** n'ajoutez et n'enlevez pas de papier ou de support spécial lorsqu'une impression est en cours depuis le chargeur multifonction ou lorsque l'indicateur lumineux du panneau de commandes clignote. Vous risqueriez de provoquer des bourrages.

1 Tirez la porte du chargeur multifonction vers le bas.

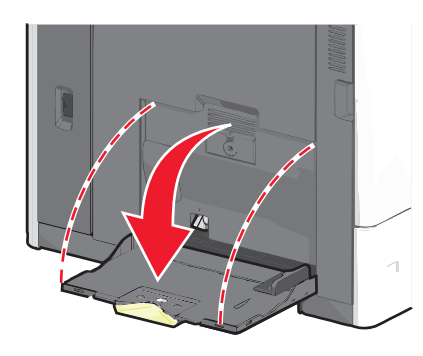

2 Si le papier ou le support spécial est plus long que le format Lettre, dépliez complètement l'extension.

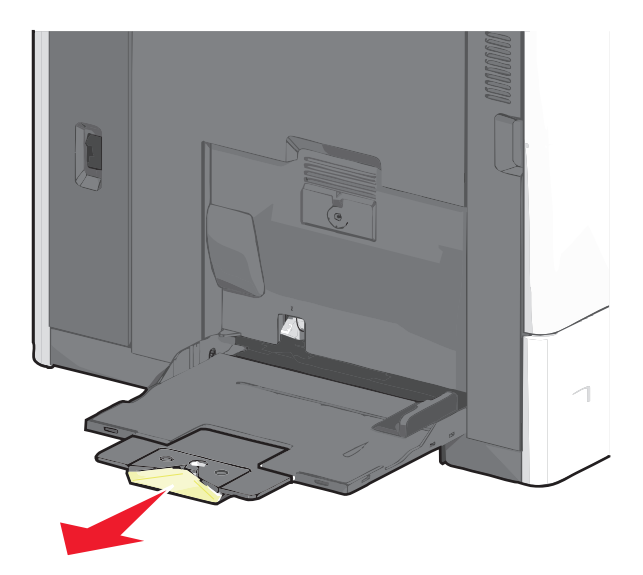

**3** Déramez les feuilles de papier ou de supports spéciaux pour les détacher. Ne les pliez pas et ne les froissez pas. Egalisez les bords sur une surface plane.

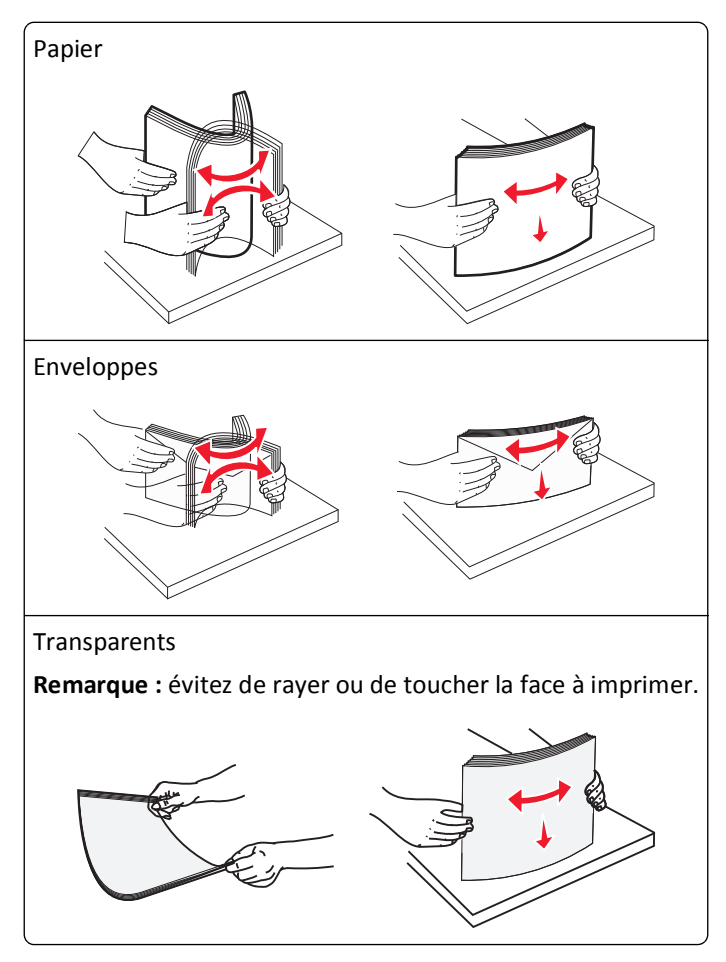

**4** Appuyez sur le taquet d'entraînement papier, puis chargez le papier ou le support spécial. Faites glisser la pile délicatement dans le chargeur multifonction jusqu'à ce qu'elle atteigne la butée, puis relâchez le taquet d'entraînement papier.

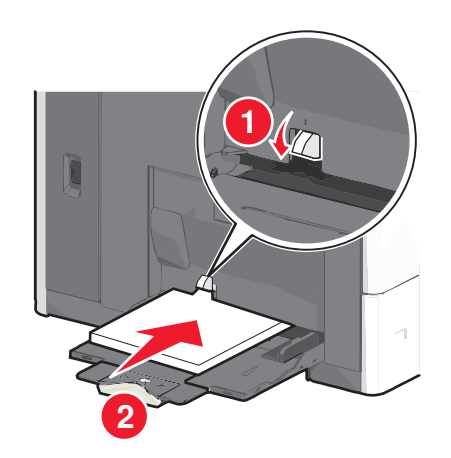

**Attention — Dommages potentiels :** si vous retirez le papier sans appuyer au préalable sur le taquet d'entraînement papier, vous risquez de provoquer des bourrages papier ou de casser le taquet d'entraînement papier.

- Chargez le papier et les transparents en insérant la face d'impression recommandée vers le bas et le bord court en premier.
- Pour l'impression recto verso de papier à en-tête, placez le papier à en-tête face vers le haut, en insérant l'entête en dernier.
- Chargez les enveloppes rabat vers le haut et sur la droite.

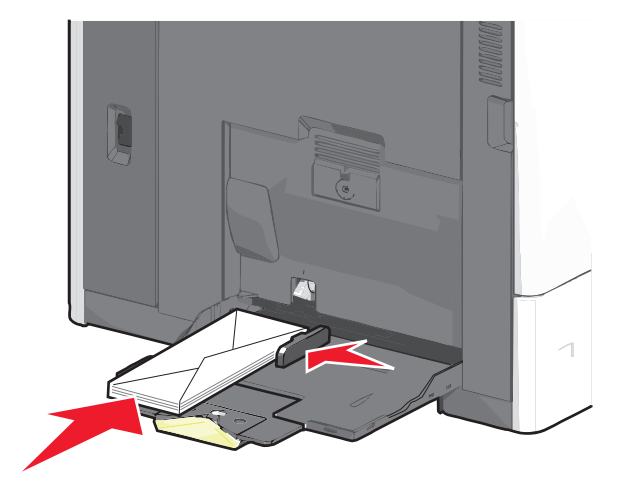

Attention — Dommages potentiels : n'utilisez jamais d'enveloppes avec timbre, agrafe, fermoir, fenêtre, revêtement intérieur couché ou bande autocollante. Ces enveloppes peuvent endommager sérieusement l'imprimante.

#### **Remarques :**

- Ne dépassez pas la hauteur maximum en chargeant trop de papier ou de transparents sous l'indicateur.
- Ne chargez qu'un format et qu'un type de papier à la fois.
- **5** Réglez le guide de largeur afin qu'il touche légèrement le bord de la pile. Vérifiez que le papier ou le support spécial n'est pas trop compressé dans le chargeur multifonction, qu'il est bien à plat et qu'il n'est pas gondolé ou froissé.

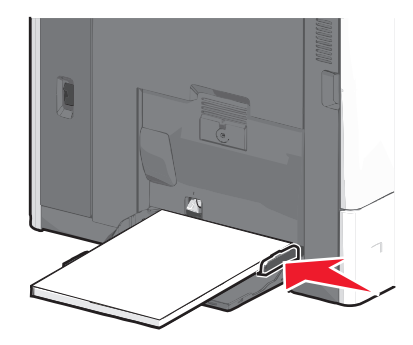

6 Depuis le panneau de commandes de l'imprimante, définissez le format et le type de papier du chargeur multifonction (Format chargeur MF et Type chargeur MF) en fonction du papier ou du support spécial chargé.

# Chaînage et annulation du chaînage de tiroirs

## Tiroirs chaînés

Le chaînage de tiroirs est très utile pour les travaux d'impression de grande taille ou pour l'impression de plusieurs copies. Lorsqu'un tiroir est vide, le support d'impression est extrait du tiroir chaîné suivant. Lorsque les paramètres Format de papier et Type de papier sont identiques pour tous les tiroirs, ceux-ci sont automatiquement chaînés.

L'imprimante détecte automatiquement le paramètre Format de papier à partir de la position des guide-papier de chaque tiroir, à l'exception du tiroir 550 feuilles standard et du chargeur multifonction. L'imprimante peut détecter les formats de papier A4, A5, JIS B5, Lettre US, Légal US, Exécutive US et Universel. Le chargeur multifonction et les tiroirs utilisant d'autres formats de papier peuvent être chaînés manuellement via le menu Format de papier accessible à partir du menu Format/Type de papier.

**Remarque :** pour chaîner le chargeur multifonction, Configurer MF doit être défini sur Cassette dans le menu Papier pour que Format charg. MF s'affiche en tant qu'option de menu.

Le paramètre Type de papier doit être défini pour tous les tiroirs dans le menu Type de papier, accessible à partir du menu Format/Type de papier.

## Annulation du chaînage des tiroirs

Remarque : les tiroirs qui n'ont pas les mêmes paramètres que les autres tiroirs ne sont pas chaînés.

Modifiez l'un des paramètres de tiroir suivants :

• Type de papier

Les noms de type de papier décrivent les caractéristiques du papier. Si le nom qui décrit le mieux votre papier est utilisé par les tiroirs chaînés, attribuez un nom de type de papier différent au tiroir, comme Type perso [x], ou créez votre propre nom personnalisé.

• Format de papier

Chargez un format de papier différent pour modifier automatiquement le paramètre Format de papier d'un tiroir. Les paramètres Format de papier du chargeur multifonction ne sont pas automatiques ; vous devez les définir manuellement dans le menu Format de papier.

**Attention — Dommages potentiels :** attribuez uniquement des noms de type de papier qui décrivent exactement le type de papier chargé dans un tiroir. La température de l'unité de fusion varie en fonction du type de papier spécifié. L'impression risque de ne pas être traitée correctement si un type de papier inexact est sélectionné.

## Chaînage de réceptacles

Chaînez les réceptacles pour créer une seule source de sortie. L'imprimante utilise automatiquement le prochain réceptacle disponible comme source de sortie.

Le réceptacle de sortie standard peut contenir jusqu'à 550 feuilles de papier 75 g/m<sup>2</sup>. Si vous avez besoin d'une capacité de sortie supplémentaire, vous pouvez acheter d'autres réceptacles en option.

Remarque : certains réceptacles ne prennent pas en charge tous les types et formats de papier existants.

1 Dans l'écran d'accueil, accédez à :

> Menu Papier > Configuration du réceptacle

2 Appuyez sur le ou les réceptacles à chaîner, puis sur Config. réceptacles > Chaînage.

## Création d'un nom personnalisé pour un type de papier

Si l'imprimante se trouve sur un réseau, vous pouvez utiliser Embedded Web Server pour définir un nom autre que Type perso [x] pour chacun des types de papier personnalisé chargés dans l'imprimante.

**1** Tapez l'adresse IP de l'imprimante dans le champ d'adresse de votre navigateur Web.

Remarque : si vous ne connaissez pas l'adresse IP de l'imprimante, vous pouvez :

- Voir l'adresse IP sur le panneau de commandes de l'imprimante dans la section TCP/IP du menu Réseau/Ports.
- Imprimer une page de configuration du réseau ou les pages de paramètres de menus et identifier l'adresse IP dans la section TCP/IP.
- 2 Cliquez sur Paramètres > Menu Papier > Nom personnalisé > tapez un nom > Envoyer.

**Remarque :** ce nom personnalisé remplace le nom Type perso [x] dans les menus Types personnalisés, Format de papier et Type de papier.

**3** Cliquez sur **Types personnalisés** > sélectionnez un type de papier > **Envoyer**.

## Attribution d'un nom de type de papier personnalisé

Vous pouvez attribuer un nom de type de papier personnalisé à un tiroir lorsque vous activez ou désactivez le chaînage des tiroirs.

Dans l'écran d'accueil, accédez à :

**Series Series :** Series : Series : Ser

## Configuration d'un nom personnalisé

Si l'imprimante se trouve sur un réseau, vous pouvez utiliser Embedded Web Server pour définir un nom autre que Type perso [x] pour chacun des types de papier personnalisé chargés dans l'imprimante.

1 Saisissez l'adresse IP de l'imprimante dans le champ d'adresse de votre navigateur Web.

Remarque : si vous ne connaissez pas l'adresse IP de l'imprimante, vous pouvez :

- Voir l'adresse IP sur le panneau de commandes de l'imprimante dans la section TCP/IP du menu Réseau/Ports.
- Imprimer une page de configuration du réseau ou les pages de paramètres de menus et identifier l'adresse IP dans la section TCP/IP.
- 2 Cliquez sur Paramètres > Menu Papier > Types personnalisés > sélectionnez le nom personnalisé à configurer > sélectionnez un type de papier ou de support spécial > Envoyer.

# **Consignes d'utilisation du papier et des supports spéciaux**

# Spécifications relatives au papier

## Caractéristiques du papier

Les caractéristiques de papier suivantes affectent la fiabilité et la qualité de l'impression. Tenez compte de ces caractéristiques lors du choix d'un nouveau support.

#### Grammage

L'imprimante peut charger automatiquement des grammages allant de 60 à 176 g/m<sup>2</sup> (16 à 47 lb) sens machine sur longueur. La rigidité des papiers dont le grammage est inférieur à 60 g/m<sup>2</sup> (16 lb) peut être insuffisante et empêcher que l'alimentation se fasse correctement, ce qui provoque des bourrages. Pour obtenir des performances optimales, utilisez du papier sens machine sur longueur de 75 g/m<sup>2</sup> (20 lb). Pour les formats inférieurs à 182 x 257 mm (7 x 10 po.), nous recommandons un grammage de 90 g/m<sup>2</sup> (24 lb) ou supérieur.

Remarque : L'impression recto verso est prise en charge pour le papier à lettres de 75–176 g/m<sup>2</sup> (20–47 lb).

#### Roulage

On appelle roulage la tendance du support à se recourber aux extrémités. Si le papier se recourbe d'une manière excessive, cela peut provoquer des problèmes d'alimentation. Cela se produit généralement lorsque le papier a transité à l'intérieur de l'imprimante, où il est exposé à des températures élevées. Stocker du papier non emballé dans des endroits chauds, humides, froids et secs, même à l'intérieur des tiroirs, peut contribuer à ce qu'il se recourbe avant l'impression, provoquant des problèmes d'alimentation.

#### Lissage

Le degré de lissage du papier affecte directement la qualité de l'impression. Si le papier est trop rugueux, le toner n'est pas réparti correctement. Si le papier est trop lisse, cela peut provoquer des problèmes d'alimentation ou de qualité d'impression. Utilisez toujours un support dont le degré de lissage est compris entre 100 et 300 points Sheffield ; néanmoins, un degré de lissage compris entre 150 et 200 points Sheffield offre un niveau de qualité optimal.

#### Teneur en eau

La teneur en eau du papier affecte à la fois la qualité de l'impression et la possibilité, pour l'imprimante, d'alimenter correctement le papier. Conservez le papier dans son emballage d'origine jusqu'à l'utilisation. Vous limiterez ainsi l'exposition du papier aux variations de taux d'humidité susceptibles de réduire les performances.

Soumettez le papier aux conditions ambiantes avant de l'utiliser. Pour cela, stockez-le dans le même environnement que l'imprimante pendant 24 à 48 heures sans le sortir de son emballage. Si l'environnement de stockage ou de transport est vraiment très différent de celui de l'imprimante, prolongez ce temps d'adaptation de quelques jours. Le papier épais peut également nécessiter un temps d'adaptation plus important.

#### Sens du papier

Le sens du papier correspond à l'alignement des fibres du papier sur une feuille. Vous avez le choix entre sens machine sur longueur (dans le sens de la longueur du papier) et sens machine sur largeur (dans le sens de la largeur du papier).

Pour le papier dont le grammage est compris entre 60 et 135 g/m<sup>2</sup> (16–36 lb), il est conseillé d'utiliser du papier sens machine sur longueur. Pour le papier dont le grammage est supérieur à 135 g/m<sup>2</sup>, il est conseillé d'utiliser du papier sens machine sur largeur.

#### **Teneur en fibres**

La plupart des papiers xérographiques de qualité supérieure sont constitués de bois réduit en pulpe à 100 % selon un procédé chimique. Il s'agit dans ce cas d'un papier très stable engendrant peu de problèmes d'alimentation et offrant un niveau de qualité supérieur. Le papier qui contient des fibres telles que le coton peut affecter la manipulation.

## Choix du papier

Le choix d'un support papier approprié évite les problèmes d'impression et réduit le risque de bourrages.

Pour éviter les bourrages et obtenir une qualité d'impression optimale :

- Utilisez toujours du papier neuf en bon état.
- Avant de charger du papier, repérez la face à imprimer recommandée. Cette information est généralement indiquée sur l'emballage.
- N'utilisez pas de papier découpé ou rogné manuellement.
- *Ne mélangez pas* plusieurs formats, grammages ou types de papier dans une même source, car cela provoquerait des bourrages.
- N'utilisez pas de papier couché à moins qu'il soit spécialement conçu pour l'impression électrophotographique.

## Sélection de formulaires préimprimés et de papier à en-tête

Conformez-vous aux instructions suivantes lorsque vous sélectionnez des formulaires préimprimés et du papier à entête :

- Utilisez du papier sens machine sur longueur dont le grammage est compris entre 60 et 90 g/m<sup>2</sup>.
- Utilisez uniquement des formulaires et du papier à en-tête avec un procédé d'impression lithographique offset ou par gravure.
- Evitez d'utiliser du papier présentant une surface rugueuse ou très texturée.

Utilisez du papier imprimé avec de l'encre résistant à la chaleur et destiné aux copieurs xérographiques. L'encre doit pouvoir résister à une température maximale de 190 °C sans fondre ou libérer d'émanations dangereuses. Utilisez un type d'encre non affecté par la résine du toner. Les types d'encres oxydantes ou à base d'huile répondent généralement à ces exigences, mais pas nécessairement les types d'encre latex. En cas de doute, contactez votre fournisseur de papier.

Le papier préimprimé, tel que le papier à en-tête, doit pouvoir résister à une température maximale de 190 °C sans fondre ou libérer d'émanations dangereuses.

## Utilisation de papier recyclé et d'autres papiers de bureau

En tant qu'entreprise sensible au respect de l'environnement, Lexmark soutient l'utilisation de papier recyclé spécialement destiné aux imprimantes laser (impression électrophotographique).

Bien qu'il serait mensonger d'affirmer que tous les papiers recyclés seront correctement chargés, Lexmark teste régulièrement les différents formats de papier recyclés disponibles sur le marché. Ces tests scientifiques sont menés avec rigueur et méthode. De nombreux facteurs sont pris en compte, séparément et ensemble, y compris les facteurs suivants :

- La quantité de déchets après consommation (Lexmark teste les supports composés jusqu'à 100 % de déchets après consommation.)
- Les conditions de température et d'humidité (Des essais sont effectués en chambres simulant les climats du monde entier.)
- La teneur en eau (Le papier machine à écrire doit avoir une faible teneur en eau, soit 4 à 5 %.)
- Une résistance à la flexion et une rigidité adéquate garantissent une alimentation optimale du papier dans l'imprimante.
- L'épaisseur (et son impact sur la quantité chargée dans un tiroir)
- La rugosité (mesurée en unités Sheffield et son impact sur la clarté de l'impression et l'adhésion du toner au papier)
- La friction (détermine la facilité de séparation des feuilles)
- Le grain et le format (et leur impact sur la planéité du papier qui influence le déplacement plus ou moins fluide du papier dans l'imprimante)
- La luminosité et la texture (aspect et toucher)

Le papier recyclé actuel n'a jamais été d'aussi bonne qualité ; cependant, la quantité de contenu recyclé d'une feuille affecte le niveau de contrôle sur les matières rapportées. Bien que le papier recyclé soit un bon geste pour une impression respectueuse de l'environnement, il n'est pas parfait. L'énergie requise pour supprimer l'encre et les divers additifs tels que les colorants et « l'adhésif » génère bien souvent davantage d'émissions de carbone que la production de papier traditionnelle. Cependant, l'utilisation de papier recyclé permet d'améliorer la gestion globale des ressources.

L'utilisation responsable du papier basée sur la durée de vie de ses produits est l'une des préoccupations majeures de Lexmark. Afin de mieux comprendre l'impact des imprimantes sur l'environnement, l'entreprise a réalisé plusieurs études sur les répercussions des machines en fonction de leur durée de vie et a constaté que le papier est responsable de la majorité (jusqu'à 80 %) des émissions de carbone générées au cours de la vie d'un périphérique (de la conception à la fin de vie). En effet, la fabrication de papier nécessite une importante consommation d'énergie.

Ainsi, Lexmark entreprend d'expliquer les méthodes de réduction efficace de l'impact du papier à ses clients et partenaires. Utiliser du papier recyclé est un bon geste. Eliminer la consommation excessive et inutile du papier permettra un progrès certain. Lexmark est bien équipée pour aider ses clients à réduire les déchets résultant de l'impression et de la photocopie. De plus, l'entreprise encourage l'achat de papier auprès fournisseurs engagés dans les pratiques de foresterie durable.

Lexmark ne recommande pas de fournisseurs spécifiques, mais dispose d'une liste de produits adaptés à des applications spéciales. Cependant, les recommandations suivantes lors du choix de votre papier permettront de réduire l'impact de l'impression sur l'environnement :

- **1** Réduisez votre consommation de papier.
- 2 Soyez attentifs à l'origine de la fibre de bois. Achetez auprès de fournisseurs affichant des éco labels tels que le FSC (Forestry Stewardship Council) ou le PEFC (Programme de Reconnaissance des Certifications Forestières). Ces certificats garantissent que le bois réduit en pulpe choisi par le fabricant est issu d'une opération forestière socialement bénéfique et écologique adaptée qui respecte les pratiques de reforestation.
- 3 Choisissez un papier adapté à vos besoins d'impression : du papier certifié standard de 75 ou 80 g/m<sup>2</sup>, du papier à grammage léger ou du papier recyclé.

#### Exemples de papiers déconseillés

Les résultats de tests démontrent que l'utilisation des types de papier suivants présente un risque au bon fonctionnement des imprimantes laser :

- Papier traité par un procédé chimique pour permettre d'effectuer des copies sans papier carbone, également appelés papiers *CCP* (Carbonless Copy Paper).
- Papier préimprimé fabriqué avec des produits chimiques susceptibles de contaminer le papier.
- Papier préimprimé susceptible d'être affecté par la température de l'unité de fusion.
- Papier préimprimé exigeant un repérage (emplacement d'impression précis sur la page) supérieur à ± 2,3 mm (± 0,9 po), notamment des formulaires OCR (Optical Character Recognition). Il est parfois possible de régler le repérage dans un logiciel pour imprimer sur ce type de formulaire.
- Papier couché (de qualité effaçable), papier synthétique et papier thermique.
- Papier à bords irréguliers, papier présentant une surface rugueuse ou très texturée ou papier recourbé.
- Papiers recyclés non conformes à la norme EN 12281:2002 (Européenne).
- Papier de grammage inférieur à 60 g/m<sup>2</sup> (16 lb)
- Liasses ou documents.

Pour plus d'informations sur Lexmark, reportez-vous au site Web : **www.lexmark.com**. Des informations relatives au développement durable sont disponibles dans la section **Durabilité de l'environnement** du site.

## Stockage du papier

Suivez les recommandations ci-après afin d'éviter les bourrages et les problèmes de qualité d'impression :

- Pour obtenir des résultats optimaux, stockez le support dans un environnement où la température est d'environ 21 °C et l'humidité relative de 40%. La plupart des fabricants d'étiquettes recommandent une température comprise entre 18 et 24 °C (65 et 75 °F) et une humidité relative de 40 à 60%.
- Dans la mesure du possible, stockez le support dans des cartons et sur une palette ou une étagère, plutôt qu'à même le sol.
- Stockez les ramettes sur une surface plane.
- Ne placez rien sur les ramettes de supports d'impression.

# Formats, types et grammages de papier pris en charge

Les tableaux suivants fournissent des informations sur les sources d'alimentation de papier standard et en option et sur les types de papier qu'elles prennent en charge.

Remarque : pour utiliser un format de papier non répertorié, définissez un format de papier Universel.

#### Formats de papier pris en charge

Ces mesures s'appliquent aux impressions recto (sur une seule face) uniquement. Pour les impressions recto verso (sur les deux faces), le format minimum est 139,7 x 210 mm (5,50 x 8,27 po.).

| Format du papier                        | Dimensions                            | Tiroir<br>550 feuilles<br>standard<br>(Tiroir 1) | Tiroir<br>550 feuilles<br>en option | Tiroir<br>2 000<br>feuilles<br>en<br>option | Chargeur<br>multifonction | Dispositif<br>d'impression<br>recto verso |
|-----------------------------------------|---------------------------------------|--------------------------------------------------|-------------------------------------|---------------------------------------------|---------------------------|-------------------------------------------|
| Α4                                      | 210 x 297 mm<br>(8,27 x 11,7 po.)     | <b>√</b>                                         | <b>√</b>                            | ✓                                           | $\checkmark$              | $\checkmark$                              |
| Α5                                      | 148 x 210 mm<br>(5,83 x 8,27 po.)     | $\checkmark$                                     | $\checkmark$                        | x                                           | $\checkmark$              | $\checkmark$                              |
| A6                                      | 105 x 148 mm<br>(4,13 x 5,83 po.)     | x                                                | x                                   | x                                           | $\checkmark$              | x                                         |
| JIS B5                                  | 182 x 257 mm<br>(7,17 x 10,1 po.)     | $\checkmark$                                     | $\checkmark$                        | x                                           | $\checkmark$              | $\checkmark$                              |
| Lettre                                  | 215.9 x 279.4 mm<br>(8,5 x 11 po.)    | $\checkmark$                                     | $\checkmark$                        | $\checkmark$                                | $\checkmark$              | $\checkmark$                              |
| Légal                                   | 215.9 x 355.6 mm<br>(8,5 x 14 po.)    | $\checkmark$                                     | $\checkmark$                        | $\checkmark$                                | $\checkmark$              | $\checkmark$                              |
| Exécutive                               | 184.2 x 266.7 mm<br>(7,25 x 10,5 po.) | $\checkmark$                                     | $\checkmark$                        | x                                           | $\checkmark$              | $\checkmark$                              |
| Oficio (México)                         | 215.9 x 340.4 mm<br>(8,5 x 13,4 po.)  | $\checkmark$                                     | $\checkmark$                        | x                                           | $\checkmark$              | $\checkmark$                              |
| Folio                                   | 215.9 x 330.2 mm<br>(8,5 x 13 po.)    | $\checkmark$                                     | $\checkmark$                        | x                                           | $\checkmark$              | $\checkmark$                              |
| Statement                               | 139.7 x 215.9 mm<br>(5,5 x 8,5 po.)   | $\checkmark$                                     | $\checkmark$                        | x                                           | $\checkmark$              | $\checkmark$                              |
| <sup>1</sup> Pris en charge par les mod | dèles X790 uniquemer                  | it.                                              |                                     |                                             |                           |                                           |

<sup>2</sup> Ajuste l'enveloppe au format 215,9 x 355,6 mm (8,5 x 14 po.) à moins que le format ne soit spécifié par l'application.

| Format du papier                                                                                                    | Dimensions                                                                         | Tiroir<br>550 feuilles<br>standard<br>(Tiroir 1) | Tiroir<br>550 feuilles<br>en option | Tiroir<br>2 000<br>feuilles<br>en<br>option | Chargeur<br>multifonction | Dispositif<br>d'impression<br>recto verso |
|----------------------------------------------------------------------------------------------------|------------------------------------------------------------------------------------|--------------------------------------------------|-------------------------------------|---------------------------------------------|---------------------------|-------------------------------------------|
| Universel<br>Remarque : désactivez la<br>détection de format pour<br>prendre en charge les<br>formats Universel proches<br>des formats de supports<br>standard. | 148 x 210 mm à<br>215,9 x 355,6 mm<br>(5,83 x 8,27 po. à<br>8,5 x 14 po.)          | √                                                | ✓                                   | x                                           | $\checkmark$              | $\checkmark$                              |
|                                                                                                    | 76,2 x 127 mm<br>(3 x 5 po.) à<br>215,9 x 355,6<br>mm (8,5 x 14 po.)               | x                                                | x                                   | x                                           | √                         | x                                         |
|                                                                                                    | 76,2 x 127 mm<br>(3 x 5 po.) à<br>215,9 x 914,4<br>mm (8,5 x 36 po.) <sup>1</sup>  | x                                                | x                                   | x                                           | <b>√</b>                  | x                                         |
|                                                                                                    | 76,2 x 127 mm<br>(3 x 5 po.) à<br>215,9 x 1219,2<br>mm (8,5 x 48 po.) <sup>1</sup> | x                                                | x                                   | x                                           | <b>√</b>                  | x                                         |
| Enveloppe 7 3/4<br>(Monarch)                                                                                                    | 98.4 x 190.5 mm<br>(3,875 x 7,5 po.)                                               | x                                                | x                                   | x                                           | $\checkmark$              | x                                         |
| Enveloppe <b>9</b>                                                                                                    | 98.4 x 226.1 mm<br>(3,875 x 8,9 po.)                                               | x                                                | x                                   | x                                           | $\checkmark$              | x                                         |
| Enveloppe <b>Com 10</b>                                                                                                    | 104.8 x 241.3 mm<br>(4,12 x 9,5 po.)                                               | x                                                | x                                   | x                                           | $\checkmark$              | X                                         |
| Enveloppe <b>DL</b>                                                                                                    | 110 x 220 mm<br>(4,33 x 8,66 po.)                                                  | x                                                | x                                   | x                                           | $\checkmark$              | X                                         |
| Enveloppe <b>C5</b>                                                                                                    | 162 x 229 mm<br>(6,38 x 9,01 po.)                                                  | x                                                | x                                   | x                                           | $\checkmark$              | X                                         |
| Enveloppe <b>B5</b>                                                                                                    | 176 x 250 mm<br>(6,93 x 9,84 po.)                                                  | x                                                | x                                   | x                                           | $\checkmark$              | x                                         |
| Autre enveloppe <sup>2</sup>                                                                                                    | 85.7 x 165 mm à<br>215,9 x 355,6 mm<br>(3,375 x 6,50 po. à<br>8,5 x 14 po.)        | x                                                | x                                   | x                                           | ✓<br>                     | x                                         |
| <sup>1</sup> Pris en charge par les moc                                                                                                    | tèles X790 uniquemer                                                               | nt                                               |                                     |                                             |                           |                                           |

<sup>2</sup> Ajuste l'enveloppe au format 215,9 x 355,6 mm (8,5 x 14 po.) à moins que le format ne soit spécifié par l'application.

## Types et grammages de papier pris en charge

L'imprimante prend en charge les grammages de papier allant de 60 à 176 g/m<sup>2</sup> (16 à 47 lb) pour l'impression recto. L'impression recto verso est prise en charge pour les grammages de papier allant de 64 à 176 g/m<sup>2</sup> (17 à 47 lb).

**Remarque :** Les étiquettes, les transparents, les enveloppes et le papier bristol sont toujours imprimés à une vitesse réduite.

| Type de papier                     | Tiroir 550 feuilles<br>standard (Tiroir<br>1) | Tiroir 550 feuilles<br>en option | Tiroir 2 000<br>feuilles en<br>option | Chargeur<br>multifonction | Dispositif<br>d'impression recto<br>verso |
|------------------------------------|-----------------------------------------------|----------------------------------|---------------------------------------|---------------------------|-------------------------------------------|
| Papier                             | $\checkmark$                                  | $\checkmark$                     | $\checkmark$                          | $\checkmark$              | $\checkmark$                              |
| Ordinaire                          |                                               |                                  |                                       |                           |                                           |
| <ul> <li>Recyclé</li> </ul>        |                                               |                                  |                                       |                           |                                           |
| • Glacé                            |                                               |                                  |                                       |                           |                                           |
| <ul> <li>Glacé lourd</li> </ul>    |                                               |                                  |                                       |                           |                                           |
| Qualité                            |                                               |                                  |                                       |                           |                                           |
| • En-tête                          |                                               |                                  |                                       |                           |                                           |
| <ul> <li>Préimprimé</li> </ul>     |                                               |                                  |                                       |                           |                                           |
| Couleur                            |                                               |                                  |                                       |                           |                                           |
| <ul> <li>Léger</li> </ul>          |                                               |                                  |                                       |                           |                                           |
| Lourd                              |                                               |                                  |                                       |                           |                                           |
| <ul> <li>Rugueux/Coton</li> </ul>  |                                               |                                  |                                       |                           |                                           |
| <ul> <li>Type perso [x]</li> </ul> |                                               |                                  |                                       |                           |                                           |
| Bristol                            | $\checkmark$                                  | $\checkmark$                     | x                                     | $\checkmark$              | $\checkmark$                              |
| Transparents <sup>1, 2</sup>       | х                                             | x                                | x                                     | $\checkmark$              | x                                         |
| Etiquettes <sup>3</sup>            | $\checkmark$                                  | $\checkmark$                     | x                                     | $\checkmark$              | $\checkmark$                              |
| • Papier                           |                                               |                                  |                                       |                           |                                           |
| • Vinyle                           |                                               |                                  |                                       |                           |                                           |
| Enveloppes <sup>4</sup>            | X                                             | X                                | x                                     | $\checkmark$              | X                                         |

<sup>1</sup> Ce support n'est pris en charge que dans le chargeur multifonction.

<sup>2</sup> N'utilisez pas de transparents pour imprimantes à jet d'encre ou de transparents 3M CG3710.

<sup>3</sup> Les étiquettes en papier sont prises en charge. Les autres supports, comme le vinyle, peuvent provoquer des défauts de qualité d'impression dans certains environnements. De plus, l'utilisation prolongée d'étiquettes en vinyle peut raccourcir la durée de vie de l'unité de fusion. Pour plus d'informations, reportez-vous au *Card Stock & Label Guide* (en anglais uniquement) disponible sur le site Web de Lexmark à l'adresse http://support.lexmark.com.

<sup>4</sup> Utilisez des enveloppes qui restent plates lorsque vous les posez face vers le bas sur une table.

## Fonctionnalités de finition prises en charge

L'imprimante prend en charge les fonctionnalités de finition suivantes :

- Empileuse à décalage 500 feuilles
- Unité de finition avec agrafage 500 feuilles

- Unité de finition avec agrafage et perforation 500 feuilles
- Boîte aux lettres 5 casiers

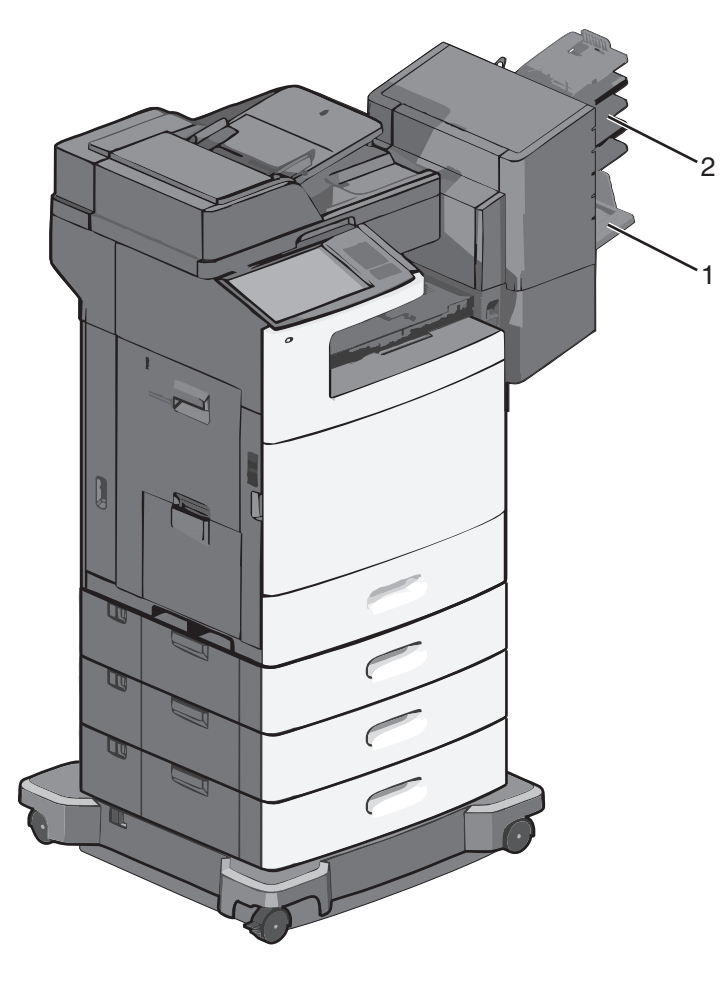

| 1 | Réceptacle standard            |
|---|--------------------------------|
| 2 | Réceptacle d'unité de finition |

#### **Réceptacle standard**

- La capacité est de 500 feuilles.
- Les options de finition ne sont pas prises en charge dans ce réceptacle.
- Les enveloppes sont acheminées ici.

#### Réceptacle d'unité de finition

- La capacité est de 500 feuilles.
- Les enveloppes ainsi que les formats A5, A6 et Statement ne sont pas pris en charge dans ce réceptacle.

| Format du papier            | Perforation deux trous | Perforation trois ou<br>quatre trous | Boîte aux lettres 5<br>casiers | Unité de finition avec<br>agrafage 500 feuilles |
|-----------------------------|------------------------|--------------------------------------|--------------------------------|-------------------------------------------------|
| Α4                          | $\checkmark$           | $\checkmark$                         | $\checkmark$                   | $\checkmark$                                    |
| А5                          | x                      | x                                    | $\checkmark$                   | x                                               |
| Executive                   | $\checkmark$           | $\checkmark$                         | $\checkmark$                   | $\checkmark$                                    |
| Folio                       | $\checkmark$           | x                                    | $\checkmark$                   | $\checkmark$                                    |
| JIS B5                      | $\checkmark$           | $\checkmark$                         | $\checkmark$                   | $\checkmark$                                    |
| Légal                       | $\checkmark$           | $\checkmark$                         | $\checkmark$                   | $\checkmark$                                    |
| Lettre                      | $\checkmark$           | $\checkmark$                         | $\checkmark$                   | $\checkmark$                                    |
| Statement                   | x                      | x                                    | $\checkmark$                   | $\checkmark$                                    |
| Universal                   | x                      | x                                    | $\checkmark$                   | $\checkmark$                                    |
| Enveloppes (tout<br>format) | x                      | x                                    | $\checkmark$                   | x                                               |
| Oficio                      | $\checkmark$           | $\checkmark$                         | $\checkmark$                   | $\checkmark$                                    |

#### Fonctionnalités de finition

# Impression

Ce chapitre traite de l'impression, des rapports d'imprimante ainsi que de l'annulation des travaux. Le choix et la gestion du papier et des supports spéciaux peuvent affecter la fiabilité de l'impression des documents. Pour des informations supplémentaires, reportez-vous aux sections « Prévention des risques de bourrage », page 268 et « Stockage du papier », page 89.

# Impression d'un document

## Impression d'un document

- 1 Dans le menu Papier du panneau de commandes de l'imprimante, définissez les paramètres Type de papier et Format de papier de manière à ce qu'ils correspondent au papier chargé.
- 2 Lancez la tâche d'impression :

#### Pour les utilisateurs de Windows

- a Après avoir ouvert un document, cliquez sur Fichier > Imprimer.
- **b** Cliquez sur **Propriétés**, **Préférences**, **Options** ou **Configuration**.
- c Ajustez les paramètres en fonction de vos besoins.
- d Cliquez sur OK > Imprimer.

#### Pour les utilisateurs de Macintosh

- a Personnalisez les réglages de la boîte de dialogue Format d'impression selon vos besoins :
  - **1** Après avoir ouvert un document, choisissez **Fichier > Format d'impression**.
  - 2 Choisissez le format de papier ou créez un format personnalisé correspondant au papier chargé.
  - 3 Cliquez sur OK.
- **b** Personnalisez les réglages de la zone de dialogue d'impression selon vos besoins :
  - **1** Après avoir ouvert le document, sélectionnez **Fichier > Imprimer**.
    - Au besoin, cliquez sur le triangle de développement pour afficher davantage d'options.
  - 2 A partir de la boîte de dialogue Imprimer et des menus contextuels, réglez les paramètres de façon appropriée.

**Remarque :** pour imprimer sur un type de papier spécifique, réglez les paramètres de type de papier de manière à ce qu'ils correspondent au papier chargé ou sélectionnez le tiroir ou le chargeur approprié.

3 Cliquez sur Imprimer.

#### Impression en noir et blanc

Dans l'écran d'accueil, accédez à :

🔚 > Paramètres > Paramètres d'impression > Menu Qualité > Mode d'impression > Noir uniquement > Envoyer

## Réglage de l'intensité du toner

**1** Tapez l'adresse IP de l'imprimante dans le champ d'adresse de votre navigateur Web.

Si vous ne connaissez pas l'adresse IP de l'imprimante, vous pouvez :

- Voir l'adresse IP sur le panneau de commandes de l'imprimante dans la section TCP/IP du menu Réseau/Ports.
- Imprimer une page de configuration du réseau ou les pages de paramètres de menus et identifier l'adresse IP dans la section TCP/IP.
- 2 Cliquez sur Paramètres > Paramètres d'impression > Menu Qualité > Intensité toner.
- **3** Réglez le paramètre d'intensité du toner.
- 4 Cliquez sur Envoyer.

# Impression à partir d'un lecteur flash

## Impression à partir d'un lecteur flash

#### **Remarques :**

- Avant d'imprimer un fichier PDF chiffré, saisissez son mot de passe à l'aide du panneau de commandes de l'imprimante.
- Vous ne pouvez pas imprimer des fichiers si vous ne disposez pas d'autorisations d'impression.
- 1 Insérez un lecteur flash dans le port USB.

L'écran d'accueil Lecteur USB apparaît.

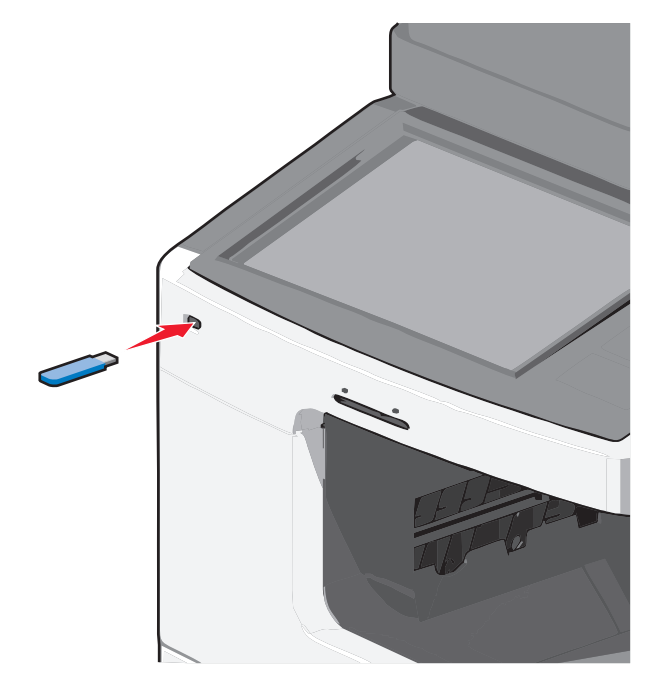

#### **Remarques :**

- Si vous insérez le lecteur flash alors que l'imprimante nécessite une intervention (en cas de bourrage, par exemple), il risque d'être ignoré.
- Si vous insérez le lecteur flash pendant que l'imprimante traite d'autres travaux d'impression, le message **Occupée** s'affiche. Une fois le traitement de ces travaux d'impression terminé, vous devez afficher la liste des travaux suspendus pour imprimer des documents à partir du lecteur flash.

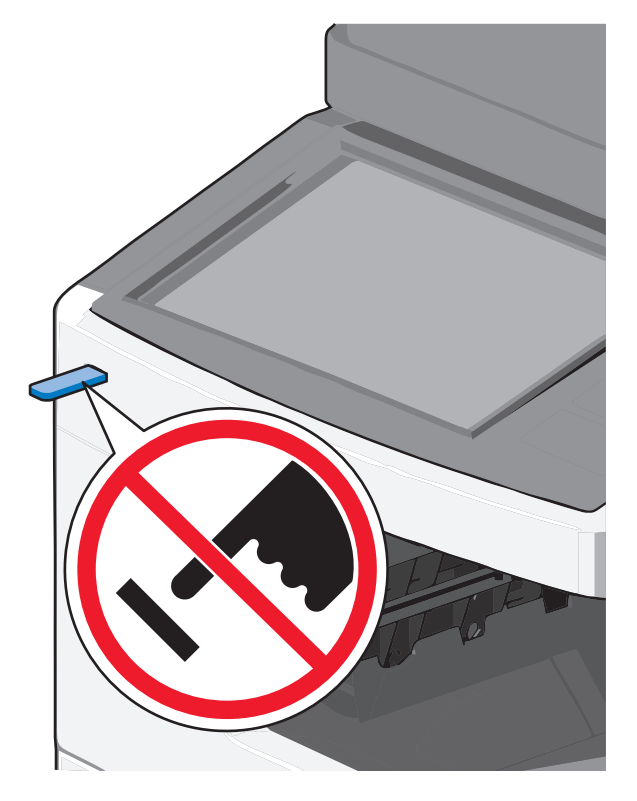

**Attention — Dommages potentiels :** ne touchez pas le câble USB, les adaptateurs réseau, les prises, la carte mémoire ou les zones de l'imprimante indiquées lorsque des opérations d'impression, de lecture ou d'écriture sont en cours à partir de la carte mémoire car Vous risquez de perdre des données.

- 2 A partir du panneau de commandes de l'imprimante, appuyez sur Imprimer à partir d'USB, puis sélectionnez le document à imprimer.
- **3** Appuyez sur les flèches pour augmenter le nombre de copies à imprimer, puis sur **Imprimer**.

#### **Remarques** :

- Ne retirez pas le lecteur flash du port USB avant que le document ne soit imprimé.
- Si vous laissez le lecteur flash dans l'imprimante après avoir quitté le premier écran du menu USB, vous pouvez continuer à imprimer des fichiers depuis le lecteur flash en tant que travaux suspendus.

## Lecteurs Flash et types de fichiers pris en charge

| Lecteur flash                                                                                             | Type de fichier |                                                                                                    |  |
|----------------------------------------------------------------------------------------------------|-----------------|----------------------------------------------------------------------------------------------------|--|
| <ul> <li>Lexar JumpDrive 2.0 Pro (tailles 256 Mo, 512 Mo ou 1 Go)</li> </ul>                              |                 |                                                                                                    |  |
| <ul> <li>SanDisk Cruzer Mini (256 Mo, 512 Mo ou 1 Go)</li> </ul>                                          |                 |                                                                                                    |  |
| Remarques :                                                                                               | • .xps          |                                                                                                    |  |
| • Les lecteurs Flash LISB à grande vitesse doivent prendre en charge la norme pleine vitesse. Les         | Images :        |                                                                                                    |  |
| lecteurs uniquement compatibles avec les fonctionnalités USB à faible vitesse ne sont pas pris en charge. |                 |                                                                                                    |  |
|                                                                                                    |                 | <ul> <li>Les lecteurs flash USB doivent prendre en charge le système de fichiers FAT (<i>File Allocation Tables</i>).<br/>Les lecteurs formatés avec NTFS (<i>New Technology File System</i>) ou n'importe quel autre système de<br/>fichiers ne sont pas pris en charge.</li> </ul> |  |
|                                                                                                    | • .pcx          |                                                                                                    |  |
|                                                                                                    | • .TIFF         |                                                                                                    |  |
|                                                                                                    | • .tif          |                                                                                                    |  |
|                                                                                                    | • .png          |                                                                                                    |  |

# Impression sur support spécial

## Conseils sur l'utilisation du papier à en-tête

- Utilisez du papier à en-tête spécialement conçu pour les imprimantes laser.
- Imprimez toujours un échantillon sur le papier à en-tête que vous prévoyez d'utiliser avant d'en commander en grande quantité.
- Avant de charger le papier à en-tête, déramez les feuilles pour éviter qu'elles adhèrent entre elles.
- Respectez l'orientation appropriée de la page.

| Source                                                                                                    | Face à imprimer                                                          | Orientation du papier                                                                                           |
|----------------------------------------------------------------------------------------------------|--------------------------------------------------------------------------|----------------------------------------------------------------------------------------------------|
| <ul> <li>Tiroir 550 feuilles standard</li> <li>Tiroir 550 feuilles en option</li> <li>Chargeur haute capacité</li> <li>2 000 feuilles en option</li> </ul> | Le motif préimprimé du papier à en-<br>tête est placé face vers le haut. | Le bord supérieur de la feuille comportant<br>le logo doit être placé sur le côté gauche du<br>tiroir.          |
| Impression recto verso (sur les deux faces) à partir des tiroirs                                                                                           | Le motif préimprimé du papier à en-<br>tête est placé face vers le bas.  | Le bord supérieur de la feuille comportant<br>le logo doit être placé sur le côté droit du<br>tiroir.           |
| Chargeur multifonction<br>(impression recto)                                                                                                    | Le motif préimprimé du papier à en-<br>tête est placé face vers le bas.  | Le bord supérieur de la feuille comportant<br>le logo doit entrer dans le chargeur<br>multifonction en premier. |
| <b>Remarque :</b> consultez le fabricant o<br>choisi est adapté aux imprimantes                                                                            | ou le revendeur pour déterminer si le p<br>laser.                        | apier à en-tête préimprimé que vous avez                                                                        |

| Source                                                                                                    | Face à imprimer                                                          | Orientation du papier                                                                                           |
|----------------------------------------------------------------------------------------------------|--------------------------------------------------------------------------|----------------------------------------------------------------------------------------------------|
| Chargeur multifonction<br>(impression recto verso)                                                                       | Le motif préimprimé du papier à en-<br>tête est placé face vers le haut. | Le bord supérieur de la feuille comportant<br>le logo doit entrer dans le chargeur<br>multifonction en premier. |
| <b>Remarque :</b> consultez le fabricant ou le revendeur pour déterminer si le papier à en-tête préimprimé que vous avez |                                                                          |                                                                                                    |

choisi est adapté aux imprimantes laser.

## Conseils sur l'utilisation des transparents

- Imprimez une page de test sur les transparents que vous prévoyez d'acheter avant de les commander en grande quantité.
- Chargez les transparents à partir du chargeur multifonction uniquement.
- Dans le menu Papier, définissez l'option Type chargeur MF sur Transparent.
- Utilisez des transparents spécialement conçus pour les imprimantes laser. Les transparents doivent pouvoir supporter des températures de 230°C sans fondre, se décolorer, se décaler ou libérer des émanations dangereuses.
- Pour éviter tout problème de qualité d'impression, ne laissez pas de traces de doigts sur les transparents.
- Avant de charger les transparents, déramez la pile pour éviter que les feuilles collent les unes aux autres.
- Nous vous recommandons d'utiliser les transparents Lexmark. Pour plus d'informations sur la commande, reportezvous au site Web de Lexmark à l'adresse **www.lexmark.com**.

#### Conseils sur l'utilisation des enveloppes

Imprimez toujours un échantillon sur les enveloppes que vous prévoyez d'utiliser avant de les acheter en grande quantité.

- Utilisez des enveloppes spécialement destinées aux imprimantes laser. Pour savoir si les enveloppes peuvent supporter des températures de 220°C sans coller, se froisser, se recourber de manière excessive ou libérer des émanations dangereuses, consultez le fabricant ou le revendeur.
- Pour obtenir un niveau de performance optimal, utilisez des enveloppes de 90 g/m<sup>2</sup> ou de qualité 25 % de coton. Les enveloppes contenant 100 % de coton ne doivent pas dépasser 70 g/m<sup>2</sup>.
- Utilisez exclusivement des enveloppes neuves et en bon état.
- Pour obtenir des performances optimales et réduire le risque de bourrages, n'utilisez pas d'enveloppes qui :
  - sont trop recourbées ou tordues,
  - adhèrent les unes aux autres ou sont endommagées d'une manière quelconque,
  - contiennent des fenêtres, des trous, des perforations, des zones découpées ou du gaufrage,
  - ont des agrafes métalliques, des cordons, des attaches métalliques pliantes,
  - s'assemblent,
  - sont préaffranchies,
  - présentent une bande adhésive exposée lorsque le rabat est en position scellée ou fermée,
  - présentent des coins pliés,
  - présentent une finition grossière, irrégulière ou vergée.
- Réglez les guides de largeur afin qu'ils correspondent à la largeur des enveloppes.

**Remarque :** un taux d'humidité important (supérieur à 60 %) associé à une température d'impression élevée risque d'entraîner le collage ou le froissement des enveloppes.

## Conseils sur l'utilisation des étiquettes

Imprimez toujours un échantillon sur les étiquettes que vous prévoyez d'utiliser avant d'en acheter en grande quantité.

**Remarque :** les étiquettes en papier sont prises en charge. Les autres supports, comme le vinyle, peuvent provoquer des défauts de qualité d'impression dans certains environnements. De plus, l'utilisation prolongée d'étiquettes en vinyle peut raccourcir la durée de vie de l'unité de fusion.

Pour obtenir des informations détaillées sur l'impression, les caractéristiques et la conception des étiquettes, reportezvous au *Card Stock & Label Guide* (en anglais uniquement), disponible sur le site Web de Lexmark à l'adresse http://support.lexmark.com.

Lorsque vous imprimez sur des étiquettes :

- Utilisez des étiquettes spécialement destinées aux imprimantes laser. Consultez le fabricant ou le revendeur, pour savoir si :
  - Les étiquettes peuvent supporter des températures allant jusqu'à 190 °C sans se coller, se froisser, se recourber de manière excessive ou libérer des émanations dangereuses.
  - Les parties adhésives, la face (support d'impression) et les revêtements des étiquettes peuvent supporter une pression allant jusqu'à 25 psi sans suinter, se décoller sur les bords ou libérer des émanations dangereuses.
- N'utilisez pas d'étiquettes avec support lisse.
- Utilisez des feuilles d'étiquettes complètes. En effet, les étiquettes des feuilles partiellement utilisées risquent de se décoller pendant l'impression et d'entraîner un bourrage. Les feuilles partiellement utilisées salissent également votre imprimante et votre cartouche avec de l'adhésif, annulant ainsi leur garantie respective.
- N'utilisez pas d'étiquettes dont l'adhésif est apparent.
- N'imprimez pas à moins de 1 mm (0,04 po.) du bord de l'étiquette, des perforations ou entre les découpes de l'étiquette.
- Assurez-vous que le revêtement adhésif ne recouvre pas l'intégralité de la feuille. Le revêtement de zone de l'adhésif doit être situé à 1 mm (0,04 po.) minimum des bords. L'adhésif salit votre imprimante et peut entraîner l'annulation de votre garantie.
- S'il n'est pas possible d'appliquer un revêtement de zone sur l'adhésif, une bande de 1,6 mm (0,06 po.) doit être détachée le long du bord d'entraînement. Veillez à utiliser de l'adhésif qui ne suinte pas.
- L'orientation Portrait est conseillée, en particulier si vous imprimez des codes à barres.

## Conseils sur l'utilisation des bristols

Le bristol est un support spécial, épais et monocouche. Ses caractéristiques très variables, telles que sa teneur en eau, son épaisseur et sa texture, peuvent considérablement affecter la qualité d'impression. Imprimez toujours un échantillon sur le bristol que vous prévoyez d'utiliser avant d'en acheter en grande quantité.

Lorsque vous imprimez sur des bristols :

- Assurez-vous que le type de papier sélectionné est Bristol.
- Sélectionnez le paramètre Texture du papier approprié.
- Sachez que la préimpression, la perforation et le pliage peuvent affecter de manière significative la qualité de l'impression et entraîner des problèmes de gestion ou de bourrage des supports.
- Pour savoir si le papier bristol peut supporter des températures allant jusqu'à 190 °C sans dégager d'émanations dangereuses, consultez le fabricant ou le revendeur.
- N'utilisez pas de bristol préimprimé fabriqué avec des produits chimiques susceptibles de contaminer l'imprimante. La préimpression introduit des composants semi-liquides et volatils dans l'imprimante.
- Lorsque cela est possible, nous vous recommandons d'utiliser du bristol sens machine sur largeur.

# Impression de travaux confidentiels et suspendus

## Stockage des travaux d'impression dans l'imprimante

Vous pouvez configurer l'imprimante pour stocker les travaux d'impression dans sa mémoire jusqu'à ce que vous les démarriez à partir du panneau de commandes de l'imprimante.

Tous les travaux d'impression que l'utilisateur peut lancer depuis l'imprimante sont appelés des travaux suspendus.

**Remarque :** les travaux de type Confidentiel, Répéter, Différer et Vérifier l'impression sont supprimés si l'imprimante nécessite davantage de mémoire pour traiter des travaux suspendus supplémentaires.

| Type de travail<br>d'impression | Description                                                                                                    |
|---------------------------------|----------------------------------------------------------------------------------------------------|
| Confidentiel                    | Confidentiel permet de conserver les travaux d'impression dans l'ordinateur jusqu'à ce que vous entriez le code PIN à partir du panneau de commandes.                                                                                                    |
|                                 | <b>Remarque :</b> le code PIN est défini depuis l'ordinateur. Il doit comporter quatre chiffres compris entre 0 et 9.                                                                                                    |
| Vérifier l'impression           | Vérifier l'impression permet d'imprimer une copie du travail d'impression tandis que les autres copies<br>sont conservées dans l'imprimante. Cette option permet de vérifier si la première copie est<br>satisfaisante. Le travail d'impression est automatiquement supprimé de la mémoire de l'imprimante<br>une fois que toutes les copies sont imprimées. |
| Différer<br>l'impression        | Différer l'impression permet de stocker les travaux d'impression dans l'imprimante pour une impression ultérieure. Les travaux d'impression sont conservés jusqu'à ce que vous les supprimiez du menu Travaux suspendus.                                                                                                    |
| Répéter<br>l'impression         | Répéter l'impression permet d'imprimer <i>et</i> de stocker les travaux d'impression dans la mémoire de l'imprimante pour réimpression.                                                                                                    |

#### Impression de travaux confidentiels et suspendus

**Remarque :** les travaux d'impression confidentiels et vérifiés sont automatiquement supprimés de la mémoire à la fin de l'impression. Les travaux d'impression répétés et différés sont conservés par l'imprimante jusqu'à ce que vous décidiez de les supprimer.

#### Pour les utilisateurs de Windows

- 1 Après avoir ouvert un document, cliquez sur Fichier > Imprimer, puis sur Propriétés, Préférences, Options ou Configuration.
- 2 Cliquez sur Autres options > Imprimer et conserver.
- **3** Sélectionnez le type de travail d'impression (Confidentiel, Différer l'impression, Répéter l'impression ou Vérifier l'impression), puis attribuez un nom d'utilisateur. Pour un travail d'impression confidentiel, entrez également un code PIN à 4 chiffres.
- 4 Cliquez sur OK ou sur Imprimer.
- 5 Accédez à l'imprimante pour libérer le travail d'impression.

Dans l'écran d'accueil :

• Pour les travaux d'impression confidentiels, accédez à :

**Travaux suspendus** > votre nom d'utilisateur > **Travaux confidentiels** > votre code PIN > le nom de votre travail d'impression > nombre de copies > **Imprimer** 

• Pour les autres travaux d'impression, accédez à :

Travaux suspendus > votre nom d'utilisateur > le nom de votre travail d'impression > nombre de copies > Imprimer

#### Pour les utilisateurs de Macintosh

**1** Après avoir ouvert le document, sélectionnez **Fichier > Imprimer**.

Au besoin, cliquez sur le triangle de développement pour afficher davantage d'options.

- 2 A partir des options d'impression ou du menu contextuel Copies et pages, choisissez l'option Routage du travail.
- **3** Sélectionnez le type de travail d'impression (Confidentiel, Différer l'impression, Répéter l'impression ou Vérifier l'impression), puis attribuez un nom d'utilisateur. Pour un travail d'impression confidentiel, entrez également un code PIN à 4 chiffres.
- 4 Cliquez sur OK ou sur Imprimer.
- 5 Accédez à l'imprimante pour libérer le travail d'impression.

Dans l'écran d'accueil :

- Pour les travaux d'impression confidentiels, accédez à :
  - **Travaux suspendus** > votre nom d'utilisateur > **Travaux confidentiels** > votre code PIN > le nom de votre travail d'impression > nombre de copies > **Imprimer**
- Pour les autres travaux d'impression, accédez à :

Travaux suspendus > votre nom d'utilisateur > le nom de votre travail d'impression > nombre de copies > Imprimer

# Impression de pages d'informations

## Impression de la liste des échantillons de polices

- 1 Dans l'écran d'accueil, accédez à :
  - Rapports > Imprimer polices
- 2 Appuyez sur Polices PCL ou Polices PostScript.

#### Impression de la liste des répertoires

La liste des répertoires indique toutes les ressources stockées dans une mémoire flash ou sur le disque dur de l'imprimante.

Dans l'écran d'accueil, accédez à :

> Rapports > Imprimer répertoire

# Annulation d'un travail d'impression

# Annulation d'un travail d'impression depuis le panneau de commandes de l'imprimante

- 1 Appuyez sur Annuler travaux sur l'écran tactile ou sur 🔀 sur le pavé numérique.
- 2 Appuyez sur le travail que vous souhaitez annuler, puis sur Supprimer les travaux sélectionnés.

## Annulation d'un travail d'impression depuis l'ordinateur

#### Pour les utilisateurs de Windows

- 1 Ouvrez le dossier Imprimantes :
  - a Cliquez sur 🕗 ou sur Démarrer, puis sur Exécuter.
  - **b** Dans la zone Lancer la recherche ou Exécuter, tapez **control printers**.
  - c Appuyez sur Entrée ou cliquez sur OK.
- 2 Double-cliquez sur l'icône de l'imprimante.
- **3** Sélectionnez le travail d'impression à annuler.
- 4 Sur le clavier, appuyez sur Suppr.

#### Pour les utilisateurs de Macintosh

Sous Mac OS X 10.5 et versions ultérieures :

- 1 Dans le menu Pomme, choisissez Préférences système > Imprimantes et télécopieurs > Ouvrir la liste d'attente d'impression.
- 2 Dans la fenêtre d'imprimante, sélectionnez le travail d'impression à annuler.
- 3 Dans la barre d'icônes située en haut de la fenêtre, cliquez sur l'icône Supprimer.

Sous Mac OS X 10.4 ou versions antérieures :

1 Dans le Finder, accédez à :

#### Aller > Applications

- 2 Double-cliquez sur Utilitaires > Centre d'impression ou Utilitaire de configuration de l'imprimante.
- **3** Double-cliquez sur l'icône de l'imprimante.
- 4 Dans la fenêtre d'imprimante, sélectionnez le travail d'impression à annuler.
- 5 Dans la barre d'icônes située en haut de la fenêtre, cliquez sur l'icône Supprimer.

# Copie

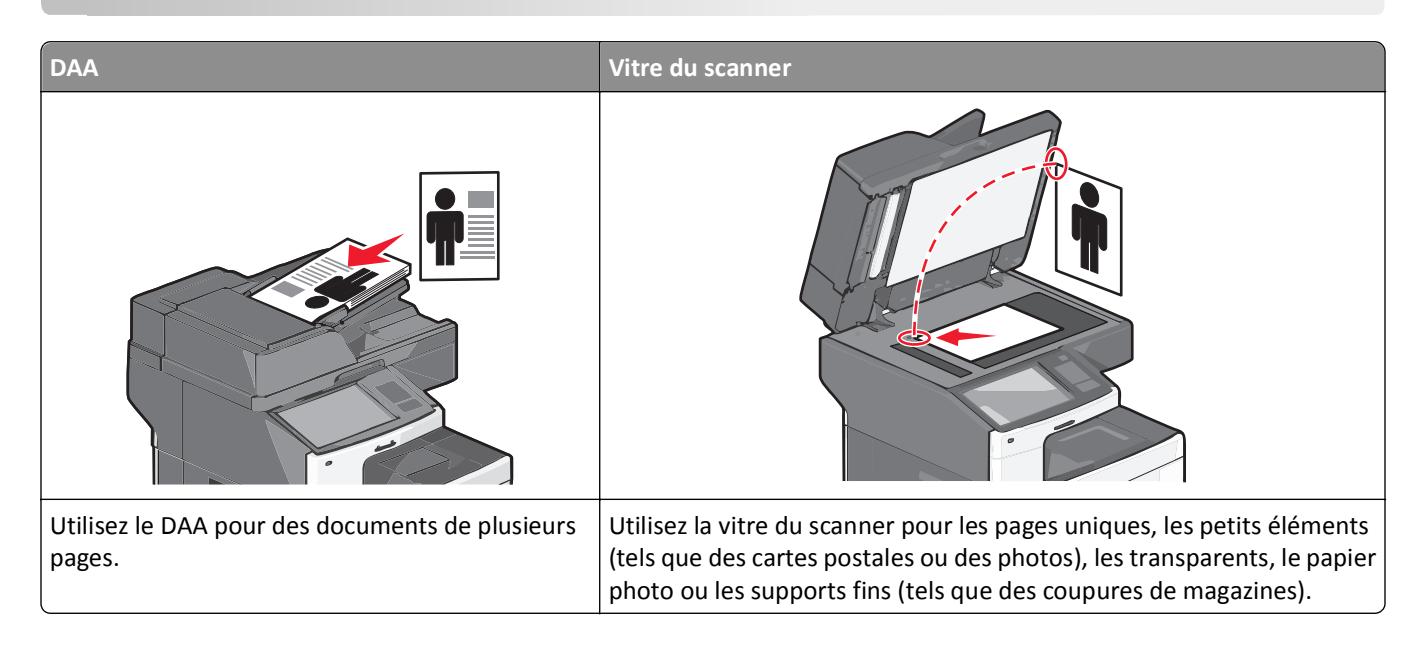

# **Réalisation de copies**

## Réalisation d'une copie rapide

1 Chargez un document original face imprimée vers le haut, bord court d'abord dans le dispositif d'alimentation automatique ou face imprimée vers le bas sur la vitre du scanner.

**Remarque :** Ne chargez pas de cartes postales, de photos, d'images trop petites, de transparents, de papier photo ou de supports trop fins (tels qu'une coupure de magazine) dans le dispositif d'alimentation automatique. Placez ces éléments sur la vitre du scanner.

2 Réglez les guide-papier lors du chargement d'un document dans le DAA.

**Remarque :** vérifiez que le format du document original et de la copie sont identiques. Si le format défini n'est pas correct, l'image peut être coupée.

3 A partir du panneau de commandes de l'imprimante, appuyez sur 💿 pour démarrer la copie.

## Copie à l'aide du chargeur automatique de documents

1 Chargez un document face imprimée vers le haut, en insérant d'abord le bord court dans le CAD.

**Remarque :** ne placez pas de cartes postales, de photos, de petits éléments, de transparents, de papier photo ou de supports trop fins (tels que des coupures de magazines) dans le chargeur automatique de documents. Placez ces éléments sur la vitre du scanner.

- **2** Ajuster les guides papier.
- 3 Dans l'écran d'accueil, accédez à :

Copie > modifiez les paramètres de copie > Copier

#### Copie à partir de la vitre du scanner

- 1 Placez l'original face vers le bas sur la vitre du scanner dans l'angle supérieur gauche.
- 2 Dans l'écran d'accueil, accédez à :

Copie > modifiez les paramètres de copie > Copier

- 3 Si vous souhaitez numériser plusieurs pages, placez la page suivante sur la vitre du scanner et appuyez sur **Numériser** la page suivante.
- 4 Appuyez sur Terminer le travail pour retourner à l'écran d'accueil.

# Copie de photos de film

- 1 Placez une photo face imprimée vers le bas dans l'angle supérieur gauche de la vitre du scanner.
- 2 Dans l'écran d'accueil, accédez à :

```
Copie > Contenu > Photo > 🗹 > Photo/Film > 🗹 > Copier > Numériser la page suivante ou Terminer le travail
```

# Copie sur support spécial

#### **Copie sur transparents**

1 Chargez un document d'origine face vers le haut, en insérant d'abord le bord court dans le dispositif d'alimentation automatique, ou face vers le bas sur la vitre du scanner.

**Remarque :** ne placez pas de cartes postales, de photos, de petits éléments, de transparents, de papier photo ou de supports trop fins (tels que des coupures de magazines) dans le chargeur automatique de documents. Placez ces éléments sur la vitre du scanner.

- 2 Si vous chargez un document dans le CAD, réglez les guides papier.
- 3 Dans l'écran d'accueil, accédez à :

```
Copie > Copier à partir de > format du document d'origine > 🖋
```

- 4 Appuyez sur **Copier vers**, puis sélectionnez le tiroir qui contient des transparents. Vous pouvez également appuyer sur **Format charg. man.**
- 5 Chargez les transparents dans le chargeur multifonction.
- 6 Dans l'écran d'accueil, accédez à :

> sélectionnez le format de transparents de votre choix > Type de chargeur manuel >

#### Copie sur du papier à en-tête

1 Chargez un document d'origine face vers le haut, en insérant d'abord le bord court dans le dispositif d'alimentation automatique, ou face vers le bas sur la vitre du scanner.

**Remarque :** ne placez pas de cartes postales, de photos, de petits éléments, de transparents, de papier photo ou de supports trop fins (tels que des coupures de magazines) dans le chargeur automatique de documents. Placez ces éléments sur la vitre du scanner.

- **2** Si vous chargez un document dans le CAD, réglez les guides papier.
- 3 Dans l'écran d'accueil, accédez à :

Copie > Copier à partir de > format du document d'origine > Copier vers > Chargeur manuel

- 4 Placez le papier à en-tête face à imprimer vers le haut, bord supérieur en premier dans le chargeur multifonction.
- 5 Sélectionnez le format du papier à en-tête.
- 6 Naviguez jusqu'à :

Continuer > En-tête > Continuer > Copier

## Personnalisation des paramètres de copie

#### Copie en noir et blanc

1 Chargez un document d'origine face vers le haut, en insérant d'abord le bord court dans le dispositif d'alimentation automatique, ou face vers le bas sur la vitre du scanner.

**Remarque :** ne placez pas de cartes postales, de photos, de petits éléments, de transparents, de papier photo ou de supports trop fins (tels que des coupures de magazines) dans le chargeur automatique de documents. Placez ces éléments sur la vitre du scanner.

- **2** Si vous chargez un document dans le CAD, réglez les guides papier.
- **3** Dans l'écran d'accueil, accédez à :

Copie > Autoriser les copies couleur > Hors fonction > 🧹 > Envoyer

#### Copie dans un autre format

1 Chargez un document d'origine face vers le haut, en insérant d'abord le bord court dans le dispositif d'alimentation automatique, ou face vers le bas sur la vitre du scanner.

**Remarque** : ne placez pas de cartes postales, de photos, de petits éléments, de transparents, de papier photo ou de supports trop fins (tels que des coupures de magazines) dans le chargeur automatique de documents. Placez ces éléments sur la vitre du scanner.

- **2** Si vous chargez un document dans le CAD, réglez les guides papier.
- **3** Sur l'écran d'accueil, appuyez sur **Copie**.
- 4 Appuyez sur Copier à partir de > sélectionnez le format du document d'origine document > 🥙.

**5** Appuyez sur **Copier vers** > sélectionnez le format de la copie >  $\checkmark$ .

Remargue : L'imprimante met automatiquement le format à l'échelle.

6 Appuyez sur Copier.

## Copie avec sélection du tiroir pour le papier

1 Chargez un document d'origine face vers le haut, en insérant d'abord le bord court dans le dispositif d'alimentation automatique, ou face vers le bas sur la vitre du scanner.

**Remarque :** ne placez pas de cartes postales, de photos, de petits éléments, de transparents, de papier photo ou de supports trop fins (tels que des coupures de magazines) dans le chargeur automatique de documents. Placez ces éléments sur la vitre du scanner.

- **2** Si vous chargez un document dans le CAD, réglez les guides papier.
- **3** Dans l'écran d'accueil, accédez à :

Copie > Copier à partir de > format du document d'origine > Copier vers

4 Appuyez sur Chargeur manuel ou sélectionnez le tiroir qui contient le type de papier que vous désirez utiliser.

Remarque : Si vous choisissez Chargeur manuel, vous devrez également sélectionner le format et le type de papier.

5 Appuyez sur Copier.

## Copie de formats de papier différents

Pour copier des documents d'origine de formats différents, servez-vous du DAA (dispositif d'alimentation automatique). Selon les formats de papier chargés et le paramétrage des options « Copier vers » et « Copier à partir de », chaque copie est soit imprimée sur des pages de différents formats (exemple 1), soit mises à l'échelle pour être imprimées sur un seul et même format (exemple 2).

#### Exemple 1 : Copie sur plusieurs formats de papier

1 Chargez un document d'origine face vers le haut, en insérant d'abord le bord court dans le dispositif d'alimentation automatique, ou face vers le bas sur la vitre du scanner.

**Remarque**: ne placez pas de cartes postales, de photos, de petits éléments, de transparents, de papier photo ou de supports trop fins (tels que des coupures de magazines) dans le chargeur automatique de documents. Placez ces éléments sur la vitre du scanner.

- **2** Si vous chargez un document dans le CAD, réglez les guides papier.
- 3 Dans l'écran d'accueil, accédez à :

Copie > Copier à partir de > Formats différents > 🗹 > Copier vers > Détection automatique du format > 🗸 > Copier

Le scanner identifie les différents formats de papier à mesure qu'ils sont numérisés. Les copies sont imprimées sur des pages de formats différents, en fonction des formats de papier du document d'origine.

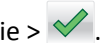

#### Exemple 2 : Copie sur un seul format de papier

1 Chargez un document d'origine face vers le haut, en insérant d'abord le bord court dans le dispositif d'alimentation automatique, ou face vers le bas sur la vitre du scanner.

**Remarque :** ne placez pas de cartes postales, de photos, de petits éléments, de transparents, de papier photo ou de supports trop fins (tels que des coupures de magazines) dans le chargeur automatique de documents. Placez ces éléments sur la vitre du scanner.

- 2 Si vous chargez un document dans le CAD, réglez les guides papier.
- 3 Dans l'écran d'accueil, accédez à :

Copie > Copier à partir de > Formats différents > 🗹 > Copier vers > Lettre > 🗹 > Copier

Le scanner identifie les différents formats des pages à mesure qu'ils sont numérisés, puis les adapte pour les imprimer sur le format de papier sélectionné.

## Copie des deux côtés du papier (recto verso)

1 Chargez un document d'origine face vers le haut, en insérant d'abord le bord court dans le dispositif d'alimentation automatique, ou face vers le bas sur la vitre du scanner.

**Remarque :** ne placez pas de cartes postales, de photos, de petits éléments, de transparents, de papier photo ou de supports trop fins (tels que des coupures de magazines) dans le chargeur automatique de documents. Placez ces éléments sur la vitre du scanner.

- 2 Si vous chargez un document dans le CAD, réglez les guides papier.
- **3** Sur l'écran d'accueil, appuyez sur **Copie**.
- 4 Dans la section Faces (Recto verso), appuyez sur le bouton correspondant à la méthode recto verso préférée.

Le premier nombre représente les faces des documents d'origine et le second, les faces de la copie. Par exemple, sélectionnez Recto sur recto verso si vous avez des documents d'origine en recto seul et que vous désirez obtenir des copies recto verso.

**5** Appuyez sur 💜, puis sur **Copier**.

## Réduction ou agrandissement de copies

Les copies peuvent être réduites jusqu'à 25 % par rapport au format du document d'origine, ou agrandies jusqu'à 400 %. Par défaut, le paramètre Mettre à l'échelle est défini sur Auto. Si vous laissez le paramètre Mettre à l'échelle réglé sur Auto, le contenu de votre document d'origine sera mis à l'échelle pour s'ajuster au format du papier sur lequel la copie est effectuée.

Pour réduire ou agrandir une copie :

1 Chargez un document d'origine face vers le haut, en insérant d'abord le bord court dans le dispositif d'alimentation automatique, ou face vers le bas sur la vitre du scanner.

**Remarque :** ne placez pas de cartes postales, de photos, de petits éléments, de transparents, de papier photo ou de supports trop fins (tels que des coupures de magazines) dans le chargeur automatique de documents. Placez ces éléments sur la vitre du scanner.

- 2 Si vous chargez un document dans le CAD, réglez les guides papier.
- **3** Sur l'écran d'accueil, appuyez sur **Copie**.
4 Dans la zone Mettre à l'échelle, appuyez sur les flèches pour agrandir ou pour réduire vos copies.

Si vous appuyez sur « Copier vers » ou sur « Copier à partir de » après avoir défini manuellement le paramètre Mettre à l'échelle, la valeur de mise à l'échelle est de nouveau définie sur Auto.

5 Appuyez sur Copier.

#### Réglage de la qualité des copies

1 Chargez un document d'origine face vers le haut, en insérant d'abord le bord court dans le dispositif d'alimentation automatique, ou face vers le bas sur la vitre du scanner.

**Remarque :** ne placez pas de cartes postales, de photos, de petits éléments, de transparents, de papier photo ou de supports trop fins (tels que des coupures de magazines) dans le chargeur automatique de documents. Placez ces éléments sur la vitre du scanner.

- 2 Si vous chargez un document dans le CAD, réglez les guides papier.
- 3 Dans l'écran d'accueil, accédez à :

#### Copie > Contenu

- 4 Appuyez sur le bouton qui correspond le mieux au type de contenu du document que vous copiez :
  - **Texte** : utilisez ce paramètre lorsque le document d'origine contient essentiellement du texte ou des illustrations.
  - **Graphique** : utilisez ce paramètre lorsque le document d'origine comporte essentiellement des graphiques professionnels, tels que des diagrammes à secteurs, des diagrammes à barres et des animations.
  - **Texte/Photo** : utilisez ce paramètre lorsque le document d'origine associe du texte, des graphiques et des photos.
  - Photo : utilisez ce paramètre lorsque le document d'origine comporte essentiellement une photo ou une image.
- **5** Appuyez sur 🗹 .
- 6 Appuyez sur le bouton qui correspond le mieux à la source du contenu du document que vous copiez :
  - Laser couleur : utilisez ce paramètre lorsque le document d'origine a été imprimé à l'aide d'une imprimante laser couleur.
  - Laser noir et blanc : utilisez ce paramètre lorsque le document d'origine a été imprimé à l'aide d'une imprimante laser noir et blanc.
  - Jet d'encre : utilisez ce paramètre lorsque le document d'origine a été imprimé à l'aide d'une imprimante jet d'encre.
  - Photo/Film : utilisez ce paramètre lorsque le document d'origine est une photo tirée d'un film.
  - Magazine : utilisez ce paramètre lorsque le document d'origine est extrait d'un magazine.
  - Journal : utilisez ce paramètre lorsque le document d'origine est extrait d'un journal.
  - Presse : utilisez ce paramètre lorsque le document d'origine a été imprimé à l'aide d'une presse à imprimer.
  - Autre : utilisez ce paramètre lorsque le document d'origine a été imprimé à l'aide d'une autre imprimante ou d'une imprimante inconnue.
- **7** Appuyez sur  $\checkmark$  > Copier.

#### Assemblage de copies

Lorsque vous imprimez un document en plusieurs exemplaires, vous pouvez choisir d'imprimer chaque exemplaire en suivant l'ordre des pages (triées) ou d'imprimer les copies par groupes de pages (non triées).

Non triées

Triées

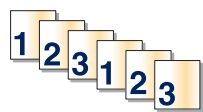

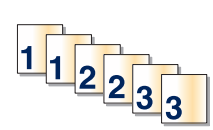

Par défaut, l'assemblage est activé. Si vous ne souhaitez pas assembler vos copies, désactivez l'option d'assemblage :

1 Chargez un document d'origine face vers le haut, en insérant d'abord le bord court dans le dispositif d'alimentation automatique, ou face vers le bas sur la vitre du scanner.

**Remarque :** ne placez pas de cartes postales, de photos, de petits éléments, de transparents, de papier photo ou de supports trop fins (tels que des coupures de magazines) dans le chargeur automatique de documents. Placez ces éléments sur la vitre du scanner.

- **2** Si vous chargez un document dans le CAD, réglez les guides papier.
- 3 Dans l'écran d'accueil, accédez à :

Copie > entrez le nombre de copies > Assembler > Hors fonction > 🗹 > Copier

#### Insertion de feuilles de séparation entre les copies

1 Chargez un document d'origine face vers le haut, en insérant d'abord le bord court dans le dispositif d'alimentation automatique, ou face vers le bas sur la vitre du scanner.

**Remarque :** ne placez pas de cartes postales, de photos, de petits éléments, de transparents, de papier photo ou de supports trop fins (tels que des coupures de magazines) dans le chargeur automatique de documents. Placez ces éléments sur la vitre du scanner.

- 2 Si vous chargez un document dans le CAD, réglez les guides papier.
- 3 Dans l'écran d'accueil, accédez à :

#### Copie > Options avancées > Séparateurs

**Remarque :** L'assemblage doit être activé pour que des séparateurs soient insérés entre les copies. Si l'assemblage est désactivé, les séparateurs sont ajoutés à la fin du travail d'impression.

- 4 Sélectionnez l'une des options suivantes :
  - Entre copies
  - Entre travaux
  - Entre pages
  - Aucun
- **5** Appuyez sur  $\checkmark$ , puis sur **Copier**.

#### Copie de plusieurs pages sur une feuille

Pour économiser du papier, vous pouvez copier 2 ou 4 pages d'un document de plusieurs pages sur une seule feuille de papier.

#### **Remarques :**

- Le format de papier doit être le suivant : Lettre, Légal, A4 ou JIS B5.
- La taille de la copie doit être définie sur 100 %.
- 1 Chargez un document d'origine face vers le haut, en insérant d'abord le bord court dans le dispositif d'alimentation automatique, ou face vers le bas sur la vitre du scanner.

**Remarque** : ne placez pas de cartes postales, de photos, de petits éléments, de transparents, de papier photo ou de supports trop fins (tels que des coupures de magazines) dans le chargeur automatique de documents. Placez ces éléments sur la vitre du scanner.

- 2 Si vous chargez un document dans le CAD, réglez les guides papier.
- 3 Dans l'écran d'accueil, accédez à :

Copie > Options avancées > Economiseur de papier > sélectionnez la sortie de votre choix > 🛩 > Copier

#### Création d'un travail de copie personnalisé

Le travail de copie personnalisé sert à associer plusieurs groupes de documents d'origine à un seul travail de copie. Vous pouvez numériser chaque groupe en utilisant des paramètres de travail différents. Lorsqu'un travail de copie est envoyé et que l'option Travail personnalisé est activée, le scanner numérise le premier groupe de documents d'origine en utilisant les paramètres fournis, ensuite, il numérise le groupe suivant en utilisant soit les mêmes paramètres, soit d'autres paramètres.

La définition d'un groupe dépend de la source de numérisation :

- Si vous numérisez un document sur la vitre du scanner, le groupe se compose alors d'une page.
- Si vous numérisez plusieurs pages à l'aide du DAA, un groupe se compose alors de toutes les pages numérisées jusqu'à ce que le DAA soit vide.
- Si vous numérisez une page à l'aide du DAA, le groupe se compose alors d'une seule page.

Exemple :

1 Chargez un document d'origine face vers le haut, en insérant d'abord le bord court dans le dispositif d'alimentation automatique, ou face vers le bas sur la vitre du scanner.

**Remarque :** ne placez pas de cartes postales, de photos, de petits éléments, de transparents, de papier photo ou de supports trop fins (tels que des coupures de magazines) dans le chargeur automatique de documents. Placez ces éléments sur la vitre du scanner.

- 2 Si vous chargez un document dans le CAD, réglez les guides papier.
- 3 Dans l'écran d'accueil, accédez à :

#### Copier > Options > Travail personnalisé > Activé > Terminé > Copier

Lorsque le DAA arrive à la fin d'un groupe, l'écran de numérisation apparaît.

4 Chargez le document suivant face imprimée vers le haut, bord court d'abord dans le DAA, ou face imprimée vers le bas sur la vitre du scanner, puis appuyez sur Numériser depuis le dispositif d'alimentation automatique ou Numériser depuis le scanner à plat.

Remarque : Si besoin est, modifiez les paramètres du travail.

5 Si vous devez numériser un autre document, recommencez la même procédure. Sinon, appuyez sur **Terminer le** travail.

### **Disposition d'informations sur les copies**

#### Ajout de la date et de l'heure en haut de chaque page

1 Chargez un document d'origine face vers le haut, en insérant d'abord le bord court dans le dispositif d'alimentation automatique, ou face vers le bas sur la vitre du scanner.

**Remarque** : ne placez pas de cartes postales, de photos, de petits éléments, de transparents, de papier photo ou de supports trop fins (tels que des coupures de magazines) dans le chargeur automatique de documents. Placez ces éléments sur la vitre du scanner.

- 2 Si vous chargez un document dans le CAD, réglez les guides papier.
- 3 Dans l'écran d'accueil, accédez à :

Copier > Options avancées > En-tête/Pied de page

- 4 Sélectionnez une zone de la page où ajouter la date et l'heure.
- **5** Appuyez sur **Oui** ou **Non** >  $\checkmark$  > **Copier**.

#### Insertion d'un message de fond de page sur chaque page

Vous pouvez placer un message de fond de page sur chaque page. Les options de message sont Urgent, Confidentiel, Copie, Personnalisé ou Brouillon. Pour placer un message sur les copies :

1 Chargez un document d'origine face vers le haut, en insérant d'abord le bord court dans le dispositif d'alimentation automatique, ou face vers le bas sur la vitre du scanner.

**Remarque :** ne placez pas de cartes postales, de photos, de petits éléments, de transparents, de papier photo ou de supports trop fins (tels que des coupures de magazines) dans le chargeur automatique de documents. Placez ces éléments sur la vitre du scanner.

- 2 Si vous chargez un document dans le CAD, réglez les guides papier.
- 3 Dans l'écran d'accueil, accédez à :

Copier > Options avancées > Fond de page > sélectionnez le message de fond de page > 🗹.

4 Appuyez sur Copier.

# Annulation d'un travail de copie

# Annulation d'une copie alors que les documents sont insérés dans le dispositif d'alimentation automatique

Lorsque le dispositif d'alimentation automatique commence à traiter un document, l'écran de numérisation apparaît. Pour annuler la copie, appuyez sur **Annuler le travail** sur l'écran tactile.

L'écran « Annulation du travail de numérisation » apparaît. Le dispositif d'alimentation automatique vide toutes les pages insérées et annule la copie.

# Annulation d'une copie alors que les pages sont copiées à l'aide de la vitre du scanner

Appuyez sur Annuler le travail sur l'écran tactile.

L'écran « Annulation du travail de numérisation » apparaît. Une fois le travail annulé, l'écran de copie apparaît.

#### Annulation d'une copie pendant l'impression des pages

- 1 Appuyez sur Annuler le travail dans l'écran d'accueil ou sur 🔀 sur le pavé numérique.
- 2 Appuyez sur le travail à annuler.
- 3 Appuyez sur Supprimer les travaux sélectionnés.

# Présentation des écrans et des options de copie

#### Copier à partir de

Cette option ouvre un écran dans lequel vous pouvez indiquer le format de papier du document d'origine.

- Appuyez sur un format de papier correspondant au document d'origine.
- Appuyez sur **Formats différents** pour copier un document d'origine contenant différents formats de papier de même largeur.
- Appuyez sur **Détection auto du format** pour autoriser le scanner à déterminer automatiquement le format du document d'origine.

#### **Copier vers**

Cette option permet d'afficher un écran sur lequel vous pouvez saisir le format et le type de papier d'impression pour vos copies.

- Appuyez sur le format et le type de papier correspondant au papier chargé.
- Si les paramètres de « Copier de » et « Copier vers » diffèrent, l'imprimante règle automatiquement le paramètre de mise à l'échelle pour adapter le format.

- Si le type ou le format de papier sur lequel vous souhaitez effectuer la copie n'est pas chargé dans un des tiroirs, appuyez sur **Chargeur manuel** et insérez le papier manuellement dans le chargeur multifonction.
- Lorsque « Copie vers » est paramétré sur Adaptation auto du format, chaque copie correspond au format de papier du document d'origine. Si un format de papier correspondant n'est pas chargé dans un des tiroirs, le message
   Format de papier introuvable s'affiche et vous êtes invité à charger du papier dans un tiroir ou dans le chargeur multifonction.

#### Copies

Cette option vous permet de définir le nombre de copies à imprimer.

#### Mettre à l'échelle

Cette option permet de créer une image de votre copie, en appliquant une mise à l'échelle comprise entre 25 % et 400 %. La mise à l'échelle peut également être configurée automatiquement.

- Si vous souhaitez copier à partir d'un format de papier vers un autre (par exemple du format Légal au format Lettre), la sélection des formats de papier "Copier à partir de" ou "Copier vers" a pour effet de mettre à l'échelle automatiquement la sortie afin de conserver le document d'origine sur votre copie.
- Appuyez sur la flèche de gauche pour réduire la valeur de 1 % et sur la flèche de droite pour l'augmenter de 1 %.
- Laissez un doigt appuyé sur une flèche pour augmenter ou réduire la valeur de façon continue.
- Laissez le doigt appuyé sur la flèche pendant deux secondes pour accélérer la vitesse de défilement des valeurs.

#### Intensité

Cette option permet de régler l'intensité lumineuse (plus clair ou plus sombre) des copies que vous numérisez par rapport aux documents originaux.

#### Faces (recto verso)

Utilisez cette option pour sélectionner les paramètres recto verso. Vous pouvez imprimer des copies sur une ou plusieurs faces, effectuez des copies sur deux faces (recto verso) de documents d'origine sur deux faces, effectuez des copies sur deux faces de documents d'origine sur une face ou effectuez des copies sur une face (verso) de documents d'origine sur deux faces.

#### Assembler

Cette option permet d'imprimer les pages d'un travail d'impression dans un ordre défini, lors de l'impression de plusieurs exemplaires de ce document. L'option Assembler est activée par défaut ; les pages de sortie de vos exemplaires seront ordonnées comme suit : (1,2,3) (1,2,3) (1,2,3). Si vous souhaitez que les exemplaires de chaque page soient imprimés ensemble, désactivez la fonction d'assemblage.?Vos copies seront alors ordonnées comme suit : (1,1,1) (2,2,2) (3,3,3).

#### Contenu

Cette option vous permet de définir le type et la source du document original.

Les paramètres de type de contenu disponibles sont les suivants : Texte, Texte/Photo, Photo et Graphique.

- **Texte** : utilisez ce paramètre lorsque le document d'origine contient essentiellement du texte ou des illustrations.
- **Graphique** : utilisez ce paramètre lorsque le document original comporte essentiellement des graphiques professionnels, tels que des diagrammes à secteurs, des diagrammes à barres et des animations.
- Texte/Photo : utilisez ce paramètre lorsque le document d'origine associe du texte, des graphiques et des photos.
- Photo : utilisez ce paramètre lorsque le document d'origine comporte essentiellement une photo ou une image.

Les paramètres de source de contenu disponibles sont les suivants : Laser couleur, Laser noir et blanc, Jet d'encre, Photo/Film, Magazine, Journal, Presse ou Autre.

- Laser couleur : utilisez ce paramètre lorsque le document d'origine a été imprimé à l'aide d'une imprimante laser couleur.
- Laser Noir et blanc : utilisez ce paramètre lorsque le document original a été imprimé à l'aide d'une imprimante laser monochrome.
- Jet d'encre : utilisez ce paramètre lorsque le document d'origine a été imprimé à l'aide d'une imprimante jet d'encre.
- Photo/Film : utilisez ce paramètre lorsque le document d'origine est une photo tirée d'un film.
- Magazine : utilisez ce paramètre lorsque le document d'origine est extrait d'un magazine.
- Journal : utilisez ce paramètre lorsque le document d'origine est extrait d'un journal.
- Presse : utilisez ce paramètre lorsque le document d'origine a été imprimé à l'aide d'une presse à imprimer.
- Autre : utilisez ce paramètre lorsque le document d'origine a été imprimé à l'aide d'une autre imprimante ou d'une imprimante inconnue.

#### Couleur

Cette option active ou désactive la couleur de l'image numérisée.

#### **Options avancées**

Lorsque vous appuyez sur le bouton Options avancées, un écran s'affiche vous permettant de modifier les paramètres suivants :

- Correction impression de travers CAD : utilisez cette option pour corriger la légère impression de travers de l'image numérisée.
- **Recto verso avancé** : utilisez cette option pour spécifier l'orientation du document, si les documents sont recto ou recto verso et la façon dont les documents sont reliés.

**Remarque :** Certaines options de Recto verso avancé sont disponibles uniquement pour certaines imprimantes.

- **Traitement avancé image** : cette option permet de modifier ou d'ajuster les paramètres Centrage automatique, Retrait arrière-plan, Equilibre des couleurs, Déroutage couleur, Contraste, Image miroir, Image négative, Numériser bord à bord, Détails des ombres, Netteté et Température avant la copie du document.
- Créer un livret : cette option permet de créer un livret. Vous avez le choix entre des livrets recto ou recto verso.

**Remarque :** Cette option s'affiche uniquement lorsqu'un dispositif d'impression recto verso et un disque dur d'imprimante sont installés.

- Présentation de la page de garde : cette option permet de définir la page de garde ///de la copie et la page de garde du livret///.
- Travail personnalisé : utilisez cette option pour combiner plusieurs numérisations en une seule.

Copie

- Suppression des bords : utilisez cette option pour éliminer les traces ou les informations autour des bords d'un document. Vous pouvez supprimer une zone régulière autour des quatre côtés du papier, ou choisir un bord spécifique. L'option Suppression des bords supprime tout ce qui se trouve dans la zone sélectionnée, en ne laissant rien dans cette partie de la numérisation.
- En-tête/Pied de page : utilisez cette option pour activer les options Date/heure, Numéro de page, Numéro Bates ou Texte personnalisé, ainsi que pour les imprimer dans un en-tête ou un pied de page spécifique.
- **Modifier marge** : cette option permet d'augmenter la taille de la marge d'une distance spécifique en modifiant l'image numérisée. Cela fournit ainsi un espace utile pour les copies reliées ou perforées. Utilisez les flèches pour augmenter ou réduire la largeur de marge. Si la marge supplémentaire est trop grande, la copie sera coupée.
- Fond de page : cette option permet de créer un filigrane (ou un message) en fond de page sur votre copie. Vous avez le choix entre Urgent, Confidentiel, Copie ou Brouillon, ou vous pouvez entrer un message personnalisé dans le champ « Saisir un texte personnalisé ». Le terme que vous choisissez apparaîtra grisé, en gros caractères sur chaque page.

**Remarque :** un fond de page personnalisé peut être créé par un agent du support technique. Lorsqu'un fond de page personnalisé est créé, un bouton comportant une icône correspondante sera disponible.

- Economie papier : cette option permet d'imprimer plusieurs feuilles d'un document d'origine sur la même page. Elle est également appelée impression « nombre de pages par feuille » (N-up). N correspond à un nombre. Par exemple, si l'option « 2 pages par feuille » est définie, deux pages de votre document seront imprimées sur une seule feuille. Avec l'option « 4 pages par feuille », quatre pages seront imprimées sur une seule feuille. Lorsque vous appuyez sur l'option Imprimer les bordures de page, la bordure extérieure encadrant les pages du document d'origine sur la page de sortie est ajoutée ou supprimée.
- Séparateurs : cette option permet de placer une feuille de papier vierge entre chaque copie, page ou travail d'impression. Les séparateurs peuvent être extraits d'un tiroir contenant du papier de couleur différente de celui utilisé pour les copies.

#### Enregistrer comme raccourci

Cette option permet d'enregistrer les paramètres actuels en tant que raccourci en attribuant un numéro.

# Envoi par courrier électronique

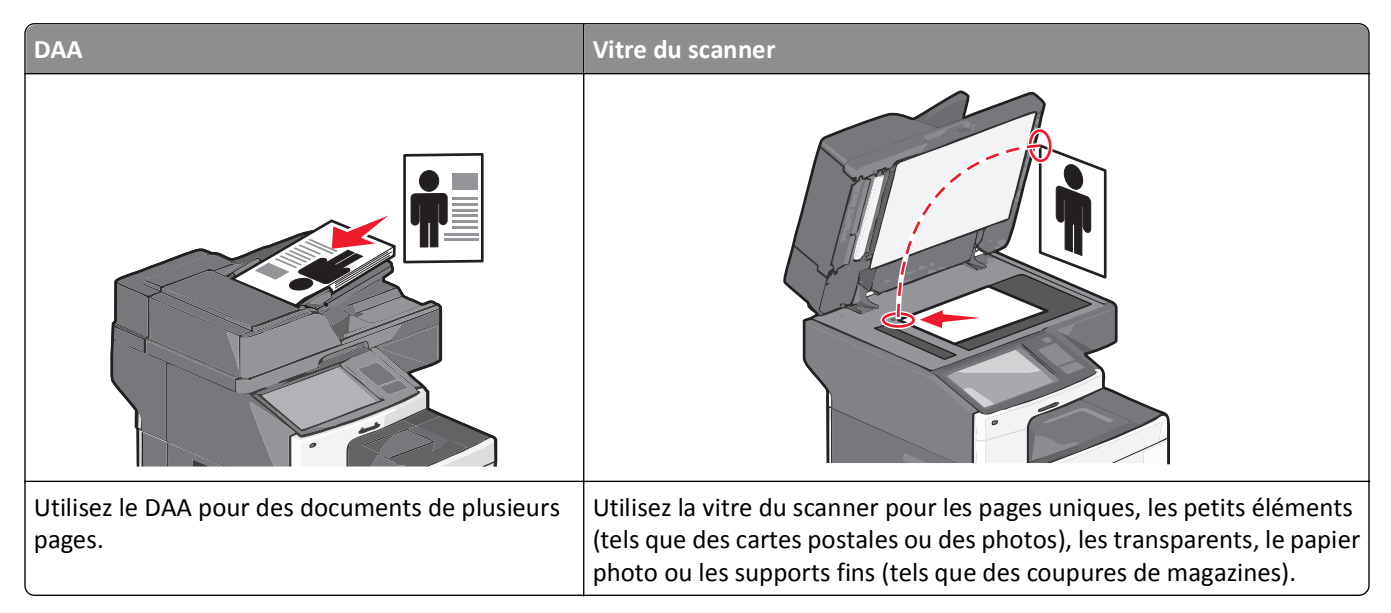

Vous pouvez utiliser l'imprimante pour envoyer des documents numérisés par courrier électronique à un ou plusieurs destinataires. Il existe trois manières d'envoyer un courrier électronique à partir de l'imprimante. Vous pouvez saisir l'adresse email, utiliser un numéro de raccourci ou utiliser le carnet d'adresses.

# Préparation de l'envoi d'un courrier électronique

#### Configuration de la fonction d'e-mail

**1** Tapez l'adresse IP de l'imprimante dans le champ d'adresse de votre navigateur Web.

Si vous ne connaissez pas l'adresse IP de l'imprimante, vous pouvez :

- Voir l'adresse IP sur le panneau de commandes de l'imprimante dans la section TCP/IP du menu Réseau/Ports.
- Imprimer une page de configuration du réseau ou les pages de paramètres de menus et identifier l'adresse IP dans la section TCP/IP.
- 2 Cliquez sur Paramètres.
- 3 Dans Paramètres par défaut, cliquez sur Paramètres de courrier électronique/FTP.
- 4 Cliquez sur Paramètres de courrier électronique > Configuration du serveur de messagerie.
- 5 Remplissez les champs en y insérant les informations appropriées.
- 6 Cliquez sur Envoyer.

#### Configuration des paramètres de courrier électronique

1 Tapez l'adresse IP de l'imprimante dans le champ d'adresse de votre navigateur Web.

Si vous ne connaissez pas l'adresse IP de l'imprimante, vous pouvez :

- Voir l'adresse IP sur le panneau de commandes de l'imprimante dans la section TCP/IP du menu Réseau/Ports.
- Imprimer une page de configuration du réseau ou les pages de paramètres de menus et identifier l'adresse IP dans la section TCP/IP.
- 2 Cliquez sur Paramètres > Paramètres messagerie/FTP > Paramètres de courrier électronique.
- 3 Remplissez les champs en y insérant les informations appropriées.
- 4 Cliquez sur Envoyer.

# Création d'un raccourci pour envoyer un courrier électronique

#### Création d'un raccourci de messagerie à l'aide d'Embedded Web Server

1 Tapez l'adresse IP de l'imprimante dans le champ d'adresse de votre navigateur Web.

Si vous ne connaissez pas l'adresse IP de l'imprimante, vous pouvez :

- Voir l'adresse IP sur le panneau de commandes de l'imprimante dans la section TCP/IP du menu Réseau/Ports.
- Imprimer une page de configuration du réseau ou les pages de paramètres de menus et identifier l'adresse IP dans la section TCP/IP.
- 2 Cliquez sur Paramètres.
- 3 Dans Autres paramètres, cliquez sur Gérer les raccourcis > Configuration des raccourcis de messagerie.
- **4** Tapez un nom unique pour le destinataire, puis saisissez son adresse électronique.

Remarque : Si vous saisissez plusieurs adresses, séparez chacune d'elles à l'aide d'une virgule (,).

- 5 Sélectionnez les paramètres de numérisation (Format, Contenu, Couleur et Résolution).
- 6 Entrez un numéro de raccourci et cliquez sur Ajouter.

Si vous entrez un numéro déjà utilisé, vous êtes invité à en sélectionner un autre.

#### Création d'un raccourci de messagerie sur l'écran tactile

1 Dans l'écran d'accueil, accédez à :

E-mail > Destinataire > tapez une adresse électronique

Pour créer un groupe de destinataires, appuyez sur **Adresse suivante**, puis saisissez l'adresse électronique du destinataire suivant.

- 2 Appuyez sur 🎽.
- 3 Entrez un nom unique pour le raccourci, puis appuyez sur Terminé.
- **4** Assurez-vous que le numéro et le nom du raccourci sont corrects, puis appuyez sur **OK**.

Si le nom ou le numéro n'est pas correct, appuyez alors sur **Annuler**, puis entrez à nouveau l'information.

# Envoi d'un document par courrier électronique

#### Envoi d'un e-mail à partir de l'écran tactile

1 Chargez un document original face imprimée vers le haut, bord court d'abord dans le dispositif d'alimentation automatique ou face imprimée vers le bas sur la vitre du scanner.

**Remarque :** Ne chargez pas de cartes postales, de photos, d'images trop petites, de transparents, de papier photo ou de supports trop fins (tels qu'une coupure de magazine) dans le dispositif d'alimentation automatique. Placez ces éléments sur la vitre du scanner.

2 Si vous chargez un document dans le dispositif d'alimentation automatique, ajustez les guide-papier.

**Remarque :** vérifiez que le format du document original et de la copie sont identiques. Si le format défini n'est pas correct, l'image peut être coupée.

3 Dans l'écran d'accueil, accédez à :

#### E-mail > Destinataire

4 Entrez l'adresse email ou appuyez sur (#), puis entrez le numéro de raccourci.

Pour saisir d'autres destinataires, appuyez sur **Adresse suivante** et entrez l'adresse ou le numéro de raccourci que vous souhaitez ajouter.

**Remarque :** Vous pouvez également entrer une adresse email à partir du carnet d'adresses.

**5** Appuyez sur **Terminé** > **Envoyer**.

#### Envoi d'un e-mail à l'aide d'un numéro de raccourci

1 Chargez un document original face imprimée vers le haut, bord court d'abord dans le dispositif d'alimentation automatique ou face imprimée vers le bas sur la vitre du scanner.

**Remarque :** Ne chargez pas de cartes postales, de photos, d'images trop petites, de transparents, de papier photo ou de supports trop fins (tels qu'une coupure de magazine) dans le dispositif d'alimentation automatique. Placez ces éléments sur la vitre du scanner.

- 2 Si vous chargez un document dans le dispositif d'alimentation automatique, ajustez les guide-papier.
- 3 Appuyez sur (₱), entrez le numéro de raccourci à l'aide du pavé numérique, puis appuyez sur ✓.

Pour saisir d'autres destinataires, appuyez sur **Adresse suivante** et entrez l'adresse ou le numéro de raccourci que vous souhaitez ajouter.

4 Appuyez sur Envoyer.

#### Envoi d'un email à l'aide du carnet d'adresses

1 Chargez un document d'origine face vers le haut, en insérant d'abord le bord court dans le dispositif d'alimentation automatique, ou face vers le bas sur la vitre du scanner.

**Remarque :** ne placez pas de cartes postales, de photos, de petits éléments, de transparents, de papier photo ou de supports trop fins (tels que des coupures de magazines) dans le chargeur automatique de documents. Placez ces éléments sur la vitre du scanner.

- **2** Si vous chargez un document dans le CAD, réglez les guides papier.
- 3 Dans l'écran d'accueil, accédez à :

Email >Destinataire(s) > 🚨 > entrez le nom du destinataire > Parcourir les raccourcis

**4** Appuyez sur le nom des destinataires.

Pour saisir d'autres destinataires, appuyez sur **Adresse suivante**, puis entrez l'adresse ou le numéro de raccourci à ajouter, ou effectuez une recherche dans le carnet d'adresses.

5 Appuyez sur Terminé.

### Personnalisation des paramètres de courrier électronique

#### Ajout de l'objet et du message d'un courrier électronique

1 Chargez un document d'origine face vers le haut, en insérant d'abord le bord court dans le dispositif d'alimentation automatique, ou face vers le bas sur la vitre du scanner.

**Remarque :** ne placez pas de cartes postales, de photos, de petits éléments, de transparents, de papier photo ou de supports trop fins (tels que des coupures de magazines) dans le chargeur automatique de documents. Placez ces éléments sur la vitre du scanner.

- 2 Si vous chargez un document dans le CAD, réglez les guides papier.
- 3 Sur l'écran d'accueil, appuyez sur E-mail.
- 4 Tapez une adresse électronique.
- **5** Appuyez sur **Options** > **Objet**.
- 6 Tapez l'objet du courrier électronique.
- 7 Appuyez sur Terminé > Message.
- 8 Tapez un message de courrier électronique.
- 9 Appuyez sur Terminé > Envoyer e-mail.

#### Modification du type de fichier de sortie

1 Chargez un document d'origine face vers le haut, en insérant d'abord le bord court dans le dispositif d'alimentation automatique, ou face vers le bas sur la vitre du scanner.

**Remarque :** ne placez pas de cartes postales, de photos, de petits éléments, de transparents, de papier photo ou de supports trop fins (tels que des coupures de magazines) dans le chargeur automatique de documents. Placez ces éléments sur la vitre du scanner.

- 2 Si vous chargez un document dans le CAD, réglez les guides papier.
- **3** Dans l'écran d'accueil, accédez à :

E-mail > Destinataire > tapez une adresse électronique > Envoyer en tant que

- 4 Appuyez sur le bouton qui représente le type de fichier que vous voulez envoyer.
  - **PDF** : permet de créer un seul fichier de plusieurs pages, lisible dans Adobe Reader. Adobe Reader est fourni gratuitement par Adobe sur www.adobe.com.
  - **PDF sécurisé** : pour créer un fichier PDF crypté qui protège le contenu du fichier contre toute tentative d'accès non autorisée.
  - **TIFF** : pour créer des fichiers multiples ou un fichier unique. Si l'option TIFF multipage est désactivée dans le menu Paramètres d'Embedded Web Server, TIFF enregistre une page par fichier. La taille du fichier est généralement supérieure à celle d'un fichier JPEG équivalent.
  - JPEG : pour créer et joindre un fichier distinct pour chaque page du document d'origine, lisible par la plupart des navigateurs Web et des programmes graphiques.
  - **XPS** : pour créer un seul fichier XPS (XML Paper Specification en anglais) de plusieurs pages, lisible par une visionneuse ouvrant le document dans une fenêtre Internet Explorer et par .Net Framework, ou en téléchargeant une autre visionneuse autonome.
- 5 Appuyez sur Envoyer par courrier électronique.

**Remarque :** Si vous avez sélectionné PDF sécurisé, il vous sera demandé à deux reprises d'entrer votre mot de passe.

# Annulation d'un e-mail

- Lorsque vous utilisez le dispositif d'alimentation automatique, appuyez sur **Annuler un travail** lorsque **Numérisation**... apparaît.
- Lorsque vous utilisez la vitre du scanner, appuyez sur Annuler un travail lorsque Numérisation... ou Numériser la page suivante / Terminer le travail apparaît.

# Présentation des options de courrier électronique

#### Destinataires

Cette option vous permet d'entrer la destination de votre email. Vous pouvez entrer plusieurs adresses email.

#### Objet

Cette option vous permet d'entrer l'objet de votre email.

#### Message

Cette option vous permet de saisir un message qui sera envoyé avec la pièce jointe numérisée.

#### Nom du fichier

Cette option vous permet de personnaliser le nom du fichier joint.

#### Format d'origine

Cette option ouvre un écran vous permettant de choisir le format souhaité pour les documents à envoyer par e-mail.

- Appuyez sur un bouton de format de papier pour le sélectionner comme valeur du paramètre Format d'origine. L'écran email apparaît avec le nouveau paramètre affiché.
- Lorsque l'option « Format d'origine » est définie sur Formats différents, vous pouvez numériser un document d'origine contenant des formats de papier composés.
- Lorsque l'option « Format d'origine » est définie sur Détection auto du format, le scanner détermine automatiquement le format du document original.

#### Résolution

Permet de régler la qualité d'impression de votre courrier électronique. Le fait d'élever la résolution graphique augmente la taille du fichier de courrier électronique et le temps requis pour la numérisation du document original. Pour réduire la taille du fichier, vous pouvez diminuer la résolution graphique.

#### Couleur

Cette option définit la couleur de sortie de l'image numérisée. Appuyez pour activer ou désactiver la couleur.

#### Contenu

Cette option vous permet de définir le type et la source du contenu du document original.

Les paramètres de type de contenu disponibles sont les suivants : Texte, Texte/Photo, Photo et Graphique.

- Texte : utilisez ce paramètre lorsque le document d'origine contient essentiellement du texte ou des illustrations.
- **Graphique** : utilisez ce paramètre lorsque le document original comporte essentiellement des graphiques professionnels, tels que des diagrammes à secteurs, des diagrammes à barres et des animations.
- Texte/Photo : utilisez ce paramètre lorsque le document d'origine associe du texte, des graphiques et des photos.
- Photo : utilisez ce paramètre lorsque le document d'origine comporte essentiellement une photo ou une image.

Les paramètres de source de contenu disponibles sont les suivants : Laser couleur, Laser noir et blanc, Jet d'encre, Photo/Film, Magazine, Journal, Presse ou Autre.

- Laser couleur : utilisez ce paramètre lorsque le document d'origine a été imprimé à l'aide d'une imprimante laser couleur.
- Laser Noir et blanc : utilisez ce paramètre lorsque le document original a été imprimé à l'aide d'une imprimante laser monochrome.
- Jet d'encre : utilisez ce paramètre lorsque le document d'origine a été imprimé à l'aide d'une imprimante jet d'encre.
- Photo/Film : utilisez ce paramètre lorsque le document d'origine est une photo tirée d'un film.

- Magazine : utilisez ce paramètre lorsque le document d'origine est extrait d'un magazine.
- Journal : utilisez ce paramètre lorsque le document d'origine est extrait d'un journal.
- Presse : utilisez ce paramètre lorsque le document d'origine a été imprimé à l'aide d'une presse à imprimer.
- Autre : utilisez ce paramètre lorsque le document d'origine a été imprimé à l'aide d'une autre imprimante ou d'une imprimante inconnue.

#### Luminosité

Cette option permet de régler l'intensité lumineuse (plus clair ou plus sombre) des documents que vous numérisez par rapport au document d'origine.

#### Envoyer en tant que

Cette option définit le format de sortie (PDF, TIFF, JPEG ou XPS) de l'image numérisée.

- **PDF**: crée un seul fichier de plusieurs pages, lisible par Adobe Acrobat Reader. Adobe Reader est fourni gratuitement par Adobe sur www.adobe.com.
- PDF sécurisé : crée un PDF crypté qui protège le contenu du fichier contre toute tentative d'accès non autorisé.
- **TIFF** : crée plusieurs fichiers ou un seul. Si l'option TIFF multipage est désactivée dans le menu Paramètres du serveur Web incorporé, TIFF enregistre une page par fichier. La taille de fichier est généralement supérieure à celle d'un JPEG équivalent.
- JPEG : crée et joint un fichier distinct pour chaque page de votre document d'origine. Il est lisible par la plupart des navigateurs Web et des programmes graphiques.
- **XPS** : crée un seul fichier XPS de plusieurs pages, lisible par une visionneuse ouvrant le document dans une fenêtre Internet Explorer et par .Net Framework, ou en téléchargeant une autre visionneuse autonome.

#### Format d'impression

Cette option vous permet de modifier les paramètres Faces (recto verso), Orientation et Reliure.

- Faces (recto verso) : indique si le document d'origine est un document recto (imprimé sur une seule face) ou recto verso (imprimé sur les deux faces). Ce paramètre identifie également les documents à numériser pour les inclure dans le courrier électronique.
- Orientation : indique l'orientation du document original, puis modifie les paramètres Faces et Reliure afin qu'ils correspondent à l'orientation.
- Reliure : indique si le document d'origine est relié dans le sens de la longueur ou de la largeur.

#### Aperçu avant numérisation

Cette option affiche la première page de l'image avant de l'inclure dans le courrier électronique. Une fois la première page numérisée, la numérisation s'interrompt et un aperçu apparaît.

#### **Options avancées**

Lorsque vous appuyez sur ce bouton, un écran s'affiche vous permettant de modifier les paramètres ADF Skew Fix (Correction impression de travers CAD), Traitement avancé image, Travail personnalisé, Suppression des bords et Journal de transmission.

- ADF Skew Fix (Correction impression de travers CAD) : cette option permet de corriger la légère impression de travers de l'image numérisée.
- **Traitement avancé image** : cette option permet d'ajuster les paramètres Retrait arrière-plan, Equilibre des couleurs, Déroutage couleur, Contraste, Qualité JPEG, Image miroir, Image négative, Numériser bord à bord, Détails des ombres, Netteté et Température avant l'envoi du document par email.
- Travail personnalisé : cette option permet de combiner plusieurs numérisations en une seule.
- Suppression des bords : cette option permet d'éliminer les traces ou les informations autour des bords d'un document. Vous pouvez supprimer une zone régulière autour des quatre côtés du papier, ou choisir un bord spécifique. L'option Suppression des bords supprime tout ce qui se trouve dans la zone sélectionnée, en ne laissant rien dans cette partie de la numérisation.
- Journal de transmission : cette option permet d'imprimer le journal de transmission ou le journal des erreurs de transmission.

# Envoi de télécopies

**Remarque :** Les options de télécopie peuvent ne pas être disponibles sur tous les modèles d'imprimante.

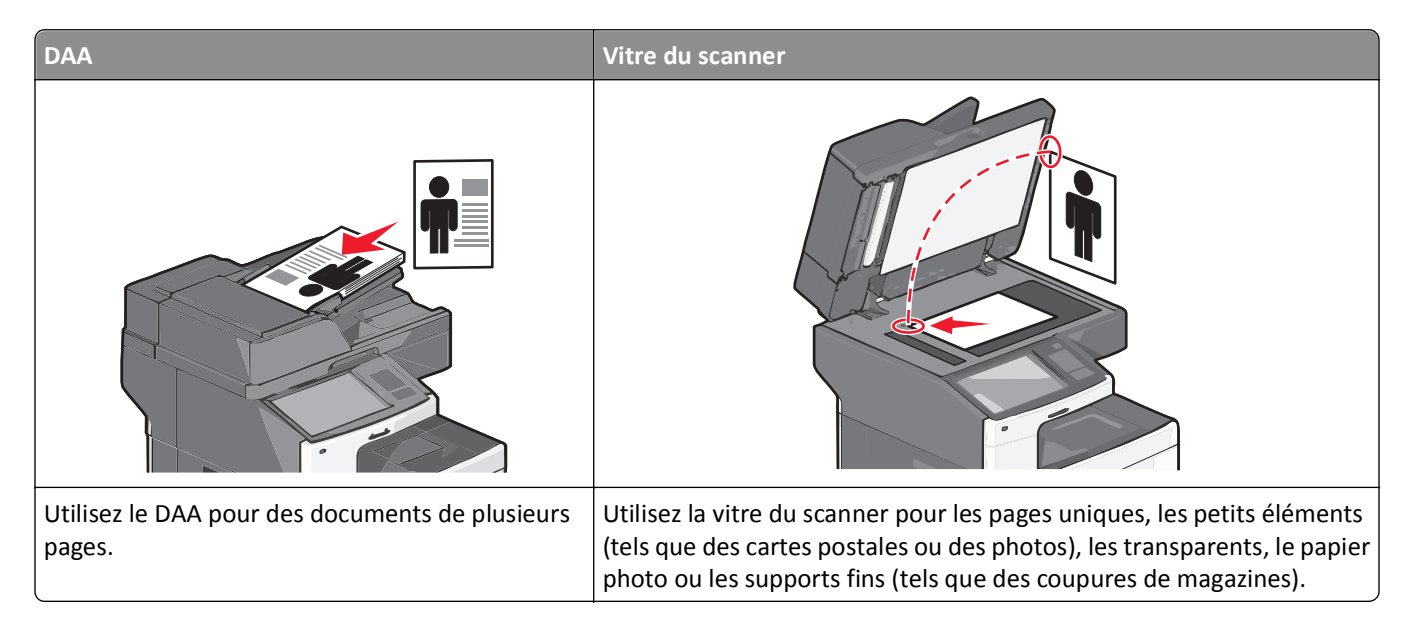

# Préparation de l'imprimante pour l'envoi de télécopies

Il est possible que les méthodes de connexion suivantes ne soient pas applicables dans certains pays ou certaines régions.

**Remarque :** lors de la configuration initiale de l'imprimante, désélectionnez Télécopie ainsi que toute autre fonction que vous souhaitez installer plus tard, puis appuyez sur **Continuer**. Le voyant clignotera en rouge si la fonction Télécopie est activée mais n'est pas correctement installée.

MISE EN GARDE—RISQUE D'ELECTROCUTION : N'utilisez pas la fonction de télécopie lors d'un orage. N'installez pas ce produit et ne procédez à aucun branchement (fonction de télécopie, cordon d'alimentation, téléphone, etc.) en cas d'orage.

**Attention — Dommages potentiels :** Ne touchez pas les câbles ou la zone de l'imprimante indiquée lorsque des opérations d'envoi ou de réception de télécopie sont en cours.

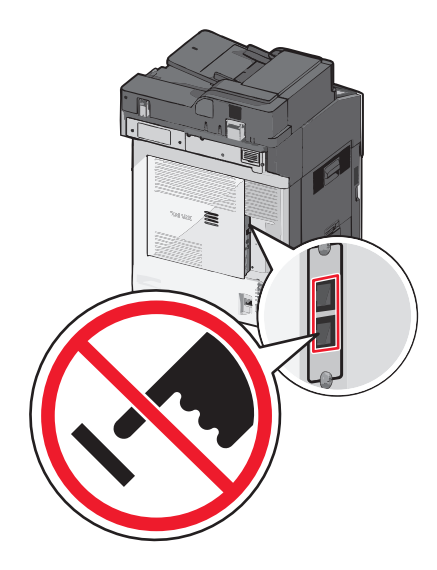

#### Configuration initiale du télécopieur

De nombreux pays exigent que les télécopies émises contiennent les informations suivantes dans la marge située en haut ou en bas de chaque page transmise ou sur la première page d'un document transmis : nom du poste (identification de l'entreprise, autre entité ou particulier envoyant le message) et numéro du poste (numéro de téléphone de la machine, entreprise, autre entité ou particulier ayant émis la télécopie).

Pour saisir les informations relatives à la configuration initiale de votre télécopieur, utilisez le panneau de commandes de l'imprimante ou votre navigateur afin d'accéder à l'Embedded Web Server, puis ouvrez le menu Paramètres.

**Remarque :** si vous ne disposez pas d'un environnement TCP/IP, utilisez le panneau de commandes de l'imprimante pour entrer les informations relatives à la configuration de votre télécopieur.

#### Utilisation du panneau de commandes de l'imprimante pour configurer le télécopieur

Lorsque l'imprimante est mise sous tension pour la première fois ou si elle est restée hors tension pendant une longue période, une série d'écrans de démarrage s'affichent. Si l'imprimante est équipée de la fonctionnalité de télécopie, les écrans suivants apparaissent :

Nom du télécopieur ou Nom du poste

Numéro de télécopie ou Numéro du poste

- 1 Lorsque Nom du télécopieur ou Nom du poste s'affiche, entrez le nom qui figurera sur toutes les télécopies émises.
- 2 Une fois le Nom du télécopieur ou le Nom du poste entré, appuyez sur Envoyer.
- 3 Lorsque Numéro de télécopie ou Numéro du poste s'affiche, entrez le numéro de télécopie de l'imprimante.
- **4** Une fois le Numéro de télécopie ou le Numéro du poste entré, appuyez sur **Envoyer**.

#### Utilisation de l'Embedded Web Server pour configurer le télécopieur

**1** Tapez l'adresse IP de l'imprimante dans le champ d'adresse de votre navigateur Web.

Si vous ne connaissez pas l'adresse IP de l'imprimante, vous pouvez :

- Voir l'adresse IP sur le panneau de commandes de l'imprimante dans la section TCP/IP du menu Réseau/Ports.
- Imprimer une page de configuration du réseau ou les pages de paramètres de menus et identifier l'adresse IP dans la section TCP/IP.
- 2 Cliquez sur Paramètres > Paramètres de télécopie > Configuration télécopie analogique.
- **3** Dans le champ Nom du télécopieur ou Nom du poste s'affiche, entrez le nom qui figurera sur toutes les télécopies émises.
- 4 Dans le champ Numéro de télécopie ou Numéro du poste, entrez le numéro du télécopie de l'imprimante.
- 5 Cliquez sur Envoyer.

#### Sélection d'une connexion de télécopie

#### **Remarques :**

- L'imprimante est un appareil analogique qui fonctionne mieux lorsqu'il est connecté directement à la prise murale du téléphone. Vous pouvez relier d'autres périphériques (comme un téléphone ou un répondeur) à l'imprimante, comme l'illustre la procédure d'installation.
- Si vous souhaitez utiliser une connexion numérique (RNIS, DSL ou ADSL), vous devez vous procurer un périphérique tiers, tel qu'un filtre DSL. Contactez votre fournisseur DSL pour vous procurer un filtre DSL. Le filtre DSL élimine le signal numérique sur la ligne téléphonique susceptible d'affecter la capacité de l'imprimante à envoyer correctement des télécopies.
- Il *n'est pas* nécessaire de relier l'imprimante à un ordinateur, mais il *est nécessaire* de la connecter à une ligne téléphonique analogique pour envoyer et recevoir des télécopies.

| Equipements et services en option                                              | Configuration de la connexion au télécopieur                                             |
|--------------------------------------------------------------------------------|------------------------------------------------------------------------------------------|
| Connectez-vous directement à la ligne téléphonique.                            | Reportez-vous à la rubrique « Connexion à une ligne téléphonique analogique », page 128. |
| Connectez-vous à un service DSL ou ADSL.                                       | Reportez-vous à la rubrique « Connexion à un service DSL », page<br>128.                 |
| Connectez-vous à un commutateur téléphonique privé (PBX) ou à un système RNIS. | Reportez-vous à la rubrique « Connexion à un système PBX ou RNIS », page 128.            |
| Utilisez un service de sonnerie distinctive.                                   | Reportez-vous à la rubrique « Connexion à un service de sonnerie distincte », page 129.  |
| Connectez-vous via un adaptateur utilisé dans votre zone.                      | Reportez-vous à la rubrique « Connexion à un adaptateur pour votre pays », page 130.     |

#### Connexion à une ligne téléphonique analogique

Si votre appareil de télécommunication utilise une ligne téléphonique de type RJ11 (Etats-Unis), suivez la procédure ci-après pour raccorder l'appareil :

- 1 Branchez une extrémité du cordon téléphonique fourni avec l'imprimante sur le port LINE .
- 2 Branchez l'autre extrémité sur une prise téléphonique analogique murale active.

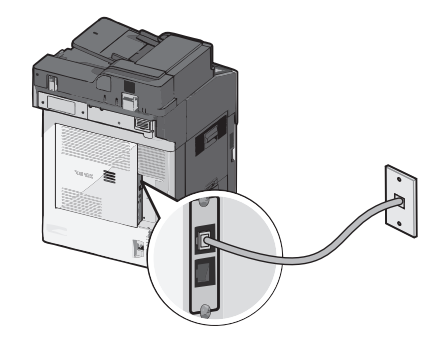

#### Connexion à un service DSL

Si vous vous êtes abonné à un service DSL, contactez votre fournisseur DSL pour obtenir un filtre DSL et un cordon téléphonique, puis procédez comme suit pour connecter l'équipement :

- 1 Branchez une extrémité du cordon téléphonique fourni avec l'imprimante sur le port LINE .
- 2 Branchez l'autre extrémité sur le filtre DSL.

**Remarque :** il se peut que votre filtre DSL soit différent de celui de l'illustration.

**3** Branchez le câble du filtre DSL sur une prise murale téléphonique active.

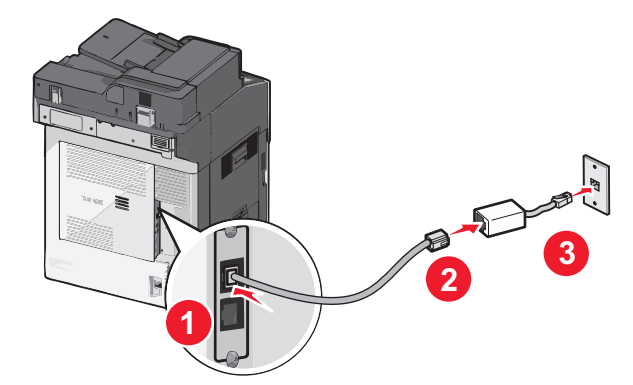

#### **Connexion à un système PBX ou RNIS**

Si vous utilisez un convertisseur ou un adaptateur PBX (commutateur téléphonique privé) ou RNIS, suivez la procédure ci-après pour connecter votre équipement :

- 1 Branchez une extrémité du cordon téléphonique fourni avec l'imprimante sur le port LINE .
- 2 Branchez l'autre extrémité sur le port utilisé pour la télécopie et le téléphone.

#### **Remarques :**

- Assurez-vous que l'adaptateur est défini sur le type de commutateur utilisé dans votre région.
- Selon l'affection du port RNIS, vous pouvez être amené à vous connecter à un port spécifique.
- Si vous utilisez un système PBX, assurez-vous que la tonalité d'appel en attente ne fonctionne pas.
- Si vous utilisez un système PBX, saisissez le préfixe de la ligne extérieure avant de composer le numéro de télécopie.
- Pour plus d'informations sur l'utilisation d'un télécopieur avec un système PBX, consultez la documentation fournie avec votre système PBX.

#### Connexion à un service de sonnerie distincte

Il se peut que votre opérateur téléphonique fournisse un service de sonnerie distincte. Un tel service vous permet de disposer de plusieurs numéros de téléphone sur une seule ligne, chaque numéro ayant une sonnerie différente. Ce système peut s'avérer utile pour distinguer les appels de télécopie des appels vocaux. Si vous êtes abonné à un service de sonnerie distincte, procédez comme suit pour connecter l'équipement :

- 1 Branchez une extrémité du cordon téléphonique fourni avec l'imprimante sur son port LINE 📄.
- 2 Branchez l'autre extrémité du câble téléphonique sur une prise téléphonique analogique murale active.

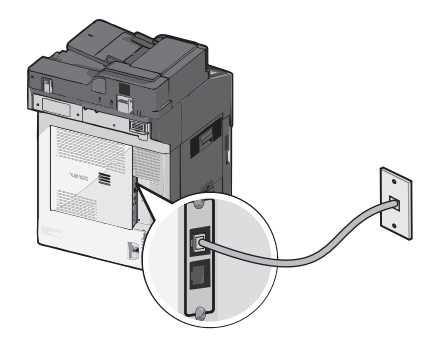

**3** Modifiez le paramètre de sonnerie distincte afin qu'il corresponde au paramètre pour lequel vous souhaitez que l'imprimante réponde :

**Remarque :** Le paramètre par défaut de sonnerie distincte est **En fonction**. Il permet à l'imprimante de répondre à un, deux ou trois types de sonneries différentes.

a Dans l'écran d'accueil, accédez à :

📧 > Paramètres > Paramètres de télécopie > Paramètres de télécopie analogique > Sonneries distinctes

**b** Sélectionnez le type de sonnerie à modifier, puis appuyez sur **Envoyer**.

#### Connexion à un adaptateur pour votre pays

Pour les pays suivants, un adaptateur spécial est nécessaire afin de brancher le câble téléphonique sur la prise murale téléphonique active :

#### Pays/région

- Autriche
  Nouvelle-Zélande
- Chypre Pays-Bas
- Danemark Norvège
- Finlande Portugal
- France Suède
- Allemagne 
  Suisse
- Irlande
  Royaume-Uni
- Italie

Pour certains pays, un adaptateur de ligne téléphonique est inclus dans la boîte. Utilisez-le pour raccorder un téléphone, un répondeur ou tout autre appareil de télécommunication à l'imprimante.

- 1 Branchez une extrémité du cordon téléphonique fourni avec l'imprimante sur son port LINE 🔅
- 2 Branchez l'autre extrémité du câble téléphonique sur l'adaptateur, puis l'adaptateur sur la prise murale téléphonique active.

**Remarque :** Il se peut que l'adaptateur téléphonique soit différent de celui illustré. Il conviendra à la prise murale utilisée sur votre site.

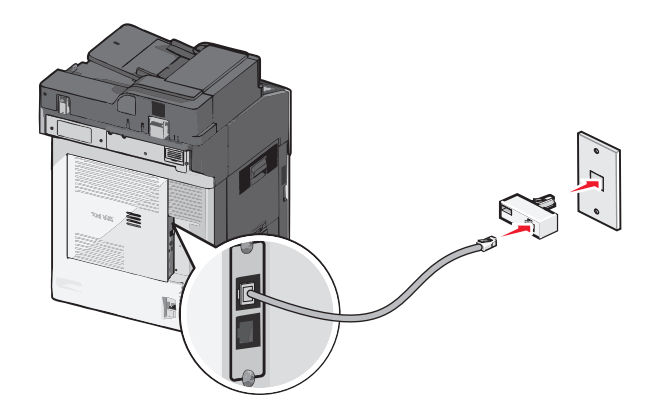

# Définition du nom et du numéro du télécopieur ou du poste utilisé pour les télécopies sortantes

**1** Tapez l'adresse IP de l'imprimante dans le champ d'adresse de votre navigateur Web.

Si vous ne connaissez pas l'adresse IP de l'imprimante, vous pouvez :

- Voir l'adresse IP sur le panneau de commandes de l'imprimante dans la section TCP/IP du menu Réseau/Ports.
- Imprimer une page de configuration du réseau ou les pages de paramètres de menus et identifier l'adresse IP dans la section TCP/IP.
- 2 Cliquez sur Paramètres > Paramètres de télécopie > Configuration télécopie analogique.

- **3** Dans le champ Nom du télécopieur ou Nom du poste s'affiche, entrez le nom qui figurera sur toutes les télécopies émises.
- 4 Dans le champ Numéro de télécopie ou Numéro du poste, entrez le numéro du télécopie de l'imprimante.
- **5** Cliquez sur **Envoyer**.

#### Définition de la date et l'heure

Vous pouvez définir la date et l'heure de telle manière qu'elles apparaissent sur chaque télécopie envoyée. En cas de coupure de courant, vous devrez peut-être redéfinir la date et l'heure.

1 Saisissez l'adresse IP de l'imprimante dans le champ d'adresse de votre navigateur Web.

si vous ne connaissez pas l'adresse IP de l'imprimante, vous pouvez :

- Voir l'adresse IP sur le panneau de commandes de l'imprimante dans la section TCP/IP du menu Réseau/Ports.
- Imprimer une page de configuration du réseau ou les pages de paramètres de menus et identifier l'adresse IP dans la section TCP/IP.
- 2 Cliquez sur Sécurité > Définir la date et l'heure.
- 3 Dans le champ Définir la date et l'heure, entrez la date et l'heure actuelles.
- 4 Cliquez sur Envoyer.

Remarque : Il est recommandé d'utiliser l'heure réseau.

#### Configuration de l'imprimante pour application de l'heure d'été

L'imprimante peut être configurée afin de s'ajuster automatiquement sur l'heure d'été :

**1** Saisissez l'adresse IP de l'imprimante dans le champ d'adresse de votre navigateur Web.

si vous ne connaissez pas l'adresse IP de l'imprimante, vous pouvez :

- Voir l'adresse IP sur le panneau de commandes de l'imprimante dans la section TCP/IP du menu Réseau/Ports.
- Imprimer une page de configuration du réseau ou les pages de paramètres de menus et identifier l'adresse IP dans la section TCP/IP.
- 2 Cliquez sur Sécurité > Définir la date et l'heure.
- **3** Activez la case à cocher **Observer auto l'heure d'été**, puis entrez les dates de début et de fin de l'heure d'été dans la section Réglage fuseau horaire personnalisé.
- 4 Cliquez sur Envoyer.

# Création de raccourcis

#### Création d'un raccourci de destination de télécopie à l'aide d'Embedded Web Server

Au lieu de composer tout le numéro de télécopie d'un destinataire sur le panneau de commandes de l'imprimante chaque fois que vous souhaitez envoyer une télécopie, vous pouvez créer une destination de télécopie et y associer un raccourci. Vous pouvez créer un raccourci pour un seul numéro de télécopie ou pour un groupe de numéros de télécopie.

**1** Tapez l'adresse IP de l'imprimante dans le champ d'adresse de votre navigateur Web.

Si vous ne connaissez pas l'adresse IP de l'imprimante, vous pouvez :

- Voir l'adresse IP sur le panneau de commandes de l'imprimante dans la section TCP/IP du menu Réseau/Ports.
- Imprimer une page de configuration du réseau ou les pages de paramètres de menus et identifier l'adresse IP dans la section TCP/IP.
- 2 Cliquez sur Paramètres > Gérer les raccourcis > Configuration des raccourcis de télécopie.

**Remarque :** Un mot de passe peut vous être demandé. Si vous n'avez pas d'ID utilisateur ni de mot de passe, demandez-en au technicien de support technique.

**3** Tapez un nom unique pour le raccourci, puis saisissez le numéro de télécopie.

Pour créer un raccourci regroupant plusieurs numéros, entrez tous les numéros du groupe.

Remarque : Séparez chaque numéro de télécopie du groupe par un point-virgule (;).

4 Associez-y un numéro de raccourci.

Si vous entrez un numéro déjà utilisé, vous êtes invité à en sélectionner un autre.

5 Cliquez sur Ajouter.

#### Création d'un raccourci de destination de télécopie à l'aide de l'écran tactile

1 Chargez un document d'origine face vers le haut, en insérant d'abord le bord court dans le dispositif d'alimentation automatique, ou face vers le bas sur la vitre du scanner.

**Remarque :** ne placez pas de cartes postales, de photos, de petits éléments, de transparents, de papier photo ou de supports trop fins (tels que des coupures de magazines) dans le chargeur automatique de documents. Placez ces éléments sur la vitre du scanner.

- 2 Si vous chargez un document dans le CAD, réglez les guides papier.
- 3 Dans l'écran d'accueil, accédez à :

Télécopie > entrez le numéro de télécopieur.

Pour créer un groupe de numéros de télécopie, appuyez sur **Num. suivant** et ensuite saisissez le numéro de télécopie suivant.

**4** Naviguez jusqu'à :

> entrez le nom du raccourci > Terminé > OK > Télécopier

# Envoi d'une télécopie

#### Envoi d'une télécopie à l'aide de l'écran tactile

1 Chargez un document d'origine face vers le haut, en insérant d'abord le bord court dans le dispositif d'alimentation automatique, ou face vers le bas sur la vitre du scanner.

**Remarque :** ne placez pas de cartes postales, de photos, de petits éléments, de transparents, de papier photo ou de supports trop fins (tels que des coupures de magazines) dans le chargeur automatique de documents. Placez ces éléments sur la vitre du scanner.

- 2 Si vous chargez un document dans le CAD, réglez les guides papier.
- 3 Dans l'écran d'accueil, appuyez sur Télécopie.
- 4 Saisissez le numéro de télécopie ou un raccourci à l'aide de l'écran tactile ou du pavé numérique.

Pour ajouter des destinataires, appuyez sur **Numéro suivant**, puis saisissez le numéro de téléphone ou le numéro de raccourci du destinataire, ou parcourez le carnet d'adresses.

**Remarque :** pour insérer une pause de renumérotation dans un numéro de télécopie, appuyez sur U. La pause de numérotation apparaît sous forme de virgule dans la zone Envoyer la télécopie à. Utilisez cette option si vous devez d'abord composer un numéro de ligne extérieure.

5 Appuyez sur Envoyer.

#### Envoi d'une télécopie à partir d'un ordinateur

L'option de télécopie du pilote de l'imprimante permet d'imprimer vers une télécopie : l'imprimante envoie un document en attente sous forme de télécopie au lieu de l'imprimer. Elle fonctionne comme un télécopieur standard géré par le pilote de l'imprimante et non par le panneau de commandes de l'imprimante.

- 1 Après avoir ouvert un document, cliquez sur Fichier > Imprimer.
- 2 Sélectionnez l'imprimante, puis accédez à :

#### Propriétés > onglet Fax > Activation du télécopieur

**3** Entrez le numéro de télécopie du destinataire dans le champ Numéro(s) de télécopie (entrez tous les numéros s'il y a plusieurs destinataires).

Les numéros de télécopieur peuvent être saisis manuellement ou à l'aide de la fonction Répertoire.

- 4 Si nécessaire, saisissez un indicatif dans le champ Indicatif.
- 5 Sélectionnez le format de papier et l'orientation appropriés.
- 6 Cochez la case Inclure la page de garde à la télécopie, puis saisissez les informations nécessaires si vous souhaitez joindre une page de garde à la télécopie.
- 7 Cliquez sur OK.

#### **Remarques :**

- L'option Télécopie ne peut être utilisée qu'avec le pilote PostScript ou Universal Fax Driver. Pour des informations sur l'installation de ces pilotes, consultez le CD *Logiciels et documentation*.
- L'option Télécopie doit être configurée et activée dans le pilote PostScript, situé sous l'onglet Configuration, pour pouvoir l'utiliser.
- Si la case Toujours afficher les paramètres avant d'envoyer une télécopie est cochée, vous êtes invité à vérifier les coordonnées du destinataire avant l'envoi de la télécopie. Si cette case n'est pas cochée, le document en attente est automatiquement envoyé sous forme de télécopie lorsque vous cliquez sur OK dans l'onglet Télécopie.

#### Envoi d'une télécopie à l'aide de raccourcis

Les raccourcis de télécopies s'apparentent aux numéros de composition abrégée d'un téléphone ou d'un télécopieur. Un numéro de raccourci (1–99999) peut contenir un seul ou plusieurs destinataires.

1 Chargez un document original face imprimée vers le haut, bord court d'abord dans le dispositif d'alimentation automatique ou face imprimée vers le bas sur la vitre du scanner.

**Remarque :** ne chargez pas de cartes postales, de photos, d'images trop petites, de transparents, de photos papier ou de supports trop fins (tels qu'une coupure de magazine) dans le dispositif d'alimentation automatique. Placez ces éléments sur la vitre du scanner.

- 2 Si vous chargez un document dans le dispositif d'alimentation automatique, ajustez les guide-papier.
- **3** Appuyez sur (#) et utilisez le pavé numérique pour saisir le numéro de télécopie.
- 4 Appuyez sur Envoyer.

#### Envoi d'une télécopie à l'aide du carnet d'adresses

Le carnet d'adresses vous permet de rechercher des signets et des serveurs d'annuaires réseau.

**Remarque :** si la fonctionnalité de carnet d'adresses n'est pas activée, contactez un agent du support technique.

1 Chargez un document original face imprimée vers le haut, bord court d'abord dans le dispositif d'alimentation automatique ou face imprimée vers le bas sur la vitre du scanner.

**Remarque :** Ne chargez pas de cartes postales, de photos, d'images trop petites, de transparents, de papier photo ou de supports trop fins (tels qu'une coupure de magazine) dans le dispositif d'alimentation automatique. Placez ces éléments sur la vitre du scanner.

- 2 Si vous chargez un document dans le dispositif d'alimentation automatique, ajustez les guide-papier.
- 3 Dans l'écran d'accueil, accédez à :

#### Télécopie > 🚨 > Parcourir les raccourcis

**4** A l'aide du clavier virtuel, tapez le nom ou une partie du nom de la personne dont vous recherchez le numéro de télécopie.

Remarque : n'essayez pas de rechercher plusieurs noms en même temps.

**5** Appuyez sur **Terminé** > **Envoyer**.

# Personnalisation des paramètres de télécopie

#### Modification de la résolution de la télécopie

Les paramètres vont de Standard (vitesse la plus élevée) à Ultra élevée (vitesse la plus faible, qualité la meilleure).

1 Chargez un document d'origine face vers le haut, en insérant d'abord le bord court dans le dispositif d'alimentation automatique, ou face vers le bas sur la vitre du scanner.

**Remarque :** ne placez pas de cartes postales, de photos, de petits éléments, de transparents, de papier photo ou de supports trop fins (tels que des coupures de magazines) dans le chargeur automatique de documents. Placez ces éléments sur la vitre du scanner.

- 2 Si vous chargez un document dans le CAD, réglez les guides papier.
- 3 Dans l'écran d'accueil, accédez à :

Télécopie > entrez le numéro de télécopieur > Options

- **4** Dans la zone de résolution, appuyez sur les flèches jusqu'à ce que la résolution souhaitée s'affiche.
- 5 Appuyez sur Envoyer.

#### Eclaircir ou obscurcir une télécopie

1 Chargez un document d'origine face vers le haut, en insérant d'abord le bord court dans le dispositif d'alimentation automatique, ou face vers le bas sur la vitre du scanner.

**Remarque :** ne placez pas de cartes postales, de photos, de petits éléments, de transparents, de papier photo ou de supports trop fins (tels que des coupures de magazines) dans le chargeur automatique de documents. Placez ces éléments sur la vitre du scanner.

- 2 Si vous chargez un document dans le CAD, réglez les guides papier.
- 3 Dans l'écran d'accueil, accédez à :

Télécopie > entrez le numéro de télécopieur > Options

- 4 Dans la zone Intensité, appuyez sur les flèches pour régler l'intensité de la télécopie.
- 5 Appuyez sur Envoyer.

#### Envoi d'une télécopie à une heure programmée

1 Chargez un document d'origine face vers le haut, en insérant d'abord le bord court dans le dispositif d'alimentation automatique, ou face vers le bas sur la vitre du scanner.

**Remarque :** ne placez pas de cartes postales, de photos, de petits éléments, de transparents, de papier photo ou de supports trop fins (tels que des coupures de magazines) dans le chargeur automatique de documents. Placez ces éléments sur la vitre du scanner.

**2** Si vous chargez un document dans le CAD, réglez les guides papier.

3 Dans l'écran d'accueil, accédez à :

Télécopie > entrez le numéro de télécopieur > Options > Options avancées > Envoi différé

**Remarque :** Si le Mode Télécopie est défini sur Serveur de télécopie, le bouton Envoi différé n'apparaît pas. Les télécopies en attente de transmission sont répertoriées dans la file d'attente des télécopies.

**4** Appuyez sur les flèches pour régler l'heure à laquelle vous souhaitez envoyer votre télécopie.

L'heure avance ou recule par incréments de 30 minutes. Si l'heure en cours est affichée, la flèche vers la gauche n'est pas disponible.

5 Appuyez sur Envoyer.

Remarque : Le document est numérisé, puis envoyé par télécopie à l'heure planifiée.

#### Affichage d'un journal de télécopie

1 Tapez l'adresse IP de l'imprimante dans le champ d'adresse de votre navigateur Web.

Si vous ne connaissez pas l'adresse IP de l'imprimante, vous pouvez :

- Voir l'adresse IP sur le panneau de commandes de l'imprimante dans la section TCP/IP du menu Réseau/Ports.
- Imprimer une page de configuration du réseau ou les pages de paramètres de menus et identifier l'adresse IP dans la section TCP/IP.
- 2 Cliquez sur Paramètres > Rapports > Journal des travaux de télécopies ou Journal des appels de télécopies.

#### Blocage des télécopies indésirables

1 Tapez l'adresse IP de l'imprimante dans le champ d'adresse de votre navigateur Web.

Si vous ne connaissez pas l'adresse IP de l'imprimante, vous pouvez :

- Voir l'adresse IP sur le panneau de commandes de l'imprimante dans la section TCP/IP du menu Réseau/Ports.
- Imprimer une page de configuration du réseau ou les pages de paramètres de menus et identifier l'adresse IP dans la section TCP/IP.
- 2 Cliquez sur Paramètres > Paramètres de télécopie > Configuration télécopie analogique > Bloquer les télécopies anonymes.

#### **Remarques :**

- Cette option bloque toutes les télécopies entrantes ayant un ID appelant privé ou n'ayant pas d'ID de poste.
- Dans le champ Liste télécopieurs bloqués, saisissez les numéros de téléphone ou les noms de poste de télécopie d'appelants que vous voulez bloquer.

# Annulation d'une télécopie sortante

# Annulation d'une télécopie alors que les documents d'origine sont encore en cours de numérisation

- Lorsque vous utilisez le dispositif d'alimentation automatique, appuyez sur **Annuler un travail** lorsque **Numérisation**... apparaît.
- Lorsque vous utilisez la vitre du scanner, appuyez sur **Annuler un travail** lorsque **Numérisation**... ou **Numériser** la page suivante / Terminer le travail apparaît.

# Annulation d'une télécopie après que les documents d'origine ont été numérisés en mémoire

1 Sur l'écran d'accueil, appuyez sur Annuler travaux.

L'écran Annuler travaux apparaît.

2 Appuyez sur le ou les travaux que vous voulez annuler.

Seuls trois travaux apparaissent à l'écran ; appuyez sur la flèche vers le bas jusqu'à ce que le travail voulu apparaisse, puis appuyez sur le travail à annuler.

3 Appuyez sur Supprimer les travaux sélectionnés.

L'écran Suppression des travaux sélectionnés apparaît, les travaux sélectionnés sont supprimés, puis l'écran d'accueil apparaît.

# Présentation des options de télécopie

#### Contenu

Cette option vous permet de définir le type et la source du contenu du document original.

Les paramètres de type de contenu disponibles sont les suivants : Texte, Texte/Photo, Photo et Graphique.

- Texte : utilisez ce paramètre lorsque le document d'origine contient essentiellement du texte ou des illustrations.
- **Graphique** : utilisez ce paramètre lorsque le document original comporte essentiellement des graphiques professionnels, tels que des diagrammes à secteurs, des diagrammes à barres et des animations.
- Texte/Photo : utilisez ce paramètre lorsque le document d'origine associe du texte, des graphiques et des photos.
- Photo : utilisez ce paramètre lorsque le document d'origine comporte essentiellement une photo ou une image.

Les paramètres de source de contenu disponibles sont les suivants : Laser couleur, Laser noir et blanc, Jet d'encre, Photo/Film, Magazine, Journal, Presse ou Autre.

- Laser couleur : utilisez ce paramètre lorsque le document d'origine a été imprimé à l'aide d'une imprimante laser couleur.
- Laser Noir et blanc : utilisez ce paramètre lorsque le document original a été imprimé à l'aide d'une imprimante laser monochrome.
- Jet d'encre : utilisez ce paramètre lorsque le document d'origine a été imprimé à l'aide d'une imprimante jet d'encre.
- Photo/Film : utilisez ce paramètre lorsque le document d'origine est une photo tirée d'un film.

- Magazine : utilisez ce paramètre lorsque le document d'origine est extrait d'un magazine.
- Journal : utilisez ce paramètre lorsque le document d'origine est extrait d'un journal.
- Presse : utilisez ce paramètre lorsque le document d'origine a été imprimé à l'aide d'une presse à imprimer.
- Autre : utilisez ce paramètre lorsque le document d'origine a été imprimé à l'aide d'une autre imprimante ou d'une imprimante inconnue.

#### Résolution

Cette option augmente la précision avec laquelle le scanner examine le document à envoyer par télécopie. Si vous envoyez une photo, un dessin avec des traits fins ou un document contenant du texte écrit très petit, augmentez la valeur du paramètre Résolution. Ainsi, le temps requis pour la numérisation sera plus élevé et la qualité de la télécopie obtenue meilleure.

- Standard : adaptée à la plupart des documents.
- Elevée 200 ppp : recommandée pour les documents contenant des petits caractères.
- Très élevée 300 ppp : recommandée pour les documents d'origine avec un niveau de détails élevé.
- Ultra élevée 600 ppp : recommandée pour les documents comprenant des images ou des photos.

Remarque : Elevée 200 ppp et Très élevée 300 ppp s'affichent lorsque l'impression couleur est sélectionnée.

#### Intensité

Cette option permet de régler l'intensité lumineuse (plus clair ou plus sombre) des télécopies que vous numérisez par rapport aux documents originaux.

#### Couleur

Cette option active ou désactive la couleur dans les télécopies.

#### Format d'impression

Cette option vous permet de modifier les paramètres Faces (recto verso), Orientation et Reliure.

- Faces (recto verso) : cette option permet de spécifier si le document original est un document recto (imprimé sur une seule face) ou recto verso (imprimé sur les deux faces). Ce paramètre identifie également les documents à numériser pour les inclure dans la télécopie.
- Orientation : cette option permet de spécifier l'orientation du document original, puis de modifier les paramètres Faces et Reliure afin qu'ils correspondent à l'orientation.
- **Reliure** : cette option permet d'indiquer si le document original est relié dans le sens de la longueur ou de la largeur.

#### Aperçu avant numérisation

Cette option affiche la première page de l'image avant de l'inclure dans la télécopie. Une fois la première page numérisée, la numérisation s'interrompt et un aperçu apparaît.

#### Envoi différé

Cette option permet d'envoyer une télécopie à une date ou une heure ultérieure.

- **1** Configurez votre télécopieur.
- 2 Dans l'écran d'accueil, accédez à :

Envoi différé > saisissez la date et l'heure à laquelle vous souhaitez envoyer votre télécopie > Terminé

**Remarque :** si l'imprimante est hors tension au moment où la télécopie différée est programmée pour l'envoi, la télécopie sera envoyée lors de la prochaine mise sous tension de l'imprimante.

Ce paramètre est particulièrement utile pour envoyer des informations à des numéros de télécopie qui ne sont accessibles qu'à certaines heures ou aux heures où les tarifs sont les plus intéressants.

#### **Options avancées**

Lorsque vous appuyez sur le bouton Options avancées, un écran s'affiche vous permettant de modifier les paramètres suivants :

- Correction impression de travers CAD : utilisez cette option pour corriger la légère impression de travers de l'image numérisée.
- Traitement avancé image : utilisez cette option pour ajuster les paramètres Retrait arrière-plan, Contraste, Equilibre des couleurs, Image négative, Image miroir, Numériser bord à bord, Détails des ombres, Netteté et Température avant l'envoi du document par télécopie.
- Travail personnalisé : utilisez cette option pour combiner plusieurs numérisations en une seule.
- Suppression des bords : utilisez cette option pour éliminer les traces ou les informations autour des bords d'un document. Vous pouvez supprimer une zone régulière autour des quatre côtés du papier, ou choisir un bord spécifique. L'option Suppression des bords supprime tout ce qui se trouve dans la zone sélectionnée, en ne laissant rien dans cette partie de la numérisation.
- Journal de transmission : utilisez cette option pour imprimer le journal de transmission ou le journal des erreurs de transmission.

# Suspension et transfert de télécopies

#### Suspension des télécopies

Cette option permet de suspendre l'impression des télécopies reçues jusqu'à ce qu'elles soient libérées pour l'impression. Vous pouvez libérer les télécopies suspendues manuellement ou à une date ou une heure planifiées.

**1** Tapez l'adresse IP de l'imprimante dans le champ d'adresse de votre navigateur Web.

Si vous ne connaissez pas l'adresse IP de l'imprimante, vous pouvez :

- Voir l'adresse IP sur le panneau de commandes de l'imprimante dans la section TCP/IP du menu Réseau/Ports.
- Imprimer une page de configuration du réseau ou les pages de paramètres de menus et identifier l'adresse IP dans la section TCP/IP.
- 2 Cliquez sur Paramètres > Paramètres de télécopie > Configuration télécopie analogique > Suspension des télécopies.
- **3** Dans le champ Mot de passe Imprimer téléc., saisissez un mot de passe.

- 4 Dans le menu Mode Télécopie suspendue, sélectionnez l'une des options suivantes :
  - Hors fonction
  - Toujours En fonction
  - Manuel
  - Progr.
- 5 Si vous sélectionnez Programmé, suivez les étapes suivantes :
  - a Cliquez sur Programme de suspension de télécopie.
  - **b** Dans le menu Action, sélectionnez **Télécopies suspendues**.
  - c Dans le menu Heure, sélectionnez l'heure à laquelle vous souhaitez libérer les télécopies suspendues.
  - d Dans le menu Jour(s), sélectionnez le jour auquel vous souhaitez libérer les télécopies suspendues.
- 6 Cliquez sur Ajouter.

#### Transfert d'une télécopie

Cette option vous permet d'imprimer et de transférer des télécopies reçues vers un numéro de télécopie, une adresse électronique, un site FTP ou un profil LDSS.

1 Tapez l'adresse IP de l'imprimante dans le champ d'adresse de votre navigateur Web.

Si vous ne connaissez pas l'adresse IP de l'imprimante, vous pouvez :

- Voir l'adresse IP sur le panneau de commandes de l'imprimante dans la section TCP/IP du menu Réseau/Ports.
- Imprimer une page de configuration du réseau ou les pages de paramètres de menus et identifier l'adresse IP dans la section TCP/IP.
- 2 Cliquez sur Paramètres > Paramètres de télécopie.
- 3 Dans le menu Transfert de télécopies, sélectionnez l'une des options suivantes :
  - Imprimer
  - Imprimer et transférer :
  - Transférer
- 4 Dans le menu « Transférer vers », sélectionnez l'une des options suivantes :
  - Télécopie
  - Courrier électronique
  - FTP
  - LDSS
  - eSF

5 Dans le champ Raccourci Transférer à, entrez le numéro de raccourci vers lequel transférer les télécopies.

**Remarque :** Le numéro de raccourci doit être valide pour le paramètre sélectionné dans le menu « Transférer à ».

6 Cliquez sur Envoyer.

# **Numérisation vers une adresse FTP**

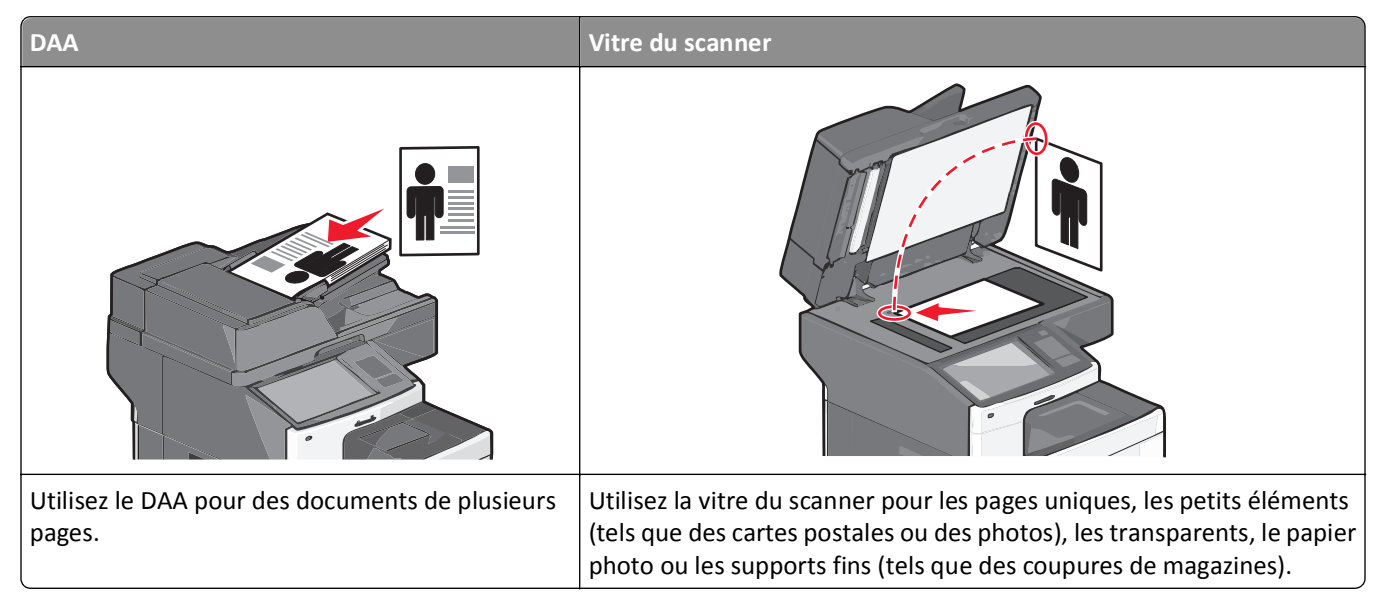

Le scanner vous permet de numériser directement les documents vers un serveur *FTP (File Transfer Protocol)*. Une seule adresse FTP à la fois peut être envoyée au serveur.

Après que la destination FTP a été configurée par l'assistance technique, le nom de la destination est disponible en tant que numéro de raccourci. Une destination FTP peut également être une imprimante ; par exemple, un document couleur peut être numérisé, puis être envoyé à une imprimante couleur.

### Numérisation vers une adresse FTP

#### Numérisation vers une adresse FTP à l'aide de l'écran tactile

1 Chargez un document d'origine face vers le haut, en insérant d'abord le bord court dans le dispositif d'alimentation automatique, ou face vers le bas sur la vitre du scanner.

**Remarque :** ne placez pas de cartes postales, de photos, de petits éléments, de transparents, de papier photo ou de supports trop fins (tels que des coupures de magazines) dans le chargeur automatique de documents. Placez ces éléments sur la vitre du scanner.

- 2 Si vous chargez un document dans le CAD, réglez les guides papier.
- 3 Dans l'écran d'accueil, accédez à :

FTP > FTP > tapez l'adresse FTP > Envoyer

#### Numérisation vers une adresse FTP à l'aide d'un numéro de raccourci

1 Chargez un document original face vers le haut, en insérant d'abord le bord court dans le chargeur automatique de documents, ou face vers le bas sur la vitre du scanner.

**Remarque :** ne placez pas de cartes postales, de photos, de petits éléments, de transparents, de papier photo ou de supports trop fins (tels que des coupures de magazines) dans le chargeur automatique de documents. Placez ces éléments sur la vitre du scanner.

- **2** Si vous chargez un document dans le CAD, réglez les guides papier.
- **3** Appuyez sur (#), puis entrez le numéro de raccourci FTP.
- 4 Appuyez sur Envoyer.

#### Numérisation vers une adresse FTP à l'aide du carnet d'adresses

1 Chargez un document original face imprimée vers le haut, bord court d'abord dans le dispositif d'alimentation automatique ou face imprimée vers le bas sur la vitre du scanner.

**Remarque :** Ne chargez pas de cartes postales, de photos, d'images trop petites, de transparents, de papier photo ou de supports trop fins (tels qu'une coupure de magazine) dans le dispositif d'alimentation automatique. Placez ces éléments sur la vitre du scanner.

- 2 Si vous chargez un document dans le dispositif d'alimentation automatique, ajustez les guide-papier.
- 3 Dans l'écran d'accueil, accédez à :
  - FTP > FTP > 🌽 > saisissez le nom du destinataire > Parcourir les raccourcis > nom du destinataire > Rechercher

### Création de raccourcis

Plutôt que d'entrer l'adresse complète du site FTP sur le panneau de commandes de l'imprimante chaque fois que vous souhaitez envoyer un document vers le serveur FTP, vous pouvez créer une destination permanente vers le site FTP et lui attribuer un numéro de raccourci. Vous pouvez créer des numéros de raccourci de deux manières différentes : à l'aide d'Embedded Web Server ou de l'écran tactile de l'imprimante.

#### Création d'un raccourci FTP à l'aide d'Embedded Web Server

**1** Tapez l'adresse IP de l'imprimante dans le champ d'adresse de votre navigateur Web.

Si vous ne connaissez pas l'adresse IP de l'imprimante, vous pouvez :

- Voir l'adresse IP sur le panneau de commandes de l'imprimante dans la section TCP/IP du menu Réseau/Ports.
- Imprimer une page de configuration du réseau ou les pages de paramètres de menus et identifier l'adresse IP dans la section TCP/IP.
- 2 Cliquez sur Paramètres.
- 3 Dans Autres paramètres, cliquez sur Gérer les raccourcis.

**Remarque :** Un mot de passe peut vous être demandé. Si vous n'avez pas d'ID utilisateur ni de mot de passe, demandez-en au technicien de support technique.

4 Cliquez sur Configuration des raccourcis FTP.

- 5 Entrez les informations appropriées.
- 6 Entrez un numéro de raccourci.

Si vous entrez un numéro déjà utilisé, vous êtes invité à en sélectionner un autre.

7 Cliquez sur Ajouter.

#### Création d'un raccourci FTP à l'aide de l'écran tactile

1 Dans l'écran d'accueil, accédez à :

FTP > tapez l'adresse FTP > 🎥 > entrez le nom du raccourci > Terminé

2 Assurez-vous que le numéro et le nom du raccourci sont corrects, puis appuyez sur **OK**. Si le nom ou le numéro n'est pas correct, appuyez alors sur **Annuler**, puis entrez à nouveau l'information.

Si vous entrez un numéro déjà utilisé, vous êtes invité à en sélectionner un autre.

3 Appuyez sur Envoyer.

### **Présentation des options FTP**

#### FTP

Cette option vous permet de saisir l'adresse IP de la destination FTP.

Remarque : les adresses doivent respecter le format de notation par points (par exemple : yyy.yyy.yyy.yyy).

#### Nom du fichier

Cette option vous permet de saisir le nom de fichier du document numérisé.

#### Format d'origine

Cette option ouvre un écran vous permettant de choisir le format souhaité pour les documents à envoyer par FTP.

- Appuyez sur un bouton de format de papier pour le sélectionner comme valeur du paramètre Format d'origine. L'écran FTP apparaît avec le nouveau paramètre affiché.
- Lorsque l'option « Format d'origine » est définie sur Formats différents, vous pouvez numériser un document d'origine contenant des formats de papier composés.
- Lorsque l'option « Format d'origine » est définie sur Détection auto du format, le scanner détermine automatiquement le format du document original.

#### Envoyer en tant que

Cette option définit le format de sortie (PDF, TIFF, JPEG ou XPS) de l'image numérisée.

- **PDF**: crée un seul fichier de plusieurs pages, lisible par Adobe Acrobat Reader. Adobe Reader est fourni gratuitement par Adobe sur www.adobe.com.
- PDF sécurisé : crée un PDF crypté qui protège le contenu du fichier contre toute tentative d'accès non autorisé.

- **TIFF** : crée plusieurs fichiers ou un seul. Si l'option TIFF multipage est désactivée dans le menu Paramètres du serveur Web incorporé, TIFF enregistre une page par fichier. La taille de fichier est généralement supérieure à celle d'un JPEG équivalent.
- JPEG : crée et joint un fichier distinct pour chaque page de votre document d'origine. Il est lisible par la plupart des navigateurs Web et des programmes graphiques.
- **XPS** : crée un seul fichier XPS de plusieurs pages, lisible par une visionneuse ouvrant le document dans une fenêtre Internet Explorer et par .Net Framework, ou en téléchargeant une autre visionneuse autonome.

#### Couleur

Cette option active ou désactive la couleur de l'image numérisée.

#### Résolution

Cette option permet de régler la qualité d'impression de votre fichier. Le fait d'élever la résolution graphique augmente la taille du fichier et le temps requis pour la numérisation du document original. Pour réduire la taille du fichier, vous pouvez diminuer la résolution graphique.

#### Intensité

Cette option permet de régler l'intensité lumineuse (plus clair ou plus sombre) des fichiers que vous numérisez par rapport aux documents originaux.

#### Format d'impression

Cette option vous permet de modifier les paramètres Faces (recto verso), Orientation et Reliure.

- Faces (recto verso) : indique si le document d'origine est un document recto (imprimé sur une seule face) ou recto verso (imprimé sur les deux faces). Ce paramètre identifie également les éléments à numériser.
- **Orientation** : indique l'orientation du document original, puis modifie les paramètres Faces et Reliure afin qu'ils correspondent à l'orientation.
- Reliure : indique si le document d'origine est relié dans le sens de la longueur ou de la largeur.

#### Contenu

Cette option indique à l'imprimante le type et la source du document original.

Les paramètres de type de contenu disponibles sont les suivants : Texte, Texte/Photo, Photo et Graphique.

- **Texte** : utilisez ce paramètre lorsque le document d'origine contient essentiellement du texte ou des illustrations.
- **Graphique** : utilisez ce paramètre lorsque le document d'origine comporte essentiellement des graphiques professionnels, tels que des diagrammes à secteurs, des diagrammes à barres et des animations.
- **Texte/Photo** : utilisez ce paramètre lorsque le document d'origine associe du texte, des graphiques et des photos.
- Photo : utilisez ce paramètre lorsque le document d'origine comporte essentiellement une photo ou une image.
Les paramètres de source de contenu disponibles sont les suivants : Laser couleur, Laser noir et blanc, Jet d'encre, Photo/Film, Magazine, Journal, Presse ou Autre.

- Laser couleur : utilisez ce paramètre lorsque le document d'origine a été imprimé à l'aide d'une imprimante laser couleur.
- Laser noir et blanc : utilisez ce paramètre lorsque le document d'origine a été imprimé à l'aide d'une imprimante laser noir et blanc.
- Jet d'encre : utilisez ce paramètre lorsque le document d'origine a été imprimé à l'aide d'une imprimante jet d'encre.
- Photo/Film : utilisez ce paramètre lorsque le document d'origine est une photo tirée d'un film.
- Magazine : utilisez ce paramètre lorsque le document d'origine est extrait d'un magazine.
- Journal : utilisez ce paramètre lorsque le document d'origine est extrait d'un journal.
- Presse : utilisez ce paramètre lorsque le document d'origine a été imprimé à l'aide d'une presse à imprimer.
- Autre : utilisez ce paramètre lorsque le document d'origine a été imprimé à l'aide d'une autre imprimante ou d'une imprimante inconnue.

### Aperçu avant numérisation

Cette option affiche la première page du document original avant de le numériser en intégralité. Une fois la première page numérisée, la numérisation s'interrompt et un aperçu apparaît.

### **Options avancées**

Lorsque vous appuyez sur le bouton Options avancées, un écran s'affiche vous permettant de modifier les paramètres suivants :

- Correction impression de travers CAD : utilisez cette option pour corriger la légère impression de travers de l'image numérisée.
- **Traitement avancé image** : cette option permet d'ajuster les paramètres d'impression Retrait arrière-plan, Equilibre des couleurs, Déroutage couleur, Contraste, Qualité JPEG, Image négative, Image miroir, Numériser bord à bord, Détails des ombres, Netteté et Température avant l'envoi du fichier image.
- Suppression des bords : utilisez cette option pour éliminer les traces ou les informations autour des bords d'un document. Vous pouvez supprimer une zone régulière autour des quatre côtés du papier, ou choisir un bord spécifique. L'option Suppression des bords supprime tout ce qui se trouve dans la zone sélectionnée, en ne laissant rien dans cette partie de la numérisation.
- Journal de transmission : utilisez cette option pour imprimer le journal de transmission ou le journal des erreurs de transmission.
- Travail personnalisé : utilisez cette option pour combiner plusieurs numérisations en une seule.

# Numérisation vers un ordinateur ou un lecteur Flash

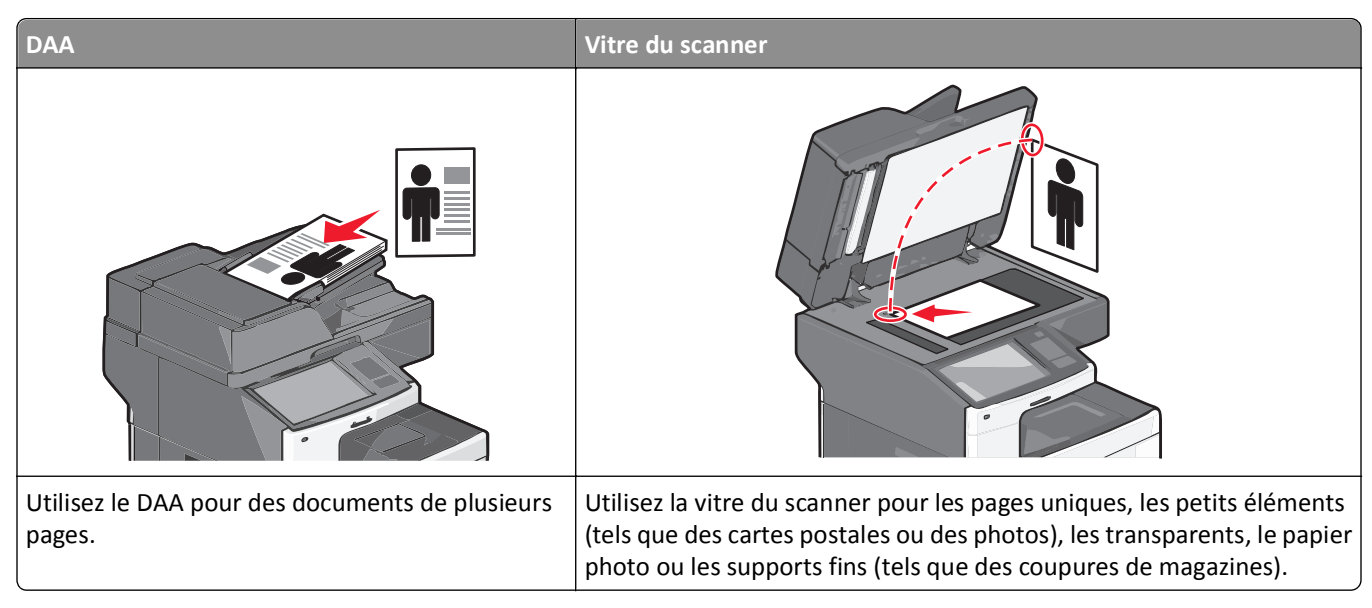

Le scanner vous permet de numériser des documents directement vers un ordinateur ou un lecteur Flash. L'ordinateur ne doit pas être obligatoirement connecté à l'imprimante pour que vous puissiez recevoir des images numérisées sur votre ordinateur. Vous pouvez renumériser vers l'ordinateur en créant un profil de numérisation et en téléchargeant ensuite le profile sur l'imprimante.

## Numérisation vers un ordinateur

1 Tapez l'adresse IP de l'imprimante dans le champ d'adresse de votre navigateur Web.

Si vous ne connaissez pas l'adresse IP de l'imprimante, vous pouvez :

- Voir l'adresse IP sur le panneau de commandes de l'imprimante dans la section TCP/IP du menu Réseau/Ports.
- Imprimer une page de configuration du réseau ou les pages de paramètres de menus et identifier l'adresse IP dans la section TCP/IP.
- 2 Cliquez sur Profil de numérisation > Créer.
- 3 Sélectionnez vos paramètres de numérisation, puis cliquez sur Suivant.
- 4 Sélectionnez un emplacement dans votre ordinateur où vous souhaitez enregistrer le fichier de sortie numérisé.
- 5 Entrez un nom de numérisation.

Le nom de numérisation est le nom qui apparaît dans la liste des profils de numérisation de l'affichage.

- 6 Cliquez sur Envoyer.
- 7 Passez en revue les instructions de l'écran de profil de numérisation.

Un numéro de raccourci a été automatiquement attribué lorsque vous avez cliqué sur **Envoyer**. Vous pouvez utiliser ce numéro de raccourci lorsque vous êtes prêt à numériser vos documents.

**a** Chargez un document d'origine face vers le haut, en insérant d'abord le bord court dans le dispositif d'alimentation automatique, ou face vers le bas sur la vitre du scanner.

**Remarque :** ne placez pas de cartes postales, de photos, de petits éléments, de transparents, de papier photo ou de supports trop fins (tels que des coupures de magazines) dans le chargeur automatique de documents. Placez ces éléments sur la vitre du scanner.

- **b** Si vous chargez un document dans le CAD, réglez les guides papier.
- **c** Appuyez sur *(#)*, puis composez le numéro de raccourci à l'aide du pavé numérique. Vous pouvez également appuyer sur **Travaux suspendus** sur l'écran d'accueil, puis sur **Profils**.
- **d** Une fois que vous avez entré le numéro de raccourci, le scanner numérise et envoie le document dans le répertoire ou à le programme que vous avez spécifié. Si vous avez appuyé sur **Profils** sur l'écran d'accueil, cherchez votre raccourci dans la liste.
- 8 Revenez à l'ordinateur pour afficher le fichier.

Le fichier de sortie est enregistré dans l'emplacement ou lancé dans le programme indiqué.

## Numérisation vers un lecteur flash

1 Chargez un document d'origine face vers le haut, en insérant d'abord le bord court dans le dispositif d'alimentation automatique, ou face vers le bas sur la vitre du scanner.

**Remarque :** ne placez pas de cartes postales, de photos, de petits éléments, de transparents, de papier photo ou de supports trop fins (tels que des coupures de magazines) dans le chargeur automatique de documents. Placez ces éléments sur la vitre du scanner.

- 2 Si vous chargez un document dans le CAD, réglez les guides papier.
- 3 Insérez le lecteur Flash dans le port USB qui se trouve sur la face avant de l'imprimante.

L'écran d'accueil Lecteur USB apparaît.

- 4 Sélectionnez le dossier de destination, puis appuyez sur Numériser vers le lecteur USB.
- 5 Réglez les paramètres de numérisation.
- 6 Appuyez sur Numériser.

## Présentation des fonctionnalités de Scan Center

Le logiciel Scan Center vous permet de modifier les paramètres de numérisation et de sélectionner la destination d'envoi des documents numérisés. Les paramètres de numérisation modifiés avec le logiciel Scan Center peuvent être enregistrés et utilisés pour d'autres travaux de numérisation.

Les fonctionnalités disponibles sont les suivantes :

- Numérisation et envoi d'images sur votre ordinateur
- Conversion d'images numérisées en texte
- Aperçu de l'image numérisée et réglage de la luminosité et du contraste
- Grandes numérisations conservant tous les détails
- Numérisation de documents recto verso

## Utilisation de ScanBack Utility

LexmarkScanBack<sup>™</sup> Utility vous permet des profils Numériser vers PC. ScanBack Utility peut être téléchargé à partir de la page d'accueil du site Web Lexmark à l'adresse **http://support.lexmark.com**.

- 1 Configurez un profil Numériser vers PC :
  - a Lancez ScanBack Utility.
  - **b** Sélectionnez l'imprimante.

Si aucune imprimante n'est répertoriée, contactez un technicien de support technique ou cliquez sur le bouton **Configuration** pour rechercher manuellement une adresse IP ou un nom d'hôte.

- **c** Suivez les instructions qui s'affichent sur l'écran de votre ordinateur pour définir le type de document numérisé et le type de produit que vous souhaitez créer.
- d Sélectionnez une des options suivantes :
  - Afficher les instructions MFP : Pour afficher ou imprimer les instructions.
  - Créer raccourci—Pour enregistrer ce groupe de paramètres afin de les réutiliser.
- e Cliquez sur Terminer.

Une boîte de dialogue apparaît avec les informations de votre profil de numérisation et l'état des images reçues.

- 2 Numérisez des documents originaux :
  - a Chargez toutes les pages dans l'alimentateur automatique de documents ou sur la vitre du scanner.
  - **b** A partir du panneau de commandes de l'imprimante, naviguez jusqu'à :

Numériser/Courrier électronique > Profils > sélectionnez votre profil de numérisation > Envoyer

Remarque : Le fichier de sortie est enregistré dans un répertoire ou lancé dans l'application spécifiée.

## Présentation des options du profil de numérisation

### Format d'origine

Cette option définit le format des documents à numériser. Lorsque l'option Format d'origine est définie sur Tailles composées, vous pouvez numériser un document d'origine contenant des formats de papier composés (pages au format Lettre et Légal).

### Résolution

Cette option permet de régler la qualité d'impression de votre fichier. Le fait d'élever la résolution graphique augmente la taille du fichier et le temps requis pour la numérisation du document d'origine. Pour réduire la taille du fichier, vous pouvez diminuer la résolution graphique.

### Couleur

Cette option active ou désactive la couleur de l'image numérisée.

### Contenu

Cette option vous permet de définir le type et la source du contenu du document original.

Les paramètres de type de contenu disponibles sont les suivants : Texte, Texte/Photo, Photo et Graphique.

- **Texte** : utilisez ce paramètre lorsque le document d'origine contient essentiellement du texte ou des illustrations.
- **Graphique** : utilisez ce paramètre lorsque le document original comporte essentiellement des graphiques professionnels, tels que des diagrammes à secteurs, des diagrammes à barres et des animations.
- Texte/Photo : utilisez ce paramètre lorsque le document d'origine associe du texte, des graphiques et des photos.
- Photo : utilisez ce paramètre lorsque le document d'origine comporte essentiellement une photo ou une image.

Les paramètres de source de contenu disponibles sont les suivants : Laser couleur, Laser noir et blanc, Jet d'encre, Photo/Film, Magazine, Journal, Presse ou Autre.

- Laser couleur : utilisez ce paramètre lorsque le document d'origine a été imprimé à l'aide d'une imprimante laser couleur.
- Laser Noir et blanc : utilisez ce paramètre lorsque le document original a été imprimé à l'aide d'une imprimante laser monochrome.
- Jet d'encre : utilisez ce paramètre lorsque le document d'origine a été imprimé à l'aide d'une imprimante jet d'encre.
- Photo/Film : utilisez ce paramètre lorsque le document d'origine est une photo tirée d'un film.
- Magazine : utilisez ce paramètre lorsque le document d'origine est extrait d'un magazine.
- Journal : utilisez ce paramètre lorsque le document d'origine est extrait d'un journal.
- Presse : utilisez ce paramètre lorsque le document d'origine a été imprimé à l'aide d'une presse à imprimer.
- Autre : utilisez ce paramètre lorsque le document d'origine a été imprimé à l'aide d'une autre imprimante ou d'une imprimante inconnue.

### Luminosité

Cette option permet de régler l'intensité lumineuse (plus clair ou plus sombre) des documents que vous numérisez par rapport au document d'origine.

### Format d'impression

Cette option vous permet de modifier les paramètres Faces (recto verso), Orientation et Reliure.

- Faces (recto verso) : permet de spécifier si le document d'origine est un document recto (imprimé sur une seule face) ou recto verso (imprimé sur les deux faces). Ce paramètre identifie également les documents à numériser pour les inclure dans le courrier électronique.
- Orientation : permet de spécifier l'orientation du document original, puis de modifier les paramètres Faces et Reliure afin qu'ils correspondent à l'orientation.
- Reliure : permet de spécifier si le document d'origine est relié dans le sens de la longueur ou de la largeur de la page.

### Aperçu avant numérisation

Cette option affiche la première page de l'image avant de l'inclure dans le courrier électronique. Une fois la première page numérisée, la numérisation s'interrompt et un aperçu apparaît.

### **Options avancées**

Lorsque vous appuyez sur le bouton Options avancées, un écran s'affiche vous permettant de modifier les paramètres suivants :

- ADF Skew Fix (Correction impression de travers CAD) : utilisez cette option pour corriger la légère impression de travers de l'image numérisée.
- **Traitement avancé image** : utilisez cette option pour modifier ou ajuster les paramètres Retrait arrière-plan, Equilibre des couleurs, Déroutage couleur, Contraste, Qualité JPEG, Image miroir, Image négative, Numériser bord à bord, Détails des ombres, Netteté et Température avant de numériser un document.
- Travail personnalisé : utilisez cette option pour combiner plusieurs numérisations en une seule.
- Suppression des bords : utilisez cette option pour éliminer les traces ou les informations autour des bords d'un document. Vous pouvez supprimer une zone régulière autour des quatre côtés du papier, ou choisir un bord spécifique. L'option Suppression des bords supprime tout ce qui se trouve dans la zone sélectionnée, en ne laissant rien dans cette partie de l'image numérisée.
- Journal de transmission : utilisez cette option pour imprimer le journal de transmission ou le journal des erreurs de transmission.

# Présentation des menus de l'imprimante

## Liste des menus

| Fournitures                    | Menu Papier                 | Rapports                          | Paramètres               |
|--------------------------------|-----------------------------|-----------------------------------|--------------------------|
| Rempl. fournitures             | Alimentation par défaut     | Page des paramètres de menus      | Paramètres généraux      |
| Cartouche cyan                 | Format/Type de papier       | Statistiques du périphérique      | Paramètres de copie      |
| Cartouche magenta              | Configurer MF               | Page de configuration réseau      | Paramètres de télécopie  |
| Cartouche jaune                | Changer format              | Page de configuration du          | Paramètres d'email       |
| Cartouche noire                | Texture du papier           | réseau [x]                        | Paramètres FTP           |
| Rouleau et ensemble            | Grammage du papier          | Liste des raccourcis              | Menu Lecteur Flash       |
| d'entraînement séparateur      | Chargement du papier        | Journal des travaux de télécopies | Paramètres d'impression  |
| Bouteille de récupération de   | Types personnalisés         | Journal des appels de télécopies  |                          |
| toner                          | Noms personnalisés          | Raccourcis de copie               |                          |
| Unite de fusion                | Formats de numérisation     | Raccourcis des courriers          |                          |
| Module de transfert            | personnalisés               | electroniques                     |                          |
| Agrales                        | Noms de réceptacles         |                                   |                          |
| Boite perforatrice             | personnalises               |                                   |                          |
|                                | Configuration generale      | Liste des profils                 |                          |
|                                | Configuration du receptacie |                                   |                          |
|                                |                             | Imprimer repertoire               |                          |
|                                |                             | Rapport d'Inventaire              |                          |
| Sécurité                       | Réseau/Ports                | Aide                              | Gérer les raccourcis     |
| Modifier les configurations de | Carte réseau active         | Imprimer tous les guides          | Raccourcis de télécopie  |
| sécurité                       | Réseau standard ou          | Guide de copie                    | Raccourcis des courriers |
| Divers paramètres de sécurité  | Réseau [x] <sup>1</sup>     | Guide du courrier électronique    | électroniques            |
| Impression confidentielle      | USB standard                | Guide du télécopieur              | Raccourcis FTP           |
| Effacement de disque           | Parallèle [x]               | Guide FTP                         | Raccourcis de copie      |
| Journal d'audit de sécurité    | Série [x]                   | Guide des défauts d'impression    | Raccourcis Profils       |
| Définir la date et l'heure     | Configuration SMTP          | Guide d'information               |                          |

#### Menu Carte option

La liste des émulateurs de téléchargement (DLE) installés s'affiche.<sup>2</sup>

<sup>1</sup> En fonction de la configuration de l'imprimante, ce menu apparaît en tant que Réseau standard ou Réseau [x].

Guide des fournitures

<sup>2</sup> Ce menu s'affiche uniquement lorsqu'un ou plusieurs DLE sont installés.

## **Menu Fournitures**

| Option du menu                                | Description                                                                                     |
|-----------------------------------------------|-------------------------------------------------------------------------------------------------|
| Rempl. fournitures                            | Permet de réinitialiser l'indicateur d'état des fournitures du rouleau                          |
| Rouleau et ensemble d'entraînement séparateur | et de l'ensemble d'entraînement séparateur                                                      |
|                                               | <ul> <li>Sélectionnez Oui pour réinitialiser l'indicateur d'état des<br/>fournitures</li> </ul> |
|                                               | Sélectionnez Non pour quitter                                                                   |
|                                               |                                                                                                 |
| Cartouche cyan                                | Affiche l'état de la cartouche de toner cyan                                                    |
| 1er avertissement                             |                                                                                                 |
|                                               |                                                                                                 |
| Critically Low (Niveau bas critique)          |                                                                                                 |
| Manquante                                     |                                                                                                 |
| Defectueuse                                   |                                                                                                 |
| OK                                            |                                                                                                 |
| Non prise en charge                           |                                                                                                 |
| Cartouche magenta                             | Affiche l'état de la cartouche de toner magenta                                                 |
| 1er avertissement                             |                                                                                                 |
| Non valide                                    |                                                                                                 |
| Critically Low (Niveau bas critique)          |                                                                                                 |
| Manquante                                     |                                                                                                 |
| Défectueuse                                   |                                                                                                 |
| ОК                                            |                                                                                                 |
| Non prise en charge                           |                                                                                                 |
| Cartouche jaune                               | Affiche l'état de la cartouche de toner jaune                                                   |
| 1er avertissement                             |                                                                                                 |
| Non valide                                    |                                                                                                 |
| Critically Low (Niveau bas critique)          |                                                                                                 |
| Manquante                                     |                                                                                                 |
| Défectueuse                                   |                                                                                                 |
| ОК                                            |                                                                                                 |
| Non prise en charge                           |                                                                                                 |
| Cartouche noire                               | Affiche l'état de la cartouche de toner noire                                                   |
| 1er avertissement                             |                                                                                                 |
| Non valide                                    |                                                                                                 |
| Critically Low (Niveau bas critique)          |                                                                                                 |
| Manquante                                     |                                                                                                 |
| Défectueuse                                   |                                                                                                 |
| ОК                                            |                                                                                                 |
| Non prise en charge                           |                                                                                                 |
| Rouleau et ensemble d'entraînement séparateur | Affiche l'état du rouleau et de l'ensemble d'entraînement séparateur                            |
| ОК                                            |                                                                                                 |
| Remplacer                                     |                                                                                                 |

| Option du menu                                                                       | Description                                                    |
|--------------------------------------------------------------------------------------|----------------------------------------------------------------|
| Bouteille de récupération de toner<br>Presque pleine<br>Remplacer<br>Manquante<br>OK | Affiche l'état actuel de la bouteille de récupération de toner |
| Unité de fusion<br>1er avertissement<br>Bas<br>Remplacer<br>Manquante<br>OK          | Affiche l'état de l'unité de fusion.                           |
| Module de transfert<br>1er avertissement<br>Bas<br>Remplacer<br>Manquante<br>OK      | Affiche l'état du module de transfert.                         |
| Cartouche d'agrafes<br>1er avertissement<br>Bas<br>Remplacer<br>Manquante<br>OK      | Affiche l'état de la cartouche d'agrafes                       |
| Boîte perforatrice<br>Presque pleine<br>Remplacer<br>Manquante<br>OK                 | Affiche l'état actuel de la boîte perforatrice                 |

## Menu Papier

## Menu Alimentation par défaut

| Option du menu                                                                                       | Description                                                                                                    |
|----------------------------------------------------------------------------------------------------|----------------------------------------------------------------------------------------------------|
| Alimentation par défaut<br>Tiroir [x]<br>Chargeur multifonction<br>Manuel papier<br>Manuel enveloppe | <ul> <li>Indique la source d'alimentation papier par défaut pour tous les travaux d'impression.</li> <li>Remarques : <ul> <li>Tiroir 1 (tiroir standard) correspond au paramètre usine.</li> <li>Dans le menu Papier, Configurer chargeur MF doit être défini sur Cassette pour que le chargeur MF s'affiche en tant que paramètre du menu.</li> <li>Si vous avez chargé le même format et le même type de papier dans deux tiroirs et si les ontions Format papier et Type papier sont définies les tiroirs sont automatiquement</li> </ul> </li> </ul> |
|                                                                                                    | liés. Lorsqu'un tiroir est vide, le papier de l'autre tiroir lié est utilisé pour l'impression.                                                                                                    |

## Menu Format/Type papier

| Option du menu                                                  | Description                                                                                                    |
|-----------------------------------------------------------------|----------------------------------------------------------------------------------------------------|
| Format tiroir [x]                                               | Indique le format de papier chargé dans chaque tiroir                                                                                                    |
| Lettre                                                          | Remarques :                                                                                                    |
| Légal                                                           |                                                                                                    |
| Exécutive                                                       | <ul> <li>Lettre correspond au format par defaut aux Etats-Unis. A4 correspond au format<br/>interretional general défaut.</li> </ul>                                                                                                    |
| Oficio (Mexico)                                                 | International par defaut.                                                                                                    |
| Folio                                                           | Pour les tiroirs munis d'un détecteur automatique de format, seul le format détecté par l'imprimante est affiché                                                                                                    |
| Statement                                                       |                                                                                                    |
| Universel                                                       | <ul> <li>Si vous avez chargé le même format et le même type de papier dans deux tiroirs et s<br/>les options Format papier et Type papier sont définies, les tiroirs sont<br/>automatiquement liés. Lorsqu'un tiroir est vide, le papier de l'autre tiroir lié est utilis<br/>pour l'impression.</li> </ul> |
| A4                                                              |                                                                                                    |
| A5                                                              |                                                                                                    |
| JIS B5                                                          |                                                                                                    |
| Remarque : ce menu répertorie uniquement les tiroirs installés. |                                                                                                    |

| Option du menu              | Description                                                                                                    |
|-----------------------------|----------------------------------------------------------------------------------------------------|
| Type tiroir [x]             | Indique le type de papier chargé dans chaque tiroir.                                                                                                    |
| Papier normal               | Remargues :                                                                                                    |
| Bristol                     |                                                                                                    |
| Transparent                 | <ul> <li>Papier normal correspond au parametre usine pour Tiroir 1. Type perso [x] correspond<br/>au paramètre usine pour tous les autres tiroirs</li> </ul>                                                                                                    |
| Recyclé                     | Le cas échéant le nom défini nar l'utilizateur s'affiche à la place de Tupe norse [v]                                                                                                    |
| Glacé                       | • Le cas echeant, le nom denni par i dunisateur s'arriche a la place de Type perso [x].                                                                                                    |
| Glacé lourd                 | <ul> <li>Cette option permet de configurer le chainage automatique des tiroirs.</li> </ul>                                                                                                    |
| Etiquettes                  |                                                                                                    |
| Etiquettes vinyl            |                                                                                                    |
| Papier qualité              |                                                                                                    |
| En-tête                     |                                                                                                    |
| Préimprimé                  |                                                                                                    |
| Papier de couleur           |                                                                                                    |
| Papier fin                  |                                                                                                    |
| Papier épais                |                                                                                                    |
| Papier gréné/chiffon        |                                                                                                    |
| Type perso [x]              |                                                                                                    |
| Frmt chargeur MF            | Indique le format du papier chargé dans le chargeur multifonction                                                                                                    |
| Lettre                      | Remargues :                                                                                                    |
| Légal                       |                                                                                                    |
| Exécutive                   | <ul> <li>Lettre correspond au format par defaut aux Etats-Unis. A4 correspond au format<br/>international par défaut</li> </ul>                                                                                                    |
| Oficio (Mexico)             | Dens la manu Danian Configurat abancour ME dait âtre définitour Constituines abancour ME dait âtre définitour Constituines abancour Abancour Aba |
| Folio                       | <ul> <li>Dans le menu Papier, Configurer chargeur MF doit être defini sur Cassette pour que le<br/>chargeur ME s'affiche en tant qu'option de menu.</li> </ul>                                                                                                    |
| Statement                   | charge a fwir s'amerie en tant qu'option de menu.                                                                                                    |
| Universel                   |                                                                                                    |
| Enveloppe 7 3/4             |                                                                                                    |
| Enveloppe 9                 |                                                                                                    |
| Enveloppe 10                |                                                                                                    |
| Enveloppe DL                |                                                                                                    |
| Enveloppe C5                |                                                                                                    |
| Enveloppe B5                |                                                                                                    |
| Autre enveloppe             |                                                                                                    |
| A4                          |                                                                                                    |
| A5                          |                                                                                                    |
| A6                          |                                                                                                    |
| JIS B5                      |                                                                                                    |
| Remarque : ce menu répertor | rie uniquement les tiroirs installés.                                                                                                    |

| Option du menu                                                  | Description                                                                             |
|-----------------------------------------------------------------|-----------------------------------------------------------------------------------------|
| Type chargeur MF                                                | Indique le type de papier chargé dans le chargeur multifonction.                        |
| Type perso [x]                                                  | Remarques :                                                                             |
| Papier normal                                                   |                                                                                         |
| Bristol                                                         | • Type perso [x] correspond au paramètre usine.                                         |
| Transparent                                                     | • Dans le menu Papier, Configurer chargeur MF doit être défini sur Cassette pour que le |
| Recyclé                                                         | chargeur MF s'affiche en tant qu'option de menu.                                        |
| Glacé                                                           |                                                                                         |
| Glacé lourd                                                     |                                                                                         |
| Etiquettes                                                      |                                                                                         |
| Etiquettes vinyl                                                |                                                                                         |
| Papier qualité                                                  |                                                                                         |
| Enveloppe                                                       |                                                                                         |
| Enveloppe grenée                                                |                                                                                         |
| En-tête                                                         |                                                                                         |
| Préimprimé                                                      |                                                                                         |
| Papier de couleur                                               |                                                                                         |
| Papier fin                                                      |                                                                                         |
| Papier épais                                                    |                                                                                         |
| Papier gréné/chiffon                                            |                                                                                         |
| Format de papier manuel                                         | Indique le format de papier chargé manuellement.                                        |
| Lettre                                                          | Remarque : Lettre correspond au format par défaut aux Etats-Unis. A4 correspond au      |
| Légal                                                           | format international par défaut.                                                        |
| Exécutive                                                       |                                                                                         |
| Oficio (Mexico)                                                 |                                                                                         |
| Folio                                                           |                                                                                         |
| Statement                                                       |                                                                                         |
| Universel                                                       |                                                                                         |
| A4                                                              |                                                                                         |
| A5                                                              |                                                                                         |
| A6                                                              |                                                                                         |
| JIS B5                                                          |                                                                                         |
| Remarque : ce menu répertorie uniquement les tiroirs installés. |                                                                                         |

| Option du menu             | Description                                                                          |
|----------------------------|--------------------------------------------------------------------------------------|
| Type de papier manuel      | Indique le type de paier chargé manuellement.                                        |
| Papier normal              | <b>Remarque :</b> Papier normal correspond au paramètre usine.                       |
| Bristol                    |                                                                                      |
| Transparent                |                                                                                      |
| Recyclé                    |                                                                                      |
| Glacé                      |                                                                                      |
| Glacé lourd                |                                                                                      |
| Etiquettes                 |                                                                                      |
| Etiquettes vinyl           |                                                                                      |
| Papier qualité             |                                                                                      |
| En-tête                    |                                                                                      |
| Préimprimé                 |                                                                                      |
| Papier de couleur          |                                                                                      |
| Papier fin                 |                                                                                      |
| Papier épais               |                                                                                      |
| Papier gréné/chiffon       |                                                                                      |
| Type perso [x]             |                                                                                      |
| Format d'enveloppe manuel  | Indique le format d'enveloppe chargé manuellement.                                   |
| Enveloppe 10               | Remarque : Enveloppe 10 correspond au format par défaut aux Etats-Unis. Enveloppe DL |
| Enveloppe DL               | correspond au format international par défaut.                                       |
| Enveloppe C5               |                                                                                      |
| Enveloppe B5               |                                                                                      |
| Autre enveloppe            |                                                                                      |
| Enveloppe 7 3/4            |                                                                                      |
| Enveloppe 9                |                                                                                      |
| Type d'enveloppe manuel    | Indique le type d'enveloppe chargé manuellement                                      |
| Enveloppe                  | Remarque : Enveloppe correspond au paramètre usine.                                  |
| Enveloppe grenée           |                                                                                      |
| Type perso [x]             |                                                                                      |
| Remarque : ce menu réperto | rie uniquement les tiroirs installés.                                                |

## Menu Configurer MF

| Option du menu | Description                                                                                                    |
|----------------|----------------------------------------------------------------------------------------------------|
| Configurer MF  | Détermine quand l'imprimante sélectionne le papier chargé dans le chargeur multifonction.                                            |
| Manuel         | Remarques :                                                                                                    |
| Premier        | • Cassette correspond au paramètre usine. Il permet de configurer le chargeur multifonction comme source d'alimentation automatique. |
|                | <ul> <li>Manuel permet de configurer le chargeur multifonction uniquement pour les travaux d'impression<br/>manuelle.</li> </ul>     |
| l              | • Premier permet de configurer le chargeur multifonction comme principale source d'alimentation.                                     |

## Menu Changer format

| Option du menu                               | Description                                                                                                    |
|----------------------------------------------|----------------------------------------------------------------------------------------------------|
| Changer format                               | Utilise le format spécifié à la place du format demandé si celui-ci n'est pas disponible.                                                                  |
| Liste complète                               | Remarques :                                                                                                    |
| Hors fonction<br>Statement/A5<br>Lettre / A4 | <ul> <li>Liste complète est le paramètre par défaut. Tous les changements de format possibles sont<br/>autorisés.</li> </ul>                               |
|                                              | <ul> <li>Hors fonction indique qu'aucun changement de format n'est autorisé.</li> </ul>                                                                    |
|                                              | <ul> <li>Si vous définissez un changement de format, le travail d'impression se poursuit sans qu'aucun<br/>message Changer papier ne s'affiche.</li> </ul> |

## Menu Texture du papier

| Option du menu                                          | Description                                                                                                    |
|---------------------------------------------------------|----------------------------------------------------------------------------------------------------|
| <b>Texture normale</b><br>Normal<br>Grené<br>Lisse      | Indique la texture relative du papier ordinaire chargé.<br><b>Remarque :</b> Normal correspond au paramètre usine.                                                                                                    |
| <b>Texture bristol</b><br>Normal<br>Grené<br>Lisse      | <ul> <li>Indique la texture relative du bristol chargé</li> <li>Remarques : <ul> <li>Normal correspond au paramètre usine.</li> <li>Les paramètres s'affichent uniquement si le format bristol est pris en charge.</li> </ul> </li> </ul> |
| <b>Texture transparent</b><br>Normal<br>Grené<br>Lisse  | Indique la texture relative des transparents chargés<br><b>Remarque :</b> Normal correspond au paramètre usine.                                                                                                    |
| <b>Text. papier recyclé</b><br>Normal<br>Grené<br>Lisse | Indique la texture relative du papier recyclé chargé<br><b>Remarque :</b> Normal correspond au paramètre usine.                                                                                                    |
| <b>Texture glacée</b><br>Normal<br>Grené<br>Lisse       | Indique la texture relative du papier glacé chargé<br><b>Remarque :</b> Normal correspond au paramètre usine.                                                                                                    |
| Texture papier glacé lourd<br>Normal<br>Grené<br>Lisse  | Indique la texture relative du papier glacé chargé<br><b>Remarque :</b> Normal correspond au paramètre usine.                                                                                                    |
| <b>Texture étiquettes</b><br>Normal<br>Grené<br>Lisse   | Indique la texture relative des étiquettes chargées<br><b>Remarque :</b> Normal correspond au paramètre usine.                                                                                                    |

| Option du menu                                                  | Description                                                                                                    |
|-----------------------------------------------------------------|----------------------------------------------------------------------------------------------------|
| <b>Texture étiquettes en vinyle</b><br>Normal<br>Grené<br>Lisse | Indique la texture relative des étiquettes en vinyle chargées<br><b>Remarque :</b> Normal correspond au paramètre usine.                                                                                                    |
| <b>Texture papier qualité</b><br>Grené<br>Lisse<br>Normal       | Indique la texture relative du papier qualité chargé<br><b>Remarque :</b> Grenée correspond au paramètre usine.                                                                                                    |
| <b>Texture enveloppe</b><br>Normal<br>Grené<br>Lisse            | Indique la texture relative des enveloppes chargées<br><b>Remarque :</b> Normal correspond au paramètre usine.                                                                                                    |
| Texture enveloppe grenée                                        | Indique la texture relative des enveloppes chargées                                                                                                    |
| Grené                                                           | Remarque : Grenée correspond au paramètre usine.                                                                                                    |
| <b>Texture papier en-tête</b><br>Normal<br>Grené<br>Lisse       | Indique la texture relative du papier à en-tête chargé<br><b>Remarque :</b> Normal correspond au paramètre usine.                                                                                                    |
| <b>Texture préimprimés</b><br>Normal<br>Grené<br>Lisse          | Indique la texture relative du papier préimprimé chargé<br><b>Remarque :</b> Normal correspond au paramètre usine.                                                                                                    |
| <b>Texture papier couleur</b><br>Normal<br>Grené<br>Lisse       | Indique la texture relative du papier couleur chargé<br><b>Remarque :</b> Normal correspond au paramètre usine.                                                                                                    |
| <b>Texture légère</b><br>Normal<br>Grené<br>Lisse               | Indique la texture relative du papier chargé<br><b>Remarque :</b> Normal correspond au paramètre usine.                                                                                                    |
| <b>Texture lourde</b><br>Normal<br>Grené<br>Lisse               | Indique la texture relative du papier chargé<br>Remarque : Normal correspond au paramètre usine.                                                                                                    |
| Texture grenée/chiffon<br>Grené                                 | Indique la texture relative du papier chiffon chargé<br><b>Remarque :</b> Grenée correspond au paramètre usine.                                                                                                    |
| <b>Texture perso [x]</b><br>Normal<br>Grené<br>Lisse            | <ul> <li>Indique la texture relative du papier personnalisé chargé</li> <li>Remarques : <ul> <li>Normal correspond au paramètre usine.</li> <li>Les paramètres s'affichent uniquement si le type personnalisé est pris en charge.</li> </ul> </li> </ul> |

## Menu Grammage du papier

| Option du menu                                                | Description                                                                                                    |
|---------------------------------------------------------------|----------------------------------------------------------------------------------------------------|
| <b>Grammage normal</b><br>Normal<br>Lourd<br>Léger            | Indique le grammage relatif du papier ordinaire chargé.<br><b>Remarque :</b> Normal correspond au paramètre usine.                                                                                                    |
| <b>Grammage bristol</b><br>Normal<br>Lourd<br>Léger           | <ul> <li>Indique le grammage relatif du bristol chargé</li> <li>Remarques : <ul> <li>Normal correspond au paramètre usine.</li> <li>Les paramètres s'affichent uniquement si le format bristol est pris en charge.</li> </ul> </li> </ul> |
| Grammage transparent<br>Normal<br>Lourd<br>Léger              | Indique le grammage relatif des transparents chargés<br><b>Remarque :</b> Normal correspond au paramètre usine.                                                                                                    |
| <b>Gram papier recyclé</b><br>Normal<br>Lourd<br>Léger        | Indique le grammage relatif du papier recyclé chargé<br><b>Remarque :</b> Normal correspond au paramètre usine.                                                                                                    |
| <b>Grammage glacé</b><br>Normal<br>Lourd<br>Léger             | Indique le grammage relatif du papier glacé chargé<br><b>Remarque :</b> Normal correspond au paramètre usine.                                                                                                    |
| Poids papier glacé lourd<br>Lourd                             | Indique le grammage relatif du papier glacé chargé<br><b>Remarque :</b> Lourd correspond au paramètre usine.                                                                                                    |
| <b>Grammage étiquettes</b><br>Normal<br>Lourd<br>Léger        | Indique le grammage relatif des étiquettes chargées<br><b>Remarque :</b> Normal correspond au paramètre usine.                                                                                                    |
| <b>Grammage étiquettes vinyle</b><br>Normal<br>Lourd<br>Léger | Indique le grammage relatif des étiquettes en vinyle chargées<br><b>Remarque :</b> Normal correspond au paramètre usine.                                                                                                    |
| <b>Grammage qualité</b><br>Normal<br>Lourd<br>Léger           | Indique le grammage relatif du papier qualité chargé<br><b>Remarque :</b> Normal correspond au paramètre usine.                                                                                                    |
| <b>Grammage enveloppe</b><br>Normal<br>Lourd<br>Léger         | Indique le grammage relatif des enveloppes chargées<br><b>Remarque :</b> Normal correspond au paramètre usine.                                                                                                    |

| Option du menu                                               | Description                                                                                                    |
|--------------------------------------------------------------|----------------------------------------------------------------------------------------------------|
| <b>Grammage enveloppe grenée</b><br>Lourd<br>Léger<br>Normal | Indique le grammage relatif des enveloppes chargées<br><b>Remarque :</b> Lourd correspond au paramètre usine.                                                                                                    |
| <b>Grammage pap. en-tête</b><br>Normal<br>Lourd<br>Léger     | Indique le grammage relatif du papier à en-tête chargé<br><b>Remarque :</b> Normal correspond au paramètre usine.                                                                                                    |
| <b>Grammage préimprimés</b><br>Normal<br>Lourd<br>Léger      | Indique le grammage relatif du papier préimprimé chargé<br><b>Remarque :</b> Normal correspond au paramètre usine.                                                                                                    |
| <b>Grammage couleur</b><br>Normal<br>Lourd<br>Léger          | Indique le grammage relatif du papier couleur chargé<br><b>Remarque :</b> Normal correspond au paramètre usine.                                                                                                    |
| <b>Grammage léger</b><br>Léger                               | Indique le grammage relatif du papier chargé<br><b>Remarque :</b> Léger correspond au paramètre usine.                                                                                                    |
| Grammage lourd<br>Lourd                                      | Indique le grammage relatif du papier chargé<br><b>Remarque :</b> Lourd correspond au paramètre usine.                                                                                                    |
| Grammage chiffon/grené<br>Normal<br>Lourd<br>Léger           | Indique le grammage relatif du papier chiffon chargé<br><b>Remarque :</b> Normal correspond au paramètre usine.                                                                                                    |
| Grammage perso [x]<br>Normal<br>Lourd<br>Léger               | <ul> <li>Indique le grammage relatif du papier personnalisé chargé</li> <li>Remarques : <ul> <li>Normal correspond au paramètre usine.</li> <li>Les paramètres s'affichent uniquement si le type personnalisé est pris en charge.</li> </ul> </li> </ul> |

### Menu Chargement du papier

| Option du menu                       | Description                                                                                                    |
|--------------------------------------|----------------------------------------------------------------------------------------------------|
| Chargement bristols<br>Hors fonction | Définit si les impressions en recto verso s'appliquent à tous les travaux d'impression<br>qui indiquent Bristol comme type de papier |
| Recto\ verso                         | Remarque : Hors fonction correspond au paramètre usine.                                                                              |

#### **Remarques** :

- Recto verso définit par défaut l'impression recto verso de tous les travaux d'impression à moins qu'une impression simple soit sélectionnée à partir de Propriétés de l'imprimante.
- Si Recto verso est sélectionné, tous les travaux d'impression sont envoyés par le dispositif recto verso, y compris les travaux d'impression recto.

| Option du menu                                   | Description                                                                                                    |
|--------------------------------------------------|----------------------------------------------------------------------------------------------------|
| Chargt papier recyclé<br>Hors fonction           | Définit si les impressions en recto verso s'appliquent à tous les travaux d'impression<br>qui indiquent Papier recyclé comme type de papier       |
| Recto\ verso                                     | Remarque : Hors fonction correspond au paramètre usine.                                                                                           |
| Charg pap glacé<br>Hors fonction                 | Définit si les impressions en recto verso s'appliquent à tous les travaux d'impression qui indiquent Papier glacé comme type de papier            |
| Recto\ verso                                     | Remarque : Hors fonction correspond au paramètre usine.                                                                                           |
| Chargement papier glacé lourd<br>Hors fonction   | Définit si les impressions en recto verso s'appliquent à tous les travaux d'impression<br>qui indiquent Papier glacé lourd comme type de papier   |
| Recto\ verso                                     | Remarque : Hors fonction correspond au paramètre usine.                                                                                           |
| Chargement étiquettes<br>Hors fonction           | Définit si les impressions en recto verso s'appliquent à tous les travaux d'impression qui indiquent Etiquettes comme type de papier              |
| Recto\ verso                                     | Remarque : Hors fonction correspond au paramètre usine.                                                                                           |
| Chargement étiquettes en vinyle<br>Hors fonction | Définit si les impressions en recto verso s'appliquent à tous les travaux d'impression<br>qui indiquent Etiquettes en vinyle comme type de papier |
| Recto\ verso                                     | Remarque : Hors fonction correspond au paramètre usine.                                                                                           |
| Chargement qualité<br>Hors fonction              | Définit si les impressions en recto verso s'appliquent à tous les travaux d'impression<br>qui indiquent Papier qualité comme type de papier       |
| Recto\ verso                                     | Remarque : Hors fonction correspond au paramètre usine.                                                                                           |
| Chargement en-tête                               | Définit si les impressions en recto verso s'appliquent à tous les travaux d'impression                                                            |
| Hors fonction                                    | qui indiquent Papier à en-tête comme type de papier                                                                                               |
| Recto\ verso                                     | <b>Remarque :</b> Hors fonction correspond au paramètre usine.                                                                                    |
| Chargement préimprimés<br>Hors fonction          | Définit si les impressions en recto verso s'appliquent à tous les travaux d'impression<br>qui indiquent Papier préimprimé comme type de papier    |
| Recto\ verso                                     | Remarque : Hors fonction correspond au paramètre usine.                                                                                           |
| Chargement couleur<br>Hors fonction              | Définit si les impressions en recto verso s'appliquent à tous les travaux d'impression<br>qui indiquent Papier couleur comme type de papier       |
| Recto\ verso                                     | Remarque : Hors fonction correspond au paramètre usine.                                                                                           |
| Chargement léger<br>Hors fonction                | Définit si les impressions en recto verso s'appliquent à tous les travaux d'impression<br>qui indiquent Papier léger comme type de papier         |
| Recto\ verso                                     | Remarque : Hors fonction correspond au paramètre usine.                                                                                           |
| Chargement lourd                                 | Définit si les impressions en recto verso s'appliquent à tous les travaux d'impression                                                            |
| Recto\ verso                                     | <b>Remargue :</b> Hors fonction correspond au paramètre usine.                                                                                    |
| Chargement grené/chiffon                         | Définit si les impressions en recto verso s'annliquent à tous les travaux d'impression                                                            |
| Hors fonction                                    | qui indiquent Grené ou Chiffon comme type de papier                                                                                               |
| Recto\ verso                                     | Remarque : Hors fonction correspond au paramètre usine.                                                                                           |

**Remarques :** 

- Recto verso définit par défaut l'impression recto verso de tous les travaux d'impression à moins qu'une impression simple soit sélectionnée à partir de Propriétés de l'imprimante.
- Si Recto verso est sélectionné, tous les travaux d'impression sont envoyés par le dispositif recto verso, y compris les travaux d'impression recto.

| Option du menu                                        | Description                                                                                                    |
|-------------------------------------------------------|----------------------------------------------------------------------------------------------------|
| Chargement perso [x]<br>Hors fonction<br>Recto\ verso | Définit si les impressions en recto verso s'appliquent à tous les travaux d'impression<br>qui indiquent Perso [x] comme type de papier<br><b>Remarques :</b>                   |
|                                                       | <ul> <li>Hors fonction correspond au paramètre usine.</li> <li>Chargement perso [x] est disponible uniquement si le type de papier personnalisé est pris en charge.</li> </ul> |

#### **Remarques :**

- Recto verso définit par défaut l'impression recto verso de tous les travaux d'impression à moins qu'une impression simple soit sélectionnée à partir de Propriétés de l'imprimante.
- Si Recto verso est sélectionné, tous les travaux d'impression sont envoyés par le dispositif recto verso, y compris les travaux d'impression recto.

| Option du menu                                                                                                    | Description                                                                                                    |
|----------------------------------------------------------------------------------------------------|----------------------------------------------------------------------------------------------------|
| Type perso [x]<br>Papier<br>Carton<br>Transparent<br>Glacé<br>Rugueux/Coton<br>Etiquettes<br>Etiquettes vinyl<br>Enveloppe | <ul> <li>Associe un type de papier ou de support spécial à un nom Type perso [x] correspondant au paramètre usine ou à un nom personnalisé créé par l'utilisateur via Embedded Web Server ou MarkVision<sup>™</sup> Professional.</li> <li>Remarques : <ul> <li>Papier correspond au paramètre usine.</li> <li>Pour imprimer à partir de cette source, le type de papier personnalisé doit être pris en charge par le tiroir sélectionné ou le chargeur multifonction.</li> </ul> </li> </ul> |
| Recyclé<br>Papier<br>Carton<br>Transparent<br>Glacé<br>Rugueux/Coton<br>Etiquettes<br>Etiquettes vinyl<br>Enveloppe        | <ul> <li>Indique un type de papier lorsque le paramètre Recyclé est sélectionné dans d'autres menus.</li> <li>Remarques : <ul> <li>Papier correspond au paramètre usine.</li> <li>Pour imprimer à partir de cette source, le type de papier personnalisé doit être pris en charge par le tiroir sélectionné ou le chargeur multifonction.</li> </ul> </li> </ul>                                                                                                    |

### Menu Types personnalisés

### Menu Noms personnalisés

| Option du menu       | Définition                                                                        |
|----------------------|-----------------------------------------------------------------------------------|
| Nom personnalisé [x] | Spécifiez un nom personnalisé pour un type de papier. Ce nom remplace le nom Type |
| [aucun]              | perso [x] dans les menus de l'imprimante.                                         |

### Menu Noms de réceptacles personnalisés

| Option de menu      | Description                                              |
|---------------------|----------------------------------------------------------|
| Réceptacle standard | Indique un nom personnalisé pour le réceptacle standard. |
| Réceptacle [x]      | Indique un nom personnalisé pour le réceptacle [x].      |

### Menu Formats de numérisation personnalisés

| Option du menu                                                                         | Description                                                                                                    |  |
|----------------------------------------------------------------------------------------|----------------------------------------------------------------------------------------------------|--|
| Format de numérisation<br>personnalisé [x]<br>Nom de format de numérisation<br>Largeur | Spécifie un nom de format de numérisation personnalisé, les formats de numérisation et les options. Le nom de format de numérisation personnalisé remplace Format de numérisation personnalisé [x] dans les me de l'imprimante. |  |
| 25–215,9 mm (1–8,5 pouces)                                                             | Remarques :                                                                                                    |  |
| Hauteur<br>25–635 mm (1–25 pouces)<br>Orientation                                      | <ul> <li>La valeur 8,5 pouces correspond au réglage par défaut de la largeur pour<br/>Etats-Unis. La valeur 210 millimètres correspond au réglage internationa<br/>défaut de la largeur.</li> </ul>                             |  |
| Portrait<br>Paysage<br>2 numérisations par face                                        | <ul> <li>La valeur 14 pouces correspond au réglage par défaut de la hauteur pour les<br/>Etats-Unis. La valeur 297 millimètres correspond au réglage international par<br/>défaut de la hauteur.</li> </ul>                     |  |
| Hors fonction<br>En fonction                                                           | <ul> <li>Portrait correspond au paramètre usine pour l'orientation.</li> <li>Hors fonction correspond au paramètre usine pour l'option 2 numérisations par face.</li> </ul>                                                     |  |

### Menu Configuration générale

Ces options de menu permettent de définir la hauteur et la largeur du format de papier Universel. Le format de papier Universel est un format de papier défini par l'utilisateur. Ce paramètre est répertorié avec les autres paramètres de format de papier et inclut les options similaires, telles que l'impression recto verso et l'impression de plusieurs pages sur une seule feuille.

| Option du menu                                   | Description                                                                                                    |
|--------------------------------------------------|----------------------------------------------------------------------------------------------------|
| <b>Unités de mesure</b><br>Pouces<br>Millimètres | Indique l'unité de mesure<br><b>Remarque :</b> l'unité par défaut pour les Etats-Unis est le pouce. L'unité internationale par défaut est<br>le millimètre.                                                                                                    |
| Largeur portrait<br>3–48 pouces<br>76–1219 mm    | <ul> <li>Définit la largeur portrait.</li> <li>Remarques : <ul> <li>Si la valeur dépasse la largeur maximum, l'imprimante utilise la valeur maximum autorisée.</li> <li>8,5 pouces correspond au paramètre par défaut pour les Etats-Unis. La valeur 216 mm correspond au réglage international par défaut.</li> </ul> </li> </ul> |
|                                                  | <ul> <li>La largeur peut être augmentée par incrément de 0,01 pouce ou de 1 mm.</li> </ul>                                                                                                    |

| Option du menu      | Description                                                                                                    |
|---------------------|----------------------------------------------------------------------------------------------------|
| Hauteur portrait    | Définit la hauteur portrait.                                                                                                    |
| 3–48 pouces         | Remarques :                                                                                                    |
| 76–1219 mm          | • Si la valeur dépasse la hauteur maximum, l'imprimante utilise la valeur maximum autorisée.                                                               |
|                     | <ul> <li>14 pouces correspond au paramètre par défaut pour les Etats-Unis. La valeur 356 mm<br/>correspond au réglage international par défaut.</li> </ul> |
|                     | <ul> <li>La hauteur peut être augmentée par incrément de 0,01 pouce ou de 1 mm.</li> </ul>                                                                 |
| Sens d'alimentation | Indique le sens de l'alimentation.                                                                                                    |
| Bord court          | Remarques :                                                                                                    |
| Bord long           | <ul> <li>Bord court correspond au paramètre par défaut.</li> </ul>                                                                                         |
|                     | <ul> <li>Bord long est affiché uniquement si le bord le plus long est plus court que la largeur maximum<br/>prise en charge par le tiroir.</li> </ul>      |

## menu Configuration du réceptacle

| Option du menu                                                                                                    | Description                                                                                                    |
|----------------------------------------------------------------------------------------------------|----------------------------------------------------------------------------------------------------|
| <b>Réceptacle de sortie</b><br>Réceptacle standard<br>Réceptacle [x]                                                 | Précise le réceptacle de sortie par défaut<br><b>Remarque :</b> Réceptacle standard correspond au paramètre usine.                                                                                                    |
| Config. réceptacles<br>Boîte à lettres<br>Chaînage<br>Surplus de messages<br>Chaînage optionnel<br>Taper affectation | <ul> <li>Définit les options de configuration des réceptacles de sortie</li> <li>Remarques : <ul> <li>Boîte à lettres correspond au paramètre usine. Il permet de traiter chaque réceptacle en tant que boîte à lettres séparée.</li> <li>Le lien configure tous les réceptacles disponibles comme s'il s'agissait d'un grand réceptacle de sortie.</li> <li>Sortie pleine affecte un réceptacle lorsque les bacs de la boîte aux lettres sont pleins.</li> <li>Chaînage optionnel permet de relier tous les réceptacles de sortie disponibles à l'exception du réceptacle standard et s'affiche uniquement quand plusieurs réceptacles optionnels sont installés.</li> <li>Taper affectation permet d'affecter chaque type de papier à un réceptacle de sortie ou à un ensemble de réceptacles liés.</li> <li>Les réceptacles ayant des noms identiques sont automatiquement liés à moins que le paramètre Chaînage optionnel ne soit sélectionné.</li> </ul> </li> </ul> |
| <b>Réceptacle de débordement</b><br>Réceptacle standard<br>Réceptacle [x]                                            | Précise un autre réceptacle de sortie quand le réceptacle désigné est plein<br><b>Remarque :</b> Réceptacle standard correspond au paramètre usine.                                                                                                    |

| Option du menu                | Description                                                                   |
|-------------------------------|-------------------------------------------------------------------------------|
| Type/réceptacle               | Sélectionne un réceptacle de sortie pour chaque type de papier pris en charge |
| Réc. papier normal            | Sélectionnez l'une des options suivantes pour chaque type :                   |
| Réc. bristols                 | Désactivé                                                                     |
| Réc. transparents             | Réceptacle standard                                                           |
| Réc. recyclé                  | Réceptacle [x]                                                                |
| Récept pap glacé              | <b>Remargue :</b> Désactivé correspond au paramètre usine.                    |
| Réceptacle papier glacé lourd |                                                                               |
| Réc. étiquettes               |                                                                               |
| Réc. étiquettes en vinyle     |                                                                               |
| Réc. qualité                  |                                                                               |
| Réc. enveloppe                |                                                                               |
| Réc. enveloppe grenée         |                                                                               |
| Réc. en-tête                  |                                                                               |
| Réc. préimprimés              |                                                                               |
| Réc. couleur                  |                                                                               |
| Réc. papier léger             |                                                                               |
| Réc. papier lourd             |                                                                               |
| Réc. papier chiffon/grené     |                                                                               |
| Réceptacle perso [x]          |                                                                               |

# Menu Rapports

## Menu Rapports

| Option du menu                         | Description                                                                                                    |
|----------------------------------------|----------------------------------------------------------------------------------------------------|
| Page des paramètres<br>de menus        | Imprime un rapport contenant des informations sur le papier chargé dans les tiroirs, la mémoire installée, le nombre total de pages, les alertes, les délais, la langue du panneau de commandes de l'imprimante, l'adresse TCP/IP, l'état des fournitures, l'état de la connexion réseau, ainsi que d'autres informations. |
| Statistiques du<br>périphérique        | Imprime un rapport contenant les statistiques de l'imprimante, notamment des informations sur les fournitures et sur les pages imprimées.                                                                                                    |
| Page de configuration<br>réseau        | Imprime un rapport contenant des informations utiles sur les paramètres de l'imprimante réseau telles que l'adresse TCP/IP.                                                                                                    |
|                                        | <b>Remarque :</b> Cette option est disponible uniquement sur les imprimantes réseau et les imprimantes connectées à des serveurs d'impression.                                                                                                    |
| Page de configuration<br>du réseau [x] | Imprime un rapport contenant des informations utiles sur les paramètres de l'imprimante réseau telles que l'adresse TCP/IP.                                                                                                    |
|                                        | Remarques :                                                                                                    |
|                                        | Cette option est disponible uniquement si plusieurs options réseau sont installées.                                                                                                    |
|                                        | <ul> <li>Cette option est disponible uniquement sur les imprimantes réseau et les imprimantes<br/>connectées à des serveurs d'impression.</li> </ul>                                                                                                    |
| Liste des raccourcis                   | Imprime un rapport contenant des informations sur les raccourcis configurés.                                                                                                    |

| Option du menu                      | Description                                                                                                    |
|-------------------------------------|----------------------------------------------------------------------------------------------------|
| Journal des travaux de              | Imprime un rapport contenant des informations sur les 200 dernières télécopies traitées.                                                                                                    |
| télécopies                          | <b>Remarque :</b> Cette option n'est disponible que lorsque l'option Activer les journaux des travaux est activée dans le menu Paramètres de télécopie.                                                                                                    |
| Journal des appels de<br>télécopies | Imprime un rapport contenant des informations sur les 100 derniers appels tentés, reçus et bloqués.                                                                                                    |
|                                     | <b>Remarque :</b> Cette option n'est disponible que lorsque l'option Activer les journaux des travaux est activée dans le menu Paramètres de télécopie.                                                                                                    |
| Raccourcis de copie                 | Imprime un rapport contenant des informations sur les raccourcis de copie.                                                                                                    |
| Raccourcis d'email                  | Imprime un rapport contenant des informations sur les raccourcis des courriers électroniques.                                                                                                    |
| Raccourcis de télécopie             | Imprime un rapport contenant des informations sur les raccourcis des télécopies.                                                                                                    |
| Raccourcis FTP                      | Imprime un rapport contenant des informations sur les raccourcis FTP.                                                                                                    |
| Liste des profils                   | Imprime la liste des profils stockés dans l'imprimante.                                                                                                    |
| Imprimer polices                    | Imprime un rapport de toutes les polices disponibles pour le langage d'imprimante sélectionné.                                                                                                    |
| Imprimer répertoire                 | Imprime la liste des ressources stockées sur une carte mémoire flash ou sur un disque dur en option.                                                                                                    |
|                                     | Remarques :                                                                                                    |
|                                     | <ul> <li>La taille du tampon de travail doit être définie sur 100 %.</li> </ul>                                                                                                    |
|                                     | <ul> <li>Vérifiez que la carte mémoire flash en option ou le disque dur de l'imprimante est installé<br/>correctement et fonctionne.</li> </ul>                                                                                                    |
| Rapport d'inventaire                | Imprime un rapport contenant des informations d'inventaire, notamment le numéro de série et<br>le nom de modèle de l'imprimante. le rapport contient du texte et des codes à barres UPC pouvant<br>être numérisés pour être ajoutés à une base de données d'inventaire. |

# Menu Réseau/Ports

### Menu Carte réseau active

| Option du menu                                | Description                                                                                                    |
|-----------------------------------------------|----------------------------------------------------------------------------------------------------|
| Carte réseau active                           | Remarques :                                                                                                    |
| Auto<br>[liste des cartes réseau disponibles] | <ul> <li>Auto correspond au paramètre usine.</li> <li>Cette option de menu apparaît uniquement si une carte réseau en option<br/>est installée.</li> </ul> |

### Menu Réseau standard ou Réseau [x]

Remarque : seuls les ports actifs apparaissent dans ce menu : aucun port inactif n'est répertorié.

| Option du menu                           | Description                                                                                                    |
|------------------------------------------|----------------------------------------------------------------------------------------------------|
| PCL SmartSwitch<br>En fonction           | Permet de configurer l'imprimante afin qu'elle passe automatiquement en mode d'émulation<br>PCL lorsqu'un travail d'impression le requiert, quel que soit le langage par défaut de l'imprimante.                                                                                         |
| Hors fonction                            | Remarques :                                                                                                    |
|                                          | En fonction correspond au paramètre usine.                                                                                                    |
|                                          | <ul> <li>Sur Hors fonction, l'imprimante n'analyse pas les données entrantes. Elle utilise<br/>l'émulation PostScript si PS SmartSwitch est activé. Si PS SmartSwitch est désactivé, elle<br/>utilise le langage d'imprimante par défaut spécifié dans le menu Configuration.</li> </ul> |
| <b>PS SmartSwitch</b><br>En fonction     | Permet de configurer l'imprimante afin qu'elle passe automatiquement en mode d'émulation PS<br>lorsqu'un travail d'impression le requiert, quel que soit le langage par défaut de l'imprimante.                                                                                          |
| Hors fonction                            | Remarques :                                                                                                    |
|                                          | En fonction correspond au paramètre usine.                                                                                                    |
|                                          | <ul> <li>Sur Hors fonction, l'imprimante n'analyse pas les données entrantes. Elle utilise<br/>l'émulation PCL si PCL SmartSwitch est activé. Si PCL SmartSwitch est désactivé, elle utilise<br/>le langage d'imprimante par défaut spécifié dans le menu Configuration.</li> </ul>      |
| Mode NPA<br>Auto                         | Permet de configurer l'imprimante afin qu'elle effectue le traitement spécial requis pour le mode de communication bidirectionnelle, conformément au protocole NPA.                                                                                                    |
| Hors fonction                            | Remarques :                                                                                                    |
|                                          | <ul> <li>Auto correspond au paramètre usine.</li> </ul>                                                                                                    |
|                                          | <ul> <li>La modification de ce paramètre depuis le panneau de commandes de l'imprimante<br/>entraîne le redémarrage de l'imprimante lorsque vous quittez le menu. La sélection de<br/>menu est ensuite mise à jour.</li> </ul>                                                           |
| Tampon réseau                            | Configure la taille du tampon d'entrée du réseau.                                                                                                    |
| Auto                                     | Remarques :                                                                                                    |
| De 3 Ko a [taille<br>maximale autorisée] | Auto correspond au paramètre usine.                                                                                                    |
|                                          | Cette valeur est modifiable par incrément de 1 Ko.                                                                                                    |
|                                          | <ul> <li>La taille maximale dépend de la quantité de mémoire de l'imprimante, de la taille des<br/>autres mémoires tampon et de la valeur définie pour l'option Economiser ressource<br/>(Activé ou Désactivé).</li> </ul>                                                               |
|                                          | <ul> <li>Pour augmenter au maximum la taille du tampon réseau, désactivez ou réduisez la taille<br/>des tampons parallèle, série et USB.</li> </ul>                                                                                                    |
|                                          | <ul> <li>La modification de ce paramètre depuis le panneau de commandes de l'imprimante<br/>entraîne le redémarrage de l'imprimante lorsque vous quittez le menu. La sélection de<br/>menu est ensuite mise à jour.</li> </ul>                                                           |

| Option du menu                       | Description                                                                                                    |
|--------------------------------------|----------------------------------------------------------------------------------------------------|
| Tampon d'impression<br>Hors fonction | Stocke temporairement les travaux d'impression sur le disque dur de l'imprimante avant de les imprimer. Ce menu s'affiche uniquement si un disque formaté est installé.                                                        |
| En fonction                          | Remarques :                                                                                                    |
| Auto                                 | <ul> <li>Hors fonction correspond au paramètre usine.</li> </ul>                                                                                                    |
|                                      | <ul> <li>Si cette option est activée, les travaux d'impression sont mis en mémoire tampon sur le<br/>disque dur de l'imprimante.</li> </ul>                                                                                    |
|                                      | <ul> <li>Si elle est définie sur Auto, les travaux d'impression sont mis en mémoire tampon<br/>uniquement si l'imprimante traite des données provenant d'un autre port.</li> </ul>                                             |
|                                      | <ul> <li>La modification de ce paramètre depuis le panneau de commandes de l'imprimante<br/>entraîne le redémarrage de l'imprimante lorsque vous quittez le menu. La sélection de<br/>menu est ensuite mise à jour.</li> </ul> |
| <b>PS binaire Mac</b><br>Auto        | Permet de configurer l'imprimante afin qu'elle traite les travaux d'impression PostScript binaire<br>Macintosh.                                                                                                    |
| En fonction                          | Remarques :                                                                                                    |
| Hors fonction                        | <ul> <li>Auto correspond au paramètre usine.</li> </ul>                                                                                                    |
|                                      | <ul> <li>Si l'option est désactivée, les travaux d'impression sont filtrés à l'aide d'un protocole</li> </ul>                                                                                                    |
|                                      | standard.                                                                                                    |
|                                      | • Si l'option est activée, l'imprimante traite les travaux d'impression PostScript binaire bruts.                                                                                                    |
| Configuration réseau                 | Affiche et définit les paramètres réseau de l'imprimante.                                                                                                    |
| standard                             | <b>Remarque :</b> le menu Sans fil s'affiche uniquement quand l'imprimante est connectée à un                                                                                                    |
| Carte réseau                         | réseau sans fil.                                                                                                    |
| TCP/IP                               |                                                                                                    |
| IPv6                                 |                                                                                                    |
| Sans fil                             |                                                                                                    |
| AppleTalk                            |                                                                                                    |
| Configuration du réseau<br>[x]       |                                                                                                    |
| Rapports                             |                                                                                                    |
| Carte réseau                         |                                                                                                    |
| TCP/IP                               |                                                                                                    |
| IPv6                                 |                                                                                                    |
| Sans fil                             |                                                                                                    |
| AppleTalk                            |                                                                                                    |

## Menu Rapports réseau

Ce menu est disponible depuis le menu Réseau/Ports :

Réseau/Ports > Réseau standard ou Réseau [x] > Configuration du réseau standard ou Configuration réseau > Rapports ou Rapports réseau

| Option du menu                    | Description                                                                                                    |
|-----------------------------------|----------------------------------------------------------------------------------------------------|
| Imprimer la page de configuration | Imprime un rapport contenant des informations utiles sur les paramètres de l'imprimante réseau telles que l'adresse TCP/IP. |

### Menu Carte Réseau

Ce menu est disponible depuis le menu Réseau/Ports :

Réseau/Ports > Réseau standard ou Réseau [x] > Configuration du réseau standard ou Configuration du réseau [x] > Carte réseau

| Option du menu                                                 | Description                                                                                                    |
|----------------------------------------------------------------|----------------------------------------------------------------------------------------------------|
| <b>Afficher l'état de la carte</b><br>Connectée<br>Déconnectée | Permet d'afficher l'état de la connexion de la carte réseau.                                                                                                    |
| Afficher la vitesse de la carte                                | Permet d'afficher la vitesse de la carte réseau active                                                                                                    |
| Afficher l'adresse réseau<br>UAA<br>LAA                        | Permet d'afficher les adresses réseau.                                                                                                    |
| <b>Délai fin de travail</b><br>0–255                           | <ul> <li>Fixe la durée (en secondes) avant l'annulation d'un travail d'impression réseau.</li> <li>Remarques : <ul> <li>90 secondes correspond au paramètre usine.</li> <li>La valeur 0 désactive le délai.</li> <li>Si vous sélectionnez une valeur entre 1 et 9, le paramètre est défini sur 10.</li> </ul> </li> </ul> |
| <b>Page d'en-tête</b><br>Hors fonction<br>En fonction          | Permet à l'imprimante d'imprimer une page d'en-tête.<br><b>Remarque :</b> Hors fonction correspond au paramètre usine.                                                                                                    |

### Menu TCP/IP

Ce menu est disponible depuis le menu Réseau/Ports :

Réseau/Ports > Réseau standard ou Réseau [x] > Configuration du réseau standard ou Configuration du réseau [x] > TCP/IP

**Remarque :** ce menu est disponible uniquement sur les modèles fonctionnant en réseau ou les imprimantes connectées à des serveurs d'impression.

| Option du menu               | Description                                                  |
|------------------------------|--------------------------------------------------------------|
| Activer                      | Active TCP/IP                                                |
| En fonction<br>Hors fonction | <b>Remarque :</b> En fonction correspond au paramètre usine. |

| de définir le nom d'hôte TCP/IP actuel                                                                                                    |
|----------------------------------------------------------------------------------------------------|
| ue : il peut être modifié uniquement depuis Embedded Web Server.                                                                                                    |
| d'afficher et de modifier l'adresse TCP/IP actuelle                                                                                                    |
| <b>ue :</b> la configuration manuelle de l'adresse IP définit les paramètres Activer DHCP et<br>P auto sur Hors fonction. Elle définit également les paramètres Activer BOOTP et<br>RARP sur Hors fonction sur les systèmes prenant en charge BOOTP et RARP. |
| d'afficher et de modifier le masque de réseau TCP/IP actuel                                                                                                    |
| d'afficher et de modifier la passerelle TCP/IP actuelle                                                                                                    |
| e paramètre d'affectation de l'adresse et du paramètre DHCP                                                                                                    |
| ue : En fonction correspond au paramètre usine.                                                                                                    |
| e paramètre d'affectation de l'adresse RARP                                                                                                    |
| ue : En fonction correspond au paramètre usine.                                                                                                    |
| e paramètre d'affectation de l'adresse BOOTP                                                                                                    |
| ue : En fonction correspond au paramètre usine.                                                                                                    |
|                                                                                                    |
| le paramètre Réseau de configuration zéro                                                                                                    |
| ue : Oui correspond au paramètre usine.                                                                                                    |
| serveur ETP intégré qui permet d'envoyer des fichiers à l'imprimante à l'aide du                                                                                                    |
| e de transfert de fichiers FTP.                                                                                                    |
| ue : Oui correspond au paramètre usine.                                                                                                    |
| serveur Web incorporé (Embedded Web Server). Une fois le serveur activé,                                                                                                    |
| ante peut être contrôlée et gérée à distance via un navigateur Web.                                                                                                    |
| ue : Oui correspond au paramètre usine.                                                                                                    |
| d'afficher et de modifier l'adresse actuelle du serveur WINS                                                                                                    |
| d'afficher et de modifier le paramètre DDNS actuel                                                                                                    |
| ue : Oui correspond au paramètre usine.                                                                                                    |
|                                                                                                    |
| d'afficher et de modifier le paramètre mDNS actuel                                                                                                    |
| ue : Oui correspond au paramètre usine.                                                                                                    |
|                                                                                                    |
| d'afficher et de modifier l'adresse actuelle du serveur DNS                                                                                                    |
| d'afficher et de modifier le paramètre HTTPS actuel                                                                                                    |
| ue : Oui correspond au paramètre usine.                                                                                                    |
|                                                                                                    |

## IPv6, menu

Ce menu est disponible depuis le menu Réseau/Ports :

# Réseau/Ports > Réseau standard ou Réseau [x] > Configuration réseau standard ou Configuration du réseau [x] > IPv6

**Remarque :** ce menu est disponible uniquement pour les modèles fonctionnant en réseau ou les imprimantes connectées à des serveurs d'impression.

| Option de menu        | Description                                                                                        |
|-----------------------|----------------------------------------------------------------------------------------------------|
| Activer IPv6          | Active IPv6 sur l'imprimante.                                                                      |
| En fonction           | Remarque : en fonction correspond au paramètre usine.                                              |
| Eteinte               |                                                                                                    |
| Configuration auto.   | Indique si l'adaptateur réseau accepte les entrées de configuration de l'adresse IPv6 automatiques |
| En fonction           | fournies par un routeur.                                                                           |
| Eteinte               | Remarque : en fonction correspond au paramètre usine.                                              |
| Définir le nom d'hôte | Permet de définir le nom d'hôte.                                                                   |
| Afficher l'adresse    | Remarque : ces paramètres peuvent être modifiés uniquement à partir du serveur Web                 |
| Voir adresse routeur  | incorpore.                                                                                         |
| Activer DHCPv6        | Active DHCPv6 sur l'imprimante.                                                                    |
| En fonction           | Remarque : en fonction correspond au paramètre usine.                                              |
| Eteinte               |                                                                                                    |

### Menu Sans fil

Ce menu permet d'afficher ou de configurer les paramètres du serveur d'impression interne sans fil.

Remarque : ce menu est disponible uniquement pour les modèles connectés à un réseau sans fil.

Le menu Sans fil est disponible depuis le menu Réseau/Ports :

| Réseau/Ports > Réseau standard ou Réseau [x] > Configuration du réseau standard ou Configuration du réseau [x | <b>x]</b> > |
|----------------------------------------------------------------------------------------------------|-------------|
| Sans fil                                                                                                    |             |

| Option du menu                                               | Description                                                                                                    |
|--------------------------------------------------------------|----------------------------------------------------------------------------------------------------|
| Mode PBC WPS                                                 | Permet de connecter l'imprimante à un réseau sans fil en appuyant sur des boutons sur<br>l'imprimante et sur le point d'accès (routeur sans fil) pendant un certain laps de temps                                                                                                    |
| Mode PIN WPS                                                 | Permet de connecter l'imprimante à un réseau sans fil en utilisant un code PIN sur<br>l'imprimante et en le saisissant dans les paramètres sans fil du point d'accès                                                                                                    |
| WPS Auto Detect (Détection<br>automatique WPS)<br>Désactiver | Détecte automatiquement la méthode de connexion utilisée par un point d'accès équipé<br>de WPS : PBC (Push Button Configuration, configuration des boutons de commande) WPS<br>ou PIN (Personal Identification Number, numéro d'identification personnel) WPS                                             |
| Activer                                                      | Remarque : Désactiver correspond au paramètre usine.                                                                                                    |
| <b>Mode Réseau</b><br>Ad-hoc<br>Infrastructure               | <ul> <li>Définit le mode réseau.</li> <li>Remarques : <ul> <li>Ad hoc correspond au paramètre usine. Il configure la connexion sans fil directement entre l'imprimante et un ordinateur.</li> <li>Infrastructure permet à l'imprimante d'accéder à un réseau via un point d'accès.</li> </ul> </li> </ul> |

| Option du menu                  | Description                                                              |
|---------------------------------|--------------------------------------------------------------------------|
| Compatibilité                   | Définit la norme sans fil pour le réseau sans fil.                       |
| 802.11b/g/n                     | <b>Remarque :</b> 802.11b/g/n correspond au paramètre usine.             |
| 802.11n                         |                                                                          |
| 802.11b/g                       |                                                                          |
| Choisir un réseau               | Permet de sélectionner un réseau disponible pour l'imprimante            |
| [liste des réseaux disponibles] |                                                                          |
| Afficher la qualité du signal   | Permet d'afficher la qualité de la connexion sans fil.                   |
| Afficher le mode de sécurité    | Permet d'afficher la méthode de cryptage utilisée par un réseau sans fil |

**Remarque :** *Wi-Fi Protected Setup (WPS)* est une configuration simple et sécurisée vous permettant d'établir un réseau domestique sans fil et d'activer la sécurité réseau sans pour autant maîtriser la technologie Wi-Fi. Il n'est plus nécessaire de configurer le nom du réseau (SSID) et la clé WEP ou le mot de passe WPA pour les périphériques réseau.

### Menu AppleTalk

Ce menu est disponible depuis le menu Réseau/Ports :

| Réseau/Ports > Réseau standard ou Réseau [x] > Configuration du réseau standard ou Configuration du réseau [x] | > |
|----------------------------------------------------------------------------------------------------|---|
| AppleTalk                                                                                                    |   |

| Option du menu                                 | Description                                                                                                    |
|------------------------------------------------|----------------------------------------------------------------------------------------------------|
| Activer                                        | Active la prise en charge de AppleTalk.                                                                                                    |
| Oui                                            | Remarque : Oui correspond au paramètre usine.                                                                                                    |
| Non                                            |                                                                                                    |
| Afficher le nom                                | Affiche le nom de connexion AppleTalk attribué.                                                                                                    |
|                                                | Remarque : ce nom peut être modifié uniquement à partir d'Embedded Web Server.                                                                                                    |
| Afficher l'adresse                             | Affiche l'adresse AppleTalk attribuée.                                                                                                    |
|                                                | <b>Remarque :</b> cette adresse peut être modifiée uniquement à partir d'Embedded Web<br>Server.                                                                                     |
| Définir la zone                                | Fournit la liste des zones AppleTalk disponibles sur le réseau.                                                                                                    |
| [par défault]                                  | Remarque : lorsque l'option Par défaut est sélectionnée, l'imprimante utilise la zone                                                                                                |
| [liste des zones disponibles<br>sur le réseau] | AppleTalk identifiée par le routeur comme zone par défaut du réseau. Si aucune zone<br>par défaut n'existe, la zone signalée par le symbole * correspond au paramètre par<br>défaut. |

### Menu USB standard

| Option du menu                           | Description                                                                                                    |
|------------------------------------------|----------------------------------------------------------------------------------------------------|
| PCL SmartSwitch<br>Activé<br>Désactivé   | Permet de configurer l'imprimante afin qu'elle passe automatiquement en mode d'émulation<br>PCL lorsqu'un travail d'impression provenant du port USB le requiert, quel que soit le langage<br>par défaut de l'imprimante.                                                                                      |
|                                          | Remarques :                                                                                                    |
|                                          | Activé est le paramètre par défaut.                                                                                                    |
|                                          | <ul> <li>Lorsque cette option est désactivée, l'imprimante n'analyse pas les données entrantes.<br/>Elle utilise l'émulation PostScript si PS SmartSwitch est activé. Si PS SmartSwitch est<br/>désactivé, elle utilise le langage d'imprimante par défaut spécifié dans le menu<br/>Configuration.</li> </ul> |
| PS SmartSwitch<br>Activé<br>Désactivé    | Permet de configurer l'imprimante afin qu'elle passe automatiquement en mode d'émulation<br>PS lorsqu'un travail d'impression provenant du port USB le requiert, quel que soit le langage par<br>défaut de l'imprimante.                                                                                       |
|                                          | Remarques :                                                                                                    |
|                                          | Activé est le paramètre par défaut.                                                                                                    |
|                                          | <ul> <li>Lorsque cette option est désactivée, l'imprimante n'analyse pas les données entrantes.</li> <li>Elle utilise l'émulation PCL si PCL SmartSwitch est activé. Si PCL SmartSwitch est désactivé, elle utilise le langage d'imprimante par défaut spécifié dans le menu Configuration.</li> </ul>         |
| Mode NPA                                 | Permet de configurer l'imprimante afin qu'elle effectue le traitement spécial requis pour le mode                                                                                                    |
| Auto<br>Activé                           | ae communication bidirectionnelle, conformement au protocole NPA.                                                                                                    |
| Désactivé                                | Remarques :                                                                                                    |
|                                          | <ul> <li>Auto correspond au paramètre usine. Auto configure l'imprimante pour analyser les<br/>données, déterminer leur format et effectuer le traitement approprié.</li> </ul>                                                                                                    |
|                                          | <ul> <li>La modification de ce paramètre depuis le panneau de commandes de l'imprimante<br/>entraîne le redémarrage de l'imprimante lorsque vous quittez le menu. La sélection de<br/>menu est ensuite mise à jour.</li> </ul>                                                                                 |
| Tampon USB                               | Configure la taille du tampon d'entrée USB.                                                                                                    |
| Auto                                     | Remarques :                                                                                                    |
| De 3 Ko a [taille<br>maximale autorisée] | Auto correspond au paramètre usine.                                                                                                    |
| Désactivé                                | <ul> <li>Si cette option est désactivée, le tampon d'impression est désactivé. Les travaux<br/>d'impression déjà mis en mémoire tampon sur le disque dur de l'imprimante sont<br/>imprimés avant la reprise du traitement normal.</li> </ul>                                                                   |
|                                          | • Le paramètre de taille du tampon USB est modifiable par incrément de 1 Ko.                                                                                                    |
|                                          | <ul> <li>La taille maximale dépend de la quantité de mémoire de l'imprimante, de la taille des<br/>autres mémoires tampon et de la valeur définie pour l'option Economiser ressource<br/>(Activé ou Désactivé).</li> </ul>                                                                                     |
|                                          | • Pour augmenter au maximum la taille du tampon USB, désactivez ou réduisez la taille des tampons parallèle, série et réseau.                                                                                                    |
|                                          | <ul> <li>La modification de ce paramètre depuis le panneau de commandes de l'imprimante<br/>entraîne le redémarrage de l'imprimante lorsque vous quittez le menu. La sélection de<br/>menu est ensuite mise à jour.</li> </ul>                                                                                 |

| Option du menu                   | Description                                                                                                    |
|----------------------------------|----------------------------------------------------------------------------------------------------|
| Tampon d'impression<br>Désactivé | Stocke temporairement les travaux d'impression sur le disque dur de l'imprimante avant de les imprimer.                                                                                                    |
| Activé                           | Remarques :                                                                                                    |
| Auto                             | Désactivé correspond au paramètre usine.                                                                                                    |
|                                  | <ul> <li>Si cette option est activée, les travaux sont mis en mémoire tampon sur le disque dur de<br/>l'imprimante.</li> </ul>                                                                                                 |
|                                  | <ul> <li>Si elle est définie sur Auto, les travaux d'impression sont mis en mémoire tampon<br/>uniquement si l'imprimante traite des données provenant d'un autre port.</li> </ul>                                             |
|                                  | <ul> <li>La modification de ce paramètre depuis le panneau de commandes de l'imprimante<br/>entraîne le redémarrage de l'imprimante lorsque vous quittez le menu. La sélection de<br/>menu est ensuite mise à jour.</li> </ul> |
| PS binaire Mac                   | Permet de configurer l'imprimante afin qu'elle traite les travaux d'impression PostScript binaire                                                                                                    |
| Auto                             | Macintosh.                                                                                                    |
| Activé                           | Remarques :                                                                                                    |
| Désactivé                        | <ul> <li>Auto correspond au paramètre usine.</li> </ul>                                                                                                    |
|                                  | <ul> <li>Si l'option est activée, l'imprimante traite les travaux d'impression PostScript binaire<br/>bruts.</li> </ul>                                                                                                    |
|                                  | <ul> <li>Si l'option est désactivée, les travaux d'impression sont filtrés à l'aide d'un protocole<br/>standard.</li> </ul>                                                                                                    |
| Adresse ENA                      | Permet de définir l'adresse réseau d'un serveur d'impression externe                                                                                                    |
| ууу.ууу.ууу.ууу                  | <b>Remarque :</b> cette option de menu est uniquement disponible si l'imprimante est connectée à un serveur d'impression externe via un port USB.                                                                              |
| Netmask ENA                      | Permet de définir le masque réseau d'un serveur d'impression externe.                                                                                                    |
| ууу.ууу.ууу.ууу                  | <b>Remarque :</b> cette option de menu est uniquement disponible si l'imprimante est connectée à un serveur d'impression externe via un port USB.                                                                              |
| Passerelle ENA                   | Permet de définir la passerelle d'un serveur d'impression externe                                                                                                    |
| ууу.ууу.ууу.ууу                  | <b>Remarque :</b> cette option de menu est uniquement disponible si l'imprimante est connectée à un serveur d'impression externe via un port USB.                                                                              |

## Menu Parallèle [x]

| Option du menu                         | Description                                                                                                    |
|----------------------------------------|----------------------------------------------------------------------------------------------------|
| PCL SmartSwitch<br>Activé<br>Désactivé | Permet de configurer l'imprimante afin qu'elle passe automatiquement en mode d'émulation<br>PCL lorsqu'un travail d'impression provenant d'un port série le requiert, quel que soit le langage<br>par défaut de l'imprimante.                                                                                  |
|                                        | Remarques :<br>• Activé correspond au paramètre usine                                                                                                    |
|                                        | <ul> <li>Lorsque cette option est désactivée, l'imprimante n'analyse pas les données entrantes.<br/>Elle utilise l'émulation PostScript si PS SmartSwitch est activé. Si PS SmartSwitch est<br/>désactivé, elle utilise le langage d'imprimante par défaut spécifié dans le menu<br/>Configuration.</li> </ul> |

| Option du menu                           | Description                                                                                                    |
|------------------------------------------|----------------------------------------------------------------------------------------------------|
| PS SmartSwitch<br>Activé<br>Désactivé    | Permet de configurer l'imprimante afin qu'elle passe automatiquement en mode d'émulation<br>PS lorsqu'un travail d'impression provenant d'un port série le requiert, quel que soit le langage<br>par défaut de l'imprimante.                                                                              |
|                                          | Remarques :                                                                                                    |
|                                          | Activé correspond au paramètre usine.                                                                                                    |
|                                          | <ul> <li>Lorsque cette option est désactivée, l'imprimante n'analyse pas les données entrantes.<br/>Elle utilise l'émulation PCL si PCL SmartSwitch est activé. Si PCL SmartSwitch est<br/>désactivé, elle utilise le langage d'imprimante par défaut spécifié dans le menu<br/>Configuration.</li> </ul> |
| Mode NPA<br>Auto                         | Permet de configurer l'imprimante afin qu'elle effectue le traitement spécial requis pour le mode<br>de communication bidirectionnelle, conformément au protocole NPA.                                                                                                    |
| Activé                                   | Remarques :                                                                                                    |
| Desactive                                | <ul> <li>Auto correspond au paramètre usine.</li> </ul>                                                                                                    |
|                                          | <ul> <li>La modification de ce paramètre depuis le panneau de commandes de l'imprimante<br/>entraîne le redémarrage de l'imprimante lorsque vous quittez le menu. La sélection de<br/>menu est ensuite mise à jour.</li> </ul>                                                                            |
| Tampon parallèle                         | Configure la taille du tampon d'entrée parallèle.                                                                                                    |
| Auto                                     | Remarques :                                                                                                    |
| De 3 Ko a [taille<br>maximale autorisée] | Auto correspond au paramètre usine.                                                                                                    |
| Désactivé                                | <ul> <li>Si cette option est désactivée, le tampon d'impression est désactivé. Les travaux<br/>d'impression déjà mis en mémoire tampon sur le disque dur de l'imprimante sont<br/>imprimés avant la reprise du traitement normal.</li> </ul>                                                              |
|                                          | • Le paramètre de taille du tampon parallèle est modifiable par incrément de 1 Ko.                                                                                                    |
|                                          | <ul> <li>La taille maximale dépend de la quantité de mémoire de l'imprimante, de la taille des<br/>autres mémoires tampon et de la valeur définie pour l'option Economiser ressource<br/>(Activé ou Désactivé).</li> </ul>                                                                                |
|                                          | <ul> <li>Pour augmenter au maximum la taille du tampon parallèle, désactivez ou réduisez la<br/>taille des tampons USB, série et réseau.</li> </ul>                                                                                                    |
|                                          | <ul> <li>La modification de ce paramètre depuis le panneau de commandes de l'imprimante<br/>entraîne le redémarrage de l'imprimante lorsque vous quittez le menu. La sélection de<br/>menu est ensuite mise à jour.</li> </ul>                                                                            |
| Tampon d'impression                      | Stocke temporairement les travaux d'impression sur le disque dur de l'imprimante avant de les                                                                                                    |
| Désactivé                                | imprimer.                                                                                                    |
| Auto                                     | Remarques :                                                                                                    |
| Auto                                     | Désactivé correspond au paramètre usine.                                                                                                    |
|                                          | <ul> <li>Si cette option est activée, les travaux d'impression sont mis en mémoire tampon sur le<br/>disque dur de l'imprimante.</li> </ul>                                                                                                    |
|                                          | <ul> <li>Si elle est définie sur Auto, les travaux d'impression sont mis en mémoire tampon<br/>uniquement si l'imprimante traite des données provenant d'un autre port.</li> </ul>                                                                                                    |
|                                          | <ul> <li>La modification de ce paramètre depuis le panneau de commandes de l'imprimante<br/>entraîne le redémarrage de l'imprimante lorsque vous quittez le menu. La sélection de<br/>menu est ensuite mise à jour.</li> </ul>                                                                            |

| Option du menu                 | Description                                                                                                    |
|--------------------------------|----------------------------------------------------------------------------------------------------|
| Mode avancé                    | Active la communication bidirectionnelle via le port parallèle.                                                                                                    |
| Activé                         | Remarques :                                                                                                    |
| Desactive                      | Activé correspond au paramètre usine.                                                                                                    |
|                                | • Si cette option est désactivée, la négociation avec le port parallèle est désactivée.                                                                                           |
| Protocole                      | Spécifie le protocole de port parallèle.                                                                                                    |
| Fastbytes                      | Remarques :                                                                                                    |
| Standard                       | <ul> <li>Fastbytes correspond au paramètre usine. Assure la compatibilité avec la plupart des<br/>ports parallèles existants (paramètre conseillé).</li> </ul>                    |
|                                | <ul> <li>Le paramètre Standard permet de résoudre les problèmes de communication des ports<br/>parallèles.</li> </ul>                                                             |
| Accepter Init                  | Détermine si l'imprimante accepte ou non les demandes d'initialisation émanant de l'ordinateur.                                                                                   |
| Désactivé                      | Remarques :                                                                                                    |
| Active                         | Désactivé correspond au paramètre usine.                                                                                                    |
|                                | • L'ordinateur demande l'initialisation en activant le signal INIT depuis le port parallèle. De nombreux ordinateurs activent ce signal chaque fois qu'ils sont mis sous tension. |
| Parallèle Mode 2<br>Activé     | Détermine si les données du port parallèle sont échantillonnées sur le bord avant ou arrière de l'impulsion.                                                                      |
| Désactivé                      | Remarque : Activé correspond au paramètre usine.                                                                                                    |
| <b>PS binaire Mac</b><br>Auto  | Permet de configurer l'imprimante afin qu'elle traite les travaux d'impression PostScript binaire Macintosh.                                                                      |
| Activé                         | Remarques :                                                                                                    |
| Désactivé                      | Auto correspond au paramètre usine.                                                                                                    |
|                                | <ul> <li>Si l'option est désactivée, les travaux d'impression sont filtrés à l'aide d'un protocole<br/>standard.</li> </ul>                                                       |
|                                | <ul> <li>Si l'option est activée, l'imprimante traite les travaux d'impression PostScript binaire<br/>bruts.</li> </ul>                                                           |
| Adresse ENA                    | Permet de définir l'adresse réseau d'un serveur d'impression externe                                                                                                    |
| ууу.ууу.ууу.ууу                | <b>Remarque :</b> cette option de menu est uniquement disponible si l'imprimante est connectée à un serveur d'impression externe via un port USB.                                 |
| Netmask ENA<br>yyy.yyy.yyy.yyy | Permet de définir le masque réseau d'un serveur d'impression externe.                                                                                                    |
|                                | <b>Remarque :</b> cette option de menu est uniquement disponible si l'imprimante est connectée à un serveur d'impression externe via un port USB.                                 |
| Passerelle ENA                 | Permet de définir la passerelle d'un serveur d'impression externe                                                                                                    |
| ууу.ууу.ууу.ууу                | <b>Remarque :</b> cette option de menu est uniquement disponible si l'imprimante est connectée à un serveur d'impression externe via un port USB.                                 |

## Menu Série [x]

| Option du menu                         | Description                                                                                                    |
|----------------------------------------|----------------------------------------------------------------------------------------------------|
| PCL SmartSwitch<br>Activé<br>Désactivé | Permet de configurer l'imprimante afin qu'elle passe automatiquement en mode d'émulation<br>PCL lorsqu'un travail d'impression provenant d'un port série le requiert, quel que soit le<br>langage par défaut de l'imprimante.                                                                                  |
|                                        | Remarques :                                                                                                    |
|                                        | Activé est le paramètre par défaut.                                                                                                    |
|                                        | <ul> <li>Lorsque cette option est désactivée, l'imprimante n'analyse pas les données<br/>entrantes. Elle utilise l'émulation PostScript si PS SmartSwitch est activé. Si PS<br/>SmartSwitch est désactivé, elle utilise le langage d'imprimante par défaut spécifié<br/>dans le menu Configuration.</li> </ul> |
| PS SmartSwitch<br>Activé<br>Désactivé  | Permet de configurer l'imprimante afin qu'elle passe automatiquement en mode d'émulation<br>PS lorsqu'un travail d'impression provenant d'un port série le requiert, quel que soit le<br>langage par défaut de l'imprimante.                                                                                   |
|                                        | Remarques :                                                                                                    |
|                                        | Activé est le paramètre par défaut.                                                                                                    |
|                                        | <ul> <li>Lorsque cette option est désactivée, l'imprimante n'analyse pas les données<br/>entrantes. Elle utilise l'émulation PCL si PCL SmartSwitch est activé. Si PCL<br/>SmartSwitch est désactivé, elle utilise le langage d'imprimante par défaut spécifié<br/>dans le menu Configuration.</li> </ul>      |
| Mode NPA<br>Auto                       | Permet de configurer l'imprimante afin qu'elle effectue le traitement spécial requis pour le mode de communication bidirectionnelle, conformément au protocole NPA.                                                                                                    |
| Activé                                 | Remarques :                                                                                                    |
| Désactivé                              | <ul> <li>Auto correspond au paramètre usine. Auto configure l'imprimante pour analyser les<br/>données, déterminer leur format et effectuer le traitement approprié.</li> </ul>                                                                                                    |
|                                        | <ul> <li>Lorsque cette option est activée, l'imprimante traite les données selon le<br/>protocole NPA. Si le format des données n'est pas NPA, les données sont refusées,<br/>considérées comme erronées.</li> </ul>                                                                                           |
|                                        | <ul> <li>Lorsque cette option est désactivée, l'imprimante ne traite pas les données selon le<br/>protocole NPA.</li> </ul>                                                                                                    |
|                                        | <ul> <li>La modification de ce paramètre depuis le panneau de commandes de l'imprimante<br/>entraîne le redémarrage de l'imprimante lorsque vous quittez le menu. La sélection de<br/>menu est ensuite mise à jour.</li> </ul>                                                                                 |

| Option du menu                                                | Description                                                                                                    |
|---------------------------------------------------------------|----------------------------------------------------------------------------------------------------|
| Tampon série                                                  | Configure la taille du tampon d'entrée série.                                                                                                    |
| Auto<br>De 3 Ko à [taille maximale<br>autorisée]<br>Désactivé | Remarques :                                                                                                    |
|                                                               | <ul> <li>Auto correspond au paramètre usine.</li> </ul>                                                                                                    |
|                                                               | <ul> <li>Si cette option est désactivée, le tampon d'impression est désactivé. Tout travail déjà<br/>mis en mémoire tampon sur le disque est imprimé avant que le traitement normal des<br/>travaux entrants ne reprenne.</li> </ul> |
|                                                               | • Le paramètre de taille du tampon série est modifiable par incrément de 1 Ko.                                                                                                    |
|                                                               | <ul> <li>La taille maximale dépend de la quantité de mémoire de l'imprimante, de la taille des<br/>autres mémoires tampon et de la valeur définie pour l'option Economiser ressource<br/>(Activé ou Désactivé).</li> </ul>           |
|                                                               | <ul> <li>Pour augmenter au maximum la taille du tampon série, désactivez ou réduisez la taille<br/>des tampons parallèle, série et réseau.</li> </ul>                                                                                |
|                                                               | <ul> <li>La modification de ce paramètre depuis le panneau de commandes de l'imprimante<br/>entraîne le redémarrage de l'imprimante lorsque vous quittez le menu. La sélection de<br/>menu est ensuite mise à jour.</li> </ul>       |
| Tampon d'impression<br>Désactivé                              | Stocke temporairement les travaux d'impression sur le disque dur de l'imprimante avant de les imprimer.                                                                                                    |
| Activé                                                        | Remarques :                                                                                                    |
| Auto                                                          | <ul> <li>Désactivé correspond au paramètre usine. L'imprimante ne met pas en mémoire<br/>tampon les travaux d'impression sur son disque dur.</li> </ul>                                                                              |
|                                                               | <ul> <li>Si cette option est activée, les travaux sont mis en mémoire tampon sur le disque dur<br/>de l'imprimante.</li> </ul>                                                                                                    |
|                                                               | <ul> <li>Si elle est définie sur Auto, les travaux d'impression sont mis en mémoire tampon<br/>uniquement si l'imprimante traite des données provenant d'un autre port.</li> </ul>                                                   |
|                                                               | <ul> <li>La modification de ce paramètre depuis le panneau de commandes de l'imprimante<br/>entraîne le redémarrage de l'imprimante lorsque vous quittez le menu. La sélection de<br/>menu est ensuite mise à jour.</li> </ul>       |
| Protocole                                                     | Définit les valeurs des signaux de reconnaissance matérielle et logicielle pour le port série.                                                                                                    |
| DTR                                                           | Remarques :                                                                                                    |
| XON/XOFF                                                      | DTR correspond au paramètre usine.                                                                                                    |
| XON/XOFF/DTR                                                  | <ul> <li>DTR/DSR est un paramètre de signaux de reconnaissance matérielle.</li> </ul>                                                                                                    |
| XONXOFF/DTRDSR                                                | <ul> <li>XON/XOFF est un paramètre de signaux de reconnaissance logicielle.</li> </ul>                                                                                                    |
|                                                               | <ul> <li>XON/XOFF/DTR et XON/XOFF/DTR/DSR sont des paramètres de signaux de<br/>reconnaissance matérielle et logicielle combinés.</li> </ul>                                                                                         |
| Robust XON                                                    | Détermine si l'imprimante avertit l'ordinateur lorsqu'elle est disponible.                                                                                                    |
| Désactivé                                                     | Remarques :                                                                                                    |
|                                                               | Désactivé correspond au paramètre usine.                                                                                                    |
|                                                               | Cette option affecte le port série uniquement si vous utilisez le protocole série XON/XOFF.                                                                                                    |

| Option du menu  | Description                                                                                                    |
|-----------------|----------------------------------------------------------------------------------------------------|
| Bauds           | Spécifie le débit de réception des données par le biais du port série.                                                                                                    |
| 9600            | Remarques :                                                                                                    |
| 19200           |                                                                                                    |
| 38400           | • 9600 correspond au paramètre usine.                                                                                                    |
| 57600           | • Le menu Série standard affiche les débits 138 200, 172 800, 230 400 et 345 600 en                                                                                                    |
| 115200          | bauds uniquement. Ces valeurs ne s'affichent pas dans les menus Option serie 1,                                                                                                    |
| 138200          | Option serie 2 ou Option serie 3.                                                                                                    |
| 172800          |                                                                                                    |
| 230400          |                                                                                                    |
| 345600          |                                                                                                    |
| 1200            |                                                                                                    |
| 2400            |                                                                                                    |
| 4800            |                                                                                                    |
| Bits de données | Indique le nombre de bits de données envoyés lors de chaque transmission.                                                                                                    |
| 8               | Remarque : 8 correspond au paramètre usine.                                                                                                    |
| 7               |                                                                                                    |
| Parité          | Définit la parité pour les blocs de données d'entrée et de sortie de chaque port série.                                                                                                    |
| Aucun           | Remarque : Aucun correspond au paramètre usine.                                                                                                    |
| lgnorer         |                                                                                                    |
| Paire           |                                                                                                    |
| Impaire         |                                                                                                    |
| Accepter DSR    | Indique si l'imprimante utilise le signal DSR.                                                                                                    |
| Désactivé       | Remarques :                                                                                                    |
| Activé          | Décartivé correspond au paramètre usine                                                                                                    |
|                 | Desactive correspond au parametre usine.     Desactive correspond au parametre usine.                                                                                                    |
|                 | <ul> <li>Disk est un signal de reconnaissance utilise par la majorité des cables serie. Le port<br/>série utilise le signal DSR pour faire la distinction entre les données envoyées par<br/>l'ordinateur et celles créées par le bruit électrique dans le câble série. Ce bruit<br/>électrique peut générer l'impression de caractères parasites. Pour éviter ce problème,<br/>activez cette option.</li> </ul> |

## Menu Configuration SMTP

| Option du menu                           | Description                                                                    |
|------------------------------------------|--------------------------------------------------------------------------------|
| Passerelle SMTP principale               | Définit les informations relatives à la passerelle et au port du serveur SMTP  |
| Port de la passerelle SMTP<br>principale | <b>Remarque :</b> 25 correspond au port de passerelle SMTP par défaut.         |
| Passerelle SMTP secondaire               |                                                                                |
| Port de la passerelle SMTP<br>secondaire |                                                                                |
| Délai SMTP                               | Précise le délai (en secondes) avant que le serveur arrête d'envoyer un e-mail |
| 5–30                                     | Remarque : 30 secondes correspond au paramètre usine.                          |
| Option du menu                                                                                                    | Description                                                                                                    |  |
|----------------------------------------------------------------------------------------------------|----------------------------------------------------------------------------------------------------|--|
| Adresse de réponse                                                                                                    | Définit une adresse de réponse de 128 caractères maximum dans le message<br>électronique envoyé par l'imprimante                                                                                                    |  |
| Utiliser SSL<br>Désactivé<br>Négocier<br>Obligatoire<br>Authentification du serveur SMTP<br>Aucune authentification                          | <ul> <li>Détermine l'imprimante devant utiliser SSL pour plus de sécurité lors de la connexion<br/>au serveur SMTP.</li> <li>Remarques : <ul> <li>Désactivé correspond au paramètre usine.</li> <li>Lorsque le paramètre Négocier est utilisé, le serveur SMTP détermine si SSL sera<br/>utilisé.</li> </ul> </li> <li>Précise le type d'authentification des utilisateurs nécessaire pour numériser vers les<br/>privilèges de messagerie</li> </ul>                                                                                                    |  |
| requise<br>Connexion/Ordinaire<br>CRAM-MD5<br>Digest-MD5<br>NTLM<br>Kerberos 5                                                               | Remarque : "Aucune authentification requise" correspond au paramètre usine                                                                                                    |  |
| E-mail du périphérique<br>Aucun<br>Utiliser informations<br>d'authentif. du périphérique<br>SMTP                                             | <ul> <li>Définit les informations d'authentification qui seront utilisées pour communiquer avec<br/>le serveur SMTP. Certains serveurs SMTP requièrent des informations<br/>d'authentification pour envoyer des messages électroniques.</li> <li><b>Remarques :</b> <ul> <li>Aucun correspond au paramètre usine des options E-mail du périphérique et E-mail de l'utilisateur.</li> <li>Les options ID utilisateur du périphérique et Mot de passe du périphérique sont<br/>utilisées pour se connecter au serveur SMTP lorsque l'option Utiliser<br/>informations d'authentif. SMTP du périphérique est sélectionnée.</li> </ul> </li> </ul> |  |
| <b>E-mail de l'utilisateur</b><br>Aucun<br>Utiliser informations<br>d'authentif. du périphérique<br>SMTP<br>Utiliser le mot de passe et l'ID |                                                                                                    |  |
| utilisateur de la session<br>Util. mot de passe et adresse<br>électronique de la session<br>Message utilisateur                              |                                                                                                    |  |
| ID utilisateur du périphérique                                                                                                    |                                                                                                    |  |
| Mot de passe de périphérique                                                                                                    | ]                                                                                                    |  |
| Domaine Kerberos 5                                                                                                    |                                                                                                    |  |
| Domaine NTLM                                                                                                    |                                                                                                    |  |

# Menu Sécurité

## Menu Modification des configurations de sécurité

| Option de menu                            | Description                                                                                                    |
|-------------------------------------------|----------------------------------------------------------------------------------------------------|
| Modifier le mot de passe de<br>sauvegarde | Crée un mot de passe de sauvegarde.<br><b>Remarque :</b> cette option de menu apparaît uniquement s'il existe un mot de passe<br>de sauvegarde. |
| Modifier les blocs de construction        | Modifie les comptes internes, les paramètres NTLM, différentes configurations, le mot de passe et le code PIN.                                  |
| Modifier les modèles de sécurité          | Ajoute ou modifie un modèle de sécurité                                                                                                    |
| Modifier le contrôle des accès            | Contrôle l'accès aux menus de l'imprimante, aux mises à jour du microcode, aux travaux suspendus et aux autres points d'accès.                  |

## menu Divers paramètres de sécurité

| Option du menu                                            | Description                                                                                                    |  |
|-----------------------------------------------------------|----------------------------------------------------------------------------------------------------|--|
| <b>Restrictions de connexion</b><br>Echecs de connexion   | Limite le nombre et les délais d'échec des tentatives de connexion à partir du panneau de<br>commandes de l'imprimante avant le verrouillage de <i>tous</i> les utilisateurs.                                                                                                    |  |
| Délai des échecs                                          | Remarques :                                                                                                    |  |
| Délai de verrouillage<br>Délai de connexion au<br>panneau | <ul> <li>« Echecs de connexion » indique le nombre d'échecs de tentatives de connexion avant<br/>le verrouillage des utilisateurs. La plage de 1 à 10 tentatives correspond au paramètre<br/>usine.</li> </ul>                                                                                                    |  |
| distance                                                  | <ul> <li>« Délai des échecs » indique le délai au cours duquel des échecs de connexion peuvent<br/>se produire avant le verrouillage des utilisateurs. La plage de paramètres est comprise<br/>entre 1 et 60 minutes. 5 minutes correspond au paramètre usine.</li> </ul>                                                                                |  |
|                                                           | <ul> <li>« Durée du verrouillage » indique la durée pendant laquelle les utilisateurs sont<br/>verrouillés après avoir dépassé la limite d'échecs de connexion. La plage de<br/>paramètres est comprise entre 1 et 60 minutes. 5 minutes correspond au paramètre<br/>usine. 1 indique que l'imprimante n'impose pas de délai de verrouillage.</li> </ul> |  |
|                                                           | <ul> <li>« Délai de connexion au panneau » indique la durée pendant laquelle l'imprimante<br/>reste inactive sur l'écran d'accueil avant de déconnecter l'utilisateur<br/>automatiquement. La plage des paramètres est comprise entre 1 et 900 secondes.<br/>30 secondes correspond au paramètre usine.</li> </ul>                                       |  |
|                                                           | <ul> <li>« Délai de connexion à distance » indique la durée pendant laquelle un interface<br/>distante reste inactive avant de déconnecter l'utilisateur automatiquement. La plage<br/>des paramètres est comprise entre 1 et 120 secondes. 10 minutes correspond au<br/>paramètre usine.</li> </ul>                                                     |  |

| Option du menu                                                                                                | Description                                                                                                    |  |
|----------------------------------------------------------------------------------------------------|----------------------------------------------------------------------------------------------------|--|
| Cavalier de sécurité pour la réinitialisation                                                                 | Modifie la valeur des paramètres de sécurité                                                                                                    |  |
| Contrôles d'accès = « Pas<br>de sécurité »<br>Aucun effet<br>Réinit. param. usine par<br>défaut pour sécurité | <ul> <li>Remarques :</li> <li>Contrôles d'accès=« Pas de sécurité » conserve toutes les informations de sécurité définies par l'utilisateur. « Pas de sécurité » correspond au paramètre usine.</li> <li>« Aucun effet » signifie que la réinitialisation est sans effet sur la configuration de sécurité du périphérique.</li> <li>« Réinit. param. usine par défaut pour sécurité » supprime toutes les informations de sécurité définies par l'utilisateur et affecte la valeur par défaut d'origine à chaque paramètre de la section Divers paramètres de sécurité, tant du panneau que de la page Web.</li> </ul>                                                                                                    |  |
| Vérification du certificat<br>LDAP<br>Demande<br>Essayez<br>Autoriser<br>Jamais                               | <ul> <li>Autorise l'utilisateur à demander un certificat serveur</li> <li>Remarques : <ul> <li>« Demande » signifie qu'un certificat serveur est demandé. En l'absence de certificat ou en présence d'un certificat erroné, la session prend fin immédiatement.</li> <li>« Demande » correspond au paramètre usine.</li> <li>« Essayer » signifie qu'un certificat serveur est demandé. Si aucun certificat n'est fourni, la session se poursuit normalement. En présence d'un certificat erroné, la session prend fin immédiatement.</li> <li>« Autoriser » signifie qu'un certificat serveur est demandé. Si aucun certificat n'est fourni, la session se poursuit normalement. En présence d'un certificat n'est fourni, la session prend fin immédiatement.</li> <li>« Autoriser » signifie qu'un certificat serveur est demandé. Si aucun certificat n'est fourni, la session se poursuit normalement. Si un certificat erroné est fourni, il est ignoré et la session se poursuit normalement.</li> <li>« Jamais » signifie qu'aucun certificat serveur n'est demandé.</li> </ul> </li> </ul> |  |
| Longueur minimum du                                                                                           | Limite le nombre de chiffres du code PIN.                                                                                                    |  |
| 1-16                                                                                                    | Remarque : 4 correspond au paramètre usine.                                                                                                    |  |

## menu d'impression confidentielle

| Option de menu                                                                                                    | Description                                                                                                    |  |
|----------------------------------------------------------------------------------------------------|----------------------------------------------------------------------------------------------------|--|
| PIN non valide                                                                                                    | Limite le nombre de codes PIN non valides qu'il est possible de saisir.                                                                                                    |  |
| <b>maximum</b><br>Eteinte                                                                                                    | Remarques :                                                                                                    |  |
| <ul> <li>2 - 10</li> <li>Cette option de menu s'affiche unique formaté et non défectueux.</li> <li>Lorsque le nombre limite est atteint, l d'utilisateur et au code PIN sont supplimite</li> </ul> | <ul> <li>Hors fonction correspond au parametre usine.</li> <li>Cette option de menu s'affiche uniquement si le disque dur, installé sur l'imprimante, est<br/>formaté et non défectueux.</li> </ul> |  |
|                                                                                                    | <ul> <li>Lorsque le nombre limite est atteint, les travaux d'impression correspondant au nom<br/>d'utilisateur et au code PIN sont supprimés.</li> </ul>                                            |  |

| Option de menu                                           | Description                                                                                                    |
|----------------------------------------------------------|----------------------------------------------------------------------------------------------------|
| Fin du travail<br>d'impression                           | Limite le délai pendant lequel un travail d'impression confidentiel reste dans l'imprimante avant d'être supprimé.                                                                                                    |
| Eteinte<br>1 heure<br>4 heures<br>24 heures<br>1 semaine | <ul> <li>Remarques :</li> <li>Hors fonction correspond au paramètre usine.</li> <li>Si le paramètre Fin du travail d'impression est modifié alors que des travaux d'impression sont stockés dans la mémoire RAM ou sur le disque dur de l'imprimante, le paramètre précédent est conservé pour ces travaux d'impression.</li> <li>Si l'imprimante est mise hors tension, tous les travaux confidentiels stockés dans la mémoire RAM de l'imprimante sont supprimér.</li> </ul> |

## Effacement du disque, menu

L'effacement du disque efface *uniquement* les données du travail d'impression stockées sur le disque dur de l'imprimante qui *ne sont pas* actuellement utilisées par le fichier système. Toutes les données permanentes stockées sur le disque dur de l'imprimante sont préservées, telles que les polices téléchargées, les macros ou les travaux suspendus.

**Remarque :** Cette option s'affiche uniquement lorsque l'imprimante est équipée d'un disque dur formaté et non défectueux.

| Option de menu                | Description                                                                                                    |  |
|-------------------------------|----------------------------------------------------------------------------------------------------|--|
| Mode d'effacement             | Indique le mode d'effacement du disque                                                                                                    |  |
| Auto                          | <b>Remarque :</b> Auto correspond au paramètre usine. L'imprimante détermine quand procéder à                                                                                                    |  |
| Eteinte                       |                                                                                                    |  |
| Effacement programmé          | Programme l'effacement du disque                                                                                                    |  |
| Heure                         | Remarques :                                                                                                    |  |
| Jour                          | Heure permet de définir l'heure de l'effacement programmé.                                                                                                    |  |
|                               | <ul> <li>Jour permet de définir le jour ou la période de l'effacement programmé. Les valeurs sont<br/>Dimanche à Vendredi, Tous les jours, Jours de la semaine et Week-ends.</li> </ul>          |  |
|                               | <ul> <li>Les effacements programmés sont lancés sans que s'affiche à l'écran un message de<br/>confirmation ou d'avertissement.</li> </ul>                                                       |  |
|                               | <ul> <li>Les effacements manuel et programmé permettent au fichier système de réutiliser<br/>l'espace disque marqué sans avoir à l'effacer au préalable.</li> </ul>                              |  |
| Eff. manuel                   | Ecrase tous les espaces disque qui ont été utilisés pour conserver les données d'un travail                                                                                                    |  |
| Ne pas démarrer<br>maintenant | d'impression ayant été traité (imprimé). Ce type d'effacement <i>n'efface</i> aucune information relative à un travail d'impression non traité.                                                  |  |
| Démarrer                      | Remarques :                                                                                                    |  |
| maintenant                    | <ul> <li>« Ne pas démarrer maintenant » correspond au paramètre usine.</li> </ul>                                                                                                    |  |
|                               | <ul> <li>Si le contrôle d'accès de l'effacement du disque est activé, l'utilisateur doit s'authentifier<br/>et disposer de l'autorisation requise pour lancer l'effacement du disque.</li> </ul> |  |

| Option de menu                        | Description                                                                                                    |  |  |
|---------------------------------------|----------------------------------------------------------------------------------------------------|--|--|
| Méthode automatique<br>Passage unique | Marque tous les espaces disque utilisés lors d'un précédent travail d'impression et ne permet pas au système de fichiers de réutiliser cet espace avant qu'il soit effacé.                |  |  |
| Passages multiples                    | Remarques :                                                                                                    |  |  |
|                                       | <ul> <li>Passage unique correspond au paramètre usine.</li> </ul>                                                                                                    |  |  |
|                                       | <ul> <li>Seul l'effacement automatique permet aux utilisateurs d'activer l'effacement du disque<br/>sans avoir à mettre l'imprimante hors tension pendant une durée prolongée.</li> </ul> |  |  |
|                                       | <ul> <li>Les informations hautement confidentielles doivent être effacées en utilisant uniquement<br/>la méthode Passages multiples.</li> </ul>                                           |  |  |
| Méthode manuelle<br>Passage unique    | Permet au système de fichiers de réutiliser l'espace disque marqué sans devoir l'effacer au préalable                                                                                     |  |  |
| Passages multiples                    | Remarques :                                                                                                    |  |  |
|                                       | <ul> <li>Passage unique correspond au paramètre usine.</li> </ul>                                                                                                    |  |  |
|                                       | <ul> <li>Les informations hautement confidentielles doivent être effacées en utilisant uniquement<br/>la méthode Passages multiples.</li> </ul>                                           |  |  |
| Méthode programmée                    | Permet au système de fichiers de réutiliser l'espace disque marqué sans devoir l'effacer au préalable                                                                                     |  |  |
| Passages multiples                    | Remarque : Passage unique correspond au paramètre usine.                                                                                                    |  |  |

# menu Journal d'audit de sécurité

| Option de menu       | Description                                                                                                    |
|----------------------|----------------------------------------------------------------------------------------------------|
| Exporter le journal  | Permet à un utilisateur autorisé d'exporter un journal de sécurité                                                                                      |
|                      | Remarques :                                                                                                    |
|                      | <ul> <li>Pour exporter un journal à partir du panneau de<br/>commandes de l'imprimante, un lecteur flash doit<br/>être relié à l'imprimante.</li> </ul> |
|                      | <ul> <li>À partir d'Embedded Web Server, le journal peut être<br/>téléchargé sur un ordinateur.</li> </ul>                                              |
| Supprimer le journal | Indique si les journaux d'audit sont supprimés                                                                                                    |
| Oui                  | Remarque : Oui correspond au paramètre usine.                                                                                                    |
| Non                  |                                                                                                    |

| Option de menu                                           | Description                                             |
|----------------------------------------------------------|---------------------------------------------------------|
| Configurer le journal                                    | Indique si les journaux d'audit sont créés et de quelle |
| Activer l'audit                                          | manière.                                                |
| Activer syslog distant                                   | Remarque : les paramètres usine permettent d'activer le |
| Serveur Syslog distant                                   | journal d'audit de sécurité.                            |
| Port Syslog distant                                      |                                                         |
| Méthode de communication avec le serveur Syslog distant  |                                                         |
| Option de syslog distant                                 |                                                         |
| Consigner tous les comportements                         |                                                         |
| Adresse e-mail de l'administrateur                       |                                                         |
| Exportations signées numériquement                       |                                                         |
| Sévérité des événements à journaliser                    |                                                         |
| Événements Syslog distant non consignés                  |                                                         |
| Alerte e-mail car journal effacé                         |                                                         |
| Alerte e-mail car journal en boucle                      |                                                         |
| Alerte e-mail car % plein                                |                                                         |
| Niveau d'alerte car % plein                              |                                                         |
| Alerte e-mail car journal exporté                        |                                                         |
| Alerte e-mail car modification des paramètres du journal |                                                         |
| Fins de lignes du journal                                |                                                         |

## Menu Définir la date et l'heure

| Option du menu                                                                                                    | Description                                                                                                    |
|----------------------------------------------------------------------------------------------------|----------------------------------------------------------------------------------------------------|
| Date et heure actuelles                                                                                                    | Vous permet d'afficher les paramètres date et heure pour l'imprimante.                                                               |
| Définir heure/date manuellement                                                                                                    | <b>Remarque :</b> Le paramètre Date/heure est défini au format AAAA-MM-JJ<br>HH:MM:SS.                                               |
| Fuseau horaire                                                                                                    | Remarque : GMT correspond au paramètre usine.                                                                                        |
| <b>Observer auto l'heure d'été</b><br>En fonction<br>Hors fonction                                                                                                    | <b>Remarque :</b> En fonction correspond au paramètre usine et utilise le paramètre Heure d'été associé au paramètre Fuseau horaire. |
| Réglage fuseau horaire personnalisé<br>Semaine de début de l'heure d'été<br>Jour de début de l'heure d'été Hors fonction<br>Mois de début de l'heure d'été<br>Heure de début de l'heure d'été<br>Semaine de fin de l'heure d'été<br>Jour de fin de l'heure d'été<br>Mois de fin de l'heure d'été<br>Heure de fin de l'heure d'été<br>Décalage DST | Permet à l'utilisateur de configurer le fuseau horaire                                                                               |
| Activer NTP                                                                                                    | Active le protocole NTP (Network Time Protocol), qui synchronise les horloges des périphériques situés sur un réseau.                |
| Hors fonction                                                                                                    | <b>Remarque :</b> En fonction correspond au paramètre usine.                                                                         |

| Option du menu               | Description                                                       |
|------------------------------|-------------------------------------------------------------------|
| Serveur NTP                  | Permet d'afficher l'adresse du serveur NTP                        |
| Activer l'authentification   | Permet d'activer ou de désactiver le paramètre d'authentification |
| Hors fonction<br>En fonction | <b>Remarque :</b> Hors fonction correspond au paramètre usine.    |

# Menu Paramètres

## Menu Paramètres généraux

| Option du menu       | Description                                                                           |
|----------------------|---------------------------------------------------------------------------------------|
| Langue d'affichage   | Permet de configurer la langue du panneau de commandes.                               |
| Anglais              | Remarque : Il est possible que certaines langues ne soient pas disponibles sur toutes |
| Français             | les imprimantes.                                                                      |
| Allemand             |                                                                                       |
| Italien              |                                                                                       |
| Espagnol             |                                                                                       |
| Grec                 |                                                                                       |
| Danois               |                                                                                       |
| Norvégien            |                                                                                       |
| Néerlandais          |                                                                                       |
| Suédois              |                                                                                       |
| Portugais            |                                                                                       |
| Finnois              |                                                                                       |
| Russe                |                                                                                       |
| Polonais             |                                                                                       |
| Hongrois             |                                                                                       |
| Turc                 |                                                                                       |
| Tchèque              |                                                                                       |
| Chinois simplifié    |                                                                                       |
| Chinois traditionnel |                                                                                       |
| Coréen               |                                                                                       |
| Japonais             |                                                                                       |

| Option du menu                                                   | Description                                                                                                    |
|------------------------------------------------------------------|----------------------------------------------------------------------------------------------------|
| Mode éco<br>Hors fonction<br>Energie<br>Energie/Papier<br>Papier | <ul> <li>Réduit la consommation d'énergie, de papier ou de supports spéciaux</li> <li>Remarques : <ul> <li>Hors fonction correspond au paramètre usine. Hors fonction permet de rétablir les paramètres usine de l'imprimante.</li> </ul> </li> </ul>                    |
|                                                                  | <ul> <li>Le paramètre Energie limite la consommation électrique de l'imprimante. Les performances peuvent être affectées mais pas la qualité des impressions.</li> <li>Énergie/Papier réduit la consommation d'électricité, de papier et de supports précioux</li> </ul> |
|                                                                  | <ul> <li>Le paramètre Papier limite la quantité de papier et de supports spéciaux utilisés<br/>pour un travail d'impression. Les performances peuvent être affectées mais pas<br/>la qualité des impressions.</li> </ul>                                                 |
| Bip de chargement DAA                                            | Indique si le DAA émet un signal lorsque le papier est chargé.                                                                                                    |
| Désactivé                                                        | <b>Remarque</b> . Active correspond au parametre usine.                                                                                                    |
| Mode silencieux                                                  | Réduit le niveau sonore de l'imprimante                                                                                                    |
| Hors fonction<br>En fonction                                     | Remarques :                                                                                                    |
|                                                                  | <ul> <li>Hors fonction correspond au paramètre usine. Ce paramètre prend en charge les<br/>spécifications de performance de votre imprimante.</li> </ul>                                                                                                    |
|                                                                  | <ul> <li>En fonction permet de configurer l'imprimante pour qu'elle fonctionne en<br/>faisant le moins de bruit possible. Ce paramètre convient surtout à l'impression<br/>de texte et de graphiques à lignes.</li> </ul>                                                |
|                                                                  | <ul> <li>Pour une impression optimale des documents riches en couleurs, désactivez le<br/>mode silencieux.</li> </ul>                                                                                                    |
|                                                                  | <ul> <li>La sélection de l'option Photo depuis le pilote peut désactiver le mode Silencieux<br/>et offrir une meilleure qualité et vitesse d'impression.</li> </ul>                                                                                                    |
| Exécuter la configuration initiale                               | Indique à l'imprimante d'exécuter l'assistant de configuration                                                                                                    |
| Oui                                                              | Remarques :                                                                                                    |
|                                                                  | <ul> <li>Oui correspond au paramètre usine.</li> </ul>                                                                                                    |
|                                                                  | <ul> <li>Après avoir exécuté l'assistant de configuration en sélectionnant Terminé sur<br/>l'écran de sélection du pays, la valeur Non devient la valeur par défaut.</li> </ul>                                                                                          |

| Option du menu                                                                                                    | Description                                                                                                    |
|----------------------------------------------------------------------------------------------------|----------------------------------------------------------------------------------------------------|
| Clavier<br>Type de clavier<br>Anglais<br>Français<br>Français Canadien<br>Allemand<br>Italien<br>Espagnol<br>Grec<br>Danois<br>Norvégien<br>Néerlandais<br>Suédois<br>Finnois<br>Portugais<br>Russe<br>Polonais<br>Allemand suisse<br>Français suisse<br>Coréen<br>Hongrois<br>Turc<br>Tchèque<br>Chinois simplifié<br>Chinois traditionnel<br>Japonais | Sélectionne une langue et des informations de clé personnalisée pour le clavier du<br>panneau de commandes d'une imprimante. Les onglets supplémentaires permettent<br>d'accéder aux paramètres d'accent et aux symboles à partir du clavier du panneau de<br>commandes d'une imprimante.                                                  |
| Formats papier                                                                                                    | Remarques :                                                                                                    |
| Etats-Unis<br>Unités métriques                                                                                                    | <ul> <li>US correspond au paramètre usine.</li> <li>Le paramètre d'origine est déterminé par le pays ou la région sélectionné dans l'assistant de configuration initial.</li> <li>La modification de ce paramètre permet de changer le paramètre par défaut de chaque source d'alimentation dans le menu Format/Type de papier.</li> </ul> |
| Plage de ports de numérisation<br>vers un ordinateur<br>[plage de ports]                                                                                                    | Définit une plage de ports valides pour les imprimantes situées derrière un pare-feu<br>bloquant les ports. Les ports valides sont indiqués par deux ensembles de nombres<br>séparés par un point-virgule.                                                                                                    |
|                                                                                                    | Remarque : 9751:12000 correspond au paramètre usine.                                                                                                    |

| Option du menu                            | Description                                                                                                    |  |
|-------------------------------------------|----------------------------------------------------------------------------------------------------|--|
| Informations affichées<br>Volet de gauche | Indique les informations affichées dans les angles supérieurs gauche et droit de l'écran d'accueil             |  |
| Volet de droite<br>Texte personnalisé [x] | Pour les menus du volet de gauche et du volet de droite, choisissez parmi les options suivantes :              |  |
| [x] Toner                                 | Aucun                                                                                                    |  |
| Unité de fusion                           | Adresse IP                                                                                                    |  |
| Module de transfert                       | Nom d'hôte                                                                                                    |  |
|                                           | Nom du contact                                                                                                 |  |
|                                           | Emplacement                                                                                                    |  |
|                                           | Date/Heure                                                                                                    |  |
|                                           | Nom de service mDNS/DDNS                                                                                       |  |
|                                           | Nom de configuration zéro                                                                                      |  |
|                                           | Texte personnalisé [x]                                                                                         |  |
|                                           | Nom du modèle                                                                                                  |  |
|                                           | Pour les menus [x] Toner, [x] Unité de fusion et Module de transfert, choisissez parmi les options suivantes : |  |
|                                           | Quand afficher                                                                                                 |  |
|                                           | Ne pas afficher                                                                                                |  |
|                                           | Afficher                                                                                                    |  |
|                                           | Message à afficher                                                                                             |  |
|                                           | Par défaut                                                                                                    |  |
|                                           | Autre                                                                                                    |  |
|                                           | Par défaut                                                                                                    |  |
|                                           | [saisie de texte]                                                                                              |  |
|                                           | Autre                                                                                                    |  |
|                                           | [saisie de texte]                                                                                              |  |
|                                           | Remarques :                                                                                                    |  |
|                                           | <ul> <li>Adresse IP correspond au paramètre usine pour le volet de gauche.</li> </ul>                          |  |
|                                           | <ul> <li>Date/heure correspond au paramètre usine pour le volet de droite.</li> </ul>                          |  |
|                                           | • « Ne pas afficher » correspond au paramètre usine pour « Quand afficher ».                                   |  |
|                                           | <ul> <li>Par défaut correspond au paramètre usine pour Message à afficher.</li> </ul>                          |  |

| Option du menu                                                                                                    | Description                                                                                                    |
|----------------------------------------------------------------------------------------------------|----------------------------------------------------------------------------------------------------|
| Informations affichées<br>Bouteille de récupération de<br>toner<br>Bourrage papier<br>Charger papier<br>Erreurs de service | Permet de personnaliser les informations affichées pour les messages Bouteille de<br>récupération de toner, Bourrage papier, Charger du papier et Erreurs<br>Sélectionnez parmi les options suivantes :<br>Afficher<br>Non<br>Oui<br>Message à afficher<br>Par défaut<br>Autre<br>Par défaut<br>[saisie de texte]<br>Autre<br>[saisie de texte]<br><b>Remarques :</b><br>• Non correspond au paramètre usine pour Afficher. |
| Personnalisation de l'écran                                                                                                | Permet d'ajouter ou de supprimer des icônes et des boutons qui s'affichent dans l'écran                                                                                                    |
| d'accueil                                                                                                    | d'accueil                                                                                                    |
| Changer de langue                                                                                                    | Options disponibles :                                                                                                    |
| Copier                                                                                                    | Ne pas afficher                                                                                                    |
| Raccourcis de copie                                                                                                    | Afficher                                                                                                    |
| Télécopier                                                                                                    |                                                                                                    |
| Raccourcis de télécopie                                                                                                    |                                                                                                    |
| Email                                                                                                    |                                                                                                    |
| Raccourcis d'email                                                                                                    |                                                                                                    |
| FTP                                                                                                    |                                                                                                    |
| Raccourcis FTP                                                                                                    |                                                                                                    |
| Recherche des travaux                                                                                                    |                                                                                                    |
|                                                                                                    |                                                                                                    |
| Lecteur LISB                                                                                                    |                                                                                                    |
| Profils et solutions                                                                                                    |                                                                                                    |
| Signets                                                                                                    |                                                                                                    |
| Tâches par utilisateur                                                                                                    |                                                                                                    |
| Formulaires et favoris                                                                                                    |                                                                                                    |
| Format date                                                                                                    | Indique le format de la date de l'imprimante                                                                                                    |
| MM-II-AAAA                                                                                                    |                                                                                                    |
|                                                                                                    |                                                                                                    |
| AAAA-MM-JJ                                                                                                    |                                                                                                    |
| Format de l'heure                                                                                                    | Indique le format de l'heure de l'imprimante                                                                                                    |
| 12 heures A M /P M                                                                                                    |                                                                                                    |
| Mode 24 heures                                                                                                    |                                                                                                    |
| widde 24 lieules                                                                                                    |                                                                                                    |

| Option du menu                                                                                                    | Description                                                                                                    |  |
|----------------------------------------------------------------------------------------------------|----------------------------------------------------------------------------------------------------|--|
| Luminosité de l'écran<br>20–100                                                                                                  | Sélectionne la luminosité de l'écran du panneau de commandes de l'imprimante.                                                                                                    |  |
| Copie d'une page                                                                                                    | Définit les copies depuis la vitre du scanner à une seule page à la fois.                                                                                                    |  |
| Hors fonction                                                                                                    | Remarque : Hors fonction correspond au paramètre usine.                                                                                                    |  |
| Enfonction                                                                                                    |                                                                                                    |  |
| Luminosité de la sortie<br>Mode Normal/Veille<br>Hors fonction<br>Faible<br>Vif<br>Mode veille<br>Hors fonction<br>Faible<br>Vif | <ul> <li>Définit la luminosité du réceptacle standard</li> <li>Remarques : <ul> <li>Faible correspond au paramètre usine pour Mode Normal/Standby si le mode éco est défini sur Energie ou Energie/Papier.</li> <li>Vif correspond au paramètre usine pour Mode Normal/Standby si le mode éco est désactivé ou défini sur Papier.</li> <li>Hors fonction correspond au paramètre usine pour Mode Veille si le mode éco est défini sur Energie ou Energie/Papier.</li> <li>Faible correspond au paramètre usine pour Mode Veille si le mode éco est défini sur Energie ou Energie/Papier.</li> </ul> </li> </ul> |  |
| Voyant d'erreur<br>En fonction                                                                                                   | Détermine si les voyants clignotent lorsque des erreurs se produisent sur l'imprimante.<br><b>Remarque :</b> En fonction correspond au paramètre usine.                                                                                                    |  |
| Hors fonction                                                                                                    |                                                                                                    |  |
| Audio Feedback (Commentaires<br>audio)<br>Button Feedback<br>(Commentaires)<br>En fonction<br>Hors fonction<br>Volume<br>1–10    | <ul> <li>Remarques :</li> <li>En fonction correspond au paramètre usine pour Button Feedback (Réaction des boutons).</li> <li>5 correspond au paramètre usine pour Volume.</li> </ul>                                                                                                    |  |
| Feedback (Réactions) de l'écran<br>tactile<br>En fonction<br>Hors fonction                                                       | Indique si le panneau de commandes de l'imprimante réagit au toucher                                                                                                    |  |
| Afficher les signets                                                                                                    | Indique si les signets sont affichés dans la zone des travaux suspendus                                                                                                    |  |
| Oui<br>Non                                                                                                    | <b>Remarque :</b> Oui correspond au paramètre usine. Lorsque vous avez sélectionné Oui, les signés apparaissent dans la zone des travaux suspendus.                                                                                                    |  |
| Autoriser les paramètres Retrait<br>arrière-plan<br>En fonction<br>Hors fonction                                                 | Indique si les paramètres Retrait arrière-plan sont autorisés en cours de copie,<br>télécopie, email, FTP ou numérisation vers USB<br><b>Remarque :</b> En fonction correspond au paramètre usine. L'arrière-plan de l'image est<br>supprimé.                                                                                                    |  |
| Autoriser les numérisations<br>personnalisées<br>En fonction<br>Hors fonction                                                    | Permet de numériser plusieurs documents dans un fichier<br><b>Remarque :</b> En fonction correspond au paramètre usine. Lorsque vous avez<br>sélectionné En fonction, le paramètre d'autorisation des numérisations<br>personnalisées peut ensuite être activé pour des travaux spécifiques.                                                                                                    |  |

| Option du menu                                      | Description                                                                                                    |
|-----------------------------------------------------|----------------------------------------------------------------------------------------------------|
| Correction bourrage du scanner<br>Niveau du travail | Indique comment recharger un travail de numérisation en cas de bourrage papier dans<br>le DAA                                                                                                    |
| Niveau de la page                                   | Remarques :                                                                                                    |
|                                                     | <ul> <li>Lorsque vous avez sélectionné Niveau du travail, l'intégralité du travail doit être<br/>numérisé à nouveau en cas de bourrage papier de certaines pages.</li> <li>Lorsque vous avez sélectionné Niveau de la page, numérisez à nouveau la page</li> </ul> |
|                                                     | bloquée.                                                                                                    |
| Débit de rafraîchissement d'une                     | Précise le nombre de secondes entre les rafraîchissements d'Embedded Web Server                                                                                                    |
| page Web<br>30–300                                  | <b>Remarque :</b> 120 secondes correspond au paramètre usine.                                                                                                    |
| Nom du contact                                      | Précise un nom d'un contact pour l'imprimante                                                                                                    |
|                                                     | Remarque : Le nom du contact sera stocké sur le serveur Web incorporé.                                                                                                    |
| Emplacement                                         | Indique l'emplacement de l'imprimante                                                                                                    |
|                                                     | Remarque : L'emplacement sera stocké sur Embedded Web Server.                                                                                                    |
| Alertes<br>Réglage avertisseur                      | Permet de définir le déclenchement d'une alarme lorsque l'imprimante requiert<br>l'intervention de l'utilisateur.                                                                                                    |
| Alarme cartouche                                    | Les options disponibles pour chaque type d'alarme sont les suivantes :                                                                                                    |
| Alarme agrafes                                      | Hors fonction                                                                                                    |
| Alarme perforatrice                                 | Continu                                                                                                    |
|                                                     | Remarques :                                                                                                    |
|                                                     | <ul> <li>Unique correspond au paramètre usine par défaut pour Réglage avertisseur et<br/>Alarme cartouche. Simple : l'imprimante émet trois signaux sonores brefs.</li> </ul>                                                                                      |
|                                                     | <ul> <li>Hors fonction correspond au paramètre usine par défaut pour Alarme agrafes et<br/>Alarme perforatrice. Hors fonction correspond à l'absence d'alarme.</li> </ul>                                                                                          |
|                                                     | <ul> <li>Continu : l'imprimante émet des séries de trois signaux sonores toutes les 10<br/>secondes.</li> </ul>                                                                                                    |
| <b>Délais</b><br>Mode Veille                        | Précise le nombre de minutes d'inactivité avant que le système soit en mode Economie<br>d'énergie.                                                                                                    |
| Désactivé<br>1–240                                  | <b>Remarque :</b> 15 correspond au paramètre usine.                                                                                                    |
| Délais                                              | Fixe la durée entre l'impression d'un travail et le passage de l'imprimante en mode                                                                                                    |
| Mode Veille                                         | Economie énergie.                                                                                                    |
| 1–240 min                                           | Remarques :                                                                                                    |
| Desactive                                           | <ul> <li>30 min correspond au paramètre usine.</li> </ul>                                                                                                    |
|                                                     | <ul> <li>Désactivé ne s'affiche que si le paramètre d'économie d'énergie est défini sur<br/>Hors fonction.</li> </ul>                                                                                                    |
|                                                     | <ul> <li>Les paramètres de valeur plus faible permettent d'économiser de l'énergie, mais<br/>nécessitent un temps de préchauffage plus long.</li> </ul>                                                                                                    |
|                                                     | <ul> <li>Si l'imprimante fonctionne en permanence, sélectionnez une valeur élevée. La<br/>plupart du temps, ce réglage permet de garder l'imprimante prête à imprimer<br/>avec un temps de préchauffage réduit.</li> </ul>                                         |

| Option du menu                                           | Description                                                                                                    |  |
|----------------------------------------------------------|----------------------------------------------------------------------------------------------------|--|
| Délais                                                   | Fixe le délai d'attente (en secondes) avant que l'imprimante retourne à l'état Prêt.                                                                                                    |  |
| Délai d'affichage<br>15–300 sec                          | Remarque : 30 sec correspond au paramètre usine.                                                                                                    |  |
| <b>Délais</b><br>Délai d'impression                      | Fixe le délai (en secondes) pendant lequel l'imprimante attend un message de fin de travail avant d'annuler le reste de l'impression.                                                                                                    |  |
| Désactivé                                                | Remarques :                                                                                                    |  |
| 1-255 sec                                                | <ul> <li>90 sec correspond au paramètre usine.</li> </ul>                                                                                                    |  |
|                                                          | • Lorsque le délai expire, l'imprimante termine l'impression de la page qui se trouve encore dans l'imprimante et vérifie si d'autres travaux d'impression sont en attente.                                                                              |  |
|                                                          | <ul> <li>L'option Délai d'impression est disponible uniquement lorsque vous utilisez<br/>l'émulation PCL. Ce paramètre n'a aucune incidence sur les travaux imprimés en<br/>mode d'émulation PostScript.</li> </ul>                                      |  |
| <b>Délais</b><br>Délai d'attente                         | Fixe le délai (en secondes) pendant lequel l'imprimante peut recevoir des données supplémentaires avant l'annulation d'un travail.                                                                                                    |  |
| 15–65535 sec                                             | Remarques :                                                                                                    |  |
| Désactivé                                                | <ul> <li>40 sec correspond au paramètre usine.</li> </ul>                                                                                                    |  |
|                                                          | • Le paramètre Délai d'attente est disponible uniquement lorsque l'imprimante utilise l'émulation PostScript. Ce paramètre n'a aucune incidence sur les travaux imprimés en mode d'émulation PCL.                                                        |  |
| <b>Délais</b><br>Délai de mise en attente de la<br>tâche | Définit le délai (en secondes) pendant lequel l'imprimante attend l'intervention de l'utilisateur avant de mettre en attente des travaux nécessitant des ressources non disponibles et de poursuivre l'impression d'autres travaux de la file d'attente. |  |
| 5–255 sec                                                | Remarques :                                                                                                    |  |
|                                                          | 30 sec correspond au paramètre usine.                                                                                                    |  |
|                                                          | • Ce menu s'affiche uniquement lorsque l'imprimante est équipée d'un disque dur.                                                                                                    |  |
| Récupération d'impression<br>Auto continu                | Permet à l'imprimante de poursuivre l'impression lors de certaines situations hors-ligne non résolues dans le délai spécifié.                                                                                                    |  |
| Désactivé<br>5–255                                       | Remarque : Désactivé correspond au paramètre usine.                                                                                                    |  |
| Récupération d'impression                                | Indique si l'imprimante doit réimprimer les pages bloquées à la suite d'un bourrage                                                                                                    |  |
| Correction bourrage                                      | papier.                                                                                                    |  |
| Auto<br>En fonction<br>Hors fonction                     | Remarques :                                                                                                    |  |
|                                                          | • Auto correspond au paramètre usine. L'imprimante réimprime les pages à la suite d'un bourrage papier sauf si la mémoire utilisée pour suspendre ces pages est requise pour d'autres travaux d'impression.                                              |  |
|                                                          | <ul> <li>Sur En fonction, l'imprimante réimprime toujours les pages bloquées suite à un<br/>bourrage.</li> </ul>                                                                                                    |  |
|                                                          | • Sur Hors fonction, l'imprimante ne réimprime jamais les pages bloquées suite à<br>un bourrage.                                                                                                    |  |

| Option du menu                                  | Description                                                                                                    |  |
|-------------------------------------------------|----------------------------------------------------------------------------------------------------|--|
| Récupération d'impression                       | Permet l'impression de pages difficiles à imprimer.                                                                                                    |  |
| Protection page<br>Hors fonction<br>En fonction | Remarques :                                                                                                    |  |
|                                                 | <ul> <li>Hors fonction correspond au paramètre usine. Sur Hors fonction l'imprimante<br/>imprime partiellement une page si la mémoire est insuffisante pour traiter la<br/>page entièrement.</li> </ul>                                                                                                    |  |
|                                                 | • Sur En fonction, l'imprimante traite et imprime la page en entier.                                                                                                    |  |
| Appuyer sur le bouton Veille<br>Veille          | Détermine comment l'imprimante réagit à une brève pression sur le bouton Veille<br>lorsqu'elle est inactive                                                                                                    |  |
| Hibernation                                     | Remarques :                                                                                                    |  |
| Ne rien faire                                   | Veille correspond au paramètre usine.                                                                                                    |  |
|                                                 | <ul> <li>Veille ou Hibernation configure l'imprimante pour fonctionner en mode basse<br/>consommation.</li> </ul>                                                                                                    |  |
|                                                 | <ul> <li>Si l'imprimante est en mode Veille, l'écran tactile s'éteint et le bouton de veille<br/>devient orange.</li> </ul>                                                                                                    |  |
|                                                 | <ul> <li>Appuyez n'importe où sur l'écran tactile ou appuyez sur une touche du panneau<br/>de commandes de l'imprimante pour quitter le mode Veille.</li> </ul>                                                                                                    |  |
|                                                 | <ul> <li>Si l'imprimante est en mode Hibernation, l'écran tactile est complètement éteint<br/>et le bouton de veille clignote en orange.</li> <li></li></ul>                                                                                                    |  |
| Maintenir le bouton Veille<br>enfoncé           | Détermine comment l'imprimante réagit à une longue pression sur le bouton Veille lorsqu'elle est inactive.                                                                                                    |  |
| Ne rien faire                                   | Remarques :                                                                                                    |  |
| Veille<br>Hibernation                           | <ul> <li>Ne rien faire correspond au paramètre usine.</li> </ul>                                                                                                    |  |
|                                                 | <ul> <li>Veille ou Hibernation configure l'imprimante pour fonctionner en mode basse<br/>consommation.</li> </ul>                                                                                                    |  |
|                                                 | <ul> <li>Si l'imprimante est en mode Veille, l'écran tactile s'éteint et le bouton de veille<br/>devient orange.</li> </ul>                                                                                                    |  |
|                                                 | <ul> <li>Appuyez sur le bouton de veille et maintenez-le enfoncé pendant au moins</li> <li>3 secondes pour activer le mode Hibernation.</li> </ul>                                                                                                    |  |
|                                                 | <ul> <li>Appuyez n'importe où sur l'écran tactile ou appuyez sur une touche du panneau<br/>de commandes de l'imprimante pour quitter le mode Veille.</li> </ul>                                                                                                    |  |
| Paramètres par défaut de sortie                 | Rétablit les paramètres usine de l'imprimante.                                                                                                    |  |
| d'usine                                         | Remarques :                                                                                                    |  |
| Ne pas restaurer<br>Restaurer maintenant        | <ul> <li>La valeur par défaut est Ne pas restaurer. Cette valeur permet de conserver les<br/>paramètres définis par l'utilisateur.</li> </ul>                                                                                                    |  |
|                                                 | <ul> <li>La valeur Restaurer maintenant permet de restaurer tous les paramètres usine<br/>de l'imprimante à l'exception des paramètres du menu Réseau/Ports.<br/>L'ensemble des ressources téléchargées stockées dans la mémoire vive est<br/>supprimé. Cette suppression n'affecte pas les ressources téléchargées stockées<br/>dans la mémoire flash ou sur le disque dur de l'imprimante.</li> </ul> |  |

## Menu Paramètres de copie

| Option du menu                         | Description                                                                                                    |
|----------------------------------------|----------------------------------------------------------------------------------------------------|
| Type de contenu                        | Détermine le type de contenu du travail de copie                                                                                                    |
| Texte/Photo                            | Remarques :                                                                                                    |
| Texte<br>Graphiques<br>Photo           | • Texte/Photo correspond au paramètre usine. Texte/Photo est utilisé lorsque le document d'origine associe du texte, des graphiques et des photos.                                                                     |
|                                        | <ul> <li>Texte est utilisé lorsque le document d'origine contient<br/>essentiellement du texte ou des illustrations.</li> </ul>                                                                                        |
|                                        | <ul> <li>Graphique est utilisé lorsque le document d'origine comporte<br/>essentiellement des graphiques professionnels, tels que des<br/>diagrammes à secteurs, des diagrammes à barres et des animations.</li> </ul> |
|                                        | <ul> <li>Photo est utilisé lorsque le document en cours de numérisation<br/>comporte essentiellement une photo ou une image.</li> </ul>                                                                                |
| Source de contenu                      | Détermine la source de contenu du travail de copie                                                                                                    |
| Laser couleur                          | Remarques :                                                                                                    |
| Jet d'encre<br>Magazine<br>Appuyez sur | <ul> <li>Couleur Laser correspond au paramètre usine. Laser couleur est<br/>utilisé lorsque le document d'origine a été imprimé à l'aide d'une<br/>imprimante laser couleur.</li> </ul>                                |
| Photo/Film                             | <ul> <li>Laser noir et blanc est utilisé lorsque le document d'origine a été<br/>imprimé à l'aide d'une imprimante laser noir et blanc.</li> </ul>                                                                     |
| Autre                                  | <ul> <li>Jet d'encre est utilisé lorsque le document d'origine a été imprimé à<br/>l'aide d'une imprimante jet d'encre.</li> </ul>                                                                                     |
|                                        | <ul> <li>Photo/Film est utilisé lorsque le document d'origine est une photo<br/>tirée d'un film.</li> </ul>                                                                                                    |
|                                        | <ul> <li>Magazine est utilisé lorsque le document d'origine est extrait d'un<br/>magazine.</li> </ul>                                                                                                    |
|                                        | <ul> <li>Journal est utilisé lorsque le document d'origine est extrait d'un<br/>journal.</li> </ul>                                                                                                    |
|                                        | <ul> <li>Presse est utilisé lorsque le document d'origine a été imprimé à<br/>l'aide d'une presse à imprimer.</li> </ul>                                                                                               |
|                                        | <ul> <li>Autre est utilisé lorsque le document d'origine a été imprimé à l'aide<br/>d'une autre imprimante ou d'une imprimante inconnue.</li> </ul>                                                                    |
| Couleur                                | Détermine si les copies sont imprimées en couleur.                                                                                                    |
| En fonction<br>Hors fonction           | Remarque : En fonction correspond au paramètre usine.                                                                                                    |
| Autoriser les copies couleur           | Vous permet d'activer ou de désactiver la copie couleur                                                                                                    |
| En fonction                            | Remarques :                                                                                                    |
| Hors fonction                          | En fonction correspond au paramètre usine.                                                                                                    |
|                                        | Hors fonction masque tous les menus propres à la couleur.                                                                                                    |
|                                        | Ce paramètre annule le paramètre Couleur.                                                                                                    |

| Option du menu                                       | Description                                                                                                    |
|------------------------------------------------------|----------------------------------------------------------------------------------------------------|
| Faces (recto verso)<br>Recto sur recto               | Détermine si un document d'origine est recto verso (deux côtés) ou recto<br>(un côté), et précise également si la copie doit être recto verso ou recto                                                                                                    |
| Recto sur recto verso                                | Remarques :                                                                                                    |
| Recto verso sur recto<br>Recto verso sur recto verso | <ul> <li>Recto sur recto : la page d'origine est imprimée sur une face et la<br/>copie est elle aussi imprimée sur une face.</li> </ul>                                                                                                    |
|                                                      | <ul> <li>Recto sur recto verso : la page d'origine est imprimée sur une face et<br/>la copie est imprimée sur deux faces. Par exemple, si le document<br/>d'origine comprend six pages, la copie sera composée de trois<br/>pages, imprimées en recto verso.</li> </ul>                                                                              |
|                                                      | <ul> <li>Recto verso sur recto :la page d'origine est imprimée sur les deux<br/>face et la copie est imprimée sur une seule face. Par exemple, si le<br/>document d'origine comprend trois feuilles avec une image sur<br/>chaque côté, la copie sera alors composée de six feuilles avec une<br/>seule image au recto de chaque feuille.</li> </ul> |
|                                                      | <ul> <li>Recto verso sur recto verso : la page d'origine est imprimée recto<br/>verso et la copie également.</li> </ul>                                                                                                    |
| Economiseur de papier                                | Permet de copier 2 ou 4 feuilles d'un document sur une même page                                                                                                    |
| Hors fonction                                        | Remarque : Hors fonction correspond au paramètre usine.                                                                                                    |
| 2 sur 1 Portrait                                     |                                                                                                    |
| 2 sur 1 Paysage                                      |                                                                                                    |
| 4 sur 1 Portrait                                     |                                                                                                    |
| 4 sur 1 Paysage                                      |                                                                                                    |
| Imprimer les marges des pages                        | Détermine si une bordure est imprimée autour du bord de la page.                                                                                                    |
| Hors fonction<br>En fonction                         | <b>Remarque :</b> Hors fonction correspond au paramètre usine.                                                                                                    |
| Assembler<br>En fonction [1,2,1,2,1,2]               | Imprime les pages d'un travail d'impression en respectant l'ordre défini<br>lors de l'impression de plusieurs exemplaires de ce travail.                                                                                                    |
| Hors fonction [1,1,1,2,2,2]                          | Remarque : En fonction correspond au paramètre usine.                                                                                                    |
| Perforatrice<br>Hors fonction                        | Détermine le type de finition de perforation à appliquer à un travail<br>d'impression ou de copie.                                                                                                    |
| 2 trous                                              | Remarque : Hors fonction correspond au paramètre usine.                                                                                                    |
| 3 trous                                              |                                                                                                    |
| 4 trous                                              |                                                                                                    |
| Agrafeuse                                            | Vous permet d'activer ou de désactiver l'unité de finition avec agrafage                                                                                                    |
| Hors fonction                                        | Remarques :                                                                                                    |
| En fonction                                          | <ul> <li>Hors fonction correspond au paramètre usine</li> </ul>                                                                                                    |
|                                                      | <ul> <li>Cette option s'affiche uniquement lorsque l'unité de finition avec<br/>agrafage est installée.</li> </ul>                                                                                                    |

| Option du menu                          | Description                                                                |
|-----------------------------------------|----------------------------------------------------------------------------|
| Format d'origine                        | Détermine le format de papier du document d'origine                        |
| Lettre                                  | Remarques:                                                                 |
| Légal                                   |                                                                            |
| Exécutive                               | <ul> <li>Lettre correspond au format par défaut aux Etats-Unis.</li> </ul> |
| Folio                                   | <ul> <li>A4 correspond au format international par défaut.</li> </ul>      |
| Statement                               |                                                                            |
| Universel                               |                                                                            |
| 4 х 6 ро.                               |                                                                            |
| 3 x 5 po.                               |                                                                            |
| Cartes de visite                        |                                                                            |
| Carte ID                                |                                                                            |
| Format de numérisation personnalisé [x] |                                                                            |
| A4                                      |                                                                            |
| A5                                      |                                                                            |
| Oficio (Mexico)                         |                                                                            |
| JIS B4                                  |                                                                            |
| JIS B5                                  |                                                                            |
| Original                                |                                                                            |
| Détection automatique de la taille      |                                                                            |
| Formats différents                      |                                                                            |
| Copie vers l'alimentation               | Indique la source d'alimentation papier des travaux de copie.              |
| Tiroir [x]                              | Remarque : Tiroir 1 correspond au paramètre usine.                         |
| Adaptation automatique du format        |                                                                            |
| Chargeur manuel                         |                                                                            |
| Séparateurs de transparents             | Place une feuille de papier entre les transparents                         |
| En fonction                             | Remarque : En fonction correspond au paramètre usine.                      |
| Hors fonction                           |                                                                            |
| Séparateurs                             | Place une feuille de papier entre les pages, les copies ou les travaux     |
| Aucun                                   | Remarque : Aucun correspond au paramètre usine.                            |
| Entre copies                            |                                                                            |
| Entre travaux                           |                                                                            |
| Entre pages                             |                                                                            |
| Source séparateur                       | Détermine la source d'alimentation des séparateurs                         |
| Tiroir [x]                              | <b>Remarque :</b> Tiroir 1 correspond au paramètre usine.                  |
| Chargeur manuel                         |                                                                            |
| Luminosité                              | Détermine le niveau d'intensité pour le travail de copie                   |
| 1–9                                     | <b>Remarque :</b> 5 correspond au paramètre usine                          |
|                                         |                                                                            |
| Receptacie de sortie                    | Determine le receptacie de sortie du travail de copie                      |
| Récentacie Sidiludiu                    | Remarques :                                                                |
|                                         | Réceptacle standard correspond au paramètre usine.                         |
|                                         | Réceptacle [x] apparaît uniquement lorsqu'un réceptacle de sortie          |
|                                         | optionnel au moins est installé.                                           |

| Option du menu                    | Description                                                                |
|-----------------------------------|----------------------------------------------------------------------------|
| Nombre de copies                  | Détermine le nombre de copies du travail de copie                          |
| 1-999                             | Remarque : 1 correspond au paramètre usine.                                |
| En-tête/pied de page              | Spécifie les informations d'en-tête/de pied de page apparaissant en haut   |
| Haut gauche                       | a gauche de la page.                                                       |
| Haut gauche                       | Remarques :                                                                |
| Hors fonction                     | Hors fonction correspond au paramètre usine pour En haut à                 |
| Date/Heure                        | gauche.                                                                    |
| Numero de page                    | • Toutes les pages correspond au paramètre usine pour Imprimer sur.        |
| l exte personnalise               |                                                                            |
|                                   |                                                                            |
| Dramière pages                    |                                                                            |
| Toutos los pagos souf la promière |                                                                            |
|                                   |                                                                            |
|                                   |                                                                            |
| En-tête/pied de page              | Spécifie les informations d'en-tête/de pied de page apparaissant au milieu |
| En haut au milieu                 | la page.                                                                   |
| En naut au milieu                 | Remarques :                                                                |
| Hors fonction                     | Hors fonction correspond au paramètre usine pour En haut au                |
| Date/Heure                        | milieu.                                                                    |
| Numéro Batos                      | • Toutes les pages correspond au paramètre usine pour Imprimer sur.        |
| Toyto porsonnalisé                |                                                                            |
|                                   |                                                                            |
|                                   |                                                                            |
| Première nage uniquement          |                                                                            |
| Toutes les pages sauf la première |                                                                            |
| Texte personnalisé                |                                                                            |
| En_tête/nied de nage              | Snécifie les informations d'en tête/de nied de nage annaraissant en haut   |
| Haut droit                        | à droite de la page.                                                       |
| Haut droit                        | Pomarques :                                                                |
| Hors fonction                     | Remaiques .                                                                |
| Date/Heure                        | • Hors fonction correspond au paramètre usine pour En haut à droite.       |
| Numéro de page                    | • Toutes les pages correspond au paramètre usine pour Imprimer sur.        |
| Numéro Bates                      |                                                                            |
| Texte personnalisé                |                                                                            |
| Imprimer sur                      |                                                                            |
| Toutes les pages                  |                                                                            |
| Première page uniquement          |                                                                            |
| Toutes les pages sauf la première |                                                                            |
| Texte personnalisé                |                                                                            |

| Option du menu                    | Description                                                                           |
|-----------------------------------|---------------------------------------------------------------------------------------|
| En-tête/pied de page              | Spécifie les informations d'en-tête/de pied de page apparaissant en bas à             |
| Bas gauche                        | gauche de la page.                                                                    |
| Bas gauche                        | Remarques :                                                                           |
| Hors fonction                     | Hors fonction correspond au paramètre usine nour En bas à gauche                      |
| Date/Heure                        | Toutos los pagos correspond au paramètre usine pour limprimer sur                     |
| Numéro de page                    | • Toutes les pages correspond au parametre disme pour imprimer sur.                   |
| Numéro Bates                      |                                                                                       |
| Texte personnalisé                |                                                                                       |
| Imprimer sur                      |                                                                                       |
| Toutes les pages                  |                                                                                       |
| Première page uniquement          |                                                                                       |
| Toutes les pages sauf la première |                                                                                       |
| Texte personnalisé                |                                                                                       |
| En-tête/pied de page              | Spécifie les informations d'en-tête/de pied de page apparaissant en bas               |
| En bas au milieu                  | au milieu de la page.                                                                 |
| En bas au milieu                  | Remarques :                                                                           |
| Hors fonction                     | <ul> <li>Horr fonction correspond ou paramètre using pour En bas ou miliou</li> </ul> |
| Date/Heure                        | • Hors forection correspond ad parametre dsine pour En bas ad mined.                  |
| Numéro de page                    | • Toutes les pages correspond au paramètre usine pour imprimer sur.                   |
| Numéro Bates                      |                                                                                       |
| Texte personnalisé                |                                                                                       |
| Imprimer sur                      |                                                                                       |
| Toutes les pages                  |                                                                                       |
| Première page uniquement          |                                                                                       |
| Toutes les pages sauf la première |                                                                                       |
| Texte personnalisé                |                                                                                       |
| En-tête/pied de page              | Spécifie les informations d'en-tête/de pied de page apparaissant en bas à             |
| Bas droit                         | droite de la page.                                                                    |
| Bas droit                         | Remarques :                                                                           |
| Hors fonction                     | Hors fonction correspond au paramètre usine nour En bas à droite                      |
| Date/Heure                        | Toutos los pagos correspond au paramètre usine pour limprimer sur                     |
| Numéro de page                    | • Toutes les pages correspond au parametre usine pour imprimer sur.                   |
| Numéro Bates                      |                                                                                       |
| Texte personnalisé                |                                                                                       |
| Imprimer sur                      |                                                                                       |
| Toutes les pages                  |                                                                                       |
| Première page uniquement          |                                                                                       |
| Toutes les pages sauf la première |                                                                                       |
| Texte personnalisé                |                                                                                       |

| Option du menu                                                                                                    | Description                                                                                                    |
|----------------------------------------------------------------------------------------------------|----------------------------------------------------------------------------------------------------|
| Fond de page<br>Hors fonction<br>Confidentiel<br>Copie<br>Rapide<br>Urgent<br>Personnalisée                                                                                                    | Détermine le texte superposé qui est imprimé sur chaque page de la copie<br><b>Remarque :</b> Hors fonction correspond au paramètre usine.                                                                                                    |
| Fond de page perso                                                                                                    | Détermine la superposition personnalisée du texte                                                                                                    |
|                                                                                                    | Remarque : 64 caractères au maximum sont autorisés.                                                                                                    |
| Autoriser les priorités pour les copies<br>En fonction<br>Hors fonction                                                                                                    | Permet d'interrompre un travail d'impression pour copier une page ou un<br>document<br><b>Remarque :</b> En fonction correspond au paramètre usine.                                                                                                    |
| Numérisation du travail personnalisé<br>Hors fonction                                                                                                    | Permet de copier un document comprenant plusieurs formats de papier<br>sur un seul travail de copie                                                                                                    |
| En fonction                                                                                                    | Remarques :                                                                                                    |
|                                                                                                    | <ul> <li>Hors fonction correspond au paramètre usine.</li> <li>Cette option de menu s'affiche uniquement lorsque l'imprimante est<br/>équipée d'un disque dur approprié.</li> </ul>                                                                                                    |
| Activer Enregistrer en tant que raccourci<br>En fonction<br>Hors fonction                                                                                                    | Permet d'enregistrer les paramètres de copie personnalisés en tant que raccourcis<br>Remarque : En fonction correspond au paramètre usine.                                                                                                    |
| Retrait arrière-plan<br>-4 à 4                                                                                                    | Règle la quantité d'arrière-plan visible sur une copie<br><b>Remargue :</b> 0 correspond au paramètre usine.                                                                                                    |
| Centrage automatique                                                                                                    | Permet de centrer automatiquement le contenu sur la nage                                                                                                    |
| Hors fonction<br>En fonction                                                                                                    | <b>Remarque :</b> Hors fonction correspond au paramètre usine.                                                                                                    |
| <b>Equilibre des couleurs</b><br>Cyan - Rouge<br>Magenta - Vert<br>Jaune - Bleu                                                                                                    | Permet une balance uniforme des couleurs dans la sortie                                                                                                    |
| Color Dropout (Déroutage couleur)<br>Color Dropout (Déroutage couleur)<br>Aucun<br>Rouge<br>Vert<br>Bleu<br>Seuil de rouge par défaut<br>0–255<br>Seuil de vert par défaut<br>0–255<br>Seuil de bleu par défaut<br>0–255 | <ul> <li>Spécifie quelle couleur détourer lors des copies et de combien le détourage doit être augmenté ou réduit</li> <li>Remarques : <ul> <li>Aucun correspond au paramètre usine pour Détourage couleur.</li> <li>128 correspond au paramètre usine pour chaque seuil de couleur.</li> </ul> </li> </ul> |

| Option du menu                                                                         | Description                                                                                                    |
|----------------------------------------------------------------------------------------|----------------------------------------------------------------------------------------------------|
| Contraste<br>Meilleur résultat pour le contenu<br>0–5                                  | Spécifie le contraste utilisé pour le travail de copie.<br><b>Remarque :</b> Meilleur résultat pour le contenu correspond au paramètre<br>usine.                                                                                                    |
| Mirror Image (Image mirroir)<br>Hors fonction<br>En fonction                           | Crée une image miroir du document d'origine<br><b>Remarque :</b> Hors fonction correspond au paramètre usine.                                                                                                    |
| Image négative<br>Hors fonction<br>En fonction                                         | Crée une image en négatif du document d'origine<br><b>Remarque :</b> Hors fonction correspond au paramètre usine.                                                                                                    |
| Détail des ombres<br>-4 à 4                                                            | Règle la quantité de détails des ombres visible sur une copie<br><b>Remarque :</b> 0 correspond au paramètre usine.                                                                                                    |
| ADF Skew Fix (Correction impression de<br>travers DAA)<br>Hors fonction<br>En fonction | Permet de redresser une image numérisée qui est légèrement de biais<br><b>Remarque :</b> Hors fonction correspond au paramètre usine.                                                                                                    |
| Numériser bord à bord<br>Hors fonction<br>En fonction                                  | Précise si le document d'origine est numérisé de bord à bord<br><b>Remarque :</b> Hors fonction correspond au paramètre usine.                                                                                                    |
| Netteté<br>1–5                                                                         | Règle la netteté d'une copie<br><b>Remarque :</b> 3 correspond au paramètre usine.                                                                                                    |
| Température<br>-4 à 4                                                                  | Permet à l'utilisateur de choisir un résultat « chaud » ou « froid ». Les<br>valeurs « froides » génèrent un résultat plus bleu que celui obtenu par<br>défaut alors que les valeurs « chaudes » génèrent un résultat plus rouge<br>que celui obtenu par défaut. |
| Echantillon de copie<br>Hors fonction<br>En fonction                                   | Crée une copie d'exemple du document d'origine<br><b>Remarque :</b> Hors fonction correspond au paramètre usine.                                                                                                    |

### Menu Paramètres de télécopie

#### menu Mode télécopie (Configuration télécopie analogique)

Le mode de configuration télécopie analogique envoie la télécopie par le biais d'une ligne téléphonique.

#### Paramètres généraux de télécopie

| Option du menu                         | Description                                      |
|----------------------------------------|--------------------------------------------------|
| Nom du télécopieur ou Nom du poste     | Précise le nom de la télécopie dans l'imprimante |
| Numéro de télécopie ou Numéro du poste | Indique un numéro associé à la télécopie         |
| Identification de poste                | Précise le nom du télécopieur                    |
| Nom du télécopieur ou Nom du poste     |                                                  |
| Numéro de télécopie ou Numéro du poste |                                                  |

| Option du menu                                       | Description                                                                                                    |
|------------------------------------------------------|----------------------------------------------------------------------------------------------------|
| Activer l'envoi manuel de télécopie<br>Hors fonction | Définit l'imprimante pour envoyer uniquement des télécopies de manière manuelle, ce qui exige un séparateur de ligne et un combiné téléphonique |
| En fonction                                          | Remarques :                                                                                                    |
|                                                      | <ul> <li>Utiliser un téléphone normal pour répondre à une télécopie entrante<br/>et pour composer un numéro de télécopie.</li> </ul>            |
|                                                      | <ul> <li>Appuyez sur # 0 sur le clavier numérique pour aller directement à la<br/>fonction Télécopie manuelle.</li> </ul>                       |
| Utilisation de la mémoire<br>Egal                    | Définit comment la mémoire non-volatile est répartie entre l'envoi et la réception de télécopies                                                |
| Envoyé en grande partie                              | Remarques :                                                                                                    |
| Tout envoyer<br>Recevoir toutes les données          | <ul> <li>Egal correspond au paramètre usine. Egal divise la mémoire de<br/>manière équitable entre l'envoi et la réception.</li> </ul>          |
| Recevoir la majorite des données                     | <ul> <li>Envoyé en grande partie indique que la majorité de la mémoire est<br/>définie pour envoyer des télécopies.</li> </ul>                  |
|                                                      | <ul> <li>Tout envoyer indique que l'intégralité de la mémoire est définie pour<br/>envoyer des télécopies.</li> </ul>                           |
|                                                      | <ul> <li>Recevoir toutes les données indique que l'intégralité de la mémoire<br/>est définie pour recevoir des télécopies.</li> </ul>           |
|                                                      | <ul> <li>Recevoir la majorité des données indique que la majorité de la<br/>mémoire est définie pour recevoir des télécopies.</li> </ul>        |
| Annuler des télécopies                               | Précise si l'imprimante annule des télécopies                                                                                                   |
| Autoriser                                            |                                                                                                    |
| Ne pas autoriser                                     |                                                                                                    |
| présentation du numéro                               | Spécifie le type d'ID appelant utilisé                                                                                                    |
| En fonction                                          |                                                                                                    |
| Hors fonction                                        |                                                                                                    |
| Autre                                                |                                                                                                    |
| Masquer le numéro de télécopie<br>Hors fonction      | Précise la direction à partir de laquelle les chiffres sont masqués dans un numéro de télécopie utilisé pour les émissions                      |
| A gauche<br>A droite                                 | <b>Remarque :</b> Le nombre de caractères masqués est déterminé par le paramétrage "Masquer les chiffres".                                      |
| Masquer les chiffres<br>0–58                         | Précise le nombre de chiffres à masquer dans un numéro de télécopie utilisé pour les émissions                                                  |

| Option du menu              | Description                                                           |
|-----------------------------|-----------------------------------------------------------------------|
| Page de garde de télécopie  | Configure la page de garde de télécopie                               |
| Page de garde de télécopie  | Remarque : « Hors fonction par défaut » correspond au paramètre usine |
| Hors fonction par défaut    | pour toutes les options de Page de garde de télécopie.                |
| En fonction par défaut      |                                                                       |
| Ne jamais utiliser          |                                                                       |
| Toujours utiliser           |                                                                       |
| Inclure le champ A          |                                                                       |
| En fonction                 |                                                                       |
| Hors fonction               |                                                                       |
| Inclure le champ De         |                                                                       |
| Hors fonction               |                                                                       |
| En fonction                 |                                                                       |
| De                          |                                                                       |
| Inclure le champ Message    |                                                                       |
| Hors fonction               |                                                                       |
| En fonction                 |                                                                       |
| Message                     |                                                                       |
| Inclure le logo             |                                                                       |
| Hors fonction               |                                                                       |
| En fonction                 |                                                                       |
| Inclure le pied de page [x] |                                                                       |
| Pied de page [x]            |                                                                       |

#### Paramètres d'envoi de télécopie

| Option du menu                                                                                 | Description                                                                                                    |
|------------------------------------------------------------------------------------------------|----------------------------------------------------------------------------------------------------|
| <b>Résolution</b><br>Standard<br>Elevée 200 ppp<br>Très élevée 300 ppp<br>Ultra élevée 600 ppp | Détermine la qualité en points par pouce (ppp). Une résolution supérieure<br>donne une meilleure qualité d'impression augmente le temps nécessaire à la<br>transmission pour émettre les télécopies.<br><b>Remarque :</b> Standard correspond au paramètre usine. |

| Option du menu                                                                                                    | Description                                                                                                    |
|----------------------------------------------------------------------------------------------------|----------------------------------------------------------------------------------------------------|
| Format d'origine<br>Formats différents<br>Lettre<br>Légal<br>Exécutive<br>Folio<br>Statement<br>Universel<br>4 x 6 po.<br>3 x 5 po.<br>Cartes de visite<br>Format de numérisation personnalisé<br>[x]<br>A4<br>A5<br>Oficio (Mexico)<br>A6<br>JIS B4<br>JIS B5<br>Original<br>Détection automatique de la taille | Détermine le format de papier du document en cours de numérisation<br><b>Remarque :</b> Formats composés est le paramètre usine utilisé aux Etats-Unis.<br>A4 correspond au format international par défaut.                                                                                                    |
| Faces (recto verso)<br>Hors fonction<br>Bord long<br>Bord court                                                                                                    | <ul> <li>Détermine l'orientation du texte et des graphiques sur une page</li> <li>Remarques : <ul> <li>Hors fonction correspond au paramètre usine.</li> <li>La reliure bord long suppose que les pages sont reliées par leur bord long (bord gauche pour l'orientation portrait et bord supérieur pour l'orientation paysage).</li> <li>La reliure bord court suppose que les pages sont reliées par leur bord court (bord supérieur pour l'orientation portrait et bord gauche pour l'orientation portrait et bord gauche pour l'orientation portrait et bord gauche pour l'orientation portrait et bord gauche pour l'orientation portrait et bord gauche pour l'orientation portrait et bord gauche pour l'orientation portrait et bord gauche pour l'orientation paysage).</li> </ul> </li> </ul> |
| <b>Type de contenu</b><br>Texte<br>Texte/Photo<br>Graphiques<br>Photo                                                                                                    | <ul> <li>Détermine le type de contenu qui sera numérisé pour être envoyé par télécopie</li> <li>Remarques : <ul> <li>Texte correspond au paramètre usine. Texte est utilisé lorsque le document d'origine contient essentiellement du texte ou des illustrations.</li> <li>Texte/Photo est utilisé lorsque le document d'origine associe du texte, des graphiques et des photos.</li> <li>Graphique est utilisé lorsque le document d'origine comporte essentiellement des graphiques professionnels, tels que des diagrammes à secteurs, des diagrammes à barres et des animations.</li> <li>Photo est utilisé lorsque le document en cours de numérisation comporte essentiellement une photo ou une image.</li> </ul> </li> </ul>                                                                   |

| Option du menu                                                         | Description                                                                                                    |
|------------------------------------------------------------------------|----------------------------------------------------------------------------------------------------|
| Source de contenu                                                      | Définit les modalités de production de la sortie.                                                                                                    |
| Laser couleur<br>Jet d'encre<br>Magazine<br>Appuyez sur                | Remarques :                                                                                                    |
|                                                                        | <ul> <li>Couleur Laser correspond au paramètre usine. Laser couleur est utilisé<br/>lorsque le document d'origine a été imprimé à l'aide d'une imprimante<br/>laser couleur.</li> </ul> |
| Laser hoir et blanc<br>Photo/Film                                      | • Laser noir et blanc est utilisé lorsque le document d'origine a été imprimé à l'aide d'une imprimante laser noir et blanc.                                                            |
| Autre                                                                  | <ul> <li>Jet d'encre est utilisé lorsque le document d'origine a été imprimé à l'aide<br/>d'une imprimante jet d'encre.</li> </ul>                                                      |
|                                                                        | <ul> <li>Photo/Film est utilisé lorsque le document d'origine est une photo tirée<br/>d'un film.</li> </ul>                                                                             |
|                                                                        | <ul> <li>Magazine est utilisé lorsque le document d'origine est extrait d'un<br/>magazine.</li> </ul>                                                                                   |
|                                                                        | • Journal est utilisé lorsque le document d'origine est extrait d'un journal.                                                                                                    |
|                                                                        | <ul> <li>Presse est utilisé lorsque le document d'origine a été imprimé à l'aide<br/>d'une presse à imprimer.</li> </ul>                                                                |
|                                                                        | <ul> <li>Autre est utilisé lorsque le document d'origine a été imprimé à l'aide<br/>d'une autre imprimante ou d'une imprimante inconnue.</li> </ul>                                     |
| Luminosité                                                             | Eclaircit ou assombrit le résultat                                                                                                    |
| 1–9                                                                    | Remarque : 5 correspond au paramètre usine.                                                                                                    |
| Préfixe                                                                | Permet de saisir un indicatif, 99 par exemple. Un champ de saisie numérique est prévu.                                                                                                  |
| <b>Règles de préfixes pour les appels</b><br>Règle de préfixe [x]      | Etablit des règles de préfixes pour les appels                                                                                                    |
| Rappel automatique<br>0–9                                              | Indique le nombre de fois que l'imprimante essaie d'envoyer une télécopie à un numéro donné                                                                                             |
|                                                                        | Remarque : 5 correspond au paramètre usine.                                                                                                    |
| Intervalle de recomposition<br>1–200                                   | Indique le nombre de minutes entre les recompositions                                                                                                    |
| <b>Derrière PABX</b><br>Non<br>Oui                                     | Active la composition sans tonalité d'invitation à numéroter                                                                                                    |
| Activer ECM<br>Oui<br>Non                                              | Active le mode de correction des erreurs pour les télécopies                                                                                                    |
| Activer les numérisations de télécopie<br>En fonction<br>Hors fonction | Permet de télécopier des fichiers numérisés à partir de l'ordinateur                                                                                                    |
| <b>Pilote pour envoyer une télécopie</b><br>Oui<br>Non                 | Autorise le pilote à envoyer des télécopies depuis l'imprimante                                                                                                    |

| Option du menu                                                                                                    | Description                                                                                                    |
|----------------------------------------------------------------------------------------------------|----------------------------------------------------------------------------------------------------|
| Activer Enregistrer en tant que raccourci<br>En fonction<br>Hors fonction                                                                                                    | Permet d'enregistrer des numéros de télécopie en tant que raccourcis sur<br>l'imprimante                                                                                                    |
| <b>Mode de numérotation</b><br>Tonalité<br>Impulsion                                                                                                    | Indique le son accompagnant la numérotation, soit une tonalité, soit une impulsion.                                                                                                    |
| Vitesse max<br>2400<br>4800<br>9600<br>14400<br>33600                                                                                                    | Précise le débit maximal auquel vous pouvez envoyer des télécopies                                                                                                    |
| Numérisation du travail personnalisé<br>Hors fonction<br>En fonction                                                                                                    | Permet de numériser un document qui comporte plusieurs formats de papier<br>dans un seul fichier                                                                                                    |
| Aperçu avant numérisation<br>Hors fonction<br>En fonction                                                                                                    | Précise si un aperçu s'affichera pour les travaux de numérisation                                                                                                    |
| Retrait arrière-plan<br>-4 à 4                                                                                                    | Règle la quantité d'arrière-plan visible sur une copie<br><b>Remarque :</b> 0 correspond au paramètre usine.                                                                                                    |
| <b>Equilibre des couleurs</b><br>Cyan - Rouge<br>Magenta - Vert<br>Jaune - Bleu                                                                                                    | Permet une balance uniforme des couleurs dans la sortie                                                                                                    |
| Color Dropout (Déroutage couleur)<br>Color Dropout (Déroutage couleur)<br>Aucun<br>Rouge<br>Vert<br>Bleu<br>Seuil de rouge par défaut<br>0–255<br>Seuil de vert par défaut<br>0–255<br>Seuil de bleu par défaut<br>0–255 | <ul> <li>Spécifie quelle couleur détourer lors des télécopies et de combien le détourage doit être augmenté ou réduit</li> <li><b>Remarques :</b> <ul> <li>Aucun correspond au paramètre usine pour Détourage couleur.</li> <li>128 correspond au paramètre usine pour chaque seuil de couleur.</li> </ul> </li> </ul> |
| <b>Contraste</b><br>Meilleur résultat pour le contenu<br>0–5                                                                                                    | Précise le contraste de la sortie<br><b>Remarque :</b> « Meilleur résultat pour le contenu » correspond au paramètre<br>usine.                                                                                                    |
| Mirror Image (Image mirroir)<br>Hors fonction<br>En fonction                                                                                                    | Crée une image miroir du document d'origine<br><b>Remarque :</b> Hors fonction correspond au paramètre usine.                                                                                                    |

| Option du menu                                                                                                    | Description                                                                                                    |
|----------------------------------------------------------------------------------------------------|----------------------------------------------------------------------------------------------------|
| Image négative<br>Hors fonction<br>En fonction                                                                                                    | Crée une image en négatif du document d'origine<br>Remarque : Hors fonction correspond au paramètre usine.                                                                                                    |
| Détail des ombres<br>-4 à 4                                                                                                    | Règle la quantité de détail des ombres visible sur une télécopie<br><b>Remarque :</b> 0 correspond au paramètre usine.                                                                                                    |
| ADF Skew Fix (Correction impression de<br>travers DAA)<br>Hors fonction<br>En fonction                                                              | Détermine s'il convient de redresser une image numérisée qui est légèrement<br>de biais<br><b>Remarque :</b> Hors fonction correspond au paramètre usine.                                                                                                    |
| Numériser bord à bord<br>Hors fonction<br>En fonction                                                                                               | Précise si le document d'origine est numérisé bord à bord avant d'être envoyé<br>par télécopie<br><b>Remarque :</b> Hors fonction correspond au paramètre usine.                                                                                                 |
| Netteté<br>0–5                                                                                                    | Règle la netteté d'une télécopie<br><b>Remarque :</b> 3 correspond au paramètre usine.                                                                                                    |
| Température<br>-4 à 4                                                                                                    | Permet à l'utilisateur de choisir un résultat « chaud » ou « froid ». Les valeurs<br>« froides » génèrent un résultat plus bleu que celui obtenu par défaut alors que<br>les valeurs « chaudes » génèrent un résultat plus rouge que celui obtenu par<br>défaut. |
| Activer les numérisations de télécopies<br>couleur<br>Hors fonction par défaut<br>En fonction par défaut<br>Ne jamais utiliser<br>Toujours utiliser | Active l'envoi de télécopies couleur<br>Remarque : « Hors fonction par défaut » correspond au paramètre usine.                                                                                                    |
| Convertir automatiquement les<br>télécopies couleur en télécopies mono<br>En fonction<br>Hors fonction                                              | Convertit en noir et blanc toutes les télécopies sortantes<br>Remarque : En fonction correspond au paramètre usine.                                                                                                    |

#### Paramètres de réception de télécopie

| Option du menu                    | Description                                                              |
|-----------------------------------|--------------------------------------------------------------------------|
| Activer la réception de télécopie | Autorise l'imprimante à recevoir les télécopies                          |
| En fonction                       | <b>Remarque :</b> En fonction correspond au paramètre usine.             |
| Hors fonction                     |                                                                          |
| Sonneries avant réponse           | Détermine le nombre de sonneries avant la réception de la télécopie      |
| 1–25                              | Remarque : 1 correspond au paramètre usine.                              |
| Réduction automatique             | Ajuste la télécopie entrante pour que sa taille corresponde au format de |
| En fonction                       | papier chargé dans l'alimentation désignée                               |
| Hors fonction                     | Remarque : En fonction correspond au paramètre usine.                    |

| Option du menu                                                                       | Description                                                                                                    |
|--------------------------------------------------------------------------------------|----------------------------------------------------------------------------------------------------|
| Source du papier<br>Auto<br>Tiroir [x]<br>Chargeur multifonction                     | Détermine l'alimentation sélectionnée pour fournir le papier à l'imprimante pour qu'elle imprime la télécopie entrante                                                                  |
| Réceptacle de sortie                                                                 | Détermine un réceptacle pour les télécopies recues                                                                                                    |
| Réceptacle standard<br>Réceptacle 1[x]                                               | <b>Remarque :</b> Le réceptacle 1 est disponible uniquement lorsque l'unité de finition est installée.                                                                                  |
| <b>Faces (recto verso)</b><br>Hors fonction<br>En fonction                           | Active l'impression recto verso (sur deux faces) pour les télécopies entrantes                                                                                                    |
| <b>Séparateurs</b><br>Aucun<br>Avant le travail<br>Après le travail                  | Permet à l'imprimante d'inclure des séparateurs dans la sortie                                                                                                    |
| Source séparateur<br>Tiroir [x]<br>Chargeur manuel                                   | Indique la source d'alimentation des séparateurs                                                                                                    |
| Pied de page de télécopie<br>Hors fonction                                           | Imprime les informations relatives à la transmission au bas de chaque page<br>d'une télécopie reçue                                                                                     |
| En fonction                                                                          | Remarque : Hors fonction correspond au paramètre usine.                                                                                                    |
| Vitesse max<br>33600<br>2400<br>4800<br>9600<br>14400                                | Précise le débit maximal en bauds auquel vous pouvez recevoir des télécopies                                                                                                    |
| <b>Transfert de télécopies</b><br>Imprimer<br>Imprimer et transférer :<br>Transférer | Active le transfert des télécopies reçues à un autre destinataire                                                                                                    |
| Transférer à<br>Télécopie<br>Email<br>FTP<br>LDSS<br>eSF                             | Détermine le type de destinataire auquel les télécopies seront transférées<br><b>Remarque :</b> Cette option est uniquement disponible depuis l'Embedded<br>Web Server de l'imprimante. |
| Raccourci Transférer à                                                               | Permet d'entrer le numéro de raccourci qui correspond au type de destinataire (télécopie, courrier électronique, FTP, LDSS ou eSF).                                                     |
| <b>Bloquer les télécopies anonymes</b><br>Hors fonction<br>En fonction               | Active le blocage des télécopies entrantes envoyées à partir de périphériques ne disposant pas d'ID spécifié                                                                            |
| Liste télécopieurs bloqués                                                           | Active l'enregistrement de la liste des télécopieurs bloqués dans l'imprimante                                                                                                    |

| Option du menu                              | Description                                                            |
|---------------------------------------------|------------------------------------------------------------------------|
| Suspension des télécopies                   | Active la suspension des télécopies tout le temps ou en fonction d'une |
| Mode de mise en attente des télécopies      | programmation                                                          |
| Hors fonction                               | Remarque : Hors fonction correspond au paramètre usine.                |
| Toujours En fonction                        |                                                                        |
| Manuel                                      |                                                                        |
| Progr.                                      |                                                                        |
| Programme de suspension de télécopie        |                                                                        |
| Activer la réception des télécopies couleur | Active la réception des télécopies couleur                             |
| En fonction                                 |                                                                        |
| Hors fonction                               |                                                                        |

#### Paramètres du journal de télécopie

| Option du menu                                                                                                    | Description                                                                                                    |
|----------------------------------------------------------------------------------------------------|----------------------------------------------------------------------------------------------------|
| Journal de transmission<br>Imprimer le journal<br>Ne pas imprimer le journal<br>Imprimer seulement en cas d'erreur | Active l'impression d'un journal de transmission après chaque<br>télécopie                                                      |
| <b>Réception du journal d'erreur</b><br>Ne jamais imprimer<br>Imprimer sur erreur                                  | Active l'impression d'un journal de réception des erreurs après<br>avoir reçu une erreur                                        |
| Journaux d'impression automatique<br>En fonction<br>Hors fonction                                                  | Active l'impression automatique des journaux de télécopie<br><b>Remarque :</b> Les journaux sont imprimés tous les 200 travaux. |
| Journal d'alimentation<br>Tiroir [x]<br>Chargeur manuel                                                            | Sélectionne l'alimentation du papier utilisé pour l'impression des journaux                                                     |
| Affichage des journaux<br>Nom du télécopieur distant ou Nom du poste distant<br>Numéro composé                     | Précise si les journaux imprimés affichent le numéro composé ou<br>le nom de poste renvoyé                                      |
| Activer les journaux des travaux<br>En fonction<br>Hors fonction                                                   | Active l'accès au journal des télécopies                                                                                        |
| Activer journal appels<br>En fonction<br>Hors fonction                                                             | Active l'accès au journal d'appels de télécopie                                                                                 |
| Réceptacle du journal<br>Réceptacle standard<br>Réceptacle [x]                                                     | Précise le réceptacle dans lequel les journaux de télécopie seront<br>imprimés                                                  |

#### Paramètres du haut-parleur

| Option du menu                                                                                                    | Description                                                                                                    |
|----------------------------------------------------------------------------------------------------|----------------------------------------------------------------------------------------------------|
| <b>Mode du haut-parleur</b><br>En fonction jusqu'à la connexion<br>Toujours En fonction<br>Toujours hors fonction | <ul> <li>Précise le mode du haut-parleur.</li> <li>Remarques : <ul> <li>« En fonction jusqu'à la connexion » correspond au paramètre usine. Un son est émis jusqu'à ce que la connexion au télécopieur soit effectuée.</li> <li>Toujours en fonction allume le haut-parleur.</li> <li>Toujours hors fonction éteint le haut-parleur.</li> </ul> </li> </ul> |
| Volume haut-parleur<br>Elevé<br>Bas                                                                               | Définit le réglage du volume<br><b>Remarque :</b> Elevé correspond au paramètre usine.                                                                                                    |
| Volume de la sonnerie<br>En fonction<br>Hors fonction                                                             | Définit le volume de sonnerie du haut-parleur du télécopieur<br><b>Remarque :</b> En fonction correspond au paramètre usine.                                                                                                    |

#### Répondre à la :

| Option du menu                                                                                                    | Description                                                                                                    |
|----------------------------------------------------------------------------------------------------|----------------------------------------------------------------------------------------------------|
| Toutes les sonneries<br>Une sonnerie seulement<br>Deux sonneries seulement<br>Trois sonneries seulement<br>Une ou deux sonneries seulement<br>Une ou trois sonneries seulement<br>Deux ou trois sonneries seulement | Détermine le type de sonnerie qui retentit quand l'appareil répond aux appels<br>Remarque : Toutes les sonneries correspond au paramètre usine. |

#### Menu du mode Télécopie (Configuration du serveur de télécopie)

Le mode Serveur de télécopie envoie la télécopie à un serveur de télécopie afin d'effectuer la transmission.

#### Configuration du Serveur de télécopie

| Option du menu             | Description                                                                           |
|----------------------------|---------------------------------------------------------------------------------------|
| Pour formater              | Permet de saisir l'information en utilisant le clavier virtuel sur l'écran tactile de |
| Adresse de réponse         | l'imprimante.                                                                         |
| Objet                      |                                                                                       |
| Message                    |                                                                                       |
| Configuration SMTP         | Définit les informations de configuration SMTP                                        |
| Passerelle SMTP principale | Détermine les informations de port pour le serveur SMTP                               |
| Passerelle SMTP secondaire |                                                                                       |

| Option du menu                                                                                                 | Description                                                                                                    |
|----------------------------------------------------------------------------------------------------|----------------------------------------------------------------------------------------------------|
| Format d'image<br>PDF (.pdf)<br>XPS (.xps)<br>TIFF (.tif)                                                      | Détermine le type d'image pour la numérisation vers un télécopieur                                                                                                    |
| <b>Type de contenu</b><br>Texte<br>Texte/Photo<br>Graphiques<br>Photo                                          | <ul> <li>Détermine le type de contenu qui sera numérisé vers le télécopieur</li> <li>Remarques : <ul> <li>Texte correspond au paramètre usine. Texte est utilisé lorsque le document d'origine contient essentiellement du texte ou des illustrations.</li> <li>Texte/Photo est utilisé lorsque le document d'origine associe du texte, des graphiques et des photos.</li> <li>Graphique est utilisé lorsque le document d'origine comporte essentiellement des graphiques professionnels, tels que des diagrammes à secteurs, des diagrammes à barres et des animations.</li> </ul> </li> </ul>                                                                                                    |
|                                                                                                    | <ul> <li>Photo est utilisé lorsque le document en cours de numérisation comporte<br/>essentiellement une photo ou une image.</li> </ul>                                                                                                    |
| Source de contenu<br>Laser couleur<br>Jet d'encre<br>Photo/Film<br>Magazine<br>Journal<br>Appuyez sur<br>Autre | <ul> <li>Détermine comment le contenu sera produit</li> <li>Remarques : <ul> <li>Couleur Laser correspond au paramètre usine. Laser couleur est utilisé lorsque le document d'origine a été imprimé à l'aide d'une imprimante laser couleur.</li> <li>Laser noir et blanc est utilisé lorsque le document d'origine a été imprimé à l'aide d'une imprimante laser noir et blanc.</li> <li>Jet d'encre est utilisé lorsque le document d'origine a été imprimé à l'aide d'une imprimante jet d'encre.</li> <li>Photo/Film est utilisé lorsque le document d'origine est une photo tirée d'un film.</li> <li>Magazine est utilisé lorsque le document d'origine est extrait d'un magazine.</li> <li>Journal est utilisé lorsque le document d'origine a été imprimé à l'aide d'une presse est utilisé lorsque le document d'origine a été imprimé à l'aide d'une presse à imprimer.</li> </ul> </li> </ul> |
| <b>Résolution de la télécopie</b><br>Standard<br>Elevée 200 ppp<br>Très élevée 300 ppp<br>Ultra élevée 600 ppp | Détermine le niveau de résolution pour la numérisation vers un télécopieur                                                                                                    |
| Luminosité                                                                                                    | Eclaircit ou assombrit le résultat                                                                                                    |
| Orientation<br>Portrait<br>Paysage                                                                             | Kemarque : 5 correspond au paramètre usine.         Détermine l'orientation de l'image numérisée                                                                                                    |

| Option du menu                             | Description                                                                                 |
|--------------------------------------------|---------------------------------------------------------------------------------------------|
| Format d'origine                           | Détermine le format de papier du document en cours de numérisation                          |
| Lettre                                     | Remarque : Lettre correspond au format par défaut aux Etats-Unis. A4 correspond au          |
| Légal                                      | format international par défaut.                                                            |
| Exécutive                                  |                                                                                             |
| Folio                                      |                                                                                             |
| Statement                                  |                                                                                             |
| Universel                                  |                                                                                             |
| 4 x 6 po.                                  |                                                                                             |
| 3 x 5 po.                                  |                                                                                             |
| Cartes de visite                           |                                                                                             |
| Format de numérisation<br>personnalisé [x] |                                                                                             |
| A4                                         |                                                                                             |
| A5                                         |                                                                                             |
| Oficio (Mexico)                            |                                                                                             |
| JIS B4                                     |                                                                                             |
| JIS B5                                     |                                                                                             |
| Original                                   |                                                                                             |
| Détection automatique de la                |                                                                                             |
| taille                                     |                                                                                             |
| Formats différents                         |                                                                                             |
| Utiliser l'option TIFF multipage           | Offre un choix entre des fichiers TIFF comprenant une seule page et des fichiers TIFF de    |
| En fonction                                | plusieurs pages. Pour une numérisation d'un document de plusieurs pages vers le             |
| Hors fonction                              | télécopieur, vous créez un fichier TIFF comprenant toutes les pages ou plusieurs fichiers   |
|                                            | THEF avec un lichler pour chaque page du travail.                                           |
|                                            | Remarques :                                                                                 |
|                                            | <ul> <li>En fonction correspond au paramètre usine.</li> </ul>                              |
|                                            | <ul> <li>Cette option de menu s'applique à toutes les fonctions de numérisation.</li> </ul> |
| Activer la réception analogique            | Active la réception analogique des télécopies                                               |
| Hors fonction                              | Remarque : Hors fonction correspond au paramètre usine.                                     |
| En fonction                                |                                                                                             |

# menu Paramétrages du courrier électronique

| Option du menu              | Description                                                          |
|-----------------------------|----------------------------------------------------------------------|
| Configuration du serveur de | Indique les informations du serveur de messagerie                    |
| messagerie<br>Objet         | Remarques :                                                          |
| Message                     | <ul> <li>La zone Objet est limitée à 255 caractères.</li> </ul>      |
| Nom de base du fichier      | <ul> <li>La zone de message est limitée à 512 caractères.</li> </ul> |

| Option du menu                                                                                                    | Description                                                                                                    |
|----------------------------------------------------------------------------------------------------|----------------------------------------------------------------------------------------------------|
| Configuration du serveur de<br>messagerie<br>M'envoyer une copie<br>N'apparaît jamais<br>En fonction par défaut<br>Hors fonction par défaut<br>Toujours En fonction | Renvoie une copie du courrier électronique à l'expéditeur<br>Remarque : « N'apparaît jamais » correspond au paramètre usine.                                                                                                    |
| Configuration du serveur de<br>messagerie<br>Taille maximale du courrier<br>électronique<br>0–65 535 Ko                                                             | Précise la taille maximale d'un courrier électronique en kilo-octets (Ko)<br><b>Remarque :</b> Les courriers électroniques dépassant la taille précisée ne sont pas<br>envoyés.                                                                                                    |
| Configuration du serveur de<br>messagerie<br>Message d'erreur de taille                                                                                             | Envoie un message lorsque la taille d'un courrier électronique dépasse la limite de taille configurée                                                                                                    |
| <b>Configuration du serveur de<br/>messagerie</b><br>Destinations des limites                                                                                       | <ul> <li>Détermine un nom de domaine, notamment un nom de domaine de société, puis limite les destinations des courriers électroniques à ce nom de domaine exclusivement</li> <li>Remarques : <ul> <li>Le courrier électronique peut uniquement être envoyé au domaine indiqué.</li> <li>La limite est un domaine.</li> </ul> </li> </ul> |
| Configuration du serveur de<br>messagerie<br>Configuration du lien du site<br>Serveur<br>Connexion<br>Password<br>Sentier<br>Nom de base du fichier<br>Lien du site | Définit le nom du chemin d'accès du serveur de messagerie ; par<br>exemple : /répertoire/chemin<br>Remarque : Les caractères * : ? < >   ne constituent pas des entrées valides<br>pour un nom de chemin.                                                                                                    |
| Format<br>PDF (.pdf)<br>PDF sécurisé<br>TIFF (.tif)<br>JPEG (.jpg)<br>XPS (.xps)                                                                                    | Précise le format du fichier numérisé<br><b>Remarque :</b> PDF (.pdf) correspond au paramètre usine.                                                                                                    |
| Version PDF<br>1.5<br>1.6<br>A-1a<br>1.2<br>1.3<br>1.4                                                                                                    | Définit la version d'un fichier PDF qui sera numérisé pour être envoyé par courrier<br>électronique<br><b>Remarque :</b> 1.5 correspond au paramètre usine.                                                                                                    |

| Option du menu                        | Description                                                                                                    |
|---------------------------------------|----------------------------------------------------------------------------------------------------|
| <b>Type de contenu</b><br>Texte/Photo | Détermine le type de contenu qui sera numérisé pour être envoyé par courrier électronique                                                                                                    |
| Photo                                 | Remarques :                                                                                                    |
| Texte<br>Graphiques                   | <ul> <li>Texte/Photo correspond au paramètre usine. Texte/Photo est utilisé lorsque le document d'origine associe du texte, des graphiques et des photos.</li> <li>Texte est utilisé lorsque le document d'origine contient essentiellement du texte ou des illustrations.</li> <li>Graphique est utilisé lorsque le document d'origine comporte essentiellement des graphiques professionnels, tels que des diagrammes à secteurs, des diagrammes à barres et des animations.</li> <li>Photo est utilisé lorsque le document en cours de numérisation comporte essentiellement une photo ou une image.</li> </ul> |
| Source de contenu                     | Indique la source du document numérisé                                                                                                    |
| Laser couleur                         |                                                                                                    |
| Jet d'encre<br>Magazine               | Couleur Laser correspond au paramètre usine. Laser couleur est utilisé lorsque                                                                                                    |
| Appuvez sur                           | le document d'origine a été imprimé à l'aide d'une imprimante laser couleur.                                                                                                    |
| Laser noir et blanc                   | <ul> <li>Laser noir et blanc est utilisé lorsque le document d'origine a été imprimé à<br/>l'aide d'une imprimante laser noir et blanc.</li> </ul>                                                                                                    |
| Journal                               | <ul> <li>Jet d'encre est utilisé lorsque le document d'origine a été imprimé à l'aide<br/>d'une imprimante jet d'encre.</li> </ul>                                                                                                    |
| Aute                                  | <ul> <li>Photo/Film est utilisé lorsque le document d'origine est une photo tirée d'un<br/>film.</li> </ul>                                                                                                    |
|                                       | • Magazine est utilisé lorsque le document d'origine est extrait d'un magazine.                                                                                                    |
|                                       | • Journal est utilisé lorsque le document d'origine est extrait d'un journal.                                                                                                    |
|                                       | <ul> <li>Presse est utilisé lorsque le document d'origine a été imprimé à l'aide d'une<br/>presse à imprimer.</li> </ul>                                                                                                    |
|                                       | <ul> <li>Autre est utilisé lorsque le document d'origine a été imprimé à l'aide d'une<br/>autre imprimante ou d'une imprimante inconnue.</li> </ul>                                                                                                    |
| Couleur                               | Détermine si le document est imprimé en niveaux de gris ou en couleur                                                                                                    |
| Couleur                               | Remarque : Couleur correspond au paramètre usine.                                                                                                    |
| Gris                                  |                                                                                                    |
| Résolution                            | Spécifie la résolution de numérisation en points par pouce                                                                                                    |
| 150                                   | Remarque : 150 correspond au paramètre usine.                                                                                                    |
| 200                                   |                                                                                                    |
| 300                                   |                                                                                                    |
| 400                                   |                                                                                                    |
| 600                                   |                                                                                                    |
| 75                                    |                                                                                                    |
| Luminosité                            | Eclaircit ou assombrit le résultat                                                                                                    |
| 1-9                                   | Remarque : 5 correspond au paramètre usine.                                                                                                    |
| Orientation                           | Détermine l'orientation de l'image numérisée                                                                                                    |
| Portrait                              | Remarque : Portrait correspond au paramètre usine.                                                                                                    |
| Paysage                               |                                                                                                    |

| Option du menu                             | Description                                                                                 |
|--------------------------------------------|---------------------------------------------------------------------------------------------|
| Format d'origine                           | Détermine le format de papier du document en cours de numérisation                          |
| Lettre                                     | Remarques :                                                                                 |
| Légal                                      |                                                                                             |
| Exécutive                                  | • A4 correspond au format international par defaut.                                         |
| Folio                                      | Lettre correspond au format par défaut aux Etats-Unis.                                      |
| Statement                                  |                                                                                             |
| Universel                                  |                                                                                             |
| 4 x 6 po.                                  |                                                                                             |
| 3 x 5 po.                                  |                                                                                             |
| Cartes de visite                           |                                                                                             |
| Format de numérisation<br>personnalisé [x] |                                                                                             |
| A4                                         |                                                                                             |
| A5                                         |                                                                                             |
| Oficio (Mexico)                            |                                                                                             |
| A6                                         |                                                                                             |
| JIS B4                                     |                                                                                             |
| JIS B5                                     |                                                                                             |
| Original                                   |                                                                                             |
| Détection automatique de la                |                                                                                             |
|                                            |                                                                                             |
| Formats differents                         |                                                                                             |
| Faces (recto verso)                        | Détermine l'orientation du texte et des graphiques sur la page                              |
| Hors fonction                              | Remarques :                                                                                 |
| Bord long                                  | <ul> <li>Hors fonction correspond au paramètre usine.</li> </ul>                            |
|                                            | • La reliure bord long suppose que les pages sont reliées par leur bord long (bord          |
|                                            | gauche pour l'orientation portrait et bord supérieur pour l'orientation                     |
|                                            | paysage).                                                                                   |
|                                            | • La reliure bord court suppose que les pages sont reliées par leur bord court              |
|                                            | (bord superieur pour l'orientation portrait et bord gauche pour l'orientation               |
|                                            | paysage).                                                                                   |
| Qualité JPEG                               | Définit la qualité de la photo JPEG en fonction de la taille du fichier et de la qualité de |
| Meilleur résultat pour le contenu          | l i mage                                                                                    |
| 5–90                                       | Remarques :                                                                                 |
|                                            | • « Meilleur résultat pour le contenu » correspond au paramètre usine.                      |
|                                            | • 5 diminue la taille du fichier et la gualité de l'image.                                  |
|                                            | • 90 fournit la meilleure qualité d'image, mais le fichier est très volumineux.             |
|                                            | Cette option de menu s'applique à toutes les fonctions de numérisation                      |
|                                            |                                                                                             |
| 5–90                                       | de l'image                                                                                  |
|                                            | Remarque : 75 correspond au paramètre usine.                                                |
| Option du menu                                                                 | Description                                                                                                    |
|--------------------------------------------------------------------------------|----------------------------------------------------------------------------------------------------|
| Valeur par défaut texte/photo<br>5-90                                          | Définit la qualité d'un texte ou d'une photo en fonction de la taille du fichier et de la qualité de l'image                                                                                                    |
|                                                                                | Remarque : 75 correspond au paramètre usine.                                                                                                    |
| Valeur par défaut photo<br>5–90                                                | Définit la qualité d'une photo en fonction de la taille du fichier et de la qualité de<br>l'image                                                                                                    |
|                                                                                | Remarque : 50 correspond au paramètre usine.                                                                                                    |
| Images de courrier électronique                                                | Précise comment les images seront envoyées                                                                                                    |
| envoyés en tant que                                                            | Remarque : Pièce jointe correspond au paramètre usine.                                                                                                    |
| Piece jointe                                                                   |                                                                                                    |
|                                                                                |                                                                                                    |
| En fonction<br>Hors fonction                                                   | de plusieurs pages. Pour une numérisation d'un document de plusieurs pages vers le courrier électronique, vous créez un fichier TIFF comprenant toutes les pages ou plusieurs fichiers TIFF avec un fichier pour chaque page du travail. |
|                                                                                | Remarques :                                                                                                    |
|                                                                                | <ul> <li>En fonction correspond au paramètre usine.</li> </ul>                                                                                                    |
|                                                                                | • Cette option de menu s'applique à toutes les fonctions de numérisation.                                                                                                    |
| Journal de transmission                                                        | Détermine si le journal de transmission est imprimé                                                                                                    |
| Imprimer le journal<br>Ne pas imprimer le journal<br>Imprimer seulement en cas | Remarque : Imprimer le journal correspond au paramètre usine.                                                                                                    |
| d'erreur                                                                       |                                                                                                    |
| Journal d'alimentation                                                         | Détermine l'alimentation pour l'impression des journaux de messagerie                                                                                                    |
| Tiroir [x]                                                                     | Remarque : Tiroir 1 correspond au paramètre usine.                                                                                                    |
| Chargeur manuel                                                                |                                                                                                    |
| Réceptacle du journal                                                          | Détermine un réceptacle pour les journaux de messagerie                                                                                                    |
| Réceptacle standard                                                            | Remarques :                                                                                                    |
| Réceptacle [x]                                                                 | <ul> <li>Réceptacle standard correspond au paramètre usine.</li> </ul>                                                                                                    |
|                                                                                | <ul> <li>Réceptacle [x] apparaît uniquement lorsqu'un réceptacle de sortie optionnel<br/>au moins est installé.</li> </ul>                                                                                                    |
| Nombre de bits du courrier<br>électronique                                     | Permet au mode Texte/Photo de disposer de tailles de fichier inférieures en utilisant des images 1 bit lorsque la couleur est désactivée.                                                                                                |
| 8 bits                                                                         | Remarque : 8 bits correspond au paramètre usine.                                                                                                    |
| 1 bit                                                                          |                                                                                                    |
| Numérisation du travail<br>personnalisé                                        | Permet de copier un document comprenant plusieurs formats de papier sur un seul travail de copie                                                                                                    |
| Hors fonction                                                                  | Remarque : Hors fonction correspond au paramètre usine.                                                                                                    |
| En fonction                                                                    |                                                                                                    |
| Aperçu avant numérisation                                                      | Précise si un aperçu s'affichera pour les travaux de numérisation                                                                                                    |
| Hors fonction<br>En fonction                                                   | Remarque : Hors fonction correspond au paramètre usine.                                                                                                    |

| Option du menu                                                                                                    | Description                                                                                                    |
|----------------------------------------------------------------------------------------------------|----------------------------------------------------------------------------------------------------|
| Activer Enregistrer en tant que raccourci                                                                                    | Permet d'enregistrer des adresses électroniques comme raccourcis                                                                                            |
| En fonction                                                                                                    | Remarques :                                                                                                    |
| Hors fonction                                                                                                    | <ul> <li>En fonction correspond au paramètre usine.</li> </ul>                                                                                              |
|                                                                                                    | <ul> <li>Lorsqu'il est désactivé, le bouton Enregistrer comme raccourci n'apparaît pas<br/>sur l'écran Destinations des courriers électroniques.</li> </ul> |
| Retrait arrière-plan                                                                                                    | Règle la quantité d'arrière-plan visible sur une image numérisée                                                                                            |
| -4 à 4                                                                                                    | Remarque : 0 correspond au paramètre usine.                                                                                                    |
| <b>Equilibre des couleurs</b><br>Cyan - Rouge<br>Magenta - Vert<br>Jaune - Bleu                                              | Permet une balance uniforme des couleurs dans la sortie                                                                                                    |
| Color Dropout (Déroutage couleur)<br>Color Dropout (Déroutage<br>couleur)                                                    | Spécifie quelle couleur détourer lors des numérisations et de combien le détourage<br>doit être augmenté ou réduit<br><b>Remarques :</b>                    |
| Aucun                                                                                                    | <ul> <li>Aucun correspond au paramètre usine pour Détourage couleur.</li> </ul>                                                                             |
| Vert<br>Bleu<br>Seuil de rouge par défaut<br>0–255<br>Seuil de vert par défaut<br>0–255<br>Seuil de bleu par défaut<br>0–255 | 128 correspond au paramètre usine pour chaque seuil de couleur.  Précise le contraste de la sortie                                                          |
| Meilleur résultat pour le contenu<br>0–5                                                                                     | <b>Remarque :</b> « Meilleur résultat pour le contenu » correspond au paramètre usine.                                                                      |
| Mirror Image (Image mirroir)                                                                                                 | Crée une image miroir du document d'origine                                                                                                    |
| Hors fonction<br>En fonction                                                                                                 | Remarque : Hors fonction correspond au paramètre usine.                                                                                                    |
| Image négative                                                                                                    | Crée une image en négatif du document d'origine                                                                                                    |
| Hors fonction<br>En fonction                                                                                                 | Remarque : Hors fonction correspond au paramètre usine.                                                                                                    |
| Détail des ombres                                                                                                    | Règle la quantité de détail des ombres visible sur une image numérisée                                                                                      |
| -4 à 4                                                                                                    | Remarque : 0 correspond au paramètre usine.                                                                                                    |
| ADF Skew Fix (Correction<br>impression de travers DAA)<br>Hors fonction<br>En fonction                                       | Corrige la légère impression de travers de l'image numérisée<br><b>Remarque :</b> Hors fonction correspond au paramètre usine.                              |
| Numériser bord à bord                                                                                                    | Détermine si le document d'origine est numérisé bord à bord                                                                                                 |
| Hors fonction<br>En fonction                                                                                                 | Remarque : Hors fonction correspond au paramètre usine.                                                                                                    |

| Option du menu               | Description                                                                                                    |
|------------------------------|----------------------------------------------------------------------------------------------------|
| Netteté                      | Règle la netteté d'une image numérisée.                                                                                                    |
|                              | <b>Remarque :</b> 5 correspond au parametre usine.                                                                                                    |
| Température<br>-4 à 4        | Permet à l'utilisateur de choisir un résultat « chaud » ou « froid ». Les valeurs<br>« froides » génèrent un résultat plus bleu que celui obtenu par défaut alors que les<br>valeurs « chaudes » génèrent un résultat plus rouge que celui obtenu par défaut. |
| Utiliser cc:/cci:            | Active l'utilisation des champs cc: et cci:                                                                                                    |
| Hors fonction<br>En fonction | Remarque : Hors fonction correspond au paramètre usine.                                                                                                    |

### menu Paramètres FTP

| Option du menu                                                                          | Description                                                                                                    |
|-----------------------------------------------------------------------------------------|----------------------------------------------------------------------------------------------------|
| Format<br>PDF (.pdf)<br>PDF sécurisé (.pdf)<br>TIFF (.tif)<br>JPEG (.jpg)<br>XPS (.xps) | Détermine le format du fichier FTP<br><b>Remarque :</b> PDF (.pdf) correspond au paramètre usine.                                                                                                    |
| Version PDF<br>1.5<br>1.6<br>A-1a<br>1.2<br>1.3<br>1.4                                  | Définit le niveau de version du fichier PDF pour FTP<br><b>Remarque :</b> 1.5 correspond au paramètre usine.                                                                                                    |
| <b>Type de contenu</b><br>Texte<br>Graphiques<br>Texte/Photo<br>Photo                   | <ul> <li>Détermine le type de contenu qui sera numérisé vers FTP</li> <li>Remarques : <ul> <li>Texte/Photo correspond au paramètre usine. Texte/Photo est utilisé lorsque le document d'origine associe du texte, des graphiques et des photos.</li> <li>Texte est utilisé lorsque le document d'origine contient essentiellement du texte ou des illustrations.</li> <li>Graphique est utilisé lorsque le document d'origine comporte essentiellement des graphiques professionnels, tels que des diagrammes à secteurs, des diagrammes à barres et des animations.</li> <li>Photo est utilisé lorsque le document en cours de numérisation comporte essentiellement une photo ou une image.</li> </ul> </li> </ul> |

| Option du menu                                                                                  | Description                                                                                                    |
|-------------------------------------------------------------------------------------------------|----------------------------------------------------------------------------------------------------|
| Source de contenu                                                                               | Détermine comment le contenu sera produit                                                                                                    |
| Laser couleur                                                                                   | Remarques :                                                                                                    |
| Jet d'encre<br>Magazine<br>Appuyez sur<br>Laser noir et blanc<br>Photo/Film<br>Journal<br>Autre | <ul> <li>Couleur Laser correspond au paramètre usine. Laser couleur est utilisé lorsque le document d'origine a été imprimé à l'aide d'une imprimante laser couleur.</li> <li>Laser noir et blanc est utilisé lorsque le document d'origine a été imprimé à l'aide d'une imprimante laser noir et blanc.</li> <li>Jet d'encre est utilisé lorsque le document d'origine a été imprimé à l'aide d'une imprimante jet d'encre.</li> <li>Photo/Film est utilisé lorsque le document d'origine est une photo tirée d'un film.</li> <li>Magazine est utilisé lorsque le document d'origine est extrait d'un magazine.</li> <li>Journal est utilisé lorsque le document d'origine est extrait d'un magazine.</li> <li>Presse est utilisé lorsque le document d'origine a été imprimé à l'aide d'une presse à imprimer.</li> <li>Autre est utilisé lorsque le document d'origine a été imprimé à l'aide d'une presse à une photo d'une presse autilisé lorsque le document d'origine a été imprimé à l'aide d'une presse à une photo d'une presse autilisé lorsque le document d'origine a été imprimé à l'aide d'une presse à une photo d'une presse autilisé lorsque le document d'origine a été imprimé à l'aide d'une presse à imprimer.</li> </ul> |
| Couleur                                                                                         | Prácise si l'impression est effectuée en niveaux de gris ou en couleur                                                                                                    |
| Couleur                                                                                         | Pomarque : Coulour correspond au paramètre usino                                                                                                    |
| Gris                                                                                            |                                                                                                    |
| Résolution                                                                                      | Détermine le nombre de points par pouce de la numérisation                                                                                                    |
| 150                                                                                             | <b>Remarque :</b> 150 ppp correspond au paramètre usine.                                                                                                    |
| 200                                                                                             |                                                                                                    |
| 300                                                                                             |                                                                                                    |
| 400                                                                                             |                                                                                                    |
| 600                                                                                             |                                                                                                    |
| 75                                                                                              |                                                                                                    |
| Luminosité                                                                                      | Eclaircit ou assombrit le résultat                                                                                                    |
| 1-9                                                                                             | Remarque : 5 correspond au paramètre usine.                                                                                                    |
| Orientation                                                                                     | Détermine l'orientation de l'image numérisée                                                                                                    |
| Portrait                                                                                        | <b>Remarque :</b> Portrait correspond au paramètre usine.                                                                                                    |
| Paysage                                                                                         |                                                                                                    |

| Option du menu                    | Description                                                                                       |
|-----------------------------------|---------------------------------------------------------------------------------------------------|
| Format d'origine                  | Détermine le format de papier du document en cours de numérisation                                |
| Lettre                            | Remarques :                                                                                       |
| Légal                             | • A4 correspond au format international par défaut                                                |
| Exécutive                         | • A4 correspond au format international par defaut.                                               |
| Folio                             | • Lettre correspond au format par defaut aux États-Onis.                                          |
| Statement                         |                                                                                                   |
| Universel                         |                                                                                                   |
| 4 x 6 po.                         |                                                                                                   |
| 3 x 5 po.                         |                                                                                                   |
|                                   |                                                                                                   |
| personnalisé [x]                  |                                                                                                   |
|                                   |                                                                                                   |
| A5                                |                                                                                                   |
| Oficio (Mexico)                   |                                                                                                   |
| A6                                |                                                                                                   |
| JIS B4                            |                                                                                                   |
| JIS B5                            |                                                                                                   |
| Original                          |                                                                                                   |
| Détection automatique de la       |                                                                                                   |
| taille                            |                                                                                                   |
| Formats différents                |                                                                                                   |
| Faces (recto verso)               | Détermine l'orientation du texte et des graphiques sur la page                                    |
| Hors fonction                     | Remarques :                                                                                       |
| Bord long                         | Hors fonction correspond au paramètre using                                                       |
| Bord court                        | La relivre herd long suppose que les pages sont reliées per leur herd long                        |
|                                   | (bord gauche pour l'orientation portrait et bord supérieur pour l'orientation                     |
|                                   | paysage).                                                                                         |
|                                   | • La reliure bord court suppose que les pages sont reliées par leur bord court                    |
|                                   | (bord supérieur pour l'orientation portrait et bord gauche pour l'orientation                     |
|                                   | paysage).                                                                                         |
| Qualité JPEG                      | Définit la qualité d'une photo JPEG en fonction de la taille du fichier et de la qualité          |
| Meilleur résultat pour le contenu | de l'image                                                                                        |
| 5–90                              | Remarques :                                                                                       |
|                                   | • « Meilleur résultat pour le contenu » correspond au paramètre usine.                            |
|                                   | <ul> <li>5 diminue la taille du fichier, mais la qualité de l'image est réduite.</li> </ul>       |
|                                   | <ul> <li>90 fournit la meilleure qualité d'image, mais le fichier est très volumineux.</li> </ul> |
|                                   | <ul> <li>Cette option de menu s'applique à toutes les fonctions de numérisation.</li> </ul>       |
| Valeur par défaut du texte        | Définit la qualité du texte en fonction de la taille du fichier et de la qualité de l'image       |
| 5–90                              | <b>Remarque :</b> 75 correspond au paramètre usine.                                               |
| Valeur par défaut texte/photo     | Définit la qualité d'un texte/photo en fonction de la taille du fichier et de la qualité          |
| 5-90                              | de l'image                                                                                        |
|                                   | Remarque : 75 correspond au paramètre usine.                                                      |

| Option du menu                                                                             | Description                                                                                                    |
|--------------------------------------------------------------------------------------------|----------------------------------------------------------------------------------------------------|
| Valeur par défaut photo<br>5–90                                                            | Définit la qualité d'une photo en fonction de la taille du fichier et de la qualité de l'image                                                                                                    |
|                                                                                            | Remarque : 50 correspond au paramètre usine.                                                                                                    |
| <b>Utiliser l'option TIFF multipage</b><br>En fonction<br>Hors fonction                    | Offre un choix entre des fichiers TIFF comprenant une seule page et des fichiers TIFF de plusieurs pages. Pour une numérisation d'un travail FTP de plusieurs pages vers le télécopieur, vous créez un fichier TIFF comprenant toutes les pages ou plusieurs fichiers TIFF avec un fichier pour chaque page du travail. |
|                                                                                            | Remarques :                                                                                                    |
|                                                                                            | En fonction correspond au paramètre usine.                                                                                                    |
|                                                                                            | • Cette option de menu s'applique à toutes les fonctions de numérisation.                                                                                                    |
| Journal de transmission                                                                    | Détermine si le journal de transmission est imprimé                                                                                                    |
| Imprimer le journal<br>Ne pas imprimer le journal<br>Imprimer seulement en cas<br>d'erreur | Remarque : « Imprimer le journal » correspond au paramètre usine.                                                                                                    |
| Journal d'alimentation                                                                     | Détermine une alimentation pour l'impression des journaux FTP                                                                                                    |
| Tiroir [x]<br>Chargeur manuel                                                              | Remarque : Tiroir 1 correspond au paramètre usine.                                                                                                    |
| Réceptacle du journal                                                                      | Détermine un réceptacle pour les journaux FTP                                                                                                    |
| Réceptacle standard                                                                        | Remarques :                                                                                                    |
| Receptacie [x]                                                                             | Réceptacle standard correspond au paramètre usine.                                                                                                    |
|                                                                                            | <ul> <li>Réceptacle [x] apparaît uniquement lorsqu'un réceptacle de sortie optionnel<br/>au moins est installé.</li> </ul>                                                                                                    |
| Nombre de bits FTP<br>8 bits                                                               | Permet au mode Texte/Photo de disposer de tailles de fichier inférieures en utilisant des images 1 bit lorsque la couleur est désactivée.                                                                                                    |
| 1 bit                                                                                      | Remarque : 8 bits correspond au paramètre usine.                                                                                                    |
| Nom de base du fichier                                                                     | Permet de saisir un nom de fichier de base                                                                                                    |
|                                                                                            | Remarque : Le texte est limité à 53 caractères.                                                                                                    |
| Numérisation du travail<br>personnalisé                                                    | Permet de copier un document comprenant différents formats de papier en un seul travail                                                                                                    |
| Hors fonction<br>En fonction                                                               | Remarque : Hors fonction correspond au paramètre usine.                                                                                                    |
| Aperçu avant numérisation                                                                  | Précise si un aperçu s'affichera pour les travaux de numérisation                                                                                                    |
| Hors fonction<br>En fonction                                                               | Remarque : Hors fonction correspond au paramètre usine.                                                                                                    |
| Activer Enregistrer en tant que                                                            | Permet la création de raccourcis pour les adresses FTP                                                                                                    |
| raccourci                                                                                  | Remarque : En fonction correspond au paramètre usine.                                                                                                    |
| Hors fonction                                                                              |                                                                                                    |
| Retrait arrière-plan                                                                       | Règle la quantité d'arrière-plan visible sur une conie                                                                                                    |
| -4 à 4                                                                                     | <b>Remarque :</b> 0 correspond au paramètre usine.                                                                                                    |

| Option du menu                                                                                                    | Description                                                                                                    |
|----------------------------------------------------------------------------------------------------|----------------------------------------------------------------------------------------------------|
| <b>Equilibre des couleurs</b><br>Cyan - Rouge<br>Magenta - Vert<br>Jaune - Bleu                                                                                                    | Permet une balance uniforme des couleurs dans la sortie                                                                                                    |
| Color Dropout (Déroutage couleur)<br>Color Dropout (Déroutage<br>couleur)<br>Aucun<br>Rouge<br>Vert<br>Bleu<br>Seuil de rouge par défaut<br>0–255<br>Seuil de vert par défaut<br>0–255<br>Seuil de bleu par défaut<br>0–255 | <ul> <li>Spécifie quelle couleur détourer lors des numérisations et de combien le détourage doit être augmenté ou réduit</li> <li><b>Remarques :</b> <ul> <li>Aucun correspond au paramètre usine pour Détourage couleur.</li> <li>128 correspond au paramètre usine pour chaque seuil de couleur.</li> </ul> </li> </ul> |
| <b>Contraste</b><br>0–5<br>Meilleur résultat pour le contenu                                                                                                    | Précise le contraste de la sortie<br><b>Remarque :</b> « Meilleur résultat pour le contenu » correspond au paramètre usine.                                                                                                    |
| Mirror Image (Image mirroir)<br>Hors fonction<br>En fonction                                                                                                    | Crée une image miroir du document d'origine<br><b>Remarque :</b> Hors fonction correspond au paramètre usine.                                                                                                    |
| Image négative<br>Hors fonction<br>En fonction                                                                                                    | Crée une image en négatif du document d'origine<br><b>Remarque :</b> Hors fonction correspond au paramètre usine.                                                                                                    |
| Détail des ombres<br>-4 à 4                                                                                                    | Règle la quantité de détail des ombres visible sur une image numérisée<br><b>Remarque :</b> 0 correspond au paramètre usine.                                                                                                    |
| ADF Skew Fix (Correction<br>impression de travers DAA)<br>Hors fonction<br>En fonction                                                                                                    | Détermine s'il convient de redresser une image numérisée qui est légèrement de<br>biais<br><b>Remarque :</b> Hors fonction correspond au paramètre usine.                                                                                                    |
| Numériser bord à bord<br>Hors fonction<br>En fonction                                                                                                    | Détermine si le document d'origine est numérisé bord à bord<br><b>Remarque :</b> Hors fonction correspond au paramètre usine.                                                                                                    |
| Netteté<br>1-5                                                                                                    | Règle la netteté d'une image numérisée<br><b>Remarque :</b> 3 correspond au paramètre usine.                                                                                                    |
| Température<br>-4 à 4                                                                                                    | Permet à l'utilisateur de choisir un résultat « chaud » ou « froid ». Les valeurs<br>« froides » génèrent un résultat plus bleu que celui obtenu par défaut alors que les<br>valeurs « chaudes » génèrent un résultat plus rouge que celui obtenu par défaut.                                                             |

### Menu Lecteur Flash

### Paramètres de numérisation

| Option du menu                                                                                                    | Description                                                                                                    |
|----------------------------------------------------------------------------------------------------|----------------------------------------------------------------------------------------------------|
| Format<br>PDF (.pdf)<br>PDF sécurisé<br>TIFF (.tif)<br>JPEG (.jpg)<br>XPS (.xps)                                                      | Détermine le format du fichier à envoyer via FTP<br><b>Remarque :</b> PDF (.pdf) correspond au paramètre usine.                                                                                                    |
| <b>Version PDF</b><br>1.2–1.6<br>A-1a                                                                                                 | Définit la version du fichier PDF à envoyer via FTP<br><b>Remarque :</b> 1.5 correspond au paramètre usine.                                                                                                    |
| <b>Type de contenu</b><br>Texte/Photo<br>Photo<br>Texte<br>Graphiques                                                                 | <ul> <li>Détermine le type de contenu qui sera numérisé via FTP</li> <li>Remarques : <ul> <li>Texte/Photo correspond au paramètre usine. Texte/Photo est utilisé lorsque le document d'origine associe du texte, des graphiques et des photos.</li> <li>Texte est utilisé lorsque le document d'origine contient essentiellement du texte ou des illustrations.</li> <li>Graphique est utilisé lorsque le document d'origine comporte essentiellement des graphiques professionnels, tels que des diagrammes à secteurs, des diagrammes à barres et des animations.</li> <li>Photo est utilisé lorsque le document en cours de numérisation comporte essentiellement une photo ou une image.</li> </ul> </li> </ul>                                                                                                    |
| Source de contenu<br>Laser couleur<br>Jet d'encre<br>Photo/Film<br>Magazine<br>Journal<br>Appuyez sur<br>Autre<br>Laser noir et blanc | <ul> <li>Détermine la source de contenu du travail de numérisation</li> <li>Remarques : <ul> <li>Couleur Laser correspond au paramètre usine. Laser couleur est utilisé lorsque le document d'origine a été imprimé à l'aide d'une imprimante laser couleur.</li> <li>Laser noir et blanc est utilisé lorsque le document d'origine a été imprimé à l'aide d'une imprimante laser monochorme.</li> <li>Jet d'encre est utilisé lorsque le document d'origine a été imprimé à l'aide d'une imprimante jet d'encre.</li> <li>Photo/Film est utilisé lorsque le document d'origine est une photo tirée d'un film.</li> <li>Magazine est utilisé lorsque le document d'origine est extrait d'un magazine.</li> <li>Journal est utilisé lorsque le document d'origine est extrait d'un journal.</li> <li>Presse est utilisé lorsque le document d'origine a été imprimé à l'aide d'une presse à imprimer.</li> <li>Autre est utilisé lorsque le document d'origine a été imprimé à l'aide d'une autre imprimante ou d'une imprimante inconnue.</li> </ul> </li> </ul> |
| Couleur<br>En fonction<br>Hors fonction                                                                                               | Détermine si les copies sont imprimées en couleur.<br><b>Remarque :</b> En fonction correspond au paramètre usine.                                                                                                    |

| Option du menu                             | Description                                                                                                    |
|--------------------------------------------|----------------------------------------------------------------------------------------------------|
| Résolution                                 | Spécifie la résolution de numérisation en points par pouce (ppp)                                                                                                    |
| 150 ppp                                    | <b>Remargue :</b> 150 ppp correspond au paramètre usine.                                                                                                    |
| 200 ppp                                    |                                                                                                    |
| 300 ppp                                    |                                                                                                    |
| 400 ppp                                    |                                                                                                    |
| 600 ppp                                    |                                                                                                    |
| 75 ppp                                     |                                                                                                    |
| Luminosité                                 | Eclaircit ou assombrit le résultat                                                                                                    |
| 1-9                                        | Remarque : 5 correspond au paramètre usine.                                                                                                    |
| Orientation                                | Détermine l'orientation de l'image numérisée                                                                                                    |
| Portrait                                   | <b>Remarque :</b> Portrait correspond au paramètre usine.                                                                                                    |
| Paysage                                    |                                                                                                    |
| Format d'origine                           | Détermine le format de papier du document d'origine                                                                                                    |
| Lettre                                     | <b>Remarque :</b> Lettre correspond au format par défaut aux Etats-Unis. A4 correspond                                                                                                    |
| Légal                                      | au format international par défaut.                                                                                                    |
| Executive                                  |                                                                                                    |
| Folio                                      |                                                                                                    |
| Statement                                  |                                                                                                    |
| Universal                                  |                                                                                                    |
| 4 x 6 po.                                  |                                                                                                    |
| 3 x 5 po.                                  |                                                                                                    |
| Carte de visite                            |                                                                                                    |
| Format de numérisation<br>personnalisé [x] |                                                                                                    |
| A4                                         |                                                                                                    |
| A5                                         |                                                                                                    |
| Oficio (Mexique)                           |                                                                                                    |
| A6                                         |                                                                                                    |
| JIS B5                                     |                                                                                                    |
| Original                                   |                                                                                                    |
| Détection automatique de la taille         |                                                                                                    |
| Formats différents                         |                                                                                                    |
| Faces (recto verso)                        | Détermine l'orientation du texte et des graphiques sur une page                                                                                                    |
| Hors fonction                              | Remarques :                                                                                                    |
| Bord long                                  |                                                                                                    |
| Bord court                                 | Hors fonction correspond au paramètre usine.                                                                                                    |
|                                            | <ul> <li>La reliure bord long suppose que les pages sont reliées par leur bord long<br/>(bord gauche pour l'orientation portrait et bord supérieur pour l'orientation<br/>paysage).</li> </ul> |
|                                            | • La reliure bord court suppose que les pages sont reliées par leur bord court<br>(bord supérieur pour l'orientation portrait et bord gauche pour l'orientation<br>paysage).                   |

| Option du menu                                                                  | Description                                                                                                    |
|---------------------------------------------------------------------------------|----------------------------------------------------------------------------------------------------|
| Qualité JPEG                                                                    | Définit la qualité de la photo JPEG en fonction de la taille du fichier et de la qualité                                                                                                    |
| Meilleur résultat pour le contenu<br>5–90                                       | Remarques :                                                                                                    |
|                                                                                 | <ul> <li>« Meilleur résultat pour le contenu » correspond au paramètre usine.</li> <li>5 diminue la taille du fichier, mais la qualité de l'image est réduite.</li> <li>90 fournit la meilleure qualité d'image, mais le fichier est très volumineux.</li> <li>Ce paramètre de menu s'applique à toutes les fonctions de numérisation.</li> </ul> |
| Valeur par défaut du texte<br>5–90                                              | Définit la qualité du texte en fonction de la taille du fichier et de la qualité de l'image<br><b>Remarque :</b> 75 correspond au paramètre usine.                                                                                                    |
| Valeur par défaut texte/photo<br>5–90                                           | Définit la qualité d'un texte/photo en fonction de la taille du fichier et de la qualité<br><b>Remarque :</b> 75 correspond au paramètre usine.                                                                                                    |
| Valeur par défaut photo                                                         | Définit la qualité d'une photo en fonction de la taille du fichier et de la qualité                                                                                                    |
| 5–90                                                                            | Remarque : 50 correspond au paramètre usine.                                                                                                    |
| Utiliser l'option TIFF multipage<br>En fonction<br>Hors fonction                | Offre un choix entre des fichiers TIFF comprenant une seule page et des fichiers TIFF de plusieurs pages. Pour une numérisation de plusieurs pages vers un FTP, un seul fichier TIFF comprenant toutes les pages est créé ou plusieurs fichiers TIFF sont créés comprenant un fichier pour chaque page.                                           |
|                                                                                 | Remarques :                                                                                                    |
|                                                                                 | <ul> <li>En fonction correspond au paramètre usine.</li> </ul>                                                                                                    |
|                                                                                 | <ul> <li>Ce paramètre de menu s'applique à toutes les fonctions de numérisation.</li> </ul>                                                                                                    |
| Nombre de pixels de la<br>numérisation                                          | Permet au mode Texte/Photo de disposer de tailles de fichier inférieures en utilisant des images 1 bit lorsque la couleur est désactivée.                                                                                                    |
| 8 bits<br>1 bit                                                                 | <b>Remarque :</b> 8 bits correspond au paramètre usine.                                                                                                    |
| Nom du fichier                                                                  | Permet de saisir un nom de fichier de base                                                                                                    |
|                                                                                 | Remarque : 53 caractères au maximum sont autorisés.                                                                                                    |
| Numérisation du travail<br>personnalisé                                         | Permet de copier un document comprenant plusieurs formats de papier en un seul travail de copie                                                                                                    |
| Hors fonction<br>En fonction                                                    | <b>Remarque :</b> Hors fonction correspond au paramètre usine.                                                                                                    |
| Aperçu avant numérisation                                                       | Précise si un aperçu des travaux de numérisation est affiché                                                                                                    |
| Hors fonction<br>En fonction                                                    | <b>Remarque :</b> Hors fonction correspond au paramètre usine.                                                                                                    |
| Retrait arrière-plan                                                            | Règle la quantité d'arrière-plan visible sur une copie                                                                                                    |
| -4 à 4                                                                          | Remarque : 0 correspond au paramètre usine.                                                                                                    |
| <b>Equilibre des couleurs</b><br>Cyan - Rouge<br>Magenta - Vert<br>Jaune - Bleu | Permet une balance uniforme des couleurs dans l'image numérisée                                                                                                    |

| Option du menu                                                                                                    | Description                                                                                                    |
|----------------------------------------------------------------------------------------------------|----------------------------------------------------------------------------------------------------|
| Color Dropout (Déroutage couleur)<br>Color Dropout (Déroutage<br>couleur)<br>Aucun<br>Rouge<br>Vert<br>Bleu<br>Seuil de rouge par défaut<br>0–255<br>Seuil de vert par défaut<br>0–255<br>Seuil de bleu par défaut<br>0–255 | <ul> <li>Spécifie quelle couleur détourer lors des numérisations et de combien le détourage doit être augmenté ou réduit</li> <li>Remarques : <ul> <li>Aucun correspond au paramètre usine pour Détourage couleur.</li> <li>128 correspond au paramètre usine pour chaque seuil de couleur.</li> </ul> </li> </ul> |
| Contraste                                                                                                    | Détermine le contraste de l'image numérisée                                                                                                    |
| Meilleur résultat pour le contenu<br>0–5                                                                                                    | Remarque : « Meilleur résultat pour le contenu » correspond au paramètre usine.                                                                                                    |
| Mirror Image (Image mirroir)                                                                                                    | Crée une image miroir du document d'origine                                                                                                    |
| Hors fonction                                                                                                    | Remarque : Hors fonction correspond au paramètre usine.                                                                                                    |
| En fonction                                                                                                    |                                                                                                    |
| Image négative                                                                                                    | Crée une image en négatif du document d'origine                                                                                                    |
| Hors fonction                                                                                                    | <b>Remarque :</b> Hors fonction correspond au paramètre usine.                                                                                                    |
| Détail des ombres                                                                                                    | Règle la quantité de détail des ombres visible sur une image numérisée                                                                                                    |
| -4 à 4                                                                                                    | Remarque : 0 correspond au paramètre usine                                                                                                    |
| ADF Skew Fix (Correction<br>impression de travers DAA)<br>Hors fonction<br>En fonction                                                                                                    | Détermine s'il convient de redresser une image numérisée qui est légèrement de biais<br>Remarque : Hors fonction correspond au paramètre usine.                                                                                                    |
| Numériser bord à bord                                                                                                    | Détermine si le document d'origine est numérisé bord à bord                                                                                                    |
| Hors fonction<br>En fonction                                                                                                    | <b>Remarque :</b> Hors fonction correspond au paramètre usine.                                                                                                    |
| Netteté                                                                                                    | Règle la netteté d'une image numérisée.                                                                                                    |
| 1–5                                                                                                    | Remarque : 3 correspond au paramètre usine.                                                                                                    |
| <b>Température</b><br>-4 à 4                                                                                                    | Permet à l'utilisateur de choisir un résultat « chaud » ou « froid ». Les valeurs<br>« froides » génèrent un résultat plus bleu que celui obtenu par défaut alors que les<br>valeurs « chaudes » génèrent un résultat plus rouge que celui obtenu par défaut.                                                      |

### Paramètres d'impression

| Copies                                                                                       | Indique un nombre de copies par défaut pour chaque impression                                                                                                    |
|----------------------------------------------------------------------------------------------|----------------------------------------------------------------------------------------------------|
| 1–999                                                                                        | Remarque : 1 correspond au paramètre usine.                                                                                                    |
| Source du papier<br>Bac [x]<br>Papier manuel<br>Chargeur multifonction<br>Enveloppe manuelle | Indique la source d'alimentation papier par défaut pour tous les travaux d'impression.<br><b>Remarque :</b> Tiroir 1 correspond au paramètre usine.                                                                                                    |
| <b>Couleur</b><br>Couleur<br>Noir uniquement                                                 | Génère des impressions couleur<br>Remarque : Couleur correspond au paramètre usine.                                                                                                    |
| Assembler<br>En fonction (1,2,1,2,1,2)<br>Hors fonction (1,1,1,2,2,2)                        | Imprime les pages d'un travail d'impression en respectant l'ordre défini lors de<br>l'impression de plusieurs exemplaires de ce travail<br><b>Remarque :</b> En fonction correspond au paramètre usine.                                                                                                    |
| Faces (recto verso)<br>Recto<br>Recto verso                                                  | Indique si les documents sont imprimés sur une ou sur les deux faces de la page<br><b>Remarque :</b> Recto correspond au paramètre usine.                                                                                                    |
| Agrafeuse<br>Hors fonction<br>En fonction                                                    | <ul> <li>Indique si les impressions doivent être agrafées ou non</li> <li>Remarques : <ul> <li>Hors fonction correspond au paramètre usine.</li> <li>Ce menu s'affiche uniquement lorsque l'agrafeuse est installée.</li> </ul> </li> </ul>                                                                                                    |
| <b>Perforatrice</b><br>Hors fonction<br>En fonction                                          | <ul> <li>Indique si les impressions sont perforées</li> <li>Remarques : <ul> <li>Hors fonction correspond au paramètre usine.</li> <li>Ce menu s'affiche uniquement lorsque l'agrafeuse est installée.</li> </ul> </li> </ul>                                                                                                    |
| Mode Perforatrice<br>2 trous<br>3 trous<br>4 trous                                           | <ul> <li>Détermine le type de finition de perforation effectué sur une impression</li> <li>Remarques : <ul> <li>3 trous correspond au paramètre par défaut pour les Etats-Unis. 4 trous correspond au paramètre international par défaut.</li> <li>Ce menu s'affiche uniquement lorsque la perforatrice est installée.</li> </ul> </li> </ul>                                                                                                    |
| Reliures recto/verso<br>Bord long<br>Bord court                                              | <ul> <li>Définit la manière dont les pages recto verso sont reliées et l'orientation de l'impression au verso de la feuille par rapport à celle du recto.</li> <li>Remarques : <ul> <li>La reliure bord long suppose que les pages sont reliées par leur bord long (bord gauche pour l'orientation portrait et bord supérieur pour l'orientation paysage).</li> <li>La reliure bord court suppose que les pages sont reliées par leur bord court (bord court suppose que les pages sont reliées par leur bord court (bord court suppose que les pages sont reliées pages sont reliées pages son</li></ul></li></ul> |

| Paper Saver Orientation<br>(Orientation économie papier)AutoPaysagePortraitEconomiseur de papierHors fonction2 par page3 par page4 par page6 par page9 par page12 par page12 par page16 par page                           | <ul> <li>Détermine l'orientation d'un document multipage</li> <li>Remarque : Auto correspond au paramètre usine. L'imprimante sélectionne<br/>automatiquement l'orientation portrait ou paysage</li> <li>Indique que plusieurs images de pages doivent être imprimées sur une seule face du<br/>papier</li> <li>Remarques : <ul> <li>Hors fonction correspond au paramètre usine.</li> <li>Le numéro sélectionné correspond au nombre d'images de pages imprimées sur<br/>une face.</li> </ul> </li> </ul>                                                                                                    |
|----------------------------------------------------------------------------------------------------|----------------------------------------------------------------------------------------------------|
| Paper Saver Border (Bordure<br>économie papier)<br>Aucun<br>Uni                                                                                                    | Imprime une bordure autour de chaque page<br><b>Remarque :</b> Aucun correspond au paramètre usine.                                                                                                    |
| Paper Saver Ordering (Position économie papier)         Horizontal         Horizontal inversé         Vertical inversé         Vertical         Séparateurs         Hors fonction         Entre copies         Entre pages | <ul> <li>Détermine la position des images sur plusieurs pages</li> <li>Remarques : <ul> <li>Horizontal correspond au paramètre usine.</li> <li>La position dépend du nombre d'images de page et de l'orientation sélectionnée (Paysage ou Portrait).</li> </ul> </li> <li>Indique si des séparateurs vierges sont insérés</li> <li>Remarques : <ul> <li>Hors fonction correspond au paramètre usine.</li> <li>Entre copies permet d'insérer une feuille vierge entre chaque copie d'un travail d'impression si l'option Assembler est définie sur En fonction. Si l'option Assemblage est définie sur Hors fonction, une page vierge est insérée entre chaque série de pages imprimées (après toutes les pages 1 et toutes les pages 2).</li> <li>Entre travaux insère une page vierge entre chaque page d'un travail d'impression. Cette fonction est utile si vous imprimez des transparents ou lorsque vous souhaitez insérer des pages vierges dans un document pour ajouter des remarques.</li> </ul> </li> </ul> |
| Source séparateur<br>Bac [x]<br>Chargeur manuel                                                                                                    | <ul> <li>Indique la source d'alimentation pour les séparateurs</li> <li>Remarques : <ul> <li>Tiroir 1 correspond au paramètre usine.</li> <li>Dans le menu Papier, Configurer MF doit être défini sur Cassette pour que le chargeur manuel s'affiche en tant que paramètre de menus.</li> </ul> </li> </ul>                                                                                                    |
| Pages vierges<br>Ne pas imprimer<br>Imprimer                                                                                                    | Indique si des pages vierges sont insérées dans un travail d'impression<br><b>Remarque :</b> Ne pas imprimer correspond au paramètre usine.                                                                                                    |

### Paramètres d'impression

### **Menu Configuration**

| Option du menu                                   | Description                                                                                                    |
|--------------------------------------------------|----------------------------------------------------------------------------------------------------|
| Langage imprimante                               | Permet de définir le langage d'impression par défaut.                                                                                                    |
| Emulation PS                                     | Remarques :                                                                                                    |
| Emulation PCL                                    | • Emulation PS correspond au paramètre usine. L'émulation PostScript utilise un interpréteur<br>PS pour le traitement des travaux d'impression.                                                                                                    |
|                                                  | • L'émulation PCL utilise un interpréteur PCL pour le traitement des travaux d'impression.                                                                                                    |
|                                                  | <ul> <li>Si vous sélectionnez un langage d'imprimante par défaut, le logiciel peut continuer à<br/>envoyer des travaux d'impression utilisant un autre langage.</li> </ul>                                                                                                    |
| <b>Travail en attente</b><br>Désactivé<br>Activé | Indique si les travaux d'impression sont supprimés de la file d'attente d'impression lorsque des<br>paramètres personnalisés ou des options d'imprimante non disponibles sont nécessaires. Ces<br>travaux d'impression sont stockés dans une file d'attente d'impression distincte. Les autres travaux<br>d'impression peuvent ainsi être imprimés normalement. Lorsque les informations et/ou les<br>options manquantes sont obtenues, les travaux stockés sont imprimés. |
|                                                  | Remarques :                                                                                                    |
|                                                  | Désactivé correspond au paramètre usine.                                                                                                    |
|                                                  | <ul> <li>Cette option de menu s'affiche uniquement lorsque le disque dur de l'imprimante n'est pas<br/>en lecture seule. Cette configuration permet de sauvegarder les travaux suspendus si<br/>l'imprimante est débranchée.</li> </ul>                                                                                                    |
| Zone d'impression                                | Permet de définir la zone d'impression logique et physique.                                                                                                    |
| Normale                                          | Remarques :                                                                                                    |
| Adapter a la page<br>Page entière                | <ul> <li>Normal correspond au paramètre usine. Si vous essayez d'imprimer des données dans la<br/>zone non imprimable définie par la valeur Normale, l'image est tronquée au niveau des<br/>limites définies.</li> </ul>                                                                                                    |
|                                                  | <ul> <li>Adapter à la page ajuste le contenu de la page au format de papier sélectionné.</li> </ul>                                                                                                    |
|                                                  | <ul> <li>Page entière permet de déplacer l'image dans une zone non imprimable définie par le<br/>paramètre Normal. Cependant, l'image est tronquée au niveau des limites définies pour la<br/>zone imprimable normale. Ce paramètre affecte uniquement les pages imprimées avec un<br/>interpréteur PCL 5e ; il n'a aucune incidence sur les pages imprimées avec un interpréteur<br/>PCL XL ou PostScript.</li> </ul>                                                     |
| Mode Noir uniqmt                                 | Permet d'imprimer du texte et des images en utilisant uniquement la cartouche d'impression                                                                                                    |
| Désactivé                                        | noire.                                                                                                    |
| Activé                                           | Remarque : Désactivé correspond au paramètre usine.                                                                                                    |

| Option du menu                                     | Description                                                                                                    |
|----------------------------------------------------|----------------------------------------------------------------------------------------------------|
| Destination télécharg.                             | Définit l'emplacement de stockage des ressources téléchargées.                                                                                                    |
| Mémoire vive                                       | Remarques :                                                                                                    |
| Flash<br>Disque                                    | <ul> <li>Mémoire vive correspond au paramètre usine. L'enregistrement des ressources<br/>téléchargées dans la mémoire vive (RAM) est temporaire.</li> </ul>                                                                                                    |
|                                                    | <ul> <li>L'enregistrement des ressources téléchargées dans la mémoire flash ou sur le disque dur<br/>de l'imprimante est permanent. Les ressources téléchargées restent dans la mémoire flash<br/>ou sur le disque dur même si l'imprimante est mise hors tension.</li> </ul>                                         |
|                                                    | <ul> <li>Cette option de menu apparaît uniquement lorsqu'une option flash et/ou une option<br/>disque est installée.</li> </ul>                                                                                                    |
| <b>Economiser ressource</b><br>Désactivé<br>Activé | Indique comment l'imprimante doit traiter les ressources temporaires téléchargées, telles que les polices et les macros stockées dans la mémoire RAM, lorsqu'elle reçoit un travail d'impression nécessitant une quantité de mémoire supérieure à celle disponible                                                    |
|                                                    | Remarques :                                                                                                    |
|                                                    | <ul> <li>Désactivé correspond au paramètre usine. L'imprimante conserve les ressources<br/>téléchargées tant que la mémoire n'est pas requise pour d'autres travaux. Les ressources<br/>téléchargées sont supprimées afin de traiter les travaux d'impression.</li> </ul>                                             |
|                                                    | <ul> <li>Lorsque cette option est activée, l'imprimante conserve les ressources téléchargées<br/>lorsqu'elle est réinitialisée ou que le langage est modifié. Si l'imprimante manque de<br/>mémoire, le message 38 Mémoire saturée s'affiche, mais les ressources téléchargées<br/>ne sont pas supprimées.</li> </ul> |
| Imprimer tout - Ordre                              | Définit l'ordre dans lequel les travaux suspendus et les travaux confidentiels sont imprimés quand                                                                                                    |
| Alphabétique                                       | Imprimer tout est sélectionné                                                                                                    |
| La plus ancienne<br>d'abord                        | Remarques :                                                                                                    |
| La plus récente                                    | <ul> <li>L'ordre Alphabétique correspond au paramètre usine.</li> </ul>                                                                                                    |
| d'abord                                            | <ul> <li>Les travaux d'impression apparaissent toujours par ordre alphabétique sur le panneau de<br/>commandes de l'imprimante.</li> </ul>                                                                                                    |

### Menu Compta travaux

**Remarque :** cette option de menu s'affiche uniquement si le disque dur, installé sur l'imprimante, est formaté et non défectueux. Le disque dur de l'imprimante ne peut pas être protégé en lecture/écriture ou en écriture.

| Option du menu                                                  | Description                                                                                         |
|-----------------------------------------------------------------|----------------------------------------------------------------------------------------------------|
| Job Accounting Log (Journal de compta travaux)<br>Hors fonction | Détermine si l'imprimante crée un journal des travaux<br>d'impression reçus                         |
| En fonction                                                     | <b>Remarque :</b> Hors fonction correspond au paramètre usine.                                      |
| Job Accounting Utilities (Utilitaires de compta travaux)        | Permet d'imprimer et de supprimer des fichiers journaux ou<br>de les exporter vers un lecteur Flash |
| Accounting Log Frequency (Fréquence du journal de               | Détermine la fréquence à laquelle un fichier journal est crée                                       |
| compta travaux)                                                 | <b>Remarque :</b> Mensuel correspond au paramètre usine.                                            |
| Mensuel                                                         |                                                                                                    |
| Hebdomadaire                                                    |                                                                                                    |

| Option du menu                                                                                                    | Description                                                                                                    |
|----------------------------------------------------------------------------------------------------|----------------------------------------------------------------------------------------------------|
| Log Action at End of Frequency (Consigner action en fin de<br>fréquence)<br>Aucun<br>Envoyer par e-mail journal actuel<br>Envoyer par e-mail et suppr. journal actuel<br>Poster journal actuel<br>Poster et suppr. journal actuel                                                                                                    | Détermine comment l'imprimante réagit à l'expiration du<br>seuil de fréquence.<br><b>Remarque :</b> Aucun correspond au paramètre usine.                                                                                                    |
| Disk Near Full Level (Niveau disque presque plein)<br>1–99<br>Hors fonction                                                                                                    | Indique la taille maximale du fichier journal avant que<br>l'imprimante exécute l'option Disk Near Full Action (Action<br>disque presque plein).<br><b>Remarque :</b> 5 Mo correspond au paramètre usine.                                                                                                    |
| Disk Near Full Action (Action disque presque plein)<br>Aucun<br>Envoyer par e-mail journal actuel<br>Envoyer par e-mail et suppr. journal actuel<br>Envoyer par e-mail et suppr. plus ancien journal<br>Poster journal actuel<br>Poster et suppr. journal actuel<br>Poster et suppr. plus ancien journal<br>Suppr. journal actuel<br>Suppr. plus ancien journal<br>Suppr. tous les journaux<br>Suppr. tout sauf actuel | <ul> <li>Détermine comment l'imprimante réagit lorsque son disque<br/>dur est presque plein.</li> <li>Remarques : <ul> <li>Aucun correspond au paramètre usine.</li> <li>La valeur définie dans l'option Disk Near Full Level<br/>(Niveau disque presque plein) détermine le<br/>déclenchement de cette action.</li> </ul> </li> </ul> |
| Disk Full Action (Action disque plein)<br>Aucun<br>Envoyer par e-mail et suppr. journal actuel<br>Envoyer par e-mail et suppr. plus ancien journal<br>Poster et suppr. journal actuel<br>Poster et suppr. plus ancien journal<br>Suppr. journal actuel<br>Suppr. plus ancien journal<br>Suppr. tous les journaux<br>Suppr. tout sauf actuel                                                                            | Détermine comment l'imprimante réagit lorsque l'utilisation<br>du disque atteint la limite maximale (100 Mo).<br><b>Remarque :</b> Aucun correspond au paramètre usine.                                                                                                    |
| URL pr poster jnal                                                                                                    | Détermine où l'imprimante envoie les journaux de compta<br>travaux                                                                                                    |
| E-mail pr env. jnal                                                                                                    | Indique l'adresse email où le périphérique envoie les journaux de compta travaux                                                                                                    |
| Préfixe fichier journal                                                                                                    | <b>Remarque :</b> le nom d'hôte actuel défini dans le menu<br>TCP/IP est utilisé comme préfixe de fichier journal par<br>défaut.                                                                                                    |

### **Menu Finition**

| Option du menu                                | Description                                                                                                    |
|-----------------------------------------------|----------------------------------------------------------------------------------------------------|
| Faces (recto verso)<br>Recto                  | Définit le mode recto verso (impression sur les deux faces) comme valeur par défaut pour tous les travaux d'impression                                                                                                    |
| Recto verso                                   | Remarques :                                                                                                    |
|                                               | Recto correspond au paramètre usine.                                                                                                    |
|                                               | <ul> <li>Vous pouvez définir l'impression recto verso à partir de l'application logicielle. Pour<br/>les utilisateurs Windows, cliquez sur Fichier &gt; Imprimer, puis cliquez sur Propriétés,<br/>Préférences, Options ou Configuration. Pour les utilisateurs Macintosh, choisissez<br/>Fichier &gt; Imprimer, puis réglez les paramètres depuis la boîte de dialogue<br/>d'impression et les menus déroulants.</li> </ul> |
| Reliures recto/verso<br>Bord long             | Définit la manière dont les pages recto verso sont reliées et l'orientation de l'impression au verso de la feuille par rapport à celle du recto.                                                                                                    |
| Bord court                                    | Remarques :                                                                                                    |
|                                               | <ul> <li>Le paramètre par défaut est Bord long. La reliure bord long suppose que les pages<br/>sont reliées par leur bord long (bord gauche pour l'orientation portrait et bord<br/>supérieur pour l'orientation paysage).</li> </ul>                                                                                                    |
|                                               | <ul> <li>La reliure bord court suppose que les pages sont reliées par leur bord court (bord<br/>supérieur pour l'orientation portrait et bord gauche pour l'orientation paysage).</li> </ul>                                                                                                    |
| Copies                                        | Indique le nombre de copies par défaut pour chaque impression                                                                                                    |
| 1–999                                         | Remarque : 1 correspond au paramètre usine.                                                                                                    |
| Pages vierges                                 | Indique si des pages vierges sont insérées dans un travail d'impression                                                                                                    |
| Ne pas imprimer<br>Imprimer                   | <b>Remarque :</b> Ne pas imprimer correspond au paramètre usine.                                                                                                    |
| <b>Assembler</b><br>En fonction (1,2,1,2,1,2) | Imprime les pages d'un travail d'impression en respectant l'ordre défini lors de l'impression de plusieurs exemplaires de ce travail                                                                                                    |
| Hors fonction (1,1,1,2,2,2)                   | Remarques :                                                                                                    |
|                                               | <ul> <li>En fonction correspond au paramètre usine.</li> </ul>                                                                                                    |
|                                               | • En fonction permet d'assembler le travail d'impression dans l'ordre défini.                                                                                                    |
| Séparateurs                                   | Indique si des séparateurs vierges sont insérés                                                                                                    |
| Hors fonction                                 | Remarques :                                                                                                    |
| Entre copies                                  | <ul> <li>Hors fonction correspond au paramètre usine.</li> </ul>                                                                                                    |
| Entre travaux<br>Entre pages                  | <ul> <li>Entre copies permet d'insérer une feuille vierge entre chaque copie d'un travail<br/>d'impression si l'option Assembler est définie sur En fonction. Si l'option Assembler<br/>est définie sur Hors fonction, une page vierge est insérée entre chaque série de pages<br/>imprimées (après toutes les pages 1 et toutes les pages 2).</li> </ul>                                                                    |
|                                               | <ul> <li>Entre travaux insère une page vierge entre les travaux d'impression.</li> </ul>                                                                                                    |
|                                               | <ul> <li>Entre pages insère une page vierge entre chaque page d'un travail d'impression.</li> <li>Cette fonction est utile si vous imprimez des transparents ou lorsque vous souhaitez<br/>insérer des pages vierges dans un document.</li> </ul>                                                                                                    |

| Option du menu                                     | Description                                                                                                    |
|----------------------------------------------------|----------------------------------------------------------------------------------------------------|
| Alim. séparateur                                   | Indique la source d'alimentation pour les séparateurs                                                                                                    |
| Tiroir [x]<br>Chargeur manuel                      | Remarques :                                                                                                    |
|                                                    | <ul> <li>Tiroir 1 (tiroir standard) correspond au paramètre usine.</li> </ul>                                                                                  |
|                                                    | <ul> <li>Dans le menu Papier, Configurer MF doit être défini sur Cassette pour que le chargeur<br/>manuel s'affiche en tant que paramètre de menus.</li> </ul> |
| Economiseur de papier                              | Indique que plusieurs images de pages doivent être imprimées sur une seule face du papier                                                                      |
| Hors fonction                                      | Remarques :                                                                                                    |
| 2 par page                                         | Hors fonction correspond ou paramètre using                                                                                                    |
| 3 par page                                         | <ul> <li>Hors fonction con espond au parametre d'images de pages imprimées sur une</li> </ul>                                                                  |
| 4 par page                                         | Le numero selectionne correspond au nombre d'images de pages imprimees sur une<br>face                                                                         |
| 6 par page                                         |                                                                                                    |
| 9 par page                                         |                                                                                                    |
| 12 par page                                        |                                                                                                    |
|                                                    |                                                                                                    |
| Paper Saver Ordering<br>(Position économie papier) | Détermine la position des images sur plusieurs pages                                                                                                    |
| Horizontal                                         | Remarques :                                                                                                    |
| Horizontal inversé                                 | Horizontal correspond au paramètre usine.                                                                                                    |
| Vertical inversé                                   | • La position dépend du nombre d'images de page et de l'orientation sélectionnée                                                                               |
| Vertical                                           | (Paysage ou Portrait).                                                                                                    |
| Paper Saver Orientation                            | Détermine l'orientation d'un document multipage                                                                                                    |
| (Orientation économie                              | <b>Remarque :</b> Auto correspond au paramètre usine l'imprimante sélectionne                                                                                  |
| papier)                                            | automatiquement l'orientation (Portrait ou Paysage).                                                                                                    |
| Auto                                               |                                                                                                    |
| Paysage                                            |                                                                                                    |
| Portrait                                           |                                                                                                    |
| Paper Saver Border (Bordure                        | Imprime une bordure sur chaque page.                                                                                                    |
| économie papier)                                   | Remarque : Aucun correspond au paramètre usine.                                                                                                    |
| Aucun                                              |                                                                                                    |
| Uni                                                |                                                                                                    |
| Agrafer travail                                    | Indique si les impressions doivent être agrafées ou non                                                                                                    |
| Hors fonction                                      | Remarque : Ce menu s'affiche uniquement lorsque l'agrafeuse est installée.                                                                                     |
| En fonction                                        |                                                                                                    |
| Perforatrice                                       | Indique si les impressions sont perforées                                                                                                    |
| Hors fonction                                      | Remarque : Ce menu s'affiche uniquement lorsque la perforatrice est installée.                                                                                 |
| En fonction                                        |                                                                                                    |
| Mode Perforatrice                                  | Détermine le type de finition de perforation effectué sur une impression                                                                                       |
| 2 trous                                            | Remarques :                                                                                                    |
| 3 trous                                            |                                                                                                    |
| 4 trous                                            | <ul> <li>au paramètre international par défaut.</li> </ul>                                                                                                    |
|                                                    | Ce menu s'affiche uniquement lorsque la perforatrice est installée.                                                                                            |

| Option du menu | Description                                                                                                    |
|----------------|----------------------------------------------------------------------------------------------------|
| Décalage pages | Décale les pages dans certains cas                                                                                                    |
| Aucun          | Remarques :                                                                                                    |
| Entre copies   | <ul> <li>Aucun correspond au paramètre usine</li> </ul>                                                                                                    |
| Entre travaux  |                                                                                                    |
|                | <ul> <li>Entre copies décale chaque copie d'un travail d'impression si l'option Assembler est<br/>définie sur En fonction. Si l'option Assembler est définie sur Hors fonction, chaque<br/>série de pages imprimées est décalée, par exemple toutes les pages 1 et toutes les<br/>pages 2.</li> </ul> |
|                | <ul> <li>Entre travaux définit la même position de décalage pour l'intégralité du travail<br/>d'impression, indépendamment du nombre de copies imprimées.</li> </ul>                                                                                                    |
|                | Ce menu s'affiche uniquement lorsque l'agrafeuse est installée.                                                                                                    |

### Menu Qualité

| Option du menu                  | Description                                                                                                    |
|---------------------------------|----------------------------------------------------------------------------------------------------|
| Mode d'impression               | Précise si les images sont imprimées en couleur ou en noir et blanc                                                                                                    |
| Couleur                         | Remarque : Couleur correspond au paramètre usine.                                                                                                    |
| Noir uniquement                 |                                                                                                    |
| Correction des couleurs         | Ajuste les couleurs d'impression.                                                                                                    |
| Auto<br>Hors fonction<br>Manuel | Remarques :                                                                                                    |
|                                 | <ul> <li>Auto correspond au paramètre usine. Ce paramètre applique des tables de<br/>conversion des couleurs différentes à chaque objet de la page imprimée.</li> </ul>                      |
|                                 | <ul> <li>Hors fonction désactive la correction des couleurs.</li> </ul>                                                                                                    |
|                                 | <ul> <li>Corr. manuelle permet de personnaliser les tables de couleurs à l'aide de<br/>paramètres disponibles dans le menu Couleur manuelle.</li> </ul>                                      |
|                                 | <ul> <li>En raison des différences entre les couleurs additives et soustractives, certaines<br/>couleurs apparaissant à l'écran ne peuvent pas être reproduites par l'imprimante.</li> </ul> |
| Résolution d'impression         | Détermine la résolution d'impression.                                                                                                    |
| 4800 CQ                         | Remarque : 4800 CQ correspond au paramètre usine.                                                                                                    |
| 1200 ppp                        |                                                                                                    |
| Intensité toner                 | Eclaircit ou assombrit les travaux d'impression.                                                                                                    |
| 1-5                             | Remarques :                                                                                                    |
|                                 | <ul> <li>4 correspond au paramètre usine.</li> </ul>                                                                                                    |
|                                 | <ul> <li>La sélection d'une valeur plus petite permet d'économiser le toner.</li> </ul>                                                                                                    |
|                                 | <ul> <li>Si l'option Mode d'impression est définie sur Noir uniquement, la valeur 5<br/>augmente la densité et l'intensité du toner pour l'ensemble des travaux<br/>d'impression.</li> </ul> |
|                                 | <ul> <li>Si l'option Mode d'impression est définie sur Couleur, la valeur 5 produit alors le<br/>même résultat que la valeur 4.</li> </ul>                                                   |

| Option du menu                             | Description                                                                                                    |
|--------------------------------------------|----------------------------------------------------------------------------------------------------|
| Améliorer les traits fins<br>Hors fonction | Mode d'impression conseillé pour certains fichiers tels que des plans d'architecte, des cartes, des circuits électroniques ou des diagrammes.                                                                                                    |
| En fonction                                | Remarques :                                                                                                    |
|                                            | <ul> <li>Hors fonction correspond au paramètre usine.</li> </ul>                                                                                                    |
|                                            | <ul> <li>Vous pouvez définir cette option à partir du programme. Pour les utilisateurs<br/>Windows, cliquez sur Fichier &gt; Imprimer &gt; Propriétés &gt; Préférences &gt; Options ou<br/>Configuration. Pour les utilisateurs Macintosh, choisissez Fichier &gt; Imprimer, puis<br/>réglez les paramètres depuis la boîte de dialogue d'impression et les menus<br/>déroulants.</li> </ul> |
|                                            | <ul> <li>Pour définir le paramètre Amél. traits fins à partir d'Embedded Web Server,<br/>entrez l'adresse IP de l'imprimante réseau dans une fenêtre de navigation.</li> </ul>                                                                                                    |
| Economiseur de couleur<br>Désactivé        | Réduit la quantité de toner utilisée pour l'impression de graphiques et d'images. Cela<br>n'affecte pas la quantité de toner utilisée pour l'impression de texte.                                                                                                    |
| Activé                                     | Remarques :                                                                                                    |
|                                            | <ul> <li>Hors fonction correspond au paramètre usine.</li> </ul>                                                                                                    |
|                                            | <ul> <li>Lorsqu'il est activé, ce paramètre annule tout paramètre Intensité toner.</li> </ul>                                                                                                    |
| Luminosité RVB                             | Règle la luminosité des impressions couleur.                                                                                                    |
| -6 à 6                                     | Remarques :                                                                                                    |
|                                            | <ul> <li>0 correspond au paramètre usine.</li> </ul>                                                                                                    |
|                                            | <ul> <li>-6 représente la diminution maximale, 6 l'augmentation maximale.</li> </ul>                                                                                                    |
|                                            | <ul> <li>Ces fonctions n'affectent pas les fichiers utilisant les spécifications de couleurs<br/>CMJN.</li> </ul>                                                                                                    |
| Contraste RVB                              | Règle le contraste des impressions couleur.                                                                                                    |
| 0–5                                        | Remarques :                                                                                                    |
|                                            | • 0 correspond au paramètre usine.                                                                                                    |
|                                            | <ul> <li>Ces fonctions n'affectent pas les fichiers utilisant les spécifications de couleurs<br/>CMJN.</li> </ul>                                                                                                    |
| Saturation RVB                             | Règle la saturation des impressions couleur.                                                                                                    |
| 0–5                                        | Remarques :                                                                                                    |
|                                            | <ul> <li>0 correspond au paramètre usine.</li> </ul>                                                                                                    |
|                                            | <ul> <li>Ces fonctions n'affectent pas les fichiers utilisant les spécifications de couleurs<br/>CMJN.</li> </ul>                                                                                                    |

| Option du menu          | Description                                                                                                    |
|-------------------------|----------------------------------------------------------------------------------------------------|
| Equilibre des couleurs  | Permet d'ajuster les couleurs des impressions en augmentant ou en diminuant la                                                                                                    |
| Cyan                    | quantité de toner utilisée pour chaque couleur.                                                                                                    |
| -5 à 5                  | <b>Remarque :</b> 0 correspond au paramètre usine.                                                                                                    |
| Magenta                 |                                                                                                    |
| -5 à 5                  |                                                                                                    |
| Jaune                   |                                                                                                    |
| -5 à 5                  |                                                                                                    |
| Noir                    |                                                                                                    |
| -5 à 5                  |                                                                                                    |
| Rétablir les paramètres |                                                                                                    |
|                         |                                                                                                    |
|                         |                                                                                                    |
|                         | Imprime des pages d'échantillons de couleurs pour chacune des tables de conversion                                                                                                    |
| Affichage sRVB          |                                                                                                    |
|                         | Remarques :                                                                                                    |
| Affichage – Vrai noir   | Une page d'échantillons s'imprime pour chaque sélection.                                                                                                    |
| Vives                   | • Les pages d'exemples de couleurs représentent des zones de couleurs                                                                                                    |
| Hors fonction—RVB       | accompagnées de la combinaison RVB ou CMJN qui crée la couleur reproduite                                                                                                    |
|                         | dans chacune de ces zones. Ces pages permettent de déterminer les                                                                                                    |
|                         | combinaisons à utiliser afin d'obtenir les couleurs requises.                                                                                                    |
| Hors fonction CMIN      | • Dans une fenêtre de navigation, saisissez le type d'adresse IP de l'imprimante                                                                                                    |
|                         | pour accéder à la liste détaillée des pages d'exemples de couleurs depuis<br>Embedded Web Server.                                                                                          |
| Couleur manuelle        | Permet de personnaliser les conversions des couleurs RVB.                                                                                                    |
| Image RVB               | Remarques ·                                                                                                    |
| Vives                   |                                                                                                    |
| Affichage sRVB          | Affichage sRVB correspond au paramètre usine défini pour une image RVB. Il                                                                                                    |
| Affichage – Vrai noir   | permet d'appliquer une table de conversion des couleurs afin d'obtenir une                                                                                                    |
| Vives sRVB              | a ví a pvp                                                                                                    |
| Hors fonction           | <ul> <li>Vives SRVB correspond au parametre usine pour les textes et les graphiques RVB.</li> <li>Vives SRVB applique une table de couleur qui augmente le niveau de saturation</li> </ul> |
| Texte RVB               | Recommandé pour les graphiques et le texte à usage professionnel.                                                                                                    |
| Vives                   | • La valeur Vives applique une table de conversion des couleurs qui génère des                                                                                                    |
| Affichage sRVB          | couleurs plus vives et plus saturées.                                                                                                    |
| Affichage – Vrai noir   | • Affichage — vrai noir applique une table de conversion des couleurs utilisant                                                                                                    |
| Vives sRVB              | uniquement le toner noir pour les couleurs grises neutres.                                                                                                    |
| Hors fonction           | Hors fonction désactive la conversion des couleurs.                                                                                                    |
| Graphiques RVB          |                                                                                                    |
| Vives                   |                                                                                                    |
| Affichage sRVB          |                                                                                                    |
| Affichage – Vrai noir   |                                                                                                    |
| Vives sRVB              |                                                                                                    |
| Hors fonction           |                                                                                                    |

| Option du menu                                                                                                    | Description                                                                                                    |  |  |
|----------------------------------------------------------------------------------------------------|----------------------------------------------------------------------------------------------------|--|--|
| Couleur manuelle<br>Image CMJN<br>CMJN US<br>CMJN euro<br>CMJN vives<br>Hors fonction<br>Texte RVB<br>CMJN US<br>CMJN euro<br>CMJN vives<br>Désactivé<br>Graphiques RVB<br>CMJN US<br>CMJN US | <ul> <li>Permet de personnaliser les conversions des couleurs RVB.</li> <li>Remarques : <ul> <li>CMJN US correspond au paramètre usine par défaut aux Etats-Unis. CMJN US applique une table de conversion des couleurs qui tend vers une impression couleur conforme à la sortie couleur SWOP.</li> <li>CMJN Europe correspond au format international par défaut. CMJN Europe applique une table de conversion des couleurs qui tend vers une impression couleur conforme à la norme EuroScale.</li> <li>CMJN vive augmente la saturation des couleurs pour la table de conversion des couleurs CMJN US.</li> <li>Hors fonction désactive la conversion des couleurs.</li> </ul> </li> </ul> |  |  |
| CMJN euro<br>CMJN vives<br>Hors fonction                                                                                                    |                                                                                                    |  |  |
| Spot Color Replacement<br>(Remplacement des tons<br>directs)                                                                                                    | Permet aux utilisateurs de créer et d'enregistrer des tons directs avec les valeurs CMJN correspondantes                                                                                                    |  |  |
| Réglage couleur                                                                                                    | Opère un réétalonnage des tables de conversion des couleurs, ce qui permet à<br>l'imprimante de régler les variations de couleurs à l'impression.<br>Remarques :                                                                                                    |  |  |
|                                                                                                    | <ul> <li>Le réglage des couleurs démarre une fois le menu sélectionné. Réglage apparaît à l'écran pendant toute la durée du processus.</li> <li>La variation des couleurs à l'impression est parfois le résultat de conditions changeantes telles que la température et l'humidité de la pièce. Le réglage des couleurs est calculé par des algorithmes internes à l'imprimante. Un réétalonnage de l'alignement couleur est également effectué.</li> </ul>                                                                                                    |  |  |

### **Menu Utilitaires**

| Option du menu                                                            | Description                                                                                                    |
|---------------------------------------------------------------------------|----------------------------------------------------------------------------------------------------|
| Suppr trav. suspendus<br>Confidentiel<br>Suspendu<br>Non restauré<br>Tout | <ul> <li>Supprime tous les travaux confidentiels et suspendus du disque dur de l'imprimante.</li> <li>Remarques : <ul> <li>Le choix d'une valeur affecte uniquement les travaux d'impression stockés dans l'imprimante. Les signets, les travaux d'impression stockés dans les lecteurs Flash et les autres types de travaux suspendus ne sont pas supprimés.</li> <li>Non restauré supprime les travaux d'impression et les travaux suspendus qui <i>ne sont pas</i> restaurés à partir du disque dur ou de la mémoire de l'imprimante.</li> </ul> </li> </ul> |

| Option du menu                        | Description                                                                                                    |  |
|---------------------------------------|----------------------------------------------------------------------------------------------------|--|
| Formater flash                        | Formate la mémoire flash.                                                                                                    |  |
| Oui<br>Non                            | Attention — Dommages potentiels : ne mettez pas l'imprimante hors tension pendant le formatage de la mémoire flash.                                                                                                    |  |
|                                       | Remarques :                                                                                                    |  |
|                                       | • Si vous sélectionnez Oui, toutes les données de la mémoire flash sont supprimées.                                                                                                    |  |
|                                       | <ul> <li>Si vous sélectionnez Non, la demande de formatage est annulée.</li> </ul>                                                                                                    |  |
|                                       | <ul> <li>On appelle mémoire flash la capacité de stockage ajoutée grâce à l'installation sur<br/>l'imprimante d'une carte flash.</li> </ul>                                                                                            |  |
|                                       | <ul> <li>Pour que cette option de menu soit disponible, l'imprimante doit être équipée d'une carte<br/>mémoire flash en option fonctionnant correctement.</li> </ul>                                                                   |  |
|                                       | <ul> <li>La carte mémoire Flash ne doit pas être protégée en lecture/écriture ou en écriture.</li> </ul>                                                                                                    |  |
| Supprimer télécharg.<br>sur le disque | Supprime les ressources téléchargées du disque dur de l'imprimante, y compris tous les travaux suspendus, mémorisés et en attente.                                                                                                    |  |
| Suppr. maintenant                     | Remarques :                                                                                                    |  |
| Ne pas supprimer                      | <ul> <li>Suppr. maintenant configure le panneau de commandes de l'imprimante pour rétablir<br/>l'écran d'origine à la fin du processus de suppression.</li> </ul>                                                                      |  |
|                                       | <ul> <li>Ne pas supprimer configure le panneau de commandes de l'imprimante pour rétablir le<br/>menu principal Utilitaires.</li> </ul>                                                                                                |  |
| Activer le dépistage Hex              | Permet d'isoler plus facilement la cause d'un problème d'impression.                                                                                                    |  |
|                                       | Remarques :                                                                                                    |  |
|                                       | <ul> <li>Lorsque cette option est activée, toutes les données envoyées à l'imprimante sont<br/>imprimées sous la forme d'une représentation hexadécimale et alphabétique et les codes<br/>de commande ne sont pas exécutés.</li> </ul> |  |
|                                       | <ul> <li>Pour quitter ou désactiver le mode Dépistage Hex, réinitialisez l'imprimante ou mettez-la<br/>hors tension.</li> </ul>                                                                                                    |  |
| Taux de couverture                    | Fournit une estimation du pourcentage de couverture en toner d'une page. L'estimation est                                                                                                    |  |
| Hors tonction                         | Remarque : Hors fonction correspond au paramètre usine                                                                                                    |  |
|                                       | remarque : nois fonction correspond au parametre asine.                                                                                                    |  |

### Menu XPS

| Option de menu                            | Description                                                                                             |
|-------------------------------------------|----------------------------------------------------------------------------------------------------|
| Imprimer pages d'erreurs<br>Hors fonction | Imprime une page contenant des informations sur les erreurs, notamment sur les erreurs de marquage XML. |
| En fonction                               | Remarque : Hors fonction correspond au paramètre usine.                                                 |

#### Menu PDF

| Option du menu                              | Description                                                                                                    |
|---------------------------------------------|----------------------------------------------------------------------------------------------------|
| <b>Ajuster la page</b><br>Non<br>Oui        | Ajuste le contenu de la page au format de support sélectionné.<br><b>Remarque :</b> Non correspond au paramètre usine. |
| Commentaires<br>Ne pas imprimer<br>Imprimer | Imprime les commentaires d'un fichier PDF<br><b>Remarque :</b> Ne pas imprimer correspond au paramètre usine.          |

### Menu PostScript

| Option du menu                           | Description                                                                                                    |
|------------------------------------------|----------------------------------------------------------------------------------------------------|
| Impr. erreur PS                          | Imprime une page mentionnant l'erreur PostScript.                                                                                                    |
| Désactivé<br>Activé                      | Remarque : Désactivé correspond au paramètre usine.                                                                                                    |
| Lock PS Startup Mode                     | Permet aux utilisateurs de désactiver le fichier SysStart.                                                                                                    |
| (Verrouiller le mode de<br>démarrage PS) | Remarque : Désactivé correspond au paramètre usine.                                                                                                    |
| Activé                                   |                                                                                                    |
| Priorité police                          | Etablit l'ordre de recherche des polices.                                                                                                    |
| Résidente<br>Flash/Disque                | Remarques :                                                                                                    |
|                                          | Résidente correspond au paramètre usine.                                                                                                    |
|                                          | <ul> <li>Cette option de menu n'est disponible que si l'imprimante est équipée d'une carte<br/>mémoire flash formatée ou d'un disque dur en bon état de marche.</li> </ul> |
|                                          | <ul> <li>Vérifiez que la carte mémoire flash ou le disque dur de l'imprimante n'est pas<br/>protégé en lecture/écriture, en écriture ou par un mot de passe.</li> </ul>    |
|                                          | • La taille du tampon de travail ne doit pas être définie sur 100 %.                                                                                                    |
| Lissage d'image<br>Désactivé             | Améliore le contraste et la précision des images de basse résolution et lisse le passage d'une couleur à une autre.                                                        |
| Activé                                   | Remarques :                                                                                                    |
|                                          | Désactivé correspond au paramètre usine.                                                                                                    |
|                                          | <ul> <li>Le paramètre Lissage d'image n'a aucun effet sur les images dont la résolution est<br/>supérieure ou égale à 300 ppp.</li> </ul>                                  |

### **Menu Emul PCL**

| Option du menu                                         | Description                                                                                                    |
|--------------------------------------------------------|----------------------------------------------------------------------------------------------------|
| Origine police                                         | Détermine le jeu de polices affiché dans l'option de menu Nom police.                                                                                                    |
| Résidente<br>Disque<br>Téléchargement<br>Flash<br>Tout | Remarques :                                                                                                    |
|                                                        | <ul> <li>Résidente correspond au paramètre usine. Il affiche le jeu de polices par<br/>défaut téléchargé dans la RAM.</li> </ul>                                                                                                    |
|                                                        | <ul> <li>Les paramètres Mémoire flash et Disque affichent toutes les polices<br/>résidentes de cette option. Vérifiez que l'option Flash est correctement<br/>formatée et qu'elle n'est pas protégée en lecture/écriture, en écriture ou par<br/>un mot de passe.</li> </ul>                                                                                                    |
|                                                        | <ul> <li>Téléchargement affiche toutes les polices téléchargées dans la RAM.</li> </ul>                                                                                                    |
|                                                        | Tout affiche toutes les polices disponibles, quelle que soit l'option.                                                                                                    |
| Nom police                                             | Identifie une police particulière ainsi que son emplacement.                                                                                                    |
| R0 Courier                                             | <b>Remarque :</b> R0 Courier correspond au paramètre usine. Le format R0 Courier indique le nom de la police, son ID ainsi que son emplacement de stockage sur l'imprimante. L'abréviation est R pour résidente, F pour mémoire flash, K pour disque et D pour téléchargement.                                                                                                    |
| Jeu de symboles                                        | Détermine le jeu de symboles pour chaque nom de police.                                                                                                    |
| 10U PC-8                                               | Remarques :                                                                                                    |
| 120 PC-850                                             | <ul> <li>Le format par défaut aux Etats-Unis est 10U PC-8. Le format international par<br/>défaut est 12U PC-850</li> </ul>                                                                                                    |
|                                                        | <ul> <li>Un jeu de symboles est un ensemble de caractères alphanumériques, de<br/>signes de ponctuation et de symboles spéciaux. Les jeux de symboles<br/>prennent en charge les exigences propres à différentes langues ou<br/>programmes spécifiques, telles que les symboles mathématiques utilisés<br/>pour la notation scientifique. Seuls les jeux de symboles pris en charge sont<br/>affichés.</li> </ul> |
| Paramètres d'émulation PCL                             | Modifie la taille en points pour les polices typographiques vectorielles.                                                                                                    |
| Taille en points                                       | Remarques :                                                                                                    |
| 1.00-1008.00                                           | • 12 correspond au paramètre usine.                                                                                                    |
|                                                        | <ul> <li>Le terme « taille en points » fait référence à la hauteur des caractères de la<br/>police. Un point équivaut à environ 1/72 pouce.</li> </ul>                                                                                                    |
|                                                        | • La taille en points peut être réduite ou augmentée par incrément de 0,25.                                                                                                    |
| Paramètres d'émulation PCL                             | Indique l'espacement pour les polices vectorielles à espacement constant.                                                                                                    |
| Espacement                                             | Remarques :                                                                                                    |
| 0.08-100                                               | • 10 correspond au paramètre usine.                                                                                                    |
|                                                        | <ul> <li>L'espacement correspond au nombre de caractères à espacement fixe par<br/>pouce (cpp).</li> </ul>                                                                                                    |
|                                                        | • L'espacement peut être réduit ou augmenté par incrément de 0,01 cpp.                                                                                                    |
|                                                        | <ul> <li>Dans le cas de polices à espacement constant non vectorielles, l'espacement<br/>est affiché mais il ne peut pas être modifié.</li> </ul>                                                                                                    |

| Option du menu                                                                 | Description                                                                                                    |
|--------------------------------------------------------------------------------|----------------------------------------------------------------------------------------------------|
| Paramètres d'émulation PCL<br>Orientation<br>Portrait<br>Paysage               | <ul> <li>Détermine l'orientation du texte et des images sur une page.</li> <li>Remarques : <ul> <li>Portrait correspond au paramètre usine.</li> <li>Portrait imprime le texte et les graphiques parallèlement au bord court du papier.</li> <li>Paysage imprime le texte et les graphiques parallèlement au bord long du papier.</li> </ul> </li> </ul>                                                                                                    |
| Paramètres d'émulation PCL<br>Lignes par page<br>1–255                         | <ul> <li>Détermine le nombre de lignes imprimées sur chaque page.</li> <li>Remarques : <ul> <li>60 correspond au paramètre usine par défaut aux Etats-Unis. 64 correspond à la valeur internationale par défaut.</li> <li>L'imprimante définit l'espace disponible entre chaque ligne en fonction des paramètres Lignes par page, Format papier et Orientation. Sélectionnez l'orientation et le format de papier requis avant de définir le nombre de lignes par page.</li> </ul></li></ul> |
| Paramètres d'émulation PCL<br>Largeur A4<br>198mm<br>203mm                     | <ul> <li>Permet de configurer l'imprimante pour impression sur format A4.</li> <li>Remarques : <ul> <li>198 mm correspond au paramètre usine.</li> <li>203 mm configure la largeur de la page de façon à pouvoir imprimer 80 caractères avec espacement de 10.</li> </ul> </li> </ul>                                                                                                    |
| Paramètres d'émulation PCL<br>CR Auto après LF<br>Hors fonction<br>En fonction | Indique si l'imprimante effectue automatiquement un retour chariot (CR) après une<br>commande de saut de ligne (LF).<br><b>Remarque :</b> Hors fonction correspond au paramètre usine.                                                                                                    |
| Paramètres d'émulation PCL<br>LF Auto après CR<br>Hors fonction<br>En fonction | Indique si l'imprimante effectue automatiquement un saut de ligne (LF) après une commande de retour chariot (CR).<br>Remarque : Hors fonction correspond au paramètre usine.                                                                                                    |

| Option du menu                                                                                                    | Description                                                                                                    |
|----------------------------------------------------------------------------------------------------|----------------------------------------------------------------------------------------------------|
| Renuméroter les tiroirs<br>Affecter chrg MF<br>Hors fonction                                                                                                    | Configure l'imprimante pour qu'elle fonctionne avec des logiciels ou des programmes qui utilisent une numérotation différente pour les tiroirs, les bacs et les chargeurs.                                                                                                    |
| Aucun                                                                                                    | Remarques :                                                                                                    |
| 0–199<br>Affecter tiroir [x]<br>Hors fonction<br>Aucun<br>0–199<br>Affecter papier man.<br>Hors fonction<br>Aucun<br>0–199<br>Affecter env. manuel<br>Hors fonction<br>Aucun<br>0–199                                                                            | <ul> <li>Hors fonction correspond au paramètre usine.</li> <li>Aucun : ignore la commande de sélection de la source d'alimentation. Cette sélection s'affiche uniquement lorsqu'elle est sélectionnée par l'interpréteur PCL 5e.</li> <li>0 – 199 permet d'attribuer des paramètres personnalisés.</li> </ul> |
| Renuméroter les tiroirs<br>Afficher les paramètres usine<br>MPF par défaut = 8<br>T1 par défaut = 1<br>T2 par défaut = 4<br>T3 par défaut = 5<br>T4 par défaut = 20<br>T5 par défaut = 21<br>Env par défaut = 6<br>MPapier par défaut = 2<br>MEnv par défaut = 3 | Affiche la valeur par défaut attribuée à chaque tiroir, bac ou chargeur.                                                                                                    |
| Renuméroter les tiroirs<br>Rétablir les paramètres par défaut<br>Oui<br>Non                                                                                                    | Restaure les paramètres par défaut de tous les tiroirs, bacs et chargeurs.                                                                                                    |

| Option de menu |                  | Description                                                             |
|----------------|------------------|-------------------------------------------------------------------------|
| Nom police     | Joanna MT        | Définit la police par défaut pour les documents HTML.                   |
| Albertus MT    | Letter Gothic    | Remarque : la police Times est utilisée pour les documents HTML dont la |
| Antique Olive  | Lubalin Graph    | police n'est pas spécifiée.                                             |
| Apple Chancery | Marigold         |                                                                         |
| Arial MT       | MonaLisa Recut   |                                                                         |
| Avant Garde    | Monaco           |                                                                         |
| Bodoni         | New CenturySbk   |                                                                         |
| Bookman        | New York         |                                                                         |
| Chicago        | Optima           |                                                                         |
| Clarendon      | Oxford           |                                                                         |
| Cooper Black   | Palatino         |                                                                         |
| Copperplate    | Stempel Garamond |                                                                         |
| Coronet        | Taffy            |                                                                         |
| Courier        | Times            |                                                                         |
| Eurostile      | Times New Roman  |                                                                         |
| Garamond       | Univers          |                                                                         |
| Geneva         | Zapf Chancery    |                                                                         |
| Gill Sans      | NewSansMTCS      |                                                                         |
| Goudy          | NewSansMTCT      |                                                                         |
| Helvetica      | New SansMTJA     |                                                                         |
| Hoefler Text   | NewSansMTKO      |                                                                         |
| Intl CG Times  |                  |                                                                         |
| Intl Courier   |                  |                                                                         |
| Intl Univers   |                  |                                                                         |

### Menu HTML

| Option du menu      | Description                                                                        |
|---------------------|------------------------------------------------------------------------------------|
| Taille de la police | Définit la taille de police par défaut pour les documents HTML.                    |
| 1–255 pt            | Remarques :                                                                        |
|                     | <ul> <li>12 pt correspond au paramètre usine.</li> </ul>                           |
|                     | <ul> <li>La taille de police peut être augmentée par incrément de 1 pt.</li> </ul> |
| Echelle             | Met à l'échelle la police par défaut pour les documents HTML.                      |
| 1-400%              | Remarques :                                                                        |
|                     | <ul> <li>100 % correspond au paramètre usine.</li> </ul>                           |
|                     | <ul> <li>La mise à l'échelle peut se faire par incrément de 1 %.</li> </ul>        |
| Orientation         | Définit l'orientation de la page pour les documents HTML.                          |
| Portrait            | Remarque : Portrait correspond au paramètre usine.                                 |
| Paysage             |                                                                                    |

| Option du menu     | Description                                                            |
|--------------------|------------------------------------------------------------------------|
| Taille de la marge | Définit la marge de la page pour les documents HTML.                   |
| 8–255 mm           | Remarques :                                                            |
|                    | <ul> <li>19 mm correspond au paramètre usine.</li> </ul>               |
|                    | • La taille de la marge peut être augmentée par incrément de 1 mm.     |
| Arrière-plans      | Indique s'il faut ou non imprimer les arrière-plans des documents HTML |
| Imprimer           | Remarque : Imprimer correspond au paramètre usine.                     |
| Ne pas imprimer    |                                                                        |

### Menu Image

| Option du menu                                                                                                    | Description                                                                                                    |
|----------------------------------------------------------------------------------------------------|----------------------------------------------------------------------------------------------------|
| Ajustement auto<br>En fonction<br>Hors fonction                                                                                               | Sélectionne le format, l'échelle et l'orientation du papier les plus appropriés.<br><b>Remarque :</b> En fonction correspond au paramètre usine. Il annule les paramètres de mise à<br>l'échelle et d'orientation définis pour certaines images.                                          |
| <b>Inverser</b><br>Hors fonction<br>En fonction                                                                                               | <ul> <li>Inverse les images monochromes à deux tons.</li> <li>Remarques : <ul> <li>Hors fonction correspond au paramètre usine.</li> <li>Ce paramètre ne s'applique pas aux images de format GIF ou JPEG.</li> </ul> </li> </ul>                                                          |
| Echelle<br>Meilleure corres<br>Ancrage au centre<br>Ajuster en haut./larg.<br>Ajuster en hauteur<br>Ajuster en largeur<br>Ancrage sup. gauche | <ul> <li>Ajuste l'image au format de support sélectionné.</li> <li>Remarques : <ul> <li>Meilleure corres. correspond à la valeur usine.</li> <li>Lorsque le paramètre Ajustement auto est en fonction, l'échelle est automatiquement définie sur Meilleure corres.</li> </ul> </li> </ul> |
| <b>Orientation</b><br>Portrait<br>Paysage<br>Portrait inversé<br>Paysage inversé                                                              | Définit l'orientation de l'image.<br><b>Remarque :</b> Portrait correspond au paramètre usine.                                                                                                    |

### Menu Aide

Le menu Aide est composé de plusieurs pages d'aide stockées dans l'imprimante multifonction (MFP) sous forme de fichiers PDF. Ces documents contiennent des informations relatives à l'utilisation de l'imprimante et à différentes tâches, notamment les travaux de télécopie, de numérisation et de copie.

Ils sont disponibles en anglais, en français, en allemand et en espagnol.

| Option de menu                    | Description                                                                                                    |
|-----------------------------------|----------------------------------------------------------------------------------------------------|
| Imprimer tous les guides          | Imprimer toutes les pages du guide                                                                                                    |
| Guide de copie                    | Fournit des informations sur la réalisation de copies et la modification des paramètres.                                                                                                    |
| Guide du télécopieur              | Fournit des informations sur l'envoi de télécopies à l'aide de numéros de télécopie, de numéros de raccourcis ou du carnet d'adresses, ainsi que sur la modification des paramètres                                        |
| Guide du courrier<br>électronique | Fournit des informations sur l'envoi d'e-mails à l'aide d'adresses, de numéros de raccourcis ou du carnet d'adresses, ainsi que sur la modification des paramètres.                                                        |
| Guide FTP                         | Fournit des informations sur la numérisation de documents directement vers un serveur FTP<br>à l'aide d'une adresse FTP, de numéros de raccourci ou du carnet d'adresses, ainsi que sur la<br>modification des paramètres. |
| Guide des défauts<br>d'impression | Fournit de l'aide pour la résolution de défaillances répétées lors de la réalisation de copies et d'impressions.                                                                                                    |
| Guide d'information               | Indique où trouver des informations supplémentaires.                                                                                                    |
| Guide des fournitures             | Fournit les références nécessaires à la commande de fournitures.                                                                                                    |

D'autres traductions sont disponibles sur le site Web de Lexmark à l'adresse www.lexmark.com.

# Sécurisation de la mémoire avant le déplacement de l'imprimante

# Déclaration relative à la volatilité

Votre imprimante comporte différents types de mémoires pouvant stocker les paramètres du périphérique et du réseau, les informations sur les solutions intégrées et les données d'utilisateur. Les types de mémoires et de données stockées par chaque imprimante sont décrits ci-dessous.

- Mémoire volatile : votre périphérique utilise la mémoire *Random Access Memory* (RAM) standard pour mettre temporairement en mémoire tampon les données d'utilisateur durant les travaux d'impression et de copie simples.
- Mémoire non volatile : votre périphérique peut utiliser deux types de mémoire non volatile : EEPROM et NAND (mémoire flash). Ces deux types sont utilisés pour stocker le système d'exploitation, les paramètres du périphérique, les informations du réseau, les paramètres du scanner et des signets et les solutions intégrées.
- Mémoire du disque dur : certains périphériques sont munis d'un disque dur. Le disque dur de l'imprimante est conçu pour les fonctionnalités propres au périphérique et ne peut pas être utilisé pour le stockage à long terme de données non liées à l'impression. Il ne permet pas aux utilisateurs d'extraire des informations, de créer des dossiers, de créer des partages de fichiers réseau ou disque ou des informations FTP directement depuis un périphérique client. Il peut conserver les données d'utilisateur mises en mémoire tampon à partir de travaux de numérisation, d'impression, de copie et de télécopie complexes, ainsi que les données des formulaires et des polices.

Il existe plusieurs situations où vous pouvez être amené à effacer le contenu des périphériques mémoire installés sur votre imprimante. Voici une liste partielle :

- L'imprimante est mise hors service
- Le disque dur de l'imprimante est remplacé
- L'imprimante est déplacée dans un autre service ou site
- L'entretien de l'imprimante est effectué par une personne externe à votre organisation
- L'imprimante est envoyée en réparation
- L'imprimante est vendue à une autre organisation

#### Mise au rebut d'un disque dur

Remarque : certaines imprimantes sont munies d'un disque dur.

Dans les environnements de haute sécurité, il peut être nécessaire de prendre des mesures supplémentaires pour s'assurer que les données confidentielles stockées sur le disque dur de l'imprimante ne sont pas accessibles une fois que l'imprimante ou son disque dur ont été enlevés de vos locaux. La plupart des données peuvent être effacées de manière électronique, mais vous pouvez envisager une ou plusieurs des actions suivantes avant de mettre au rebut une imprimante ou un disque dur :

- Démagnétisation : utilise un champ magnétique pour effacer les données stockées sur le disque dur
- Compactage : compresse physiquement le disque dur pour casser les composants et les rendre illisibles
- Broyage : broie physiquement le disque dur pour le transformer en petits morceaux métalliques

**Remarque :** la plupart des données peuvent être effacées de manière électronique, mais la seule façon de garantir un effacement complet des données consiste à détruire physiquement chaque périphérique mémoire où sont stockées des données.

### Effacement de la mémoire volatile

La mémoire volatile (RAM) installée sur votre imprimante nécessire une source d'alimentation pour conserver les informations. Pour effacer les données mises en mémoire tampon, éteignez le périphérique.

# Effacement de la mémoire non volatile

- Paramètres isolés, paramètres du périphérique et du réseau, paramètres de sécurité et solutions intégrées : Effacez les informations et les paramètres en sélectionnant Effacer tous les paramètres dans le menu Configuration.
- **Données de télécopie** : Effacez les paramètres et les données de télécopie en sélectionnant Effacer tous les paramètres dans le menu Configuration.
- **1** Mettez l'imprimante hors tension.
- 2 Maintenez enfoncées les touches 2<sup>nec</sup> et 6<sup>nec</sup> pendant que vous mettez l'imprimante sous tension. Relâchez les boutons uniquement lorsque l'écran de la barre de progression apparaît.

L'imprimante effectue une séquence de tests de mise sous tension, puis le menu Configuration apparaît. Quand l'imprimante est sous tension, l'écran tactile affiche une liste de fonctions, au lieu des icônes standard de l'écran d'accueil.

3 Appuyez sur Effacer tous les paramètres.

L'imprimante redémarre à plusieurs reprises au cours du processus.

**Remarque :** Effacer tous les paramètres supprime en toute sécurité les paramètres du périphérique, les solutions, les travaux, les télécopies et les mots de passe de l'imprimante.

4 Appuyez sur Précédent > Quitter le menu Configuration.

L'imprimante active la réinitialisation, puis rétablit son mode de fonctionnement normal.

### Effacement de la mémoire du disque dur de l'imprimante

Remarque : Votre imprimante n'est peut-être pas munie d'un disque dur.

La configuration de l'effacement du disque dans les menus de l'imprimante permet de supprimer les documents confidentiels laissés par les travaux de numérisation, d'impression, de copie et de télécopie, grâce à l'effacement sécurisé des fichiers marqués pour suppression.

#### Utilisation du panneau de commandes de l'imprimante

- **1** Mettez l'imprimante hors tension.
- 2 Maintenez enfoncées les touches 2<sup>400</sup> et 6<sup>400</sup> pendant que vous mettez l'imprimante sous tension. Relâchez les boutons uniquement lorsque l'écran de la barre de progression apparaît.

L'imprimante effectue une séquence de tests de mise sous tension, puis le menu Configuration apparaît. Quand l'imprimante est sous tension, l'écran tactile affiche une liste de fonctions, au lieu des icônes standard de l'écran d'accueil.

- 3 Appuyez sur Nettoyage du disque, puis sur l'une des options suivantes :
  - Nettoyage du disque (rapide) : permet de remplacer tout le contenu du disque par des zéros, en un seul passage.
  - Nettoyage du disque (sécurisé) : permet de remplacer plusieurs fois tout le contenu du disque par des séquences binaires aléatoires, puis d'exécuter un passage de vérification. Un effacement sécurisé est conforme à la norme DoD 5220.22-M relative à l'effacement sécurisé des données stockées sur un disque dur. Les informations hautement confidentielles doivent être effacées selon cette méthode.
- **4** Appuyez sur **Oui** pour effacer le disque. Une barre d'état indique la progression de l'effacement du disque.

**Remarque :** l'effacement du disque peut prendre plusieurs minutes à plus d'une heure. Durant cette opération, l'imprimante n'est pas disponible pour d'autres tâches.

5 Appuyez sur **Précédent > Quitter le menu Configuration**.

L'imprimante active la réinitialisation, puis rétablit son mode de fonctionnement normal.

### Configuration du chiffrement du disque dur de l'imprimante

Remarque : Votre imprimante n'est peut-être pas munie d'un disque dur.

L'activation du chiffrement du disque dur permet d'éviter la perte de données sensibles en cas de vol de votre imprimante et de son disque dur.

#### **Utilisation d'Embedded Web Server**

**1** Dans Embedded Web Server, cliquez sur **Paramètres** > **Sécurité** > **Chiffrement du disque**.

**Remarque :** L'option Chiffrement du disque n'apparaît dans le menu Sécurité que si le disque dur, installé sur l'imprimante, est formaté et non défectueux.

2 Dans le menu Chiffrement du disque, sélectionnez Activer.

#### **Remarques :**

- L'activation du chiffrement du disque efface le contenu du disque dur de l'imprimante.
- le chiffrement du disque peut prendre plusieurs minutes à plus d'une heure. Durant cette opération, l'imprimante n'est pas disponible pour d'autres tâches.
- 3 Cliquez sur Envoyer.

#### Utilisation du panneau de commandes de l'imprimante

- **1** Mettez l'imprimante hors tension.
- 2 Maintenez enfoncées les touches 2<sup>----</sup> et <sup>6----</sup> pendant que vous mettez l'imprimante sous tension. Relâchez les boutons uniquement lorsque l'écran de la barre de progression apparaît.

L'imprimante effectue une séquence de tests de mise sous tension, puis le menu Configuration apparaît. Une fois l'imprimante sous tension, l'écran tactile affiche une liste de fonctions, au lieu des icônes standard de l'écran d'accueil, par exemple les icônes de copie et de télécopie.

**3** Appuyez sur **Chiffrement disq. dur > Activer**.

Remarque : l'activation du chiffrement du disque efface le contenu du disque dur de l'imprimante.

4 Appuyez sur **Oui** pour effacer le disque.

Une barre d'état indique la progression de l'effacement du disque. Une fois le chiffrement du disque terminé, l'imprimante rétablit l'écran Activer/Désactiver.

#### **Remarques :**

- ne mettez pas l'imprimante hors tension pendant le processus de chiffrement. Vous risquez de perdre des données.
- le chiffrement du disque peut prendre plusieurs minutes à plus d'une heure. Durant cette opération, l'imprimante n'est pas disponible pour d'autres tâches.

#### 5 Appuyez sur **Précédent**, puis sur **Quitter le menu Configuration**.

L'imprimante active la réinitialisation, puis rétablit son mode de fonctionnement normal.

# Maintenance de l'imprimante

Vous devez effectuer régulièrement certaines tâches pour conserver une qualité d'impression optimale.

### Nettoyage de la partie externe de l'imprimante

1 Assurez-vous que l'imprimante est hors tension et débranchée de la prise de courant murale.

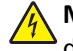

**MISE EN GARDE—RISQUE D'ELECTROCUTION :** pour éviter tout risque de choc électrique lors du nettoyage de l'extérieur de l'imprimante, débranchez le cordon d'alimentation de la prise murale ainsi que tous les câbles de l'imprimante avant de commencer.

- 2 Retirez le papier du réceptacle de sortie standard.
- **3** Humidifiez un tissu propre et non pelucheux avec de l'eau.

**Attention — Dommages potentiels :** n'utilisez ni détergent ni produit nettoyant car ils risquent d'endommager l'imprimante.

**4** Essuyez la partie externe de l'imprimante uniquement, en veillant à ne pas oublier le réceptacle de sortie standard.

**Attention — Dommages potentiels :** l'utilisation d'un tissu humide pour nettoyer l'intérieur de l'imprimante risque d'endommager celle-ci.

**5** Assurez-vous que le support papier et le réceptacle standard sont secs avant de lancer un nouveau travail d'impression.

## Nettoyage de la vitre du scanner

Nettoyez la vitre du scanner lorsque vous constatez des problèmes de qualité d'impression tels que des rayures sur les images copiées ou numérisées.

- **1** Humidifiez un chiffon propre et sans peluches ou une serviette en papier.
- **2** Ouvrez le capot du scanner.

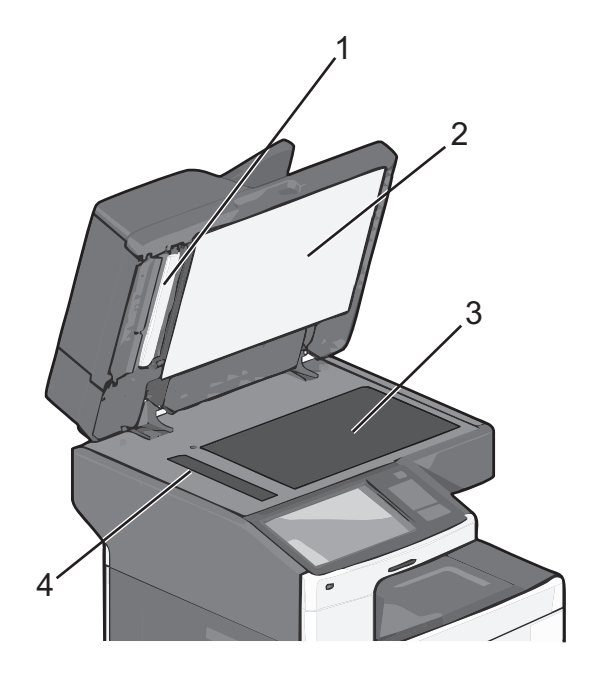

| 1 | Dessous blanc du couvercle du CAD     |
|---|---------------------------------------|
| 2 | Dessous blanc du couvercle du scanner |
| 3 | Vitre du scanner                      |
| 4 | Vitre du CAD                          |

**3** Nettoyez les zones indiquées et laissez-les sécher.
4 Ouvrez la porte située en bas du dispositif d'alimentation automatique.

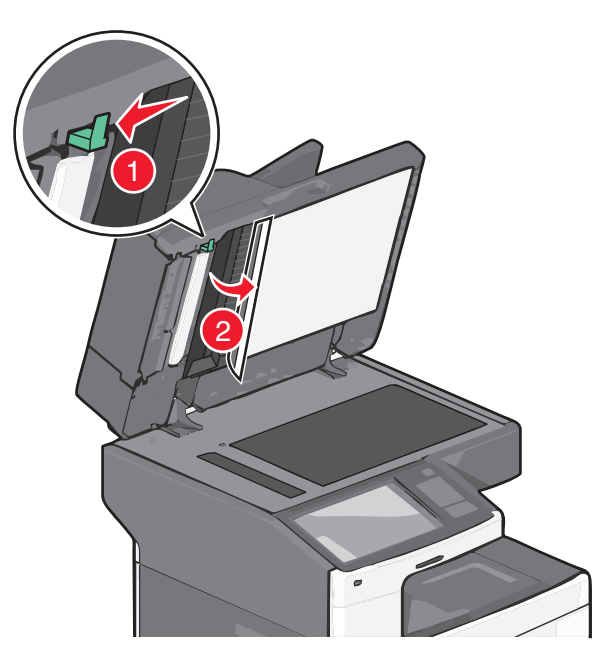

- 5 Essuyez la vitre de scanner du dispositif d'alimentation automatique située sous la porte de ce dernier.
- **6** Refermez la porte du dispositif d'alimentation automatique.
- 7 Fermez le couvercle du scanner.

## Nettoyage des pièces du DAA

Nettoyez régulièrement les pièces du DAA afin d'assurer des performances d'impression optimales. Des traces sur les pièces du DAA peuvent provoquer des problèmes de qualité d'impression ainsi que des messages de bourrage 280 – 299 erronés.

- **1** Eteignez l'imprimante.
- 2 Humidifiez légèrement un tissu doux et non pelucheux avec de l'eau.
- **3** Ouvrez le couvercle du CAD.

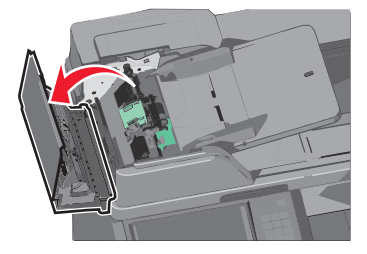

4 Retirez l'ensemble des rouleaux de saisie.

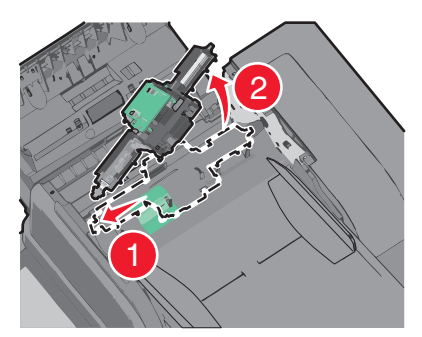

- **5** Essuyez la surface des deux rouleaux de saisie.
- **6** Remplacez l'ensemble des rouleaux de saisie.

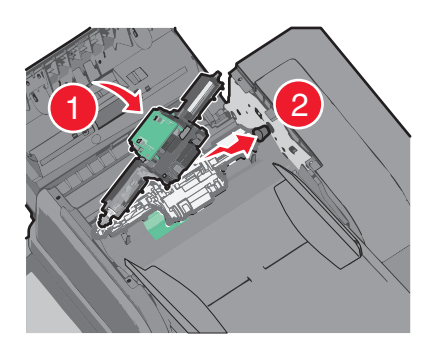

- 7 Essuyez la totalité de la surface sous le couvercle du dispositif d'alimentation automatique.
- 8 Fermez le couvercle du DAA.

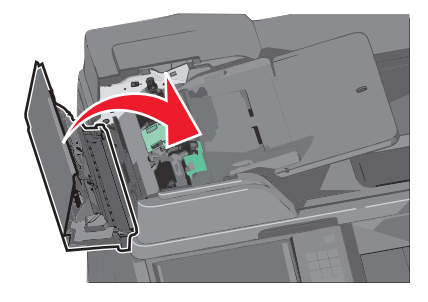

## Nettoyage des lentilles de la tête d'impression

Nettoyez les lentilles de la tête d'impression lorsque vous rencontrez des problèmes de qualité d'impression.

**1** Ouvrez la porte avant.

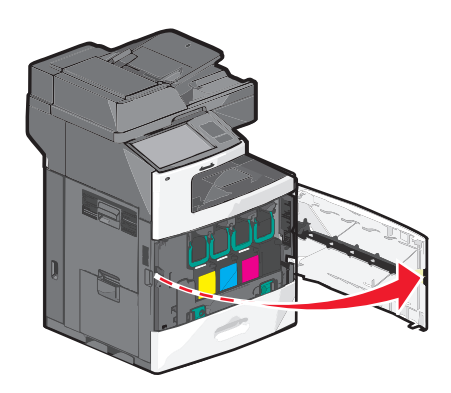

**2** Retirez toutes les cartouches d'impression.

**Attention — Dommages potentiels :** ne touchez pas la partie brillante du tambour du photoconducteur. Vous risquez d'endommager le photoconducteur.

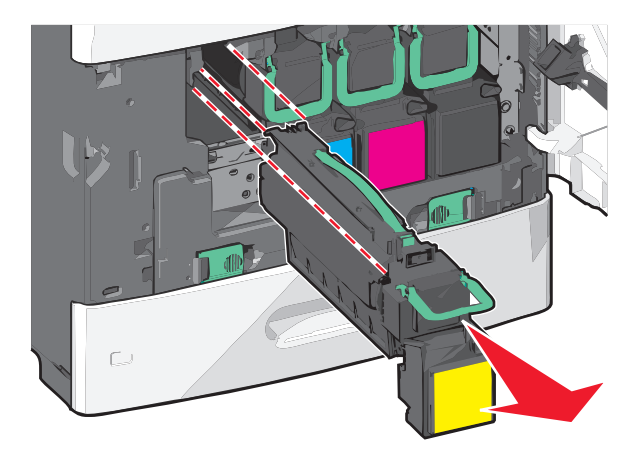

**3** Repérez les quatre lentilles de la tête d'impression.

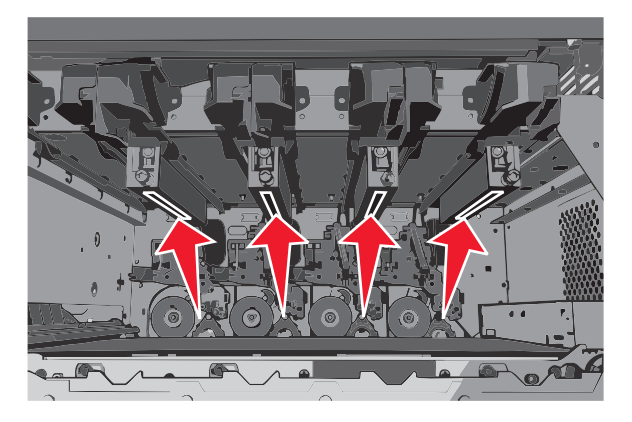

4 Nettoyez les lentilles à l'aide d'air comprimé.

Attention — Dommages potentiels : ne touchez pas les lentilles de la tête d'impression.

**5** Réinstallez les cartouches.

6 Fermez la porte avant.

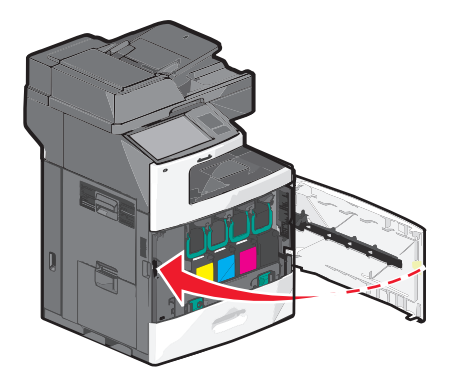

## Stockage des fournitures

Stockez les fournitures de l'imprimante dans un lieu propre et frais. Rangez-les côté droit orienté vers le haut et ne les sortez pas de leur emballage avant de les utiliser.

Veillez à ne pas exposer les fournitures à :

- la lumière directe du soleil,
- des températures supérieures à 35°C,
- une humidité élevée (supérieure à 80 %),
- un environnement salé,
- des gaz corrosifs,
- une poussière excessive.

## Vérification de l'état des consommables

Lorsqu'un consommable doit être remplacé ou qu'une opération de maintenance est nécessaire, un message apparaît à l'écran.

## Vérification de l'état des fournitures à partir du panneau de commandes de l'imprimante

Sur l'écran d'accueil, appuyez sur Etat/Fournitures > Affichage fournitures.

## Vérification de l'état des fournitures à partir de l'ordinateur réseau

Remarque : l'ordinateur doit être connecté au même réseau que l'imprimante.

**1** Tapez l'adresse IP de l'imprimante dans le champ d'adresse de votre navigateur Web.

Si vous ne connaissez pas l'adresse IP de l'imprimante, vous pouvez :

- Voir l'adresse IP sur le panneau de commandes de l'imprimante dans la section TCP/IP du menu Réseau/Ports.
- Imprimer une page de configuration du réseau ou les pages de paramètres de menus et identifier l'adresse IP dans la section TCP/IP.

#### 2 Cliquez sur Etat du périphérique.

La page Etat du périphérique apparaît, affichant un récapitulatif des niveaux de fournitures.

## Commande de consommables

Pour commander des consommables aux Etats-Unis, contactez Lexmark au 1-800-539-6275 afin d'obtenir des informations sur les revendeurs de consommables agréés Lexmark de votre région. Pour les autres pays ou zones, consultez le site Web de Lexmark à l'adresse **www.lexmark.com** ou contactez le revendeur de votre imprimante.

#### **Remarques :**

- La jauge de toner est une estimation du niveau de toner restant dans la cartouche.
- toutes les estimations de durée de vie des fournitures de l'imprimante supposent que vous utilisiez du papier ordinaire au format Lettre ou A4.

## Commande d'une cartouche d'impression

Lorsque le message 88 Niveau cartouche [couleur] bas ou 88 Niveau cartouche [couleur] presque bas apparaît, commandez une nouvelle cartouche d'impression.

L'estimation de rendement des cartouches repose sur la norme ISO/IEC 19798. Une couverture d'impression très basse (moins de 1,25 % pour une couleur) sur des périodes prolongées peut avoir des conséquences néfastes sur le rendement et peut entraîner la défaillance de certains composants de la cartouche avant la fin de durée de vie du toner.

#### Cartouche d'impression recommandée et référence

| Nom du composant                                  | Cartouches d'impression Lexmark à retourner | Cartouche ordinaire |
|---------------------------------------------------|---------------------------------------------|---------------------|
| Cartouche d'impression cyan                       | C792A1CG                                    | C792A2CG            |
| Cartouche d'impression cyan extra longue durée    | C792X1CG                                    | C792X2CG            |
| Cartouche d'impression magenta                    | C792A1MG                                    | C792A2MG            |
| Cartouche d'impression magenta extra longue durée | C792X1MG                                    | C792X2MG            |
| Cartouche d'impression jaune                      | C792A1YG                                    | C792A2YG            |
| Cartouche d'impression jaune extra longue durée   | C792X1YG                                    | C792X2YG            |
| Cartouche d'impression noire                      | C792A1KG                                    | C792A2KG            |
| Cartouche d'impression noire extra longue durée   | C792X1KG                                    | C792X2KG            |

## Commande d'une unité de fusion ou d'un module de transfert

Lorsque le message 80 Fin durée de vie unité de fusion ou 83 Fin durée de vie module de transfert s'affiche, commandez une nouvelle unité de fusion ou un nouveau module de transfert.

Lorsque le message 80 Remplacer l'unité de fusion ou 83 Remplacer le module de transfert s'affiche, installez la nouvelle unité de fusion ou le nouveau module de transfert. Pour plus d'informations sur l'installation de la pièce concernée, consultez la documentation fournie avec celle-ci.

| Nom du composant    | Numéro de référence |
|---------------------|---------------------|
| Unité de fusion     | 40X7102 (100 volts) |
|                     | 40X7100 (115 volts) |
|                     | 40X7101 (230 volts) |
| Module de transfert | 40X7103             |

#### Commande d'une bouteille de récupération de toner

Lorsque le message 82 Bout. récup. toner presque pleine s'affiche, commandez une nouvelle bouteille de récupération de toner.

Lorsque le message 82 **Remplacer bout. récup toner** s'affiche, remplacez la bouteille de récupération de toner.

**Remarque :** il est déconseillé de réutiliser la bouteille de récupération du toner.

| Nom du composant                   | Numéro de référence |  |
|------------------------------------|---------------------|--|
| Bouteille de récupération de toner | C792X77G            |  |

## Commande de cartouches d'agrafes

Lorsque le message **Niveau d'agrafes bas** ou **Agrafeuse vide** s'affiche, commandez la cartouche d'agrafes indiquée.

Pour plus d'informations, reportez-vous aux illustrations situées à l'intérieur de la porte de l'agrafeuse.

| Nom de la pièce                                                                                    | Référence |
|----------------------------------------------------------------------------------------------------|-----------|
| Cartouches d'agrafes – pack de 3                                                                   | 25A0013   |
| (Etant donné qu'une cartouche contient 5 000 agrafes, un pack de 3 cartouches en contient 15 000.) |           |

## Commande d'un kit pour dispositif d'alimentation automatique

Commandez un kit pour dispositif d'alimentation automatique si vous rencontrez des problèmes d'alimentation (chargement de deux feuilles, absence de chargement, etc.) via le DAA.

| Nom du composant                               | Numéro de référence |  |
|------------------------------------------------|---------------------|--|
| Kit pour dispositif d'alimentation automatique | 40X7220             |  |

## Commande d'un kit de nettoyage

Utilisez les lingettes humidifiées et sèches du kit de nettoyage pour nettoyer l'écran tactile.

| Nom du composant                                   | Numéro de référence |
|----------------------------------------------------|---------------------|
| Kit de nettoyage (lingettes humidifiées et sèches) | 40X0392             |

## **Remplacement des consommables**

## Remplacement d'une cartouche d'impression

**1** Ouvrez la porte avant.

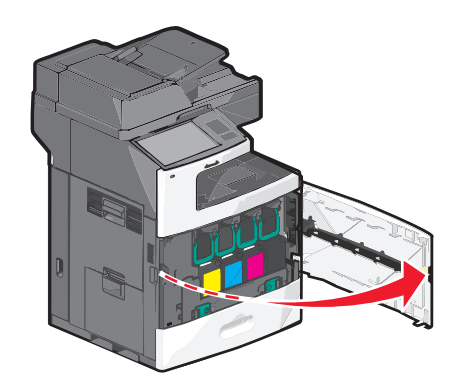

2 Soulevez la poignée verte et tirez la cartouche d'impression. Saisissez la poignée supérieure et extrayez la cartouche de l'imprimante.

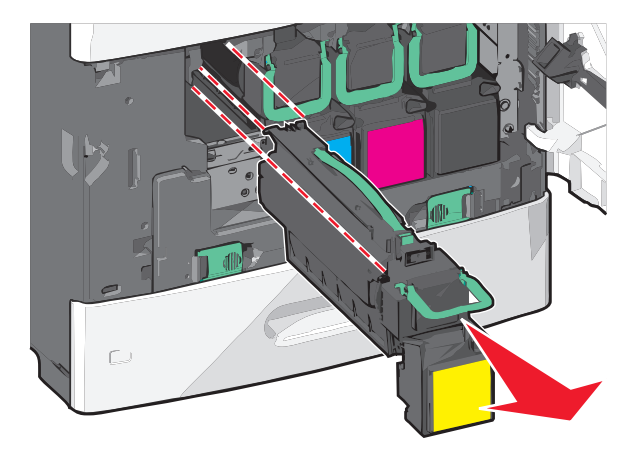

**3** Placez la cartouche usagée dans le carton d'emballage de la cartouche de rechange, puis apposez l'étiquette de retour dessus.

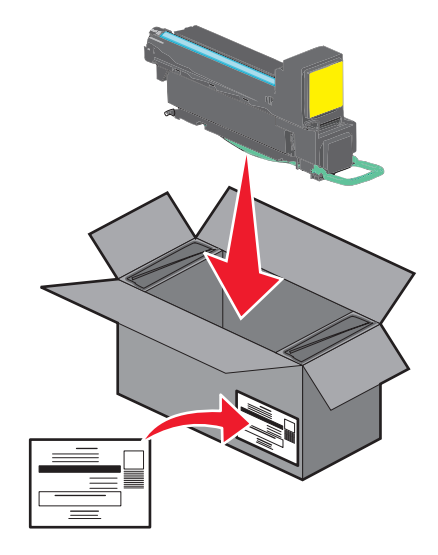

**4** Déballez une nouvelle cartouche d'impression.

**Attention — Dommages potentiels :** ne touchez pas le tambour du photoconducteur. Vous risquez d'altérer la qualité d'impression des prochains travaux.

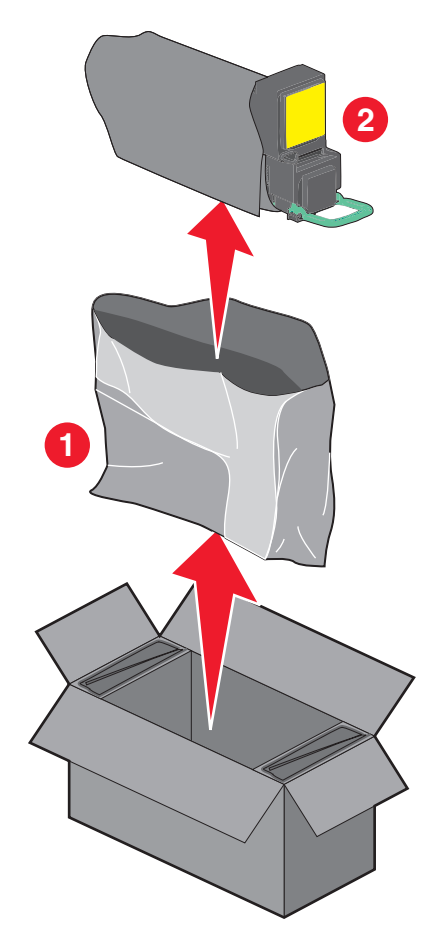

**5** Secouez la cartouche neuve d'avant en arrière et de gauche à droite afin de décompacter le toner.

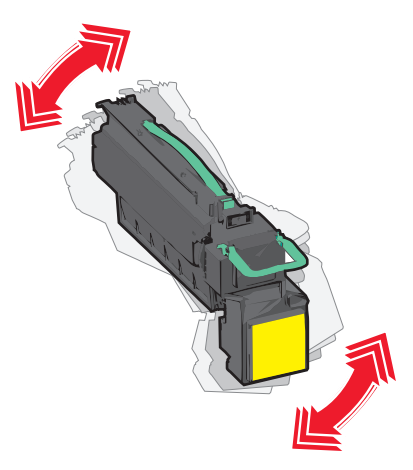

**6** Retirez la bande d'emballage rouge de la nouvelle cartouche.

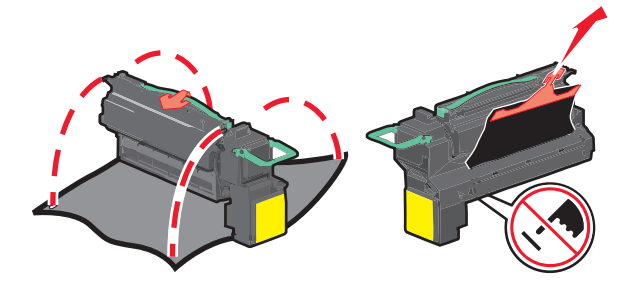

7 Insérez la nouvelle cartouche dans l'imprimante, puis remettez en place la poignée verte.
Remarque : vérifiez que la cartouche est totalement insérée.

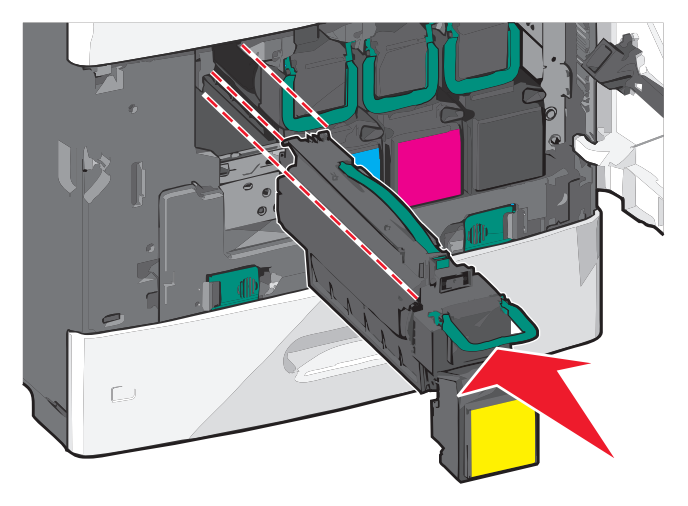

8 Fermez la porte avant.

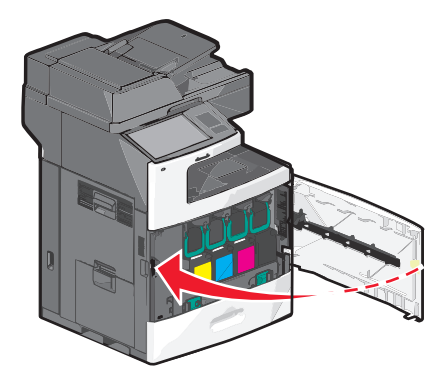

## Remplacement de la bouteille de récupération de toner

Remplacez la bouteille de récupération de toner lorsque le message 82.xx Remplacer bout. récup toner s'affiche. L'imprimante n'imprime plus tant que la bouteille de récupération de toner n'est pas remplacée.

1 Retirez la bouteille de récupération de toner de son emballage, puis déballez-la.

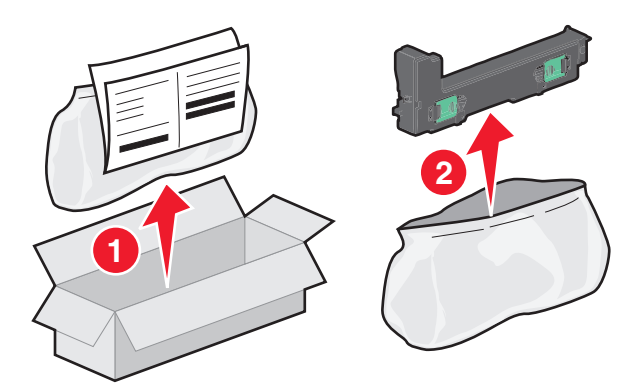

- **2** Ouvrez la porte avant de l'imprimante, puis le tiroir 1.
- **3** Tirez latéralement les taquets verts, puis saisissez-les et tirez à l'aide de vos deux mains pour retirer la bouteille de récupération de toner.

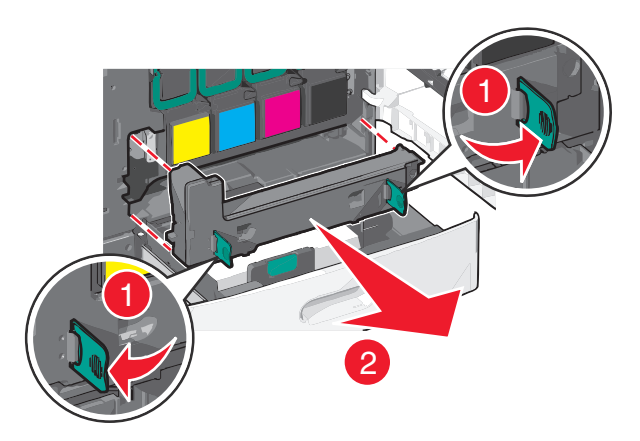

4 Placez la bouteille de récupération de toner dans le sac de recyclage.

5 Placez le sac dans le carton d'emballage de la pièce de rechange.

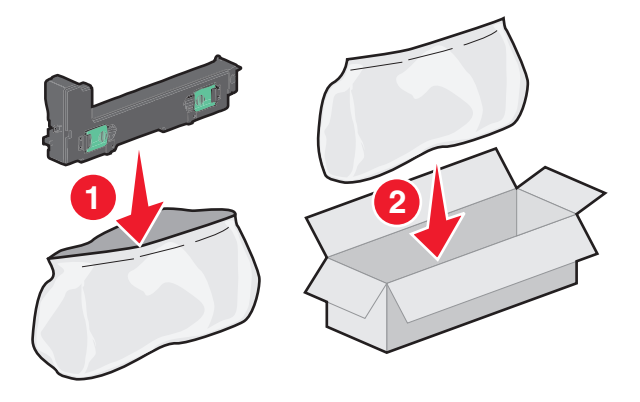

6 Décollez l'étiquette de recyclage, puis apposez-la sur le carton d'emballage.

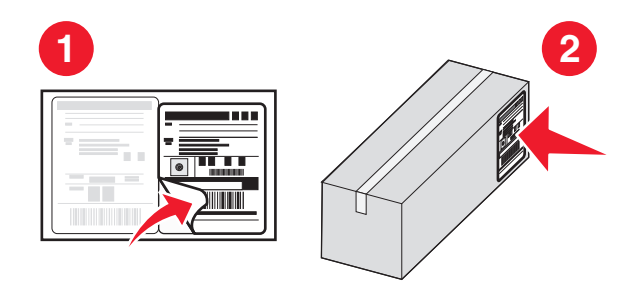

7 Insérez la nouvelle bouteille de récupération de toner dans l'imprimante.

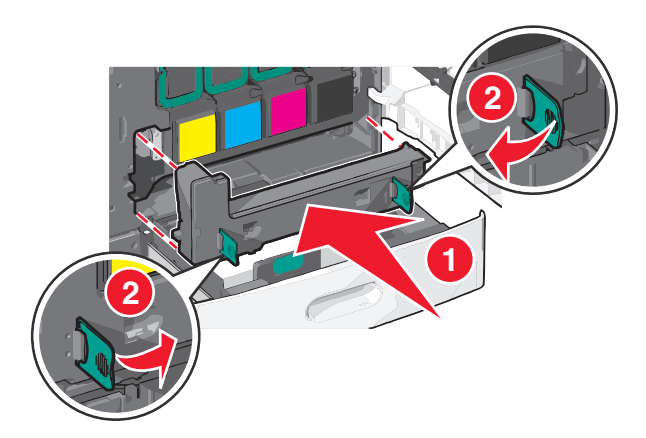

8 Fermez le tiroir 1, puis la porte avant.

## Déplacement de l'imprimante

#### Avant de déplacer l'imprimante

AVERTISSEMENT—RISQUE DE BLESSURE : L'imprimante pèse plus de 18 kg (40 lb). L'intervention d'au moins deux personnes est donc nécessaire pour la soulever sans risque.

AVERTISSEMENT—RISQUE DE BLESSURE : Avant tout déplacement, suivez les instructions ci-dessous pour éviter de vous blesser ou d'endommager l'imprimante :

- Mettez l'imprimante hors tension à l'aide du commutateur d'alimentation et débranchez le cordon d'alimentation de la prise murale.
- Débranchez tous les cordons et câbles de l'imprimante avant de la déplacer.
- Soulevez l'imprimante pour l'extraire du bac d'alimentation optionnel et mettez-la de côté au lieu d'essayer de les soulever tous les deux en même temps.

**Remarque :** Utilisez les poignées situées des deux côtés de l'imprimante pour l'extraire du bac d'alimentation optionnel.

Attention — Dommages potentiels : Les dégâts sur l'imprimante provoqués par un déplacement incorrect ne sont pas couverts par sa garantie.

## Déplacement de l'imprimante

L'imprimante et les options peuvent être déplacées en toute sécurité en respectant les précautions suivantes :

- Si vous utilisez un chariot pour déplacer l'imprimante, veillez à ce que sa surface puisse accueillir toute la base de l'imprimante. De même, si vous utilisez un chariot pour déplacer les options, veillez à ce que sa surface puisse accueillir toutes les options.
- Maintenez l'imprimante en position verticale.
- Evitez tout mouvement brusque.

## Transport de l'imprimante

Pour transporter l'imprimante, emballez-la dans son conditionnement d'origine ou consultez votre point de vente pour obtenir un kit de transport.

## Support administratif

# Recherche d'informations sur l'administrateur et la mise en réseau avancée

Ce chapitre traite des tâches de support administratif de base à l'aide d'Embedded Web Server. Pour des tâches de support système avancées, reportez-vous au *Guide de mise en réseau* sur le CD *Logiciel et documentation* et au *Guide de l'administrateur d'Embedded Web Server* sur le site Web Lexmark à l'adresse **http://support.lexmark.com**.

## **Utilisation d'Embedded Web Server**

Si l'imprimante est installée sur un réseau, Embedded Web Server est disponible pour effectuer de nombreuses tâches, notamment :

- Affichage d'un écran virtuel du panneau de commandes de l'imprimante
- Vérification de l'état des fournitures d'imprimante
- Configuration des paramètres de l'imprimante
- Configuration des paramètres réseau
- Affichage de rapports

Pour accéder à Embedded Web Server pour votre imprimante :

1 Tapez l'adresse IP de l'imprimante dans le champ d'adresse de votre navigateur Web.

#### **Remarques :**

- Si vous ne connaissez pas l'adresse IP de l'imprimante, imprimez une page de configuration réseau, puis recherchez l'adresse dans la section TCP/IP.
- Si vous utilisez un serveur proxy, désactivez-le temporairement pour charger correctement Embedded Web Server.
- 2 Appuyez sur Entrée.

## Consultation de l'écran virtuel

1 Ouvrez le serveur Embedded Web Server associé à votre imprimante.

Tapez l'adresse IP de l'imprimante dans le champ d'adresse de votre navigateur Web.

Si vous ne connaissez pas l'adresse IP de l'imprimante, vous pouvez :

- Voir l'adresse IP sur le panneau de commandes de l'imprimante dans la section TCP/IP du menu Réseau/Ports.
- Imprimer une page de configuration du réseau ou les pages de paramètres de menus et identifier l'adresse IP dans la section TCP/IP.
- 2 Consultez l'écran virtuel qui apparaît dans l'angle supérieur gauche de votre ordinateur.

L'écran virtuel affiche les messages de l'imprimante et fonctionne comme un écran qui serait relié au panneau de commandes de l'imprimante.

## Vérification de l'état de l'imprimante

**1** Tapez l'adresse IP de l'imprimante dans le champ d'adresse de votre navigateur Web.

Si vous ne connaissez pas l'adresse IP de l'imprimante, vous pouvez :

- Voir l'adresse IP sur le panneau de commandes de l'imprimante dans la section TCP/IP du menu Réseau/Ports.
- Imprimer une page de configuration du réseau ou les pages de paramètres de menus et identifier l'adresse IP dans la section TCP/IP.

#### 2 Cliquez sur Etat du périphérique.

L'état du périphérique affiche les informations suivantes :

- Paramètres des tiroirs d'alimentation papier
- Niveau de toner de la cartouche d'impression
- Pourcentage de la durée de vie restante dans le kit de maintenance
- Mesures de capacité de certains composants de l'imprimante

## Configuration des alertes par courrier électronique

Configurez l'imprimante pour envoyer des alertes par courrier électronique lorsque le niveau des fournitures est faible ou lorsqu'il faut changer, ajouter ou dégager du papier.

**1** Tapez l'adresse IP de l'imprimante dans le champ d'adresse de votre navigateur Web.

Si vous ne connaissez pas l'adresse IP de l'imprimante, vous pouvez :

- Voir l'adresse IP sur le panneau de commandes de l'imprimante dans la section TCP/IP du menu Réseau/Ports.
- Imprimer une page de configuration du réseau ou les pages de paramètres de menus et identifier l'adresse IP dans la section TCP/IP.
- 2 Cliquez sur Paramètres.
- 3 Dans Autres paramètres, cliquez sur Configurer les alertes par courrier électronique.
- 4 Sélectionnez les éléments à notifier et saisissez les adresses électroniques.
- 5 Cliquez sur Envoyer.

**Remarque :** pour plus d'informations sur la configuration du serveur de messagerie, contactez la personne responsable du support de votre système.

## Affichage des rapports

Vous pouvez afficher certains rapports depuis le serveur Web incorporé. Ces rapports sont utiles pour l'évaluation de l'état de l'imprimante, du réseau et des fournitures.

Pour afficher les rapports d'une imprimante réseau :

1 Saisissez l'adresse IP de l'imprimante dans le champ d'adresse de votre navigateur Web.

Si vous ne connaissez pas l'adresse IP de l'imprimante, vous pouvez :

- Voir l'adresse IP sur le panneau de commandes de l'imprimante dans la section TCP/IP du menu Réseau/Ports.
- Imprimer une page de configuration du réseau ou les pages de paramètres de menus et identifier l'adresse IP dans la section TCP/IP.

2 Cliquez sur Rapports, puis sur le type de rapport à afficher.

## Restauration des paramètres par défaut

Si vous souhaitez conserver une liste des paramètres de menus actuels pour référence, imprimez une page de paramètres de menus avant de restaurer les paramètres usine.

Attention — Dommages potentiels : restaurer les paramètres usine permet de rétablir la plupart des paramètres usine de l'imprimante. Parmi les exceptions figurent la langue d'affichage, les formats et les messages personnalisés ainsi que les paramètres du menu Réseau/Port. L'ensemble des ressources téléchargées stockées dans la mémoire vive est supprimé. Cette suppression n'affecte pas les ressources téléchargées stockées dans la mémoire flash ou sur le disque dur de l'imprimante.

Dans l'écran d'accueil, accédez à :

Paramètres > Paramètres généraux > Paramètres usine > Restaurer maintenant > Envoyer

## **Elimination des bourrages**

Veillez à bien sélectionner le papier et à le charger correctement afin d'éviter les bourrages papier. Si un bourrage papier se produit, suivez les étapes décrites dans cette section.

Pour effacer un message de bourrage et reprendre l'impression, dégagez la totalité du chemin papier et appuyez sur **Continuer, bourrage dégagé**. Si l'option Correction bourrage est définie sur En fonction, une autre copie de la page bloquée est alors imprimée. Si l'option Correction bourrage est définie sur Auto, la page bloquée est réimprimée si la mémoire de l'imprimante est suffisante.

## Prévention des risques de bourrage

#### **Recommandations pour le tiroir papier**

- Assurez-vous que le papier est chargé bien à plat dans le tiroir.
- Ne retirez pas un tiroir lorsqu'une impression est en cours.
- Ne chargez pas un tiroir lorsqu'une impression est en cours. Chargez-le avant l'impression ou attendez qu'un message s'affiche pour charger le papier.
- Ne chargez pas trop de papier dans l'imprimante. Veillez à ne pas dépasser la hauteur maximale de pile indiquée.
- Vérifiez que les guide-papier du tiroir ou du chargeur multifonction sont correctement positionnés et qu'ils ne sont pas trop serrés contre le papier ou les enveloppes.
- Poussez fermement le tiroir une fois le papier chargé.

#### **Recommandations pour le papier**

- Utilisez uniquement les types de papier et de support spéciaux recommandés.
- Ne chargez pas de papier froissé, plié, humide, gondolé ou recourbé.
- Déramez et égalisez le papier avant de le charger.

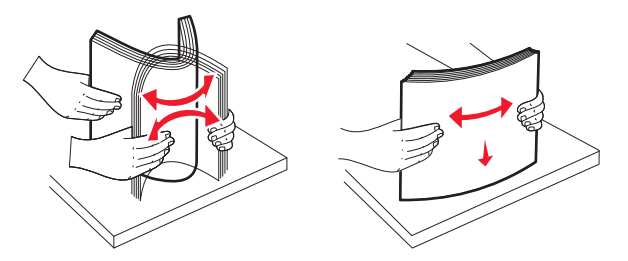

- N'utilisez pas de papier découpé ou rogné manuellement.
- Ne mélangez pas les formats, les grammages ou les types de support dans une même pile.
- Assurez-vous que les formats et types de papier sont correctement définis dans les menus du panneau de commandes de l'imprimante.
- Stockez le papier en suivant les recommandations du fabricant.

# Explication des numéros de bourrage papier et identification des zones de bourrage

Lorsqu'un bourrage se produit, un message indiquant la zone du bourrage s'affiche à l'écran. Ouvrez les portes et les capots, puis retirez les tiroirs pour accéder aux zones de bourrage. Pour effacer les messages de bourrage, vous devez retirer le papier coincé dans le chemin du papier.

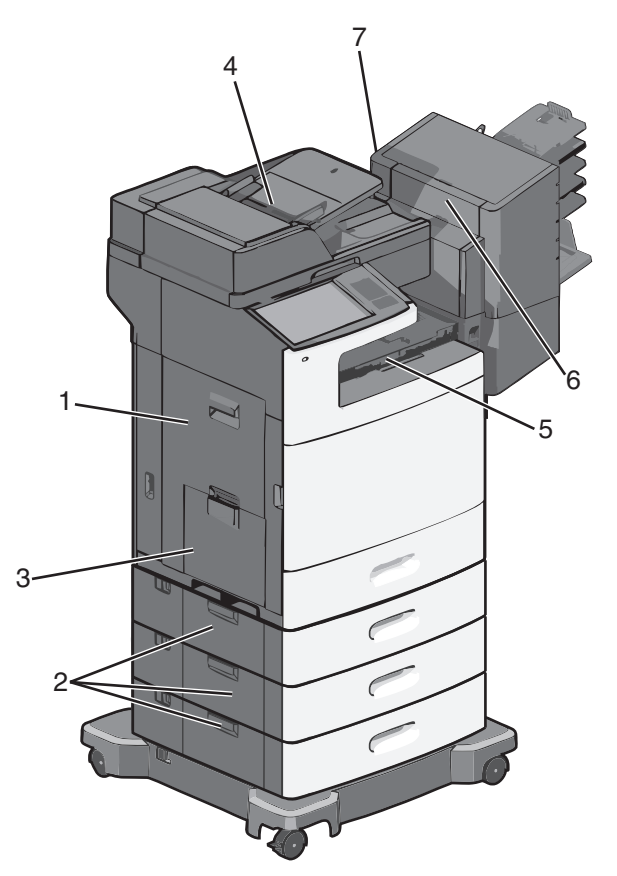

| Domaine | Numéros de bourrages | Procédure à suivre                                                                                                    |
|---------|----------------------|----------------------------------------------------------------------------------------------------|
| 1       | 200–239              | Ouvrez la porte latérale, puis retirez le papier coincé.                                                                                              |
| 2       | 24x                  | Ouvrez la porte latérale du tiroir indiqué, puis retirez le papier coincé.                                                                            |
| 3       | 250                  | Enlevez le papier contenu dans le chargeur multifonction, puis retirez le papier coincé.                                                              |
| 4       | 280–289              | Retirez tout le papier du DAA, puis retirez le papier coincé.                                                                                         |
|         | 290–292              | Fermez le couvercle du DAA.                                                                                                    |
| 5       | 400–403              | Ouvrez la porte de l'unité de transport du papier, puis retirez le papier coincé.                                                                     |
|         | 460–461              |                                                                                                    |
| 6       | 431–438              | Appuyez sur le bouton pour faire coulisser l'unité de finition vers la droite, ouvrez la porte de l'unité de finition, puis retirez le papier coincé. |
| 7       | 455                  | Ouvrez la porte de l'agrafeuse, retirez la cartouche d'agrafes, puis l'agrafe coincée.                                                                |

## 200 bourrage papier

**1** Ouvrez la porte latérale de l'imprimante.

MISE EN GARDE—SURFACE BRULANTE : l'intérieur de l'imprimante risque d'être brûlant. Pour réduire le risque de brûlure, laissez la surface ou le composant refroidir avant d'y toucher.

2 Tenez fermement le papier bloqué et extrayez-le délicatement.

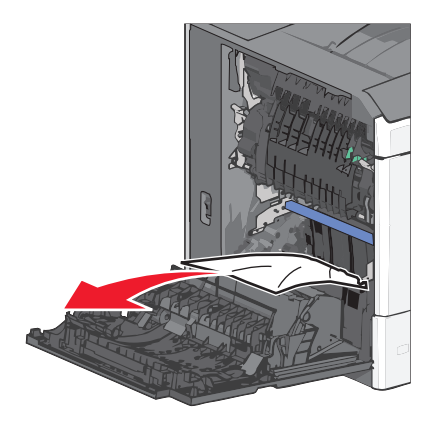

Remarque : assurez-vous qu'il ne reste plus de morceaux de papier.

- 3 Fermez la porte latérale de l'imprimante.
- 4 Dans le panneau de commandes de l'imprimante, appuyez sur Continuer, bourrage dégagé.

## 201 bourrage papier

1 Ouvrez la porte latérale de l'imprimante.

MISE EN GARDE—SURFACE BRULANTE : l'intérieur de l'imprimante risque d'être brûlant. Pour réduire le risque de brûlure, laissez la surface ou le composant refroidir avant d'y toucher.

- 2 Localisez le bourrage, puis éliminez-le.
  - **a** Si le papier se trouve à l'intérieur de l'unité de fusion, ouvrez la porte d'accès à l'unité de fusion.

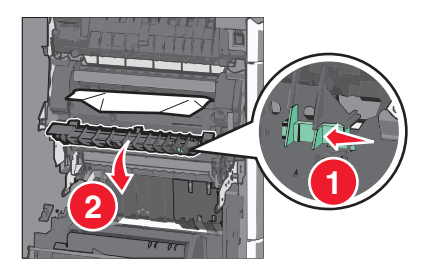

**b** Tenez fermement le papier bloqué de chaque côté et extrayez-le délicatement.

**Attention — Dommages potentiels :** ne touchez pas le centre de l'unité de fusion. Vous risquez d'endommager l'unité de fusion.

**Remarque :** assurez-vous qu'il ne reste plus de morceaux de papier.

- **3** Fermez la porte latérale de l'imprimante.
- 4 Dans le panneau de commandes de l'imprimante, appuyez sur Continuer, bourrage dégagé.

## 202–203 bourrages papier

Si le papier est visible dans le réceptacle standard, saisissez-le fermement par les côtés et retirez-le délicatement.

**Remarque :** assurez-vous qu'il ne reste plus de morceaux de papier.

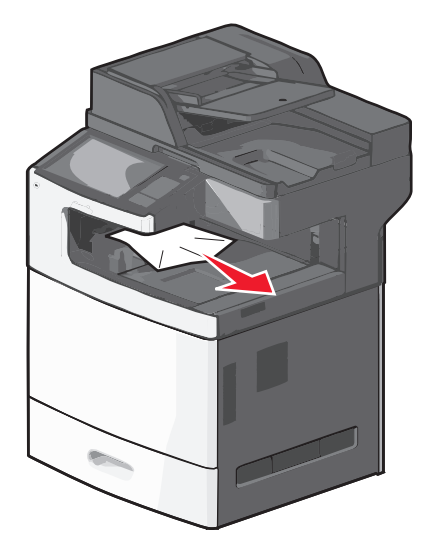

## Bourrage papier dans l'unité de fusion

**1** Ouvrez la porte latérale de l'imprimante.

MISE EN GARDE—SURFACE BRULANTE : l'intérieur de l'imprimante risque d'être brûlant. Pour réduire le risque de brûlure, laissez la surface ou le composant refroidir avant d'y toucher.

2 Si le papier est visible à l'intérieur de l'unité de fusion, ouvrez la porte d'accès à l'unité de fusion.

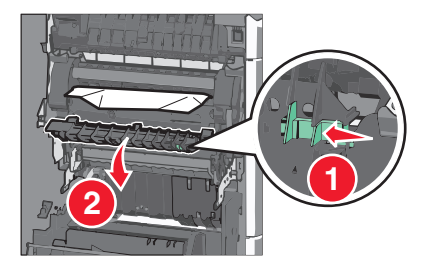

**3** Tenez fermement le papier bloqué de chaque côté et extrayez-le délicatement.

**Attention — Dommages potentiels :** ne touchez pas le centre de l'unité de fusion. Vous risquez d'endommager l'unité de fusion.

Remarque : assurez-vous qu'il ne reste plus de morceaux de papier.

4 Fermez la porte latérale.

## Bourrage papier sous l'unité de fusion

**1** Ouvrez la porte latérale de l'imprimante.

MISE EN GARDE—SURFACE BRULANTE : l'intérieur de l'imprimante risque d'être brûlant. Pour réduire le risque de brûlure, laissez la surface ou le composant refroidir avant d'y toucher.

2 Si le papier est visible sous l'unité de fusion, saisissez-le fermement par les côtés et retirez-le délicatement.

Remarque : assurez-vous qu'il ne reste plus de morceaux de papier.

- **3** Fermez la porte latérale de l'imprimante.
- 4 Dans le panneau de commandes de l'imprimante, appuyez sur Continuer, bourrage dégagé.

## 230 bourrage papier

**1** Ouvrez la porte latérale de l'imprimante.

MISE EN GARDE—SURFACE BRULANTE : l'intérieur de l'imprimante risque d'être brûlant. Pour réduire le risque de brûlure, laissez la surface ou le composant refroidir avant d'y toucher.

2 Faites coulisser le loquet pour ouvrir le capot de l'unité recto verso.

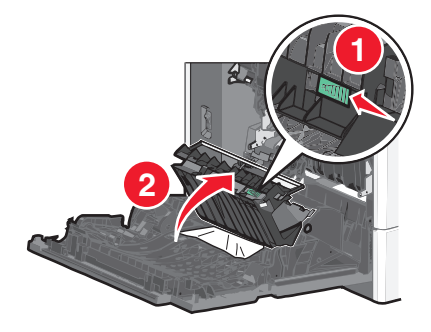

3 Saisissez le papier bloqué et extrayez-le délicatement.

Remarque : assurez-vous qu'il ne reste plus de morceaux de papier.

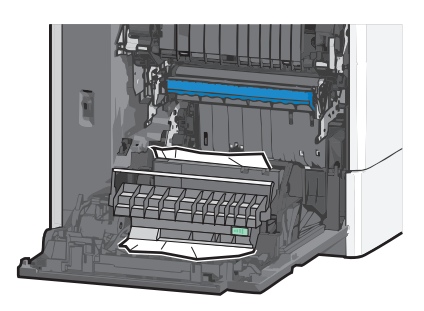

- 4 Fermez le capot de l'unité recto verso.
- **5** Fermez la porte latérale de l'imprimante.
- 6 Dans le panneau de commandes de l'imprimante, appuyez sur Continuer, bourrage dégagé.

## 231–239 bourrages papier

**1** Ouvrez la porte latérale de l'imprimante.

MISE EN GARDE—SURFACE BRULANTE : l'intérieur de l'imprimante risque d'être brûlant. Pour réduire le risque de brûlure, laissez la surface ou le composant refroidir avant d'y toucher.

2 Faites coulisser le loquet pour ouvrir le capot de l'unité recto verso.

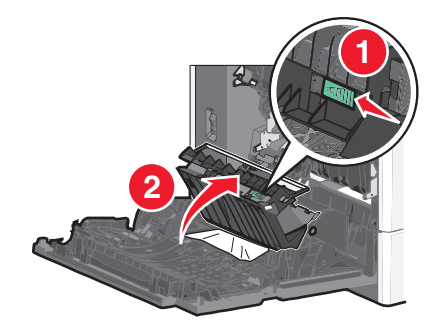

3 Saisissez le papier bloqué et extrayez-le délicatement.

**Remarque :** assurez-vous qu'il ne reste plus de morceaux de papier.

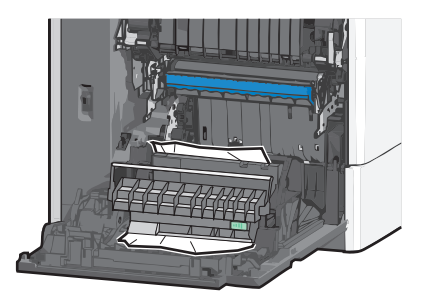

- 4 Fermez le capot de l'unité recto verso.
- **5** Fermez la porte latérale de l'imprimante.
- 6 Dans le panneau de commandes de l'imprimante, appuyez sur Continuer, bourrage dégagé.

## 24x Bourrage papier

## Bourrage papier dans le tiroir 1

- **1** Ouvrez la porte latérale.
- 2 Saisissez le papier bloqué de chaque côté et extrayez-le délicatement.
- **3** Fermez la porte latérale.
- 4 Dans le panneau de commandes de l'imprimante, appuyez sur Continuer, bourrage dégagé.

#### Bourrage papier dans les tiroirs en option

- 1 Ouvrez la porte latérale du tiroir en option indiqué.
- 2 Saisissez le papier bloqué de chaque côté et extrayez-le délicatement.

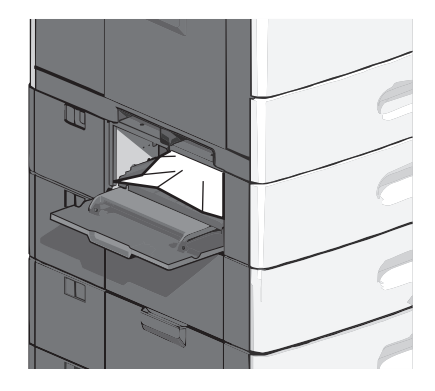

- **3** Fermez la porte latérale.
- 4 Dans le panneau de commandes de l'imprimante, appuyez sur Continuer, bourrage dégagé.

## 250 Bourrage papier

1 Appuyez sur le taquet d'entraînement papier, puis retirez le papier du chargeur multifonction.

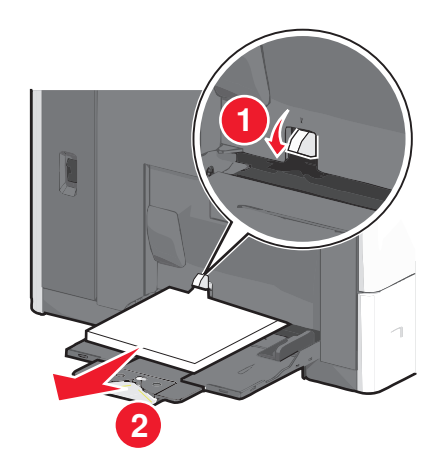

**Attention — Dommages potentiels :** si vous retirez le papier sans appuyer au préalable sur le taquet d'entraînement papier, vous risquez de le casser.

2 Saisissez le papier bloqué de chaque côté et extrayez-le délicatement.

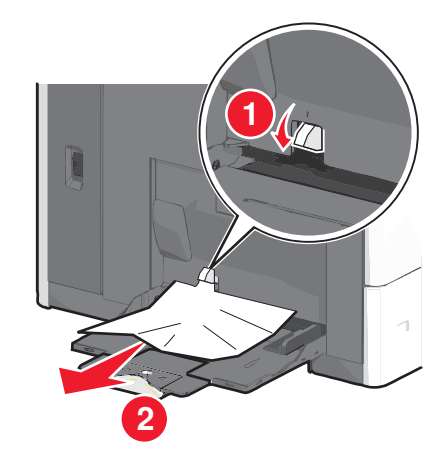

Remarque : assurez-vous qu'il ne reste plus de morceaux de papier.

- **3** Rechargez le papier dans le chargeur multifonction, puis ajustez les guides papier.
- 4 Dans le panneau de commandes de l'imprimante, appuyez sur Continuer, bourrage dégagé.

## 280–289 bourrages papier

- 1 Retirez tous les documents originaux du CAD.
- **2** Ouvrez le couvercle du CAD.

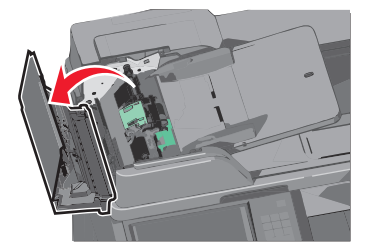

**3** Saisissez le papier bloqué de chaque côté et extrayez-le délicatement.

Remarque : assurez-vous qu'il ne reste plus de morceaux de papier.

4 Fermez le couvercle du CAD.

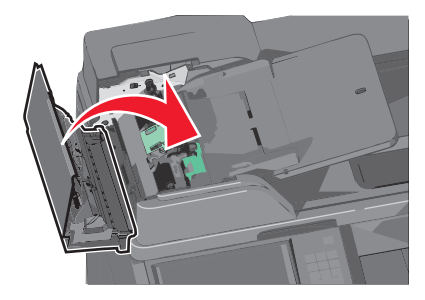

- **5** Rechargez les documents originaux dans le CAD, égalisez la pile, puis ajustez le guide papier.
- 6 Dans le panneau de commandes de l'imprimante, appuyez sur Continuer, bourrage dégagé.

## 290–292 Bourrages papier

#### 290 bourrage papier

Fermez le couvercle du CAD.

## 291 bourrage papier

Fermez le couvercle de la vitre du scanner.

## 292 bourrage papier

Essayez une ou plusieurs des solutions suivantes :

- Fermez le couvercle du CAD.
- Fermez le couvercle du scanner.
- Contactez la personne responsable du support de votre système.

## 400-403 et 460-461 bourrages papier

1 Ouvrez la porte de l'unité de transport du papier.

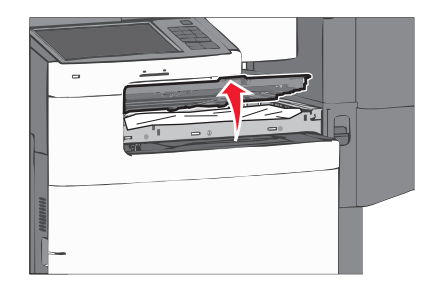

2 Tenez fermement le papier bloqué et extrayez-le délicatement.

**Remarque :** assurez-vous qu'il ne reste plus de morceaux de papier.

- **3** Fermez la porte de l'unité de transport du papier.
- 4 Dans le panneau de commandes de l'imprimante, appuyez sur Continuer, bourrage dégagé.

## 431–438 bourrages papier

1 Appuyez sur le bouton pour faire coulisser l'unité de finition vers la droite.

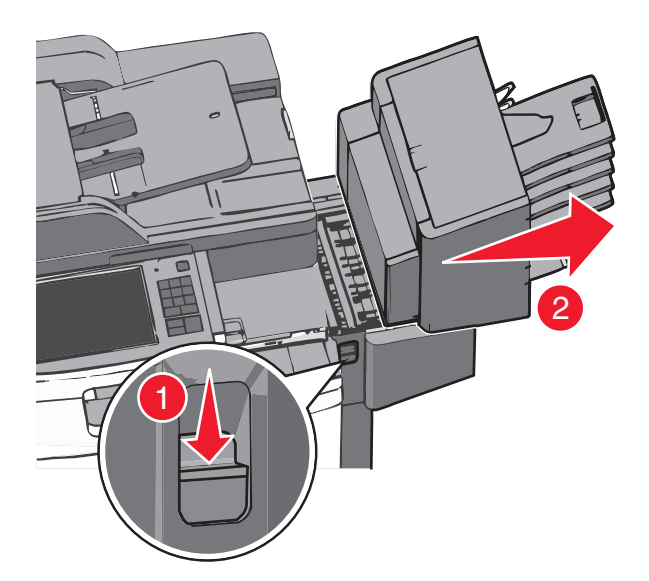

**2** Ouvrez la porte de l'unité de finition, puis retirez le papier coincé.

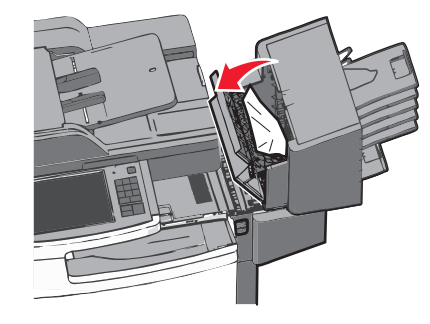

Remarque : Assurez-vous qu'il ne reste plus de morceaux de papier.

- **3** Fermez la porte de l'unité de finition.
- **4** Faites coulisser l'unité de finition jusqu'à ce qu'elle *s'enclenche*.
- 5 Dans le panneau de commandes de l'imprimante, appuyez sur Continuer, bourrage dégagé.

## 455 Bourrage agrafe

**1** Appuyez sur le loquet pour ouvrir la porte de l'agrafeuse.

Remarque : la porte de l'agrafeuse est située derrière l'unité de finition.

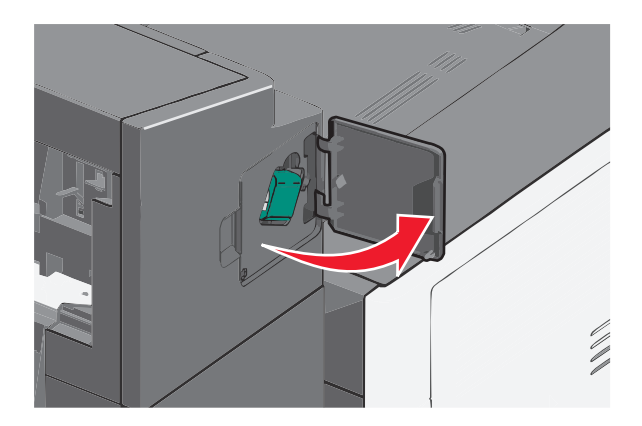

2 Abaissez le loquet du support de la cartouche d'agrafes, puis tirez le support pour l'extraire de l'imprimante.

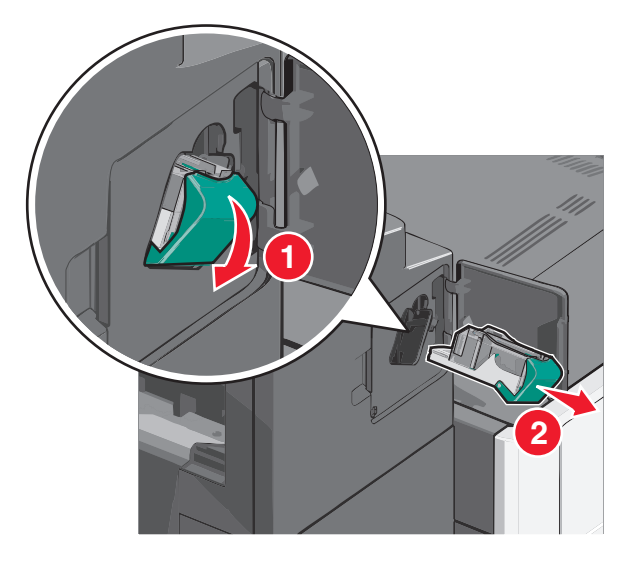

**3** Utilisez l'onglet métallique pour soulever la butée de l'agrafeuse, puis retirez les agrafes bloquées ou détachées.

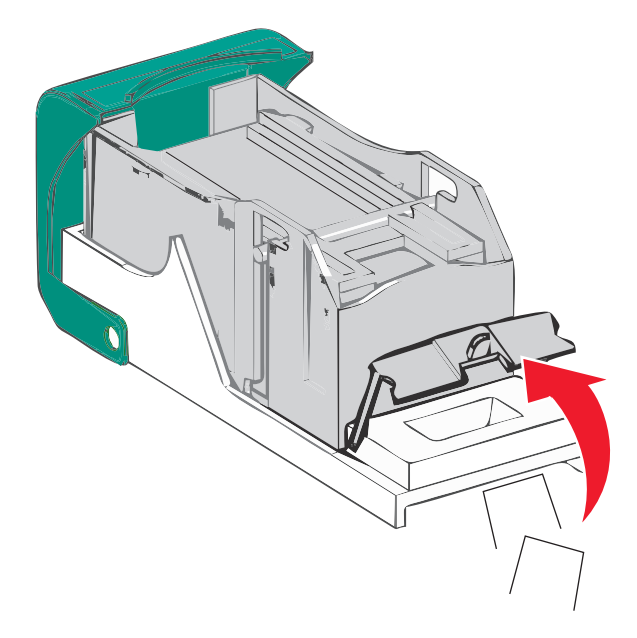

**4** Refermez la butée de l'agrafeuse.

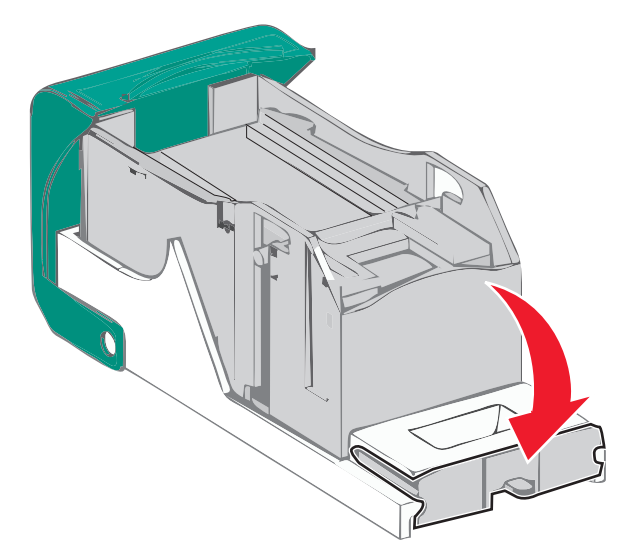

- **5** Appuyez sur la butée de l'agrafeuse jusqu'à ce qu'elle s'enclenche.
- 6 Poussez fermement le support de la cartouche d'agrafes dans l'agrafeuse jusqu'à ce qu'il *s'enclenche*.

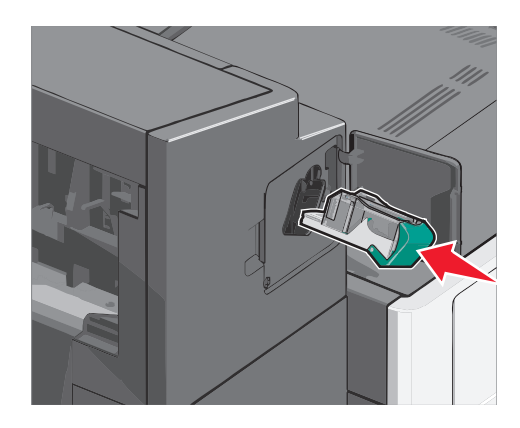

- 7 Refermez la porte de l'agrafeuse.
- 8 Dans le panneau de commandes de l'imprimante, appuyez sur **Continuer, bourrage dégagé**.

## Dépannage

## Résolution des problèmes de base relatifs à l'imprimante

En cas de problèmes avec l'imprimante ou si l'imprimante ne répond pas, assurez-vous que :

- Le cordon d'alimentation est connecté à l'imprimante et branché sur une prise de courant correctement reliée à la terre.
- L'alimentation électrique n'est coupée par aucun interrupteur ou coupe-circuit.
- L'imprimante n'est branchée sur aucun parasurtenseur, onduleur ou cordon prolongateur.
- Les autres appareils électriques branchés sur cette source d'alimentation électrique fonctionnent.
- L'imprimante est sous tension. Vérifiez le commutateur d'alimentation de l'imprimante.
- Le câble est correctement raccordé entre l'imprimante et l'ordinateur hôte, le serveur d'impression, une option ou tout autre périphérique réseau.
- Toutes les options sont correctement installées.
- Les paramètres du pilote d'imprimante sont corrects.

Après avoir vérifié ces différents points, mettez l'imprimante hors tension, patientez environ 10 secondes, puis remettez-la sous tension. Cela suffit souvent à résoudre le problème.

## Présentation des messages de l'imprimante

## Réglage de la couleur

Attendez la fin du processus.

#### Une erreur s'est produite sur le lecteur USB. Retirez puis réinsérez le lecteur.

Essayez une ou plusieurs des solutions suivantes :

- Retirez le lecteur Flash, puis réinsérez-le.
- Si le message d'erreur reste affiché, la mémoire flash est peut-être défectueuse et doit être remplacée.

## Changer [alimentation] par [nom type perso]

Essayez l'une ou plusieurs des solutions suivantes :

- Appuyez sur Utiliser [alimentation] en cours pour ignorer le message et imprimer à partir du tiroir sélectionné.
- Chargez du papier de type et de format appropriés dans le tiroir, vérifiez que les paramètres de type et de format du papier sont précisés dans le menu Papier du panneau de commandes de l'imprimante, puis appuyez sur **Papier changé, continuer**.
- Appuyez sur Annuler le travail pour annuler l'impression.

## Changer [alimentation] par [nom type perso], charger [orientation]

Essayez une ou plusieurs des solutions suivantes :

- Appuyez sur Utiliser [alimentation] en cours pour ignorer le message et imprimer à partir du tiroir sélectionné.
- Chargez du papier de type et de format appropriés dans le tiroir, vérifiez que les paramètres de type et de format du papier sont précisés dans le menu Papier du panneau de commandes de l'imprimante, puis appuyez sur **Papier changé, continuer**.
- Appuyez sur Annuler le travail pour annuler l'impression.

## Changer [alimentation] par [chaîne perso]

Essayez l'une ou plusieurs des solutions suivantes :

- Appuyez sur Utiliser [alimentation] en cours pour ignorer le message et imprimer à partir du tiroir sélectionné.
- Chargez du papier de type et de format appropriés dans le tiroir, vérifiez que les paramètres de type et de format du papier sont précisés dans le menu Papier du panneau de commandes de l'imprimante, puis appuyez sur **Papier changé, continuer**.
- Appuyez sur Annuler le travail pour annuler l'impression.

## Changer [alimentation] par [chaîne perso], charger [orientation]

Essayez l'une ou plusieurs des solutions suivantes :

- Appuyez sur Utiliser [alimentation] en cours pour ignorer le message et imprimer à partir du tiroir sélectionné.
- Chargez du papier de type et de format appropriés dans le tiroir, vérifiez que les paramètres de type et de format du papier sont précisés dans le menu Papier du panneau de commandes de l'imprimante, puis appuyez sur **Papier changé, continuer**.
- Appuyez sur Annuler le travail pour annuler l'impression.

## Changer [alimentation] par [format de papier] [type de papier]

Essayez l'une ou plusieurs des solutions suivantes :

- Appuyez sur Utiliser [alimentation] en cours pour ignorer le message et imprimer à partir du tiroir sélectionné.
- Chargez du papier de type et de format appropriés dans le tiroir, vérifiez que les paramètres de type et de format du papier sont précisés dans le menu Papier du panneau de commandes de l'imprimante, puis appuyez sur **Papier changé, continuer**.
- Appuyez sur Annuler le travail pour annuler l'impression.

# Changer [alimentation] par [format de papier] [type de papier], charger [orientation]

Essayez l'une ou plusieurs des solutions suivantes :

- Appuyez sur Utiliser [alimentation] en cours pour ignorer le message et imprimer à partir du tiroir sélectionné.
- Chargez du papier de type et de format appropriés dans le tiroir, vérifiez que les paramètres de type et de format du papier sont précisés dans le menu Papier du panneau de commandes de l'imprimante, puis appuyez sur **Papier changé, continuer**.
- Appuyez sur Annuler le travail pour annuler l'impression.

## Fermer le capot de transport du papier

Fermez le capot ou la porte de l'unité de transport du papier.

## Fermer la porte latérale gauche

Fermez la porte latérale gauche de l'imprimante.

## Fermer la porte du [tiroir]

Fermez la porte du tiroir indiqué.

## Fermer la porte latérale de l'unité de finition

Fermez la porte latérale de l'unité de finition.

## Fermer le capot supérieur de l'unité de finition

Fermez le capot supérieur de l'unité de finition.

#### Fermer la porte avant

Fermez la porte avant de l'imprimante.

## Fermer le capot d'accès supérieur

Fermez la porte ou le capot indiqué.

#### **Disque corrompu**

L'imprimante a tenté d'effectuer une récupération sur un disque dur corrompu, mais le disque dur n'est pas réparable. Il faut reformater le disque dur.

Appuyez sur Formater le disque pour reformater le disque dur de l'imprimante et supprimer le message.

**Remarque :** le formatage entraîne la suppression de tous les fichiers stockés sur le disque dur de l'imprimante.

## Disq. psq sat. Effacement sécurisé du disque.

Essayez une ou plusieurs des solutions suivantes :

- Pour faire disparaître le message et reprendre l'impression, appuyez sur Continuer.
- Supprimez les polices, les macros et autres données stockées sur le disque dur de l'imprimante.
- Installez un disque dur d'une capacité supérieure.

## Prob. de disque

Il faut reformater le disque dur de l'imprimante.

Appuyez sur Formater le disque pour reformater le disque dur de l'imprimante et supprimer le message.

Remarque : le formatage entraîne la suppression de tous les fichiers stockés sur le disque dur de l'imprimante.

## Vider la boîte perforatrice

**1** Videz la boîte perforatrice.

Pour savoir comment vider la boîte perforatrice, appuyez sur **Plus d'informations** sur le panneau de commandes de l'imprimante.

2 Réinsérez la boîte perforatrice dans l'unité de finition, puis appuyez sur Continuer pour effacer le message.

## Erreur de lecture du pilote USB. Retirez USB.

Un périphérique USB non pris en charge a été inséré. Retirez-le, puis installez un périphérique pris en charge par l'imprimante.

## Répertoire de télécopie inopérant. Contacter l'administrateur système.

Le répertoire de télécopie semble corrompu. Essayez l'une ou plusieurs des solutions suivantes :

- Appuyez sur **Continuer** pour effacer le message.
- Mettez l'imprimante hors tension, puis sous tension afin de la réinitialiser. Si le message s'affiche à nouveau, contactez un agent du support technique.

## Serveur de télécopie « à formater » non configuré. Contacter l'administrateur système.

L'imprimante est en mode Serveur de télécopie, mais la configuration du serveur de télécopie n'a pas été effectuée.

Essayez l'une ou plusieurs des solutions suivantes :

- Appuyez sur Continuer pour effacer le message.
- Effectuez la configuration du serveur de télécopie. Si le message s'affiche à nouveau, contactez un agent du support technique.

## Nom de télécopieur non configuré

Le nom du télécopieur n'a pas été saisi. L'envoi et la réception de télécopies sont désactivés jusqu'à ce que la télécopie soit correctement configurée.

Essayez l'une ou plusieurs des solutions suivantes :

- Appuyez sur Continuer pour effacer le message.
- Effectuez la configuration analogique du télécopieur. Si le message s'affiche à nouveau, contactez un agent du support technique.

## Numéro de télécopieur non configuré

Le numéro du télécopieur n'a pas été saisi. L'envoi et la réception de télécopies sont désactivés jusqu'à ce que la télécopie soit correctement configurée.

Essayez l'une ou plusieurs des solutions suivantes :

- Appuyez sur Continuer pour effacer le message.
- Effectuez la configuration analogique du télécopieur. Si le message s'affiche à nouveau, contactez un agent du support technique.

## Installer le réceptacle [x]

Essayez une ou plusieurs des solutions suivantes :

- Installez le réceptacle indiqué :
  - **1** Eteignez l'imprimante.
  - 2 Débranchez le cordon d'alimentation de la prise murale.
  - 3 Installez le réceptacle indiqué.
  - **4** Branchez le cordon d'alimentation sur une prise secteur correctement mise à la terre.
  - **5** Remettez l'imprimante sous tension.
- Annulez l'impression.

#### Installer le tiroir [x]

Essayez une ou plusieurs des solutions suivantes :

- Installez le tiroir spécifié :
  - 1 Eteignez l'imprimante.
  - 2 Débranchez le cordon d'alimentation de la prise murale.
  - 3 Installez le tiroir spécifié.
  - 4 Branchez le cordon d'alimentation sur une prise secteur correctement mise à la terre.
  - 5 Remettez l'imprimante sous tension.
- Annulez l'impression.

#### Insérer la boîte perforatrice

Insérez la boîte perforatrice dans l'unité de finition, puis appuyez sur Continuer pour effacer le message.

## Insérer le tiroir [x]

Insérez le tiroir indiqué dans l'imprimante.

#### Insérer la cartouche d'agrafes

Essayez une ou plusieurs des solutions suivantes :

- Insérez une cartouche d'agrafes.
- Appuyez sur Continuer pour effacer le message et imprimer sans utiliser l'unité de finition avec agrafage.

## Installer le chargeur d'enveloppes

Essayez une ou plusieurs des solutions suivantes :

- Installez le chargeur d'enveloppes :
  - 1 Eteignez l'imprimante.
  - 2 Débranchez le cordon d'alimentation de la prise murale.
  - **3** Installez le chargeur d'enveloppes.
  - 4 Branchez le cordon d'alimentation sur une prise secteur correctement mise à la terre.
  - **5** Remettez l'imprimante sous tension.
- Annulez l'impression.

## Charger [source] avec [nom du type personnalisé]

Essayez une ou plusieurs des solutions suivantes :

- Chargez le papier spécifié dans le tiroir ou le chargeur.
- Pour faire disparaître le message et reprendre l'impression, appuyez sur Papier chargé, continuer.

Si l'imprimante détecte un tiroir contenant du papier de type et de format appropriés, les documents sont imprimés à partir de ce tiroir. Dans le cas contraire, les documents sont imprimés à partir de la source de papier par défaut.

• Annulez l'impression.

## Charger [source] avec [chaîne personnalisée]

Essayez une ou plusieurs des solutions suivantes :

- Chargez le papier spécifié dans le tiroir ou le chargeur.
- Pour faire disparaître le message et reprendre l'impression, appuyez sur Papier chargé, continuer.

Si l'imprimante détecte un tiroir contenant du papier de type et de format appropriés, les documents sont imprimés à partir de ce tiroir. Dans le cas contraire, les documents sont imprimés à partir de la source de papier par défaut.

• Annulez l'impression.

## Charger [source] avec [format]

Essayez une ou plusieurs des solutions suivantes :

- Chargez le papier spécifié dans le tiroir ou le chargeur.
- Pour faire disparaître le message et reprendre l'impression, appuyez sur **Papier chargé, continuer**.

Si l'imprimante détecte un tiroir contenant du papier de type et de format appropriés, les documents sont imprimés à partir de ce tiroir. Dans le cas contraire, les documents sont imprimés à partir de la source de papier par défaut.

• Annulez l'impression.

## Charger [source] avec [type] [format]

Essayez une ou plusieurs des solutions suivantes :

- Chargez le papier spécifié dans le tiroir ou le chargeur.
- Pour faire disparaître le message et reprendre l'impression, appuyez sur Papier chargé, continuer.

Si l'imprimante détecte un tiroir contenant du papier de type et de format appropriés, les documents sont imprimés à partir de ce tiroir. Dans le cas contraire, les documents sont imprimés à partir de la source de papier par défaut.

• Annulez l'impression.

## Charger chargeur manuel avec [nom type perso]

Essayez l'une ou plusieurs des solutions suivantes :

- Chargez le papier spécifié dans le chargeur manuel.
- Appuyez sur **Demander pour chaque page, papier chargé** ou sur **Ne pas demander, papier chargé** pour effacer le message et poursuivre l'impression.
- Appuyez sur **Sélectionner papier automatiquement** pour utiliser le papier chargé dans le tiroir.
- Annulez le travail d'impression en cours.

## Charger chargeur manuel avec [chaîne perso]

Essayez l'une ou plusieurs des solutions suivantes :

- Chargez le papier spécifié dans le chargeur manuel.
- Appuyez sur **Demander pour chaque page, papier chargé** ou sur **Ne pas demander, papier chargé** pour effacer le message et poursuivre l'impression.
- Appuyez sur **Sélectionner papier automatiquement** pour utiliser le papier chargé dans le tiroir.
- Annulez le travail d'impression en cours.

## Charger un chargeur manuel avec [format de papier]

Essayez l'une ou plusieurs des solutions suivantes :

- Chargez le papier spécifié dans le chargeur manuel.
- Appuyez sur **Demander pour chaque page, papier chargé** ou sur **Ne pas demander, papier chargé** pour effacer le message et poursuivre l'impression.
- Appuyez sur **Sélectionner papier automatiquement** pour utiliser le papier chargé dans le tiroir.
- Annulez le travail d'impression en cours.

## Charger un chargeur manuel avec [type de papier] [format de papier]

Essayez l'une ou plusieurs des solutions suivantes :

- Chargez le papier spécifié dans le chargeur manuel.
- Appuyez sur **Demander pour chaque page, papier chargé** ou sur **Ne pas demander, papier chargé** pour effacer le message et poursuivre l'impression.
- Appuyez sur Sélectionner papier automatiquement pour utiliser le papier chargé dans le tiroir.
- Annulez le travail d'impression en cours.

## **Charger agrafes**

Essayez l'une ou plusieurs des solutions suivantes :

- Remplacez la cartouche d'agrafes spécifiée dans l'unité de finition.
- Appuyez sur **Continuer** pour effacer le message et poursuivre l'impression.

Remarque : Le travail d'impression sera agrafé si la cartouche d'agrafes est remplacée ou insérée.

• Appuyez sur **Annuler le travail** pour annuler l'impression.

## Mémoire saturée, impossible d'imprimer les télécopies

La mémoire est insuffisante pour imprimer la télécopie.

Appuyez sur **Continuer** pour effacer le message sans imprimer. Les télécopies suspendues seront imprimées après le redémarrage de l'imprimante.

## Reconnecter le réceptacle [x]

Essayez une ou plusieurs des solutions suivantes :

- Eteignez puis rallumez l'imprimante.
- Reconnectez le réceptacle indiqué :
  - **1** Eteignez l'imprimante.
  - 2 Débranchez le cordon d'alimentation de la prise murale.
  - **3** Retirez le réceptacle indiqué.
  - 4 Reconnectez le réceptacle.
  - 5 Branchez le cordon d'alimentation sur une prise secteur correctement mise à la terre.
  - 6 Remettez l'imprimante sous tension.
- Retirez le réceptacle indiqué :
  - **1** Eteignez l'imprimante.
  - 2 Débranchez le cordon d'alimentation de la prise murale.
  - **3** Retirez le réceptacle indiqué.
  - 4 Contactez l'assistance clientèle.
- Appuyez sur Continuer pour effacer le message et imprimer sans utiliser le réceptacle spécifié.

## Reconnecter les réceptacles [x] – [y]

Essayez une ou plusieurs des solutions suivantes :

- Eteignez puis rallumez l'imprimante.
- Reconnectez les réceptacles indiqués :
  - **1** Eteignez l'imprimante.
  - 2 Débranchez le cordon d'alimentation de la prise murale.
  - 3 Retirez les réceptacles indiqués.
  - 4 Reconnectez les réceptacles.

- **5** Branchez le cordon d'alimentation sur une prise secteur correctement mise à la terre.
- **6** Remettez l'imprimante sous tension.
- Retirez les réceptacles indiqués :
  - 1 Eteignez l'imprimante.
  - 2 Débranchez le cordon d'alimentation de la prise murale.
  - 3 Retirez les réceptacles indiqués.
  - **4** Contactez l'assistance clientèle.
- Appuyez sur Continuer pour effacer le message et imprimer sans utiliser les réceptacles spécifiés.

## Retirer les matériaux d'emballage, [nom de la zone]

Retirez les matériaux d'emballage restants de l'emplacement spécifié.

## Retirer le papier du réceptacle standard

Retirez la pile de papier du réceptacle standard.

## Retirer le papier du réceptacle [x]

Retirez le papier du réceptacle spécifié. L'imprimante détecte automatiquement le retrait de papier et reprend l'impression.

Si le message ne s'efface pas après le retrait du papier, appuyez sur **Continuer**.

## Retirer le papier de tous les réceptacles

Les réceptacles ont atteint leur limite de capacité. Videz tous les réceptacles pour effacer le message et poursuivre l'impression.

## Retirer le papier du [nom de réceptacle associé]

Retirez le papier du réceptacle spécifié. L'imprimante détecte automatiquement le retrait de papier et reprend l'impression.

Si le message ne s'efface pas après le retrait du papier, appuyez sur **Continuer**.

## **Restaurer les travaux suspendus ?**

Essayez l'une ou plusieurs des solutions suivantes :

- Appuyez sur Restaurer pour restaurer tous les travaux suspendus stockés sur le disque dur de l'imprimante.
- Appuyez sur Ne pas restaurer si vous ne souhaitez pas que les travaux d'impression soient restaurés.

## Le capot du chargeur automatique du scanner est ouvert

Fermez le couvercle du CAD.
# Faire coulisser l'unité de finition vers la gauche

Faites coulisser la boîte à lettres ou l'unité de finition vers la gauche jusqu'à ce qu'elle s'enclenche.

## Certains travaux suspendus n'ont pas été restaurés

Appuyez sur Continuer pour supprimer le travail spécifié.

Remarque : les travaux suspendus qui ne sont pas restaurés sont conservés sur le disque dur et sont inaccessibles.

## Fourniture manquante pour terminer le travail en cours

Une fourniture nécessaire pour terminer le travail en cours est manquante. Pour faire disparaître le message, appuyez sur **Annuler**.

# Format de papier du tiroir [x] non pris en charge

Le format de papier du tiroir indiqué n'est pas pris en charge. Remplacez-le par un format de papier pris en charge.

## Disque non pris en charge

Un disque USB non pris en charge a été inséré. Retirez-le, puis installez un disque pris en charge par l'imprimante.

# 31.xx Cart. [couleur] manquante ou défectueuse

Essayez une ou plusieurs des solutions suivantes :

1 Retirez la cartouche d'impression indiquée et réinstallez-la.

Pour savoir comment retirer une cartouche d'impression, appuyez sur Plus d'informations.

2 Pour faire disparaître le message, appuyez sur **Continuer**.

**Remarque :** si le message ne s'efface pas, remplacez la cartouche d'impression défectueuse.

# 32.xx Référence cartouche [couleur] non prise en charge par le périphérique

- Retirez la cartouche d'impression non prise en charge et installez-en une qui est prise en charge.
  Pour savoir comment retirer une cartouche d'impression, appuyez sur Plus d'informations.
- 2 Pour faire disparaître le message, appuyez sur Continuer.

# 34 Format de papier incorrect, ouvrir [src]

Essayez une ou plusieurs des solutions suivantes :

- Chargez le papier ou le support spécial adapté dans le tiroir approprié.
- Confirmez que la roulette du tiroir 1 est définie sur le format de papier chargé dans le tiroir. Assurez-vous que ce format correspond au format d'impression.
- Appuyez sur **Continuer** pour effacer le message et imprimer en utilisant un autre tiroir.

- Vérifiez les guides de longueur et de largeur du tiroir et veillez à ce que le papier soit correctement chargé dans le tiroir.
- Vérifiez que le format et le type de papier appropriés sont sélectionnés dans les paramètres de la boîte de dialogue d'impression ou des propriétés d'impression.
- Vérifiez que le format de papier est correctement configuré. Par exemple, si l'option Frmt chargeur MF est définie sur Universel, vérifiez que la largeur du papier est adaptée aux données imprimées.
- Annulez l'impression.

# 35 Mémoire insuffisante pr prendre en ch. la fction Economiser ressources

Essayez l'une ou plusieurs des solutions suivantes :

- Appuyez sur **Continuer** pour désactiver la fonction Economiser ressources et poursuivre l'impression.
- Pour activer la fonction Economiser ressources lorsque ce message s'affiche, vérifiez que les tampons de liaison sont définis sur Auto, puis quittez les menus afin de prendre en compte les modifications effectuées. Lorsque le message Prêt s'affiche, activez la fonction Economiser ressources.
- Installez de la mémoire supplémentaire.

## 37 Mémoire insuffisante pour assembler les travaux

Essayez l'une ou plusieurs des solutions suivantes :

- Appuyez sur **Continuer** pour imprimer la partie du travail déjà stockée et commencer l'assemblage du reste du travail d'impression.
- Annulez le travail d'impression en cours.

# 37 Mémoire insuffisante pour défragmenter la mémoire flash

Essayez l'une ou plusieurs des solutions suivantes :

- Appuyez sur **Continuer** pour arrêter l'opération de défragmentation et poursuivre l'impression.
- Supprimez les polices, les macros et autres données dans la mémoire de l'imprimante.
- Installez de la mémoire supplémentaire dans l'imprimante.

## 37 Mémoire insuffisante, travaux suspendus supprimés

L'imprimante a supprimé certains travaux suspendus afin de traiter les travaux en cours.

Appuyez sur Continuer pour effacer le message.

# 37 Mémoire insuffisante, certains trav. suspendus ne seront pas restaurés

L'imprimante ne peut pas restaurer une partie ou la totalité des travaux confidentiels ou suspendus conservés sur son disque dur.

Appuyez sur Continuer pour effacer le message.

# 38 Mémoire saturée

Essayez l'une ou plusieurs des solutions suivantes :

- Appuyez sur Continuer pour effacer le message.
- Annulez le travail d'impression en cours.
- Installez de la mémoire supplémentaire dans l'imprimante.

## 39 Page complexe, des données risquent de ne pas être imprimées

Essayez l'une ou plusieurs des solutions suivantes :

- Appuyez sur Continuer pour effacer le message et poursuivre l'impression.
- Annulez le travail d'impression en cours.
- Installez de la mémoire supplémentaire dans l'imprimante.

# 40 Recharge [couleur] non valide, remplacer cartouche

Remplacez la cartouche indiquée pour poursuivre l'impression.

# 51 Mémoire flash défectueuse détectée

Essayez l'une ou plusieurs des solutions suivantes :

- Appuyez sur Continuer pour effacer le message et poursuivre l'impression.
- Annulez le travail d'impression en cours.

# 52 Espace insuffisant dans la mémoire flash pour les ressources

Essayez l'une ou plusieurs des solutions suivantes :

- Appuyez sur Continuer pour effacer le message et poursuivre l'impression.
  Les polices et macros téléchargées qui n'ont pas été stockées auparavant dans la mémoire flash sont supprimées.
- Supprimez les polices, les macros et autres données stockées dans la mémoire flash.
- Effectuez la mise à niveau vers une carte mémoire d'une capacité de stockage plus importante.

# 53 Mémoire flash non formatée détectée

Essayez l'une ou plusieurs des solutions suivantes :

- Appuyez sur Continuer pour arrêter l'opération de défragmentation et poursuivre l'impression.
- Formatez la mémoire flash. Si le message d'erreur reste affiché, la mémoire flash est peut-être défectueuse et doit être remplacée.

# 54 Réseau [x] Erreur logicielle

Essayez une ou plusieurs des solutions suivantes :

- Appuyez sur **Continuer** pour poursuivre l'impression.
- Eteignez l'imprimante, attendez environ 10 secondes puis rallumez-la.

• Mettez à niveau le microcode réseau de l'imprimante.

## 54 Erreur option port série [x]

Essayez une ou plusieurs des solutions suivantes :

- Vérifiez que le câble série est correctement branché et qu'il est adapté au port série.
- Assurez-vous que les paramètres de communication série (protocole, vitesse de transmission, parité et bits de données) sont définis correctement sur l'imprimante et l'ordinateur hôte.
- Appuyez sur Continuer pour poursuivre l'impression.
- Mettez l'imprimante hors tension, puis sous tension afin de la réinitialiser.

## 54 Erreur de logiciel réseau standard

Essayez l'une ou plusieurs des solutions suivantes :

- Appuyez sur **Continuer** pour poursuivre l'impression.
- Mettez l'imprimante hors tension, puis sous tension afin de la réinitialiser.
- Mettez à niveau le microcode réseau de l'imprimante ou du serveur d'impression.

# 55 Option ds empl. [x] non prise en charge

- **1** Eteignez l'imprimante.
- 2 Débranchez le câble d'alimentation de la prise murale.
- **3** Retirez la carte non pris en charge de la carte logique de l'imprimante, puis remplacez-la par une carte prise en charge.
- **4** Branchez le cordon d'alimentation sur une prise secteur correctement mise à la terre.
- 5 Mettez de nouveau l'imprimante sous tension.

# 56 Port parallèle [x] désactivé

Essayez une ou plusieurs des solutions suivantes :

- Pour faire disparaître le message, appuyez sur Continuer.
  L'imprimante ignore toutes les données reçues via le port parallèle.
- Assurez-vous que l'option Tampon parallèle n'est pas désactivée.

# 56 Port série [x] désactivé

Essayez une ou plusieurs des solutions suivantes :

- Pour faire disparaître le message, appuyez sur Continuer.
  L'imprimante ignore les données reçues via le port série.
- Assurez-vous que l'option Tampon série n'est pas désactivée.

# 56 Port USB standard désactivé

Essayez l'une ou plusieurs des solutions suivantes :

- Appuyez sur Continuer pour effacer le message.
  L'imprimante efface toutes les données reçues sur le port USB.
- Assurez-vous que l'option Tampon USB n'est pas désactivée.

# 56 Port parallèle standard désactivé

Essayez l'une ou plusieurs des solutions suivantes :

- Appuyez sur Continuer pour effacer le message.
  - L'imprimante efface toutes les données reçues via le port parallèle.
- Assurez-vous que l'option Tampon parallèle n'est pas désactivée.

# 56 Port USB [x] désactivé

Essayez une ou plusieurs des solutions suivantes :

- Pour faire disparaître le message, appuyez sur Continuer.
  L'imprimante ignore toutes les données reçues sur le port USB.
- Assurez-vous que l'option Tampon USB n'est pas désactivée.

# 57 Config. modifiée, certains trav. suspendus n'ont pas été restaurés

Des modifications ont été apportées à l'imprimante rendant les travaux suspendus non valides. Les modifications apportées peuvent être les suivantes :

- Le microcode de l'imprimante a été mis à jour.
- Les options d'alimentation papier du travail d'impression ont été supprimées.
- Le travail d'impression a été créé à partir des données d'un périphérique qui se trouvait sur le port USB, or ce périphérique n'est plus branché sur le port en question.
- Le disque dur de l'imprimante contient des travaux d'impression stockés alors que le disque dur était installé sur un autre modèle d'imprimante.

Pour faire disparaître le message, appuyez sur Continuer.

# 58 Trop de réceptacles installés

- **1** Eteignez l'imprimante.
- 2 Débranchez le cordon d'alimentation de la prise murale.
- 3 Retirez les réceptacles supplémentaires.
- 4 Branchez le cordon d'alimentation sur une prise secteur correctement mise à la terre.
- 5 Remettez l'imprimante sous tension.

# 58 Trop de disques installés

- **1** Eteignez l'imprimante.
- 2 Débranchez le cordon d'alimentation de la prise murale.
- **3** Retirez les disques en trop.
- 4 Branchez le cordon d'alimentation sur une prise secteur correctement mise à la terre.
- 5 Remettez l'imprimante sous tension.

## 58 Trop d'options mémoire flash installées

- **1** Mettez l'imprimante hors tension.
- 2 Débranchez le cordon d'alimentation de la prise murale.
- 3 Retirez les mémoires flash en trop.
- 4 Branchez le cordon d'alimentation sur une prise correctement mise à la terre.
- **5** Remettez l'imprimante sous tension.

## 58 Trop de tiroirs

- 1 Mettez l'imprimante hors tension.
- 2 Débranchez le cordon d'alimentation de la prise murale.
- 3 Retirez les tiroirs supplémentaires.
- **4** Branchez le cordon d'alimentation sur une prise correctement mise à la terre.
- 5 Remettez l'imprimante sous tension.

# 58 Erreur config. entrée

- **1** Eteignez l'imprimante.
- 2 Débranchez le câble d'alimentation de la prise murale.
- 3 Vérifiez si toutes les configurations de tiroir sont correctes. Retirez, le cas échéant, les tiroirs inutiles.
- **4** Branchez le cordon d'alimentation sur une prise secteur correctement mise à la terre.
- 5 Mettez de nouveau l'imprimante sous tension.

# 59 Réceptacle [x] incompatible

Essayez une ou plusieurs des solutions suivantes :

- Retirez le réceptacle indiqué.
- Appuyez sur Continuer pour effacer le message et poursuivre l'impression sans utiliser le réceptacle spécifié.

# **61 Retirer le disque défectueux**

Essayez l'une ou plusieurs des solutions suivantes :

- Retirez le disque dur défectueux de l'imprimante.
- Installez un autre disque dur d'imprimante avant d'effectuer toute opération nécessitant un disque.

## 62 Disque saturé

Essayez une ou plusieurs des solutions suivantes :

- Pour faire disparaître le message et reprendre le traitement, appuyez sur Continuer.
- Supprimez les polices, les macros et autres données stockées sur le disque dur de l'imprimante.
- Installez un disque dur d'imprimante d'une capacité supérieure.

## 80.xx Fin de durée de vie de l'unité de fusion bientôt atteinte

- 1 Commandez immédiatement une nouvelle unité de fusion.
- 2 Lorsque la qualité d'impression baisse, installez la nouvelle unité de fusion en vous reportant à la notice d'utilisation livrée avec la pièce de rechange.
- **3** Pour faire disparaître le message et reprendre l'impression, appuyez sur **Continuer**.

## 80.xx Fin de durée de vie de l'unité de fusion

- Commandez immédiatement une nouvelle unité de fusion. Lorsque la qualité d'impression baisse, installez la nouvelle unité de fusion en vous reportant à la notice d'utilisation livrée avec la pièce de rechange.
- Pour faire disparaître le message et reprendre l'impression, appuyez sur **Continuer**.

## 80.xx Remplacer l'unité de fusion

Remplacez l'unité de fusion en vous reportant à la notice d'utilisation livrée avec la pièce de rechange.

## 80.xx Unité de fusion manquante

- 1 Remplacez l'unité de fusion en vous reportant à la notice d'utilisation livrée avec la pièce de rechange.
- **2** Pour faire disparaître le message et reprendre l'impression, appuyez sur **Continuer**.

## 82.xx Remplacer bout. récup. toner

**1** Remplacez la bouteille de récupération de toner.

Pour savoir comment remplacer la bouteille de récupération de toner, appuyez sur **Plus d'informations** sur le panneau de commandes de l'imprimante.

2 Pour faire disparaître le message et reprendre l'impression, appuyez sur Continuer.

## 82.xx Bout. récup. toner manquante

Réinsérez la bouteille de récupération de toner dans l'imprimante.

# 82.xx Bout. récup. toner presque pleine

Commandez immédiatement une nouvelle bouteille de récupération de toner.

**1** Remplacez la bouteille de récupération de toner.

Pour savoir comment installer la bouteille de récupération de toner, appuyez sur **Plus d'informations** sur le panneau de commandes de l'imprimante.

2 Pour faire disparaître le message et reprendre l'impression, appuyez sur Continuer.

# 83.xx Remplacer module de transfert

Remplacez le module de transfert en vous reportant à la notice d'utilisation livrée avec la pièce de rechange.

## 83.xx Fin durée de vie module de transfert

- **1** Remplacez le module de transfert en vous reportant à la notice d'utilisation livrée avec la pièce de rechange.
- 2 Pour faire disparaître le message et reprendre l'impression, appuyez sur Continuer.

## 83.xx Module de transfert manquant

Insérez le module de transfert dans l'imprimante.

# 88.xx Niv. cartouche [couleur] presque bas

Commandez une cartouche de rechange pour la cartouche d'impression indiquée.

# 88.xx Niveau cartouche [couleur] bas

1 Retirez la cartouche concernée.

**Attention — Dommages potentiels :** ne touchez pas le tambour du photoconducteur. Vous risquez d'altérer la qualité d'impression des prochains travaux.

- 2 Secouez énergiquement la cartouche plusieurs fois de gauche à droite et d'avant en arrière pour répartir le toner.
- 3 Remettez en place la cartouche, puis appuyez sur Continuer pour effacer le message et poursuivre l'impression.

#### **Remarques :**

- Répétez cette procédure plusieurs fois jusqu'à ce que l'impression ne soit plus lisible. Lorsque la qualité des impressions n'est plus satisfaisante, remplacez la cartouche.
- Gardez une cartouche neuve à disposition pour remplacer la cartouche en cours lorsque la qualité d'impression n'est plus satisfaisante.

# 88.xx Niveau cartouche [couleur] très bas

Le niveau de la cartouche d'impression indiquée est très bas.

- 1 Pour savoir comment remplacer une cartouche d'impression, appuyez sur **Plus d'informations** sur le panneau de commandes de l'imprimante.
- **2** Pour faire disparaître le message et reprendre l'impression, appuyez sur **Continuer**.

# 88.xx Niveau cartouche [couleur] extrêmement bas

Le niveau de la cartouche d'impression indiquée est extrêmement bas.

- 1 Pour savoir comment remplacer une cartouche d'impression, appuyez sur **Plus d'informations** sur le panneau de commandes de l'imprimante.
- 2 Pour faire disparaître le message et reprendre l'impression, appuyez sur **Continuer**.

# 840.01 Scanner désactivé par l'administrateur

Imprimez sans le scanner ou contactez la personne responsable du support de votre système.

# 840.02 Scanner désactivé. Contacter l'administrateur du système si le problème persiste

L'imprimante a détecté un problème avec le scanner qu'elle a automatiquement désactivé. Essayez une ou plusieurs des solutions suivantes :

- **1** Retirez toutes les pages du DAA.
- 2 Eteignez l'imprimante.
- **3** Attendez 15 secondes, puis allumez l'imprimante.

**Remarque :** Si la mise hors tension puis sous tension de l'imprimante ne fait pas disparaître le message, appuyez ensuite sur **Continuer en désactivant le scanner** pour revenir à l'écran d'accueil, puis contactez un technicien de support technique.

- 4 Placez le document dans le DAA, puis ajustez les guide-papier.
- 5 Dans l'écran d'accueil, appuyez sur Copier ou utilisez le pavé numérique pour indiquer le nombre de copies.
- 6 Modifiez les paramètres de copie en fonction de vos besoins.
- 7 Appuyez sur Copier.

# 1565 Erreur émulation, charger option émulation

Le message s'efface automatiquement au bout de 30 secondes ; une fois ce laps de temps écoulé, l'émulateur de téléchargement est désactivé sur la barrette microcode.

Pour remédier à ce problème, téléchargez la version de l'émulateur appropriée sur le site Web de Lexmark **www.lexmark.com**.

# **Résolution des problèmes d'impression**

# Les fichiers PDF multilingues ne s'impriment pas

Les fichiers PDF peuvent contenir des polices non disponibles.

- 1 Dans Adobe Acrobat, ouvrez le document à imprimer.
- 2 Cliquez sur l'icône d'imprimante > Avancé > Imprimer comme image > OK > OK.

# Le panneau de commandes n'affiche rien ou uniquement des losanges

L'autotest de l'imprimante a échoué. Mettez l'imprimante hors tension, patientez environ 10 secondes, puis remettezla sous tension.

Si le message Prêt ne s'affiche pas, mettez l'imprimante hors tension et contactez l'assistance clientèle.

# Le message Erreur lecture pilote USB s'affiche.

Vérifiez que le lecteur flash est bien pris en charge.

# Les travaux d'impression ne s'impriment pas

Essayez l'une ou plusieurs des solutions suivantes :

#### Assurez-vous que l'imprimante ne présente aucun problème

Dans le panneau de commandes de l'imprimante, vérifiez son état. Si nécessaire, suivez les instructions de récupération.

#### Assurez-vous que l'imprimante est prête à imprimer

Assurez-vous que le message Prêt s'affiche à l'écran avant de lancer un travail d'impression.

#### VÉRIFIEZ SI UNE FOURNITURE EST MANQUANTE OU DOIT ÊTRE REMPLACÉE

Retirez, puis réinstallez ou remplacez la fourniture.

#### VÉRIFIEZ SI LE RÉCEPTACLE STANDARD EST PLEIN

Sortez la pile de papier du réceptacle standard.

#### VÉRIFIEZ SI LE BAC D'ALIMENTATION EST VIDE

Chargez du papier dans ce tiroir.

#### Assurez-vous que le logiciel d'imprimante approprié est installé

- Assurez-vous d'utiliser le logiciel d'imprimante approprié.
- Si l'imprimante est connectée à l'ordinateur via un port USB, assurez-vous que votre système d'exploitation est pris en charge et que vous utilisez un logiciel d'imprimante compatible.

#### VÉRIFIEZ QUE LE SERVEUR D'IMPRESSION INTERNE FONCTIONNE CORRECTEMENT

- Assurez-vous que le serveur d'impression interne est installé correctement et que l'imprimante est connectée au réseau.
- Imprimez une page de configuration du réseau et vérifiez que l'état indiqué est Connecté. Si l'état est Non connecté, vérifiez les câbles réseau, puis essayez de nouveau d'imprimer la page de configuration du réseau. Contactez l'assistance technique pour vous assurer que le réseau fonctionne correctement.

Le logiciel de l'imprimante est disponible sur le site Web de Lexmark à l'adresse http://support.lexmark.com.

#### Assurez-vous d'utiliser un câble USB, série ou Ethernet recommandé

Pour plus d'informations, reportez-vous au site Web de Lexmark : http://support.lexmark.com.

#### Assurez-vous que les câbles de l'imprimante sont correctement branchés

Vérifiez les branchements sur l'imprimante et le serveur d'impression pour vous assurer que les câbles sont correctement reliés.

Pour plus d'informations, consultez la documentation d'installation fournie avec l'imprimante.

# Les travaux confidentiels et suspendus ne s'impriment pas

Voici des solutions possibles. Essayez l'une ou plusieurs des solutions suivantes :

#### IMPRESSION DE TRAVAUX PARTIELS, D'AUCUN TRAVAUX OU DE PAGES VIERGES

Le travail d'impression peut contenir des erreurs de formatage ou des données non valides.

- Supprimez le travail d'impression, puis imprimez-le à nouveau.
- Pour les documents PDF, recréez le PDF, puis imprimez-le à nouveau.

Si vous imprimez depuis Internet, l'imprimante considère peut-être les multiples titres de travaux comme des doublons et supprime tous les travaux en cours à l'exception du premier.

- Pour les utilisateurs de Windows, ouvrez les propriétés de l'imprimante. Dans la boîte de dialogue Imprimer et conserver, cochez la case « Conserver les documents en double » située sous la zone de texte du nom de l'utilisateur avant de saisir un code PIN.
- Pour les utilisateurs de Macintosh, enregistrez chaque travail d'impression sous un nom différent, puis envoyez les travaux individuels vers l'imprimante.

#### Vérifiez que l'imprimante dispose de suffisamment de mémoire

Libérez de la mémoire supplémentaire en supprimant des travaux dans la liste des travaux suspendus.

# Le travail d'impression prend plus de temps que prévu

Essayez une ou plusieurs des solutions suivantes :

#### DIMINUEZ LA COMPLEXITÉ DU TRAVAIL D'IMPRESSION

Diminuez le nombre et la taille des polices, le nombre et la complexité des images et le nombre de pages du travail d'impression.

#### DÉSACTIVEZ LE PARAMÈTRE PROTECTION PAGE

Dans l'écran d'accueil, accédez à :

#### 📧 > Paramètres > Paramètres généraux > Récupération d'impression > Protection page > Désactivé > 🛩

#### **MODIFIEZ LES PARAMÈTRES ENVIRONNEMENTAUX**

En utilisant des paramètres du mode Eco ou du mode silencieux, vous pouvez constater une baisse des performances.

# Le travail est imprimé depuis un tiroir inapproprié ou sur un papier inadéquat

#### VÉRIFIEZ LE PARAMÈTRE TYPE DE PAPIER.

Assurez-vous que le paramètre Type de papier correspond au papier chargé dans le tiroir.

- **1** Dans le menu Papier du panneau de commandes de l'imprimante, vérifiez le paramètre Type de papier.
- 2 Avant de lancer un travail d'impression, indiquez le type de papier approprié :
  - Pour les utilisateurs Windows, indiquez le type dans Propriétés de l'imprimante.
  - Pour les utilisateurs Macintosh, indiquez le type dans la boîte de dialogue Imprimer.

## Des caractères incorrects s'impriment

- Assurez-vous que l'imprimante n'est pas en mode Dépistage Hex. Si le message **Hex prêt** s'affiche à l'écran, vous devez quitter le mode Dépistage Hex avant d'imprimer. Mettez l'imprimante hors tension, puis remettez-la sous tension pour quitter le mode Dépistage Hex.
- Assurez-vous que les paramètres SmartSwitch sont définis sur En fonction dans les menus Réseau et USB.

# La fonction de chaînage des tiroirs ne fonctionne pas.

Voici des solutions possibles. Essayez l'une ou plusieurs des solutions suivantes :

#### UTILISEZ LES MÊMES TYPE ET FORMAT DE PAPIER.

- Chargez les mêmes type et format de papier dans chaque tiroir à chaîner.
- Déplacez les guide-papier pour régler correctement le format de papier chargé dans chaque tiroir.

#### Définissez les paramètres Format de papier et Type de papier sur les mêmes valeurs.

- Pour comparer les paramètres de chaque tiroir, vous pouvez imprimer la page des paramètres de menus.
- Si nécessaire, réglez les paramètres dans le menu Format/Type papier.

**Remarque :** le tiroir 550 feuilles standard et le chargeur multifonction ne détectent pas automatiquement le format du papier. Vous devez définir le format dans le menu Format/Type papier.

## Les travaux volumineux ne sont pas assemblés.

Voici des solutions possibles. Essayez l'une ou plusieurs des solutions suivantes :

#### Assurez-vous que le paramètre Assemblage est activé

Dans le menu Finition ou Propriétés de l'imprimante, activez l'option Assembler.

**Remarque :** si vous définissez Assembler sur Hors fonction dans le logiciel, le paramètre défini dans le menu Finition est ignoré.

#### DIMINUEZ LA COMPLEXITÉ DU TRAVAIL D'IMPRESSION.

Pour réduire la complexité du travail, diminuez le nombre des polices et leur taille, le nombre et la complexité des images ainsi que le nombre de pages.

#### Vérifiez que l'imprimante dispose de suffisamment de mémoire

Ajoutez de la mémoire à l'imprimante ou installez un disque dur optionnel.

## Des sauts de page inattendus se produisent

#### AUGMENTEZ LA VALEUR DU DÉLAI D'IMPRESSION

- **1** Dans l'écran d'accueil, accédez à :
  - > Paramètres > Paramètres généraux > Délais
- 2 Appuyez sur la flèche de droite ou de gauche en regard de Délai d'impression jusqu'à atteindre la valeur souhaitée.
- 3 Appuyez sur Envoyer.

# Résolution des problèmes de copie

## Le copieur ne répond pas

Voici des solutions possibles. Essayez l'une ou plusieurs des solutions suivantes :

#### CONSULTEZ L'ÉCRAN POUR PRENDRE CONNAISSANCE DES MESSAGES D'ERREUR LE CAS ÉCHÉANT.

Effacez tous les messages d'erreur.

## VÉRIFIEZ L'ALIMENTATION.

Assurez-vous que l'imprimante est branchée, qu'elle est sous tension et que le message Prêt s'affiche.

## Le scanner ne se ferme pas.

Assurez-vous que rien ne bloque la fermeture du scanner :

- 1 Soulevez le scanner.
- 2 Retirez tout élément qui bloquerait le scanner.
- **3** Abaissez le scanner.

# La qualité de la copie est médiocre

Voici quelques exemples de faible qualité de copie :

- Pages vierges
- Motif à damiers
- Graphiques ou images déformés
- Caractères manquants
- Impression pâle
- Impression foncée
- Traits non rectilignes
- Bavures
- Rayures
- Caractères inattendus
- Lignes blanches

Essayez une ou plusieurs des solutions suivantes :

#### **E**FFACEZ TOUS LES MESSAGES D'ERREUR

Consultez l'écran et effacez tous les messages d'erreur.

#### **R**EMPLACEZ LA CARTOUCHE OU LA CARTOUCHE DE TONER

Lorsque la qualité des impressions n'est plus satisfaisante, remplacez la cartouche ou la cartouche de toner.

#### **N**ETTOYEZ LA VITRE DU SCANNER

La vitre du scanner est peut-être sale. Nettoyez la vitre du scanner à l'aide d'un tissu légèrement humide, propre et non pelucheux.

Pour plus d'informations, reportez-à la section « Nettoyage de la vitre du scanner », page 252.

### Réglez l'intensité du toner de la copie

Réglez l'intensité du toner à partir des menus Copie.

#### Assurez-vous que la qualité du document d'origine est satisfaisante

Vérifiez la qualité du document d'origine.

#### PLACEZ CORRECTEMENT LE DOCUMENT D'ORIGINE

Vérifiez que la photo ou le document est placé, face à imprimer vers le bas, dans le coin supérieur gauche de la vitre du scanner.

#### VEILLEZ À UTILISER LES PARAMÈTRES DE COPIE APPROPRIÉS.

Si des motifs (moiré) apparaissent sur la sortie :

- Dans l'écran Copie, assurez-vous que les paramètres Type de contenu et Source correspondent au document numérisé.
- A partir de l'écran Copie, accédez à :

#### Options avancées > Traitement avancé image > Netteté > réduisez le paramètre Netteté

• Dans l'écran Copie, assurez-vous qu'aucune mise à l'échelle n'est sélectionnée.

Si le texte est pâle ou disparaît :

• A partir de l'écran Copie, accédez à :

Contenu > Texte > 🖌 > sélectionnez la source appropriée pour le document d'origine que vous copiez > 🗸

• A partir de l'écran Copie, accédez à :

Options avancées > Traitement avancé image > Netteté > augmentez le réglage actuel

• A partir de l'écran Copie, accédez à :

**Options avancées > Traitement avancé image > Retrait arrière-plan**, puis réduisez le réglage actuel

• A partir de l'écran Copie, accédez à :

Options avancées > Traitement avancé image > Contraste > augmentez le réglage actuel

• A partir de l'écran Copie, accédez à :

#### Options avancées > Traitement avancé image > Détail des ombres > réduisez le réglage actuel

Si la sortie est délavée ou surexposée :

- Dans l'écran Copie, assurez-vous que les paramètres Type de contenu et Source correspondent au document numérisé.
- A partir de l'écran Copie, ajustez le paramètre Intensité.
- A partir de l'écran Copie, accédez à :

#### Options avancées > Traitement avancé image > Détail des ombres > réduisez le réglage actuel

• A partir de l'écran Copie, accédez à :

Options avancées > Traitement avancé image > Retrait arrière-plan > puis réduisez le réglage actuel

# Copies partielles de document ou de photo

Voici des solutions possibles. Essayez l'une ou plusieurs des solutions suivantes :

#### VÉRIFIEZ LE POSITIONNEMENT DU DOCUMENT.

Assurez-vous que le document ou l'image est placé(e) face imprimée vers le bas, dans le coin supérieur gauche.

#### VÉRIFIEZ LE PARAMÈTRE FORMAT DE PAPIER.

Assurez-vous que le paramètre Format de papier correspond au papier chargé dans le tiroir.

- 1 Dans le menu Papier du panneau de commandes de l'imprimante, vérifiez le paramètre Format de papier.
- 2 Avant de lancer un travail d'impression, indiquez le format de papier approprié :
  - Pour les utilisateurs Windows, indiquez le format dans Propriétés de l'imprimante.
  - Pour les utilisateurs Macintosh, indiquez le format dans la boîte de dialogue Imprimer.

# Résolution des problèmes de numérisation

## Vérification d'un scanner qui ne répond pas

Lorsque le scanner ne répond pas, vérifiez les points suivants :

- L'imprimante est sous tension.
- Le câble est correctement raccordé entre l'imprimante et l'ordinateur hôte, le serveur d'impression, une option ou tout autre périphérique réseau.
- Le cordon d'alimentation est connecté à l'imprimante et branché sur une prise de courant correctement reliée à la terre.
- L'alimentation électrique n'est coupée par aucun interrupteur ou coupe-circuit.
- L'imprimante n'est branchée sur aucun parasurtenseur, onduleur ou cordon prolongateur.
- Les autres appareils électriques branchés sur cette source d'alimentation électrique fonctionnent.

Après avoir vérifié ces différents points, mettez l'imprimante hors tension, puis de nouveau sous tension. Cette opération suffit souvent à résoudre le problème.

## Echec de la numérisation

Voici des solutions possibles. Essayez l'une ou plusieurs des solutions suivantes :

#### VÉRIFIEZ LES BRANCHEMENTS DES CÂBLES.

Assurez-vous que le câble USB ou que le câble réseau est correctement branché à l'ordinateur et à l'imprimante.

#### Une erreur s'est peut-être produite au niveau du logiciel

Eteignez l'ordinateur, puis redémarrez-le.

# La numérisation prend trop de temps ou bloque l'ordinateur

Voici des solutions possibles. Essayez l'une ou plusieurs des solutions suivantes :

#### D'AUTRES LOGICIELS PEUVENT INTERFÉRER LORS DE LA NUMÉRISATION.

Fermez tous les programmes non utilisés.

#### IL EST POSSIBLE QUE LA RÉSOLUTION DE NUMÉRISATION SOIT TROP ÉLEVÉE.

Sélectionnez une résolution de numérisation plus basse.

## Faible qualité d'image numérisée

Voici des solutions possibles. Essayez l'une ou plusieurs des solutions suivantes :

#### VÉRIFIEZ L'ÉCRAN POUR PRENDRE CONNAISSANCE DES MESSAGES D'ERREUR, LE CAS ÉCHÉANT.

Effacez tous les messages d'erreur.

#### LA VITRE DU SCANNER EST PEUT-ÊTRE SALE.

Nettoyez la vitre du scanner à l'aide d'un tissu légèrement humide, propre et non pelucheux. Pour plus d'informations, reportez-vous à « Nettoyage de la vitre du scanner », page 252.

#### RÉGLEZ LA RÉSOLUTION DU SCANNER.

Augmentez la résolution du scanner de façon à obtenir un travail de qualité supérieure.

#### VÉRIFIEZ LA QUALITÉ DU DOCUMENT D'ORIGINE.

Assurez-vous que la qualité du document d'origine est satisfaisante.

#### VÉRIFIEZ LE POSITIONNEMENT DU DOCUMENT.

Assurez-vous que le document ou l'image est placé(e) face imprimée vers le bas, dans le coin supérieur gauche.

## Numérisation partielle de document ou de photo

Voici des solutions possibles. Essayez l'une ou plusieurs des solutions suivantes :

#### VÉRIFIEZ LE POSITIONNEMENT DU DOCUMENT.

Assurez-vous que le document ou l'image est placé(e) face imprimée vers le bas, dans le coin supérieur gauche.

#### VÉRIFIEZ LE PARAMÈTRE FORMAT DE PAPIER.

Assurez-vous que le paramètre Format de papier correspond au papier chargé dans le tiroir.

- 1 Dans le menu Papier du panneau de commandes de l'imprimante, vérifiez le paramètre Format de papier.
- 2 Avant de lancer un travail d'impression, indiquez le format de papier approprié :
  - Pour les utilisateurs Windows, indiquez le format dans Propriétés de l'imprimante.
  - Pour les utilisateurs Macintosh, indiquez le format dans la boîte de dialogue Imprimer.

## Impossible de numériser depuis un ordinateur

Voici des solutions possibles. Essayez l'une ou plusieurs des solutions suivantes :

#### CONSULTEZ L'ÉCRAN POUR PRENDRE CONNAISSANCE DES MESSAGES D'ERREUR LE CAS ÉCHÉANT.

Effacez tous les messages d'erreur.

#### VÉRIFIEZ L'ALIMENTATION.

Assurez-vous que l'imprimante est branchée, qu'elle est sous tension et que le message Prêt s'affiche.

#### VÉRIFIEZ LES BRANCHEMENTS DES CÂBLES.

Assurez-vous que le câble USB ou que le câble réseau est correctement branché à l'ordinateur et à l'imprimante.

# Résolution des problèmes de télécopie

# Fonctions Télécopie et E-mail non configurées

Le voyant clignote en rouge tant que les fonctions de télécopie et d'email ne sont pas configurées. Pour configurer la fonction de télécopie ou e-mail, procédez comme suit :

**Remarque :** avant de suivre ces instructions pour une imprimante ou un réseau, assurez-vous que les câbles du télécopieur sont branchés.

1 Dans l'écran d'accueil, accédez à :

#### > Paramètres généraux > Exécuter la configuration initiale > Oui > Envoyer

- 2 Eteignez, puis rallumez l'imprimante.
- **3** A partir du panneau de commandes de l'imprimante, appuyez sur votre langue.
- 4 Appuyez sur votre pays, puis sur **Continuer**.
- 5 Sélectionnez votre fuseau horaire, puis appuyez sur Continuer.
- 6 Appuyez sur Télécopier et Email pour effacer les icônes, puis appuyez sur Continuer.

Remarque : Vous pouvez également suivre ces étapes pour désactiver les fonctions de télécopie et d'e-mail.

# L'identifiant de l'appelant ne s'affiche pas

Contactez votre société de télécommunications pour vérifier que vous êtes abonné au service de l'identifiant de l'appelant pour votre ligne téléphonique.

Si votre région prend en charge plusieurs modèles d'identifiant de l'appelant, vous devrez peut-être modifier le paramètre par défaut. Deux paramètres sont disponibles : FSK (modèle 1) et DTMF (modèle 2). La disponibilité de ces paramètres par l'intermédiaire du menu Télécopie dépend de la prise en charge de plusieurs modèles d'identifiant de l'appelant par votre pays ou région. Contactez votre société de télécommunications pour déterminer le modèle à utiliser ou le paramètre vers lequel basculer.

# Impossible d'envoyer ou de recevoir une télécopie

Voici des solutions possibles. Essayez l'une ou plusieurs des solutions suivantes :

#### CONSULTEZ L'ÉCRAN POUR PRENDRE CONNAISSANCE DES MESSAGES D'ERREUR LE CAS ÉCHÉANT.

Effacez tous les messages d'erreur.

#### VÉRIFIEZ L'ALIMENTATION.

Assurez-vous que l'imprimante est branchée, qu'elle est sous tension et que le message Prêt s'affiche.

#### VÉRIFIEZ LES CONNEXIONS DE L'IMPRIMANTE.

Assurez-vous que les câbles des équipements suivants sont correctement branchés, le cas échéant :

- Téléphone
- Combiné
- Répondeur

#### VÉRIFIEZ LA PRISE TÉLÉPHONIQUE MURALE.

- **1** Branchez un téléphone à la prise murale.
- 2 Attendez la tonalité.
- **3** Si vous n'entendez aucune tonalité, branchez un autre téléphone sur la prise murale.
- 4 Si vous n'entendez toujours aucune tonalité, branchez un téléphone sur une autre prise murale.
- 5 Si vous entendez une tonalité, branchez l'imprimante sur cette prise murale.

#### Passez en revue cette liste de contrôle du service de téléphonie numérique.

Le modem de télécopie est un appareil analogique. Certains appareils peuvent être connectés à l'imprimante pour permettre l'utilisation des services de téléphonie numérique.

- Si vous utilisez un service de téléphonie RNIS, branchez l'imprimante sur un port téléphonique analogique (port d'interface R) de l'adaptateur RNIS. Pour obtenir plus d'informations et faire la demande d'un port d'interface R, contactez votre fournisseur de connexion ISDN.
- Si vous utilisez une connexion DSL, branchez un filtre ou un routeur DSL qui prendra en charge le fonctionnement analogique. Pour plus d'informations, contactez votre fournisseur de connexion DSL.

• Si vous utilisez un service de commutateur téléphonique privé (PBX), assurez-vous que la connexion au commutateur est de type analogique. Dans le cas contraire, pensez à installer une ligne téléphonique analogique pour le télécopieur.

#### VÉRIFIEZ LA TONALITÉ.

- Passez un appel test au numéro de téléphone auquel vous souhaitez envoyer une télécopie afin de vous assurer qu'il fonctionne correctement.
- Si la ligne téléphonique est utilisée par un autre appareil, attendez que cette communication soit terminée avant d'envoyer une télécopie.
- Si vous utilisez la fonction Mains libres, augmentez le volume pour vérifier la tonalité.

#### DÉBRANCHEZ TEMPORAIREMENT LES AUTRES APPAREILS.

Pour vous assurer que l'imprimante fonctionne correctement, connectez-la directement à la ligne téléphonique. Débranchez les répondeurs, les ordinateurs avec modem ou les séparateurs de lignes téléphoniques.

#### VÉRIFIEZ S'IL Y A UN PROBLÈME DE BOURRAGE.

Supprimez les bourrages et assurez-vous que le message Prêt s'affiche.

#### DÉSACTIVEZ TEMPORAIREMENT L'OPTION APPEL EN ATTENTE.

L'option Appel en attente peut perturber les transmissions de télécopies. Désactivez cette option avant l'envoi ou la réception de télécopies. Contactez votre opérateur téléphonique pour obtenir la séquence de touches du pavé numérique permettant de désactiver temporairement l'option Appel en attente.

#### LE SERVICE DE MESSAGERIE VOCALE PEUT INTERFÉRER AVEC LES TRANSMISSIONS DE TÉLÉCOPIES.

Le service de messagerie vocale mis à votre disposition par votre opérateur téléphonique local peut perturber les transmissions de télécopies. Pour pouvoir activer à la fois le service de messagerie vocale et la réponse aux appels par l'imprimante, vous pouvez envisager d'installer une deuxième ligne téléphonique pour l'imprimante.

#### LA MÉMOIRE DE L'IMPRIMANTE EST PEUT-ÊTRE SATURÉE.

- **1** Composez le numéro de télécopie.
- 2 Numérisez le document d'origine une page à la fois.

## Vous pouvez envoyer des télécopies mais pas en recevoir

Essayez une ou plusieurs des solutions suivantes :

#### **C**HARGEZ DU PAPIER

Si le tiroir est vide, chargez du papier dans le tiroir ou le chargeur.

#### VÉRIFIEZ LES PARAMÈTRES DE DÉLAI DE SONNERIE.

Le délai de sonnerie définit le nombre de fois que le téléphone sonne avant la réponse de l'imprimante. Si des téléphones partagent la même ligne que l'imprimante ou si vous êtes abonné au service de sonnerie distincte de votre opérateur téléphonique, maintenez le délai de sonnerie à 4.

1 Saisissez l'adresse IP de l'imprimante dans le champ d'adresse de votre navigateur Web.

si vous ne connaissez pas l'adresse IP de l'imprimante, vous pouvez :

- Voir l'adresse IP sur le panneau de commandes de l'imprimante dans la section TCP/IP du menu Réseau/Ports.
- Imprimer une page de configuration du réseau ou les pages de paramètres de menus et identifier l'adresse IP dans la section TCP/IP.
- 2 Cliquez sur Paramètres > Paramètres de télécopie > Configuration télécopie analogique.
- **3** Dans le champ Nombre de sonneries avant réponse, entrez le nombre de sonneries du téléphone avant la réponse de l'imprimante.
- 4 Cliquez sur Envoyer.

#### **R**EMPLACEZ LA CARTOUCHE OU LA CARTOUCHE DE TONER

Remplacez la cartouche ou la cartouche de toner.

## Il est possible de recevoir des télécopies; mais il est impossible d'en envoyer

Voici des solutions possibles. Essayez l'une ou plusieurs des solutions suivantes :

#### L'IMPRIMANTE N'EST PAS EN MODE TÉLÉCOPIE.

Sur l'écran d'accueil, appuyez sur Télécopie pour mettre l'imprimante en mode Télécopie.

#### LE DOCUMENT N'EST PAS CHARGÉ CORRECTEMENT.

Chargez le document d'origine face imprimée vers le haut, bord court en premier dans le dispositif d'alimentation automatique ou face imprimée vers le bas sur la vitre du scanner, dans le coin supérieur gauche.

**Remarque :** ne chargez pas de cartes postales, de photos, d'images trop petites, de transparents, de photos papier ou de supports trop fins (tels qu'une coupure de magazine) dans le dispositif d'alimentation automatique. Placez ces éléments sur la vitre du scanner.

#### S'ASSUREZ D'AVOIR CORRECTEMENT CONFIGURÉ LE NUMÉRO DE RACCOURCI.

- Vérifiez que le numéro de raccourci correspondant au numéro que vous souhaitez composer a bien été programmé.
- Sinon, composez le numéro de téléphone manuellement.

# La qualité d'impression de la télécopie reçue est médiocre

Essayez une ou plusieurs des solutions suivantes :

#### **R**ENVOYEZ LE DOCUMENT

Demandez à l'expéditeur de la télécopie de :

- Vérifiez que la qualité du document d'origine est satisfaisante.
- Renvoyer la télécopie. La qualité de la connexion téléphonique est peut-être en cause.
- Augmenter, si possible, la résolution de numérisation du télécopieur.

#### **R**EMPLACEZ LA CARTOUCHE

Lorsque le message **88 Niveau de cartouche bas** s'affiche ou lorsque l'impression devient plus pâle, remplacez la cartouche.

#### VÉRIFIEZ QUE LA VITESSE DE TRANSMISSION DU TÉLÉCOPIEUR N'EST PAS TROP ÉLEVÉE

Diminuez la vitesse de transmission des télécopies entrantes :

1 Saisissez l'adresse IP de l'imprimante dans le champ d'adresse de votre navigateur Web.

**Remarque :** si vous ne connaissez pas l'adresse IP de l'imprimante, imprimez une page de configuration réseau et recherchez l'adresse IP dans la section TCP/IP.

- 2 Cliquez sur Paramètres > Paramètres de télécopie > Configuration télécopie analogique.
- 3 Dans la zone Vitesse maximale, cliquez sur l'une des options suivantes :
  - 2400 4800 9600 14400 33600
- 4 Cliquez sur Envoyer.

# Résolution des problèmes de applications présentes sur l'écran d'accueil

# Une erreur d'application s'est produite

RECHERCHEZ LES INFORMATIONS PERTINENTES DANS LE JOURNAL DU SYSTÈME.

1 Saisissez l'adresse IP ou le nom d'hôte du périphérique dans le champ d'adresse de votre navigateur Web.

Si vous ne connaissez pas l'adresse IP ou le nom d'hôte de l'imprimante, vous pouvez :

- voir les informations sur l'écran d'accueil du panneau de commandes de l'imprimante ou dans la section TCP/IP du menu Réseau/Ports ;
- imprimer une page de configuration du réseau ou la page des paramètres de menus et repérer les informations dans la section TCP/IP.
- 2 Cliquez sur Paramètres ou sur Configuration.
- 3 Cliquez sur Solutions de périphérique > Solutions (eSF) > onglet Système > Journal.
- 4 Dans le menu Filtre, sélectionnez un état d'application.
- **5** Dans le menu Application, sélectionnez une application, puis cliquez sur **Envoyer**.

## Vérifiez que le nom de fichier que vous souhaitez utiliser pour la numérisation n'est pas déjà utilisé

Vérifiez que le fichier vers lequel vous numérisez n'est pas ouvert par une autre application ou un autre utilisateur.

Pour éviter les erreurs, assurez-vous de sélectionner « Ajouter un horodatage » ou « Ecraser le fichier existant » dans les paramètres de configuration de la destination.

#### **R**ÉGLEZ LES PARAMÈTRES DE NUMÉRISATION

Dans les paramètres de configuration de la destination, réduisez les paramètres de numérisation : Par exemple, réduisez la résolution de numérisation, désactivez la couleur ou définissez le type de contenu sur Texte.

## **C**ONTACTEZ L'ASSISTANCE CLIENTÈLE

Si vous ne parvenez toujours pas à identifier le problème, contactez l'assistance clientèle.

# Résolution des problèmes d'options

# L'option ne fonctionne pas correctement ou ne fonctionne plus après son installation.

Essayez l'une ou plusieurs des solutions suivantes :

## RÉINITIALISEZ L'IMPRIMANTE

Mettez l'imprimante hors tension, patientez environ 10 secondes, puis remettez-la sous tension.

## VÉRIFIEZ QUE L'OPTION EST BIEN CONNECTÉE À L'IMPRIMANTE

- 1 Mettez l'imprimante hors tension à l'aide du commutateur d'alimentation.
- **2** Débranchez le câble d'alimentation électrique de la prise murale et de l'imprimante.
- **3** Vérifiez la connexion de l'option et de l'imprimante.

#### Assurez-vous que l'option est correctement installée.

Imprimez la page des paramètres de menus et vérifiez si l'option apparaît dans la liste des options installées. Si ce n'est pas le cas, réinstallez-la. Pour plus d'informations, reportez-vous à la documentation sur la configuration matérielle fournie avec l'option ou consultez le site **www.lexmark.com** pour visualiser la notice d'utilisation de cette dernière.

#### Assurez-vous que l'option est bien sélectionnée

Sélectionnez l'option depuis l'ordinateur à partir duquel vous imprimez.

pour plus d'informations, reportez-vous à la rubrique « Mise à jour des options disponibles dans le pilote de l'imprimante », page 57.

# Problèmes de tiroir papier

Essayez une ou plusieurs des solutions suivantes :

#### Assurez-vous que le papier est chargé correctement

- 1 Ouvrez le tiroir.
- 2 Vérifiez s'il y a des bourrages papier ou des feuilles mal engagées.
- **3** Assurez-vous que les guide-papier sont alignés sur le bord de la pile de papier.
- **4** Assurez-vous que le tiroir papier est correctement fermé.

#### **R**ÉINITIALISEZ L'IMPRIMANTE

Mettez l'imprimante hors tension, patientez environ 10 secondes, puis remettez-la sous tension.

#### Assurez-vous que le tiroir papier est correctement installé

Si le tiroir papier est répertorié sur la page des paramètres de menus, mais que le papier se bloque à l'entrée ou à la sortie de ce dernier, cela signifie probablement que le tiroir n'a pas été correctement installé. Réinstallez le tiroir papier. Pour plus d'informations, reportez-vous à la documentation sur la configuration matérielle fournie avec le tiroir papier ou consultez le site Web http://support.lexmark.com pour visualiser la notice d'utilisation de ce dernier.

## Problèmes du tiroir 2 000 feuilles

#### VÉRIFIEZ LA CONNEXION DU TIROIR

Vérifiez que le tiroir 2 000 feuilles est correctement connecté à l'imprimante.

#### **C**HARGEZ DU PAPIER

Si le tiroir est vide, chargez du papier dans le tiroir ou le chargeur multifonction.

#### **ELIMINEZ TOUS LES BOURRAGES**

Ouvrez la porte latérale du tiroir ou du chargeur multifonction, puis retirez le papier coincé.

#### **EVITEZ LES BOURRAGES PAPIER**

- Déramez les feuilles.
- Assurez-vous que le tiroir est correctement installé.
- Vérifiez que le papier est chargé correctement.
- Assurez-vous que la pile de papier chargée ne dépasse pas la hauteur maximale indiquée dans le tiroir.
- Assurez-vous que le papier ou le support spécial est conforme aux spécifications et n'est pas endommagé.
- Assurez-vous que les guide-papier sont bien ajustés au format de papier chargé.

# Impossible de détecter la carte mémoire flash

Vérifiez que la carte mémoire flash est correctement connectée à la carte logique de l'imprimante.

# Impossible de détecter le disque dur de l'imprimante

Assurez-vous que le disque dur de l'imprimante est correctement connecté à la carte logique.

# ISP (Internet Solutions Port) ne fonctionne pas correctement

Essayez une ou plusieurs des solutions suivantes :

## VÉRIFIEZ LES CONNEXIONS ISP (INTERNAL SOLUTIONS PORT)

Vérifiez qu'ISP est correctement connecté à la carte logique de l'imprimante.

#### VÉRIFIEZ LE CÂBLE

Vérifiez que vous utilisez le câble adéquat et qu'il est correctement connecté à l'arrière du port ISP.

#### VÉRIFIEZ QUE LE LOGICIEL RÉSEAU EST BIEN CONFIGURÉ

Pour plus d'informations sur l'installation du logiciel pour l'impression réseau, reportez-vous au *Guide de mise en réseau* sur le CD *Logiciel et documentation*.

## Le serveur d'impression interne fonctionne pas correctement

Essayez une ou plusieurs des solutions suivantes :

#### VÉRIFIEZ LES CONNEXIONS DU SERVEUR D'IMPRESSION

- Assurez-vous que le serveur d'impression interne est correctement connecté à la carte logique de l'imprimante.
- Vérifiez que vous utilisez le câble adéquat et qu'il est correctement connecté.

#### VÉRIFIEZ QUE LE LOGICIEL RÉSEAU EST BIEN CONFIGURÉ

Pour plus d'informations sur l'installation du logiciel pour l'impression en réseau, procédez comme suit :

- **1** Ouvrez le CD *Logiciel et documentation*.
- 2 Cliquez sur Supplémentaire.
- 3 Sous Publications sur ce CD, sélectionnez Guide de mise en réseau.

## **Carte mémoire**

Assurez-vous que la carte mémoire est correctement connectée à la carte logique de l'imprimante.

## La carte d'interface parallèle/USB ne fonctionne pas correctement

#### VÉRIFIEZ LES CONNEXIONS DE LA CARTE D'INTERFACE PARALLÈLE/USB

Vérifiez que la carte d'interface parallèle/USB est correctement connectée à la carte logique de l'imprimante.

#### Vérifiez le câble

Vérifiez que vous utilisez le câble adéquat et qu'il est correctement connecté.

# Résolution des problèmes de chargement du papier

# **Bourrages papier fréquents**

Voici des solutions possibles. Essayez l'une ou plusieurs des solutions suivantes :

#### VÉRIFIEZ LE PAPIER.

Utilisez le papier et les supports spéciaux recommandés. Pour plus d'informations, reportez-vous au chapitre Spécifications relatives au papier et aux supports spéciaux.

#### VÉRIFIEZ QU'IL N'Y A PAS TROP DE PAPIER DANS LE TIROIR.

Assurez-vous que la pile de papier chargée ne dépasse pas la hauteur maximale indiquée dans le tiroir ou dans le chargeur multifonction.

#### VÉRIFIEZ LES GUIDE-PAPIER.

Ajustez les guides au format du papier chargé dans le tiroir.

#### LE PAPIER A PEUT-ÊTRE ÉTÉ EXPOSÉ À UN TAUX D'HUMIDITÉ ÉLEVÉ.

- Chargez du papier provenant d'une nouvelle ramette.
- Conservez le papier dans son emballage d'origine jusqu'à son utilisation.

# Le message Bourrage papier reste affiché après le dégagement du bourrage

VÉRIFIEZ LE CHEMIN DU PAPIER.

Le chemin du papier n'est pas dégagé. Dégagez complètement le papier coincé dans le chemin du papier, puis appuyez sur **Continuer**.

# Les pages bloquées ne sont pas réimprimées

#### ACTIVEZ LA CORRECTION BOURRAGE

- 1 Dans l'écran d'accueil, accédez à :
  - > Paramètres > Paramètres généraux > Récupération d'impression
- 2 Appuyez sur les flèches en regard de Correction bourrage jusqu'à ce que En fonction ou Auto s'affiche.
- 3 Appuyez sur Envoyer.

# Résolution des problèmes de qualité d'impression

Si ces suggestions ne permettent pas de résoudre le problème, contactez l'assistance clientèle. Votre imprimante a peut être besoin d'un réglage ou d'une nouvelle pièce.

# Les bords des caractères sont irréguliers ou inégaux.

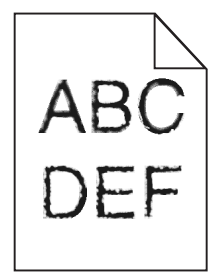

Si vous utilisez des polices téléchargées, vérifiez qu'elles sont prises en charge par l'imprimante, l'ordinateur hôte et le logiciel.

## Les images sont détourées

Essayez l'une ou plusieurs des solutions suivantes :

#### VÉRIFIEZ LES GUIDES

Ajustez les guides de longueur et de largeur au format du papier chargé dans le tiroir.

#### Vérifiez le paramètre Format de papier

Assurez-vous que le paramètre Format de papier correspond au papier chargé dans le tiroir.

- 1 Dans le menu Papier du panneau de commandes de l'imprimante, vérifiez le paramètre Format de papier.
- 2 Avant de lancer un travail d'impression, indiquez le format de papier approprié :
  - Pour les utilisateurs Windows, indiquez le format dans Propriétés de l'imprimante.
  - Pour les utilisateurs Macintosh, indiquez le format dans la boîte de dialogue Imprimer.

# Apparition de fines lignes horizontales sur les pages de couleur

Vous pouvez constater de fines lignes horizontales sur les photos ou les pages présentant une forte concentration de couleur. Cela peut se produire lorsque l'imprimante est en mode silencieux. Pour résoudre ce problème, définissez le mode silencieux sur **Hors fonction (Image/Photo)**.

## Des images ombrées apparaissent sur les impressions

Essayez une ou plusieurs des solutions suivantes :

#### VÉRIFIEZ LES PARAMÈTRES DE TYPE DE PAPIER ET DE GRAMMAGE DU PAPIER

Assurez-vous que les paramètres de type de papier et de grammage du papier correspondent au papier chargé dans le tiroir ou le chargeur :

- 1 Dans le menu Papier du panneau de commandes de l'imprimante, vérifiez les paramètres Type de papier et Grammage du papier.
- 2 Avant de lancer l'impression, spécifiez le type de papier correct :
  - Pour les utilisateurs de Windows, spécifiez le type de papier dans les Propriétés d'impression.
  - Pour les utilisateurs de Macintosh, spécifiez le type de papier dans la boîte de dialogue d'impression.

#### VÉRIFIEZ QUE LA CARTOUCHE D'IMPRESSION NE PRÉSENTE PAS UN NIVEAU BAS DE TONER

Lorsque le message **88.xx Niveau cartouche** [couleur] bas apparaît, vérifiez que le toner est uniformément réparti entre les 4 cartouches d'impression ou identifiez la couleur présentant des images ombrées.

1 Retirez la cartouche d'impression.

**Attention — Dommages potentiels :** ne touchez pas le tambour du photoconducteur. Vous risquez d'altérer la qualité d'impression des prochains travaux.

2 Secouez énergiquement la cartouche plusieurs fois de gauche à droite et d'avant en arrière pour répartir le toner.

**3** Réinsérez les cartouches.

**Remarque :** si la qualité d'impression ne s'améliore pas, remplacez la cartouche d'impression de la couleur qui donne des images ombrées.

Si le problème persiste, l'imprimante peut nécessiter un entretien ou des réparations. Pour plus d'informations, contactez l'assistance clientèle.

## Le fond des impressions est gris

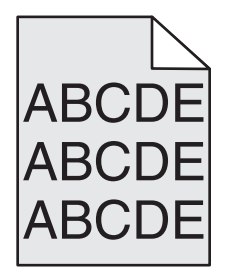

Vérifiez la valeur du paramètre de suppression ou d'intensité de l'arrière-plan

Essayez une ou plusieurs des solutions suivantes :

- Réduisez la valeur du paramètre d'intensité.
- Augmentez la valeur du paramètre de suppression de l'arrière-plan.

## VÉRIFIEZ QUE LA CARTOUCHE D'IMPRESSION N'EST PAS USÉE OU DÉFECTUEUSE

Remplacez la cartouche d'impression usée ou défectueuse.

## Les marges sont incorrectes

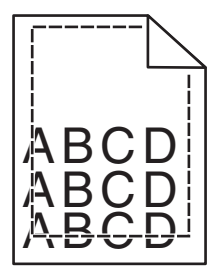

Voici des solutions possibles. Essayez l'une ou plusieurs des solutions suivantes :

#### VÉRIFIEZ LES GUIDE-PAPIER

Ajustez les guides au format du papier chargé dans le tiroir.

#### Vérifiez le paramètre Format de papier

Assurez-vous que le paramètre Format de papier correspond au papier chargé dans le tiroir.

- 1 Dans le menu Papier du panneau de commandes de l'imprimante, vérifiez le paramètre Format de papier.
- 2 Avant de lancer un travail d'impression, indiquez le format de papier approprié :
  - Pour les utilisateurs Windows, indiquez le format dans Propriétés de l'imprimante.
  - Pour les utilisateurs Macintosh, indiquez le format dans la boîte de dialogue Imprimer.

# Une ligne de couleur claire, une ligne blanche ou une ligne de couleur incorrecte apparaît sur les impressions

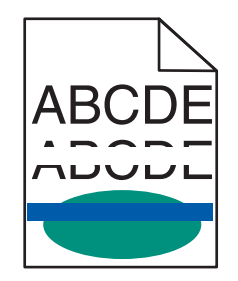

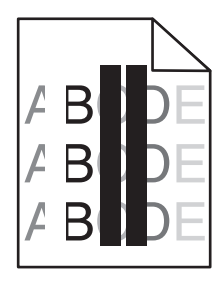

Essayez une ou plusieurs des solutions suivantes :

## VÉRIFIEZ QUE LA CARTOUCHE D'IMPRESSION N'EST PAS DÉFECTUEUSE

Remplacez la cartouche d'impression défectueuse.

#### VÉRIFIEZ QUE LA COURROIE DE TRANSFERT N'EST PAS DÉFECTUEUSE

Remplacez la courroie de transfert défectueuse. Pour plus d'informations, reportez-vous à la notice d'utilisation fournie avec la pièce de rechange.

# Papier recourbé

Essayez une ou plusieurs des solutions suivantes :

#### VÉRIFIEZ LES PARAMÈTRES DE TYPE DE PAPIER ET DE GRAMMAGE DU PAPIER

Assurez-vous que les paramètres de type de papier et de grammage du papier correspondent au papier chargé dans le tiroir ou le chargeur :

- 1 Dans le menu Papier du panneau de commandes de l'imprimante, vérifiez les paramètres Type de papier et Grammage du papier.
- 2 Avant de lancer l'impression, spécifiez le type de papier correct :
  - Pour les utilisateurs de Windows, spécifiez le type de papier dans les Propriétés d'impression.
  - Pour les utilisateurs de Macintosh, spécifiez le type de papier dans la boîte de dialogue d'impression.

## CHARGEZ DU PAPIER PROVENANT D'UNE NOUVELLE RAMETTE

Le papier a été exposé à un taux d'humidité élevé. Conservez le papier dans son emballage d'origine jusqu'à utilisation.

# Irrégularités d'impression

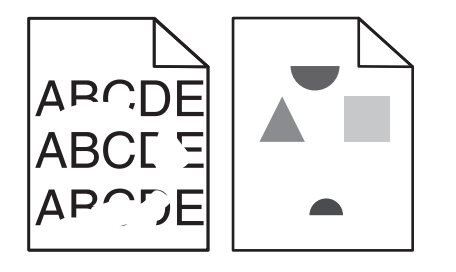

Essayez une ou plusieurs des solutions suivantes :

#### CHARGEZ DU PAPIER PROVENANT D'UNE NOUVELLE RAMETTE

Le papier a peut-être été exposé à un taux d'humidité élevé. Conservez le papier dans son emballage d'origine jusqu'à utilisation.

#### VÉRIFIEZ LES PARAMÈTRES DE TYPE DE PAPIER ET DE GRAMMAGE DU PAPIER

Assurez-vous que les paramètres de type de papier et de grammage du papier correspondent au papier chargé dans le tiroir ou le chargeur :

- 1 Dans le menu Papier du panneau de commandes de l'imprimante, vérifiez les paramètres Type de papier et Grammage du papier.
- 2 Avant de lancer l'impression, spécifiez le type de papier correct :
  - Pour les utilisateurs de Windows, spécifiez le type de papier dans les Propriétés d'impression.
  - Pour les utilisateurs de Macintosh, spécifiez le type de papier dans la boîte de dialogue d'impression.

#### EVITEZ D'UTILISER DU PAPIER TEXTURÉ OU À SURFACE GRENÉE

#### VÉRIFIEZ QUE LA CARTOUCHE D'IMPRESSION N'EST PAS DÉFECTUEUSE

Remplacez la cartouche d'impression usée ou défectueuse.

#### VÉRIFIEZ QUE LA COURROIE DE TRANSFERT N'EST PAS DÉFECTUEUSE

Remplacez la courroie de transfert défectueuse. Pour plus d'informations, reportez-vous à la notice d'utilisation fournie avec la pièce de rechange.

### Vérifiez que l'unité de fusion n'est pas défectueuse

Remplacez l'unité de fusion défectueuse. Pour plus d'informations, reportez-vous à la notice d'utilisation fournie avec la pièce de rechange.

# L'impression est trop sombre

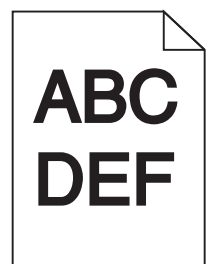

Essayez une ou plusieurs des solutions suivantes :

#### CHARGEZ DU PAPIER PROVENANT D'UNE NOUVELLE RAMETTE

Le papier a peut-être été exposé à un taux d'humidité élevé. Conservez le papier dans son emballage d'origine jusqu'à utilisation.

## **E**VITEZ D<sup>'</sup>UTILISER DU PAPIER TEXTURÉ OU À SURFACE GRENÉE

#### Vérifiez le paramètre Type de papier

Assurez-vous que le paramètre Type de papier correspond au papier chargé dans le tiroir ou le chargeur :

- Dans le menu Papier du panneau de commandes de l'imprimante, vérifiez le paramètre Type de papier.
- Pour les utilisateurs de Windows, vérifiez ce paramètre dans les Propriétés d'impression.
- Pour les utilisateurs de Macintosh, vérifiez ce paramètre dans la boîte de dialogue Imprimer.

## VÉRIFIEZ QUE LA CARTOUCHE D'IMPRESSION N'EST PAS DÉFECTUEUSE

Remplacez la cartouche d'impression défectueuse.

# L'impression est trop claire

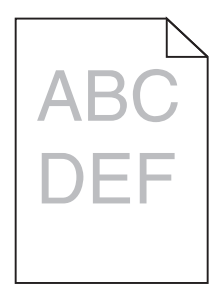

Essayez une ou plusieurs des solutions suivantes :

#### CHARGEZ DU PAPIER PROVENANT D'UNE NOUVELLE RAMETTE

Le papier a peut-être été exposé à un taux d'humidité élevé. Conservez le papier dans son emballage d'origine jusqu'à utilisation.

## **E**VITEZ D'UTILISER DU PAPIER TEXTURÉ OU À SURFACE GRENÉE

#### Vérifiez le paramètre Type de papier

Assurez-vous que le paramètre Type de papier correspond au papier chargé dans le tiroir ou le chargeur :

- Dans le menu Papier du panneau de commandes de l'imprimante, vérifiez le paramètre Type de papier.
- Pour les utilisateurs de Windows, vérifiez ce paramètre dans les Propriétés d'impression.
- Pour les utilisateurs de Macintosh, vérifiez ce paramètre dans la boîte de dialogue Imprimer.

#### VÉRIFIEZ QUE LA CARTOUCHE D'IMPRESSION NE PRÉSENTE PAS UN NIVEAU BAS DE TONER

Lorsque le message **88.xx** Niveau cartouche [couleur] bas apparaît, vérifiez que le toner est uniformément réparti dans la cartouche d'impression.

**1** Retirez la cartouche d'impression.

**Attention — Dommages potentiels :** ne touchez pas le tambour du photoconducteur. Vous risquez d'altérer la qualité d'impression des prochains travaux.

- 2 Secouez énergiquement la cartouche plusieurs fois de gauche à droite et d'avant en arrière pour répartir le toner.
- **3** Réinsérez les cartouches.

Remarque : si vous ne constatez aucune amélioration, remplacez la cartouche d'impression.

Si le problème persiste, l'imprimante peut nécessiter un entretien ou des réparations. Pour plus d'informations, contactez l'assistance clientèle.

### VÉRIFIEZ QUE LA CARTOUCHE D'IMPRESSION N'EST PAS DÉFECTUEUSE

Remplacez la cartouche d'impression défectueuse.

## L'imprimante imprime des pages vierges

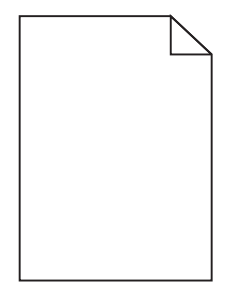

Essayez une ou plusieurs des solutions suivantes :

#### VÉRIFIEZ QUE TOUS LES MATÉRIAUX D'EMBALLAGE ONT ÉTÉ RETIRÉS DE LA CARTOUCHE

Retirez la cartouche et vérifiez que tous les matériaux d'emballage ont été correctement enlevés. Réinstallez la cartouche.

Vérifiez que la cartouche ou la cartouche de toner ne présente pas un niveau bas de toner

Lorsque le message **88.xx Niveau cartouche** [couleur] bas apparaît, vérifiez que le toner est uniformément réparti dans les 4 cartouches :

1 Retirez la cartouche.

**Attention — Dommages potentiels :** ne touchez pas le tambour du photoconducteur. Vous risquez d'altérer la qualité d'impression des prochains travaux.

- 2 Secouez énergiquement la cartouche plusieurs fois de gauche à droite et d'avant en arrière pour répartir le toner.
- **3** Réinsérez la cartouche.

**Remarque :** Si la qualité d'impression ne s'améliore pas, remplacez ensuite la cartouche de la couleur qui n'imprime pas.

Si le problème persiste, l'imprimante peut nécessiter un entretien ou des réparations. Pour plus d'informations, contactez l'assistance clientèle.

# Des défauts répétés apparaissent sur les impressions

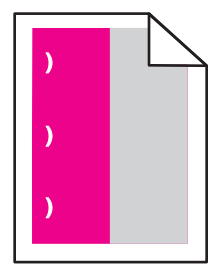

Essayez une ou plusieurs des solutions suivantes :

#### **R**EMPLACEZ LA CARTOUCHE D'IMPRESSION

Remplacez la cartouche d'impression de la couleur présentant les défauts répétés, si les défauts d'impression se répètent :

- tous les 37,7 mm (1,48 po.) de la page
- tous les 41,6 mm (1,64 po.) de la page
- tous les 42,7 mm (1,68 po.) de la page
- tous les 94,3 mm (3,71 po.) de la page

#### **R**EMPLACEZ L'UNITÉ DE FUSION

Remplacez l'unité de fusion si les défauts d'impressions se répètent :

- tous les 95,0 mm (3,74 po.) de la page
- tous les 146,7 mm (5,78 po.) de la page

# L'impression est inclinée sur la page.

Voici des solutions possibles. Essayez l'une ou plusieurs des solutions suivantes :

#### VÉRIFIEZ LES GUIDE-PAPIER

Ajustez les guides de longueur et de largeur au format du papier chargé dans le tiroir.

- Vérifiez que les guides ne sont pas trop éloignés de la pile de papier.
- Vérifiez que les guides n'exercent pas une pression trop faible sur la pile de papier.

#### VÉRIFIEZ LE SUPPORT

Vérifiez que le papier utilisé est conforme aux spécifications de l'imprimante.

# Des pages noires ou de couleur unie apparaissent sur les impressions

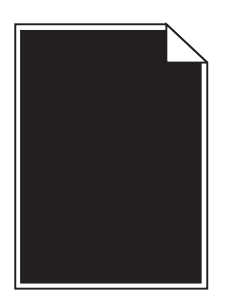

Vérifiez que les cartouches d'impression sont correctement installées, en bon état et qu'elles ne présentent pas un niveau bas de toner

• Retirez les cartouches.

**Attention — Dommages potentiels :** ne touchez pas le tambour du photoconducteur. Vous risquez d'altérer la qualité d'impression des prochains travaux.

Réinsérez les cartouches.

**Remarque :** si vous ne constatez aucune amélioration, remplacez les cartouches d'impression.

• Si le problème persiste, l'imprimante peut nécessiter un entretien ou des réparations. Pour plus d'informations, contactez l'assistance clientèle.

## Des rayures noires ou blanches apparaissent sur les transparents ou sur le papier

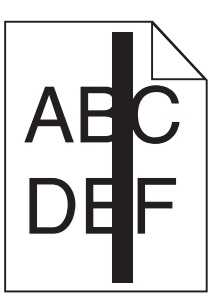

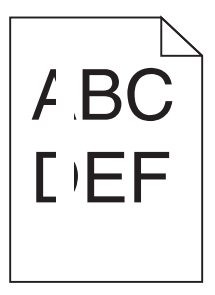

Essayez une ou plusieurs des solutions suivantes :

#### Assurez-vous que le motif de remplissage est correct

Si le motif de remplissage est incorrect, sélectionnez-en un autre depuis votre programme logiciel.

#### VÉRIFIEZ LE TYPE DE PAPIER

- Utilisez les transparents recommandés uniquement.
- Assurez-vous que le paramètre Type de papier correspond au papier chargé dans le tiroir ou dans le chargeur.
- Assurez-vous que le paramètre Texture du papier correspond au papier ou au support spécial chargé dans le tiroir ou dans le chargeur.

VÉRIFIEZ QUE LA CARTOUCHE D'IMPRESSION NE PRÉSENTE PAS UN NIVEAU BAS DE TONER

Lorsque le message **88.xx Niveau cartouche** [couleur] bas apparaît, vérifiez que le toner est uniformément réparti dans la cartouche d'impression :

**1** Retirez la cartouche d'impression.

**Attention — Dommages potentiels :** ne touchez pas le tambour du photoconducteur. Vous risquez d'altérer la qualité d'impression des prochains travaux.

- 2 Secouez énergiquement la cartouche plusieurs fois de gauche à droite et d'avant en arrière pour répartir le toner.
- **3** Réinsérez la cartouche d'impression.

Si le problème persiste, l'imprimante peut nécessiter un entretien ou des réparations. Pour plus d'informations, contactez l'assistance clientèle.

# Des rayures horizontales apparaissent sur les impressions

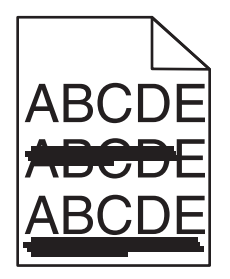

Essayez une ou plusieurs des solutions suivantes :

#### Sélectionnez un autre bac ou chargeur

- Dans le menu Papier du panneau de commandes de l'imprimante, sélectionnez l'alimentation par défaut.
- Pour les utilisateurs Windows, sélectionnez l'alimentation papier dans Propriétés d'impression.
- Pour les utilisateurs Macintosh, sélectionnez l'alimentation papier dans la boîte de dialogue Imprimer et dans les menus contextuels.

#### VÉRIFIEZ QUE LA CARTOUCHE D'IMPRESSION N'EST PAS USÉE, DÉFECTUEUSE OU VIDE

Remplacez la cartouche d'impression usée, défectueuse ou vide.
## **Rayures verticales**

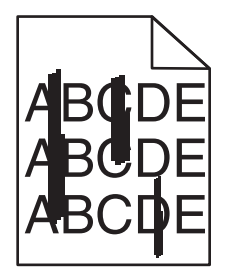

Voici des solutions possibles. Essayez l'une ou plusieurs des solutions suivantes :

#### LE TONER LAISSE DES TRACES

Sélectionnez un autre tiroir ou chargeur pour charger le papier en vue d'un travail :

- Dans le menu Papier du panneau de commandes de l'imprimante, sélectionnez l'alimentation par défaut.
- Pour les utilisateurs Windows, sélectionnez l'alimentation papier dans Propriétés de l'imprimante.
- Pour les utilisateurs Macintosh, sélectionnez l'alimentation papier dans la boîte de dialogue Imprimer et dans les menus contextuels.

#### **U**NE CARTOUCHE DE TONER EST DÉFECTUEUSE

Remplacez la cartouche de toner défectueuse.

#### Le module de transfert est usé ou défectueux

Remplacez le module de transfert.

## Un fond gris ou une tonalité de fond apparaît sur la page

Essayez une ou plusieurs des solutions suivantes :

### VÉRIFIEZ QUE LES CARTOUCHES D'IMPRESSION SONT CORRECTEMENT INSTALLÉES ET EN BON ÉTAT

Réinstallez ou remplacez la cartouche d'impression.

### Vérifiez que la courroie de transfert n'est pas usée ou défectueuse

Remplacez la courroie de transfert. Pour plus d'informations, reportez-vous à la notice d'utilisation fournie avec la pièce de rechange.

### VÉRIFIEZ QUE L'UNITÉ DE FUSION N'EST PAS USÉE OU DÉFECTUEUSE

Remplacez l'unité de fusion. Pour plus d'informations, reportez-vous à la notice d'utilisation fournie avec la pièce de rechange.

#### VÉRIFIEZ QUE LE CHEMIN DE PAPIER NE CONTIENT PAS DE TONER

Retirez les résidus de toner du chemin du papier. Si le problème persiste, contactez l'assistance clientèle.

### **R**ÉÉTALONNEZ L'IMPRIMANTE

Réglez la couleur dans le menu Qualité du panneau de commandes de l'imprimante.

### CONSULTEZ LE LOGICIEL OU L'APPLICATION

L'arrière-plan blanc peut être désactivé dans le logiciel ou l'application utilisée.

## Effacement du toner

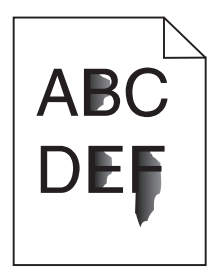

Voici des solutions possibles. Essayez l'une ou plusieurs des solutions suivantes :

#### VÉRIFIEZ LE PARAMÈTRE TYPE DE PAPIER

Assurez-vous que le paramètre Type de papier correspond au papier chargé dans le tiroir.

### VÉRIFIEZ LES PARAMÈTRES GRAMMAGE ET TEXTURE DU PAPIER

Changez la valeur du paramètre Grammage du papier de Normal en Lourd. Si nécessaire, changez la valeur du paramètre Texture du papier de Normale à Grenée dans le menu Papier du panneau de commandes.

#### L'UNITÉ DE FUSION EST USÉE OU DÉFECTUEUSE

Remplacez l'unité de fusion.

## Traces de toner

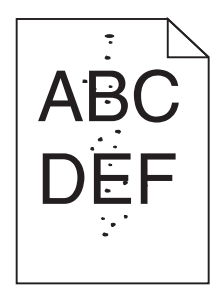

Voici des solutions possibles. Essayez l'une ou plusieurs des solutions suivantes :

#### Les cartouches de toner sont usées ou défectueuses

Remplacez les cartouches usées ou défectueuses.

#### Des résidus de toner se trouvent sur le chemin du papier

Contactez l'assistance clientèle.

## La qualité d'impression des transparents laisse à désirer

Essayez l'une ou plusieurs des solutions suivantes :

### VÉRIFIEZ LES TRANSPARENTS

Utilisez exclusivement des transparents respectant les spécifications de l'imprimante.

### VÉRIFIEZ LE PARAMÈTRE TYPE DE PAPIER

Assurez-vous que le paramètre Type papier est défini sur Transparent :

- 1 Dans le menu Papier du panneau de commandes de l'imprimante, vérifiez le paramètre Type de papier.
- 2 Avant de lancer l'impression, spécifiez le bon format de papier.
  - Pour les utilisateurs de Windows, spécifiez le type dans les Propriétés de l'imprimante.
  - Pour les utilisateurs de Macintosh, spécifiez le type dans la boîte de dialogue.

## La densité d'impression est inégale

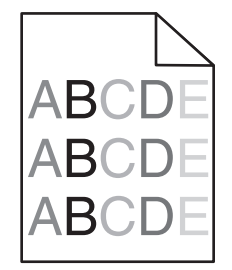

### VÉRIFIEZ QUE LA CARTOUCHE D'IMPRESSION N'EST PAS DÉFECTUEUSE OU USÉE

Remplacez la cartouche d'impression usée ou défectueuse.

# Résolution des problèmes de qualité des couleurs

## Questions les plus fréquentes sur l'impression couleur

#### Qu'est-ce que le modèle de couleurs RVB ?

Les couleurs rouge, vert et bleu peuvent être associées selon diverses proportions pour reproduire un large éventail de couleurs naturelles. Par exemple, le rouge et le vert peuvent être combinés pour créer du jaune. Cette technique est utilisée pour créer les couleurs des moniteurs des ordinateurs et des téléviseurs. Le modèle de couleurs RVB est une méthode qui décrit les couleurs en indiquant la quantité de rouge, de vert et de bleu nécessaire pour produire une couleur donnée.

#### Qu'est-ce que le modèle de couleurs CMJN ?

Les encres ou toner cyan, magenta, jaune et noir peuvent être imprimés selon diverses proportions pour reproduire un large éventail de couleurs naturelles. Par exemple, le cyan et le jaune peuvent être combinés pour créer le vert. Cette technique est utilisée pour créer les couleurs sur les presses d'imprimerie, les imprimantes à jet d'encre et les imprimantes laser couleur. Le modèle de couleurs CMJN est une méthode qui décrit les couleurs en indiquant la quantité de cyan, magenta, jaune et noir nécessaire pour restituer une couleur donnée.

#### Comment une couleur est-elle spécifiée dans un document à imprimer ?

Les logiciels spécifient généralement la couleur d'un document à l'aide des combinaisons de couleurs RVB ou CMJN. En outre, ils permettent aux utilisateurs de modifier la couleur de chaque objet du document. Pour plus d'informations, reportez-vous à la rubrique d'aide du programme logiciel.

#### Comment l'imprimante reconnaît-elle la couleur à imprimer ?

Lorsqu'un utilisateur imprime un document, des informations décrivant le type et la couleur de chaque objet sont envoyées à l'imprimante. Elles sont traitées par les tables de conversion des couleurs qui convertissent chaque couleur en une quantité appropriée de toners cyan, magenta, jaune et noir afin de reproduire la couleur voulue. Les informations relatives à l'objet déterminent l'application des tables de conversion des couleurs. Il est possible, par exemple, d'appliquer une table de conversion des couleurs au texte et une autre à des photos.

#### Pourquoi une couleur imprimée ne correspond-elle pas exactement à celle affichée sur l'écran de l'ordinateur ?

En général, les tables de conversion des couleurs utilisées en mode de correction automatique des couleurs restituent approximativement les couleurs d'un moniteur d'ordinateur ordinaire. Toutefois, en raison des différences de technologie entre les imprimantes et les moniteurs, de nombreuses couleurs peuvent également être affectées par les conditions d'éclairage ou certaines variations de l'affichage. Reportez-vous à la question « Comment établir une concordance pour une couleur déterminée (notamment le logo d'une société) ? » pour savoir comment exploiter les pages des exemples de couleur de l'imprimante afin de résoudre certains problèmes de concordance des couleurs.

#### La page imprimée présente une dominante de couleur. Est-il possible de régler la couleur ?

Parfois, une page imprimée peut présenter une dominante de couleur (par exemple, tous les éléments imprimés semblent trop rouges). Cela peut s'expliquer par les conditions ambiantes, le type de papier, les conditions d'éclairage ou les préférences de l'utilisateur. Dans ce cas, réglez le paramètre d'équilibre des couleurs pour créer une couleur plus adaptée. La commande Equilibre des couleurs permet à l'utilisateur de régler avec précision la quantité de toner de chaque plan de couleur. En sélectionnant une valeur positive ou négative pour le cyan, le magenta, le jaune et le noir (dans le menu Equilibre des couleurs), vous augmentez ou diminuez légèrement la quantité de toner utilisée pour la couleur choisie. Par exemple, si la page imprimée est trop rouge, diminuez le magenta et le jaune pour essayer d'améliorer l'équilibre des couleurs.

#### Les couleurs des transparents semblent foncées à la projection. Comment peut-on améliorer les couleurs ?

Ce problème est fréquent lorsque les transparents sont projetés à l'aide de rétroprojecteurs réflectifs. Pour que la qualité des couleurs projetées soit optimale, il est conseillé d'opter pour un rétroprojecteur transmissif. Lorsque vous utilisez un projecteur réflectif, vous pouvez éclaircir la transparence en affectant au paramètre Intensité toner la valeur 1, 2 ou 3. Veillez à effectuer l'impression sur le type de transparents couleur recommandé.

#### Qu'est-ce que la correction manuelle des couleurs ?

Lorsque la correction manuelle des couleurs est activée, l'imprimante utilise les tables de conversion des couleurs sélectionnées par l'utilisateur pour traiter les objets. Cependant, la correction des couleurs doit être définie sur Corr. Manuelle auquel cas aucune conversion des couleurs définie par l'utilisateur ne sera appliquée. Les paramètres de correction manuelle des couleurs sont spécifiques au type d'objet imprimé (texte, graphique ou image et à la façon dont la couleur de l'objet est spécifiée dans le logiciel (combinaisons RVB ou CMJN).

#### **Remarques :**

- La correction manuelle des couleurs est inutile si le logiciel ne spécifie pas les couleurs au moyen de combinaisons RVB ou CMJN. C'est également le cas lorsque le logiciel ou le système d'exploitation de l'ordinateur contrôle le réglage des couleurs.
- Les tables de conversion des couleurs, appliquées à chaque objet lorsque le paramètre de correction des couleurs est défini sur Auto, génèrent une qualité optimale des couleurs pour la majorité des documents.

Pour appliquer manuellement une table de conversion des couleurs différente, procédez comme suit :

- 1 Dans le menu Qualité, sélectionnez Correction couleur, puis sélectionnez Corr. Manuelle.
- 2 Dans le menu Qualité, sélectionnez **Couleur manuelle**, puis sélectionnez la table de conversion des couleurs appropriée pour le type d'objet concerné.

#### Menu Couleur manuelle

| Type d'objet             | Tables de conversion des couleurs                                                                                                    |
|--------------------------|----------------------------------------------------------------------------------------------------|
| Image RVB<br>Texte RVB   | <ul> <li>Vives : génère des couleurs plus vives et plus saturées et peut être appliqué à tous les formats de<br/>couleurs entrants.</li> </ul>                                                                               |
| Graphiques RVB           | • Affichage sRVB : permet d'obtenir une impression dont les couleurs s'approchent de celles du moniteur de l'ordinateur. L'utilisation du toner noir est optimisée pour l'impression des photos.                             |
|                          | • Affichage — vrai noir : permet d'obtenir une impression dont les couleurs s'approchent de celles<br>du moniteur de l'ordinateur. Utilise uniquement le toner noir pour créer des niveaux de gris<br>neutres.               |
|                          | <ul> <li>Vives sRVB : permet d'augmenter la saturation des couleurs pour la correction des couleurs<br/>d'affichage sRVB. L'utilisation du noir est optimisée pour les impressions de graphiques<br/>commerciaux.</li> </ul> |
|                          | Hors fonction : aucune correction des couleurs n'est appliquée.                                                                                                    |
| Image CMJN<br>Texte CMJN | • <b>CMJN US</b> : applique la correction manuelle des couleurs en vue de s'approcher de la couleur de sortie SWOP.                                                                                                    |
| Graphiques CMJN          | <ul> <li>CMJN EURO : applique la correction manuelle des couleurs pour tendre vers une impression<br/>couleur conforme à la norme EuroScale.</li> </ul>                                                                      |
|                          | • <b>CMJN vives</b> : augmente la saturation des couleurs des paramètres de correction des couleurs CMJN.                                                                                                    |
|                          | Hors fonction : aucune correction des couleurs n'est appliquée.                                                                                                    |

#### Comment établir une concordance pour une couleur déterminée (notamment pour la couleur du logo d'une société)?

Dans le menu Qualité, neuf types de jeux d'exemples couleur sont disponibles. Ils sont également disponibles à partir de la page Exemples couleur d'Embedded Web Server est nécessaire. La sélection d'un jeu d'exemples génère l'impression de plusieurs pages constituées de centaines de cases colorées. Chaque case illustre une combinaison CMJN ou RVB, selon la table choisie. La couleur de chaque case est obtenue grâce au traitement de la combinaison CMJN ou RVB (indiquée dans la case) par la table de conversion des couleurs sélectionnée.

Un utilisateur peut identifier la case dont la couleur est la plus proche de celle qu'il désire obtenir en examinant les jeux d'exemples de couleurs. La combinaison de couleurs indiquée sur la case permet ensuite de modifier la couleur de l'objet dans le logiciel. Pour plus d'informations, reportez-vous à la rubrique d'aide du programme logiciel. La correction manuelle des couleurs peut s'avérer nécessaire pour utiliser la table de conversion des couleurs sélectionnée pour cet objet précis.

Les jeux d'exemples de couleurs à utiliser pour un problème de concordance des couleurs déterminé dépend du paramètre de correction des couleurs sélectionné (Auto, Hors fonction ou Corr. manuelle), du type d'objet imprimé (texte, graphique ou image) et de la manière dont la couleur de l'objet est spécifiée dans le logiciel (combinaisons RVB ou CMJN). Lorsque le paramètre de correction des couleurs de l'imprimante est défini sur Hors fonction, le réglage des couleurs est basé sur les informations relatives au travail d'impression ; et aucune conversion des couleurs n'est appliquée.

**Remarque :** les pages d'exemples de couleurs sont inutiles si le logiciel ne spécifie pas les couleurs au moyen de combinaisons RVB ou CMJN. En outre, il arrive que le logiciel ou le système d'exploitation de l'ordinateur utilise la gestion des couleurs pour régler les combinaisons RVB ou CMJN spécifiées dans le programme. Il est possible que la couleur obtenue à l'impression ne corresponde pas exactement à la page d'exemples de couleurs.

#### A quoi servent les exemples de couleurs détaillés et comment y accéder ?

Les jeux d'exemples couleurs détaillés sont accessibles uniquement via Embedded Web Server ou une imprimante réseau. Un jeu d'exemples de couleurs détaillé de nombreux niveaux (affiché sous forme de cases colorées) similaire à une valeur RVB ou CMJN définie par un utilisateur. La ressemblance des couleurs du jeu dépendent de la valeur saisie dans la case d'incrémentation RVB ou CMJN.

Pour accéder à un jeu détaillé d'exemples de couleurs depuis Embedded Web Server, procédez comme suit :

1 Saisissez l'adresse IP ou le nom d'hôte du périphérique dans le champ d'adresse de votre navigateur Web.

Remarque : Si vous ne connaissez pas l'adresse IP ou le nom d'hôte de l'imprimante, vous pouvez :

- Voir les informations sur l'écran d'accueil du panneau de commandes de l'imprimante ou dans la section TCP/IP du menu Réseau/Ports.
- Imprimer une page de configuration réseau ou une page de paramètres de menu et rechercher les informations dans la section TCP/IP.
- 2 Cliquez sur Configuration > Exemples couleur > Options détaillées.
- 3 Sélectionnez une table de conversion des couleurs.
- 4 Saisissez le numéro de la couleur RVB ou CMJN.
- 5 Saisissez une valeur d'incrémentation comprise entre 1 et 255.

Remarque : plus la valeur est proche de 1, plus l'éventail de l'exemple de couleurs qui s'affiche est restreint.

6 Cliquez sur Imprimer.

## Embedded Web Server ne s'ouvre pas

Essayez une ou plusieurs des solutions suivantes :

### VÉRIFIEZ LA CONNEXION RÉSEAU

Assurez-vous que l'imprimante et l'ordinateur sont sous tension et connectés au même réseau.

### VÉRIFIEZ L'ADRESSE SAISIE DANS LE NAVIGATEUR WEB

- Selon les paramètres réseau, vous devrez peut-être saisir « https:// » au lieu de « http:// » devant l'adresse IP de l'imprimante pour accéder à Embedded Web Server. Pour plus d'informations, contactez la personne en charge du support technique du système.
- Vérifiez que l'adresse IP de l'imprimante est correcte.

### DÉSACTIVEZ TEMPORAIREMENT LES SERVEURS PROXY WEB

Les serveurs proxy peuvent bloquer ou limiter l'accès à certains sites Web, y compris Embedded Web Server. Pour plus d'informations, contactez la personne en charge du support technique du système.

# Contacter l'assistance clientèle

Lorsque vous contactez l'assistance clientèle, soyez prêt à décrire le problème rencontré, le message d'erreur affiché sur le panneau de commandes de l'imprimante et les mesures de dépannage prises pour y apporter une solution.

Vous devrez également communiquer le modèle de l'imprimante ainsi que son numéro de série. Pour connaître ces informations, consultez l'étiquette figurant à l'intérieur du capot avant supérieur de l'imprimante. Le numéro de série figure également sur la page des paramètres de menus.

Aux Etats-Unis ou au Canada, appelez le 1-800-539-6275. Pour les autres pays, reportez-vous au site Web de Lexmark à l'adresse suivante : http://support.lexmark.com.

# Avis

## Informations sur le produit

Nom du produit :

Lexmark X792de, X792dte, X792dtfe, X792dtpe, X792dtme, X792dtse

Type de machine :

7562, 4917

Modèle(s):

432, 436, dn1, dn2, gd1, gd2, dt1, dt2, gt1, gt2, df1, df2, gf1, gf2, d01, d02, g01, g02, t01, t02, g91, g92, f01, f02, g81, g82

## Avis sur l'édition

Septembre 2011

Le paragraphe suivant ne s'applique pas aux pays dans lesquels lesdites clauses ne sont pas conformes à la législation en vigueur : LEXMARK INTERNATIONAL, INC. FOURNIT CETTE PUBLICATION "TELLE QUELLE", SANS GARANTIE D'AUCUNE SORTE, EXPLICITE OU IMPLICITE, Y COMPRIS, MAIS SANS SE LIMITER AUX GARANTIES IMPLICITES DE COMMERCIABILITE OU DE CONFORMITE A UN USAGE SPECIFIQUE. Certains Etats n'admettent pas la renonciation aux garanties explicites ou implicites pour certaines transactions ; c'est pourquoi il se peut que cette déclaration ne vous concerne pas.

Cette publication peut contenir des imprécisions techniques ou des erreurs typographiques. Des modifications sont périodiquement apportées aux informations contenues dans ce document ; ces modifications seront intégrées dans les éditions ultérieures. Des améliorations ou modifications des produits ou programmes décrits dans cette publication peuvent intervenir à tout moment.

Dans la présente publication, les références à des produits, programmes ou services n'impliquent nullement la volonté du fabricant de les rendre disponibles dans tous les pays où celui-ci exerce une activité. Toute référence à un produit, programme ou service n'affirme ou n'implique nullement que seul ce produit, programme ou service puisse être utilisé. Tout produit, programme ou service équivalent par ses fonctions, n'enfreignant pas les droits de propriété intellectuelle, peut être utilisé à la place. L'évaluation et la vérification du fonctionnement en association avec d'autres produits, programmes ou services, à l'exception de ceux expressément désignés par le fabricant, se font aux seuls risques de l'utilisateur.

Pour contacter l'assistance technique de Lexmark, consultez la page support.lexmark.com.

Pour des informations sur les consommables et les téléchargements, visitez le site www.lexmark.com.

Si vous ne disposez pas d'un accès à Internet, vous pouvez contacter Lexmark par courrier, à l'adresse suivante :

Lexmark International, Inc. Bldg 004-2/CSC 740 New Circle Road NW Lexington, KY 40550 USA

© 2010 Lexmark International, Inc.

Tous droits réservés.

## **Marques commerciales**

Lexmark et Lexmark accompagné du logo en forme de diamant, MarkNet et MarkVision sont des marques de Lexmark International, Inc. déposées aux Etats-Unis et/ou dans d'autres pays.

PrintCryption et ScanBack sont des marques de Lexmark International, Inc.

Mac et le logo Mac sont des marques d'Apple Inc., déposées aux Etats-Unis et dans d'autres pays.

PCL<sup>®</sup> est une marque déposée de Hewlett-Packard Company. PCL désigne un ensemble de commandes d'imprimante (langage) et de fonctions inclus dans les produits d'imprimante de Hewlett-Packard Company. Cette imprimante est conçue pour être compatible avec le langage PCL. Cela signifie que l'imprimante reconnaît les commandes PCL utilisées par diverses applications et que l'imprimante émule les fonctions correspondant à ces commandes.

Les marques ci-dessous sont des marques ou des marques déposées des sociétés correspondantes :

| Albertus               | The Monotype Corporation plc                                                                  |
|------------------------|-----------------------------------------------------------------------------------------------|
| Antique Olive          | Monsieur Marcel OLIVE                                                                         |
| Apple-Chancery         | Apple Computer, Inc.                                                                          |
| Arial                  | The Monotype Corporation plc                                                                  |
| CG Times               | Produit d'Agfa Corporation basé sur Times New Roman sous licence The Monotype Corporation plc |
| Chicago                | Apple Computer, Inc.                                                                          |
| Clarendon              | Linotype-Hell AG et/ou ses filiales                                                           |
| Eurostile              | Nebiolo                                                                                       |
| Geneva                 | Apple Computer, Inc.                                                                          |
| GillSans               | The Monotype Corporation plc                                                                  |
| Helvetica              | Linotype-Hell AG et/ou ses filiales                                                           |
| Hoefler                | Jonathan Hoefler Type Foundry                                                                 |
| ITC Avant Garde Gothic | International Typeface Corporation                                                            |
| ITC Bookman            | International Typeface Corporation                                                            |
| ITC Mona Lisa          | International Typeface Corporation                                                            |
| ITC Zapf Chancery      | International Typeface Corporation                                                            |
| Joanna                 | The Monotype Corporation plc                                                                  |
| Marigold               | Arthur Baker                                                                                  |
| Monaco                 | Apple Computer, Inc.                                                                          |
| New York               | Apple Computer, Inc.                                                                          |
| Oxford                 | Arthur Baker                                                                                  |
| Palatino               | Linotype-Hell AG et/ou ses filiales                                                           |
| Stempel Garamond       | Linotype-Hell AG et/ou ses filiales                                                           |
| Taffy                  | Agfa Corporation                                                                              |
| Times New Roman        | The Monotype Corporation plc                                                                  |

Univers

Linotype-Hell AG et/ou ses filiales

Les autres marques sont la propriété de leurs détenteurs respectifs.

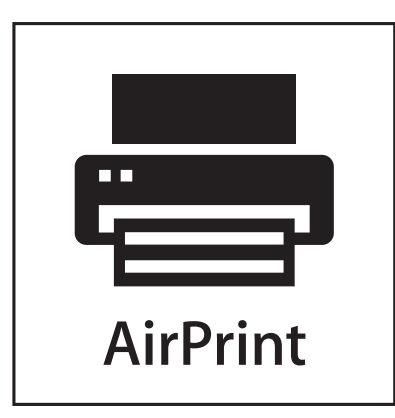

AirPrint et le logo AirPrint sont des marques déposées d'Apple, Inc.

## Avis relatif aux composants modulaires

Ce produit comprend le ou les composants modulaires suivants :

Type/modèle réglementaire LEX-M01-003 ; FCC ID : IYLM01003 ; IC : 2376A-M01003

## Notification de licence

Vous trouverez les documents suivants sur le CD du logiciel d'installation.

| Répertoire | Fichier        |
|------------|----------------|
| :\LEGAL    | FW_License.pdf |
|            | mDNS.tar.gz    |
|            | Expat.txt      |
|            | Inst_lib.txt   |
|            | Instgui.txt    |
|            | Instgui.zip    |

## Niveaux d'émission sonore

Les mesures ci-dessous ont été prises conformément à la norme ISO 7779 et sont rapportées conformément à la norme ISO 9296.

Remarque : Certains modes peuvent ne pas s'appliquer à votre produit.

| Pression sonore à un mètre en moyenne, dBA |        |  |  |
|--------------------------------------------|--------|--|--|
| Impression                                 | 53 dBA |  |  |
| Prêt                                       | 35 dBA |  |  |

Les valeurs peuvent être modifiées. Pour les valeurs actuelles, accédez au site **www.lexmark.com**.

## Directive WEEE (Déchets issus d'équipements électriques et électroniques)

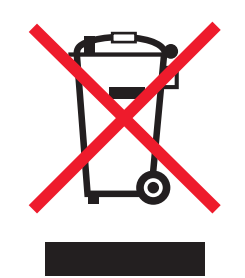

Le logo WEEE indique des procédures et des programmes de recyclage spécifiques aux produits électroniques dans les pays de l'Union européenne. Nous encourageons le recyclage de nos produits. Si vous avez d'autres questions sur les options de recyclage, visitez le site Web de Lexmark à l'adresse suivante : **www.lexmark.com** pour obtenir le numéro de téléphone de votre distributeur local.

## Avis relatif à l'électricité statique

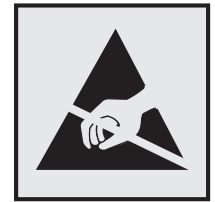

Ce symbole identifie les pièces sensibles à l'électricité statique. Ne touchez pas les zones situées à proximité de ces symboles sans avoir touché au préalable le cadre métallique de l'imprimante.

## **ENERGY STAR**

Tout produit Lexmark portant l'étiquette ENERGY STAR (sur le produit ou sur un écran de démarrage) est certifié conforme aux exigences de la norme ENERGY STAR définie par l'EPA (Environmental Protection Agency) au moment de sa configuration et de son expédition par Lexmark.

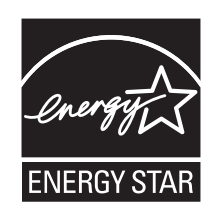

## Informations de température

| Température ambiante                    | 15,6 à 32,2° C (60 à 90° F) |
|-----------------------------------------|-----------------------------|
| Température de transport et de stockage | -40 à 40 °C (104 °F)        |

## Avis relatif à l'utilisation du laser

Ce produit contient un laser de Classe I (1) qui émet un rayonnement laser invisible. L'imprimante est certifiée conforme aux exigences de la réglementation des Etats-Unis relative aux produits laser (DHHS 21 CFR Subchapter J for Class I (1)). Pour les autres pays, elle est certifiée conforme aux exigences des normes IEC 60825-1 relatives aux produits laser de classe I.

Les produits laser de Classe I ne sont pas considérés comme dangereux. L'imprimante intègre un laser à double faisceau AlGaAs de classe IIIb (3b) contenu dans un bloc de tête d'impression non réparable et opérant sur une longueur d'onde de 775-800 nanomètres. Le système laser ainsi que l'imprimante ont été conçus de manière à ce que personne ne soit exposé à des rayonnements laser dépassant le niveau de classe I dans le cadre d'un fonctionnement normal, de l'entretien par l'utilisateur ou de la maintenance.

## Etiquette d'avis relatif à l'utilisation de laser

L'étiquette d'avis relatif à l'utilisation de laser suivante doit apparaître sur l'imprimante comme indiqué :

| DANGER - Invisible laser radiation when cartridges are removed and interlock defeated. Avoid exposure to laser beam.                             |
|----------------------------------------------------------------------------------------------------|
| Perigo - Emissão invisível de laser quando os cartuchos são removidos e a trava aberta. Evite exposição ao feixe.                                |
| Opasnost – Nevidljivo lasersko zračenje kada su kasete uklonjene i poništena sigurnosna veza. Izbjegavati izlaganje zracima.                     |
| Pozor Nebezpečí výskytu neviditelného laserového záření při odstranění kazet a odblokování pojistky. Nevystavujte se paprskům.                   |
| Fare - Usynlig laserstråling, når tonerkassetterne fjernes og aflåsning ophæves. Undgå at komme i kontakt med strålen.                           |
| Pas op! - Onzichtbare laserstraling als cartridges worden verwijderd en vergrendeling open is. Voorkom blootstelling aan de stralen.             |
| Danger - Radiations invisibles lors du retrait des cartouches et du déverouillage des loquets. Eviter toute exposition au rayon laser.           |
| Vaara - Näkymätöntä lasersäteilyä on varottava, kun värikasetit on poistettu ja lukitus on auki. Vältä säteelle altistumista.                    |
| Gefahr – Unsichtbare Laserstrahlung beim Herausnehmen von Druckkassetten und offener Sicherheitssperre. Laserstrahl meiden!                      |
| Κίνδυνος - Αόρατη ακτινοβολία λέιζερ όταν αφαιρούνται οι κασέτες και εξουδετερώνεται η ενδασφάλεια. Αποφύγετε την έκθεση στη δέσμη των ακτίνων.  |
| Figyelem! A kazetták kivételekor láthatatlan lézersugárzás léphet fel, ha a biztonsági kapcsoló nem mûködik. Kerüljük el a lézersugarat.         |
| Pericolo - Emissione di radiazioni laser durante la rimozione delle cartucce e del blocco. Evitare l'esposizione ai raggi                        |
| Fare - Usynlig laserstråling når kassetter tas ut og sperren er satt ut av spill. Unngå eksponering.                                             |
| Niebezpieczeństwo - niewidoczne promieniowanie laserowe po wyjęciu kasety i wyłączeniu biokady. Unikać ekspozycji na włązkę.                     |
| Опасно! При снятых картриджах и нарушении фиксации невидимое глазу лазерное излучение!. Избегайте воздействия луча.                              |
| Pozor - Nebezpečenstvo neviditeľného laserového žjarenia pri odobratých kazetá ch a odblokovanej poistke. Nevystavujte sa lúčom                  |
| Peligro: Se producen radiaciones láser invisibles al extraer los cartuchos con el interbloqueo desactivado. Evite la exposición al haz de láser. |
| Varning - Osynlig laserstrålning när kassetterna är borttagna och spärren avaktiverad. Undvik att utsätta dig för strålen.                       |
| 危险 - 当鼓粉盒被取出并且互锁失去作用时有看不见的激光辐射。请避免暴露在激光光束下。                                                                                                    |
| 危險 - 移除碳粉匣與安全連鎖開闢失效時會產生看不見的雷射輻射・請避免曝露在雷射光束下・                                                                                                    |
| 危険:カートリッジが取外され、内部ロックが無効になると、見えないレーザー光が放射します。光線に当らないようにして下さい。                                                                                     |

## **Consommation électrique**

### Consommation électrique du produit

Le tableau ci-dessous donne des détails sur les caractéristiques de consommation électrique du produit.

Remarque : Il est possible que certains modes ne s'appliquent pas à votre produit.

| Mode        | Description                                                                             | Consommation (Watts) |
|-------------|-----------------------------------------------------------------------------------------|----------------------|
| Impression  | Le produit génère une impression sur papier à partir de documents électroniques.        | 1 000 W              |
| Copier      | Le produit génère une impression sur papier à partir de documents d'origine sur papier. | 1 050 W              |
| Numériser   | Le produit numérise des documents sur papier.                                           | 115 W                |
| Prêt        | Le produit est prêt à imprimer.                                                         | 70 W                 |
| Mode Veille | Le produit est en mode d'économie d'énergie élevé.                                      | 17 W                 |
| Hibernation | Le produit est en faible mode d'économie d'énergie.                                     | 0,75 W               |

| Mode          | Description                                                               | Consommation (Watts) |
|---------------|---------------------------------------------------------------------------|----------------------|
| Hors fonction | Le produit est branché à une prise électrique murale, mais il est éteint. | 0 W                  |

Les niveaux de consommation indiqués dans le tableau précédent représentent des mesures effectuées sur une durée d'utilisation moyenne. Une consommation électrique instantanée peut donner un résultat supérieur à la moyenne.

Les valeurs peuvent être modifiées. Pour les valeurs actuelles, accédez au site www.lexmark.com.

#### Mode veille

Ce produit est doté d'un mode d'économie d'énergie appelé *mode Veille*. Le mode Veille économise l'énergie en réduisant la consommation électrique pendant de longues périodes d'inactivité. Le mode veille se déclenche automatiquement lorsque ce produit n'est pas utilisé pendant une certaine période appelée délai de mise en veille.

```
Délai de mise en veille par défaut pour ce produit (en minutes) : 30
```

Les menus de configuration de l'imprimante permettent de modifier le délai de mise en veille de 1 à 240 minutes. Attribuer une valeur basse au délai de mise en veille permet de réduire la consommation d'énergie, mais peut augmenter le temps de réponse du produit. Par contre si la valeur est élevée, le temps de réponse du produit est rapide mais celuici utilise plus d'énergie.

#### Mode de désactivation

Si ce produit est en mode de désactivation (consommation minime de courant), vous pouvez complètement l'éteindre en débranchant le cordon d'alimentation de la prise de courant.

#### Utilisation d'énergie totale

Il peut s'avérer parfois utile de calculer l'utilisation d'énergie totale du produit. Etant donné que les mesures de consommation d'énergie électrique sont exprimées en Watts, la consommation d'électricité doit être multipliée par la durée que le produit passe dans chaque mode pour calculer l'utilisation d'énergie. L'utilisation d'énergie totale du produit est la somme de l'utilisation d'énergie de chaque mode.

## **Industry Canada compliance statement**

This Class A digital apparatus meets all requirements of the Canadian Interference-Causing Equipment Standard ICES-003.

## Avis de conformité aux normes de l'industrie du Canada

Cet appareil numérique de classe A est conforme aux exigences de la norme canadienne relative aux équipements pouvant causer des interférences NMB-003.

## Conformité aux directives de la Communauté européenne (CE)

Ce produit est conforme aux exigences de protection énoncées par les directives 2004/108/EC, 2006/95/EC et 1999/5/EC du Conseil européen sur le rapprochement et l'harmonisation des lois des Etats membres concernant la compatibilité électromagnétique et la sécurité des équipements électriques conçus pour être utilisés sous certaines limites de tension et sur des appareils radio et de télécommunication.

Le fabricant de ce produit est : Lexmark International, Inc., 740 West New Circle Road, Lexington, KY, 40550 USA. Le représentant agréé est : Lexmark International Technology Hungária Kft., 8 Lechner Ödön fasor, Millennium Tower III, 1095 Budapest HUNGARY. Une déclaration de conformité aux exigences des Directives est disponible sur demande auprès du Représentant agréé.

Ce produit est conforme aux limites des périphériques de classe A EN 55022 et aux exigences en matière de sécurité EN 60950.

## Notice relative aux interférences radio

#### Avertissement

Cet appareil est conforme aux obligations relatives aux émsissions de la norme EN55022, Classe A, ainsi qu'à celles relatives à l'immunité de la norme EN55024. Il n'est pas conçu pour être utilisé dans des environnements résidentiels/domestiques.

Il s'agit d'un équipement de Classe A. Dans un environnement domestique, cet appareil peut provoquer des interférences radio, obligeant l'utilisateur à prendre les mesures adéquates.

## Notice to users of the Canadian telephone network

This product meets the applicable Industry Canada technical specifications. The Ringer Equivalence Number (REN) is an indication of the maximum number of terminals allowed to be connected to a telephone interface. The terminus of an interface may consist of any combination of devices, subject only to the requirement that the sum of the RENs of all the devices does not exceed five. The modem REN is located on the rear of the equipment on the product labeling.

Telephone companies report that electrical surges, typically lightning transients, are very destructive to customer terminal equipment connected to AC power sources. This has been identified as a major nationwide problem. It is recommended that the customer install an appropriate AC surge arrestor in the AC outlet to which this device is connected. An appropriate AC surge arrestor is defined as one that is suitably rated, and certified by UL (Underwriter's Laboratories), another NRTL (Nationally Recognized Testing Laboratory), or a recognized safety certification body in the country/region of use. This is to avoid damage to the equipment caused by local lightning strikes and other electrical surges.

This equipment uses CA11A telephone jacks.

#### Avis réservé aux utilisateurs du réseau téléphonique du Canada

Ce produit est conforme aux spécifications techniques d'Industrie Canada. Le numéro REN (ringer equivalence number : numéro d'équivalence de sonnerie) fournit une indication du nombre maximum de terminaux pouvant être connectés à l'interface téléphonique. En bout de ligne, le nombre d'appareils qui peuvent être connectés n'est pas directement limité, mais la somme des REN de ces appareils ne doit pas dépasser cinq. Le numéro REN du modem est indiqué sur l'étiquette produit située à l'arrière de l'équipement.

Les compagnies de téléphone constatent que les surtensions électriques, en particulier celles dues à la foudre, entraînent d'importants dégâts sur les terminaux privés connectés à des sources d'alimentation CA. Il s'agit-là d'un problème majeur d'échelle nationale. En conséquence, il vous est recommandé de brancher un parasurtenseur dans la prise de courant à laquelle l'équipement est connecté. Utilisez un parasurtenseur répondant à des caractéristiques nominales satisfaisantes et certifié par le laboratoire d'assureurs UL (Underwriter's Laboratories), un autre laboratoire agréé de type NRTL (Nationally Recognized Testing Laboratory) ou un organisme de certification agréé dans votre région ou pays. Ceci prévient tout endommagement de l'équipement causé par les orages et autres surtensions électriques.

Cet équipement utilise des prises de téléphone CA11A.

## Avis aux utilisateurs de l'Union Européenne

Les produits portant la marque CE sont conformes aux exigences de protection énoncées par les directives 2004/108/EC, 2006/95/EC et 1999/5/EC du Conseil européen sur le rapprochement et l'harmonisation des lois des Etats membres concernant la compatibilité électromagnétique et la sécurité des équipements électriques conçus pour être utilisés sous certaines limites de tension et sur des appareils radio et de télécommunication.

Cette conformité est identifiée par la mention CE.

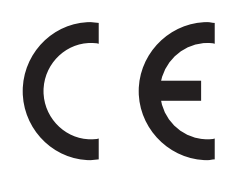

Le fabricant de ce produit est : Lexmark International, Inc., 740 West New Circle Road, Lexington, KY, 40550 USA. Le représentant agréé est : Lexmark International Technology Hungária Kft., 8 Lechner Ödön fasor, Millennium Tower III, 1095 Budapest HUNGARY. Une déclaration de conformité aux exigences des Directives est disponible sur demande auprès du Représentant agréé.

Reportez-vous au tableau à la fin de la section Avis pour plus d'informations sur la conformité.

## Avis de réglementation pour les produits sans fil

Cette section contient les informations réglementaires suivantes relatives aux produits sans fil dotés d'émetteurs, notamment, sans s'y limiter, les cartes réseau sans fil ou les lecteurs de carte de proximité.

## Exposition aux radiations de fréquences radio

Le courant de sortie rayonné de cet appareil est bien inférieur aux limites d'exposition aux fréquences radio définies par la FCC et les autres organismes de réglementation. Au minimum 20 cm (8 pouces) doivent séparer l'antenne de toute personne pour que cet appareil réponde aux exigences d'exposition aux fréquences radio de la FCC et d'autres organismes de réglementation.

## Industry Canada (Canada)

This device complies with Industry Canada specification RSS-210. Operation is subject to the following two conditions: (1) this device may not cause interference, and (2) this device must accept any interference, including interference that may cause undesired operation of the device.

This device has been designed to operate only with the antenna provided. Use of any other antenna is strictly prohibited per regulations of Industry Canada.

To prevent radio interference to the licensed service, this device is intended to be operated indoors and away from windows to provide maximum shielding. Equipment (or its transmit antenna) that is installed outdoors is subject to licensing.

The installer of this radio equipment must ensure that the antenna is located or pointed such that it does not emit RF fields in excess of Health Canada limits for the general population; consult Safety Code 6, obtainable from Health Canada's Web site www.hc-sc.gc.ca/rpb.

The term "IC:" before the certification/registration number only signifies that the Industry Canada technical specifications were met.

### Industry Canada (Canada)

Avis

Cet appareil est conforme à la norme RSS-210 d'Industry Canada. Son fonctionnement est soumis aux deux conditions suivantes :

(1) cet appareil ne doit pas provoquer d'interférences et (2) il doit accepter toute interférence reçue, y compris celles risquant d'altérer son fonctionnement.

Cet appareil a été conçu pour fonctionner uniquement avec l'antenne fournie. L'utilisation de toute autre antenne est strictement interdite par la réglementation d'Industry Canada.

En application des réglementations d'Industry Canada, l'utilisation d'une antenne de gain supérieur est strictement interdite.

Pour empêcher toute interférence radio au service faisant l'objet d'une licence, cet appareil doit être utilisé à l'intérieur et loin des fenêtres afin de garantir une protection optimale.

Si le matériel (ou son antenne d'émission) est installé à l'extérieur, il doit faire l'objet d'une licence.

L'installateur de cet équipement radio doit veiller à ce que l'antenne soit implantée et dirigée de manière à n'émettre aucun champ HF dépassant les limites fixées pour l'ensemble de la population par Santé Canada. Reportez-vous au Code de sécurité 6 que vous pouvez consulter sur le site Web de Santé Canada www.hc-sc.gc.ca/rpb.

Le terme « IC » précédant le numéro de d'accréditation/inscription signifie simplement que le produit est conforme aux spécifications techniques d'Industry Canada.

## Avis aux utilisateurs résidant en Union européenne

Ce produit est conforme aux exigences de sécurité des directives 2004/108/EC, 2006/95/EC et 2005/32/EC du Conseil de la Communauté européenne relatives au rapprochement et à l'harmonisation des législations des Etats membres en matière de compatibilité électromagnétique et de sécurité des équipements électriques conçus pour une utilisation à puissance limitée et d'écoconception de produits consommateurs d'énergie.

La conformité du produit est indiquée par la mention CE.

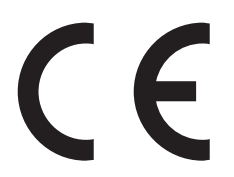

Ce produit a été fabriqué par : Lexmark International, Inc., 740 West New Circle Road, Lexington, KY, 40550 ETATS-UNIS. Le représentant autorisé est : Lexmark International Technology Hungária Kft., 8 Lechner Ödön fasor, Millennium Tower III, 1095 Budapest HONGRIE. Une déclaration de conformité aux Directives est disponible sur demande auprès du représentant autorisé.

Ce produit est conforme aux limites de classe A EN 55022 et aux exigences de sécurité EN 60950.

Les produits dotés de l'option réseau local sans fil 2,4 GHz sont conformes aux exigences de sécurité des directives 2004/108/CE, 2006/95/CE et 1999/5/CE du Conseil de la Communauté européenne relatives au rapprochement et à l'harmonisation des législations des Etats membres en matière de compatibilité électromagnétique et de sécurité des équipements électriques conçus pour une utilisation à puissance limitée et relatives aux équipements terminaux de radio et de télécommunications.

La conformité du produit est indiquée par la mention CE.

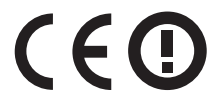

L'utilisation du produit est autorisée aux Etats-Unis et dans les pays de l'Association européenne de libre échange mais elle est limitée à une utilisation en intérieur.

Ce produit a été fabriqué par : Lexmark International, Inc., 740 West New Circle Road, Lexington, KY, 40550 ETATS-UNIS. Le représentant autorisé est : Lexmark International Technology Hungária Kft., 8 Lechner Ödön fasor, Millennium Tower III, 1095 Budapest HONGRIE. Une déclaration de conformité aux Directives est disponible sur demande auprès du représentant autorisé.

Ce produit peut être utilisé dans les pays répertoriés dans le tableau suivant.

| AT | BE | BG | СН | CY | CZ | DE | DK | EE |
|----|----|----|----|----|----|----|----|----|
| EL | ES | FI | FR | HR | ΗU | IE | IS | IT |
| LI | LT | LU | LV | мт | NL | NO | PL | РТ |
| RO | SE | SI | SK | TR | RU |    |    |    |

| Česky    | Společnost Lexmark International, Inc. tímto prohlašuje, že výrobek tento výrobek je ve shodě se základními požadavky a dalšími příslušnými ustanoveními směrnice 1999/5/ES.                                             |
|----------|----------------------------------------------------------------------------------------------------|
| Dansk    | Lexmark International, Inc. erklærer herved, at dette produkt overholder de væsentlige krav og øvrige relevante<br>krav i direktiv 1999/5/EF.                                                                            |
| Deutsch  | Hiermit erklärt Lexmark International, Inc., dass sich das Gerät dieses Gerät in Übereinstimmung mit den<br>grundlegenden Anforderungen und den übrigen einschlägigen Bestimmungen der Richtlinie 1999/5/EG<br>befindet. |
| Ελληνική | ΜΕ ΤΗΝ ΠΑΡΟΥΣΑ Η LEXMARK INTERNATIONAL, INC. ΔΗΛΩΝΕΙ ΟΤΙ ΑΥΤΟ ΤΟ ΠΡΟΪΟΝ<br>ΣΥΜΜΟΡΦΩΝΕΤΑΙ ΠΡΟΣ ΤΙΣ ΟΥΣΙΩΔΕΙΣ ΑΠΑΙΤΗΣΕΙΣ ΚΑΙ ΤΙΣ ΛΟΙΠΕΣ ΣΧΕΤΙΚΕΣ ΔΙΑΤΑΞΕΙΣ<br>ΤΗΣ ΟΔΗΓΙΑΣ 1999/5/ΕΚ.                                       |
| English  | Hereby, Lexmark International, Inc., declares that this type of equipment is in compliance with the essential requirements and other relevant provisions of Directive 1999/5/EC.                                         |
| Español  | Por medio de la presente, Lexmark International, Inc. declara que este producto cumple con los requisitos esenciales y cualesquiera otras disposiciones aplicables o exigibles de la Directiva 1999/5/CE.                |
| Eesti    | Käesolevaga kinnitab Lexmark International, Inc., et seade see toode vastab direktiivi 1999/5/EÜ põhinõuetele ja nimetatud direktiivist tulenevatele muudele asjakohastele sätetele.                                     |
| Suomi    | Lexmark International, Inc. vakuuttaa täten, että tämä tuote on direktiivin 1999/5/EY oleellisten vaatimusten<br>ja muiden sitä koskevien direktiivin ehtojen mukainen.                                                  |
| Français | Par la présente, Lexmark International, Inc. déclare que ce produit est conforme aux exigences fondamentales et autres dispositions pertinentes de la directive 1999/5/CE.                                               |
| Magyar   | Alulírott, Lexmark International, Inc. nyilatkozom, hogy a termék megfelel a vonatkozó alapvető<br>követelményeknek és az 1999/5/EC irányelv egyéb előírásainak.                                                         |
| Íslenska | Hér með lýsir Lexmark International, Inc. yfir því að þessi vara er í samræmi við grunnkröfur og aðrar kröfur, sem gerðar eru í tilskipun 1999/5/EC.                                                                     |
| Italiano | Con la presente Lexmark International, Inc. dichiara che questo questo prodotto è conforme ai requisiti essenziali ed alle altre disposizioni pertinenti stabilite dalla direttiva 1999/5/CE.                            |
| Latviski | Ar šo Lexmark International, Inc. deklarē, ka šis izstrādājums atbilst Direktīvas 1999/5/EK būtiskajām prasībām un citiem ar to saistītajiem noteikumiem.                                                                |
| Lietuvių | Šiuo Lexmark International, Inc. deklaruoja, kad šis produktas atitinka esminius reikalavimus ir kitas 1999/5/EB direktyvos nuostatas.                                                                                   |

| Malti      | Bil-preżenti, Lexmark International, Inc., jiddikjara li dan il-prodott huwa konformi mal-ħtiġijiet essenzjali u ma dispożizzjonijiet oħrajn relevanti li jinsabu fid-Direttiva 1999/5/KE. |
|------------|----------------------------------------------------------------------------------------------------|
| Nederlands | Hierbij verklaart Lexmark International, Inc. dat het toestel dit product in overeenstemming is met de essentiële<br>eisen en de andere relevante bepalingen van richtlijn 1999/5/EG.      |
| Norsk      | Lexmark International, Inc. erklærer herved at dette produktet er i samsvar med de grunnleggende krav og øvrige relevante krav i direktiv 1999/5/EF.                                       |
| Polski     | Niniejszym Lexmark International, Inc. oświadcza, że niniejszy produkt jest zgodny z zasadniczymi wymogami oraz pozostałymi stosownymi postanowieniami Dyrektywy 1999/5/EC.                |
| Português  | A Lexmark International Inc. declara que este este produto está conforme com os requisitos essenciais e outras<br>disposições da Diretiva 1999/5/CE.                                       |
| Slovensky  | Lexmark International, Inc. týmto vyhlasuje, že tento produkt spĺňa základné požiadavky a všetky príslušné ustanovenia smernice 1999/5/ES.                                                 |
| Slovensko  | Lexmark International, Inc. izjavlja, da je ta izdelek v skladu z bistvenimi zahtevami in ostalimi relevantnimi določili direktive 1999/5/ES.                                              |
| Svenska    | Härmed intygar Lexmark International, Inc. att denna produkt står i överensstämmelse med de väsentliga egenskapskrav och övriga relevanta bestämmelser som framgår av direktiv 1999/5/EG.  |

## Déclaration de garantie limitée

Lexmark X792de, X792dte, X792dtfe, X792dtpe, X792dtme, X792dtse

#### Lexmark International, Inc., Lexington, KY

Cette garantie limitée s'applique aux Etats-Unis et au Canada. Pour les clients situés en dehors des Etats-Unis, reportezvous aux informations de garantie spécifiques à votre pays fournies avec le produit.

La présente garantie limitée s'applique à ce produit s'il a été acquis, à l'origine, pour l'utilisation et non pour la revente, auprès de Lexmark ou d'un revendeur Lexmark, ci-après dénommé « revendeur ».

#### **Garantie limitée**

Lexmark garantit que ce produit est :

- fabriqué à partir de pièces neuves ou de pièces neuves et recyclées fonctionnant comme des pièces neuves ;

- exempt de vice de fabrication ou de malfaçon en utilisation normale.

Si ce produit ne fonctionne pas comme il le doit pendant la période couverte par la garantie, contactez votre revendeur ou Lexmark afin de bénéficier de la réparation ou d'un remplacement à la discrétion de Lexmark.

Si ce produit est une fonction ou une option, la présente déclaration s'applique uniquement lorsque cette fonction ou cette option est utilisée conjointement avec le produit pour lequel elle a été conçue. Pour bénéficier du service de garantie, vous devrez présenter la fonction ou l'option avec le produit.

Si vous transférez ce produit à un autre utilisateur, la garantie proposée par les termes de la présente déclaration est valable pour cet utilisateur durant le laps de temps restant couvert par la période de garantie. Vous devez transférer la preuve d'achat d'origine à cet utilisateur ainsi que la présente déclaration.

#### Conditions de garantie limitée

La période de garantie commence le jour de l'achat et se termine 12 mois plus tard, comme indiqué sur le reçu, sous réserve que la période de garantie des fournitures et des éléments de maintenance fournis avec l'imprimante se termine plus tôt si l'imprimante ou son contenu d'origine est utilisé, épuisé ou consommé de façon intensive.

Pour bénéficier de la garantie, vous devrez présenter la preuve d'achat d'origine. Vous devrez également amener votre produit à Lexmark ou à un revendeur, ou l'envoyer correctement emballé et affranchi à l'adresse stipulée par Lexmark. Vous êtes responsable de la perte ou de l'endommagement d'un produit en transit vers le Distributeur ou site agréé Lexmark.

Lorsque la mise en œuvre de la garantie exige l'échange du produit ou d'une pièce, cet élément remplacé devient la propriété du revendeur ou de Lexmark. En cas de remplacement, un élément neuf ou réparé peut être utilisé.

L'élément de remplacement est garanti pendant la période de garantie restant à courir pour le produit d'origine.

Aucun remplacement ne vous sera proposé si le produit présenté pour échange est dégradé, modifié, nécessite une réparation non incluse dans les conditions de garantie, est endommagé de manière irréparable, ou n'est pas libre de toute obligation, toutes restrictions, tous droits de rétention ou engagements légaux.

Avant de présenter ce produit pour service dans le cadre de la garantie, supprimez tous les programmes, données, cartouches d'impression et supports de stockage amovibles (sauf indication contraire de Lexmark).

Pour obtenir plus de détails sur les possibilités de garantie et connaître le service après-vente agréé Lexmark le plus proche de chez vous, contactez Lexmark sur son site Web à l'adresse http://support.lexmark.com.

Pendant toute la période de garantie, un service de support technique à distance vous est proposé. Pour les produits qui ne sont plus couverts par une garantie Lexmark, l'assistance technique peut ne pas être disponible, ou seulement à titre onéreux.

#### Etendue de garantie limitée

Lexmark ne garantit pas l'exécution sans interruption ou sans incident des produits ni la durabilité ou la longévité des impressions effectuées par tout produit.

Le service de garantie ne comprend pas la réparation des défaillances causées par :

- la modification ou l'ajout de pièces ;

 les dommages accidentels ou une mauvaise utilisation, abus ou utilisations non conformes aux guides de l'utilisateur, aux manuels, aux instructions ou aux directives Lexmark;

- les environnements physiques ou de fonctionnement inadaptés ;
- l'entretien effectué par une personne autre que Lexmark ou un réparateur agréé Lexmark ;
- le fonctionnement du produit au-delà de la durée prévue ;
- l'utilisation d'un support n'entrant pas dans les spécifications de Lexmark ;

 les remises en état, les réparations, les rechargements ou refabrications de produits effectués par un tiers pour les fournitures ou les pièces ;

— les produits, fournitures, pièces, matériaux (toners et encres, par exemple), logiciels ou interfaces qui ne sont pas fournis par Lexmark.

SOUS RESERVE DES DISPOSITIONS DE LA LOI APPLICABLE, LEXMARK ET SES FOURNISSEURS OU REVENDEURS TIERS N'OFFRENT AUCUNE GARANTIE OU CONDITION D'AUCUNE SORTE, EXPLICITE OU IMPLICITE, CONCERNANT CE PRODUIT ET REJETTENT SPÉCIFIQUEMENT TOUTE GARANTIE OU CONDITION IMPLICITE DE QUALITE MARCHANDE, D'ADEQUATION A UN USAGE PARTICULIER ET DE QUALITE SATISFAISANTE. LA DUREE DE TOUTES LES GARANTIES

#### QUI NE SERAIENT PAS REJETEES PAR LES LOIS APPLICABLES EST LIMITEE A LA PERIODE DE GARANTIE. AUCUNE GARANTIE, EXPRESSE OU IMPLICITE, NE S'APPLIQUERA APRES CETTE PERIODE. TOUTES LES INFORMATIONS, SPECIFICATIONS, PRIX ET SERVICES SONT SUCCEPTIBLES D'ETRE MODIFIES A TOUT MOMENT ET SANS PREAVIS.

#### Limite de responsabilité

Votre unique recours en vertu de cette garantie limitée est formulé dans le présent document. Pour toute réclamation concernant les réalisations ou non-réalisations de Lexmark ou d'un Distributeur pour ce produit dans le cadre de la présente garantie limitée, vous pouvez récupérer des dommages réels jusqu'à la limite stipulée dans le paragraphe suivant.

La responsabilité de Lexmark pour les dommages réels de toute cause sera limitée au maximum du montant payé pour le produit ayant causé les dommages. Cette limitation de responsabilité ne s'applique pas aux plaintes concernant des blessures corporelles ou des dommages de propriété réelle ou personnelle tangible pour lesquels Lexmark est légalement responsable. EN AUCUN CAS LEXMARK NE POURRA ETRE TENU RESPONSABLE DE PERTE DE BENEFICES, DE PERTE D'ECONOMIES, DE DOMMAGE DIRECT OU AUTRE DOMMAGE ECONOMIQUE INDIRECT. Ceci s'applique même si vous avisez Lexmark ou un revendeur de la possibilité de tels dommages. Lexmark n'est pas responsable de vos réclamations basées sur un tiers.

Cette limitation des recours s'applique également à toute plainte à l'encontre de tout fournisseur ou revendeur de Lexmark. Les limitations de recours de Lexmark et de ses fournisseurs ou revendeurs ne sont pas cumulables. De tels fournisseurs et revendeurs sont les bénéficiaires visés par cette limitation.

#### **Droits supplémentaires**

Certains états n'autorisent pas les limitations de durée d'une garantie implicite, ou l'exclusion ou la limitation des dommages directs ou indirects. Si de telles lois s'appliquent, les limitations ou exclusions contenues dans cette déclaration peuvent ne pas s'appliquer à vous.

Cette garantie limitée vous donne des droits spécifiques. Vous pouvez également disposer d'autres droits selon les Etats.

## CONTRAT DE GARANTIE LIMITEE DE LOGICIEL ET DE LICENCE LEXMARK

VEUILLEZ LIRE ATTENTIVEMENT CE QUI SUIT AVANT DE D'UTILISER CE PRODUIT : EN UTILISANT CE PRODUIT, VOUS ACCEPTEZ D'ETRE LIE PAR L'ENSEMBLE DES CLAUSES DU PRESENT CONTRAT DE GARANTIE LIMITEE ET DE LICENCE. SI VOUS N'ETES PAS D'ACCORD AVEC LES TERMES DE CE CONTRAT DE GARANTIE LIMITEE ET DE LICENCE, RETOURNEZ RAPIDEMENT LE PRODUIT ET DEMANDEZ LE REMBOURSEMENT DE LA SOMME VERSEE. SI VOUS INSTALLEZ CE PRODUIT POUR UNE UTILISATION PAR DES TIERCES PERSONNES, VOUS ACCEPTEZ D'INFORMER CES UTILISATEURS QUE L'UTILISATION DU PRODUIT IMPLIQUE L'ACCEPTION DE CES TERMES.

### CONTRAT DE LICENCE DE LOGICIEL LEXMARK

Le présent Contrat de Licence (« Contrat de Licence de Logiciel ») est un contrat passé entre vous (personne physique ou morale) et Lexmark International, Inc. (« Lexmark »). Il régit l'utilisation de tout logiciel installé avec votre produit Lexmark ou fourni par Lexmark en vue de son utilisation conjointe avec votre produit, à condition que votre produit ou logiciel Lexmark ne soit pas soumis à un autre Contrat de Licence de logiciel passé entre vous et Lexmark ou ses fournisseurs. Le terme « Logiciel » fait référence au programme lui-même, mais aussi aux instructions lisibles par l'ordinateur, au contenu audio/vidéo (images, enregistrements, etc.) et aux supports associés, notamment la documentation au format papier et électronique, qu'elle soit incorporée, distribuée ou destinée à être utilisée avec le produit Lexmark.

- 1 DECLARATION DE GARANTIE LIMITEE DU LOGICIEL. Lexmark garantit que les supports (par exemple disquette ou disque compact) sur lesquels le logiciel (le cas échéant) est fourni sont exempts de défaut de matériau et de fabrication dans des conditions normales d'utilisation pendant la période de garantie. La période de garantie est de quatre-vingt-dix (90) jours et commence à partir de la date de livraison du Logiciel à l'utilisateur final d'origine. Cette garantie limitée s'applique uniquement au support du Logiciel acheté à l'état neuf auprès de Lexmark ou d'un Revendeur ou Distributeur Lexmark agréé. Lexmark remplacera le Logiciel s'il est avéré que le support n'est pas conforme à cette garantie limitée.
- 2 DECHARGE DE RESPONSABILITE ET LIMITATION DE GARANTIE. SAUF MENTION CONTRAIRE PRECISEE DANS LE PRESENT CONTRAT DE LICENCE DE LOGICIEL ET DANS LES LIMITES AUTORISEES PAR LA LOI APPLICABLE, LEXMARK ET SES FOURNISSEURS LIVRENT LE LOGICIEL « TEL QUEL » ET, PAR LE PRESENT CONTRAT, REJETTENT TOUTE AUTRE GARANTIE ET CONDITION, EXPLICITE OU IMPLICITE CONCERNANT LE LOGICIEL, NOTAMMENT, MAIS SANS QUE CE SOIT LIMITATIF, EN MATIERE DE PROPRIETE, DE NON-ATTEINTE AUX DROITS D'UN TIERS, DE QUALITE MARCHANDE ET D'ADEQUATION A UN USAGE PARTICULIER, AINSI QU'EN TERMES D'ABSENCE DE VIRUS. SI LA LOI INTERDIT A LEXMARK DE REJETER TOUT COMPOSANT DES GARANTIES TACITES DE QUALITE MARCHANDE OU D'ADEQUATION A UN USAGE PARTICULIER, LEXMARK LIMITE LA DUREE DE CES GARANTIES AUX 90 JOURS DE COUVERTURE EXPRESSE DE LA GARANTIE LIMITEE DES LOGICIELS.

Le présent contrat doit être lu conjointement avec certaines clauses prévues par la loi, telles qu'elles peuvent être en vigueur à une date donnée, qui impliquent des garanties ou des conditions ou imposent à Lexmark des obligations ne pouvant être ni exclues, ni modifiées. Si de telles clauses sont applicables et dans la limite acceptable pour la société Lexmark, celle-ci limite, par le présent document, sa responsabilité en cas de non-respect de ces clauses pour vous fournir une copie de remplacement du Logiciel ou le remboursement du prix payé pour le Logiciel.

Le Logiciel peut comprendre des liens vers des sites Internet ou d'autres applications logicielles ou encore des pages Web hébergées et exploitées par des tiers sans affiliation avec Lexmark. Vous reconnaissez et convenez que Lexmark n'est en aucune manière responsable de l'hébergement, la performance, l'exploitation, la maintenance ni le contenu de ces applications logicielles ou pages Web.

3 LIMITATION DES RECOURS. DANS TOUTE LA MESURE AUTORISEE PAR LE DROIT APPLICABLE, LA RESPONSABILITE DE LEXMARK AUX TERMES DU PRESENT CONTRAT DE LICENCE DE LOGICIEL EST EXPRESSEMENT LIMITEE AU PLUS ELEVE DU PRIX PAYE POUR LE LOGICIEL ET CINQ DOLLARS AMERICAINS (OU L'EQUIVALENT EN MONNAIE LOCALE). VOTRE UNIQUE RECOURS CONTRE LEXMARK EN CAS DE LITIGE AUX TERMES DU PRESENT CONTRAT DE LICENCE DE LOGICIEL CONSISTE A DEMANDER LE RECOUVREMENT DE L'UN DE CES MONTANTS, DONT LE PAIEMENT DEGAGE LEXMARK DE TOUTE AUTRE OBLIGATION ET RESPONSABILITE A VOTRE EGARD.

LEXMARK, SES FOURNISSEURS, SES FILIALES OU SES REVENDEURS NE SAURAIENT EN AUCUN CAS ETRE TENUS RESPONSABLES DE TOUT DOMMAGE SPECIAL, ACCIDENTEL, INDIRECT, EXEMPLAIRE, PUNITIF OU CONSECUTIF (NOTAMMENT, MAIS SANS S'Y LIMITER, LA PERTE DE BENEFICES, DE REVENUS OU D'EPARGNE, L'INTERRUPTION DE L'UTILISATION OU LA PERTE, L'INEXACTITUDE OU L'ENDOMMAGEMENT DES DONNEES OU DES ENREGISTREMENTS, POUR DES RECLAMATIONS FORMULEES PAR DES TIERS, OU LES DOMMAGES CAUSES A UNE PROPRIETE REELLE OU TANGIBLE, POUR LA PERTE DE CONFIDENTIALITE DECOULANT OU ETANT LIEE DE QUELQUE MANIERE QUE CE SOIT A L'UTILISATION OU A L'IMPOSSIBILITE D'UTILISATION DU LOGICIEL, OU EN RAPPORT AVEC L'UNE DES CLAUSES DU PRESENT CONTRAT DE LICENCE DE LOGICIEL), QUELLE QUE SOIT LA NATURE DE LA RECLAMATION, Y COMPRIS, MAIS SANS S'Y LIMITER, LA RUPTURE DE GARANTIE OU DE CONTRAT, LES DELITS (NOTAMMENT LA NEGLIGENCE OU LA RESPONSABILITE STRICTE), ET MEME SI LEXMARK OU SES FOURNISSEURS, AFFILIES OU REVENDEURS ONT ETE INFORMES DE L'EVENTUALITE DE TELS DOMMAGES, OU POUR TOUTE RECLAMATION DEPOSEE PAR VOUS A PARTIR D'UNE RECLAMATION DE TIERS, SAUF SI CETTE EXCLUSION DE DOMMAGES EST RECONNUE COMME ETANT LEGALEMENT IRRECEVABLE. LES RESTRICTIONS SUSMENTIONNEES S'APPLIQUENT MEME SI LES RECOURS CITES CI-DESSUS NE REMPLISSENT PAS LEUR FONCTION ESSENTIELLE.

4 LOIS DES ETATS AMERICAINS. Cette Garantie Limitée de Logiciel vous donne des droits spécifiques. Vous pouvez également bénéficier d'autres droits, qui varient d'un Etat à l'autre. Certains Etats n'autorisent pas les limitations de durée de garantie limitée ou l'exclusion ou la limitation de dommages accidentels ou indirects. Les limitations énoncées ci-dessus peuvent donc ne pas s'appliquer dans votre cas.

- **5 OCTROI DE LICENCE**. Lexmark vous concède les droits suivants, pourvu que vous vous conformiez à l'ensemble des termes et conditions du présent Contrat de Licence de Logiciel.
  - **a** Utilisation. Vous pouvez utiliser une (1) copie du Logiciel. Le terme « Utiliser » signifie stocker, charger, installer, exécuter ou afficher le logiciel. Si Lexmark a autorisé une utilisation simultanée du Logiciel, vous devez limiter le nombre d'utilisateurs autorisé au nombre indiqué dans votre contrat avec Lexmark. Vous ne pouvez pas dissocier les composants du Logiciel pour les utiliser sur plusieurs ordinateurs. Vous acceptez de ne pas utiliser le Logiciel, en tout ou partie, de quelque manière que ce soit qui aurait pour effet d'écraser, modifier, éliminer, masquer, altérer ou réduire l'apparence visuelle de toute marque, nom de marque, logo ou avis de propriété intellectuelle apparaissant sur les écrans d'affichage normalement générés par ou résultant du Logiciel.
  - **b** Copie. Vous pouvez réaliser une (1) copie du Logiciel, exclusivement en vue de sa sauvegarde, son archivage ou son installation, à condition que la copie contienne l'ensemble des avis de propriété intellectuelle d'origine du logiciel. Vous ne pouvez pas copier le Logiciel sur un réseau public ou distribué.
  - **c** Réservation de droits. Le Logiciel, qui comprend l'ensemble des polices de caractères, est protégé par des droits d'auteur et est la propriété de Lexmark International, Inc. et/ou de ses fournisseurs. Lexmark se réserve tous les droits non expressément concédés dans le présent Contrat de Licence de Logiciel.
  - **d** Logiciels gratuits. Nonobstant les termes et conditions du présent Contrat de Licence de Logiciel, toute partie du Logiciel correspondant à des applications concédées sous licence publique par des tiers (« Logiciels gratuits ») vous est concédée sous licence, selon les termes et conditions du Contrat de Licence de Logiciel accompagnant lesdits logiciels gratuits au moment du téléchargement ou de l'installation, sous la forme d'un contrat individuel, d'un certificat de licence utilisateur final (Shrink-Wrap License, Contrat de Licence présent sur l'emballage et accepté dès ouverture de ce dernier) ou d'une licence électronique. L'utilisation des Logiciels Gratuits est entièrement régie par les termes et conditions de cette licence.
- **6 TRANSFERT**. Vous êtes autorisé à transmettre le Logiciel à un autre utilisateur final. Tout transfert doit inclure l'ensemble des composants logiciels, supports, documents imprimés et le présent Contrat de Licence de Logiciel ; par ailleurs, vous n'êtes pas autorisé à conserver des copies du Logiciel ou de ses composants. Le transfert ne doit pas se faire de façon indirecte, par exemple par le biais d'une expédition. Avant le transfert, l'utilisateur final recevant le logiciel doit accepter l'ensemble des termes du présent Contrat de Licence de Logiciel. Le transfert du Logiciel entraîne automatiquement la résiliation de votre licence. Vous ne pouvez pas louer le Logiciel, le sous-licencier ou le transférer, sauf dans le cadre prévu par le présent Contrat de Licence de Logiciel.
- 7 MISES A NIVEAU. Pour utiliser un Logiciel identifié comme étant une mise à niveau, vous devez au préalable disposer de la licence du Logiciel initial, identifiée par Lexmark comme étant éligible pour la mise à niveau. Une fois la mise à niveau effectuée, vous ne pourrez plus utiliser le Logiciel initial, qui avait permis de déterminer si vous aviez droit à la mise à niveau.
- 8 RESTRICTIONS RELATIVES A L'INGENIERIE INVERSE. Vous n'êtes pas autorisé à modifier, décrypter le logiciel, à procéder à des opérations d'ingénierie inverse, d'assemblage inverse, de compilation inverse ou encore de conversion du Logiciel ni à aider d'autres à le faire ou faciliter de telles opérations, sauf mention contraire et dans la limite expressément permise par la loi applicable à des fins d'interopérabilité, de correction des erreurs et de test de sécurité. Si vous disposez de ces droits légaux, vous devrez informer Lexmark par écrit de toute intention de procéder à des opérations d'ingénierie inverse, d'assemblage inverse ou de compilation inverse. Vous n'êtes pas autorisé à déchiffrer le Logiciel sauf en cas de nécessité en vue de son utilisation légitime.
- **9** LOGICIELS COMPLEMENTAIRES. Le présent Contrat de Licence de Logiciel s'applique aux mises à jour ou aux ajouts apportés au Logiciel d'origine fourni par la société Lexmark, sauf si cette dernière fournit d'autres conditions avec la mise à jour ou l'ajout concerné.
- 10 RESILIATION. Le présent Contrat de Licence de Logiciel est effectif jusqu'à sa résiliation ou son rejet. Vous pouvez rejeter ou résilier cette licence à tout moment en détruisant toutes les copies du Logiciel, ainsi que l'ensemble des modifications, de la documentation et des éléments fusionnés, quelle que soit leur forme ou tels qu'ils sont décrit dans le présent document. Après notification, Lexmark peut dénoncer votre Licence si vous ne respectez pas l'un des termes du présent Contrat de Licence de Logiciel. En cas de dénonciation, vous acceptez de détruire toutes les copies du Logiciel, ainsi que l'ensemble des modifications, de la documentation et des éléments fusionnés, quelle que soit leur forme.

- **11 TAXES**. Vous reconnaissez être responsable du paiement de toutes taxes, notamment, mais sans que ce soit limitatif, des taxes liées aux biens et aux services et de celles relatives à la propriété personnelle, résultant du présent Contrat de Licence de Logiciel ou de votre utilisation du Logiciel.
- 12 RESTRICTIONS RELATIVES AUX ACTIONS EN JUSTICE. Aucune action en justice, sous quelque forme que ce soit, émanant de ce Contrat de Licence de Logiciel, ne pourra être engagée par les deux parties plus de deux ans après la survenance du motif de cette action, sauf indication contraire prévue par la loi.
- **13 LEGISLATION EN VIGUEUR**. Le présent Contrat de Licence de Logiciel est régi par les lois du Commonwealth de l'Etat du Kentucky (Etats-Unis d'Amérique). Aucune sélection de règles de justice ne s'applique dans aucune juridiction. La convention des Nations Unies sur les contrats de vente internationale de marchandises ne s'applique pas.
- **14 DROITS RESTREINTS DU GOUVERNEMENT DES ETATS-UNIS**. Ce Logiciel a été mis au point uniquement à partir de fonds privés. Le droit dont dispose le gouvernement des Etats-Unis d'utiliser ce Logiciel est tel qu'il est stipulé dans le présent Contrat de Licence de Logiciel et tel qu'il est restreint par l'article DFARS 252.227-7014 et par les clauses similaires du FAR (ou toute autre clause de contrat ou régulation d'une agence équivalente).
- **15 CONSENTEMENT A L'UTILISATION DES DONNEES**. Vous acceptez que Lexmark, ses filiales et ses agences puissent collecter et utiliser les informations que vous fournissez dans le cadre des services d'assistance fournis concernant le Logiciel et que vous avez sollicités. Lexmark s'engage à ne pas utiliser ces informations d'une façon qui vous identifie personnellement, sauf dans la mesure nécessaire à la prestation de tels services.
- 16 RESTRICTIONS RELATIVES A L'EXPORTATION. Vous n'êtes pas autorisé à (a) acquérir, expédier, transférer ou réexporter, directement ou indirectement, le Logiciel ou tout produit directement associé à ce dernier, en violation des lois applicables relatives à l'exportation ou (b) permettre au Logiciel d'être utilisé à des fins interdites par ces lois d'exportation incluant, notamment, mais sans que ce soit limitatif, celles relatives à la prolifération des armes nucléaires, chimiques ou biologiques.
- 17 ACCORD DE SIGNATURE ELECTRONIQUE DU CONTRAT. Vous et Lexmark acceptez de signer ce Contrat de Licence de Logiciel de façon électronique. Cela signifie qu'en cliquant sur le bouton « J'accepte » au bas de cette page, ou en utilisant ce produit, vous reconnaissez accepter les termes et conditions du contrat et faire cela avec l'intention de « signer » un contrat avec Lexmark.
- **18 CAPACITE ET AUTORISATION DE CONTRACTER**. En signant ce Contrat de Licence de Logiciel, vous reconnaissez avoir atteint l'âge de la majorité légale et, le cas échéant, être dûment autorisé par votre employeur ou responsable à passer ce Contrat.
- 19 INTEGRALITE DU CONTRAT. Le présent Contrat de Licence de Logiciel (y compris tout addendum ou avenant fourni avec le Logiciel) constitue l'intégralité du contrat conclu entre vous et Lexmark concernant le Logiciel. Sauf indication contraire dans le présent document, ces termes et conditions prévalent sur l'ensemble des communications, propositions et représentations préalables, orales ou écrites, concernant le Logiciel ou tout autre objet couvert par ce Contrat de Licence de Logiciel (sauf dans la mesure où de tels termes extérieurs ne s'opposent pas aux termes de ce Contrat de Licence ou de tout autre contrat écrit signé par vous et par Lexmark concernant votre utilisation du Logiciel). Si des règles ou des programmes Lexmark relatifs aux services d'assistance s'opposent aux termes du présent Contrat de Licence de Logiciel, ce sont ces derniers qui prévalent.

### **MICROSOFT CORPORATION NOTICES**

- 1 This product may incorporate intellectual property owned by Microsoft Corporation. The terms and conditions upon which Microsoft is licensing such intellectual property may be found at <a href="http://go.microsoft.com/fwlink/?LinkId=52369">http://go.microsoft.com/fwlink/?LinkId=52369</a>.
- 2 This product is based on Microsoft Print Schema technology. You may find the terms and conditions upon which Microsoft is licensing such intellectual property at http://go.microsoft.com/fwlink/?LinkId=83288.

## AVIS ADOBE SYSTEMS INCORPORATED

Contient les technologies Flash<sup>®</sup>, Flash<sup>®</sup> Lite<sup>™</sup> et/ou Reader<sup>®</sup> par Adobe Systems Incorporated

Ce produit contient le logiciel Adobe<sup>®</sup> Flash<sup>®</sup> player sous licence d'Adobe Systems Incorporated, Copyright © 1995-2007 Adobe Macromedia Software LLC. Tous droits réservés. Adobe, Reader et Flash sont des marques commerciales d'Adobe Systems Incorporated.

# Index

### Numéros

1565 Err émul charg option émul 297 200 bourrage papier 270 201 bourrage papier 270 202–203 bourrages papier 271 230 bourrage papier 272 231–239 bourrages papier 273 24x Bourrage papier 273 250 Bourrage papier 274 280–289 bourrage papier 275 290–292 Bourrages papier 276 31.xx Cart. [couleur] manquante ou défectueuse 289 32.xx Référence cartouche [couleur] non prise en charge par le périphérique 289 34 Format de papier incorrect, ouvrir [src] 289 35 Mémoire insuffisante pour prendre en charge la fonction Economie ressources 290 37 Mémoire insuffisante pour assembler les travaux 290 37 Mémoire insuffisante pour défragmenter la mémoire flash 290 37 Mémoire insuffisante, certains travaux suspendus ne seront pas restaurés 290 37 Mémoire insuffisante, travaux suspendus supprimés 290 38 Mémoire saturée 291 39 Page complexe, des données risquent de ne pas être imprimées 291 40 Recharge [couleur] non valide, remplacer cartouche 291 400–403 bourrages papier 276 431–438 bourrages papier 277 455 bourrage agrafe 277 460–461 bourrages papier 276 51 Mémoire flash défectueuse détectée 291 52 Espace insuffisant dans la mémoire flash pour les ressources 291 53 Mémoire flash non formatée détectée 291

54 Erreur de logiciel réseau standard 292 54 Erreur option port série [x] 292 54 Réseau [x] Erreur logicielle 291 55 Option ds empl. [x] non prise en charge 292 56 Port parallèle [x] désactivé 292 56 Port parallèle standard désactivé 293 56 Port série [x] désactivé 292 56 Port USB [x] désactivé 293 56 Port USB standard désactive 293 57 Config. modifiée, certains trav. suspendus n'ont pas été restaurés 293 58 Erreur config. entrée 294 58 Trop d'options mémoire flash installées 294 58 Trop de disgues installés 294 58 Trop de réceptacles installés 293 58 Trop de tiroirs connectés 294 59 Réceptacle [x] incompatible 294 62 Disque saturé 295 80.xx Fin de durée de vie de l'unité de fusion 295 80.xx Fin de durée de vie de l'unité de fusion bientôt atteinte 295 80.xx Remplacer l'unité de fusion 295 80.xx Unité de fusion manguante 295 82.xx Bout. récup. toner manquante 296 82.xx Bout. récup. toner presque pleine 296 82.xx Remplacer bout. récup. toner 295 83.xx Fin durée de vie module de transfert 296 83.xx Module de transfert manguant 296 83.xx Remplacer module de transfert 296 840.01 Scanner désactivé par l'administrateur 297 840.02 Scanner désactivé. Contacter l'administrateur du

système si le problème persiste. 297 88.xx Niv. cartouche [couleur] presque bas 296 88.xx Niveau cartouche [couleur] bas 296, 297 88.xx Niveau cartouche [couleur] extrêmement bas 297

### Α

à l'aide d'Embedded Web Server 265 accès à la carte logique 35 adresse FTP création de raccourcis sur l'écran tactile 143 affichage rapports 266 affichage d'un journal de télécopie 136 affichage ou masquage des icônes l'écran d'accueil 29 affichage, panneau de commandes de l'imprimante 23 réglage de la luminosité 72 agrandissement d'une copie 108 Aide, menu 245 ajout d'un horodatage 112 alertes par courrier électronique bourrage papier 266 configuration 266 niveaux bas des consommables 266 alimentation du chargeur multifonction 81 alimentation du papier, dépannage message affiché après le dégagement du bourrage 315 Alimentation par défaut, menu 154 annulation travail d'impression, depuis l'ordinateur 103 annulation d'un travail d'impression à partir d'un ordinateur 103 à partir du panneau de commandes de l'imprimante 103

annulation du chaînage de tiroirs attribution d'un nom de type de papier personnalisé 85 annulation du chaînage des tiroirs 84 appel de l'assistance clientèle 331 AppleTalk, menu 173 applications de l'écran d'accueil utilisation 29 applications, écran d'accueil Formulaires et favoris 29 Ma MFP 29 Numériser vers réseau 29 Panneau de commandes à distance 29 WS-Scan 29 assemblage de copies 110 attribution d'un nom de type de papier personnalisé 85 avis 333, 334, 335, 336, 337, 338, 339, 340, 341 avis de la FCC 339 avis relatifs aux télécommunications 338, 339 avis sur les émissions 334, 337, 338, 339, 340

### В

barrette microcode installation 40 blocage des télécopies indésirables 136 bourrage agrafes, élimination 455 Bourrage agrafe 277 bourrages emplacements 269 localisation des zones de bourrage 269 numéros 269 prévention 268 bourrages papier prévention 268 bourrages papier, élimination 200 bourrage papier 270 201 bourrage papier 270 202–203 bourrages papier 271 230 bourrage papier 272 231–239 bourrages papier 273 24x Bourrage papier 273 250 Bourrage papier 274 280–289 bourrage papier 275 280-299 253

290–292 Bourrages papier 276 400–403 bourrages papier 276 431–438 bourrages papier 277 460-461 bourrages papier 276 bourrages, élimination 200 bourrage papier 270 201 bourrage papier 270 202–203 bourrages papier 271 230 bourrage papier 272 231–239 bourrages papier 273 24x Bourrage papier 273 250 Bourrage papier 274 280–289 bourrage papier 275 280-299 253 290-292 Bourrages papier 276 400–403 bourrages papier 276 431–438 bourrages papier 277 455 bourrage agrafe 277 460–461 bourrages papier 276 bouteille de récupération de toner commande 258 remplacement 262 boutons et icônes de l'écran d'accueil description 24 boutons, écran tactile utilisation 26

## С

câbles Ethernet 54 **USB 54** capot de la carte logique ajout en pièce jointe 35 réinstallation 35 carte d'interface parallèle/USB dépannage 314 carte logique accès 35 carte mémoire dépannage 314 installation 38 carte mémoire flash dépannage 313 installation 40 Carte réseau active, menu 167 Carte Réseau, menu 170 cartes chargement dans le chargeur multifonction 81 conseils 100

cartouche remplacement 259 cartouches commande 257 cartouches d'agrafes commande 258 cartouches de toner recyclage 74 Certains travaux suspendus n'ont pas été restaurés 289 chaînage réceptacles 84 chaînage de réceptacles 84 chaînage de tiroirs 84 chargement chargeur haute capacité 2 000 feuilles 79 chargeur multifonction 81 papier à en-tête dans le chargeur haute capacité 2 000 feuilles 79 papier à en-tête dans le chargeur multifonction 98 tiroir 550 feuilles (standard ou en option) 76 chargement d'enveloppes dans le chargeur multifonction 81 chargement de bristols dans le chargeur multifonction 81 chargement de transparents dans le chargeur multifonction 81 Chargement du papier, menu 161 chargement du tiroir standard 76 Charger agrafes 287 Charger chargeur manuel avec [chaîne perso] 286 Charger chargeur manuel avec [nom type perso] 286 Charger le chargeur manuel avec [format de papier] 286 Charger le chargeur manuel avec [type de papier] [format de papier] 286 chargeur haute capacité 2 000 feuilles installation 53 chargeur haute capacité 2 000 feuilles chargement 79 chargeur multifonction chargement 81 chiffrement du disque dur de l'imprimante 249

commande bouteille de récupération de toner 258 cartouches 257 cartouches d'agrafes 258 kit de nettoyage 259 commande d'une cartouche d'impression 257 Compta travaux, menu 231 configuration d'un réseau câblé à l'aide de Macintosh 63 à l'aide de Windows 63 configuration de l'impression série 67 configuration de l'imprimante sur un réseau câblé (Macintosh) 63 sur un réseau câblé (Windows) 63 configuration des alertes par courrier électronique à l'aide d'Embedded Web Server 266 configuration des fonctions télécopie et courrier électronique 306 configuration des paramètres de messagerie 117 configuration des paramètres de port 65 configuration du port configuration 65 Configuration générale, menu 164 configuration initiale du télécopieur 126 à l'aide d'Embedded Web Server 126 Configuration SMTP, menu 180 Configuration, menu 230 configurations imprimante 21 configurations des imprimantes 21 connexion au bac attribution d'un nom de type de papier personnalisé 85 connexion de l'imprimante adaptateurs régionaux 130 connexion de l'imprimante à un service de sonnerie distincte 129 connexion des câbles 54 connexion du télécopieur connexion à une ligne DSL 128 connexion au PBX ou à l'ISDN 128

connexion de l'imprimante à la prise téléphonique murale 128 connexions du télécopieur adaptateurs régionaux 130 conseils cartes 100 étiquettes, papier 100 sur l'utilisation des enveloppes 99 sur l'utilisation du papier à entête 98 utilisation des transparents 99 conseils sur l'utilisation du papier à en-tête 98 conseils sur l'utilisation des enveloppes 99 consignes de sécurité 16, 17 consommables économie 69 stockage 256 utilisation de papier recyclé 69 vérification de l'état 256 vérification. à l'aide d'Embedded Web Server 256 vérification, à partir du panneau de commandes de l'imprimante 256 consommables, commande bouteille de récupération de toner 258 cartouches 257 cartouches d'agrafes 258 kit de nettoyage 259 Kit pour dispositif d'alimentation automatique 258 consultation de l'écran virtuel à l'aide d'Embedded Web Server 265 consultation de l'écran virtuel à l'aide d'Embedded Web Server 265 contacter l'assistance clientèle 331 copie à l'aide du chargeur automatique de documents 104 à partir de la vitre du scanner (à plat) 105 agrandissement 108 ajout d'un horodatage 112 ajout d'un message de fond de page 112 annulation d'un travail de copie 113

assemblage de copies 110 copie rapide 104 deux côtés du papier (recto verso) 108 différents formats de papier 107 insertion de feuilles de séparation entre les copies 110 noir et blanc 106 photos 105 plusieurs pages sur une feuille 111 réduction 108 réglage de la qualité 109 sélection d'un bac 107 sur des transparents 105 sur du papier à en-tête 106 sur un autre format 106 travail personnalisé 111 copie de formats de papier différents 107 copie de photos 105 copie de plusieurs pages sur une feuille 111 copie des deux côtés du papier (recto verso) 108 copie en noir et blanc 106 copie vers des transparents 105 copie vers du papier à en-tête 106 copie, dépannage absence de réponse de la photocopieuse 301 copies partielles de documents ou de photos 304 impossible de fermer le scanner 302 qualité de copie médiocre 302 qualité médiocre de l'image numérisée 305 copies sur le papier du tiroir sélectionné 107 courrier électronique annulation 121 courrier électronique, envoi à l'aide d'un numéro de raccourci 119 à l'aide de l'écran tactile 119 utilisation du carnet d'adresses 120 création d'un raccourci de destinations de télécopies à l'aide d'Embedded Web Server 132

création d'un raccourci FTP à l'aide d'Embedded Web Server 142 création de profils utilisation de ScanBack Utility 148

## D

DAA copie à l'aide de 104 date et heure, télécopie paramètre 131 Définir date/heure, menu 186 définition du format de papier 75 définition du format de papier Universel 75 définition du nom du télécopieur ou du poste utilisé pour les télécopies sortantes 130 définition du numéro du télécopieur ou du poste 130 définition du type de papier 75 dépannage contacter l'assistance clientèle 331 impossible d'ouvrir Embedded Web Server 330 les fonctions télécopie et courrier électronique ne sont pas configurées 306 Numériser vers réseau 310 questions les plus fréquentes sur l'impression couleur 327 résolution de problèmes de base de l'imprimante 280 une erreur d'application s'est produite 310 vérification d'un scanner qui ne répond pas 304 vérification d'une imprimante qui ne répond pas 280 dépannage, alimentation du papier message affiché après le dégagement du bourrage 315 dépannage, copie absence de réponse de la photocopieuse 301 copies partielles de documents ou de photos 304 impossible de fermer le scanner 302 qualité de copie médiocre 302

qualité médiocre de l'image numérisée 305 dépannage, écran écran vide 298 losanges sur l'écran 298 dépannage, impression bourrages papier fréquents 314 des caractères incorrects s'impriment 300 erreur de lecture du lecteur flash 298 impression depuis un tiroir inapproprié 300 impression sur du papier inadéquat 300 l'impression prend plus de temps que prévu 300 la fonction de chaînage des tiroirs ne fonctionne pas 300 les fichiers PDF multilingues ne s'impriment pas 298 les pages bloquées ne sont pas réimprimées 315 les travaux d'impression ne s'impriment pas 299 les travaux ne s'impriment pas 298 les travaux volumineux ne sont pas assemblés 301 marges incorrectes 317 papier recourbé 318 sauts de page inattendus 301 dépannage, numérisation impossible de fermer le scanner 302 impossible de numériser depuis un ordinateur 306 la numérisation du document a échoué 304 numérisation trop lente ou bloguant l'ordinateur 305 numérisations partielles de documents ou de photos 305 dépannage, qualité d'impression bords des caractères irréguliers 315 des images ombrées apparaissent sur les impressions 316 des pages noires ou de couleur unie apparaissent sur les impressions 323

des rayures horizontales apparaissent sur les impressions 324 des traces de toner se déposent sur la page 326 effacement du toner 326 fines lignes horizontales 316 fond gris ou tonalité de fond 325 images tronquées 315 impression de travers 323 irrégularités d'impression 319 l'impression est trop claire 320 l'impression est trop sombre 320 la densité d'impression est inégale 327 le fond des impressions est gris 317 pages vierges 321 qualité de transparent médiocre 327 rayures blanches sur une page 323 rayures noires sur une page 323 rayures verticales 325 répétition des défauts d'impression 322 une ligne de couleur claire, une ligne blanche ou une ligne de couleur incorrecte apparaît sur les impressions 318 dépannage, télécopie impossible d'envoyer ou de recevoir une télécopie 307 l'identifiant de l'appelant ne s'affiche pas 307 possibilité d'envoyer des télécopies, mais pas d'en recevoir 308 possibilité de recevoir des télécopies, mais pas d'en envoyer 309 télécopie reçue de qualité médiocre 310 déplacement de l'imprimante 263, 264, 19 des images ombrées apparaissent sur les impressions 316 des pages noires ou de couleur unie apparaissent sur les impressions 323 des rayures apparaissent sur une page 323

des rayures horizontales apparaissent sur les impressions 324 diagramme des menus 151 disque dur d'imprimante corrompu 282 disque dur de l'imprimante chiffrement 249 dépannage 313 installation 46 retrait 51 documents, impression sous Macintosh 95 sous Windows 95

### Ε

économie de papier 111 économie des fournitures 69 écran d'accueil affichage des icônes 29 applications 29 masquage des icônes 29 écran de copie options 113, 114, 115, 116, 144 options avancées 115 écran de courrier électronique options 121, 122, 123 options avancées 123, 124 écran de numérisation options 148 écran FTP options 143, 144, 145 options avancées 145 écran tactile touches 26 écran virtuel consultation, à l'aide d'Embedded Web Server 265 écran, dépannage écran vide 298 losanges sur l'écran 298 effacement de la mémoire volatile 248 Embedded Web Server accès 265 configuration des alertes par courrier électronique 266 configuration initiale du télécopieur 126 création d'un raccourci de destinations de télécopies 132 création d'un raccourci FTP 142

création de raccourcis de courrier électronique 118 fonctions 265 paramètres administrateur 265 paramètres de mise en réseau 265 problème d'accès 330 utilisation 265 vérification de l'état de l'imprimante 266 vérification des consommables 256 Emul PCL, menu 241 enveloppes chargement dans le chargeur multifonction 81 conseils sur l'utilisation 99 envoi d'une télécopie 133 utilisation de raccourcis 134 utilisation du carnet d'adresses 134 envoi d'une télécopie à l'aide de l'écran tactile 133 envoi d'une télécopie à l'aide du carnet d'adresses 134 envoi d'une télécopie à une heure programmée 135 envoi d'une télécopie à l'aide de raccourcis 134 envoi de télécopies affichage d'un journal de télécopie 136 annulation d'une télécopie 137 blocage des télécopies indésirables 136 configuration de l'imprimante pour application de l'heure d'été 131 configuration de la télécopie 126 création de raccourcis à l'aide d'Embedded Web Server 132 création de raccourcis sur l'écran tactile 132 définition de la date et l'heure 131 définition du nom du télécopieur ou du poste utilisé pour les télécopies sortantes 130 définition du numéro du télécopieur ou du poste 130 éclaircir ou obscurcir une télécopie 135

envoi à l'aide de l'écran tactile 133 envoi d'une télécopie 133 envoi d'une télécopie à une heure programmée 135 modification de la résolution 135 sélection d'une connexion de télécopie 127 service de sonnerie distinctive 129 suspension des télécopies 139 transfert de télécopies 140 envoi par courrier électronique à l'aide d'un numéro de raccourci 119 à l'aide de l'écran tactile 119 ajout de la ligne d'objet 120 ajout de la ligne de message 120 changement de type de fichier de sortie 121 configuration de la fonction courrier électronique 117 configuration des paramètres de messagerie 117 création de raccourcis à l'aide d'Embedded Web Server 118 création de raccourcis sur l'écran tactile 118 utilisation du carnet d'adresses 120 état des consommables vérification 256 étiquettes, papier conseils 100 exemples de polices impression 102 exportation d'une configuration à l'aide d'Embedded Web Server 32 exportation d'une configuration à l'aide d'Embedded Web Server 32 extérieur de l'imprimante nettoyage 251

### F

Faire coulisser l'unité de finition vers la gauche 289 Fermer la porte avant 282 Fermer la porte du [tiroir] 282 Fermer la porte latérale de l'unité de finition 282 Fermer la porte latérale gauche 282 Fermer le capot d'accès supérieur 282 Fermer le capot de transport du papier 282 Fermer le capot supérieur de l'unité de finition 282 fibre optique configuration réseau 63 fonction courrier électronique Configuration 117 fonctionnalités de finition 92 fonctions Centre de numérisation 147 fonctions télécopie et courrier électronique configuration 306 format de papier paramètre 75 Format de papier du tiroir [x] non pris en charge 289 format papier Universel 164 paramètre 75 Format/Type papier, menu 154 formats de papier pris en charge par l'imprimante 90 formats de papier différents, copie 107 formats de papier pris en charge 90 Formulaires et favoris 30 Fourniture manquante pour terminer le travail en cours 289 Fournitures, menu 152 FTP numérisation à l'aide du carnet d'adresses 142

## G

Grammage du papier, menu 160 Guide de l'administrateur d'Embedded Web Server emplacement 265 Guide de mise en réseau emplacement 265

## Η

heure d'été, envoi de télécopies 131 HTML, menu 244

### L

Image, menu 245 importation d'une configuration à l'aide d'Embedded Web Server 32 importation d'une configuration à l'aide d'Embedded Web Server 32 impossible d'ouvrir Embedded Web Server 330 impression annulation, depuis le panneau de commandes de l'imprimante 103 depuis un lecteur Flash 96 exemples de polices 102 noir et blanc 95 page de configuration réseau 56 page des paramètres de menu 55 répertoire 102 sous Macintosh 95 sous Windows 95 sur du papier à en-tête 98 impression à partir d'un lecteur flash 96 impression d'une liste des répertoires 102 impression d'une page de configuration réseau 56 impression d'une page des paramètres de menu 55 impression d'un document 95 impression de la liste des échantillons de polices 102 impression de papier à en-tête 98 impression de travaux confidentiels et suspendus depuis un Macintosh 101 sous Windows 101 impression en noir et blanc 95 impression recto verso 108 impression série configuration 67 impression sur du papier à entête 98 impression, dépannage bourrages papier fréquents 314 des caractères incorrects s'impriment 300 erreur de lecture du lecteur flash 298

impression depuis un tiroir inapproprié 300 impression sur du papier inadéquat 300 l'impression prend plus de temps que prévu 300 la fonction de chaînage des tiroirs ne fonctionne pas 300 les fichiers PDF multilingues ne s'impriment pas 298 les pages bloquées ne sont pas réimprimées 315 les travaux d'impression ne s'impriment pas 299 les travaux ne s'impriment pas 298 les travaux volumineux ne sont pas assemblés 301 marges incorrectes 317 papier recourbé 318 sauts de page inattendus 301 imprimante choix d'un emplacement 19 configurations 21 déplacement 19, 263, 264 espace minimum 19 expédition 264 fonctionnalités de finition 92 informations d'objet et de message ajout dans le courrier électronique 120 informations de configuration réseau sans fil 58 informations sur l'imprimante emplacement 18 Insérer la boîte perforatrice 284 Insérer la cartouche d'agrafes 284 insertion de feuilles de séparation entre les copies 110 installation d'options ordre d'installation 52 installation d'un port Internal Solutions Port 42 installation d'une carte mémoire 38 installation de l'imprimante sur un réseau sans fil 58 installation de l'imprimante sans fil dans Macintosh 60 installation de l'imprimante sur un réseau réseau câblé 63

installation de l'imprimante sur un réseau sans fil à l'aide de Macintosh 60 installation du capot d'accès à la carte logique 35 installation du chargeur haute capacité 2 000 feuilles 53 installation du disque dur de l'imprimante 46 installation du logiciel de l'imprimante 56 ajout d'options 57 installation du tiroir 550 feuilles 53 installation réseau sans fil sous Windows 58 installation sur un réseau sans fil à l'aide de Windows 58 Installer le chargeur d'enveloppes 285 Installer le réceptacle [x] 284 Installer le tiroir [x] 284 intensité du toner réglage 96 Internal Solutions Port dépannage 313 installation 42 modification des paramètres du port 65 IPv6, menu 171 irrégularités d'impression 319

### J

Journal d'audit de sécurité, menu 185 journal des télécopies affichage 136

### К

kit de nettoyage commande 259 Kit pour dispositif d'alimentation automatique commande 258

## L

la densité d'impression est inégale 327 Le capot du chargeur automatique du scanner est ouvert 288 lecteur flash impression à partir de 96 lecteurs flash types de fichier pris en charge 98 lecteurs flash pris en charge 98 lentilles de la tête d'impression nettoyage 255 les fonctions télécopie et courrier électronique ne sont pas configurées 306 liste des applications écran d'accueil 29 logiciel de l'imprimante installation 56

## Μ

Ma MFP 31 masquage des icônes l'écran d'accueil 29 Mémoire pleine, impossible d'imprimer les télécopies 287 mémoire volatile effacement 248 menu Changer format 158 menu Configuration du réceptacle 165 menu Configurer MF 157 menu Divers 182 Menu du mode Télécopie (Configuration du serveur de télécopie) 211 menu Effacement du disque 184 menu Finition 233 Menu Formats de numérisation personnalisés 164 menu Impression confidentielle 183 menu Lecteur Flash 224 menu Mode télécopie (Configuration télécopie analogique) 202 menu Modification des configurations de sécurité 182 menu Noms personnalisés 163 menu Paramètres FTP 219 Menu Paramètres généraux 187 menu Réseau standard 167 menu Types personnalisés 163 menus Aide 245 Alimentation par défaut 154 AppleTalk 173 Carte réseau 170 Carte réseau active 167

Changer format 158 Chargement du papier 161 Compta travaux 231 Configuration 230 Configuration du réceptacle 165 Configuration SMTP, menu 180 Configurer MF 157 Consommables 152 Définir date/heure 186 diagramme 151 Divers 182 Effacement de disque 184 Emul PCL 241 Finition 233 Format/Type de papier 154 Formats de numérisation personnalisés 164 Grammage du papier 160 **HTML 244** Image 245 Impression confidentielle 183 IPv6 171 Journal d'audit de sécurité 185 Lecteur flash 224 Mode télécopie (configuration analogique de télécopie) 202 Mode Télécopie (Configuration du serveur de télécopie) 211 Modifier les configurations de sécurité 182 Noms de réceptacles personnalisés 164 Noms personnalisés 163 Parallèle [x] 175 Paramètres de copie 196 Paramètres de courrier électronique 213 Paramètres FTP 219 Paramètres généraux 187 PDF 240 PostScript 240 Qualité 235 Rapports 166 Rapports réseau 169 Réseau [x] 167 Réseau standard 167 Sans fil 172 Série [x] 178 **TCP/IP** 170 Texture du papier 158 Types personnalisés 163 USB standard 174

Utilitaires 238 XPS 239 messages de l'imprimante 1565 Err émul charg option émul 297 31.xx Cart. [couleur] manguante ou défectueuse 289 32.xx Référence cartouche [couleur] non prise en charge par le périphérique 289 34 Format de papier incorrect, ouvrir [src] 289 35 Mémoire insuffisante pour prendre en charge la fonction Economie ressources 290 37 Mémoire insuffisante pour assembler les travaux 290 37 Mémoire insuffisante pour défragmenter la mémoire flash 290 37 Mémoire insuffisante, certains travaux suspendus ne seront pas restaurés 290 37 Mémoire insuffisante, travaux suspendus supprimés 290 38 Mémoire saturée 291 39 Page complexe, des données risquent de ne pas être imprimées 291 40 Recharge [couleur] non valide, remplacer cartouche 291 51 Mémoire flash défectueuse détectée 291 52 Espace insuffisant dans la mémoire flash pour les ressources 291 53 Mémoire flash non formatée détectée 291 54 Erreur de logiciel réseau standard 292 54 Erreur option port série [x] 292 54 Réseau [x] Erreur logicielle 291 55 Option ds empl. [x] non prise en charge 292 56 Port parallèle [x] désactivé 292 56 Port parallèle standard désactivé 293 56 Port série [x] désactivé 292 56 Port USB [x] désactivé 293 56 Port USB standard désactivé 293

57 Config. modifiée, certains trav. suspendus n'ont pas été restaurés 293 58 Erreur config. entrée 294 58 Trop d'options mémoire flash installées 294 58 Trop de disgues installés 294 58 Trop de réceptacles installés 293 58 Trop de tiroirs connectés 294 59 Réceptacle [x] incompatible 294 62 Disgue saturé 295 80.xx Fin de durée de vie de l'unité de fusion 295 80.xx Fin de durée de vie de l'unité de fusion bientôt atteinte 295 80.xx Remplacer l'unité de fusion 295 80.xx Unité de fusion manguante 295 82.xx Bout. récup. toner manguante 296 82.xx Bout. récup. toner presque pleine 296 82.xx Remplacer bout. récup. toner 295 83.xx Fin durée de vie module de transfert 296 83.xx Module de transfert manguant 296 83.xx Remplacer module de transfert 296 840.01 Scanner désactivé par l'administrateur 297 840.02 Scanner désactivé. Contacter l'administrateur du système si le problème persiste. 297 88.xx Niv. cartouche [couleur] presque bas 296 88.xx Niveau cartouche [couleur] bas 296, 297 88.xx Niveau cartouche [couleur] extrêmement bas 297 Certains travaux suspendus n'ont pas été restaurés 289 Charger [source] avec [chaîne personnalisée] 285 Charger [source] avec [format] 285

Charger [source] avec [nom du type personnalisé] 285 Charger [source] avec [type] [format] 286 Charger agrafes 287 Charger chargeur manuel avec [chaîne perso] 286 Charger chargeur manuel avec [nom type perso] 286 Charger le chargeur manuel avec [format de papier] 286 Charger le chargeur manuel avec [type de papier] [format de papier] 286 Disg. psg sat. Effacement sécurisé du disque. 282 Disque corrompu 282 Disque non pris en charge 289 Faire coulisser l'unité de finition vers la gauche 289 Fermer la porte avant 282 Fermer la porte du [tiroir] 282 Fermer la porte latérale de l'unité de finition 282 Fermer la porte latérale gauche 282 Fermer le capot d'accès supérieur 282 Fermer le capot de transport du papier 282 Fermer le capot supérieur de l'unité de finition 282 Format de papier du tiroir [x] non pris en charge 289 Fourniture manquante pour terminer le travail en cours 289 Insérer la boîte perforatrice 284 Insérer la cartouche d'agrafes 284 Insérer le tiroir [x] 284 Installer le chargeur d'enveloppes 285 Installer le réceptacle [x] 284 Installer le tiroir [x] 284 Le capot du chargeur automatique du scanner est ouvert 288 Mémoire pleine, impossible d'imprimer les télécopies 287 Nom de télécopieur non configuré 283 Numéro de télécopieur non configuré 283

Partition du télécopieur inopérante. Contacter l'administrateur système. 283 Périphérique USB non pris en charge, retirez-le 283 Prob. de disque 282 Reconnecter le réceptacle [x] 287 Reconnecter les réceptacles [x] -[y] 287 Réglage de la couleur 280 Régler [source du papier] sur [chaîne personnalisée] 281 Régler [source du papier] sur [chaîne personnalisée], charger [orientation] 281 Régler [source du papier] sur [format de papier[ [type de papier] 281 Régler [source du papier] sur [format de papier] [type de papier], charger [orientation] 281 Régler [source du papier] sur [nom du type personnalisé] 280 Régler [source du papier] sur [nom du type personnalisé], charger [orientation] 281 Restaurer les travaux suspendus? 288 Retirer le papier de tous les réceptacles 288 Retirer le papier du réceptacle [x] 288 Retirer le papier du réceptacle standard 288 Retirer les matériaux d'emballage, [nom de la zone] 288 Serveur de télécopie Pour formater non configuré. Contacter l'administrateur système. 283 une erreur s'est produite sur le lecteur USB 280 Vider la boîte perforatrice 283 mise à jour des options dans le pilote de l'imprimante 57 Mode Hibernation utilisation 72 Mode Silencieux qualité d'impression, dépannage 316

mode Veille réglage 71

## Ν

nettoyage extérieur de l'imprimante 251 pièces du DAA 253 vitre du scanner 252 nettoyage des lentilles de la tête d'impression 255 niveaux d'émission sonore 334 noir et blanc, impression 95 Nom de télécopieur non configuré 283 nom de type de papier personnalisé création 85 nom personnalisé configuration 85 Noms personnalisés des réceptacles d'impression, menu 164 numérisation à partir d'un lecteur flash 147 copie rapide 104 vers un ordinateur 146 vers une adresse FTP 141 vers une adresse FTP à l'aide du carnet d'adresses 142 numérisation vers un lecteur flash 147 numérisation vers un ordinateur 146 numérisation vers une adresse FTP à l'aide de l'écran tactile 141 à l'aide de numéros de raccourci 142 création de raccourcis sur l'ordinateur 142 utilisation du carnet d'adresses 142 numérisation, dépannage impossible de fermer le scanner 302 impossible de numériser depuis un ordinateur 306 la numérisation du document a échoué 304 numérisation trop lente ou bloquant l'ordinateur 305 numérisations partielles de documents ou de photos 305

numériser sur l'ordinateur format d'origine 148 options 148, 149 options avancée, réglage 150 orientation du papier, réglage 149 Numériser vers réseau 30 Numéro de télécopieur non configuré 283

## 0

options barrette microcode 40 barrettes microcode 33 carte mémoire flash 40 carte mémoire, installation 38 carte télécopie 33 cartes mémoire 33 chargeur haute capacité 2 000 feuilles, installation 53 disque dur de l'imprimante, installation 46 disque dur de l'imprimante, retrait 51 Internal Solutions Port, installation 42 mise à jour du pilote de l'imprimante 57 ordre d'installation 52 ports 33 réseau 33 tiroir 550 feuilles, installation 53 options avancées, écran tactile copie 115 FTP 145 télécopie 139 options de l'imprimante, dépannage carte d'interface parallèle/USB 314 carte mémoire 314 impossible de détecter la carte mémoire flash 313 impossible de détecter le disque dur de l'imprimante 313 Internal Solutions Port 313 option hors service. 311 problèmes de tiroir papier 312 problèmes du tiroir 2 000 feuilles 312 serveur d'impression interne 313 options internes disponibles 33 options réseau 33

options, écran tactile copie 113, 114, 115, 116, 144 courrier électronique 121, 122, 123, 124 FTP 143, 144, 145 numérisation 148 numériser sur l'ordinateur 148, 149 télécopie 137, 138, 139

#### Ρ

page de configuration réseau impression 56 page des paramètres de menu impression 55 pages vierges 321 Panneau de commandes à distance 31 panneau de commandes de l'imprimante 23 paramètres usine, restauration 267 réglage de la luminosité 72 panneau de commandes, imprimante 23 papier définition du format Universel 75 enregistrement 111 format papier Universel 164 formats différents, copie 107 formulaires préimprimés 87 inacceptable 87 papier à en-tête 87 recyclé 87 sélection 87 stockage 89 utilisation de papier recyclé 69 papier à en-tête alimentation, tiroirs 98 chargement, chargeur haute capacité 2 000 feuilles 79 chargement, chargeur multifonction 98 copie 106 papier recyclé utilisation 69,87 Parallèle [x], menu 175 paramètre adresse TCP/IP 170 paramètres d'économie éclairage du réceptacle standard 73

luminosité, réglage 72 Mode silencieux 71 Mode Veille 71, 72 Paramètres de copie, menu 196 Paramètres de courrier électronique, menu 213 paramètres écologiques Mode Hibernation 72 Paramètres écologiques Mode Eco 70 Mode silencieux 71 paramètres environnementaux éclairage du réceptacle standard 73 économie des fournitures 69 luminosité, réglage 72 Mode Hibernation 72 Mode silencieux 71 Mode Veille 71 paramètres usine restauration 267 Partition du télécopieur inopérante. Contacter l'administrateur système. 283 PDF, menu 240 Périphérique USB non pris en charge, retirez-le 283 photos copie 105 pièces du DAA nettoyage 253 port Ethernet 54 port USB 54 PostScript, menu 240 présentation des boutons et des icônes de l'écran d'accueil 24 prévention des risques de bourrage papier 268 problèmes de base de l'imprimante, résolution 280 publications emplacement 18

## Q

qualité d'impression
nettoyage de la vitre du
scanner 252
nettoyage des lentilles de la tête
d'impression 255
nettoyage des pièces du DAA 253

qualité d'impression, dépannage bords des caractères irréguliers 315 des images ombrées apparaissent sur les impressions 316 des pages noires ou de couleur unie apparaissent sur les impressions 323 des rayures horizontales apparaissent sur les impressions 324 des traces de toner se déposent sur la page 326 effacement du toner 326 fines lignes horizontales 316 fond gris ou tonalité de fond 325 images tronquées 315 impression de travers 323 irrégularités d'impression 319 l'impression est trop claire 320 l'impression est trop sombre 320 la densité d'impression est inégale 327 le fond des impressions est gris 317 pages vierges 321 qualité de transparent médiocre 327 rayures blanches sur une page 323 rayures noires sur une page 323 rayures verticales 325 répétition des défauts d'impression 322 une ligne de couleur claire, une ligne blanche ou une ligne de couleur incorrecte apparaît sur les impressions 318 qualité de copie réglage 109 Qualité, menu 235 questions les plus fréquentes sur l'impression couleur 327

### R

raccourcis de courrier électronique, création à l'aide d'Embedded Web Server 118 raccourcis, création adresse FTP 143 courrier électronique 118

destination de télécopie 132 destination FTP 142 rapports affichage 266 Rapports réseau, menu 169 Rapports, menu 166 réceptacle de sortie standard éclairage, réglage 73 réceptacles chaînage 84 recherche d'informations supplémentaires sur l'imprimante 18 Reconnecter le réceptacle [x] 287 Reconnecter les réceptacles [x] -[y] 287 recyclage cartouches de toner 74 déclaration WEEE 335 emballage Lexmark 74 produits Lexmark 74 réduction d'une copie 108 réduction du bruit de l'imprimante 71 réglage de l'intensité du toner 96 Réglage de la couleur 280 réglage de la qualité des copies 109 Réglage du mode Eco 70 réglage du mode veille 71 Régler [source du papier] sur [chaîne personnalisée] 281 Régler [source du papier] sur [chaîne personnalisée], charger [orientation] 281 Régler [source du papier] sur [format de papier[ [type de papier] 281 Régler [source du papier] sur [format de papier] [type de papier], charger [orientation] 281 Régler [source du papier] sur [nom du type personnalisé] 280 Régler [source du papier] sur [nom du type personnalisé], charger [orientation] 281 réinstallation du capot d'accès à la carte logique 35 remplacement d'une cartouche d'impression 259 remplacement de la bouteille de récupération de toner 262

répertoire impression 102 répétition des défauts d'impression 322 répétition des travaux d'impression 101 impression à partir d'un ordinateur Macintosh 101 impression sous Windows 101 Réseau [x], menu 167 réseau Ethernet Macintosh 63 Windows 63 réseau sans fil informations de configuration 58 installation, à partir de Macintosh 60 installation, à partir de Windows 58 résolution, télécopie modification 135 restauration des paramètres par défaut 267 Restaurer les travaux suspendus? 288 Retirer le papier de tous les réceptacles 288 Retirer le papier du réceptacle [x] 288 Retirer le papier du réceptacle standard 288 Retirer les matériaux d'emballage, [nom de la zone] 288 retrait du disque dur de l'imprimante 51

## S

Sans fil, menu 172 Scan Center, fonctionnalités 147 ScanBack Utility utilisation 148 scanner Dispositif d'alimentation automatique (DAA) 22 fonctions 21 vitre du scanner 22 sélection d'une connexion de télécopie 127 Série [x], menu 178 serveur d'impression interne dépannage 313 Serveur de télécopie Pour formater non configuré. Contacter l'administrateur système. 283 service de sonnerie distinctive, télécopies connexion 129 stockage consommables 256 papier 89 stockage de travaux d'impression 101 suspension des télécopies 139

## Т

tâche d'impression annulation, à partir de l'ordinateur 103 TCP/IP, menu 170 télécopie, dépannage impossible d'envoyer ou de recevoir une télécopie 307 l'identifiant de l'appelant ne s'affiche pas 307 possibilité d'envoyer des télécopies, mais pas d'en recevoir 308 possibilité de recevoir des télécopies, mais pas d'en envoyer 309 télécopie reçue de qualité médiocre 310 télécopie, écran options 137, 138, 139 options avancées 138, 139 Texture du papier, menu 158 tiroir 550 feuilles installation 53 tiroir 550 feuilles (standard ou en option) chargement 76 tiroir standard chargement 76 tiroirs annulation du chaînage 84 chaînage 84 touches, panneau de commandes de l'imprimante 23 transfert de télécopies 140 transparents chargement 99 chargement dans le chargeur multifonction 81

conseils sur l'utilisation 99 copie 105 utilisation 99 transport de l'imprimante 264 travaux d'impression confidentiels 101 impression à partir d'un ordinateur Macintosh 101 impression sous Windows 101 travaux d'impression différés 101 impression à partir d'un ordinateur Macintosh 101 impression sous Windows 101 travaux suspendus 101 impression à partir d'un ordinateur Macintosh 101 impression sous Windows 101 type de fichier de sortie modification 121 type de papier paramètre 75 Type perso [x] changement du type de papier 85 modification de nom 85 types de papier chargement 92 pris en charge par l'imprimante 92 prise en charge des impressions recto verso 92 types et grammages de papier pris en charge 92

## U

une ligne de couleur claire, une ligne blanche ou une ligne de couleur incorrecte apparaît sur les impressions 318 unité de finition fonctionnalités de finition 92 formats de papier pris en charge 92 USB standard, menu 174 utilisation de papier recyclé 69 utilisation de raccourcis envoi d'une télécopie 134 utilisation de ScanBack Utility 148 utilisation des boutons de l'écran tactile 26 utilisation du carnet d'adresses 120 envoi d'une télécopie 134 utilisation du mode Eco 70

utilisation du mode Hibernation 72 utilisation du mode silencieux 71 Utilitaires, menu 238

### V

vérification d'un scanner qui ne répond pas 304 vérification d'une imprimante qui ne répond pas 280 vérification de l'état de l'imprimante sur Embedded Web Server 266 vérification de l'état de l'imprimante à l'aide d'Embedded Web Server 266 vérification de l'état des consommables 256 vérification des travaux d'impression 101 impression à partir d'un ordinateur Macintosh 101 impression sous Windows 101 verrouillage de la sécurité 34 verrouillage, sécurité 34 Vider la boîte perforatrice 283 vitre du scanner nettoyage 252 vitre du scanner (à plat) copie à l'aide de 105 voyant 23

## W

WS-Scan 31

## Х

XPS, menu 239